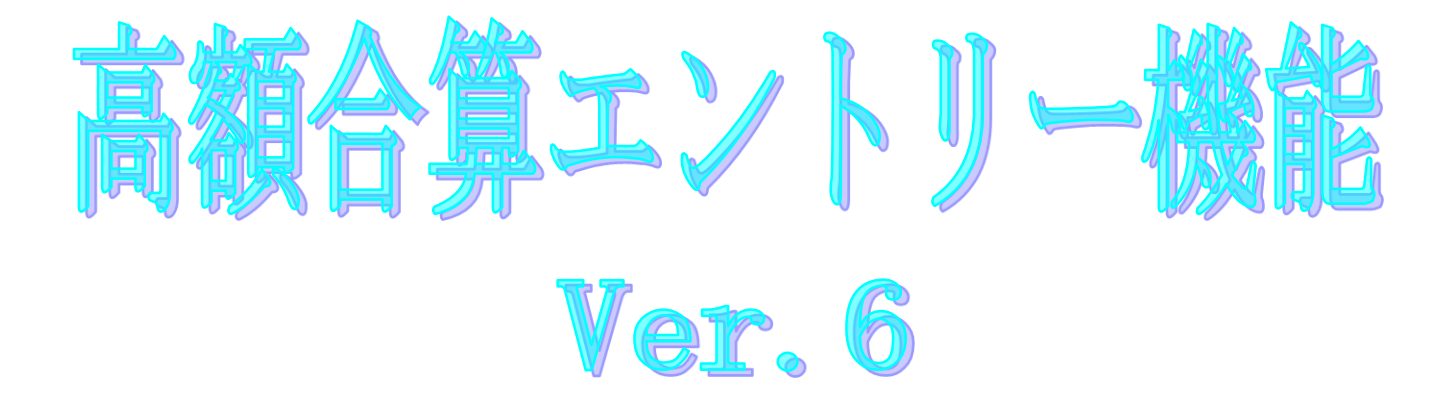

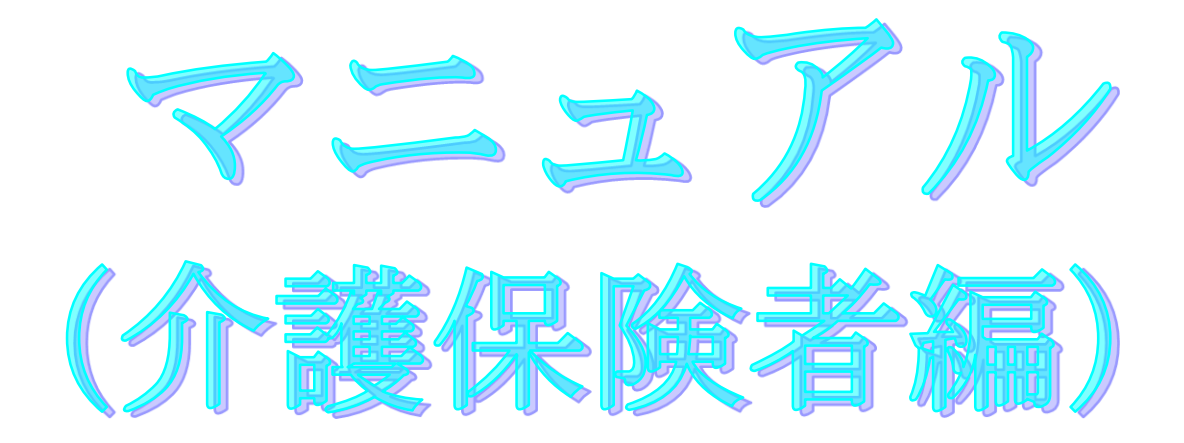

### 令和7年5月

国民健康保険中央会

| 版数    | 改訂日        | 該当頁                       | 改訂の要点                                                                                   |
|-------|------------|---------------------------|-----------------------------------------------------------------------------------------|
|       |            | /該当項目                     |                                                                                         |
| 1.0.0 | 2009/06/30 | 初版                        | 新規作成                                                                                    |
| 1.1.0 | 2009/09/16 | P13                       | データ表示領域の項目変更                                                                            |
|       |            | P22~23-1,<br>26~29        | ユーザ情報設定内容の変更                                                                            |
|       |            | P35∼36, 48∼49             | <ul> <li>・支給申請書兼自己負担額証明書交付申請書情報の</li> <li>入力画面レイアウトの変更</li> <li>・備考欄の項目説明の追加</li> </ul> |
|       |            | P47                       | 支給申請書整理番号における連番の自動採番管理の変更                                                               |
|       |            | P50~54                    | 支給申請書兼自己負担額証明書交付申請書情報における入力項目一覧<br>の項目名称修正等、関連事項一覧の内容変更                                 |
|       |            | P73, 75                   | 自己負担額証明書情報における入力項目一覧の表示内容修正、関連事<br>項一覧の内容変更                                             |
|       |            | P79~80, 82~83             | 補正済自己負担額情報における窓口払情報の自動設定手順の追加                                                           |
|       |            | P84~85,<br>87~90, 97, 101 | 補正済自己負担額情報の入力画面レイアウトの変更                                                                 |
|       |            | P97~99, 101,              | 補正済自己負担額情報における項目説明の追加、修正                                                                |
|       |            | P104~108                  | 補正済自己負担額情報における入力項目一覧の表示内容修正等、関連<br>事項一覧の内容変更                                            |
|       |            | P124                      | 支給額計算結果連絡票情報における備考欄の項目説明の追加                                                             |
|       |            | P125~127, 131             | 支給額計算結果連絡票情報における入力項目一覧の表示内容修正等、<br>関連事項一覧の内容変更                                          |
|       |            | P142                      | 給付実績情報における入力項目一覧の表示内容修正等、関連事項一覧<br>の内容変更                                                |
|       |            | P153                      | 帳票レイアウト変更に伴う印刷プレビュー画面の差替え                                                               |
|       |            | P169                      | バージョン情報表示画面変更                                                                           |
|       |            | P170, 172                 | 画面レイアウト変更に伴う画像の差替え                                                                      |
|       |            | P174                      | 文言修正                                                                                    |
|       |            | P176~189,                 | ・各種帳票レイアウトの変更                                                                           |
|       |            | 192~195                   | ・帳票項目説明の修正                                                                              |
|       |            | P200, 203–1,              | メッセージの追加等                                                                               |
|       |            | 223~223-1                 | += <i>w</i> -                                                                           |
|       |            | P224                      | 又言修止                                                                                    |

| 版数      | 改訂日        | 該当頁                 | 改訂の要点                                                                                                    |
|---------|------------|---------------------|----------------------------------------------------------------------------------------------------|
|         |            | /該当項目               |                                                                                                    |
| 1.2.0   | 2009/11/06 | P17                 | 文言修正                                                                                                    |
|         |            | P123                | 按分率についての記述を追加                                                                                             |
|         |            | P126                | 支給額計算結果連絡票情報における入力項目一覧の表示内容修正                                                                             |
|         |            | P132-1~132-2        | 後期高齢者医療広域連合より紙帳票にて送付された支給額計算結果連絡<br>票情報の入力方法についての記述を追加                                                    |
|         |            | P152-1, 156         | 支給額計算結果連絡票情報における帳票レイアウト選択についての記<br>述を追加                                                                   |
|         |            | P164                | プレビュー対象データの表示形式変更                                                                                         |
|         |            | P169                | バージョン情報表示画面変更                                                                                             |
|         |            | P189~189-1,         | ・各種帳票レイアウトの変更                                                                                             |
|         |            | 192~194             | ・帳票項目説明の追加                                                                                                |
|         |            | P209                | 文言修正                                                                                                    |
|         |            | P223-1              | メッセージの追加                                                                                                  |
| 1. 3. 0 | 2010/03/17 | P51∼54-1            | 支給申請書兼自己負担額証明書交付申請書情報の関連チェック項目の<br>追加                                                                     |
|         |            | P177~184,           | 各種帳票レイアウトの変更                                                                                              |
|         |            | 189 <b>~</b> 189-1, |                                                                                                    |
|         |            | 192~193             |                                                                                                    |
| 1. 3. 1 | 2010/07/26 | P1                  | <ul> <li>対応 0S の変更に伴う修正</li> </ul>                                                                        |
|         |            |                     | 「本マニュアルの画面イメージは「Windows XP Service Pack 2」環境<br>下のものです。ご使用の OS によってはマニュアルの画面イメージと多<br>少異なる場合があります。」の記載を削除 |
|         |            | P17                 | <ul> <li>·対応 0S の変更に伴う修正</li> </ul>                                                                       |
|         |            |                     | 「動作環境」のOSから、下記を削除                                                                                         |
|         |            |                     | •Windows 2000 Professional ServicePack4 (*1)                                                              |
|         |            |                     | •Windows XP Professional ServicePack2 (*1)                                                                |
|         |            |                     | •Windows XP Home Edition ServicePack2 (*1)                                                                |
|         |            |                     | •Windows Vista Business                                                                                   |
|         |            |                     | • Windows Vista Home Premium                                                                              |
|         |            |                     | ・Windows Vista Home Basic<br>- インフトール時の注音東頂を追加                                                            |
|         |            |                     | ・64bit版OSに関する注意事項を追加                                                                                      |
|         |            |                     |                                                                                                    |
|         |            | P224                | ・「国保中央会伝送ソフト」ホームページの URL を                                                                                |
|         |            |                     | 「 <u>http://www.kokuho.or.jp/kaigohelp/</u> 」から                                                           |
|         |            |                     | 「 <u>http://www.kokuho.or.jp/KAIGOHELP/index_city_ver2.html</u> 」                                         |
|         |            |                     | に修正                                                                                                    |
|         |            |                     |                                                                                                    |

| 版数    | 改訂日               | 該当頁        | 改訂の要点                                                 |
|-------|-------------------|------------|-------------------------------------------------------|
|       |                   | /該当項目      |                                                       |
| 1.4.0 | . 4. 0 2010/09/29 | P22-1      | 支給申請書整理番号の重複チェック追加に伴う文言修正                             |
|       |                   | P41、       | 重複チェック機能の追加に伴う修正                                      |
|       |                   | P43        |                                                       |
|       |                   | P50        | 支給申請書整理番号の重複チェックを追加                                   |
|       |                   | P51~53     | ※4、※11−2、※12、※14、※15、※18の項目を、条件付<br>き必須(△)に変更         |
|       |                   | P54        | 一部文言修正                                                |
|       |                   | P54–1      | ・支給申請書整理番号の重複チェックを追加<br>・一部文言修正                       |
|       |                   | P94        | 処理対象年月日の初期値の説明を修正                                     |
|       |                   | P95~96     | P94 の修正に伴うページ改版                                       |
|       |                   | P145       | ・複数選択引用機能の追加                                          |
|       |                   |            | ・自動採番実施選択機能の追加に伴い、データ引用の種類に関する                        |
|       |                   |            | 説明を当ページに集約                                            |
|       |                   | P146       | 冒頭の説明を修正                                              |
|       |                   | P146-1     | 前ページの修正に伴うページ改版                                       |
|       |                   | P146-2     | 支給申請書整理番号の採番に関する説明を追加                                 |
|       |                   | P147       | 冒頭の説明を修正                                              |
|       |                   | P147-1     | 前ページの修正に伴うページ改版                                       |
|       |                   | P147-2     | 支給申請書整理番号の採番に関する説明を追加                                 |
|       |                   | P148~150   | 複数選択引用機能の追加に伴うページ追加                                   |
|       |                   | P151       | ・冒頭の説明を修正                                             |
|       |                   |            | ・タイトルを選択引用→選択引用(1件)に修正                                |
|       |                   | P151-1     | 前ページの修正に伴うページ改版                                       |
|       |                   | P151-2     | 支給申請書整理番号の採番に関する説明を追加                                 |
|       |                   | P156~156-1 | 支給(不支給)決定通知書を印刷する際の、決定年月日選択画面に関す<br>る説明を追加            |
|       |                   | P193~193-1 | ・支給(不支給)決定通知書の帳票レイアウトのイメージを修正<br>・<不支給>の場合の帳票レイアウトを追加 |
|       |                   | P207       | No.11 にメッセージ追加                                        |
|       |                   | P207-1~208 | P207の修正に伴うページ改版                                       |
|       |                   | P211       | No.7 にメッセージ追加                                         |
|       |                   | P212       | P211の修正伴うページ改版                                        |
|       |                   | P222       | No.4 にメッセージ追加                                         |
|       |                   | P223~223-1 | P222の修正に伴うページ改版                                       |
|       |                   |            |                                                       |

| 版数      | 改訂日        | 該当頁       | 改訂の要点                                                                              |
|---------|------------|-----------|------------------------------------------------------------------------------------|
|         |            | /該当項目     |                                                                                    |
| 1. 4. 1 | 2011/01/18 | P17       | ・対応 OS の変更に伴う修正<br>「動作環境」のOSに下記を追加                                                 |
|         |            |           | • Windows Vista Business ServicePack2                                              |
|         |            |           | • Windows Vista Home Premium ServicePack2                                          |
|         |            |           | • Windows 7 Starter                                                                |
|         |            |           | • Windows 7 Home Premium                                                           |
|         |            |           | •Windows 7 Professional                                                            |
|         |            |           | ・ブラウザの項目にMicrosoft Internet Explorer 8を追加                                          |
|         |            |           | ・64bit版OSに関する注意事項にWindows 7を追加                                                     |
| 1. 4. 2 | 2011/08/15 | P17       | ・対応 OS の変更に伴う修正                                                                    |
|         |            |           | 「動作環境」のOSから、下記を削除<br>Windows Vista Pusinges ServisePeak1                           |
|         |            |           | • Windows Vista Dusiness ServicePacki<br>• Windows Vista Home Premium ServicePacki |
|         |            |           | • Windows Vista Home Basic ServicePack1                                            |
|         |            | P177~184  | 帳票出力例誤りに伴う修正                                                                       |
| 1. 5. 0 | 2011/11/30 | 目次        | 機能追加に伴う目次を追加                                                                       |
|         |            | P2        | ファイル取込に交換情報識別番号を追加                                                                 |
|         |            | P33       | 応用操作に証明書作成、一時保存を追加                                                                 |
|         |            | P36       | ・証明書作成ボタン、一時保存ボタンの参照を追加                                                            |
|         |            | D27       |                                                                                    |
|         |            | F37       | ・データ表示領域のヒントに一時保友を追加                                                               |
|         |            | P/1       | - 一時保友式々いの会昭を追加                                                                    |
|         |            | 1 41      | ・「データ修正」のヒントに一時保友データ" - "(ハイフン)を追加                                                 |
|         |            |           | ・カーソル、スクロール位置の説明を追加                                                                |
|         |            | P43       | <ul> <li>・CK欄の説明に一時保存を追加</li> </ul>                                                |
|         |            |           | ・〔ファイル作成〕の注意に一時保存データ"-"(ハイフン)を追加                                                   |
|         |            | P53. 54–1 | ・自己負担額証明書整理番号の整合性チェックを追加                                                           |
|         |            |           | ・自己負担額証明書整理番号と介護資格情報の関連チェックを追加                                                     |
|         |            | P56       | 応用操作にファイル取込、一時保存を追加                                                                |
|         |            | P59, 61   | 一時保存ボタンの参照を追加                                                                      |
|         |            | P64       | ・一時保存ボタンの参照を追加                                                                     |
|         |            |           | ・〔データ修正〕のヒントにカーソル、スクロール位置の説明を追加                                                    |
|         |            | P65       | CK 欄の説明に一時保存を追加                                                                    |
|         |            | P73, 75   | 自己負担額証明書整理番号の整合性チェックを追加                                                            |
|         |            | P77       | 応用操作にファイル取込を追加                                                                     |
|         |            | P110      | 応用操作にファイル取込、一時保存を追加                                                                |
|         |            | P114      | ・一時保存ボタンの参照を追加                                                                     |
|         |            |           | ・データ表示領域のヒントに一時保存を追加                                                               |

| 版数    | 改訂日        | 該当頁        | 改訂の要点                                                |
|-------|------------|------------|------------------------------------------------------|
|       |            | /該当項目      |                                                      |
| 1.5.0 | 2011/11/30 | P116       | ・一時保存ボタンの参照を追加                                       |
|       |            |            | ・〔データ修正〕のヒントに一時保存データ" - "(ハイフン)を追加                   |
|       |            |            | ・カーソル、スクロール位置の説明を追加                                  |
|       |            | P117       | CK 欄の説明に一時保存を追加                                      |
|       |            | P128, 131  | 自己負担額証明書整理番号の整合性チェックを追加                              |
|       |            | P169-1~3   | 支給申請書兼自己負担額証明書交付申請書情報から自己負担額証明書<br>情報への引用機能に関する説明を追加 |
|       |            | P169-4~5   | 作成可能な交換情報ファイルの取込に関する説明を追加                            |
|       |            | P169-6     | ー時保存ボタンに関する説明を追加                                     |
|       |            | P207       | №.11 のメッセージを一時保存データ"-"(ハイフン)追加に伴う修正                  |
|       |            | P209~212-2 | №.3, 9, 10, 11 にメッセージ追加、追加に伴うページ改版                   |

| 版数      | 改訂日       | 該当頁           | 改訂の要点                                                                             |
|---------|-----------|---------------|-----------------------------------------------------------------------------------|
|         |           | /該当項目         |                                                                                   |
| 3, 0, 0 | 2012/3/30 | 表紙            | バージョン及び作成日を変更                                                                     |
|         |           | 目次            | 「付録D.CD-Rへの書き込み」を追加                                                               |
|         |           | P1, P21, P144 | 媒体にCD-Rを追加                                                                        |
|         |           | P16           | β版ソフトウェアからのデータ引継ぎに関する記述の削除                                                        |
|         |           | P16~P17       | マニュアルのバージョンを「Ver.1」から「Ver.3」に変更                                                   |
|         |           | P17           | ・対応 OS の変更に伴う修正                                                                   |
|         |           |               | 「動作環境」のOSの 64Bit 対応に伴い、下記に修正                                                      |
|         |           |               | •Windows XP Home Edition (32Bit) ServicePack3                                     |
|         |           |               | •Windows XP Professional (32Bit) ServicePack3                                     |
|         |           |               | • Windows Vista Home Basic (32Bit) ServicePack2                                   |
|         |           |               | • Windows Vista Home Premium (32Bit) ServicePack2                                 |
|         |           |               | • Windows Vista Business (32Bit) ServicePack2                                     |
|         |           |               | • Windows / Starter (32Bit)                                                       |
|         |           |               | • Windows / Starter (32Bit) ServicePacki<br>Windows 7 Users Dramium (20Dit (4Dit) |
|         |           |               | • Windows / Home Premium (32Bit • 64Bit)                                          |
|         |           |               | - Windows / Home Fremitum (32Dit - 04Dit) ServicePacki                            |
|         |           |               | • Windows 7 Professional (32Bit • 64Bit) ServicePack1                             |
|         |           |               | ・ブラウザの項目に Microsoft Internet Explorer 9を追加                                        |
|         |           |               | <ul> <li>64Bit版 0Sに関する注意事項を削除</li> </ul>                                          |
|         |           | P19, P30      | 「Ver.1」から「Ver.3」へアイコンイメージを差替え                                                     |
|         |           | P169          | 付録Dから付録Eへ修正                                                                       |
|         |           | P224~P229     | 「付録D.CD-Rへの書き込み」頁の挿入                                                              |
|         |           | P230          | ・「国保中央会伝送ソフト」ホームページの URL を                                                        |
|         |           |               | 「 <u>http://www.kokuho.or.jp/KAIGOHELP/index_city_ver2.html</u> 」                 |
|         |           |               | から「 <u>http://www.kokuho.or.jp/system/software.html</u> 」                         |
|         |           |               | に修正                                                                               |
|         |           |               | ・ 付録D追加に伴い付録Eへ修正                                                                  |
|         |           |               | ・ 付録D追加に伴いページ改版                                                                   |
|         |           |               |                                                                                   |
|         |           |               |                                                                                   |
|         |           |               |                                                                                   |
|         |           |               |                                                                                   |
|         |           |               |                                                                                   |
|         |           |               |                                                                                   |
|         |           |               |                                                                                   |
|         |           |               |                                                                                   |

| 版数    | 改訂日        | 該当頁        | 改訂の要点                                                              |                                    |
|-------|------------|------------|--------------------------------------------------------------------|------------------------------------|
|       |            | /該当項目      |                                                                    |                                    |
| 3.0.0 | 2014/03/10 | P17        | ・対応 0S の変更に伴う修正                                                    |                                    |
|       | ,,,        |            | 「動作環境」の「OS」に以下を追                                                   | ь ло                               |
|       |            |            | Windows 8                                                          | (64Bit)                            |
|       |            |            | Windows 8 Pro                                                      | (64Bit)                            |
|       |            |            | Windows 8.1                                                        | (64Bit)                            |
|       |            |            | Windows 8.1 Pro                                                    | (64Bit)                            |
|       |            |            | │<br>「動作環境」の「OS」から以下を                                              | ·削除                                |
|       |            |            | Windows 7 Starter                                                  | (32Bit)                            |
|       |            |            | Windows 7 Home Premium                                             | (32Bit•64Bit)                      |
|       |            |            | Windows 7 Professional                                             | (32Bit•64Bit)                      |
|       |            |            | 「動作環境」の「Web ブラウザ」                                                  | に以下を追加                             |
|       |            |            | Microsoft Internet Explore                                         | er 10                              |
|       |            |            | Microsoft Internet Explore                                         | er 11                              |
|       |            |            | ・Windows XP について、Microso <sup>-</sup><br>証の対象外となる記載を追加             | ft 社のサポート終了に伴い動作保                  |
|       |            | P230~231   | 「付録D. CD-Rへの書き込み                                                   | 」にWindows 8/8.1の記述を追加              |
| 310   | 2014/12/22 | P17        | ・・対応 0Sの変更に伴う修正                                                    |                                    |
| 0.1.0 |            |            | 「動作環境」の「OS」から以下を                                                   | ·削除                                |
|       |            |            | Windows XP Home Edition                                            | (32Bit) ServicePack3               |
|       |            |            | Windows XP Professional                                            | (32Bit) ServicePack3               |
|       |            |            | <ul> <li>Windows XP について、Microso</li> <li>証の対象外となる記載を削除</li> </ul> | ft 社のサポート終了に伴い動作保                  |
|       |            |            | │<br>・対応 Web ブラウザの変更に伴う                                            | 修正                                 |
|       |            |            | 「動作環境」の「Web ブラウザ」                                                  | から以下を削除                            |
|       |            |            | Microsoft Internet Explore                                         | er 6                               |
|       |            |            | ・Microsoft Internet Explorer<br>終了に伴い動作保証の対象外と                     | 6 について、Microsoft 社のサポート<br>なる記載を削除 |
|       |            | P51, P54   | <ul> <li>・所得区分の表示内容を修正</li> <li>・所得区分と計算期間の終期の関</li> </ul>         | 連チェック項目を追加                         |
|       |            | P126, P131 | <ul> <li>・所得区分の表示内容を修正</li> <li>・所得区分と計算対象期間終了年</li> </ul>         | 月日の関連チェック項目を追加                     |
|       |            | P224~P225  | 「D.1. C D - R への書き込み」の                                             | )「Windows XPの場合」の記載を削除             |
|       |            | P230       | 「国保中央会伝送ソフト」ヘルプ                                                    | 『デスク TEL、FAX の変更                   |

| 版数      | 改訂日        | 該当頁                                | 改訂の要点                                                       |
|---------|------------|------------------------------------|-------------------------------------------------------------|
|         |            | /該当項目                              |                                                             |
| 4.0.0   | 2015/03/31 | 表紙                                 | バージョン及び作成日を変更                                               |
|         |            | P17                                | ・対応 OS の変更に伴う修正                                             |
|         |            |                                    | 「動作環境」の「OS」に以下を追加                                           |
|         |            |                                    | Windows 8.1 Update (64Bit)                                  |
|         |            |                                    | Windows 8. I Update Pro (64Bit)                             |
|         |            |                                    | <br>「動作環境」の「OS」から以下を削除                                      |
|         |            |                                    | Windows 8.1 (64Bit)                                         |
|         |            |                                    | Windows 8.1 Pro (64Bit)                                     |
|         |            | P16~P17                            | 「国保中央会 高額合算エントリー機能 Ver.3 インストールマニュ                          |
|         |            |                                    | アル」を「国保中央会 伝送ソフト(都道府県・市町村版)インスト                             |
|         |            |                                    | ールマニュアル」に変更                                                 |
|         |            | P19, P30                           | <ul> <li>・ 局額合算エントリー機能 Ver.3 を</li> <li></li></ul>          |
|         |            |                                    | 「同街口昇エノトリー(彼能 Ver.4)に変更<br> ・「Ver 3」から「Ver 4」 ヘアイコンイメージを差替え |
|         |            | P228                               | ・「Windows8.1 Update」の記載を追加                                  |
|         |            |                                    | ・「Windows8.1」の記載を削除                                         |
| 4. 1. 0 | 2015/12/11 | P153, P176                         | 支給申請書兼自己負担額証明書交付申請書情報の帳票レイアウト<br>のイメージを修正                   |
| 4.2.0   | 2016/04/11 | P17                                | 対応 0S の変更に伴う修正                                              |
|         |            |                                    | ・「動作環境」の「OS」から以下を削除                                         |
|         |            |                                    | Windows 8 (64Bit)                                           |
|         |            |                                    | Windows 8 Pro (64Bit)                                       |
|         |            |                                    | ・「ブラウザ」を以下に修正                                               |
|         |            |                                    | Windows Vista : Internet Explorer 9                         |
|         |            |                                    | Windows 7/8.1 Update : Internet Explorer 11                 |
|         |            | P17                                | ・インストールについての案内から操作に関する権限記載を削除                               |
|         |            |                                    | ・操作についての案内を追加                                               |
|         |            | P30                                | Administrator 権限に関する記載を削除                                   |
|         |            | P84~P85, P87~<br>P90 P97 P101 P105 | 画面レイアウト変更に伴う画像の差替え                                          |
|         |            | P185~P188_1                        |                                                             |
|         |            | P192~P193-1                        |                                                             |
|         |            | P228                               | 「Windows8」の記載を削除                                            |

| 版数    | 改訂日        | 該当頁                          | 改訂の要点                                                                                  |
|-------|------------|------------------------------|----------------------------------------------------------------------------------------|
|       |            | /該当項目                        |                                                                                        |
| 4.3.0 | 2016/10/24 | 目次                           | 機能追加に伴う目次を追加                                                                           |
|       |            | P2                           | 総合事業の交換情報を追加                                                                           |
|       |            | P3~P4, P12~P14,<br>P32       | 総合事業の追加に伴う画像の差替え                                                                       |
|       |            | P14, P14–1, P14–2            | 総合事業のデータ表示領域の各項目に関する説明を追加                                                              |
|       |            | P33, P56, P77, P110,<br>P133 | 「4.6.交換情報ファイルの送付」から「4.7.交換情報ファイル<br>の送付」に変更                                            |
|       |            | P54, P54–1                   | 支給申請書兼自己負担額証明書交付申請書情報における関連事項<br>一覧の内容を変更                                              |
|       |            | P66~P67                      | 自己負担額証明書情報における総合事業と総合事業以外の交換情<br>報の作成を追加                                               |
|       |            | P70~P71                      | 保険制度コードの項目説明を追加                                                                        |
|       |            | P73~P75                      | 自己負担額証明書情報における入力項目一覧の表示内容、関連事項<br>一覧の内容を変更                                             |
|       |            | P84~P85                      | 画面レイアウト変更に伴う画像の差替え                                                                     |
|       |            | P97                          | 被保険者期間の項目説明を追加                                                                         |
|       |            | P105, P108                   | 補正済自己負担額情報における入力項目一覧の表示内容、関連事項<br>一覧の内容を変更                                             |
|       |            | P131                         | 支給額計算結果連絡票情報における関連事項一覧の内容を変更                                                           |
|       |            | P143-1~P143-32               | 総合事業の追加に伴う画面入力のヒントを追加                                                                  |
|       |            | P152-2                       | 支給額計算結果連絡票情報(総合事業)の印刷説明を追加                                                             |
|       |            | P153, P156                   | 総合事業の追加に伴う文言の追加                                                                        |
|       |            | P156-2                       | <ul> <li>・支給額計算結果連絡票情報(総合事業)の印刷説明を追加</li> <li>・支給(不支給)決定通知書情報(総合事業)の印刷説明を追加</li> </ul> |
|       |            | P166-1~P166-6                | 給付実績情報(総合事業)の帳票検索処理を追加                                                                 |
|       |            | P181~P182                    | 帳票タイトル変更に伴う画像の差替え                                                                      |
|       |            | P184-1                       | 総合事業の追加に伴う帳票レイアウトを追加                                                                   |
|       |            | P195-1~P195-14               |                                                                                        |
|       |            | P207~P207-2                  | No.12, 13, 14, 15 にメッセージ追加、追加に伴うページ改版                                                  |
|       | 2017/03/27 | P17                          | Windows Vista および Internet Explorer 9について、Microsoft<br>社のサポート終了に伴い動作保証の対象外となる記載を追加     |
|       |            | P230                         | ・「国保中央会伝送ソフト」ヘルプデスク TEL、FAX の変更<br>・最終ページにある問い合わせ票問い合わせ票のフォーマットを<br>変更                 |
| 4.4.0 | 2017/05/29 | P195-10~P195-12              | 帳票レイアウト変更に伴う画像の差替え                                                                     |

| 版数      | 改訂日        | 該当頁                  | 改訂の要点                                                                                                    |
|---------|------------|----------------------|----------------------------------------------------------------------------------------------------|
|         |            | /該当項目                |                                                                                                    |
| 440     | 2017/11/20 | P17                  |                                                                                                    |
| 1. 1. 0 | 2017/11/20 |                      | 「動作環境」の「OS」に以下を追加                                                                                                   |
|         |            |                      | Windows10 Enterprise(64Bit)LTSB(バージョン:1607)                                                                         |
|         |            |                      | 「動作環境」の「OS」から以下を削除                                                                                                  |
|         |            |                      | Windows Vista Business (32Bit) ServicePack2                                                                         |
|         |            |                      | Windows Vista Home Premium (32Bit) ServicePack2                                                                     |
|         |            |                      | Windows Vista Home Basic (32Bit) ServicePack2                                                                       |
|         |            |                      | 「動作環境」の「ブラウザ」を以下に変更                                                                                                 |
|         |            |                      | Internet Explorer 11                                                                                                |
|         |            |                      | ・動作環境 0S とブラウザについての案内を削除                                                                                            |
|         |            | P170, P224~P225      | 「Windows Vista」の記載を削除                                                                                               |
|         |            | P229-1~P229-2        | 「D.1.CD-Rへの書き込み」に「Windows 10 の場合」の記載を追<br>加                                                                         |
| 4.5.0   | 2018/04/16 | P1, P108, P131, P142 | 国保保険者に関する記載を削除                                                                                                    |
| 4.6.0   | 2018/08/20 | P51                  | 70歳以上の者に係る所得区分の関連事項、表示内容を修正                                                                                         |
|         |            | P54-1                | 70 歳以上の者に係る所得区分と計算期間の終期の関連チェック項<br>目(※20)を関連事項一覧に追加                                                                 |
|         |            | P105                 | 70歳以上の者に係る所得区分の関連事項、表示内容を修正                                                                                         |
|         |            | P108                 | 70歳以上の者に係る所得区分と対象計算期間(終了)の関連チェック項目(※15)を関連事項一覧に追加                                                                   |
|         |            | P113, P114, P124     | 70歳以上介護等合算算定基準額の桁数変更に伴う画像の差替え                                                                                       |
|         |            | P126                 | ・70歳以上介護等合算算定基準額の入力桁数を修正                                                                                            |
|         |            | D101                 | ・70歳以上の名に除る所得区方の関連事項、表示内谷を修正 70歳以上の考に係る所得区分と計算対象期間終了在日日の関連チ                                                         |
|         |            | P131                 | 10歳以上の省に保る所得区力と計算列家期間終了年月日の周建了<br>ェック項日(※13)を関連事項一覧に追加                                                              |
|         |            | P143-16              | 70歳以上の者に係る所得区分の関連事項、表示内容を修正                                                                                         |
|         |            | P143-19              | 70歳以上の者に係る所得区分と対象計算期間(終了)の関連チッェ                                                                                     |
|         |            |                      | ク項目(※12)を関連事項一覧に追加                                                                                                  |
|         |            | P143-23              | 70歳以上介護等合算算定基準額の桁数変更に伴う画像の差替え                                                                                       |
|         |            | P143-25              | ・70歳以上介護等合算算定基準額の入力桁数を修正                                                                                            |
|         |            |                      | ・70歳以上の者に係る所得区分の関連事項、表示内容を修正                                                                                        |
|         |            | P143-30              | 70 歳以上の者に係る所得区分と計算対象期間終了年月日の関連チ<br>ッェク項目(※12)を関連事項一覧に追加                                                             |
|         |            | P175                 | 郵便番号データの更新日を修正                                                                                                    |
|         |            | P230, P231           | 「国保中央会伝送ソフト」ホームページの URL を                                                                                           |
|         |            |                      | 「 <u>nttp://www.kokuho.or.jp/system/software.html</u> 」から<br>「 https://www.kokuho.or.jp/system/care/software.html 」 |
|         |            |                      |                                                                                                    |

| 版数      | 改訂日        | 該当頁       | 改訂の要点                                                                                                    |
|---------|------------|-----------|----------------------------------------------------------------------------------------------------|
|         |            | /該当項目     |                                                                                                    |
| 5. 0. 0 | 2020/03/31 | 表紙        | ・「高額合算エントリー機能 Ver. 4」から                                                                                                    |
|         |            |           | 「高額合算エントリー機能 Ver.5」へバージョンを変更                                                                                                    |
|         |            |           |                                                                                                    |
|         |            | P19       |                                                                                                    |
|         |            |           | 「動作環境」の「US」に以下を追加<br>Windows 10 Fatawaian (CADit)」↓TCO 0010 (デージーン 1000)                                                                                                    |
|         |            |           | Windows TO Enterprise (64Bit) LISC 2019 $(N - 2 \pm 21809)$                                                                                                    |
|         |            |           | 「動作環境」の「OS」から以下を削除                                                                                                    |
|         |            |           | Windows 7 Starter (32Bit) ServicePack1                                                                                                    |
|         |            |           | Windows 7 Home Premium (32Bit・64Bit) ServicePack1                                                                                                    |
|         |            |           | Windows 7 Professional (32Bit · 64Bit) ServicePack1                                                                                                    |
|         |            | P21, P35  | ・「Ver.4」を「Ver.5」に変更                                                                                                    |
|         |            | P27       | ・参照先ページを変更                                                                                                    |
|         |            | P229      | ・バージョン情報画面イメージ差し替え                                                                                                    |
|         |            | P3~316    | ・Windows10の動作画面に差替                                                                                                    |
| 5. 0. 1 | 2023/04/24 | P19       | ・対応 0S の変更に伴う修正                                                                                                    |
|         |            |           | 「動作環境」の「OS」から以下を削除                                                                                                    |
|         |            |           | Windows 8.1 Update (64Bit)                                                                                                    |
|         |            |           | Windows 8.1 Update Pro (64Bit)                                                                                                    |
|         |            | P317, 318 | ・「Windows 8.1」の手順を削除                                                                                                    |
| 5. 0. 2 | 2023/08/31 | P19       | ・対応 OS の変更に伴う修正                                                                                                    |
|         |            |           | 「動作環境」の「OS」に以下を追加                                                                                                    |
|         |            |           | Windows 10 Enterprise(64Bit) LTSC 2021 (バージョン21H2)                                                                                                    |
| 6. 0. 0 | 2025/04/21 | 表紙        | ・「高額合算エントリー機能 Ver.5」から                                                                                                    |
|         |            |           | 「高額合算エントリー機能 Ver.6」へバージョンを変更                                                                                                    |
|         |            |           | ○日付を「令和5年8月」から「令和7年5月」へ変更                                                                                                    |
|         |            | P19       | ・対応 OS の変更に伴う修正                                                                                                    |
|         |            |           | 「動作環境」の「OS」から以下を削除<br>  Windows 10 Factoranics((4Dit) ↓ ISD 0016 ( √ √ − ☆ − ☆ 1007)                                                                                                    |
|         |            |           | willdows to Enterprise (04bit) LISB 2010 ( $\mathcal{N} - \mathcal{V} = \mathcal{V} = $ |
|         |            | P21, P35  | ・「Ver.5」を「Ver.6」に変更                                                                                                    |
|         |            |           | ・ショートカット画像イメージを変更                                                                                                    |
|         |            | P229      | ・バージョン情報画面イメージを変更                                                                                                    |

目次

国民健康保険中央会の許可なく複製、改変を行うことはできません。 本書の内容に関しては将来予告なしに変更することがあります。 また、本ソフトウェアにより生じたいかなる損害についても本会で は責任を負いかねますのであらかじめご了解のうえ、ソフトウェア をご使用ください。

### 0. はじめに

| Ο. | 1. | マニ | ュアルについて ・・・・・                                        | 1  |
|----|----|----|------------------------------------------------------|----|
| Ο. | 2. | 交換 | 情報識別番号と交換情報名 ・・・・・・・・・・・・・・・・・・・・・・・・・・・・・・・・・・・・    | 2  |
| Ο. | З. | メイ | ン画面と機能概要・・・・・・・・・・・・・・・・・・・・・・・・・・・・・・・・・・・・         | З  |
| Ο. | З. | 1. | メイン画面 ・・・・・・・・・・・・・・・・・・・・・・・・・・・・・・・・・・・・           | З  |
| Ο. | З. | 2. | メニューバー領域/ツールバー領域 ・・・・・・・・・・・・・・・・・・・・・・・・・・・・・・・・・   | 4  |
| Ο. | З. | З. | データ情報ボックス領域について ・・・・・・・・・・・・・・・・・・・・・・・・・・・・・・・・・・・・ | 7  |
| Ο. | З. | 4. | データ表示領域について ・・・・・・・・・・・・・・・・・・・・・・・・・・・・・・・・・・・・     | 8  |
| Ο. | З. | 5. | データ表示領域の各項目欄について・・・・・・・・・・・・・・・・・・・・・・・・・・・・・・・・     | 12 |
| Ο. | З. | 6. | 複数画面の表示について ・・・・・・・・・・・・・・・・・・・・・・・・・・・・・・・・・・・・     | 17 |

### 1. インストールについて

| 1. | 1. | インストールの流れ ・・・・・・・・・・・・・・・・・・・・・・・・・・・・・・・・・・・・  | 18 |
|----|----|-------------------------------------------------|----|
| 1. | 2. | 動作環境の確認・・・・・・・・・・・・・・・・・・・・・・・・・・・・・・・・・・・・・    | 19 |
| 1. | З. | フォルダ構成について ・・・・・・・・・・・・・・・・・・・・・・・・・・・・・・・・・・・・ | 20 |

### 2. インストール後の設定について

| 2. | 1. | 初期        | 設定       | 21  |
|----|----|-----------|----------|-----|
| 2. | 1. | 1.        | フォルダの設定  | 22  |
| 2. | 1. | 2.        | 媒体区分の設定  | 23  |
| 2. | 1. | З.        | ユーザ情報の設定 | 24  |
| 2. | 2. | <u>л—</u> | ザ情報の変更   | 30  |
| 2. | 2. | 1.        | ユーザ情報の追加 | 31  |
| 2. | 0  | 0         | っ一ゼ桂忠の修正 | ~ ~ |
|    | Ζ. | Ζ.        |          | 33  |

### 3. 起動·終了操作手順

| З. | 1. | 起動/ログオン画面 ・・・・・・・・・・・・・・・・・・・・・・・・・・・・・・・・・・・・ | 35 |
|----|----|------------------------------------------------|----|
| З. | 1. | 1. ログオン画面補足(データベースの最適化) ・・・・・・・・・・・・・・・・・・・・・  | 36 |
| З. | 2. | 終了                                             | 37 |

### 4. 基本操作を覚えよう

| 4. 1. 支給申請書兼自己負担額証明書交付申請書情報作成                                         | 38  |
|-----------------------------------------------------------------------|-----|
| 4.1.1. 支給申請書兼自己負担額証明書交付申請書情報作成の流れ ・・・・・・・・・・・                         | 38  |
| 4.1.2. 支給申請書兼自己負担額証明書交付申請書情報の作成手順・・・・・・・・・・・・・・・・・・・・・・・・・・・・・・・・・・・・ | 39  |
| (1) 新しくデータを作成するには                                                     | 39  |
| (2) 媒体等からファイルを取り込んでデータを作成するには ・・・・・・・・・・・・・・・・・・                      | 43  |
| (3) 作成したデータを修正するには ・・・・・・・・・・・・・・・・・・・・・・・・・・・・・・・・・・・・               | 4 5 |
| (4) 交換情報ファイルを作成するには ・・・・・・・・・・・・・・・・・・・・・・・・・・・・・・・・・・・・              | 47  |
| (5) 支給申請書兼自己負担額証明書交付申請書情報入力のヒント ・・・・・・・・・・・・・・・                       | 52  |
| 4. 2. 自己負担額証明書情報作成                                                    | 6 2 |
| 4. 2. 1. 自己負担額証明書情報作成の流れ ・・・・・・・・・・・・・・・・・・・・・・・・・・・・・・・・・・・・         | 62  |
| 4. 2. 2. 自己負担額証明書情報の作成手順 ・・・・・・・・・・・・・・・・・・・・・・・・・・・・・・・・・・・・         | 63  |
| (1) 新しくデータを作成するには ・・・・・・・・・・・・・・・・・・・・・・・・・・・・・・・・・・・・                | 63  |
| (2) 作成したデータを修正するには ・・・・・・・・・・・・・・・・・・・・・・・・・・・・・・・・・・・・               | 69  |
| (3) 交換情報ファイルを作成するには ・・・・・・・・・・・・・・・・・・・・・・・・・・・・・・・・・・・・              | 71  |
| (4) 自己負担額証明書情報入力のヒント ・・・・・・・・・・・・・・・・・・・・・・・・・・・・・・・・・・・・             | 76  |
| 4.3. 補正済自己負担額情報作成 ・・・・・・・・・・・・・・・・・・・・・・・・・・・・・・・・・・・・                | 85  |
| 4. 3. 1. 補正済自己負担額情報作成の流れ ・・・・・・・・・・・・・・・・・・・・・・・・・・・・・・・・・・・・         | 85  |
| 4. 3. 2. 補正済自己負担額情報の作成手順 ・・・・・・・・・・・・・・・・・・・・・・・・・・・・・・・・・・・・         | 86  |
| (1) 伝送通信ソフトからファイルを取り込んでデータを作成するには ・・・・・・・・・・・                         | 86  |
| (2) 媒体等からファイルを取り込んでデータを作成するには ・・・・・・・・・・・・・・・・・                       | 91  |
| (3) 作成したデータを修正するには ・・・・・・・・・・・・・・・・・・・・・・・・・・・・・・・・・・・・               | 94  |
| (4) 新しくデータを作成するには ・・・・・・・・・・・・・・・・・・・・・・・・・・・・・・・・・・・・                | 96  |
| (5) 交換情報ファイルを作成するには                                                   | 102 |
| (6) 補正済自己負担額情報入力のヒント・・・・・・・・・・・・・・・・・・・・・・・・・・・・・・・・・・・・              | 107 |

| 4. 4. 支給額計算結果連絡票情報作成 ••••••••••••••••••••••••••••••••••••              | 120 |
|------------------------------------------------------------------------|-----|
| 4. 4. 1. 支給額計算結果連絡票情報作成の流れ ・・・・・・・・・・・・・・・・・・・・・・・・・・・・                | 120 |
| 4. 4. 2. 支給額計算結果連絡票情報の作成手順 ・・・・・・・・・・・・・・・・・・・・・・・・・・・・・               | 121 |
| (1) 新しくデータを作成するには ・・・・・・・・・・・・・・・・・・・・・・・・・・・・・・・・・・・・                 | 121 |
| (2) 作成したデータを修正するには ・・・・・・・・・・・・・・・・・・・・・・・・・・・・・・・・・・・・                | 125 |
| (3) 交換情報ファイルを作成するには ・・・・・・・・・・・・・・・・・・・・・・・・・・・・・・・・・・・・               | 127 |
| (4) 支給額計算結果連絡票情報入力のヒント ・・・・・・・・・・・・・・・・・・・・・・・・・・・・・・・・・・・・            | 131 |
| 4. 5. 給付実績情報作成 ······                                                  | 145 |
| 4. 5. 1. 給付実績情報作成の流れ ・・・・・・・・・・・・・・・・・・・・・・・・・・・・・・・・・・・・              | 145 |
| 4. 5. 2. 給付実績情報の作成手順 ・・・・・・・・・・・・・・・・・・・・・・・・・・・・・・・・・・・・              | 146 |
| (1) 新しくデータを作成するには ・・・・・・・・・・・・・・・・・・・・・・・・・・・・・・・・・・・・                 | 146 |
| (2) 作成したデータを修正するには ・・・・・・・・・・・・・・・・・・・・・・・・・・・・・・・・・・・・                | 148 |
| (3) 交換情報ファイルを作成するには ・・・・・・・・・・・・・・・・・・・・・・・・・・・・・・・・・・・・               | 150 |
| (4) 給付実績情報入力のヒント ・・・・・・・・・・・・・・・・・・・・・・・・・・・・・・・・・・・・                  | 153 |
| 4. 6. 総合事業情報作成                                                         | 156 |
| 4. 6. 1. 自己負担額証明書情報(総合事業)申請書情報入力のヒント ・・・・・・・・・                         | 156 |
| 4.6.2. 自己負担額証明書情報(総合事業)入力のヒント ・・・・・・・・・・・・・・・・・・・・・・・・・・・・・・・・・・・・     | 161 |
| 4. 6. 3. 補正済自己負担額情報(総合事業)入力のヒント ・・・・・・・・・・・・・・・・・・・・・・・・・・・・・・・・・・・・   | 176 |
| 4. 6. 4. 支給額計算結果連絡票情報(総合事業)入力のヒント ・・・・・・・・・・・・・・・・・・・・・・・・・・・・・・・・・・・・ | 175 |
| 4.6.5. 給付実績情報(総合事業)入力のヒント ・・・・・・・・・・・・・・・・・・・・・・・・・・・・・・・・・・・・         | 186 |
| 4.7. 交換情報ファイルの送付 ・・・・・・・・・・・・・・・・・・・・・・・・・・・・・・・・・・・・                  | 188 |

## 5. さらに高額合算エントリー機能を使いこなそう

| 5.1. データの引用 ・・・・・・・・・・・・・・・・・・・・・・・・・・・・・・・・・・・・       | 189 |
|--------------------------------------------------------|-----|
| 5. 1. 1. [入力データ]ボックスのデータを引用するには ・・・・・・・・・・・・・・・・・・     | 190 |
| 5. 1. 2. [作成済データ]ボックスのデータを引用するには ・・・・・・・・・・・・・・        | 193 |
| (1) 作成した交換情報ファイル単位での一括引用 ・・・・・・・・・・・・・・・・・・・・・・・・・・・・・ | 193 |
| (2) 交換情報ファイル内のレコード単位に選択引用(複数)・・・・・・・・・・・・・・・・・・・       | 196 |
| (3) 交換情報ファイル内のレコード単位に選択引用(1件)・・・・・・・・・・・・・・・・・・        | 199 |
| 5.2. データの印刷 ・・・・・・・・・・・・・・・・・・・・・・・・・・・・・・・・・・・・       | 202 |
| 5.2.1. 高額合算エントリー機能で作成したデータを印刷するには・・・・・・・・・・・           | 202 |
| 5. 2. 2. 国保連合会から送付されたデータを印刷するには ・・・・・・・・・・・・・・・        | 207 |

| 5. | З. | データの削除 ・・・・・・・・・・・・・・・・・・・・・・・・・・・・・・・・・・・・               | 211 |
|----|----|-----------------------------------------------------------|-----|
| 5. | 3. | 1. [入力データ]ボックスのデータを削除するには ・・・・・・・・・・・・・・・・・・              | 211 |
| 5. | 3. | 2. [作成済データ]ボックスのデータを削除するには ・・・・・・・・・・・・                   | 213 |
| 5. | 4. | 印刷帳票の検索 ・・・・・・・・・・・・・・・・・・・・・・・・・・・・・・・・・・・・              | 215 |
| 5. | 4. | 1. 給付実績情報を検索するには ・・・・・・・・・・・・・・・・・・・・・・・・・・・・・・・・・・・・     | 215 |
| 5. | 5. | 作成したデータをバックアップするには ・・・・・・・・・・・・・・・・・・・・・・・・・・・・・・・        | 227 |
| 5. | 6. | バックアップしたデータをリストアするには ・・・・・・・・・・・・・・・・・・・・・・               | 228 |
| 5. | 7. | 高額合算エントリー機能のバージョンを確認するには ・・・・・・・・・・・・・・・・                 | 229 |
| 5. | 8. | 支給申請書兼自己負担額証明書交付申請書情報から自己負担額証明書情報を作成                      | 230 |
| 5. | 9. | 作成可能な交換情報ファイルを取り込むには ・・・・・・・・・・・・・・・・・・・・・・・・・・・・・・・・・・・・ | 233 |
| 5. | 10 | . 一時保存するには                                                | 235 |

## 付録A. 画面入力のヒント(共通編)

| A. | 1. | 入力画面での入力形式について ・・・・・・・・・・・・・・・・・・・・・・・・・・・・・・・・・・・・ | 236 |
|----|----|-----------------------------------------------------|-----|
| A. | 2. | ツールチップ/項目ラベルの色について ・・・・・・・・・・・・・・・・・・・・・・・・・・・・・・・  | 238 |
| A. | З. | エラー表示について ・・・・・・・・・・・・・・・・・・・・・・・・・・・・・・・・・・・・      | 239 |
| A. | 4. | カナ自動入力機能について ・・・・・・・・・・・・・・・・・・・・・・・・・・・・・・・・・・・・   | 240 |
| Α. | 5. | 住所自動入力機能について ・・・・・・・・・・・・・・・・・・・・・・・・・・・・・・・・・・・・   | 241 |

### 付録B. 出力帳票レイアウト

| B. 1. | 支給申請書兼自己負担額証明書交付申請書情報 • • • • • • • • • • • • • • • • • • • | 242 |
|-------|-------------------------------------------------------------|-----|
| B. 2. | 自己負担額証明書情報 ······                                           | 243 |
| B. 2. | 1. 国保 ·····                                                 | 243 |
| (1)   | 平成20年度 ・・・・・・・・・・・・・・・・・・・・・・・・・・・・・・・・・・・・                 | 243 |
| (2)   | 平成21年度以降・・・・・・・・・・・・・・・・・・・・・・・・・・・・・・・・・・・・                | 244 |
| B. 2. | 2. 後期                                                       | 245 |
| (1)   | 平成20年度                                                      | 245 |
| (2)   | 平成21年度以降 ····································               | 246 |
| B. 2. | 3. 介護                                                       | 247 |
| (1)   | 平成20年度                                                      | 247 |
| (2)   | 平成21年度以降 ····································               | 248 |
| B. 2. | 4. 被用者                                                      | 249 |
| (1)   | 平成20年度 ・・・・・・・・・・・・・・・・・・・・・・・・・・・・・・・・・・・・                 | 249 |
| (2)   | 平成21年度 ······                                               | 250 |
| B. 2. | 5. 総合事業 ····································                | 251 |
| В. З. | 自己負担額確認情報 ••••••                                            | 252 |
| В. З. | 1. 平成20年度 ······                                            | 252 |
| В. З. | 2. 平成21年度以降·····                                            | 254 |
| B. 4. | 補正済自己負担額情報・・・・・・・・・・・・・・・・・・・・・・・・・・・・・・・・・・・・              | 256 |
| B. 4. | 1. 平成20年度 ······                                            | 256 |
| B. 4. | 2. 平成21年度以降 ······                                          | 258 |
| B. 5. | 支給額計算結果連絡票情報 ••••••                                         | 260 |

| В. | 6. 給付実績情報                                                    | 262 |
|----|--------------------------------------------------------------|-----|
| B. | 6. 1. 一覧の場合                                                  | 262 |
| B. | 6. 2. 単票の場合                                                  | 263 |
| B. | 7. 支給(不支給)決定通知書情報                                            | 264 |
| B. | 8. 支給(不支給)決定者一覧表情報 ************************************      | 267 |
| B. | 9. 振込依頼書情報 ************************************              | 268 |
| B. | 10. 自己負担額確認情報(総合事業)申請書情報                                     | 269 |
| B. | 11. 自己負担額確認情報(総合事業)                                          | 270 |
| B. | 12. 補正済自己負担額情報(総合事業)                                         | 272 |
| B. | 13. 支給額計算結果連絡票情報(総合事業) · · · · · · · · · · · · · · · · · · · | 274 |
| B. | 14. 給付実績情報(総合事業)                                             | 276 |
| B. | 14.1.一覧の場合                                                   | 276 |
| B. | 14.2. 単票の場合 ・・・・・・・・・・・・・・・・・・・・・・・・・・・・・・・・・・・・             | 277 |
| B. | 15. 支給(不支給)決定通知書情報(総合事業)                                     | 278 |
| B. | 16. 支給(不支給)決定者一覧表情報(総合事業)                                    | 281 |
| B. | 17. 振込依頼書情報(総合事業)                                            | 282 |

### 付録C. メッセージ

| C. | 1. | 起動/ログオンでのエラーメッセージ ・・・・・・・・・・・・・・・・・・・・・・・・・・・・・・・・・・・・ | 283 |
|----|----|--------------------------------------------------------|-----|
| C. | 2. | 環境設定情報でのエラーメッセージ ・・・・・・・・・・・・・・・・・・・・・・・・・・・・・・・・・・・・  | 285 |
| C. | З. | メイン画面でのエラーメッセージ                                        | 292 |
| C. | 4. | 入力画面でのエラーメッセージ・・・・・・・・・・・・・・・・・・・・・・・・・・・・・・・・・・・・     | 299 |
| C. | 5. | ファイル作成画面でのエラーメッセージ・・・・・・・・・・・・・・・・・・・・・・・・・・・・・・・・・・・・ | 305 |
| C. | 6. | ファイル取込のエラーメッセージ・・・・・・・・・・・・・・・・・・・・・・・・・・・・・・・・・・・・    | 306 |
| C. | 7. | 取込印刷でのエラーメッセージ                                         | 310 |
| C. | 8. | 伝送データ取込でのエラーメッセージ・・・・・・・・・・・・・・・・・・・・・・・・・・・・・・・・・・・・  | 312 |
| C. | 9. | 確認メッセージ                                                | 314 |

### 付録D. CD-Rへの書き込み

D. 1. CD-Rへの書き込み ······ 317

### 付録E. ヘルプデスクへのお問い合せ

E. 1. ヘルプデスクへのお問い合せ ······ 3 2 1

#### 0. 1. マニュアルについて

#### ▲ 本マニュアルについて

「高額合算エントリー機能」は、平成20年4月に施行された高額医療・高額介護合算制度に伴い、 保険者向けに新たに規定される高額合算インタフェースに準拠した交換情報を作成するソフトウ ェアです。

すでに、伝送通信ソフトがパソコンに導入されている場合、「高額合算エントリー機能」にて作 成した交換情報は、伝送通信ソフトを利用して国保連合会に送付することができます。また、作成 した交換情報をFDやCD-R等の媒体に格納することも可能です。

本マニュアルは、「高額合算エントリー機能」の操作手順について記述したものです。交換情報 を作成する際は、本マニュアルをご参照ください。

#### 表記の規則

本マニュアルは、以下の規則に従って記述されています。

| 記述形式  | 規則内容                          |
|-------|-------------------------------|
| []    | 画面名やボタン名等、画面上に表示されている名称を示します。 |
| Гј    | 領域や総称等、画面上に表示されない名称を示します。     |
| ſIJ   | 画面上に表示されている項目名を示します。          |
|       | タブ名を示します。                     |
| ()    | 文章中の補足等を示します。                 |
| <>    | 操作手順を示します。                    |
| ▲ 注意  | 特に注意が必要な場合に記載します。             |
| 9E7F1 | 補足説明の中でも重要な内容などを記載します。        |
| 参照先   | 操作手順の参照先などを記載します。             |

### 0.2.交換情報識別番号と交換情報名

#### ■ 交換情報識別番号と交換情報名

「高額合算エントリー機能」介護保険者にて取り扱う交換情報の一覧を以下に示します。

| 交換情報名                 | 交換情報識別番号               |        |          |      |
|-----------------------|------------------------|--------|----------|------|
|                       | 介護保険者→連合会     連合会→介護保障 |        | 合会→介護保険者 |      |
|                       | エントリー(作成)              | ファイル取込 | 伝送データ取込  | 取込印刷 |
|                       |                        | 3711   |          |      |
| 支給申請書兼自己負担額証明書交付申請書情報 | 3711                   | 3721   | _        | _    |
|                       |                        | 3761   |          |      |
| 自己負担額証明書情報(総合事業)申請書情報 | 3771                   | 3771   | _        | _    |
| 自己負相額証明書情報            | 37B1                   | 37B1   | _        | 37H1 |
|                       |                        | 37C1   |          |      |
| 自己負担額証明書情報(総合事業)      | 37S1                   | 37S1   | -        | —    |
| 自己負担額確認情報             | _                      | 37J1   | 37J1     | 37J1 |
| 自己負担額確認情報(総合事業)       | _                      | 37M1   | 37M1     | 37M1 |
| 補正済自己負担額情報            | 37K1                   | 37K1   | -        | -    |
| 補正済自己負担額情報(総合事業)      | 37N1                   | 37N1   | -        | -    |
| 支給額計算結果連絡票情報          | 3811                   | 3811   | _        | 3861 |
| 支給額計算結果連絡票情報(総合事業)    | 3871                   | 3871   | _        | 3881 |
| 支給(不支給)決定通知書情報        | _                      | _      | _        | 38B1 |
| 支給(不支給)決定通知書情報(総合事業)  | _                      | _      | _        | 38C1 |
| 支給(不支給)決定者一覧表情報       | _                      | _      | _        | 38G1 |
| 支給(不支給)決定者一覧表情報(総合事業) | _                      | _      | _        | 38H1 |
| 振込依頼書情報               | -                      | -      | -        | 38M1 |
| 振込依頼書情報(総合事業)         | -                      | -      | -        | 38W1 |
| 給付実績情報                | 38Q1                   | _      | _        | 38P1 |
| 給付実績情報(総合事業)          | 38U1                   | _      | _        | 38V1 |

#### 0.3.メイン画面と機能概要

#### 0.3.1.メイン画面

#### ■ メイン画面の各領域名称と概要

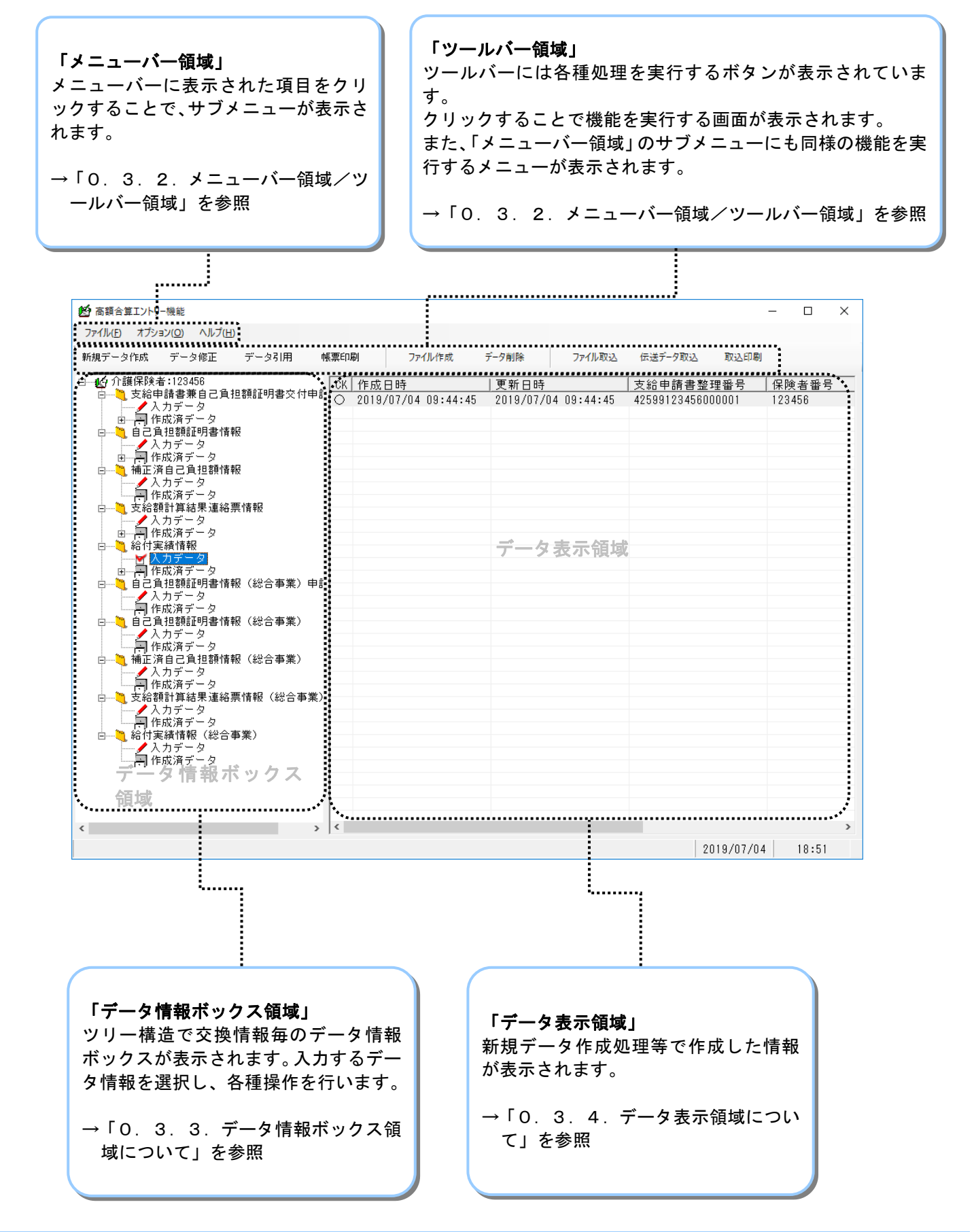

#### 0.3.2.メニューバー領域/ツールバー領域

■ ツールバーの各部名称と概要

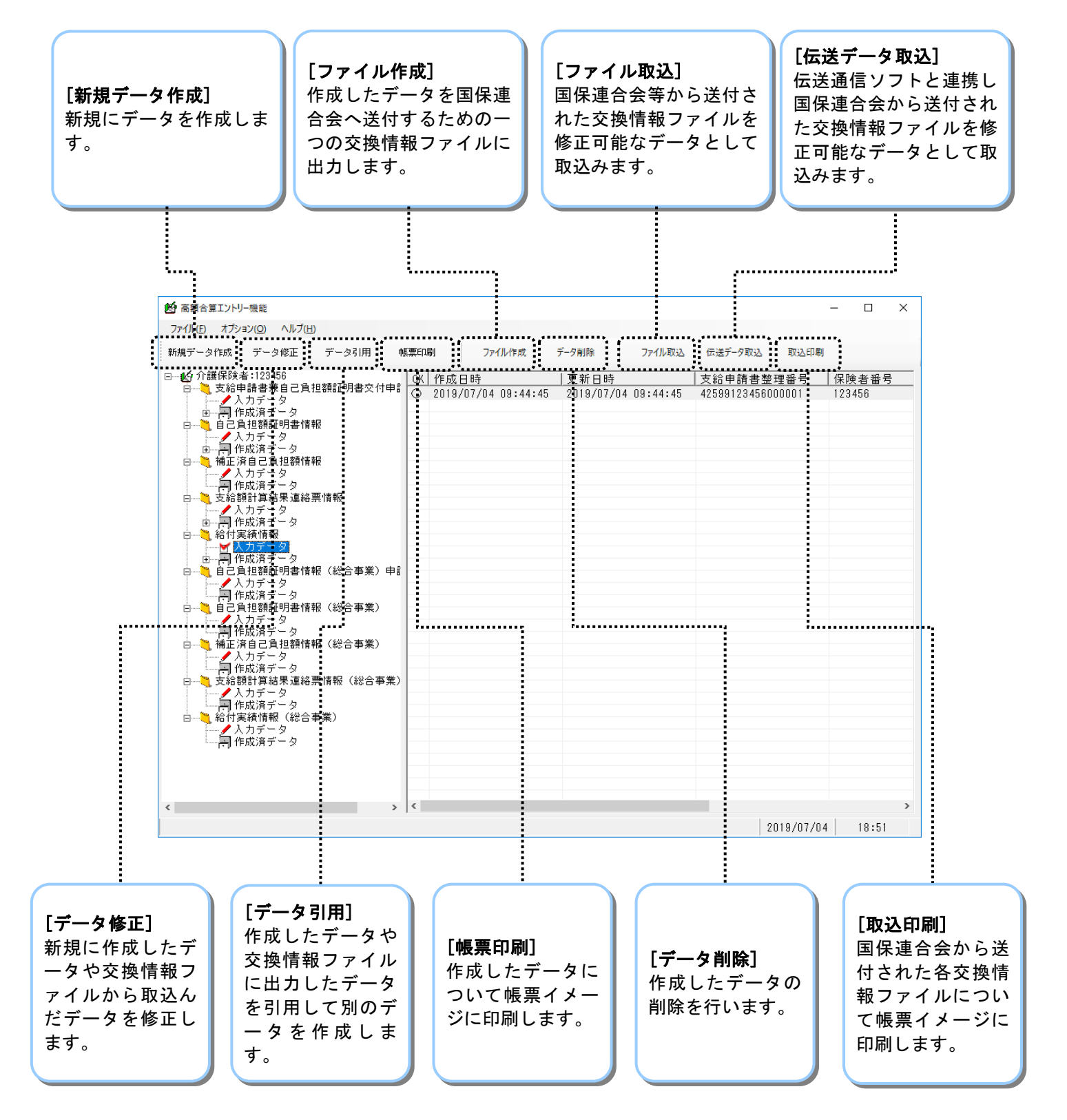

■ メニューバー領域のサブメニューついて

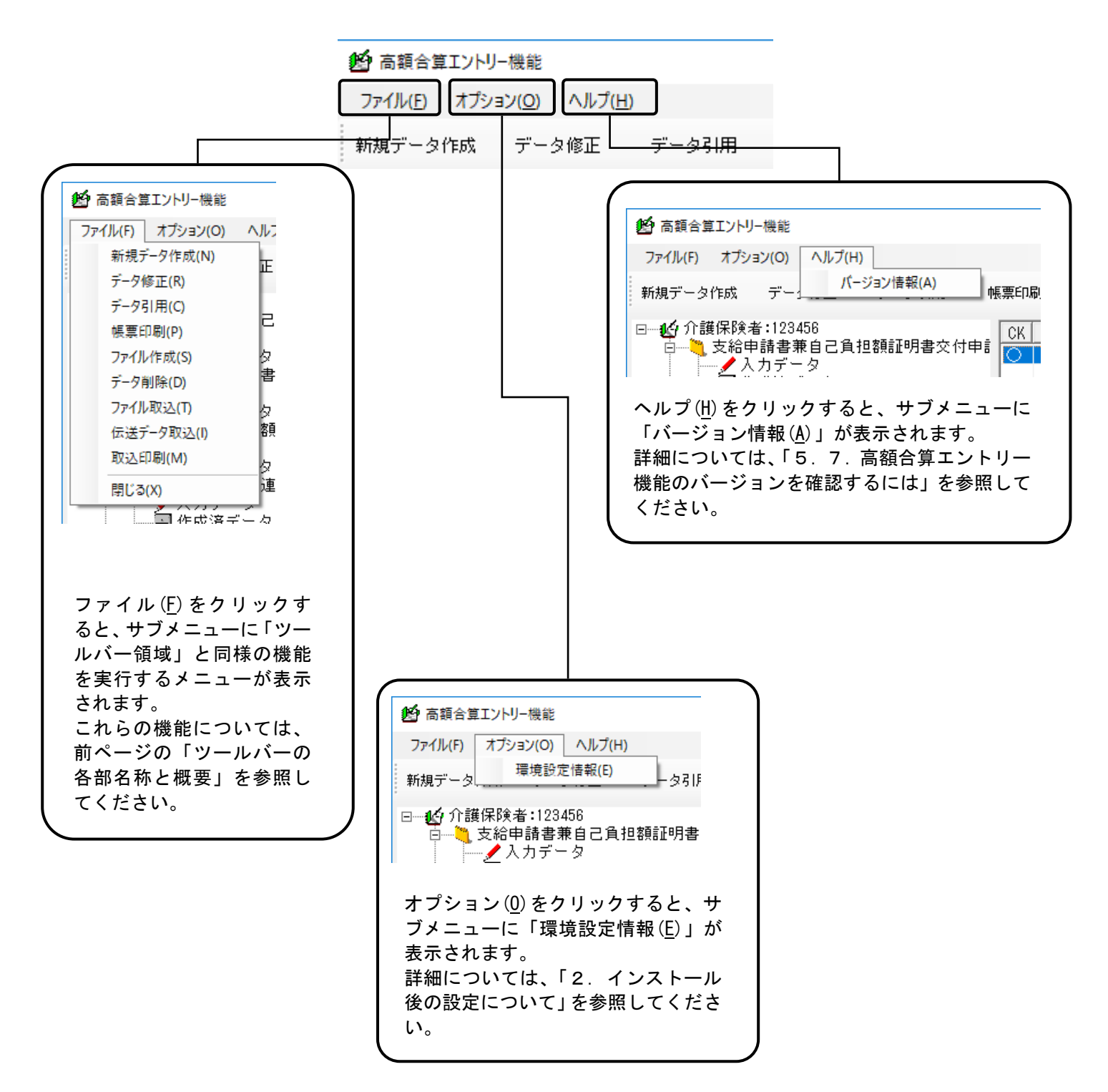

■ 操作可能の状態と操作不可の状態

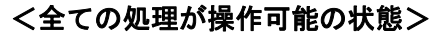

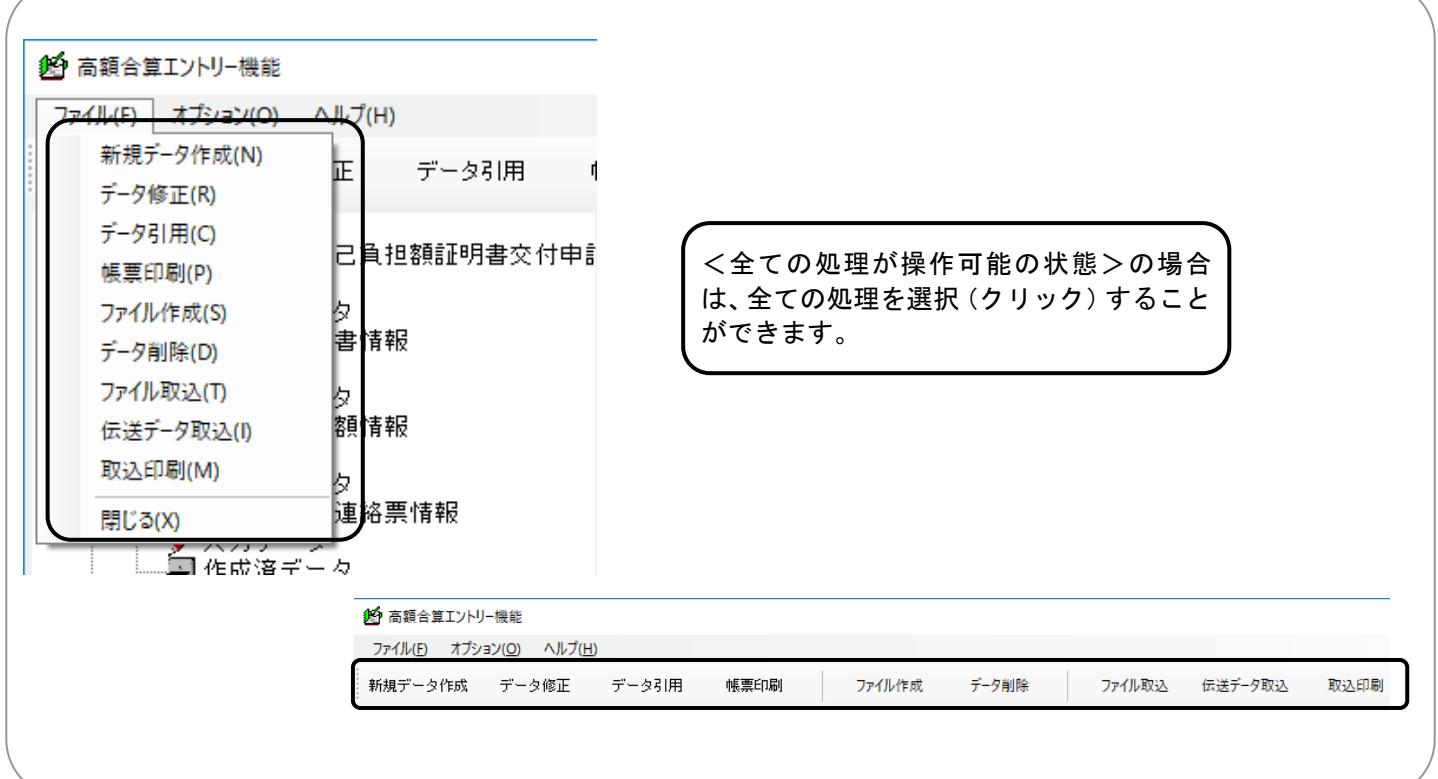

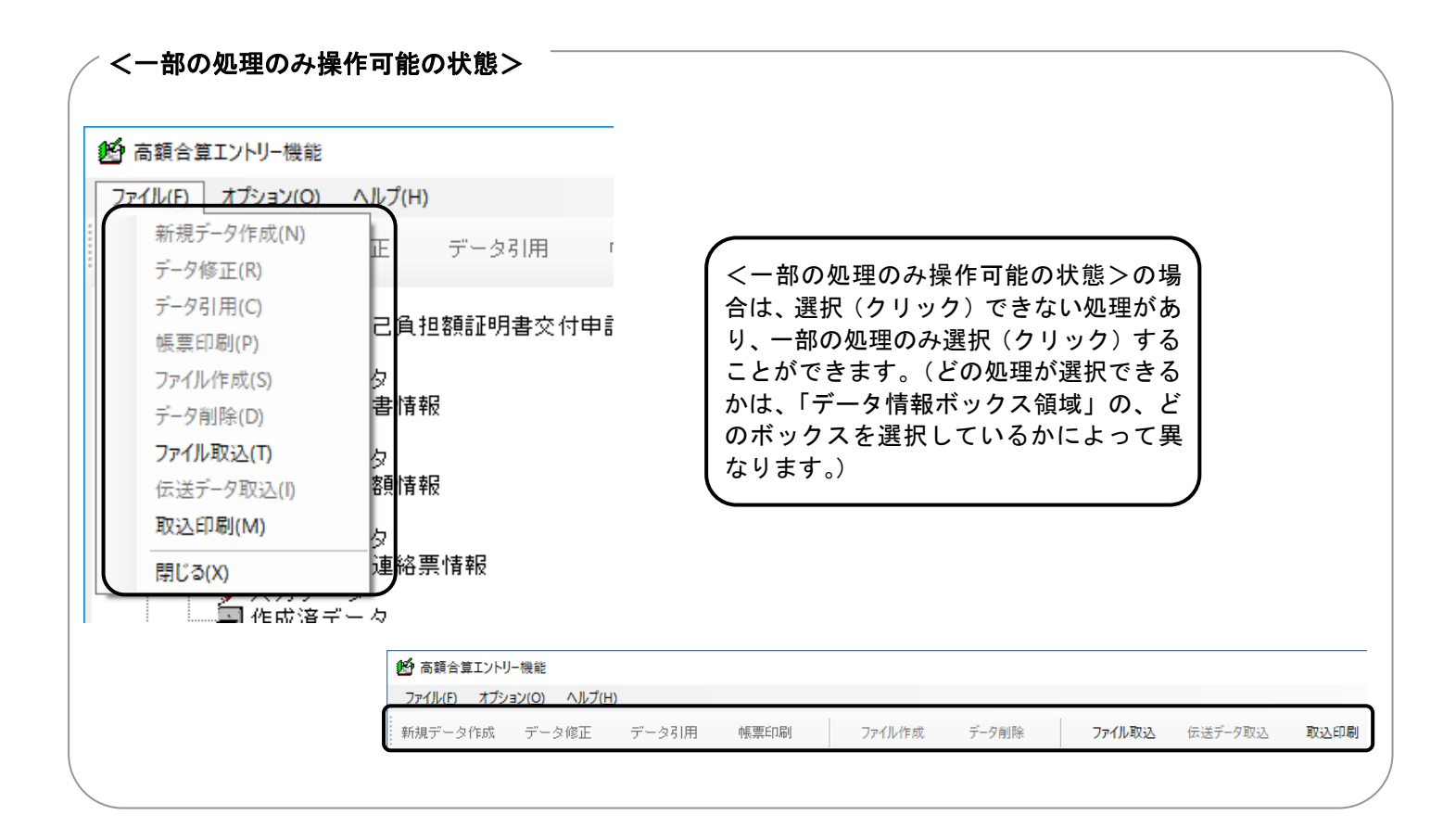

0.3.3.データ情報ボックス領域について

■「データ情報ボックス領域」の各ボックスと展開方法について

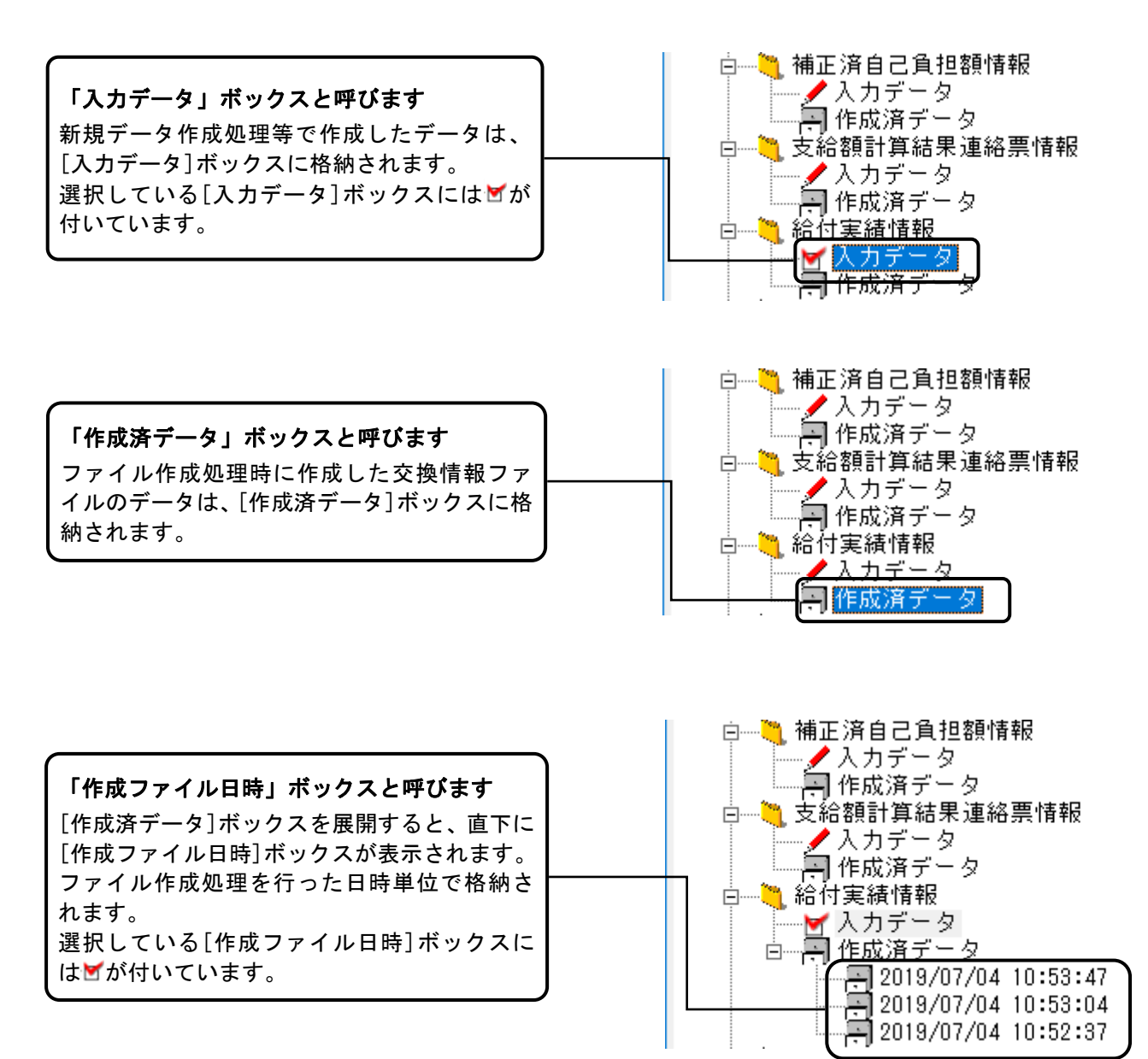

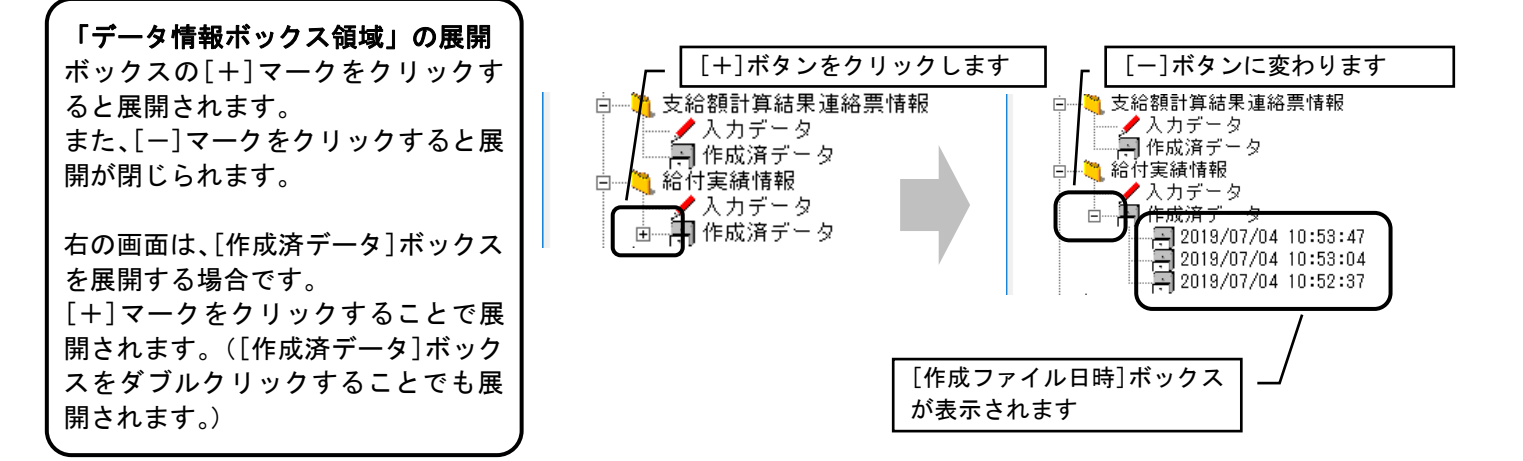

#### 0.3.4.データ表示領域について

■「データ情報ボックス領域」にある各ボックスをクリックした場合の「データ表示領域」について

#### [入力データ]ボックス選択時の「データ表示領域」の表示例

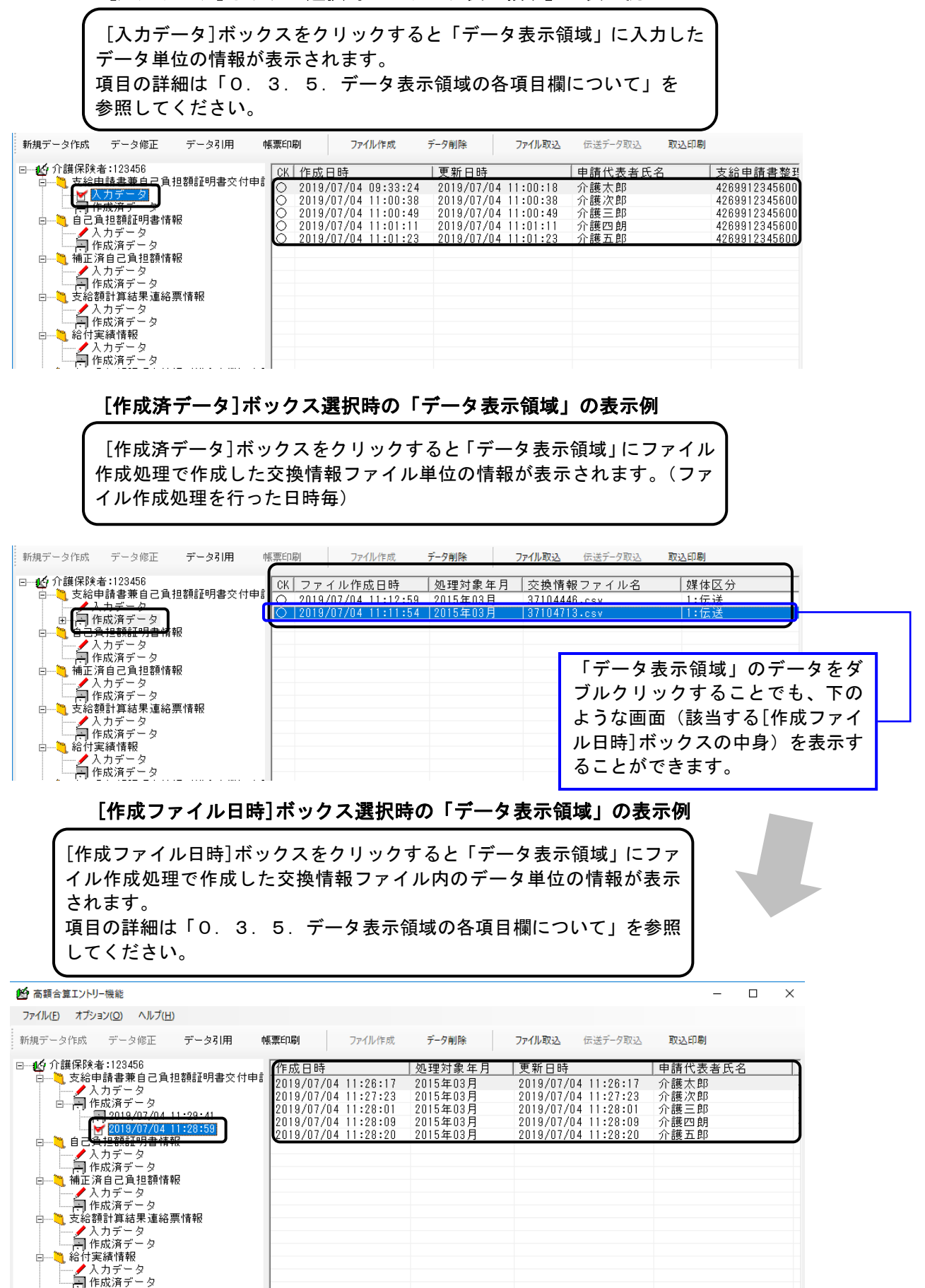

■「データ表示領域」の並び替えについて

通常(初期表示)では、作成日時の昇順で表示

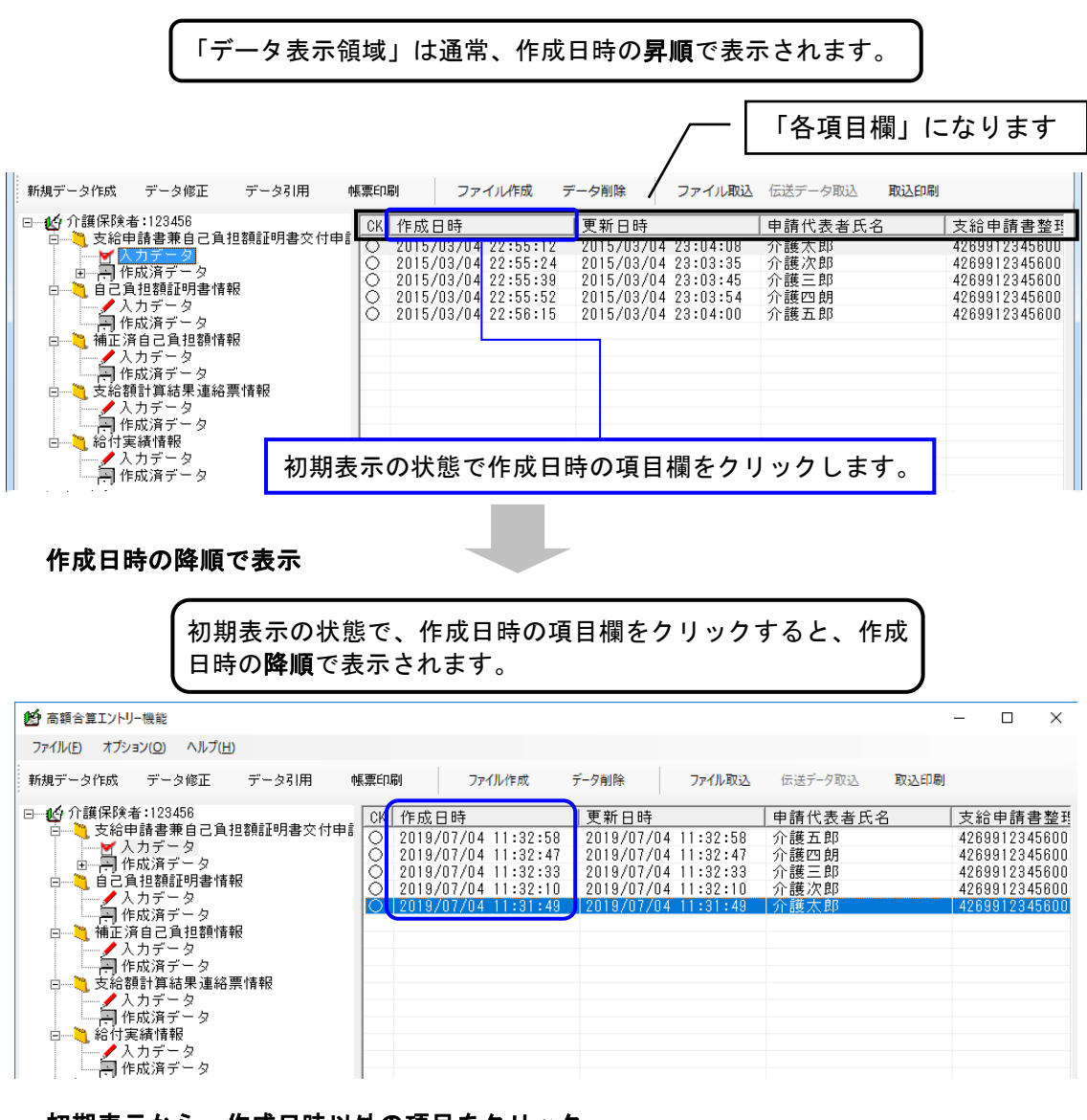

初期表示から、作成日時以外の項目をクリック

初期表示の状態で、作成日時以外の「各項目欄」をクリックすることで、 クリックした項目の**昇順**にデータを並び替えることができます。 ここでは、更新日時の項目欄をクリックした場合を例としています。

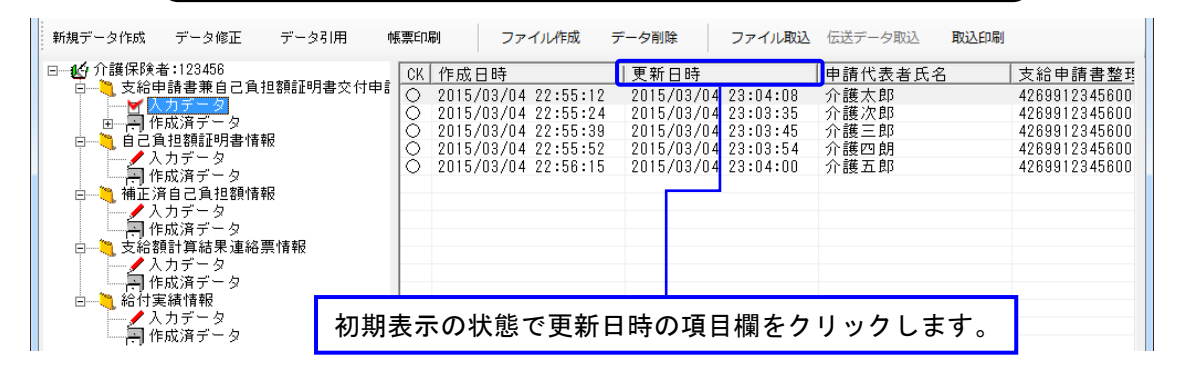

#### 更新日時の昇順で表示

| 更新日時の項目<br>示されます。                                                                                                    | 欄をクリックするこ                                                                                                    | ことで、更新日時                                                                                                    | iの昇順で表                                                  |                                                                                                    |
|----------------------------------------------------------------------------------------------------|----------------------------------------------------------------------------------------------------|----------------------------------------------------------------------------------------------------|---------------------------------------------------------|----------------------------------------------------------------------------------------------------|
| 新規データ作成 データ修正 データ引用 「                                                                                                    | <b>県票印刷 ファイル作成 デ</b>                                                                                                    | ータ削除 ファイル取込                                                                                                    | 伝送データ取込 <b>取込印刷</b>                                     |                                                                                                    |
| <ul> <li>● 介護保険者:123456</li> <li>● 支給申請書兼自己負担額証明書交付申該</li> <li>● 人力データ</li> <li>● 一門作成済データ</li> <li>● 自己負担額証明書情報</li> <li>● 人力データ</li> <li>■ 作成済データ</li> <li>● 「作成済データ</li> <li>● 「作成済データ</li> <li>● 「作成済データ</li> <li>● 「た成済データ</li> <li>● 「た成済データ</li> <li>■ 「た成済データ</li> <li>■ 「た成済データ</li> <li>■ 「た成済データ</li> <li>■ 「た成済データ</li> <li>■ 「た成済データ</li> <li>■ 「た成済データ</li> <li>■ 「た成済データ</li> <li>■ 「た成済データ</li> <li>■ 「た成済データ</li> <li>■ 「た成済データ</li> <li>■ 「た成済データ</li> <li>■ 「た成済データ</li> </ul> | CK       作成日時         ○       2015/03/04       22:55:24         ○       2015/03/04       22:55:39         ○       2015/03/04       22:55:52         ○       2015/03/04       22:55:52         ○       2015/03/04       22:55:52         ○       2015/03/04       22:55:12         ○       2015/03/04       22:55:12 | 更新日時<br>2015/03/04 23:03:35<br>2015/03/04 23:03:45<br>2015/03/04 23:03:54<br>2015/03/04 23:04:00<br>2015/03/04 23:04:00 | 申請代表者氏名<br>介護次郎<br>介護三郎<br>介護五郎<br>介護五郎<br><u>介護</u> 太郎 | 支給申請書整理<br>4269912345600<br>4269912345600<br>4269912345600<br>4269912345600<br>4269912345600<br>4269912345600 |

#### 昇順で表示されている項目を再度クリック

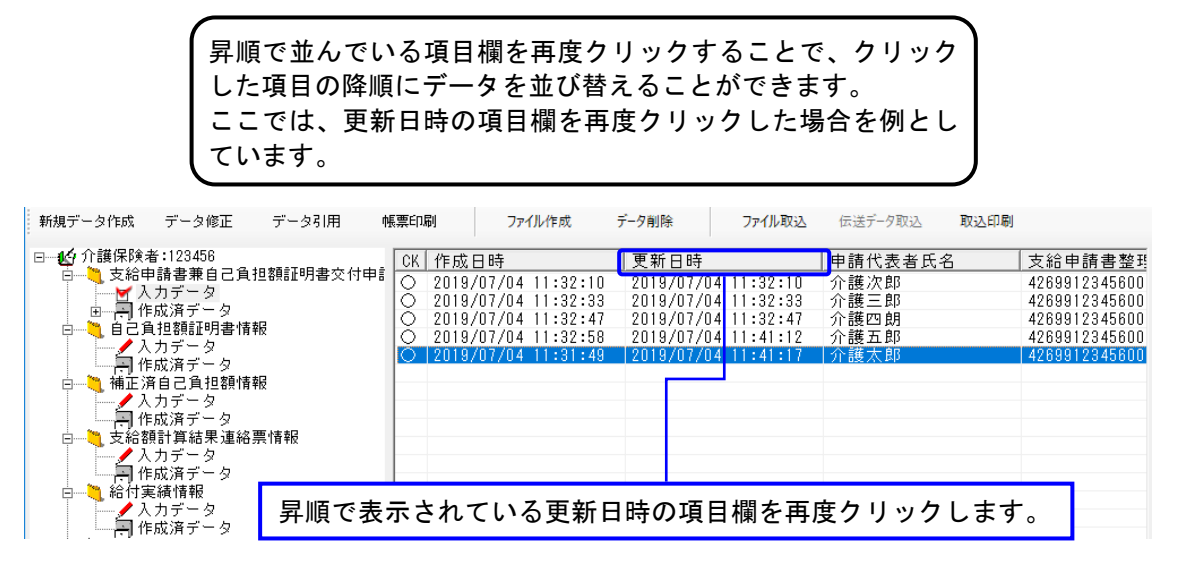

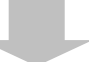

#### 更新日時の降順で表示

更新日時の項目欄をクリックすることで、更新日時の降順で表示 されます。

| 新規データ作成 データ修正 データ引用 🕴                                                                                                    | 帳票印刷 ファイル作成 テ                                                                                                    | 夕削除 ファイル取込                                                                                                    | 伝送データ取込 取込印刷                                   |                                                                                                    |
|----------------------------------------------------------------------------------------------------|----------------------------------------------------------------------------------------------------|----------------------------------------------------------------------------------------------------|------------------------------------------------|----------------------------------------------------------------------------------------------------|
| <ul> <li>● 介護保険者:123456</li> <li>● 支給申請書兼自己負担額証明書交付申請</li> <li>● 人力データ</li> <li>● 自己負担額証明書情報</li> <li>● 人力データ</li> <li>● 「作成済データ</li> <li>● 「作成済データ</li> <li>● 「作成済データ</li> <li>● 「た成済データ</li> <li>● 「た成済データ</li> <li>● 「た成済データ</li> <li>● 「その済データ</li> <li>● 「その済データ</li> <li>● 「その済データ</li> <li>● 「その済データ</li> <li>● 「その済データ</li> <li>● 「その済データ</li> <li>● 「その済データ</li> <li>● 「その済データ</li> <li>● 「その済データ</li> <li>● 「その方データ</li> </ul> | CK 作成日時<br>○ 2019/07/04 11:31:49<br>○ 2019/07/04 11:32:58<br>○ 2019/07/04 11:32:47<br>○ 2019/07/04 11:32:33<br>○ 2019/07/04 11:32:10 | 更新日時<br>2019/07/04 11:41:17<br>2019/07/04 11:41:12<br>2019/07/04 11:32:47<br>2019/07/04 11:32:33<br>2019/07/04 11:32:10 | 申請代表者氏名<br><u>介護太郎</u><br>介護五郎<br>介護三郎<br>介護次郎 | 支給申請書整理<br>4269912345600<br>4269912345600<br>4269912345600<br>4269912345600<br>4269912345600<br>4269912345600 |

初期表示に戻す

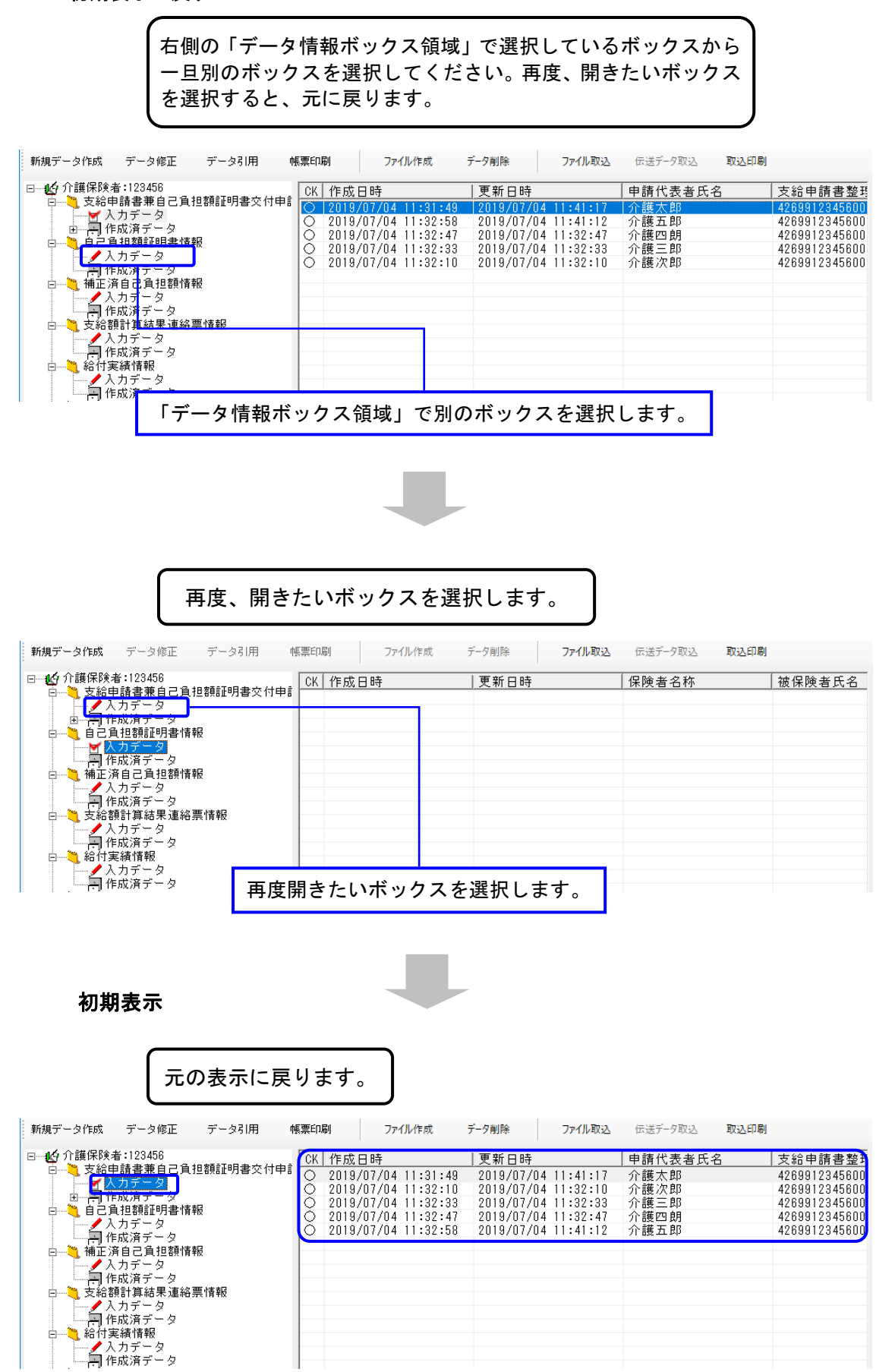

0.3.5.データ表示領域の各項目欄について

■交換情報毎のデータ表示領域の各項目欄について

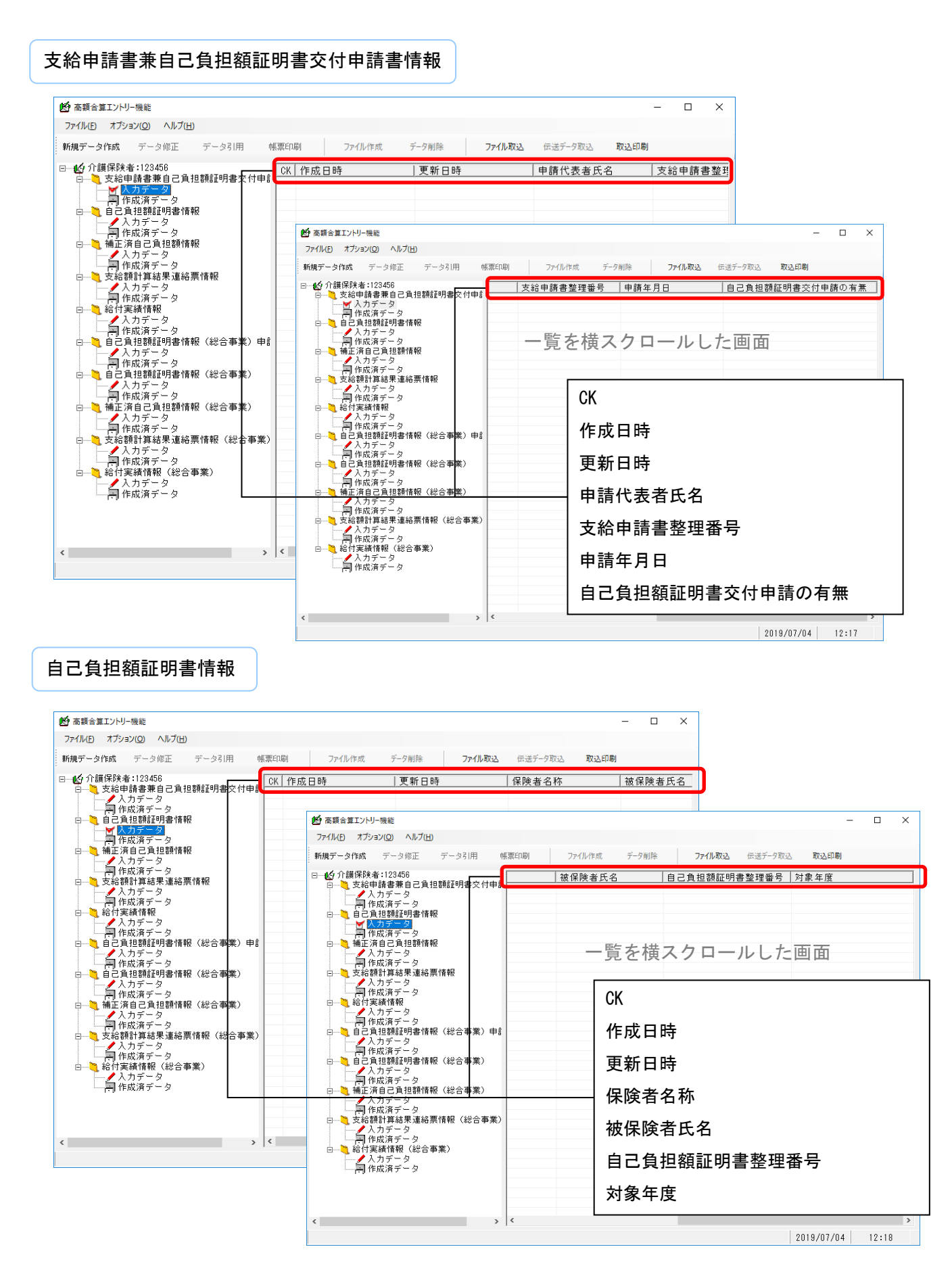

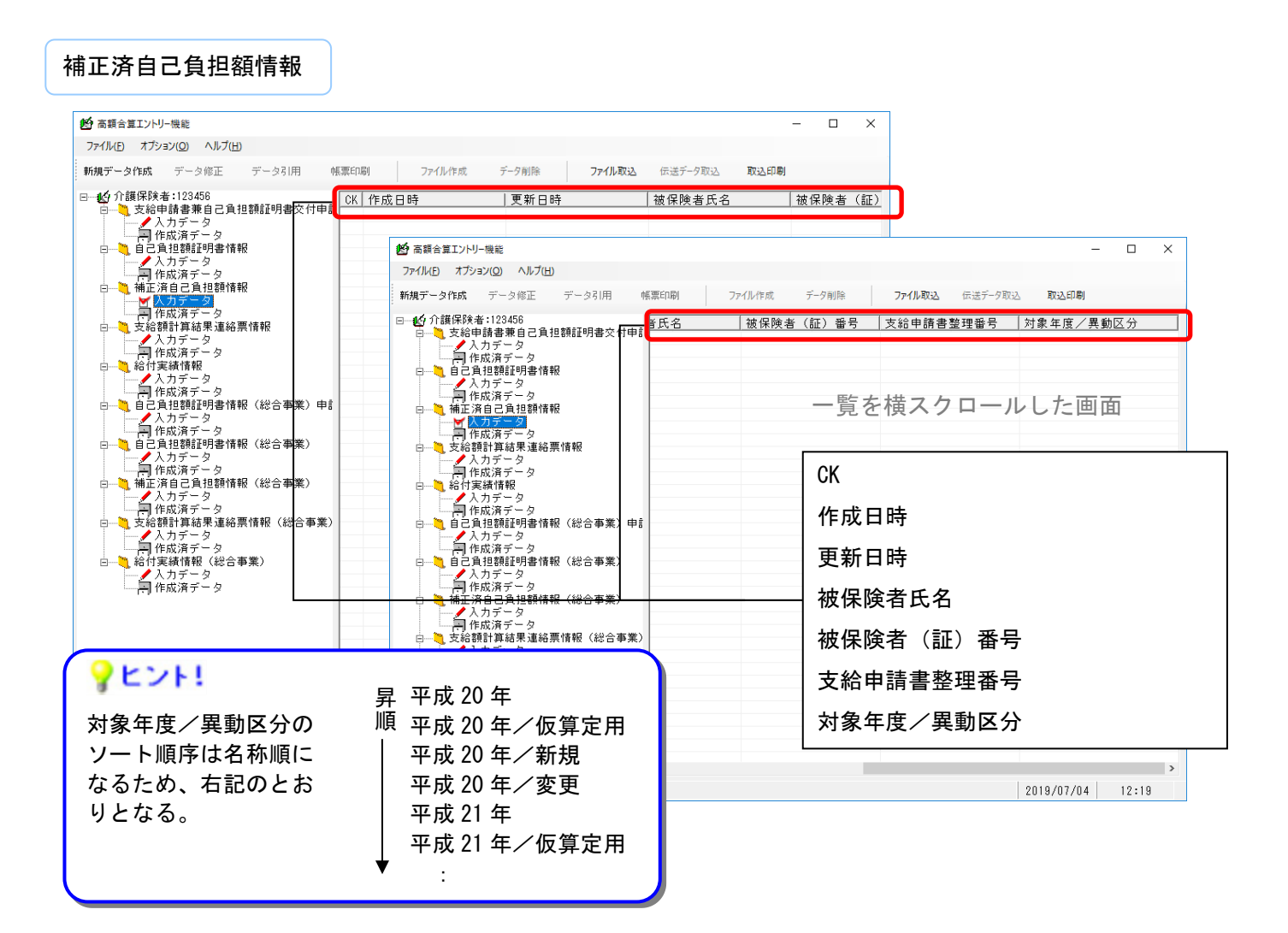

#### 支給額計算結果連絡票情

| 77-1ル作成 データ削除 <b>77-1ル取込</b><br>成日時   更新日時 | - ロ ×<br>伝送データ取込 取込印刷<br>対象者氏名   被保険者(証)                                                              |   |
|--------------------------------------------|----------------------------------------------------------------------------------------------------|---|
|                                            | 第四期     ファ(ル作成     デク射勝     ファ(ル作成)     在送デク知込     取込印刷       28     被保険者(証) 報号     連絡票整理番号     対象 年度 | × |
|                                            | 2019/07/04 12:22                                                                                      |   |

#### 給付実績情報 ● 高額合算エントリー機能 X ファイル(E) オブション(<u>O</u>) ヘルプ(<u>H</u>) 帳票印刷 ファイル作成 データ削除 ファイル取込 伝送データ取込 新規データ作成 データ修正 データ引用 取込印刷 □ 🛃 介護保険者:123456 CK 作成日時 |更新日時 支給申請書整理番号 保険者番号 「「「「「「「」」」」 $\times$ ファイル(E) オプション(Q) ヘルプ(H) 新規データ作成 データ修正 データ引用 帳票印刷 ファイル作成 データ削除 ファイル取込 伝送データ取込 取込印刷 ✓ 入力データ ● 作成済データ ● ● 支給額計算結果連絡票情報 □ 123456 被保険者(証)番号 支給額 ▲ 入力データ 作成済データ 日 給付実績情報 一覧を横スクロールした画面 人力データ ○ 人力データ ○ 人力データ ○ 日20月42額UP書情報(総合事業) ○ 人力データ ○ 一名力データ ○ 一番店済目2月12額情報(総合事業) ○ 人力データ ○ 価値済目2月12額情報(総合事業) CK 人力データシニドは (800 m) 一人力データ 一方は額計算結果連絡票情報(総合事業) 人力データ 一戸作成済データ 二人力データ 二人力データ 二人力データ 二人力データ ► < <p>人力データ 日 作成済データ 自己負担額証明書情報(総合事業)申言 タ 作成日時 更新日時 ▲ 入力データ ● 作成済データ 支給申請書整理番号 ✓ 人力データ 一戸作成済データ 日→ 支給額計算結果連絡票情報(総合事業) 保険者番号 < < > 被保険者(証)番号 支給額 < 2019/07/04 12:23

#### 自己負担額証明書情報(総合事業)申請書情報

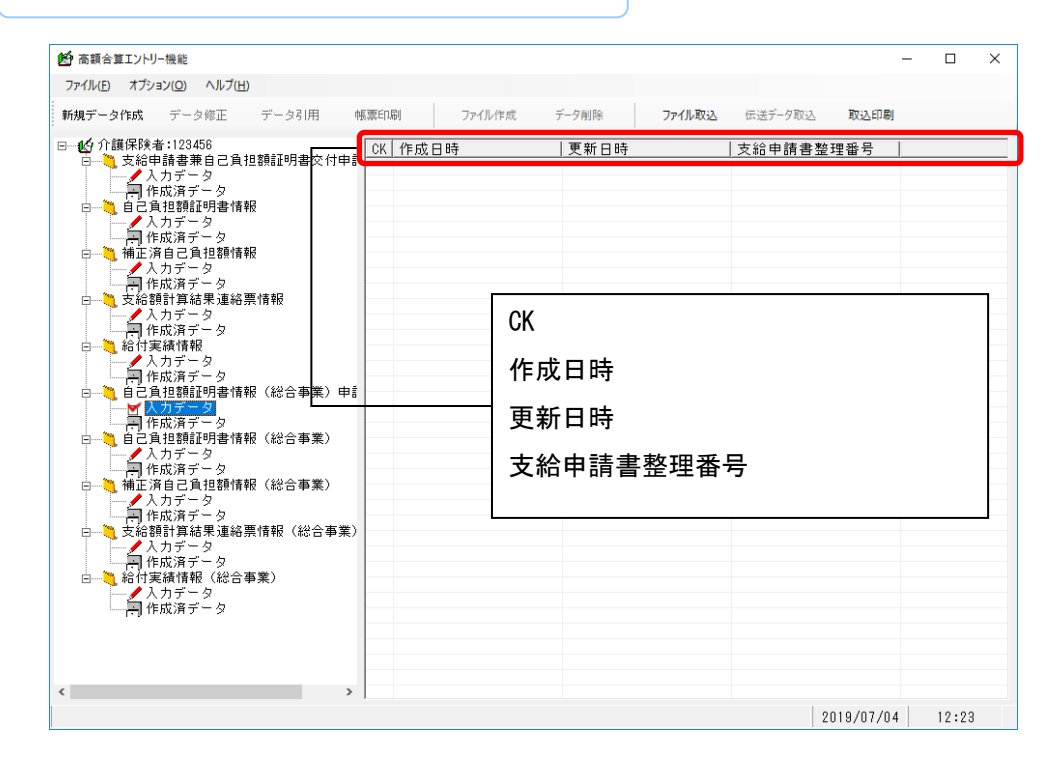

#### 自己負担額証明書情報(総合事業)

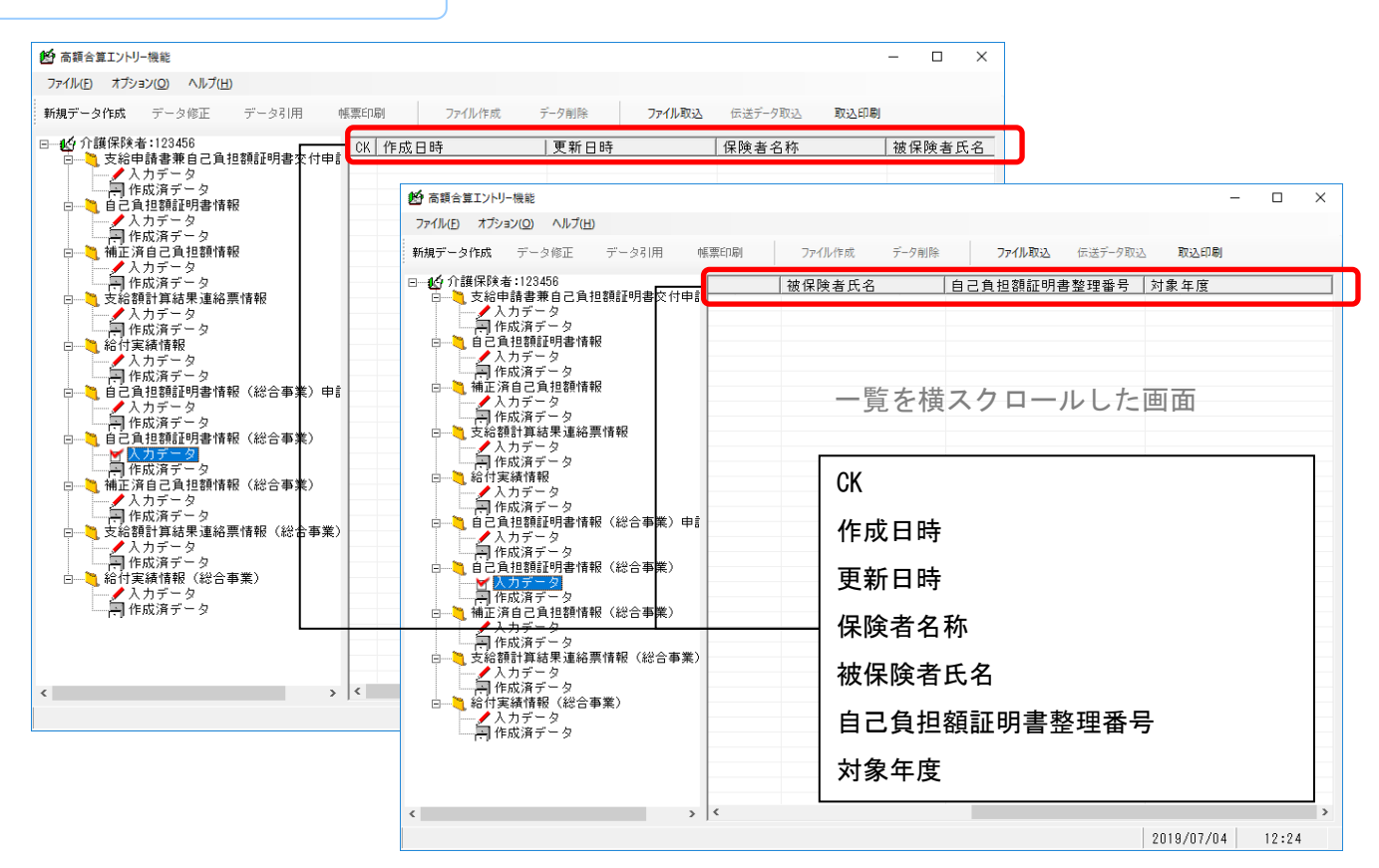

#### 補正済自己負担額情報(総合事業)

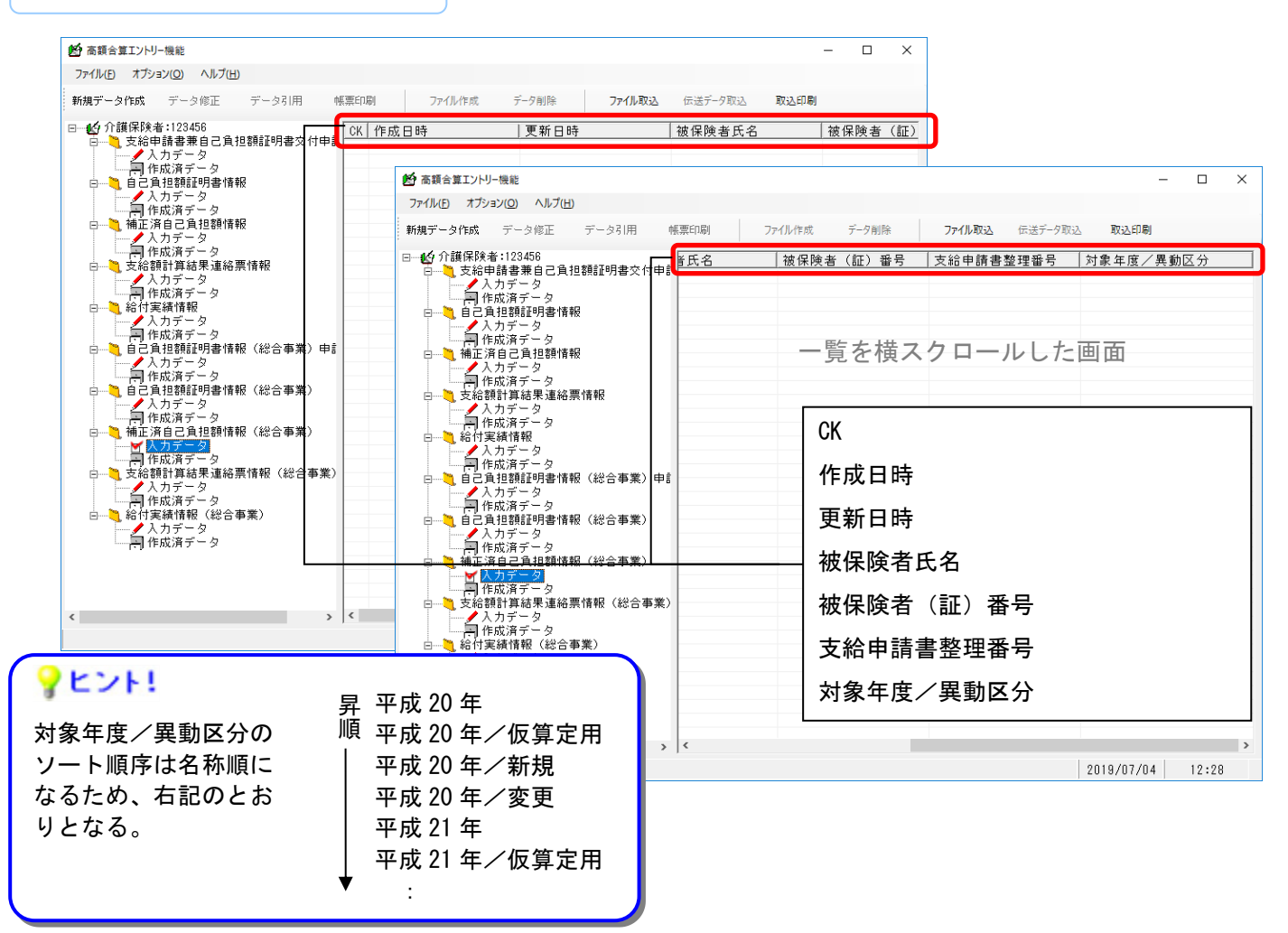

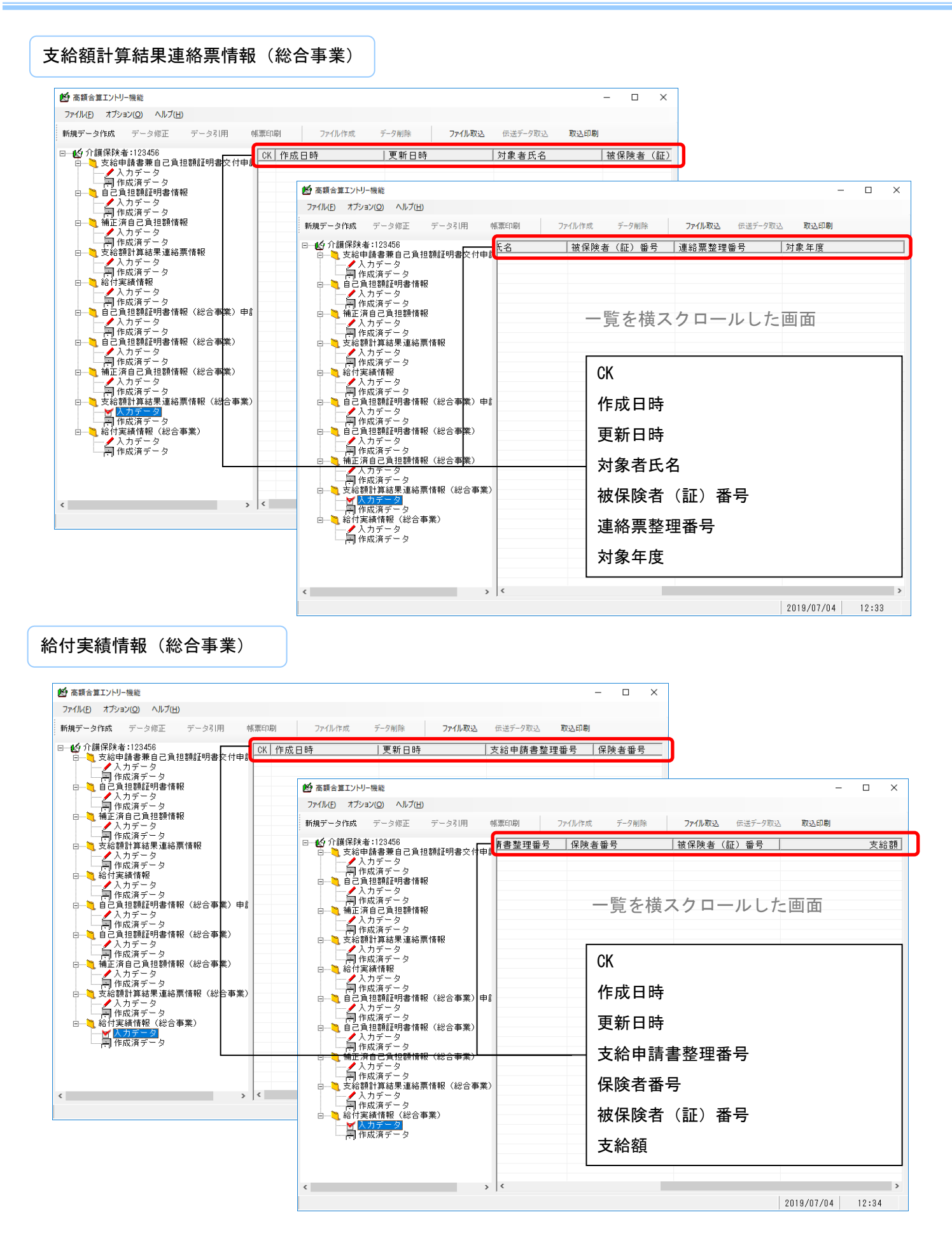

#### 0.3.6.複数画面の表示について

■各入力画面の複数画面表示について

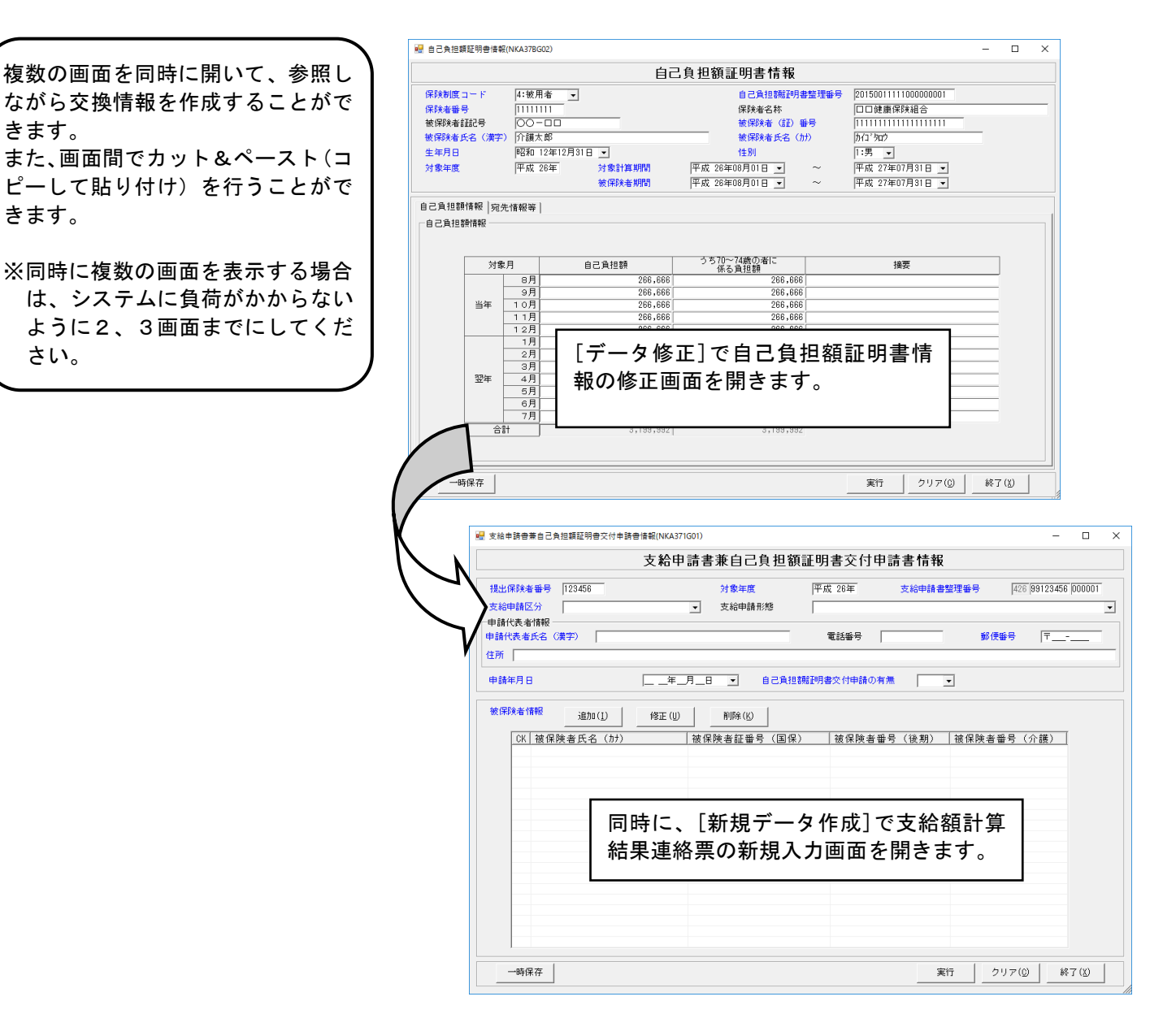

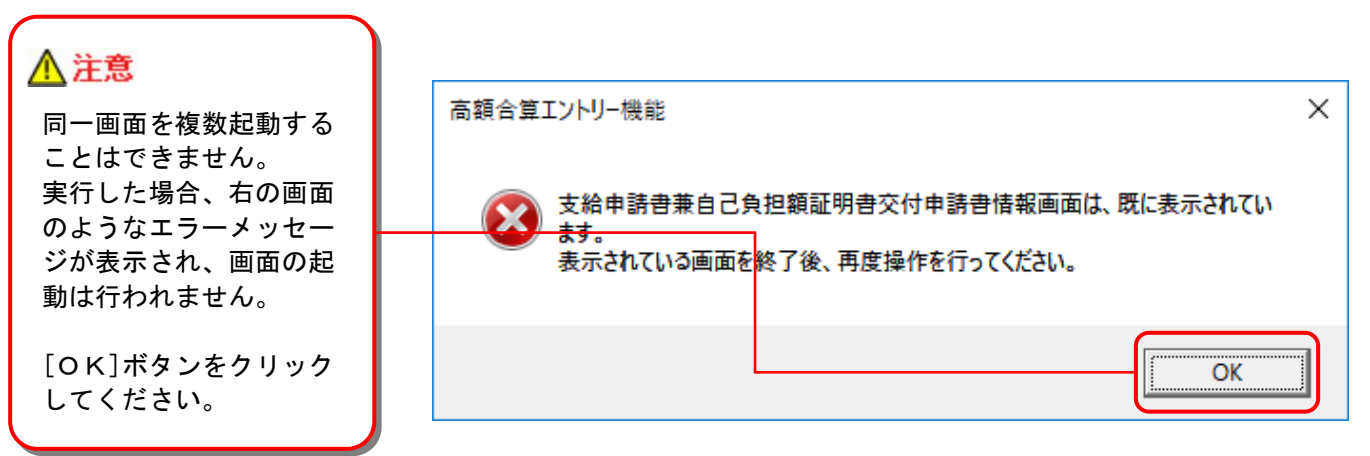
# 1. 1. インストールの流れ

以下の手順にて本ソフトウェアのインストールを行います。

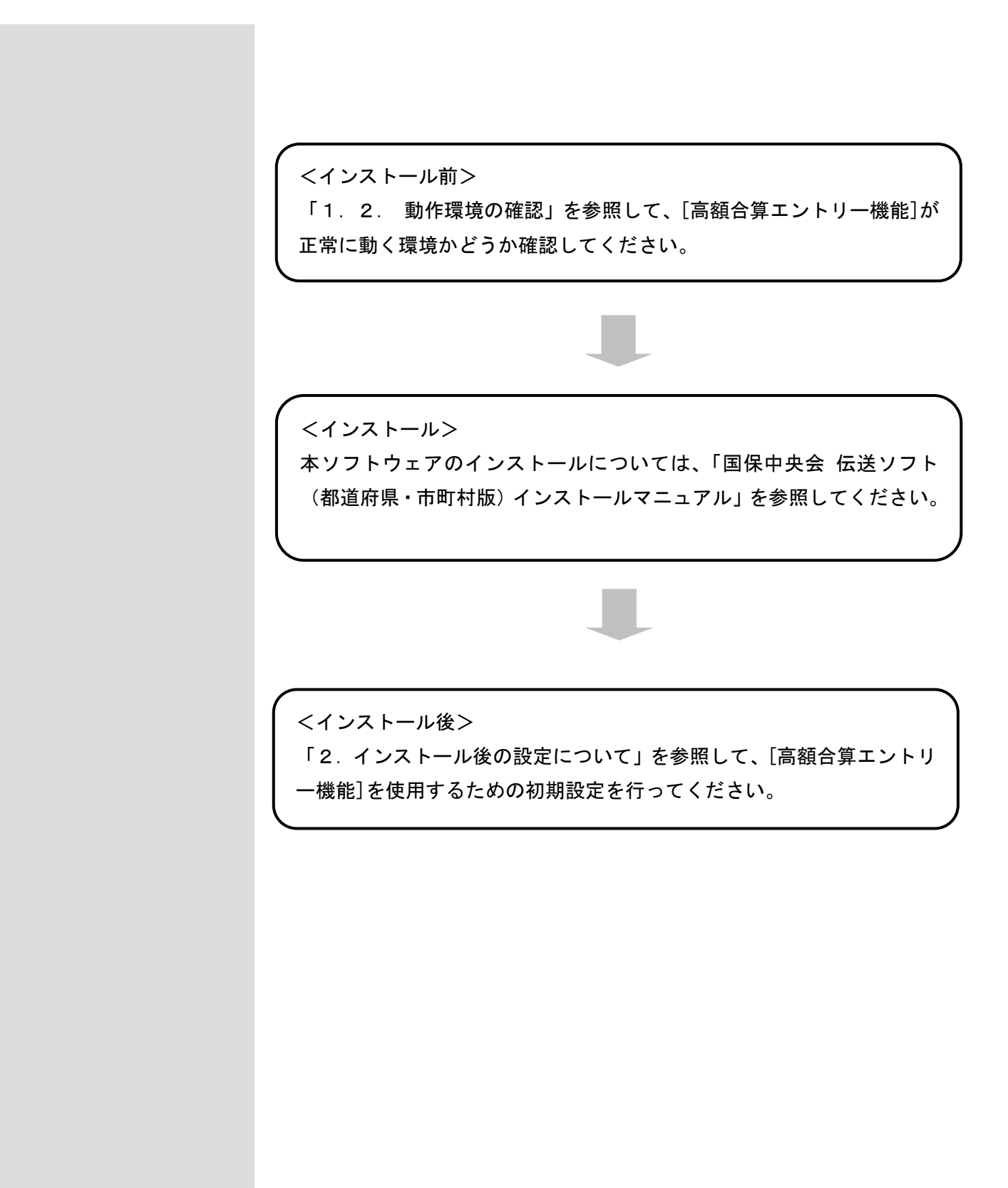

#### 1. 2. 動作環境の確認

[高額合算エントリー機能]が動作する環境を以下に示します。 動作する環境であることを確認後、インストール作業を行います。

| 項目        | 動作環境                                                 |  |  |
|-----------|------------------------------------------------------|--|--|
| OS        | Windows 10 Enterprise (64Bit) LTSC 2019 (バージョン 1809) |  |  |
|           | Windows 10 Enterprise (64Bit)LTSC 2021(バージョン 21H2)   |  |  |
| ブラウザ      | Microsoft Internet Explorer 11                       |  |  |
| ノエリの星     |                                                      |  |  |
| メモリ谷重     | 各種OSの推奨するメモリ谷重以上                                     |  |  |
| ハードディスク容量 | セットアップ用に 300MB 以上                                    |  |  |
|           | (データ用は別途必要)                                          |  |  |
| モニタ解像度    | 1024×768 ピクセル以上                                      |  |  |
| 必要なソフトウェア | Microsoft XMLパーサー 4.0                                |  |  |
| プリンタ      | A4 帳票が印刷可(帳票印刷処理で使用)                                 |  |  |

●インストールについての案内

 ・本ソフトウェアのインストールは、必ず Administrator権限のあるユーザでログオンして行ってください。
 ・本ソフトウェアのインストールについては、「国保中央会 伝送ソフト(都道府県・市町村版)インストール マニュアル」を参照してください。

●操作についての案内

 ・本ソフトウェアは、 Guestアカウントで操作しないでください。
 ※Guest アカウントとは、コンピュータまたはドメインの恒久的なアカウントを持たないユーザ用の アカウントで、ソフトウェアやハードウェアのインストール、設定の変更、またはパスワードの 作成を行うことはできません。

#### 1.3.フォルダ構成について

[高額合算エントリー機能]のフォルダ構成を以下に示します。

[高額合算エントリー機能]をインストールすると、インストールで指定したドライブに下記の[NKA01]フォル ダが作成されます。

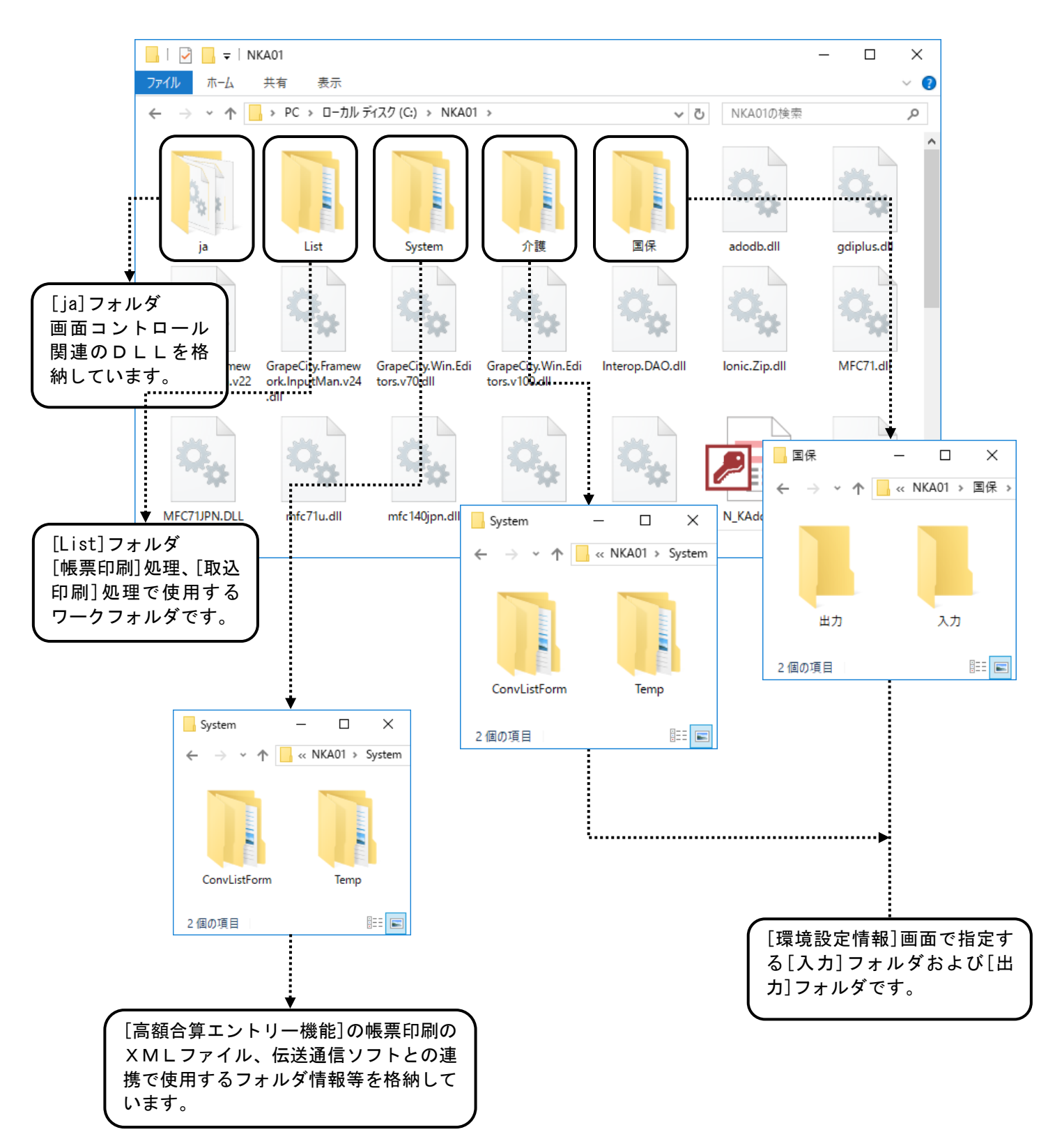

# 2. インストール後の設定について

## 2. 1. 初期設定

[高額合算エントリー機能]を起動し、初期設定を行います。

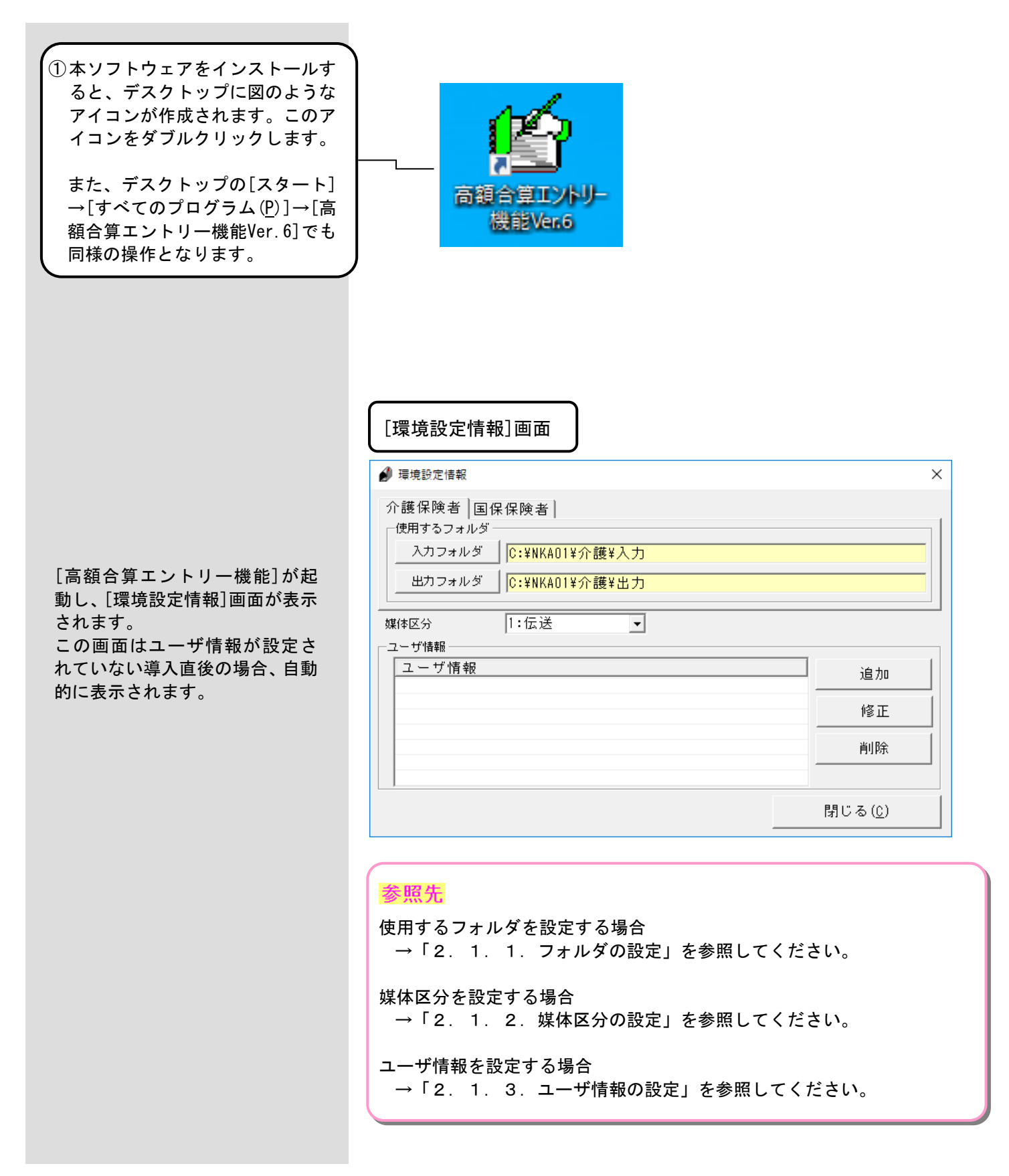

#### 2. 1. 1. フォルダの設定

[高額合算エントリー機能]で使用するフォルダを設定します。

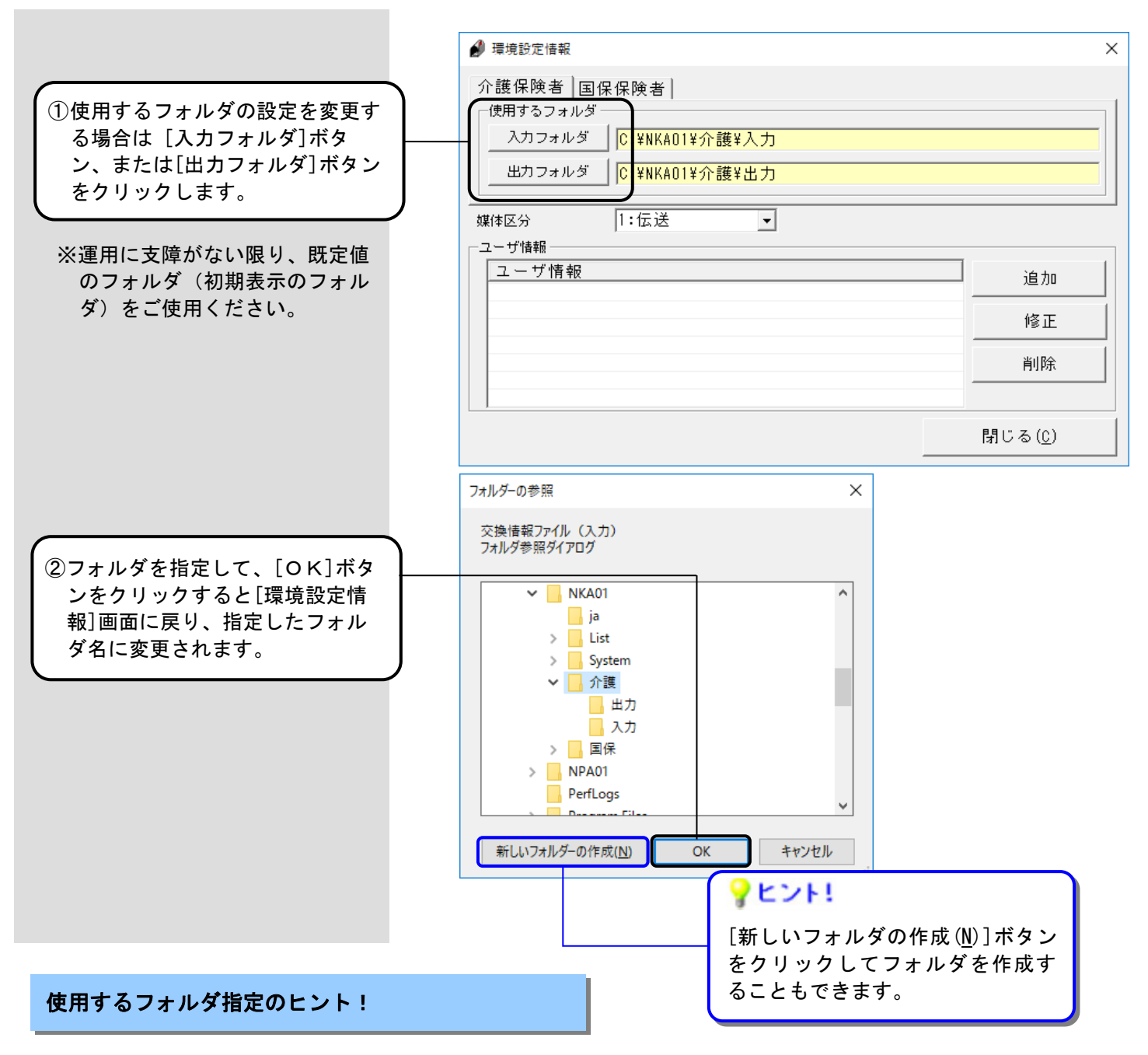

| <項目>   | <説明>                                                                               |
|--------|------------------------------------------------------------------------------------|
| 入力フォルダ | ・[ファイル取込]、および[取込印刷]処理で印刷対象フォルダに初期表示されるフォルダ<br>となります。                               |
|        | 設定を変更すると、変更後に行った[ファイル取込]、および[取込印刷]処理で初期表示<br>されるフォルダが変わります。                        |
| 出カフォルダ | ・[ファイル作成]処理で交換情報ファイルを格納する際に初期表示されるフォルダとなり<br>ます。                                   |
|        | 設定を変更すると、変更後に行った[ファイル作成]処理で初期表示される交換情報ファ<br>イルの格納場所が変わります。                         |
|        | ・ここで指定したフォルダに交換情報ファイルを格納した場合、「伝送通信ソフト」にて<br>自動的に一覧を表示して交換情報ファイルを添付したメールを作成することができま |
|        | す。 詳細は、「伝送通信ソフト(都道府県・市町村版)マニュアル」を参照してください。                                         |

## 2. 1. 2. 媒体区分の設定

[高額合算エントリー機能]で交換情報ファイルを作成する際の媒体区分を選択します。

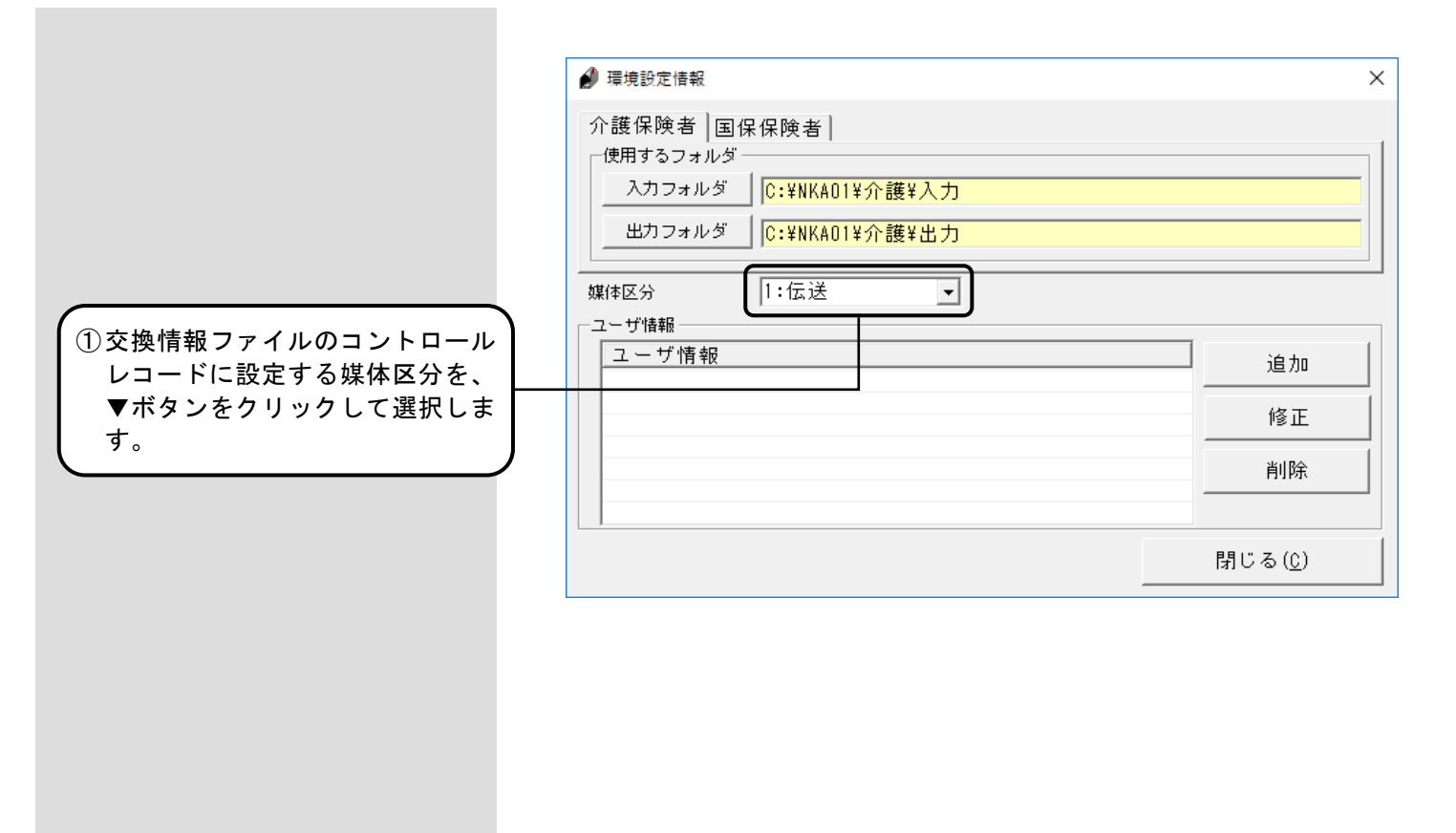

媒体区分設定のヒント!

| <媒体区分>  | <説明>                                                                         |
|---------|------------------------------------------------------------------------------|
| 1:伝送    | <ul> <li>「伝送通信ソフト」を利用して、交換情報ファイルを伝送で国保連合会へ</li> <li>送信する場合に選択します。</li> </ul> |
| 2 : MO  | <ul> <li>交換情報ファイルをMO媒体で国保連合会へ送付する場合に選択します。</li> </ul>                        |
| 4 : F D | <ul> <li>交換情報ファイルをFDまたはCD-R媒体で国保連合会へ送付する場合<br/>に選択します。</li> </ul>            |

#### 2. 1. 3. ユーザ情報の設定

[高額合算エントリー機能]で使用するユーザ情報を設定します。

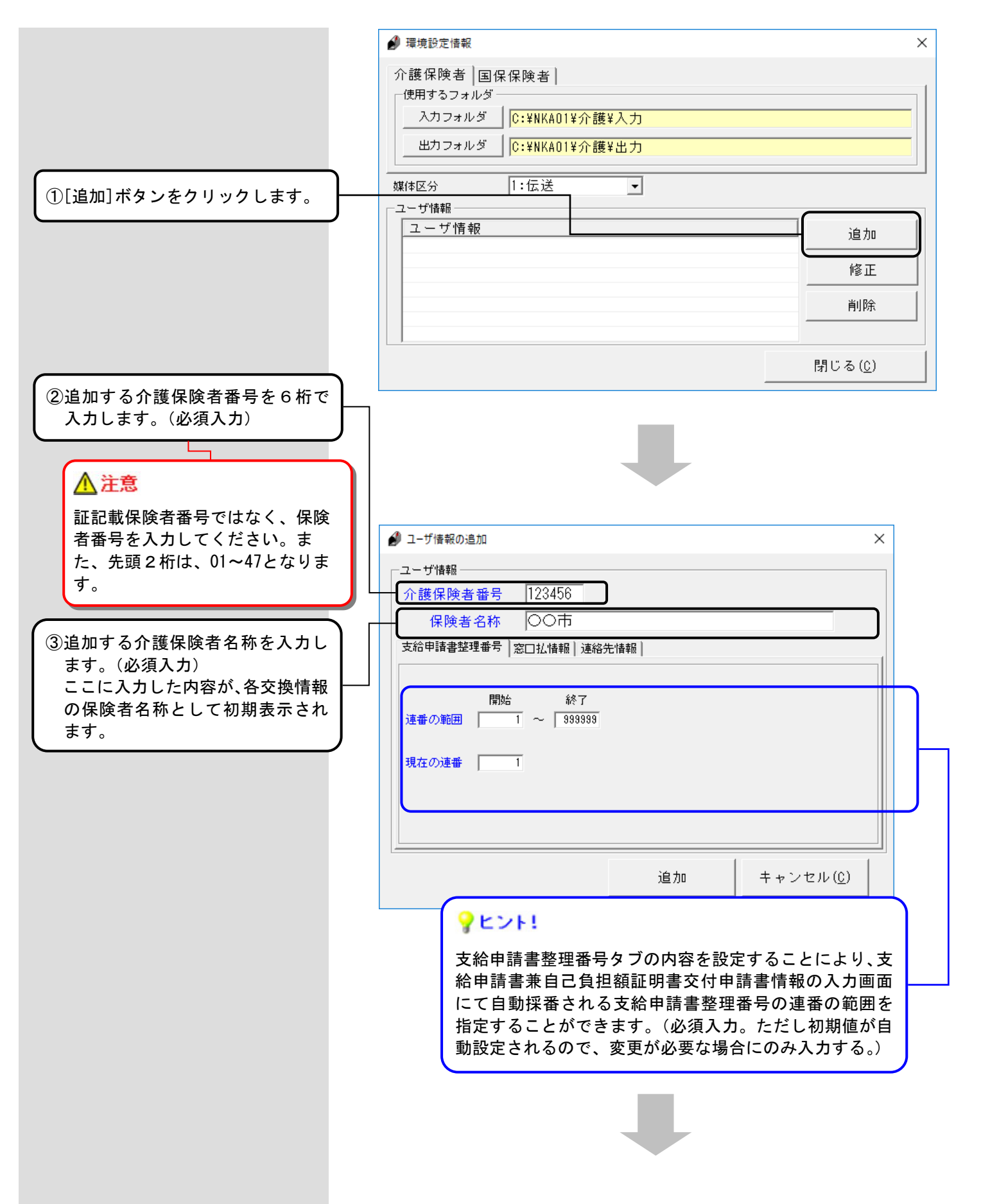

A端末

| 0 | 1 | 1 | 4  | • |
|---|---|---|----|---|
| 1 | - | - | ۰. |   |

複数の端末にて支給申請書兼自己負 担額証明書交付申請書情報の作成を 行う際に、支給申請書整理番号の重 複を回避するには・・・

使用する各端末において、右記のように支給申請書整理番号の『連番の 範囲』、『現在の連番』を設定します。

同設定により、それぞれの端末で自 動採番される支給申請書整理番号の 連番の範囲が分かれますので、番号 の重複を回避できます。

ただし、支給申請書兼自己負担額証 明書交付申請書情報の入力画面にお いて、支給申請書整理番号を手入力 により変更した場合は、番号が重複 してエラーとなる可能性があります のでご留意願います。

| ⊿ ユーザ情報の追加                                                                                                    | ~    |
|----------------------------------------------------------------------------------------------------|------|
|                                                                                                    | ~    |
| ┌─ユーザ情報─────                                                                                                    |      |
| 介護保険者番号 123456                                                                                                    |      |
| 保険者名称 〇〇市                                                                                                    |      |
| 支給申請書整理番号  窓口払情報   連絡先情報                                                                                                    |      |
|                                                                                                    |      |
|                                                                                                    |      |
| 連番の範囲 1 ~ 1000                                                                                                    |      |
| 現在の連番 1                                                                                                    |      |
|                                                                                                    |      |
|                                                                                                    |      |
|                                                                                                    |      |
| このように設定すると、A端末で                                                                                                    | u,   |
| 1~1000 の範囲で繰返し自動採習                                                                                                    | 香さ ち |
| └──── れます。                                                                                                    |      |
|                                                                                                    |      |
|                                                                                                    |      |
| 日端末                                                                                                    |      |
|                                                                                                    | )    |
|                                                                                                    | ~    |
|                                                                                                    |      |
| ユーザ情報<br>                                                                                                    |      |
| ユーザ情報<br>介護保険者番号 123456<br>(1995年) 215 「000王                                                                                                    | _    |
| ユーザ情報<br>介護保険者番号 123456<br>保険者名称 ○○市                                                                                                    |      |
| ユーザ情報       介護保険者番号     123456       保険者名称     〇〇市       支給申請書整理番号     窓口払情報   連絡先情報                                                                    |      |
| ユーザ情報<br>介護保険者番号 123456<br>保険者名称 〇〇市<br>支給申請書整理番号  窓口払情報   連絡先情報                                                                                        |      |
| ユーザ情報<br>介護保険者番号 123456<br>保険者名称 ○○市<br>支給申請書整理番号  窓□払情報   連絡先情報  <br>開始 終了<br>道番の範囲 1001 ~ 2000                                                        |      |
| ユーザ情報<br>介護保険者番号 123456<br>保険者名称 ○○市<br>支給申請書整理番号  窓□払情報   連絡先情報  <br>開始 終了<br>連番の範囲 1001 ~ 2000                                                        |      |
| ユーザ情報<br>介護保険者番号 123456<br>保険者名称 ○○市<br>支給申請書整理番号 窓□払情報   連絡先情報  <br>開始 終了<br>連番の範囲 1001 ~ 2000<br>現在の連番 1001                                           |      |
| ユーザ情報<br>介護保険者番号 123456<br>保険者名称 ○○市<br>支給申請書整理番号  窓□払情報   連絡先情報                                                                                        |      |
| ユーザ情報<br>介護保険者番号 123456<br>保険者名称 ○○市<br>支給申請書整理番号 窓□払情報   連絡先情報                                                                                         |      |
| ユーザ情報<br>介護保険者番号 123456<br>保険者名称 ○○市<br>支給申請書整理番号 窓口払情報   連絡先情報  <br>開始 終了<br>連番の範囲 1001 ~ 2000<br>現在の連番 1001                                           |      |
| ユーザ情報<br>介護保険者番号 123456<br>保険者名称 ○○市<br>支給申請書整理番号 窓口払情報   連絡先情報  <br>「連番の範囲 1001 ~ 2000<br>現在の連番 1001<br>このように設定すると、B端末で                                |      |
| ユーザ情報<br>介護保険者番号 123456<br>保険者名称 ○○市<br>支給申請書整理番号 窓口払情報   連絡先情報  <br>現在の連番 1001 ~ 2000<br>現在の連番 1001<br>このように設定すると、B端末で<br>1001~2000 の範囲で繰返し自動技         |      |
| ユーザ情報<br>介護保険者番号 123456<br>保険者名称 ○○市<br>支給申請書整理番号 窓□払情報 連絡先情報  <br>「連番の範囲 1001 ~ 2000<br>現在の連番 1001<br>このように設定すると、B端末で<br>1001~2000 の範囲で繰返し自動表<br>されます。 |      |

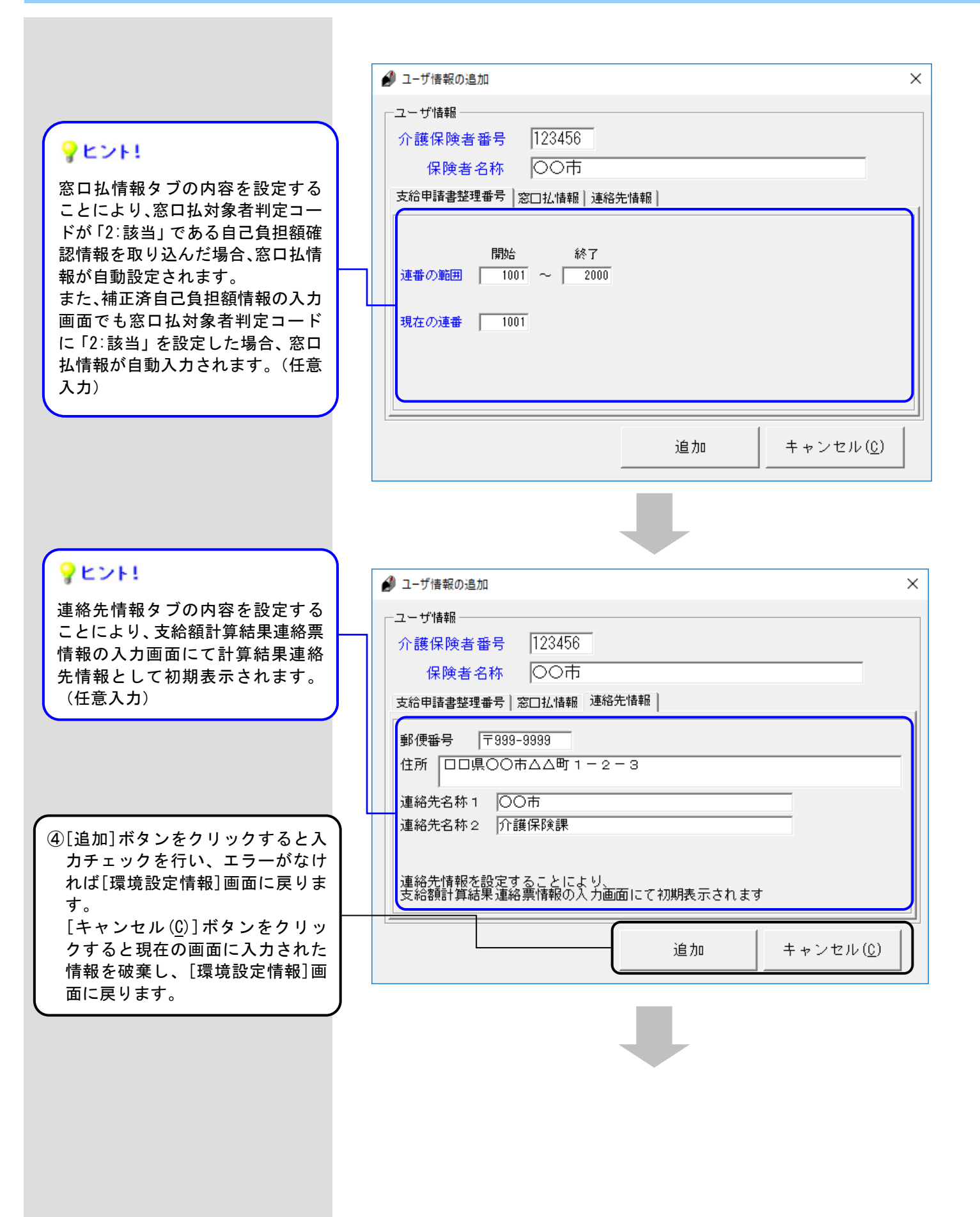

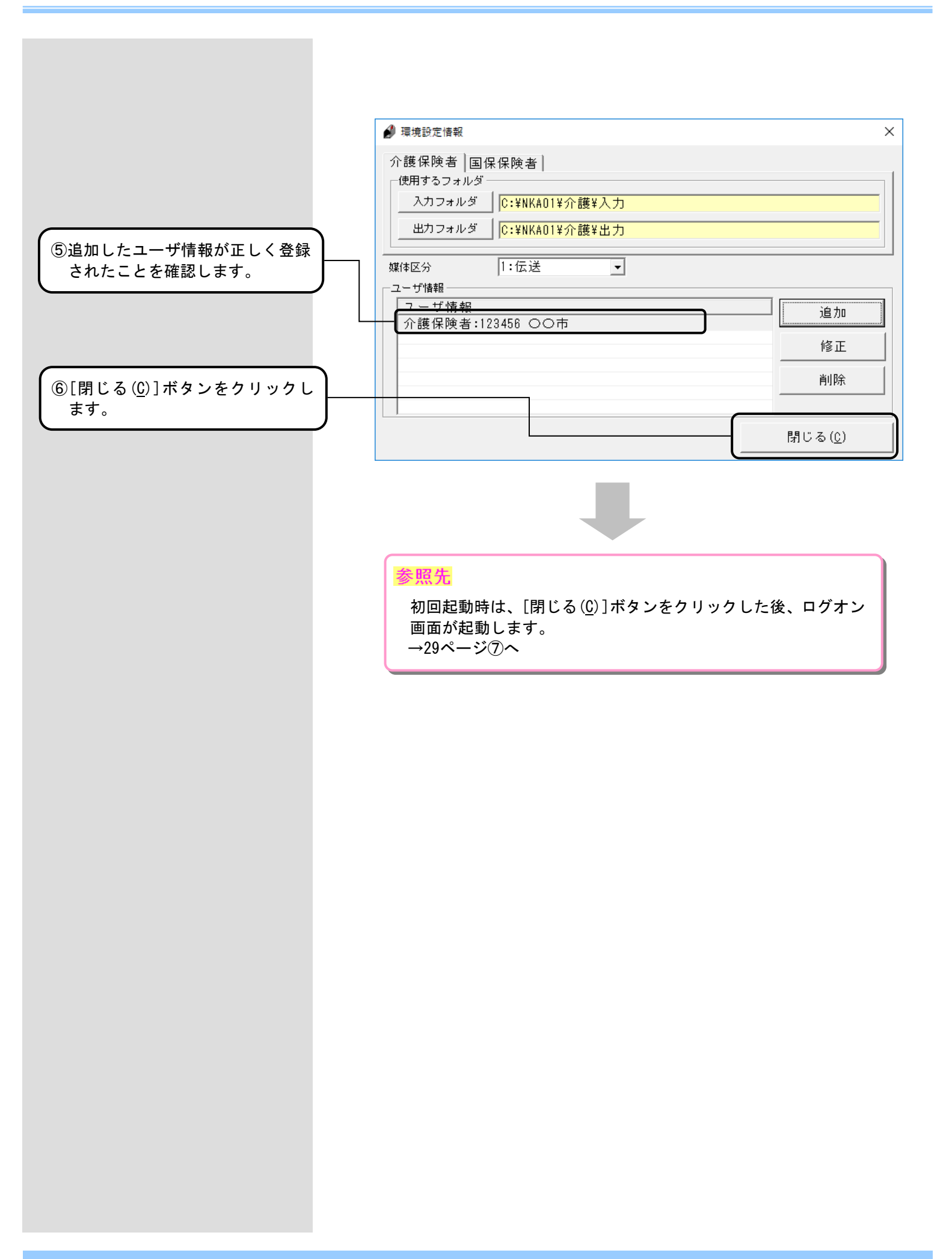

# ユーザ情報入力のヒント!

| <1                      | 項目>                   | <説明>                                                                                                    |
|-------------------------|-----------------------|----------------------------------------------------------------------------------------------------|
| 保険者番号<br>(必須項目)         |                       | 証記載保険者番号ではなく、介護保険者番号を半角数字6桁で入力してください。<br>先頭2桁は、01~47となります。                                                                                                    |
| 保険者名称<br>(必須項目)         |                       | 介護保険者名称を全角文字20文字以内で入力してください。                                                                                                    |
| 支給申請書<br>整理番号<br>(必須項目) | 連番の範囲<br>開始           | 支給申請書整理番号の連番の範囲(最小値)を入力してください。<br>支給申請書整理番号は連番の範囲・開始~連番の範囲・終了の間で順に採番され<br>ます。<br>初期値としては1が設定されます。未設定または0は入力できません。                                               |
|                         | 連番の範囲<br>終了           | 支給申請書整理番号の連番の範囲(最大値)を入力してください。<br>自動採番される支給申請書整理番号が連番の範囲・終了に達した場合、次に採番<br>される番号は連番の範囲・開始の値になります。<br>初期値としては999999が設定されます。未設定または連番の範囲・開始に<br>入力した番号未満の値は入力できません。 |
|                         | 現在の連番                 | 支給申請書整理番号に次回採番される連番の値が設定されます。<br>本項目の設定値を変更する場合は、連番の範囲・開始以上かつ連番の範囲・終了<br>以下の値で入力してください。                                                                         |
| 窓口払情報<br>(任意項目)         | 支払場所                  | 窓口払の場合における支払場所を全角文字64文字以内で入力してください。                                                                                                    |
|                         | 支払期間<br>開始年月日<br>(曜日) | 窓口払の場合における支払期間の開始年月日を和暦日付形式で入力してください。<br>なお、曜日については年月日を入力すると自動で設定されます。                                                                                          |
|                         | 支払期間<br>開始時間          | 窓口払の場合における支払期間の開始時間をHHMM(時分)形式で入力してください (HH:00~23 MM:00~59)。                                                                                                    |
|                         | 支払期間<br>終了年月日<br>(曜日) | 窓口払の場合における支払期間の終了年月日を和暦日付形式で入力してください。<br>なお、曜日については年月日を入力すると自動で設定されます。                                                                                          |
|                         | 支払期間<br>終了時間          | 窓口払の場合における支払期間の終了時間をHHMM(時分)形式で入力してください(HH:00~23 MM:00~59)。                                                                                                    |
| 連絡先情報<br>(任意項目)         | 郵便番号                  | 介護保険者所在地の郵便番号を半角数字7桁で入力してください。                                                                                                    |
|                         | 住所                    | 介護保険者所在地の住所を全角文字64文字以内で入力してください。<br>なお、郵便番号を入力すると、住所の一部が自動で入力されます。                                                                                              |
|                         | 連絡先名称 1               | 介護保険者連絡先の名称1を全角文字20文字以内で入力してください。                                                                                                    |
|                         | 連絡先名称2                | 介護保険者連絡先の名称2を全角文字20文字以内で入力してください。                                                                                                    |

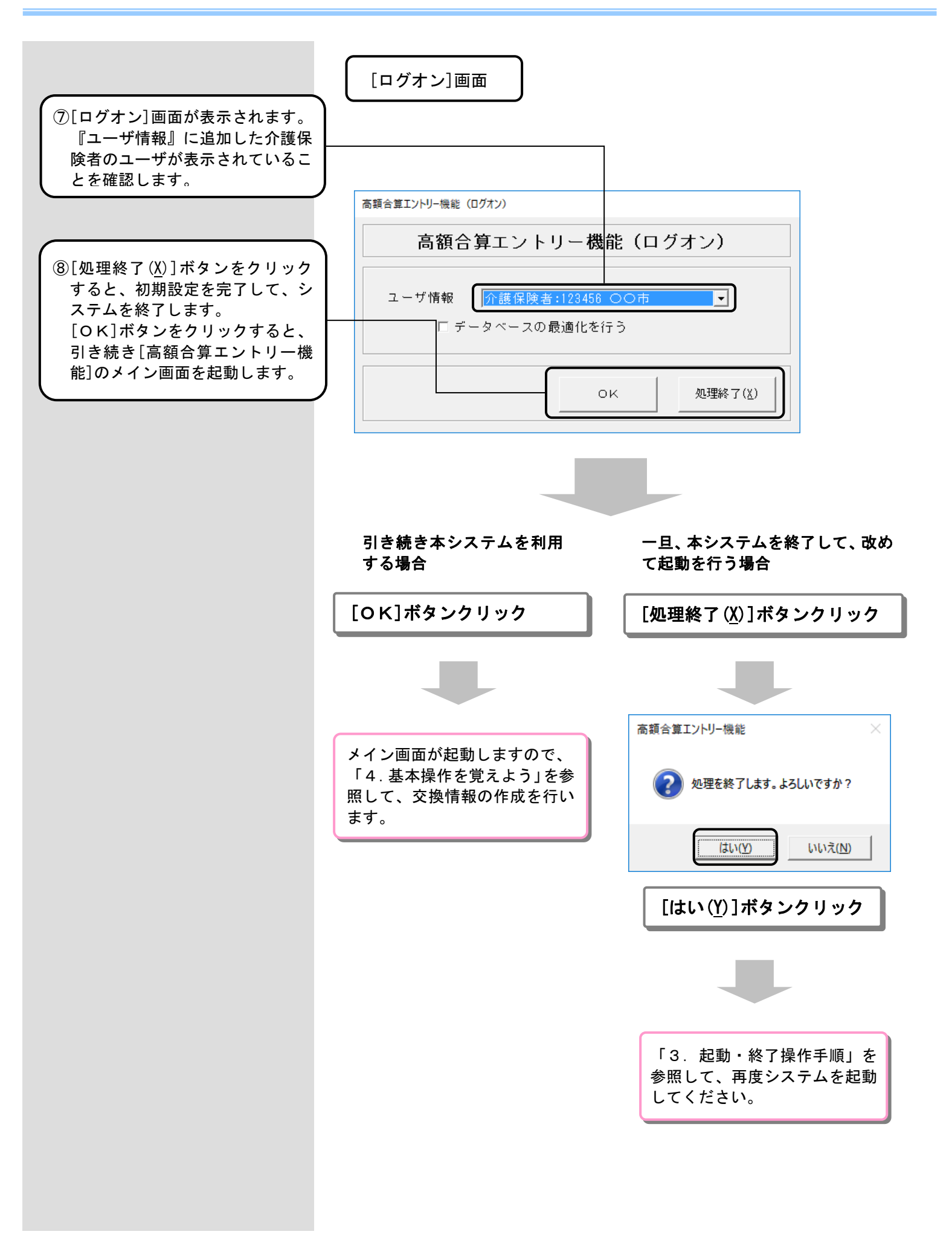

#### 2. 2. ユーザ情報の変更

[高額合算エントリー機能]のユーザ情報の設定を確認、追加、修正、または削除する場合に使用します。

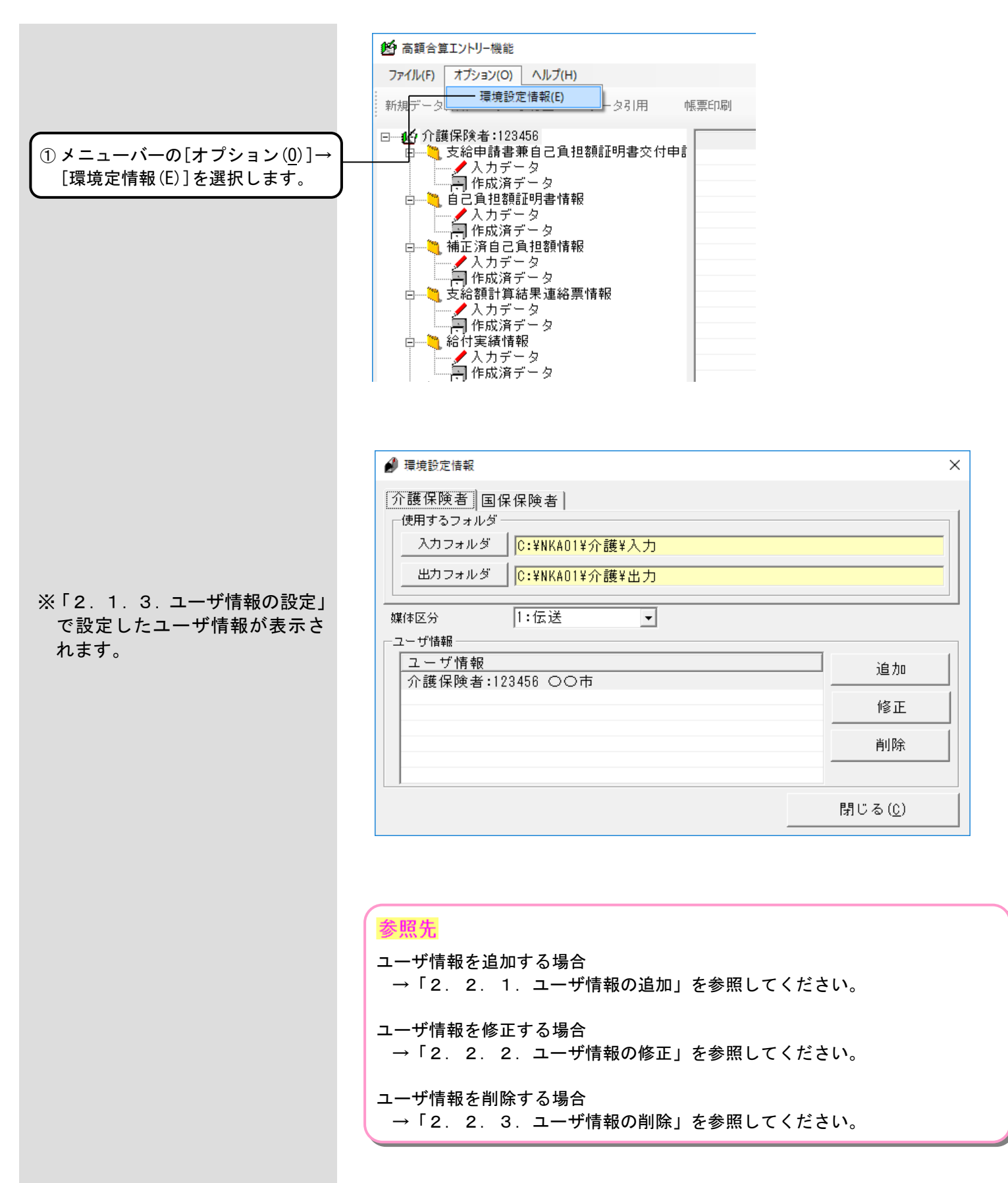

#### 2. 2. 1. ユーザ情報の追加

[高額合算エントリー機能]のユーザ情報を追加する場合に使用します。

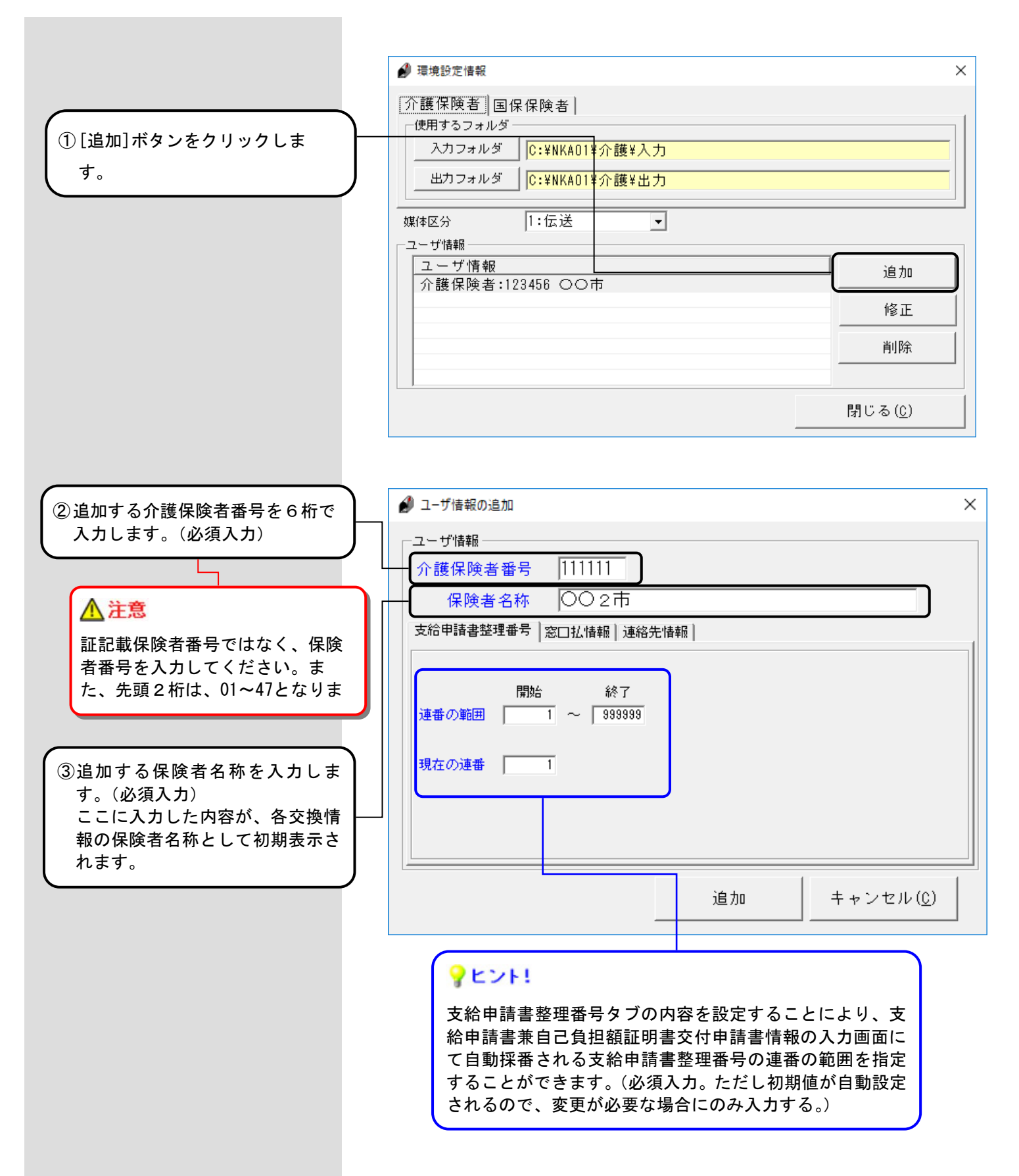

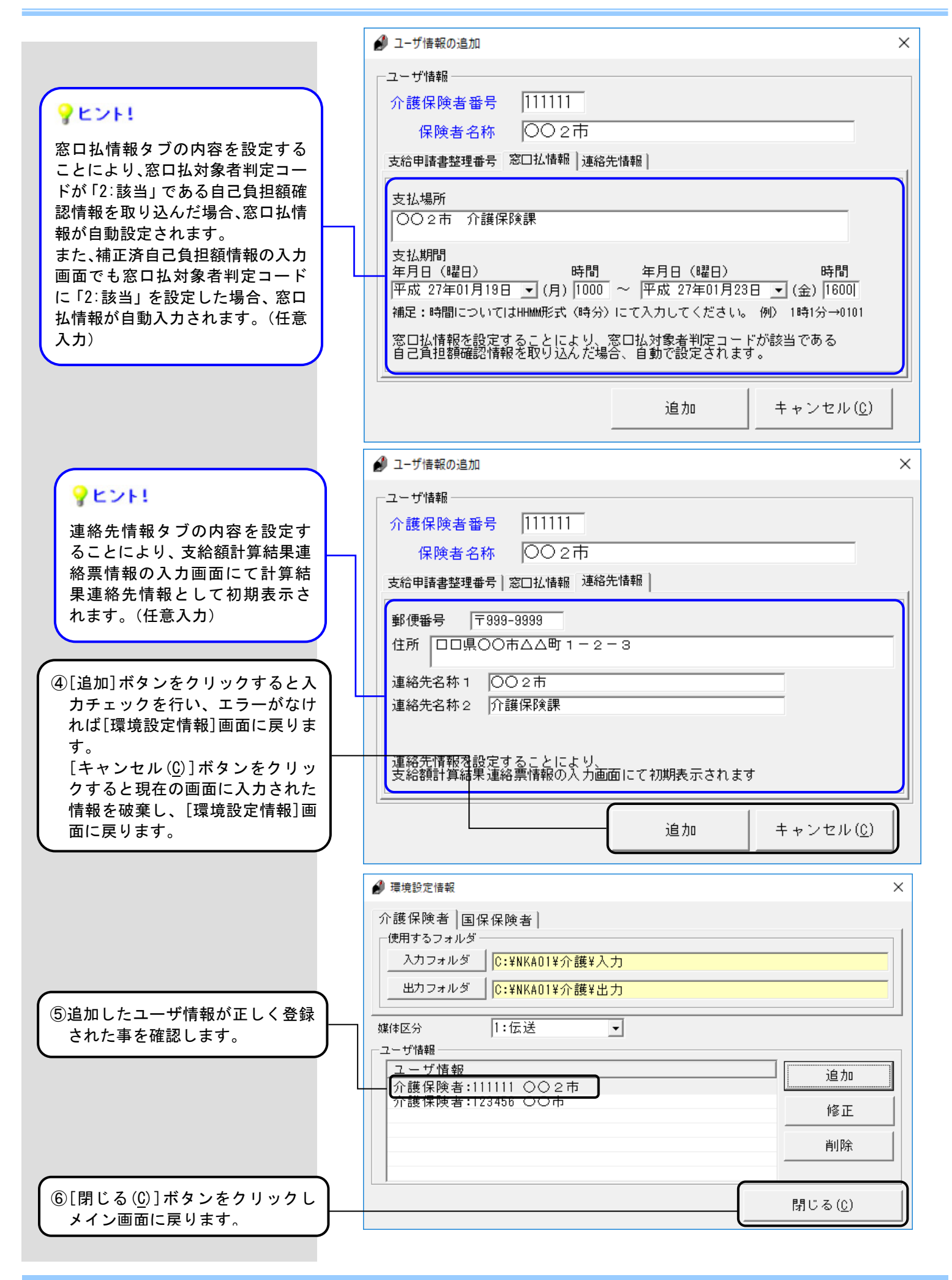

#### 2. 2. 2. ユーザ情報の修正

[高額合算エントリー機能]のユーザ情報を修正する場合に使用します。

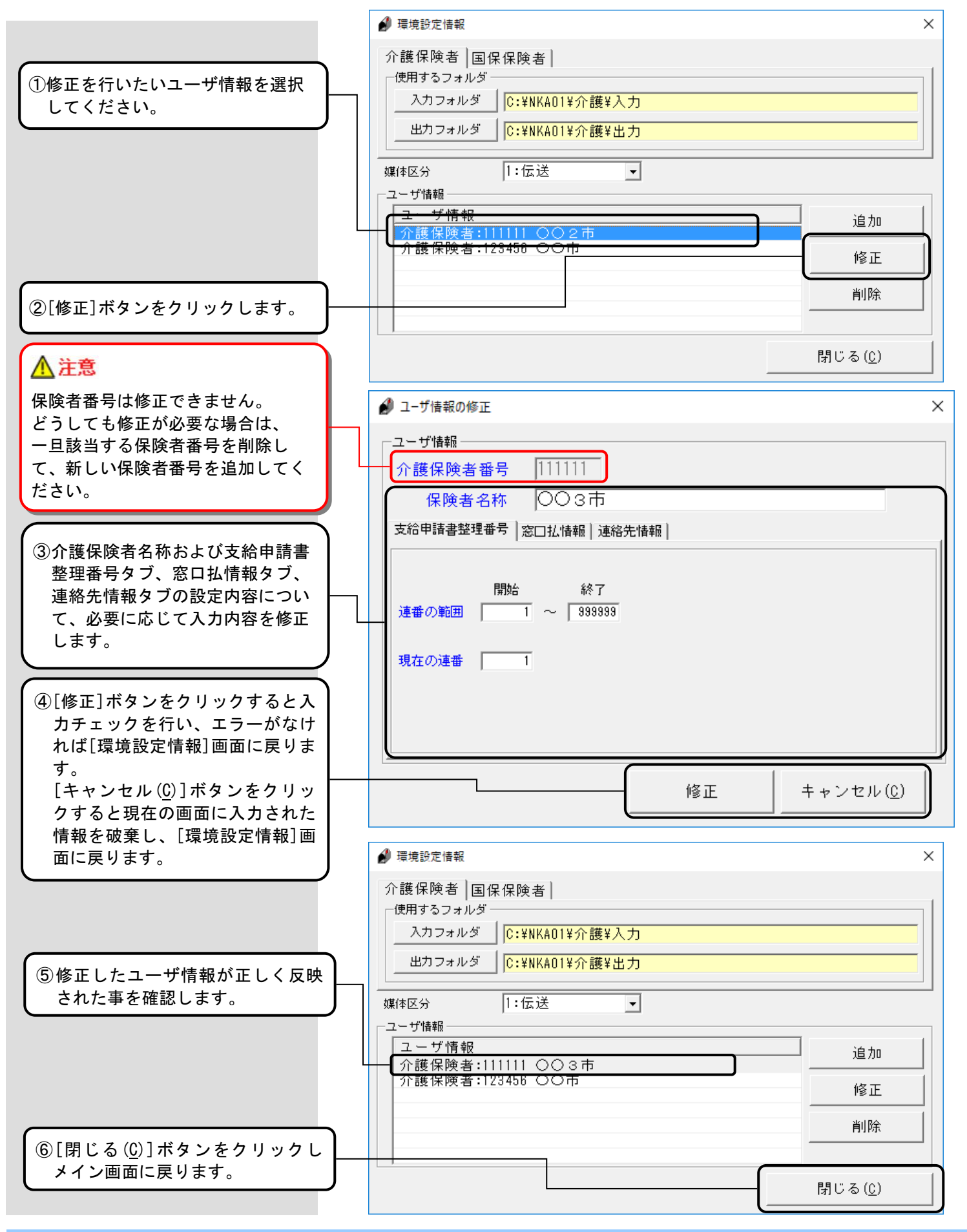

#### 2.2.3.ユーザ情報の削除

[高額合算エントリー機能]のユーザ情報を削除する場合に使用します。

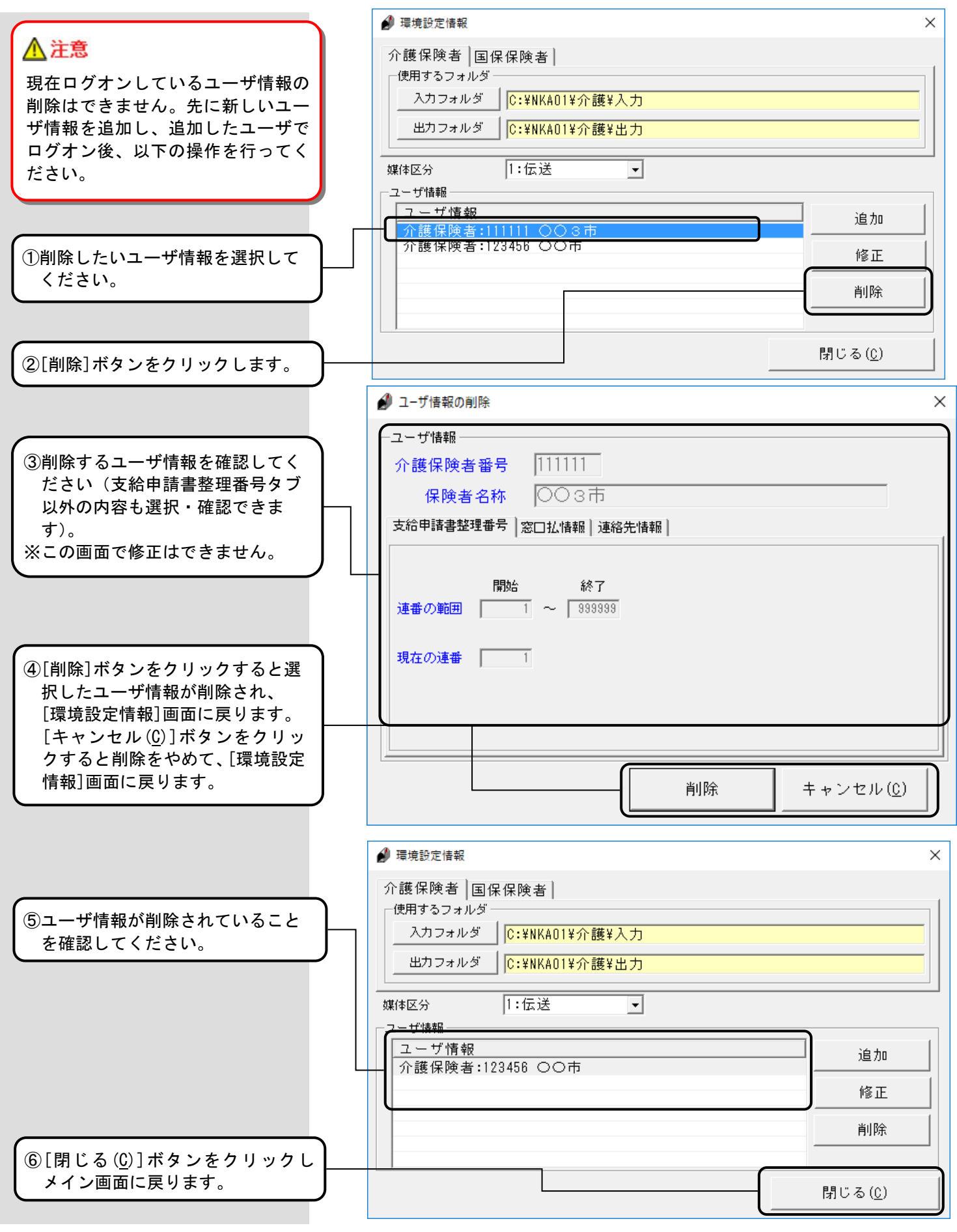

## 3. 1. 起動/ログオン画面

[高額合算エントリー機能]を起動した時、最初に表示される画面が[ログオン]画面です。この画面にて使用する ユーザ情報を選択します。

[ログオン]画面が表示されない場合は、「2.1.3.ユーザ情報の設定」を参照し、ユーザ情報の登録を行ってください。

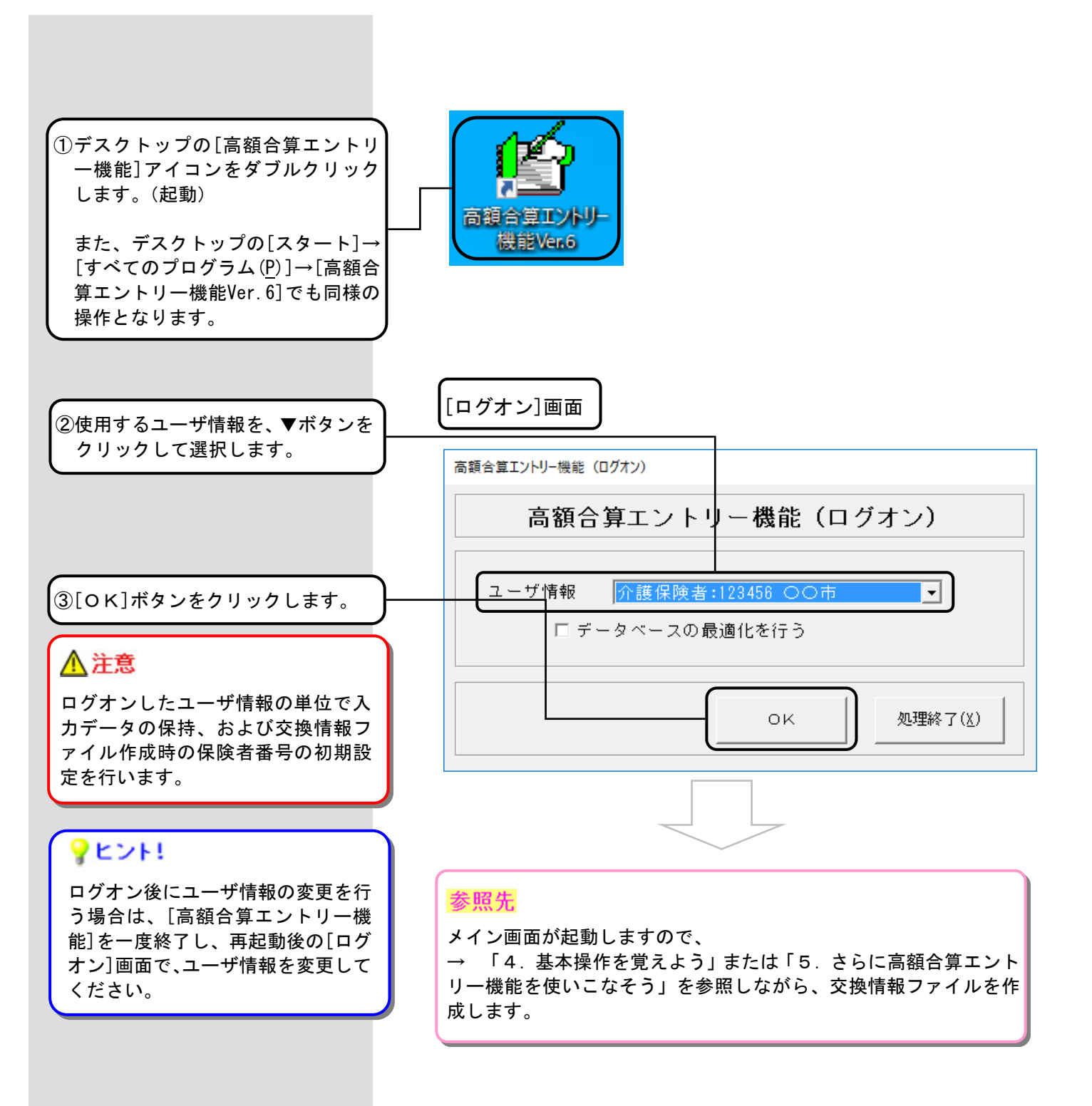

#### 3.1.1.ログオン画面補足(データベースの最適化)

[ログオン]画面でデータベースの最適化を行うことができます。定期的(月1回を目安)に実行することで、処理 速度の向上が図れます。

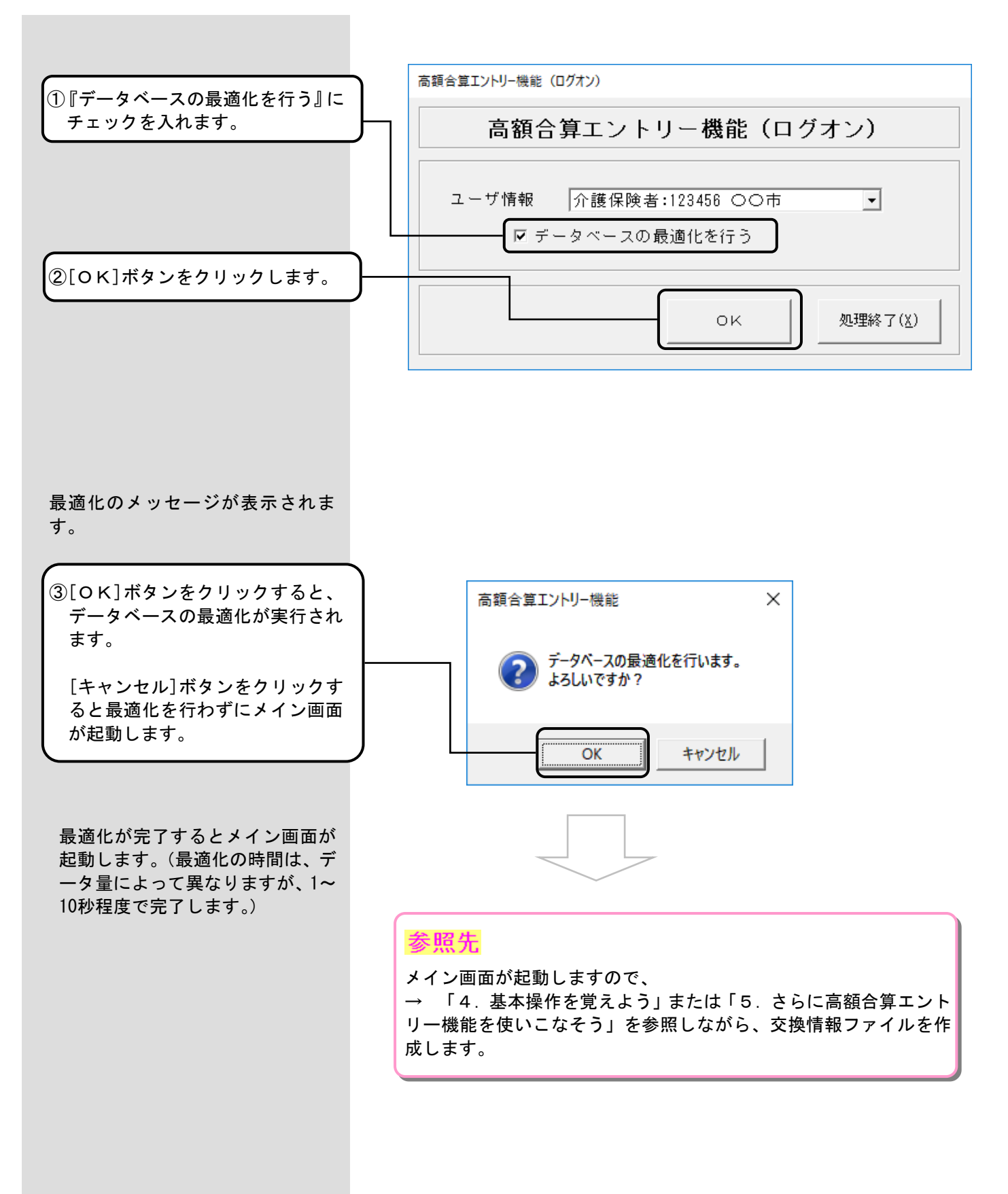

#### 3.2.終了

[高額合算エントリー機能]を終了する場合に使用します。

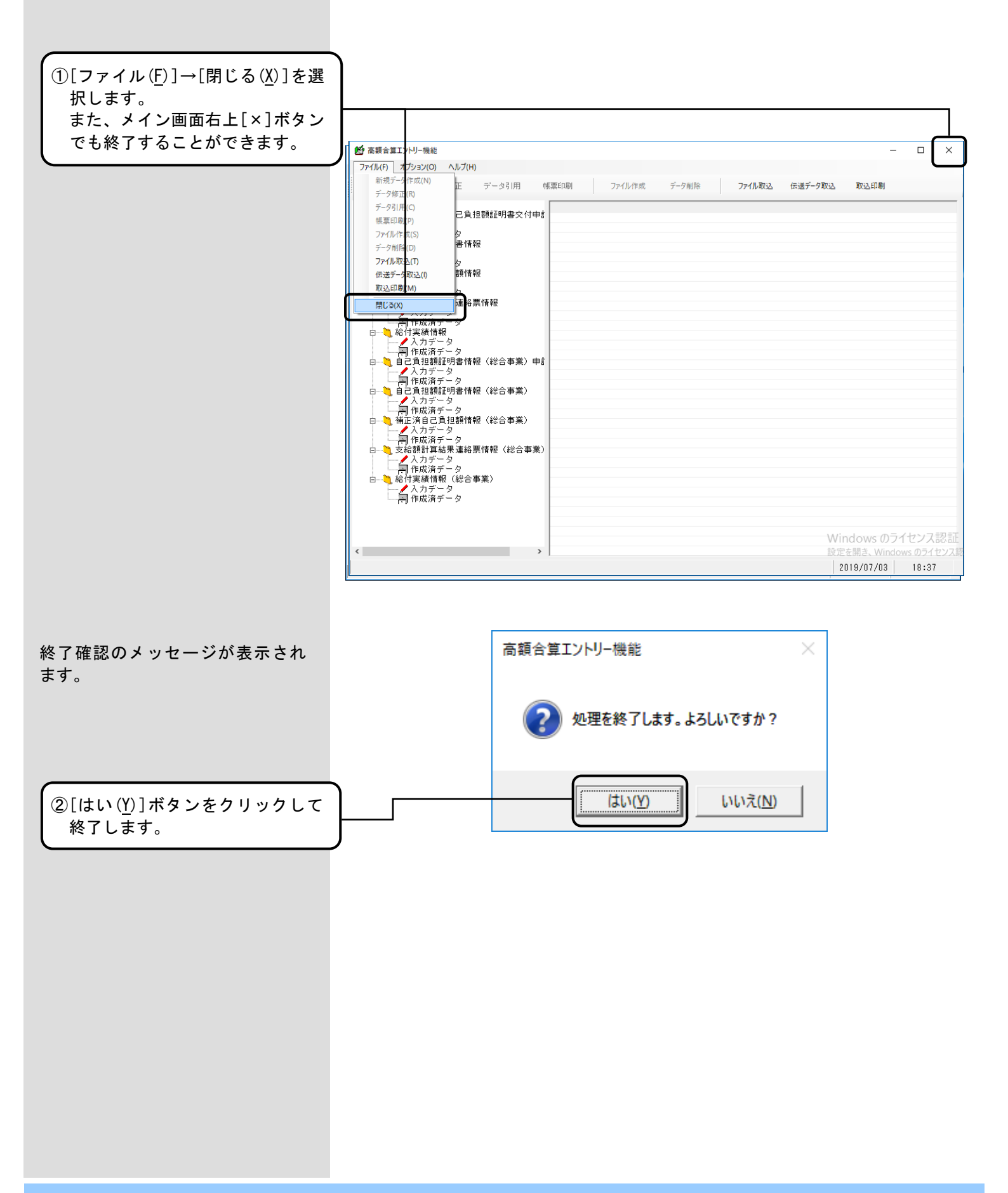

4. 基本操作を覚えよう

#### 4. 1. 支給申請書兼自己負担額証明書交付申請書情報作成

# 4.1.1.支給申請書兼自己負担額証明書交付申請書情報作成の流れ

国保連合会へ送付する支給申請書兼自己負担額証明書交付申請書情報作成の流れを示します。

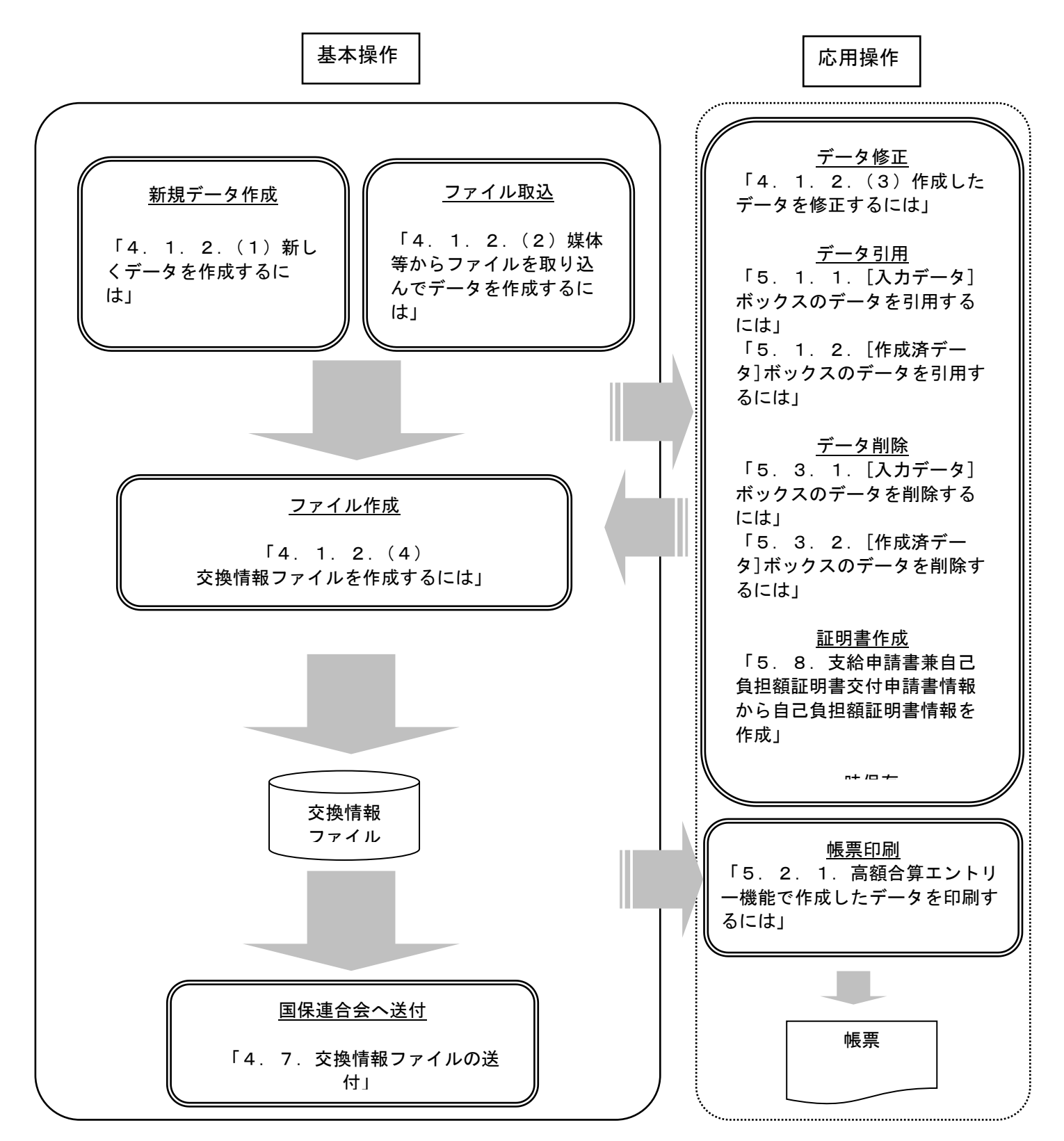

#### 4.1.2.支給申請書兼自己負担額証明書交付申請書情報の作成手順

#### (1) 新しくデータを作成するには

国保連合会へ送付する支給申請書兼自己負担額証明書交付申請書情報を新規で作成します。

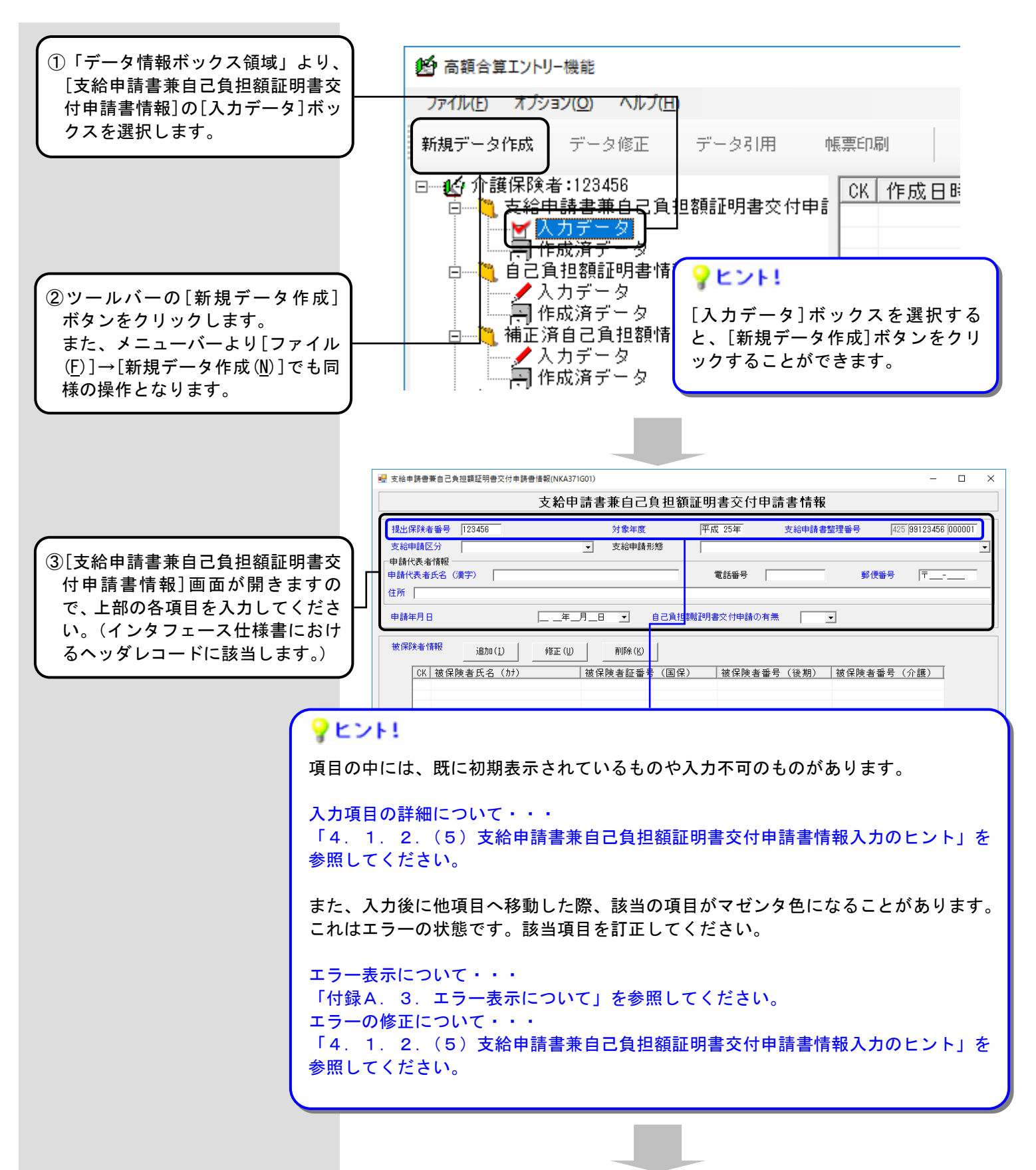

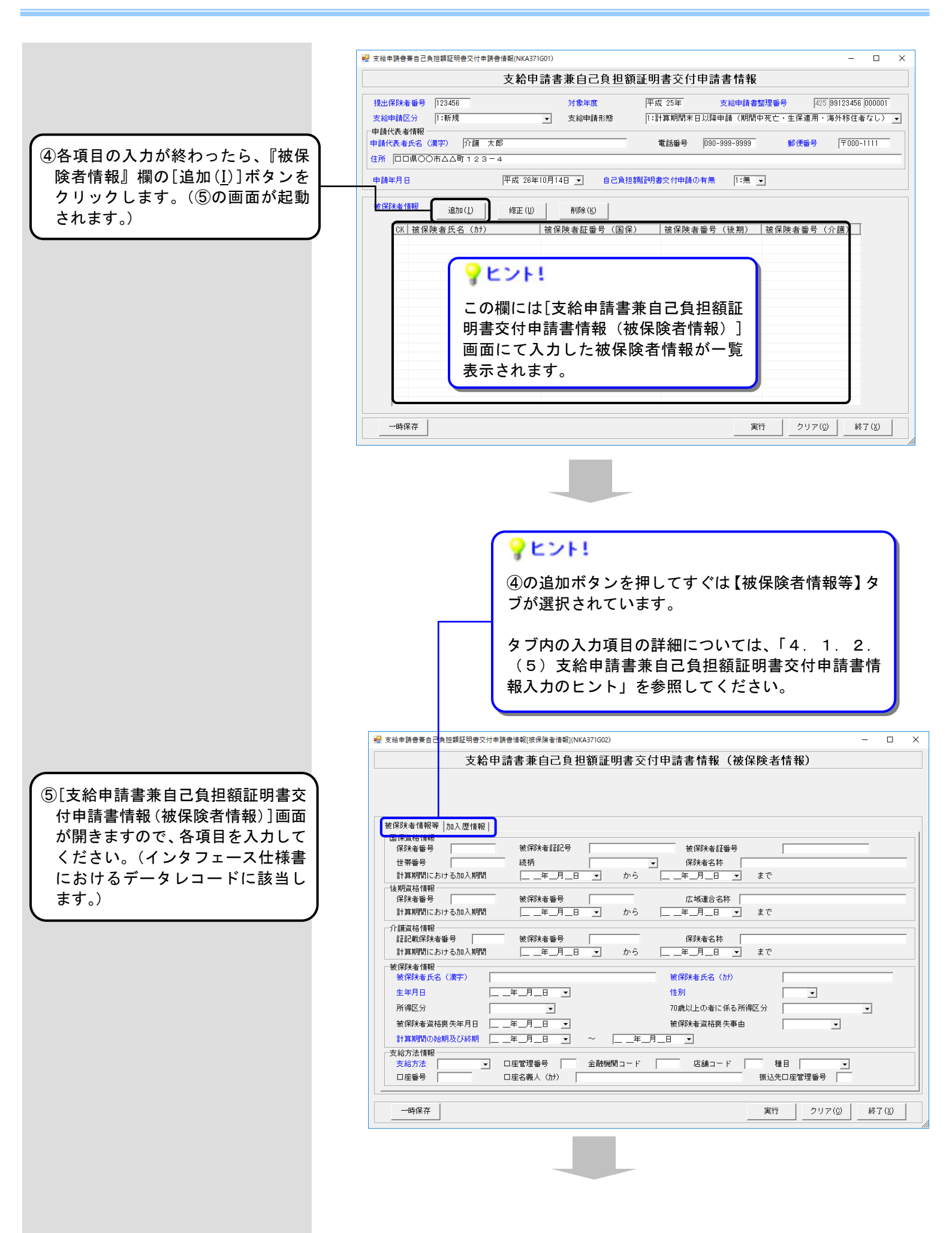

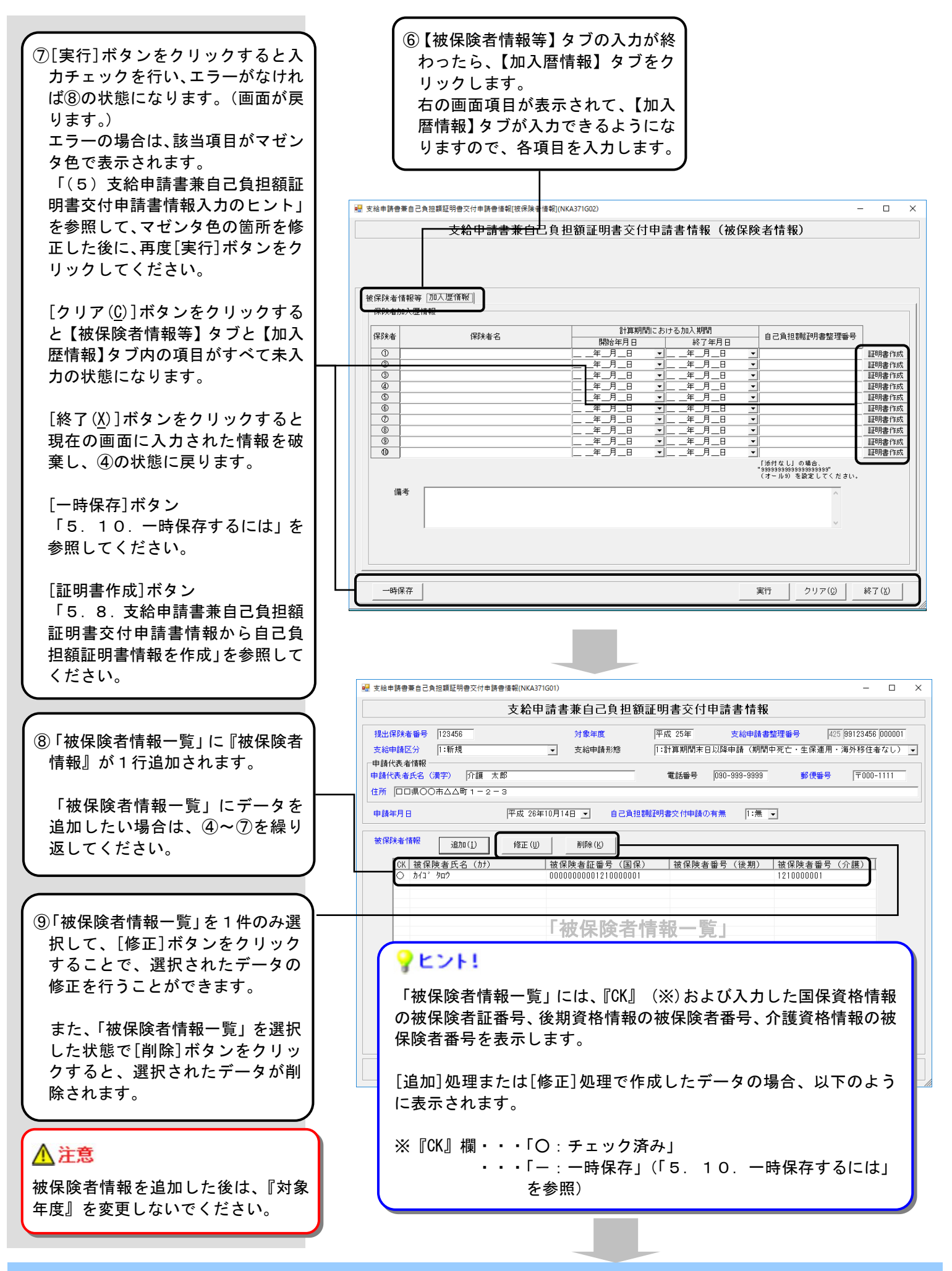

- 41 -

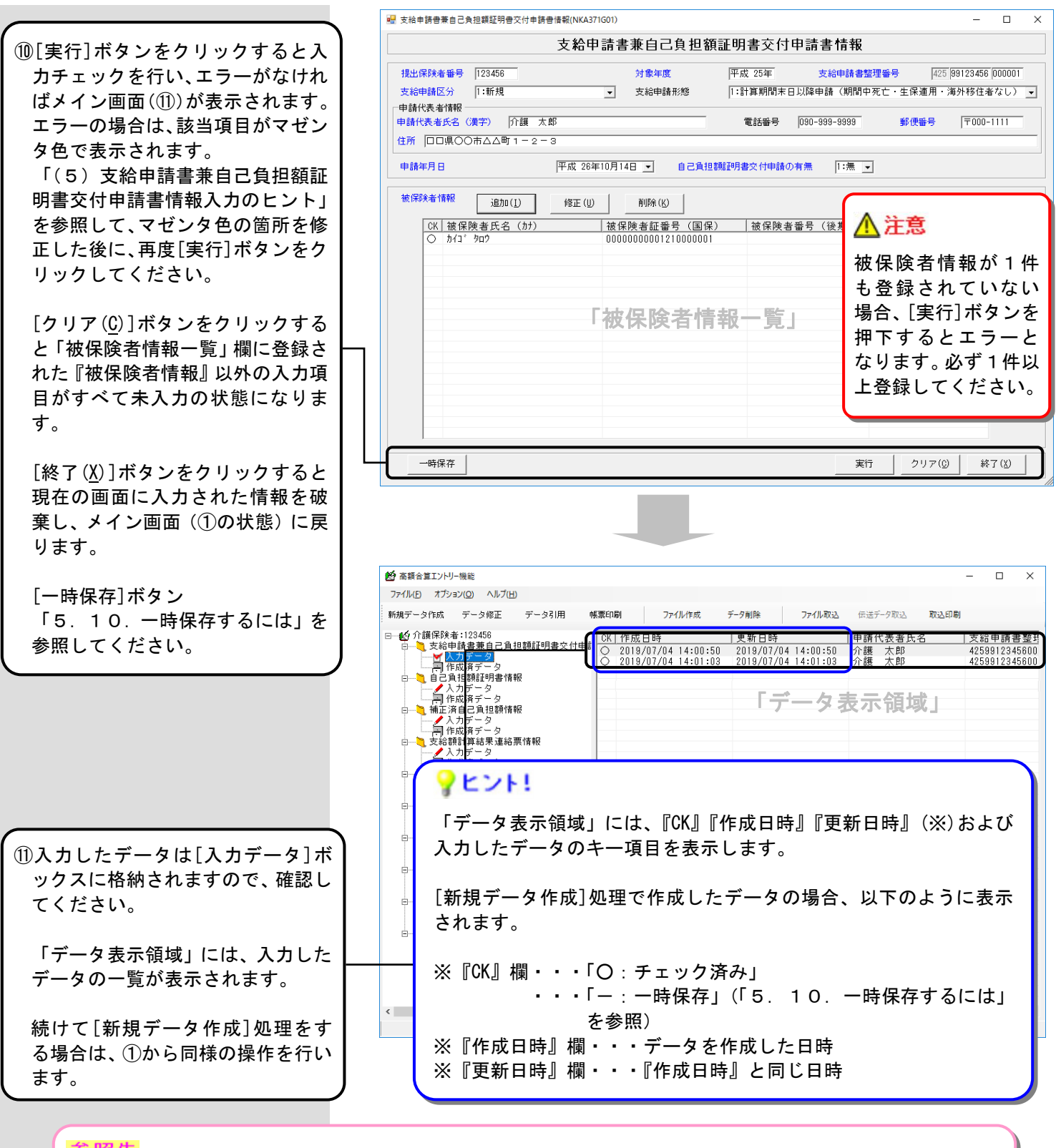

| 42                      | 077  | н | - |
|-------------------------|------|---|---|
| $\overline{\mathbf{z}}$ |      | - |   |
|                         | 1115 |   |   |

データの修正を行いたい場合 $\rightarrow$  「4.1.2.(3)作成したデータを修正するには」を参照してください。データの削除を行いたい場合 $\rightarrow$  「5.3.1.[入力データ]ボックスのデータを削除するには」を参照してください。データの引用を行いたい場合 $\rightarrow$  「5.1.1.[入力データ]ボックスのデータを引用するには」を参照してください。データを帳票に印刷したい場合 $\rightarrow$  「5.2.1.高額合算エントリー機能で作成したデータを印刷するには」を参照してください。ファイル作成を行いたい場合 $\rightarrow$  「4.1.2.(4)交換情報ファイルを作成するには」を参照してください。

#### (2) 媒体等からファイルを取り込んでデータを作成するには

他保険者等(政令市や広域連合における構成市町村等)で作成した支給申請書兼自己負担額証明書交付申請書 情報について、媒体等を介して交換情報ファイルを取り込み、国保連合会へ送付する支給申請書兼自己負担額証 明書交付申請書情報を作成します。

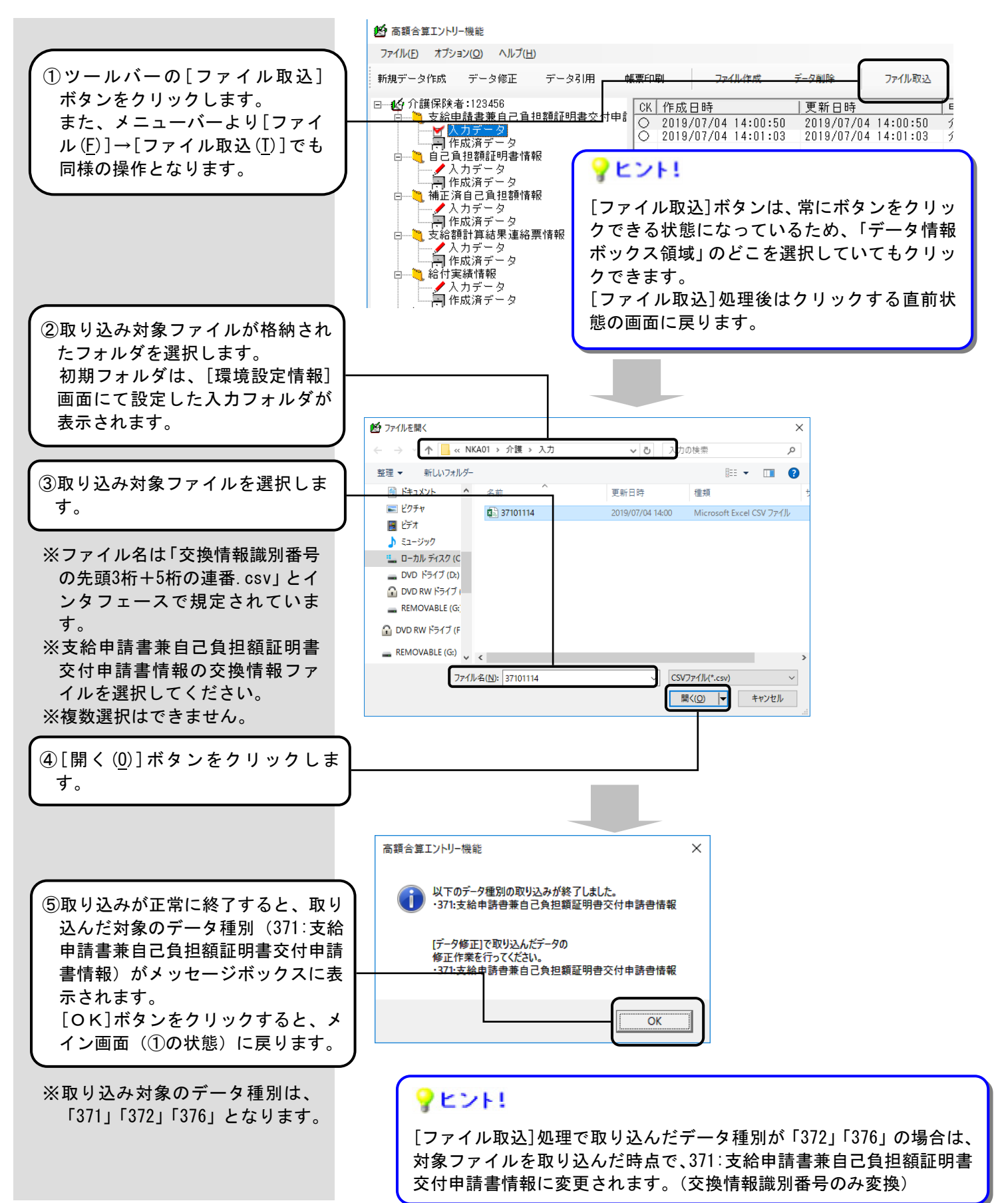

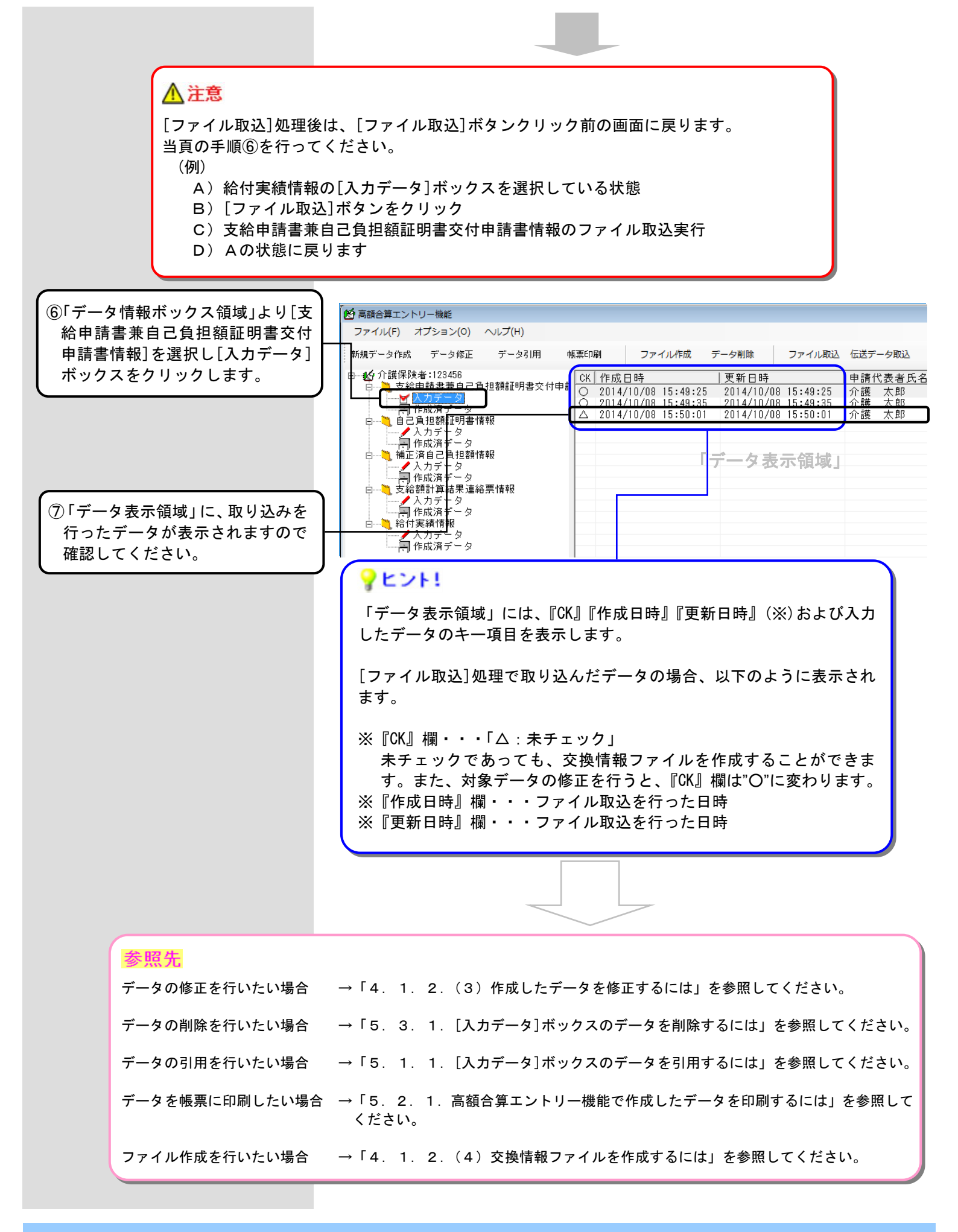

## (3)作成したデータを修正するには

作成した支給申請書兼自己負担額証明書交付申請書情報を修正します。

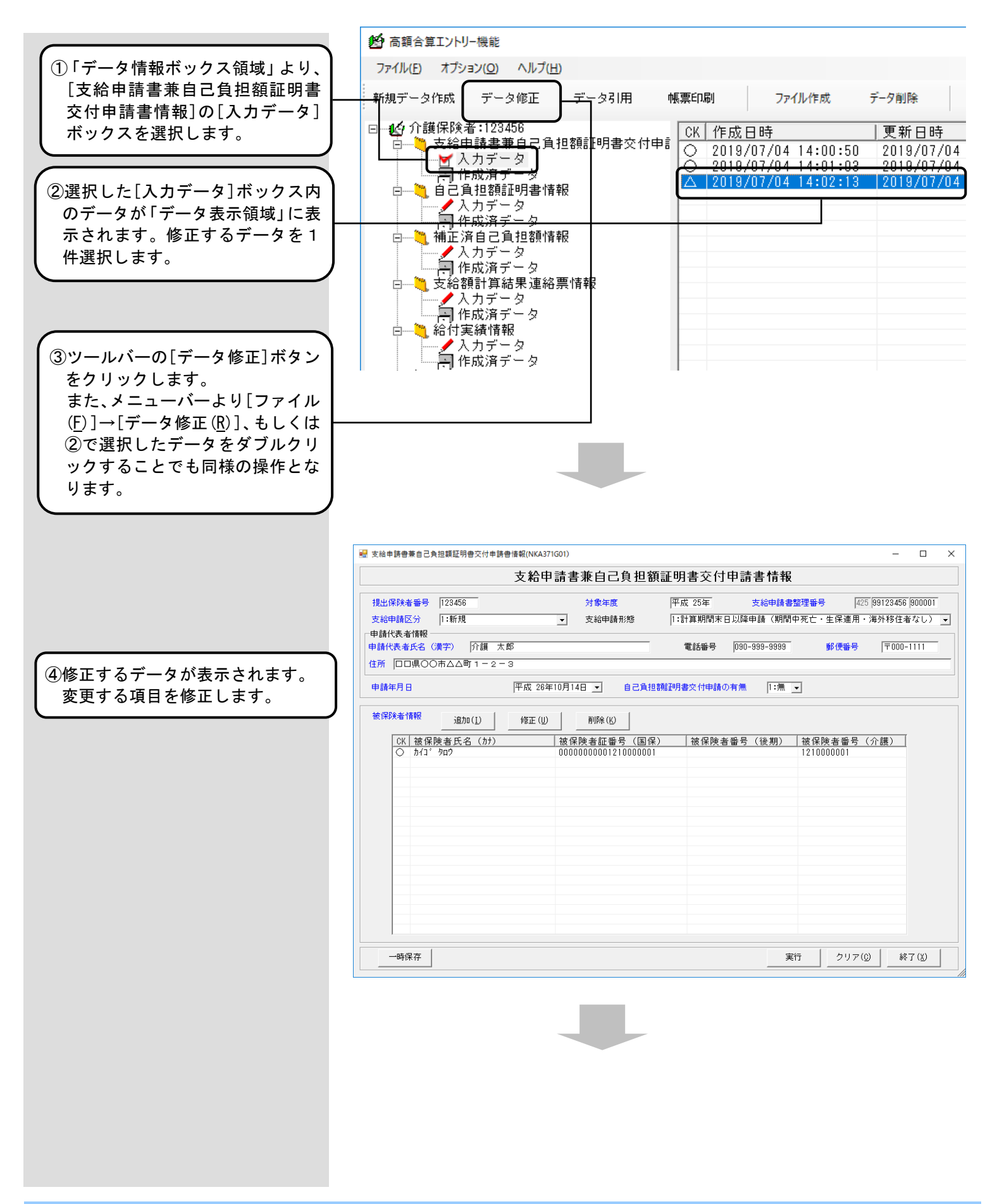

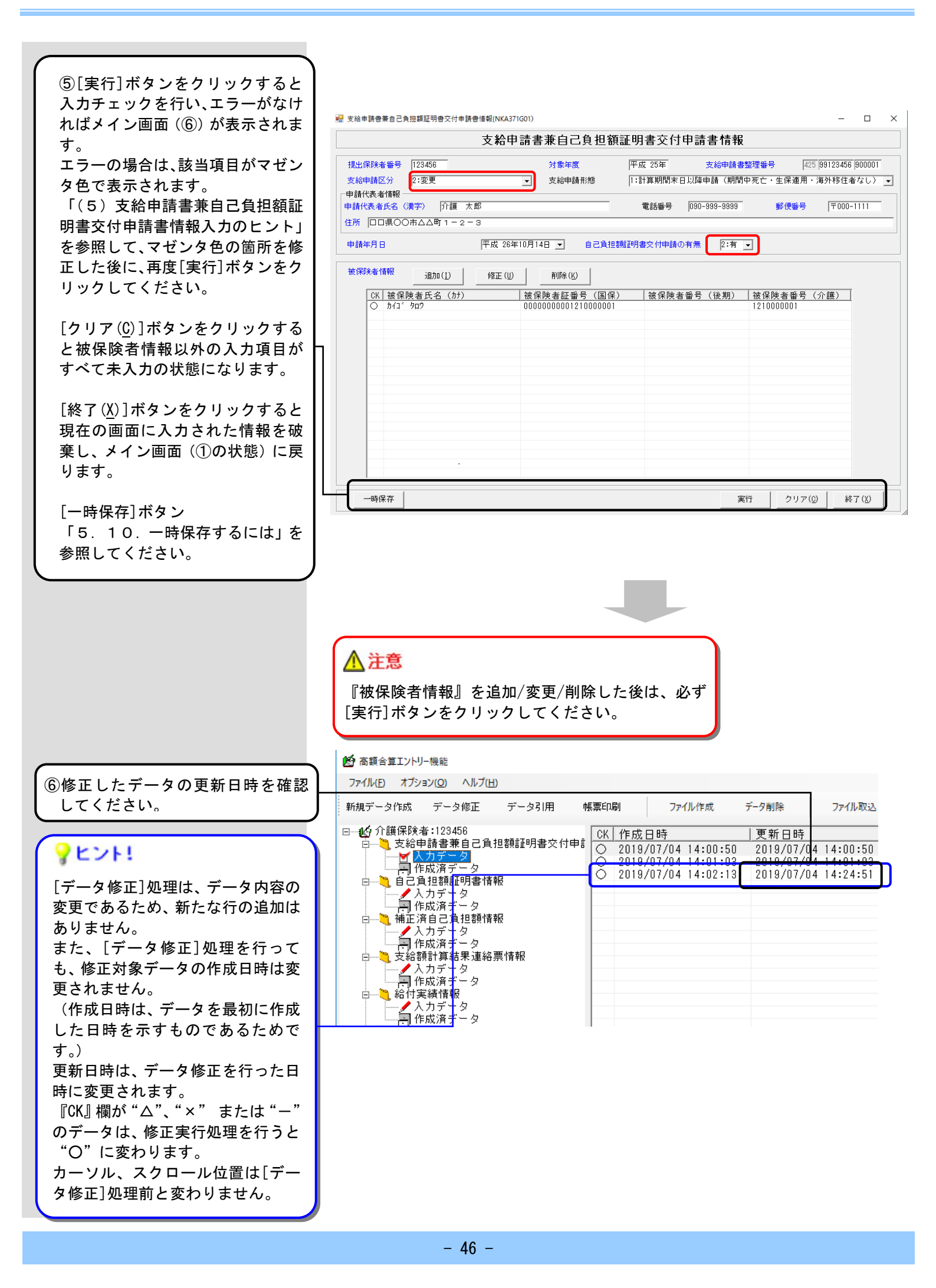

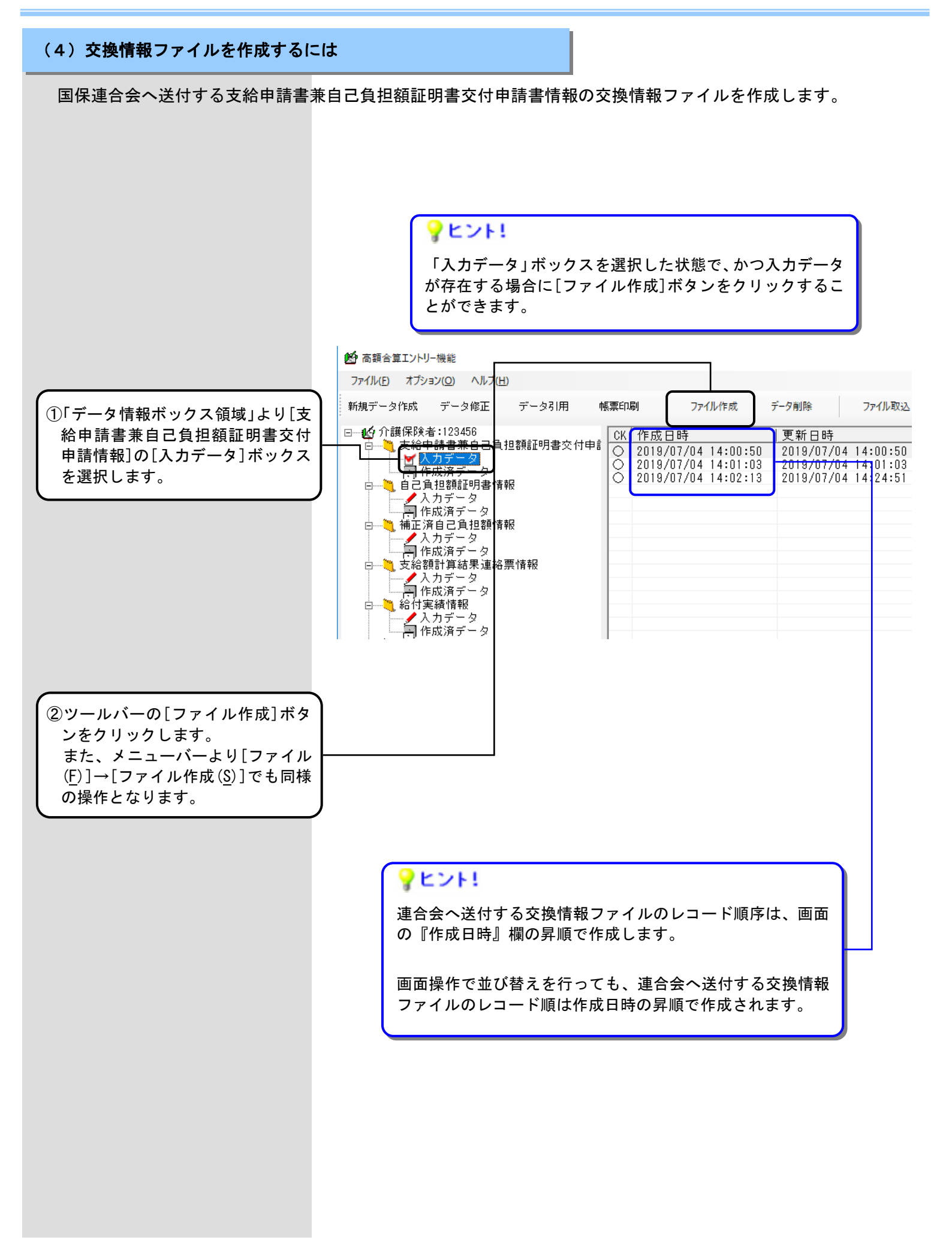

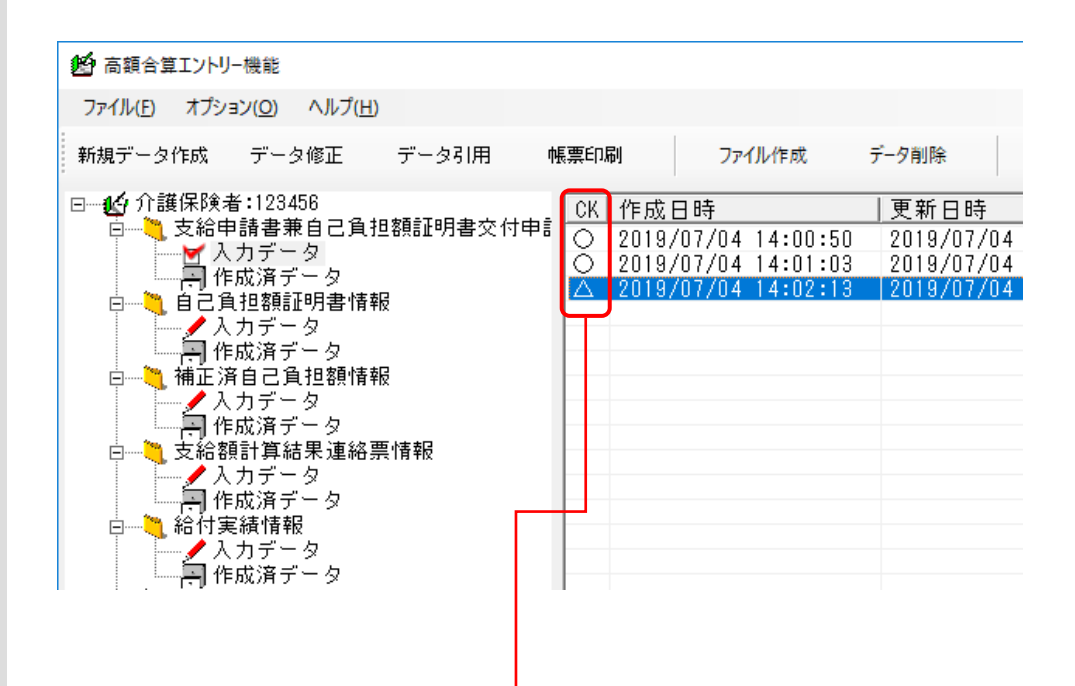

#### ⚠注意

『CK』欄が"O"及び"△"の場合のみ、[ファイル作成]を行えます。 『CK』欄に"×" または"-"のデータが存在した場合、[ファイル作成] を行えません。

データの修正またはデータの削除を行い、『CK』欄に"O"及び"△"だけ が存在する状態にすると、[ファイル作成]を行えます。

[入力データ]ボックスの『CK』欄と説明については、下の表<入力データ ボックスの『CK』欄について>を参照してください。

#### <入力データボックスの『CK』欄について>

| 『CK』欄の表示 | 状態            | 説明                                                                                              |
|----------|---------------|-------------------------------------------------------------------------------------------------|
| 0        | チェック済み        | [新規データ作成]処理または[データ修<br>正]処理、[データ引用]処理によって、入<br>力画面での確認([実行]ボタンクリック)<br>が行われた状態                  |
| Δ        | 未チェック         | [ファイル取込]処理にて、交換情報ファイ<br>ルからデータを取り込み、[データ修正]処<br>理による入力画面での確認(実行ボタンク<br>リック)が行われていない状態           |
| ×        | 重複チェック<br>エラー | [データ引用]処理を行った際、支給申請書<br>整理番号が重複チェックエラーとなり、<br>[データ修正]処理による入力画面での修<br>正(実行ボタンクリック)が行われていな<br>い状態 |
| _        | 一時保存          | [新規データ作成]処理または[データ修<br>正]処理、[データ引用]処理によって、一<br>時保存([一時保存]ボタンクリック)が行<br>われた状態                    |

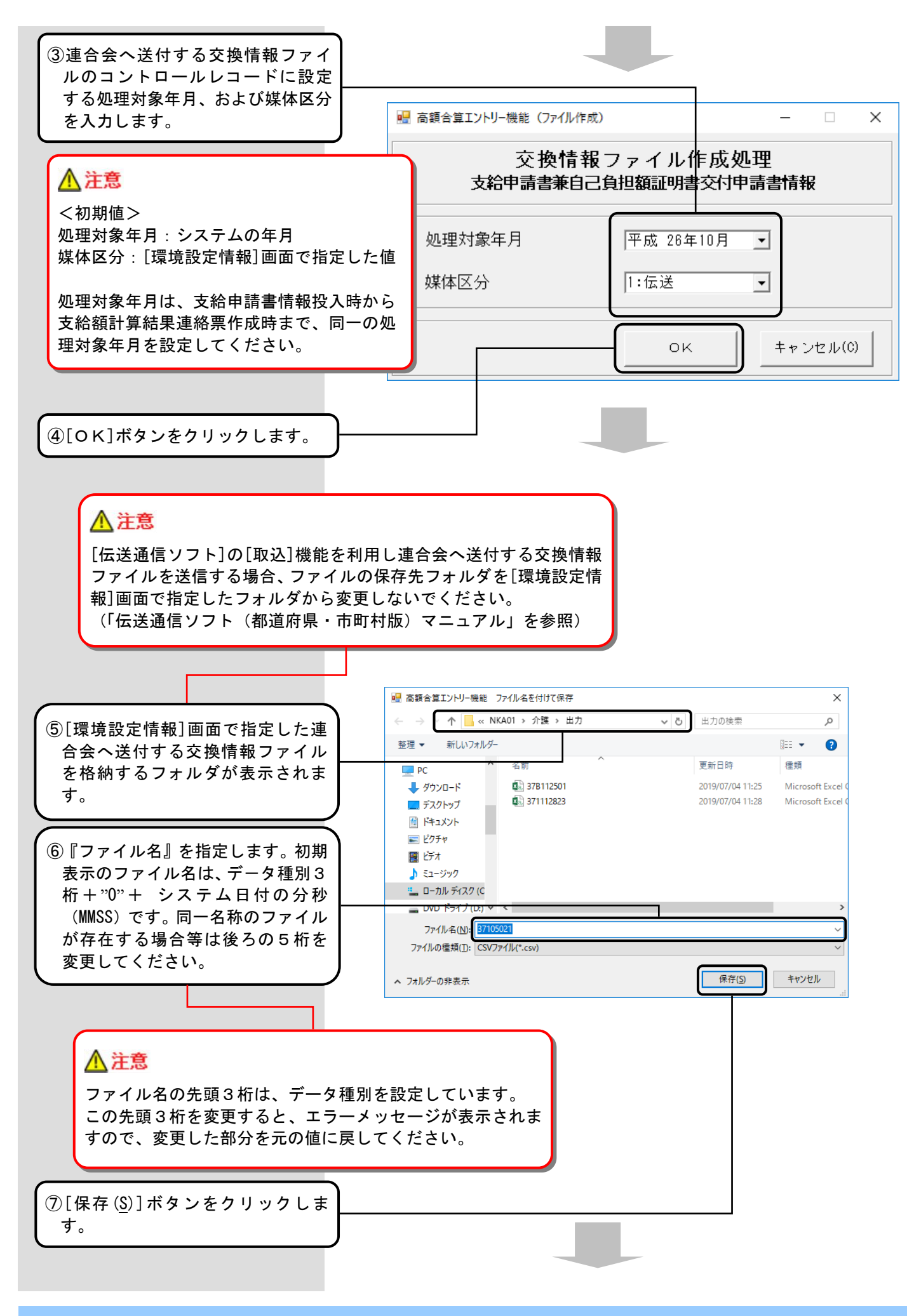

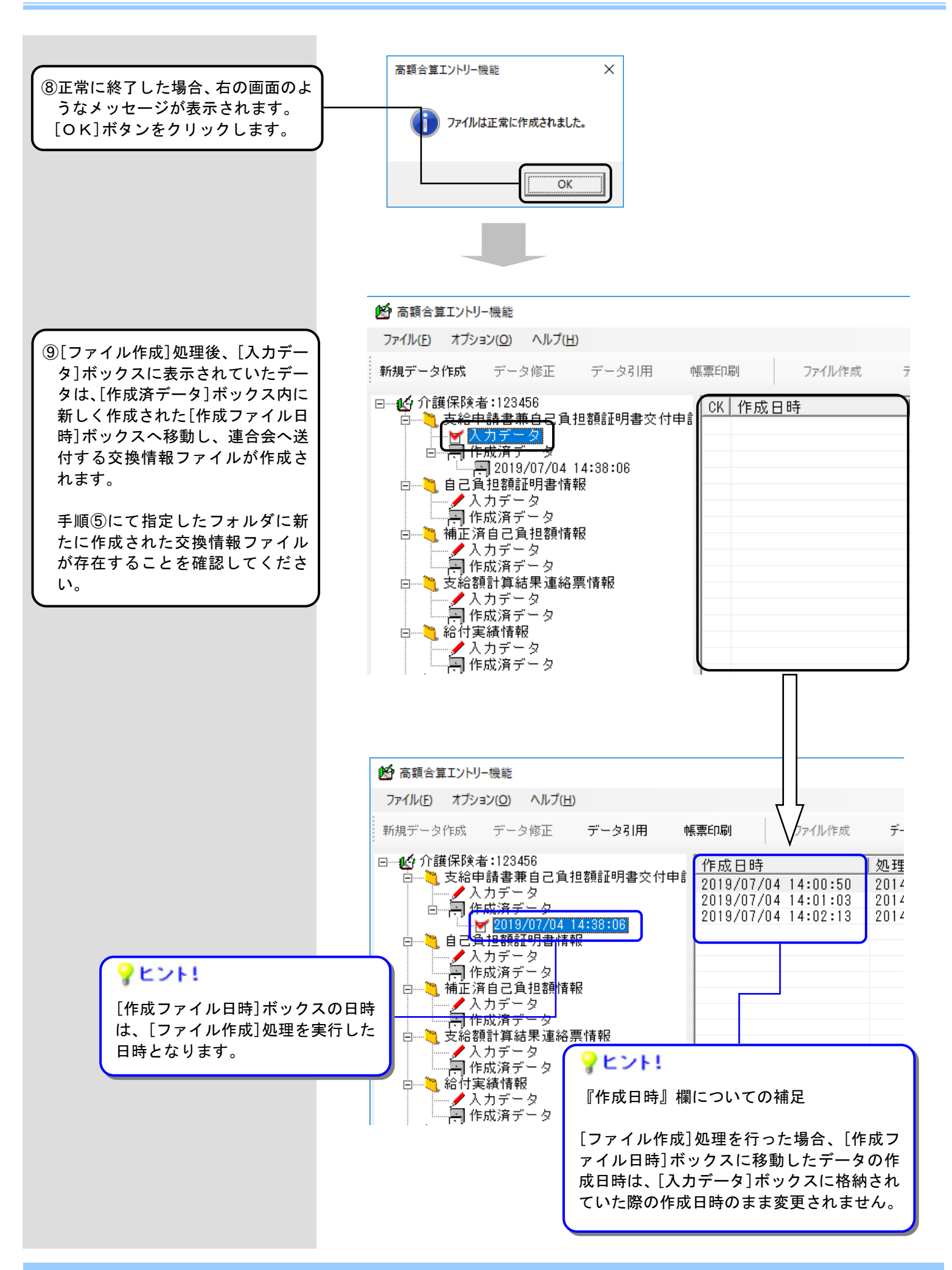

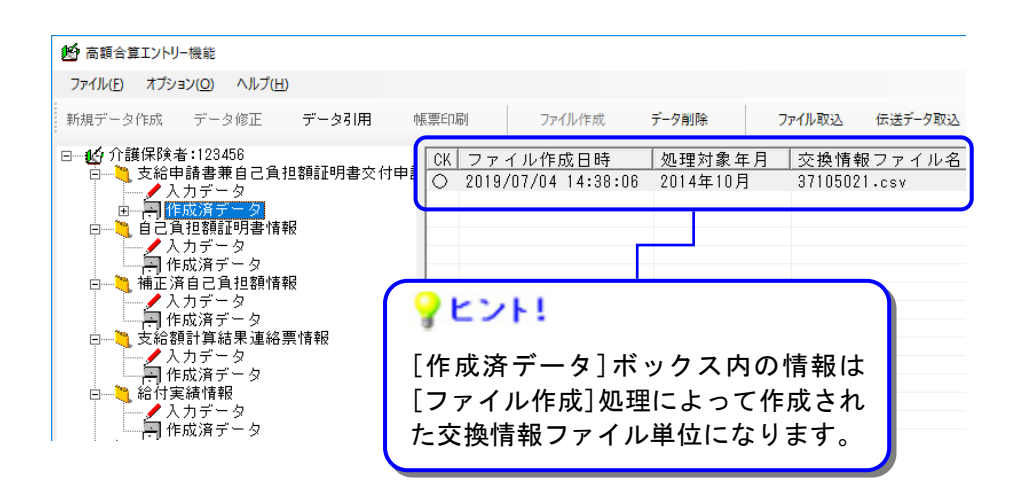

# (5)支給申請書兼自己負担額証明書交付申請書情報入力のヒント

#### <支給申請書兼自己負担額証明書交付申請書情報>

| 初期表示される項目です。<br>ログオンユーザとして設定し<br>た保険者番号を表示します。<br>初期表示される項目です。<br>システム日付の年-1を表示し<br>ます。平成20年度未満を入力す<br>るとエラーとなります。                                                                                                    |                                                                         |
|----------------------------------------------------------------------------------------------------|-------------------------------------------------------------------------|
|                                                                                                    | – 🗆 X                                                                   |
| 支給申請書兼自己負担額証明書交付申請書情報                                                                                                    |                                                                         |
| (1) 提出保険者番号 [123456] (2)対象年度<br>(4) 支給申請区分                                                                                                    | 25 <mark>99123456 000004</mark>                                         |
| (6) <sup>++++++++++++++++++++++++++++++++++++</sup>                                                                                                    | 〒                                                                       |
| (9)住所                                                                                                    |                                                                         |
| ○)申請年月日                                                                                                    |                                                                         |
| 追加(1)       修正(凹)       削除(K)         CK       被保険者氏名 (カナ)       被保険者証番号 (国保)       被保険者番号 (後期)       被保険者番号                                                                                                    | (介護)                                                                    |
| 一時保存     実行     クリア                                                                                                    | (C) 終7(X)                                                               |
| 初期表示される項目です。<br>GYY(対象年度)+99HHHHHH(保険者番号)+NNNNNN(連番)を初期表示します。<br>※GYY(対象年度)については、編集することはできません。対象年度が変更された都度、自動的<br>※99HHHHHH(保険者番号)については、提出保険者番号が変更された都度、自動的に設定されまで<br>先頭2桁に"99"を付加します。)<br>※連番:連番の管理単位は高額合算エントリー機能のログオンユーザの単位とし、データ作成毎日                                                                                       | 別に設定されます。<br>す。(保険者番号の<br>に1加算します。                                      |
| ▶ 注意<br>99HHHHHH(保険者番号)は、証記載保険者番号を設定することとなりますので、政令市(証記載<br>区番号で運用している場合)や広域連合については <u>証記載保険者番号に適宜修正してください。</u><br>NNNNNN(連番)はログオンユーザごとにユーザ情報の支給申請書整理番号欄にて設定した『連番<br>採番され、『現在の連番』に設定された番号から開始し、『連番の範囲』の『終了』に設定された<br>『開始』に設定された番号に戻ります。 自動採番された連番を手動で変更した場合でも、内部で管理している値に1加算します。そのた<br>際に、連番が加算されて手動で変更した値と同じ値になっても、そのまま採番します。 | 战保険者番号を行政<br>−<br>−<br>−<br>−<br>の範囲』内で自動<br>−<br>番号の次の採番は<br>め、手動で変更した |
| (例) 自動採番:1→2→3→4…→ <u>10</u><br>手動で変更↓   ↑重複するが、採番する。<br><u>10</u>                                                                                                    |                                                                         |

<支給申請書兼自己負担額証明書交付申請書情報(被保険者情報)> 【被保険者情報等】タブ

|                                                                                                    | 条件によって自動設定される項目です。<br>証記載保険者番号に入力された値がログオンユ<br>ーザと一致する場合、環境設定のユーザ情報に設<br>定された保険者名称を自動的に設定します。                                                                                                    |
|----------------------------------------------------------------------------------------------------|----------------------------------------------------------------------------------------------------|
| 曼 支給申請書兼自己負担額証明書交付申請書情報[被保険者情報](NKA371G02)     支給申請書兼自己負担額証明書                                                                                                    | - □ ×<br>§交付申請書情報(被保険者情報)                                                                                                    |
| 被保険者情報等       加入歴情報         国保資格情報       (23)被保険者証記号         (2)保険者番号       (26)続柄         (2)日常番号       (26)続柄         (2)日常番号       (26)続柄         (3)計算期間における加入期間 | (24)       被保険者証番号         • (27)       保険者名称         • 4(29)       _年_月_日 、 まで         (32)       広域連合名称         • 5(34)       _年_月_日 、 まで         (37)       保険者名称         • 4(39)       _年_月_日 、 まで         (17)       (17)         (17)       (17)         (17)       (17)         (17)       (17)         (19)       被保険者資格喪失事由         二年       二日         (43)       (44)         -       (47)         浜込先口座管理番号 |
|                                                                                                    | 実行 クリア(2) 終了(2)<br>条件によって自動設定される項目です。<br>給付実績検索システムを導入しており、受給者台<br>帳情報を取り込んでいる場合、証記載保険者番号<br>と被保険者番号を入力することで受給者台帳情<br>報にある情報(生年月日、性別)を自動的に設定<br>します。                                                                                                    |
<支給申請書兼自己負担額証明書交付申請書情報(被保険者情報)> 【加入歴情報】タブ

|           | 士公由建事并占二 | 16.11.第二日本方方                   | ∔rtı≡≢   | → ★主 去已 ( うゆ /  |            |                                       |                    |
|-----------|----------|--------------------------------|----------|-----------------|------------|---------------------------------------|--------------------|
|           | 文稻中請書兼自C | こ見也額証明書文作                      | 」中詞      | 青 1 頁 牧 し 1 枚 1 | <b>未</b> 陕 | 右領教ノ                                  |                    |
|           |          |                                |          |                 |            |                                       |                    |
|           |          |                                |          |                 |            |                                       |                    |
|           |          |                                |          |                 |            |                                       |                    |
|           |          |                                |          |                 |            |                                       |                    |
| 保険者情報等 🗍  | 加入]整情報   |                                |          |                 |            |                                       |                    |
| 保险老加入 歴情素 | iB       |                                |          |                 |            |                                       |                    |
|           | 18       |                                |          |                 |            |                                       |                    |
| /P P + +  |          | 計算期                            | 間におけ     | る加入期間           |            |                                       | ]                  |
| l木P奥宿     | 林映宿石     | 開始年月日                          |          | 終了年月日           |            | 日口貝拉部加州香ご荘番节                          |                    |
| 0         |          | 年月日                            | -        | 年月日             | -          |                                       |                    |
| 0         |          | 年月日                            | <b>-</b> | 年月日             | •          |                                       | 証明書作成              |
| 3         |          | 年月日                            | <b>-</b> | 年月日             | •          |                                       | 証明書作の              |
| 4         |          | 年月日                            | <b>_</b> | 年月日             | •          |                                       | 証明書作成              |
| <u> </u>  |          | 年月日                            |          | 年月日             | •          |                                       | 証明書作照              |
| 0         |          | 年月日                            |          | <u>年月日</u>      | -          |                                       |                    |
|           |          | 年_月日                           |          | 月日              | -          |                                       | 証明書作成              |
|           |          | 年月日                            |          | <u></u>         |            |                                       |                    |
|           |          | <u>+</u> # <u>月_</u> <u></u> _ |          | <u></u>         |            |                                       | 副明書作版              |
|           |          | ≠_月_B                          | <b>_</b> |                 |            | 264 M L L A M A                       | 副明書11月             |
|           |          |                                |          |                 | "8         | 添付なし」の場合、<br>999999999999999999999999 |                    |
|           |          |                                |          |                 | (          | (オール9)を設定してください。                      |                    |
| 備考        |          |                                |          |                 |            | ~                                     |                    |
|           |          |                                |          |                 |            |                                       |                    |
|           |          |                                |          |                 |            |                                       |                    |
|           |          |                                |          |                 |            | ×                                     |                    |
|           |          |                                |          |                 |            |                                       |                    |
|           |          |                                |          |                 |            |                                       |                    |
|           |          |                                |          |                 |            |                                       |                    |
|           |          |                                |          |                 |            |                                       |                    |
|           |          |                                |          |                 | +          |                                       | \$\$77 (V)         |
| 一时休仔      |          |                                |          |                 |            |                                       | #rs J ( <u>A</u> ) |
|           |          |                                |          |                 |            |                                       |                    |
|           |          |                                |          |                 |            |                                       |                    |
|           |          |                                |          |                 |            |                                       |                    |

■支給申請書兼自己負担額証明書交付申請書情報の入力項目一覧

| 項番      |      | 項目名         | 属性 | 入力<br>桁数 | 入力可<br>╱不可 | 必須<br>項目 | 関連<br>事項   | ツール<br>チップ<br>表示 | 表示内容                                                                                                    |
|---------|------|-------------|----|----------|------------|----------|------------|------------------|----------------------------------------------------------------------------------------------------|
| ヘッダレコード |      |             |    |          |            |          |            |                  |                                                                                                    |
| (1)     | 提出保険 | 诸番号         | 数字 | 6        | 可          | 0        |            | 0                | ログオンユーザとして設<br>定した保険者番号を初期<br>表示                                                                                                    |
| (2)     | 対象年度 |             | 数字 | 3        | 可          | 0        | ※1<br>※5   |                  | 支給申請書整理番号に反<br>映させるためのインタフ<br>ェース外項目<br>・システム日付の年−1 を<br>初期表示<br>・平成 20 年度未満の入<br>カはエラー                                                                                                    |
| (3)     | 支給申請 | 書整理番号       | 数字 | 17       | 可          | 0        | ж19        | 0                | GYY (対象年度) +<br>HHHHHHHH (保険者番号)<br>+NNNNNN (連番)を表示<br>・GYY (対象年度):対象<br>年度より自動設定<br>・HHHHHHHHH (保険者番<br>号):提出保険者番号<br>より自動設定 (保険者<br>番号の先頭2桁に<br>"99"を付加)<br>保険者番号と連番は変<br>更可能                    |
| (4)     | 支給申請 | 区分          | 数字 | 1        | 可          | 0        |            |                  | (選択)<br>1:新規<br>2:変更<br>3:取り下げ                                                                                                    |
| (5)     | 支給申請 | 形態          | 数字 | 1        | 可          | ∆<br>※3  |            |                  | <ul> <li>(選択)</li> <li>1:計算期間末日以降申請<br/>(期間中死亡・生保適<br/>用・海外移住者なし)</li> <li>2:計算期間末日以降申請<br/>(期間中死亡者あり)</li> <li>3:計算期間末日以降申請<br/>(期間中生保適用・海<br/>外移住者あり)</li> <li>4:死亡・海外移住等計算<br/>期間中申請</li> </ul> |
| (6)     |      | 申請代表者氏名(漢字) | 漢字 | 20<br>以内 | 可          | 0        |            | 0                |                                                                                                    |
| (7)     | 申請   | 電話番号        | 英数 | 12       | 可          |          |            | 0                |                                                                                                    |
| (8)     | 情報   |             | 数字 | 7        | 可          | 0        |            |                  |                                                                                                    |
| (9)     |      | 住所(漢字)      | 漢字 | 64<br>以内 | 可          | 0        |            | 0                |                                                                                                    |
| (10)    | 申請年月 | B           | 数字 | 7        | 可          | 0        | <b>※</b> 1 |                  |                                                                                                    |
| (11)    | 自己負担 | 額証明書交付申請の有無 | 数字 | 1        | 可          | 0        |            |                  | (選択)<br>1∶無<br>2∶有                                                                                                    |

| 項番   | 項目名                |                    | 属性       | 入力<br>桁数 | 入力可<br>╱不可 | 必須<br>項目   | 関連<br>事項       | ツール<br>チップ<br>表示 | 表示内容                                                                                                    |
|------|--------------------|--------------------|----------|----------|------------|------------|----------------|------------------|----------------------------------------------------------------------------------------------------|
| データレ | ·コード(指             | 最大レコード件数は 99 件     | )※デー     | タレコー     | ・ドが1件も     | 存在しない場     | 合はエラー          | とします。            |                                                                                                    |
| (12) |                    | 被保険者氏名(漢字)         | 漢字       | 20<br>以内 | 可          | 0          |                | 0                |                                                                                                    |
| (13) |                    | 被保険者氏名(カナ)         | 半角<br>カナ | 25<br>以内 | 可          | 0          |                | 0                |                                                                                                    |
| (14) |                    | 生年月日               | 数字       | 7        | ग          | 0          | <b>※</b> 1     |                  | 給付実績検索システ<br>ム導入かつ受給者台<br>帳情報を取り込んで<br>いる場合、証記載保<br>険者番号と被保険者<br>番号を入力すること<br>で受給者台帳情報に<br>ある情報(生年月<br>日)を初期表示                                    |
| (15) |                    | 性別                 | 数字       | 1        | 可          | 0          |                |                  | 給付実績検索システ<br>ム導入かつ受給者台<br>帳情報を取り込んで<br>いる場合、証載保<br>険者番号と被保険者<br>番号を入力すること<br>で受給者台帳情報に<br>ある情報(性別)を<br>初期表示<br>(選択)<br>1・里                        |
|      |                    |                    |          |          |            |            |                |                  | 1 : 男<br>2 : 女                                                                                                    |
| (16) | 被保 <b>険</b><br>者情報 | 所得区分               | 数字       | 1        | 可          | ∆<br>※4    | <b>※</b> 4−1   |                  | <ul> <li>(選択)</li> <li>0:一般</li> <li>1:低所得</li> <li>2:上位所得者</li> <li>5:区分ア</li> <li>6:区分イ</li> <li>7:区分ウ</li> <li>8:区分エ</li> <li>9:区分オ</li> </ul> |
| (17) |                    | 70歳以上の者に係る<br>所得区分 | 数字       | 1        | ग          |            | ¥20            |                  | <ul> <li>(選択)</li> <li>1:一般</li> <li>2:上位所得者</li> <li>3:低所得者Ⅱ</li> <li>4:低所得者Ⅰ</li> <li>5:現役並みⅢ</li> <li>6:現役並みⅡ</li> <li>7:現役並みⅠ</li> </ul>      |
| (18) |                    | 被保険者資格喪失<br>年月日    | 数字       | 7        | 可          | ∆<br>※11-2 | <b>※</b> 1     |                  |                                                                                                    |
| (19) |                    | 被保険者資格喪失事<br>由     | 数字       | 1        | 可          | ∆<br>※11-2 |                |                  | (選択)<br>1:死亡<br>2:海外移住<br>3:生保適用                                                                                                    |
| (20) |                    | 計算期間の始期            | 数字       | 7        | 可          | 0          | ※1<br>※2<br>※5 |                  |                                                                                                    |
| (21) |                    | 計算期間の終期            | 数字       | 7        | 可          | 0          | ※1<br>※2<br>※5 |                  |                                                                                                    |

| 項番   | · 項目名 属性 入力 入力可 必<br>不可 項 |                         | 必須<br>項目 | 関連<br>事項 | ツール<br>チップ<br>表示 | 表示内容            |                 |   |                                         |
|------|---------------------------|-------------------------|----------|----------|------------------|-----------------|-----------------|---|-----------------------------------------|
| (22) |                           | 保険者番号                   | 数字       | 8        | 可                | ∆<br>※7<br>※12  | <b>※</b> 6      | 0 |                                         |
| (23) |                           | 被保険者証記号                 | 漢字       | 20<br>以内 | 可                |                 |                 | 0 | 入力された文字<br>の合計が 20 バイ<br>トを超えた場合<br>エラー |
| (24) |                           | 被保険者証番号                 | 半角<br>カナ | 20<br>以内 | 可                | ∆<br>※7         |                 | 0 |                                         |
| (25) |                           | 世帯番号                    | 数字       | 11<br>以内 | 可                |                 |                 | 0 |                                         |
| (26) | 国保資<br>格情報                | 続柄                      | 数字       | 1        | न                | ∆<br>※7         | <b>※</b> 7−1    |   | (選択)<br>1:世帯主<br>2:擬制世帯主<br>3:世帯員       |
| (27) |                           | 保険者名称                   | 漢字       | 20<br>以内 | 可                | ∆<br>※ 7        |                 | 0 |                                         |
| (28) |                           | 計算期間における<br>加入期間(開始年月日) | 数字       | 7        | 可                | ∆<br>※7         | ※1<br>※2<br>※16 |   |                                         |
| (29) |                           | 計算期間における<br>加入期間(終了年月日) | 数字       | 7        | 可                | ∆<br>※7         | ※1<br>※2<br>※16 |   |                                         |
| (30) |                           | 保険者番号                   | 数字       | 8        | 可                | ∆<br>※9<br>※12  | %8<br>%9−1      | 0 |                                         |
| (31) |                           | 被保険者番号                  | 数字       | 8        | 可                | ∆<br>※9         | <b>※</b> 9−1    | 0 |                                         |
| (32) | 後期資格情報                    | 広域連合名称                  | 漢字       | 20<br>以内 | 可                | ∆<br>※9         |                 | 0 |                                         |
| (33) |                           | 計算期間における<br>加入期間(開始年月日) | 数字       | 7        | 可                | ∆<br>※9         | ※1<br>※2<br>※16 |   |                                         |
| (34) |                           | 計算期間における<br>加入期間(終了年月日) | 数字       | 7        | 可                | ∆<br>※9         | ※1<br>※2<br>※16 |   |                                         |
| (35) |                           | 証記載保険者番号                | 数字       | 6        | 可                | ∆<br>※11<br>※12 | ※10<br>※11-1    | 0 |                                         |
| (36) |                           | 被保険者番号                  | 英数       | 10       | 可                | ∆<br>※11        | <b>※</b> 11−1   | 0 |                                         |
| (37) | │<br>│ 介護資<br>│ 格情報       | 保険者名称                   | 漢字       | 20<br>以内 | 可                | ∆<br>※11        |                 | 0 |                                         |
| (38) |                           | 計算期間における<br>加入期間(開始年月日) | 数字       | 7        | 可                | ∆<br>※11        | ※1<br>※2<br>※16 |   |                                         |
| (39) |                           | 計算期間における<br>加入期間(終了年月日) | 数字       | 7        | 可                | ∆<br>※11        | ※1<br>※2<br>※16 |   |                                         |

| 項番   |      | 項目名                   | 属性       | 入力<br>桁数  | 入力可<br>╱不可 | 必須<br>項目  | 関連<br>事項              | ツール<br>チップ<br>表示 | 表示内容                          |
|------|------|-----------------------|----------|-----------|------------|-----------|-----------------------|------------------|-------------------------------|
| (40) |      | 支給方法                  | 数字       | 1         | 可          | 0         |                       |                  | (選択)<br>1:窓口払い<br>2:口座払い      |
| (41) |      | 口座管理番号                | 数字       | 2<br>以内   | 可          | ∆<br>※14  | ※13<br>※15-1          | 0                |                               |
| (42) |      | 金融機関コード               | 数字       | 4         | 可          | ∆<br>※15  | <b>※13</b>            | 0                |                               |
| (43) | 古经古  | 店舗コード                 | 数字       | 3         | 可          | ∆<br>※15  | <b>※</b> 13           | 0                |                               |
| (44) | 法情報  | 種目                    | 数字       | 1         | 可          | ∆<br>※15  | <b>※13</b>            |                  | (選択)<br>1:普通<br>2:当座<br>9:その他 |
| (45) |      | 口座番号                  | 数字       | 7         | 可          | ∆<br>※15  | <u></u> %13           | 0                |                               |
| (46) |      | ロ座名義人(カナ)             | 半角<br>カナ | 40<br>以内  | 可          | ∆<br>※15  | <u></u> %13           | 0                | 全銀協<br>フォーマット                 |
| (47) |      | 振込先口座管理番号             | 数字       | 2<br>以内   | 可          |           | ※13<br>※15-2<br>※15-3 | 0                |                               |
|      | 保険者名 | i(1)~(1)              | 漢字       | 20<br>以内  | 可          | ∆<br>※18  |                       | 0                |                               |
| (48) | 加入期間 | ](開始年月日)①~⑩           | 数字       | 7         | 可          | _∆<br>※18 | ※1<br>※16             |                  |                               |
| (51) | 加入期間 | ](終了年月日)①~⑩           | 数字       | 7         | 可          | ∆<br>※18  | ※1<br>※16             |                  |                               |
|      | 自己負担 | ■額証明書整理番号① <b>~</b> ⑪ | 数字       | 20        | 可          | ∆<br>※18  | ※17<br>※17-1<br>※17-2 | 0                |                               |
| (52) | 備考   |                       | 漢字       | 250<br>以内 | 可          |           |                       | 0                |                               |

【補足】

・入力可/不可:入力や修正が可能かどうかを示しています。不可の項目は、グレー色になっていて変更できません。

- ・必須項目:"O"は、必ず入力が必要な項目です。
- ・関連事項:次ページの「関連事項一覧」を参照してください。
- ・ツールチップ表示:"O"は、ツールチップ(入力のヒント)が表示される項目です。
- ツールチップについては「付録A.2.ツールチップ/項目ラベルの色について」を参照してください。
- ・表示内容:画面起動時にあらかじめ表示される内容や選択する内容です。
- ・全銀協フォーマット:全銀協フォーマットで許可された半角大文字のみ入力できます。 小書き文字や長音等は入力できません。

### 【関連事項一覧】

| 関連事項          | ····································                                                                                                    |  |  |  |
|---------------|----------------------------------------------------------------------------------------------------|--|--|--|
| <b>※</b> 1    | 和暦日付形式で入力してください。<br>(14):生年月日以外について、年号は平成以外入力しないでください。                                                                                                    |  |  |  |
| ×2            | 期間日付が開始≦終了となるように入力してください。                                                                                                    |  |  |  |
| ЖЗ            | ヘッダレコード「(11):自己負担額証明書交付申請の有無」が"1:無"の場合、必ず入力してください。                                                                                                    |  |  |  |
| × 4           | データレコード「(22):国保資格情報の保険者番号」が未入力の場合は、入力しないでください。                                                                                                    |  |  |  |
| <b>※</b> 4−1  | データレコード「(21):計算期間の終期」が"平成27年1月1日"以降の場合、"5:区分ア"~"9:区分<br>オ"を入力してください。<br>データレコード「(21):計算期間の終期」が"平成26年12月31日"以前の場合、"0:一般"~"2:上位                                                                                                    |  |  |  |
| × 5           | <ul> <li>データレコード「(20):計算期間の始期」の年度(先頭3桁)が支給対象年度(ヘッダレコード「(3):支給申請書整理番号」の先頭3桁)と同じ値を入力してください。</li> <li>また、データレコード「(21):計算期間の終期」の年度(先頭3桁)が支給対象年度(ヘッダレコード「(3):支給申請書整理番号」の先頭3桁)の翌年と同じ値を入力してください。</li> </ul>                                                                                                    |  |  |  |
| ×6            | 先頭3桁目~4桁目に"01"~47"を入力してください。                                                                                                    |  |  |  |
| ×7            | データレコード「(22)~(29):国保資格情報」のいずれかの項目を入力した場合、他の項目も入力してく<br>ださい。                                                                                                    |  |  |  |
| <b>※</b> 7−1  | 既に登録したデータレコードの「(26)国保資格情報の続柄」に"1:世帯主"または"2:擬制世帯主"を入<br>カしている場合、同一申請世帯内のデータレコードの「(26)国保資格情報の続柄」に"1:世帯主"または<br>"2:擬制世帯主"を入力しないでください。<br>※申請世帯が異なる支給申請書情報とはチェックを行いません。                                                                                                    |  |  |  |
| × 8           | 先頭4桁に"3901"~3947" を入力してください。                                                                                                    |  |  |  |
| <u> </u>      | データレコード「(30)~(34):後期資格情報」のいずれかの項目を入力した場合、他の項目も入力してく<br>ださい。                                                                                                    |  |  |  |
| <b>※</b> 9−1  | 既に登録したデータレコードの「(30)後期資格情報の保険者番号」及び「(31)後期資格情報の被保険者番<br>号」と同一の番号を同一申請世帯内のデータレコードの「(30)後期資格情報の保険者番号」及び「(31)後<br>期資格情報の被保険者番号」に入力しないでください。<br>※申請世帯が異なる支給申請書情報とはチェックを行いません。<br>補足:以下の条件を満たす場合、関連チェックエラーのエラーメッセージを表示し、登録できません。<br>入力データ<br>後期資格情報の「保険者番号」 = 後期資格情報の「保険者番号」 かつ<br>後期資格情報の「被保険者番号」 = 後期資格情報の「被保険者番号」             |  |  |  |
| ※10           | 先頭2桁に "01" ~47" を入力してください。                                                                                                    |  |  |  |
| ※11           | データレコード「(35)~(39):介護資格情報」のいずれかの項目を入力した場合、他の項目も入力してく<br>ださい。                                                                                                    |  |  |  |
| ×11-1         | 既に登録したデータレコードの「(35)介護資格情報の証記載保険者番号」及び「(36)介護資格情報の被保<br>険者番号」と同一の番号を同一申請世帯内のデータレコードの「(35)介護資格情報の証記載保険者番号」及び<br>「(36)介護資格情報の被保険者番号」に入力しないでください。<br>※申請世帯が異なる支給申請書情報とはチェックを行いません。<br>補足:以下の条件を満たす場合、関連チェックエラーのエラーメッセージを表示し、登録できません。<br>入力データ<br>介護資格情報の「証記載保険者番号」 = 介護資格情報の「証記載保険者番号」 かつ<br>介護資格情報の「被保険者番号」 = 介護資格情報の「被保険者番号」 |  |  |  |
| <b>※</b> 11−2 | データレコード「(18)被保険者資格喪失年月日」が入力済の場合、データレコード「(19)被保険者資格喪<br>失事由」は必ず入力してください。<br>データレコード「(18)被保険者資格喪失年月日」が未入力の場合、データレコード「(19)被保険者資格喪<br>失事由」は入力しないでください。                                                                                                    |  |  |  |
| ※12           | データレコード「(22):国保資格情報の保険者番号」、「(30):後期資格情報の保険者番号」、「(35):介護<br>資格情報の証記載保険者番号」のいずれかは必ず入力してください。                                                                                                    |  |  |  |
| ₩13           | データレコード「(40):支給方法」が"1:窓口払い"の場合、入力しないでください。                                                                                                    |  |  |  |

【関連事項一覧】

| 関連事項         | 内容                                                                                                    |
|--------------|----------------------------------------------------------------------------------------------------|
| <u> </u>     | データレコード「(40):支給方法」が"2:口座払い"の場合、入力してください。                                                                                                    |
| ×15          | データレコード「(40):支給方法」が"2:口座払い"かつ「(47):振込先口座管理番号」が入力済の場合、入力しないでください。<br>データレコード「(40):支給方法」が"2:口座払い"かつ、「(47):振込先口座管理番号」が未入力の場合、入力してください。                       |
| ※15-1        | 既に登録したデータレコードの「(41) 口座管理番号」と同一の番号を同一申請世帯内のデータレコードの<br>「(41) 口座管理番号」に入力しないでください。<br>※申請世帯が異なる支給申請書情報とはチェックを行いません。                                          |
| ※15-2        | 既に登録した同一世帯内のデータレコードの「(40) 口座管理番号」に存在する番号を入力してください。<br>※申請世帯が異なる支給申請書情報とはチェックを行いません。                                                                       |
| <b>※15-3</b> | 既に登録した同一世帯内のデータレコードの「(42)金融機関コード~(46)口座名義人(カナ)」が正しく<br>設定されたデータレコードの「(40)口座管理番号」を入力してください。<br>※申請世帯が異なる支給申請書情報とはチェックを行いません。                               |
| <b>※</b> 16  | データレコード「(20):計算期間の始期」≦「(48) ~ (51):加入期間(開始年月日)①~⑩」≦「(4<br>8) ~ (51):加入期間(終了年月日)①~⑪」≦「(21):計算期間の終期」となるよう入力してください。                                          |
| ※17          | ヘッダレコード「(11):自己負担額証明書交付申請の有無」が"2:有"の場合、入力しないでください。                                                                                                    |
| ※17-1        | (48)~(51):自己負担額証明書整理番号①~⑪にオール9以外を入力する場合、先頭4桁はヘッダレコー<br>ド「(3):支給申請書整理番号」の先頭3桁を西暦変換した値と同じ値を入力してください。                                                        |
| <b>※17-2</b> | (48)~(51):自己負担額証明書整理番号①~⑩のいずれかに介護の保険者番号(先頭5、6桁が「9<br>9」、「98」)を入力する場合、データレコードの「(35)~(39):介護資格情報」を入力してください。                                                 |
| ※18          | データレコード「(48) ~ (51):①~⑩」 毎にいずれかの項目を入力した場合、他の項目も入力してください。                                                                                                  |
| <b>※</b> 19  | 既に作成し、[入力データ]ボックスに格納されているデータのヘッダレコードの「(3)支給申請書整理番号」<br>と、同一の番号を入力しないでください。                                                                                |
| *20          | データレコード「(21):計算期間の終期」が"平成30年8月1日"以降の場合、"1:一般"、"3:低所得者<br>Ⅱ"~"7:現役並みⅠ"を入力してください。<br>データレコード「(21):計算期間の終期」が"平成30年7月31日"以前の場合、"1:一般"~"4:低所得<br>者Ⅰ"を入力してください。 |

【補足】

- 関連事項の※5と※16は、ヘッダレコードの項目とデータレコードの項目間にて関連チェックを実施しており、「被保険者情報」の入力画面にて[実行]ボタン押下時にチェックを行います。そのため、データレコード入力後にヘッダレコードの項目を変更した場合、変更後の値との妥当性チェックは行いません。
- ②「口座管理番号」と「振込先口座管理番号」については "01"、"1"、"△1"、"1△" は同じ値としてチェック を行います (△=半角スペース)。

なお、"△1"と"1△"については、"1"として登録されます。

■エラーパターンと修正

[Tab] キー等で入力項目を移動した場合に出るエラー表示

前ページの[支給申請書兼自己負担額証明書交付申請書情報の入力項目一覧]の内容で、入力チェック を行います。必須項目が未入力の場合や、入力した値に誤りがある場合は、以下のようにエラー箇所が マゼンタ色で表示されます。

| 一被保险者情報    |          |
|------------|----------|
| 被保険者氏名(漢字) |          |
| 生年月日       | 年_月_日  ▼ |

このように表示された場合は、前ページの[支給申請書兼自己負担額証明書交付申請書情報の入力項目 一覧]を参照して、内容を修正してください。修正が正しければ、[Tab]キー等で入力項目を移動した 際に、マゼンタ色が消えます。

[実行]ボタンをクリックした場合に出るエラー表示

マゼンタ色の項目がある状態で[実行]ボタンをクリックした場合や、項目間の関連チェック処理でエラーとなる値がある場合は、下のエラーメッセージが表示されます。

| 高額合算エントリー機能                                    | × | 高額合算エントリー機能                              | × |
|------------------------------------------------|---|------------------------------------------|---|
| 必須項目が未入力です。または、入力した値に誤りがあります。<br>入力内容をご確認ください。 |   | 関連チェック処理で入力した値に誤りがあります。<br>入力内容をご確認ください。 |   |
| OK                                             |   | OK                                       |   |

このようなメッセージが表示された場合も、前ページの[支給申請書兼自己負担額証明書交付申請書 情報の入力項目一覧]を参照して、内容を修正してください。また、項目間の関連チェック等も行っ ていますので、[関連事項一覧]も参照して、関連した項目の入力値を修正してください。(修正が必 要な項目は、マゼンタ色で表示されています。)

# 4. 2. 自己負担額証明書情報作成

## 4.2.1.自己負担額証明書情報作成の流れ

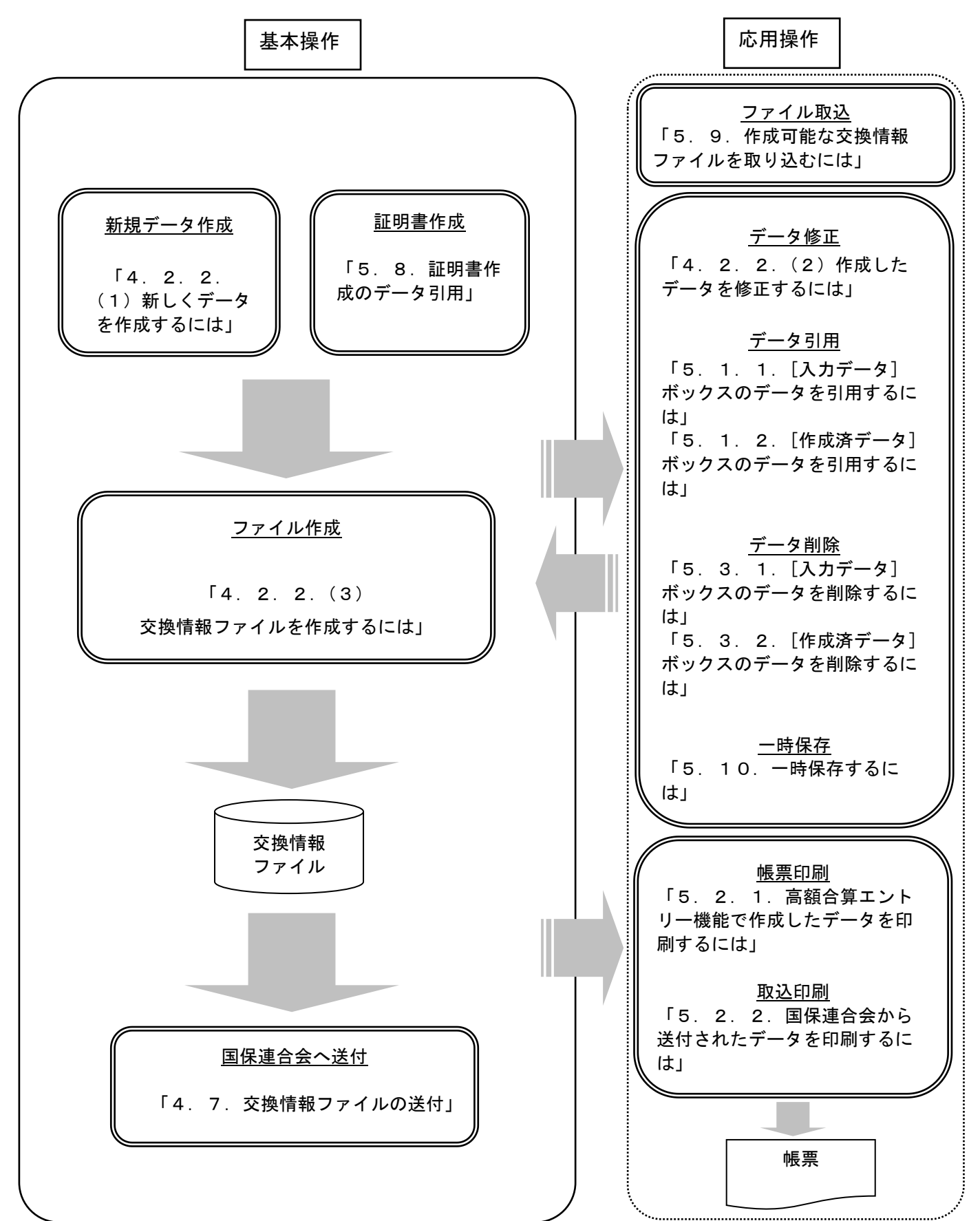

国保連合会へ送付する自己負担額証明書情報作成の流れを示します。

### 4.2.2.自己負担額証明書情報の作成手順

### (1) 新しくデータを作成するには

国保連合会へ送付する自己負担額証明書情報を新規で作成します。

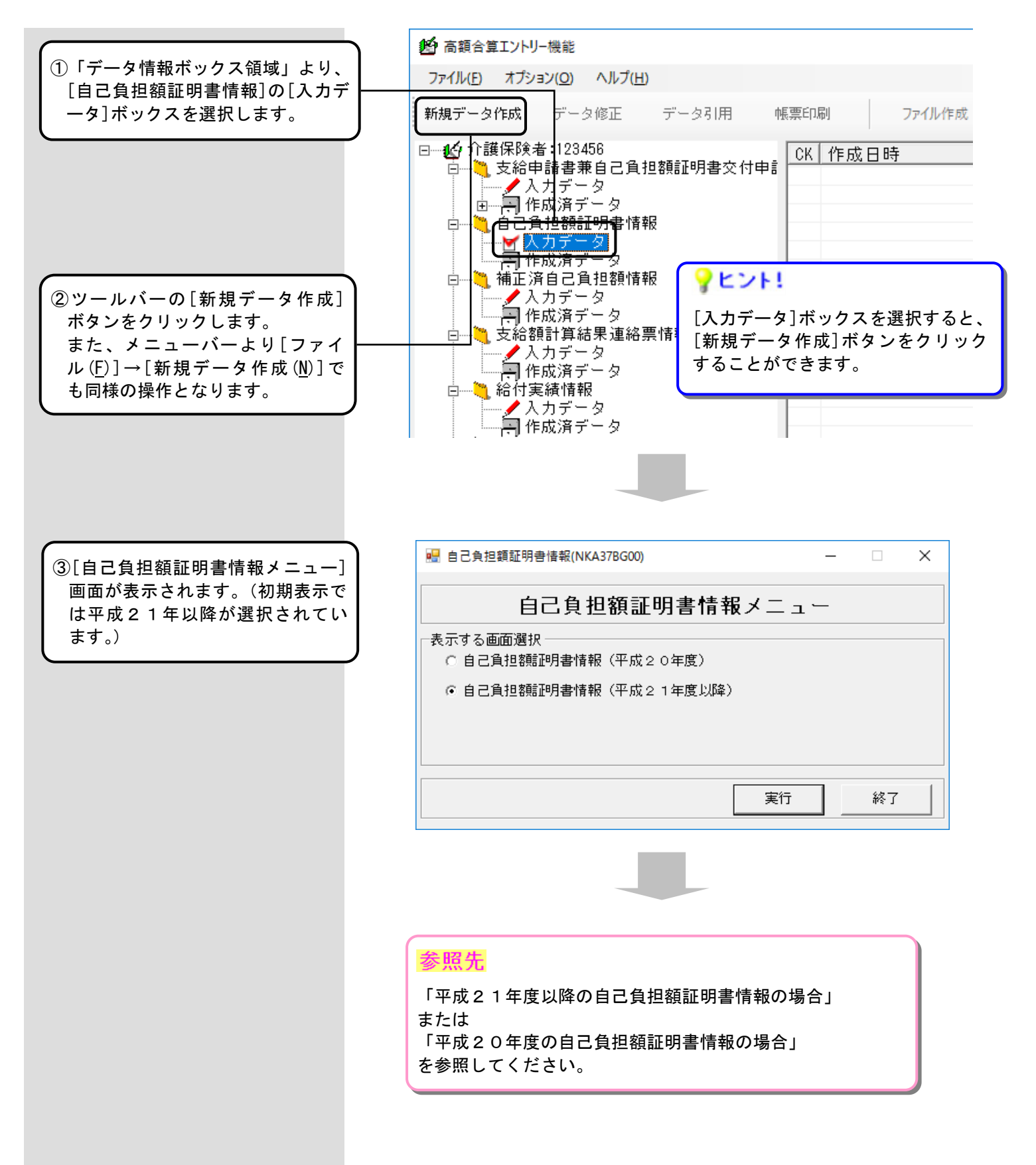

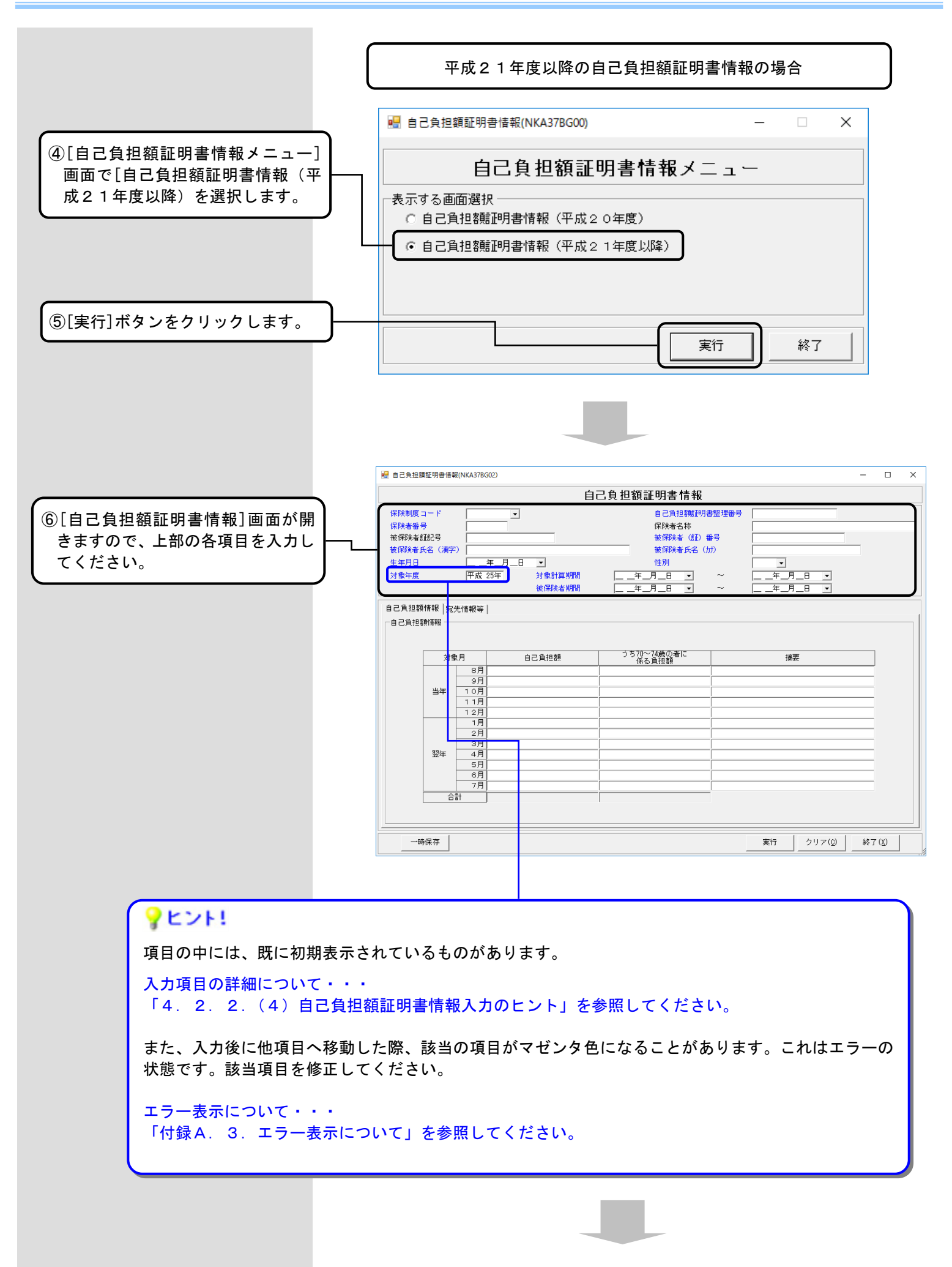

- 64 -

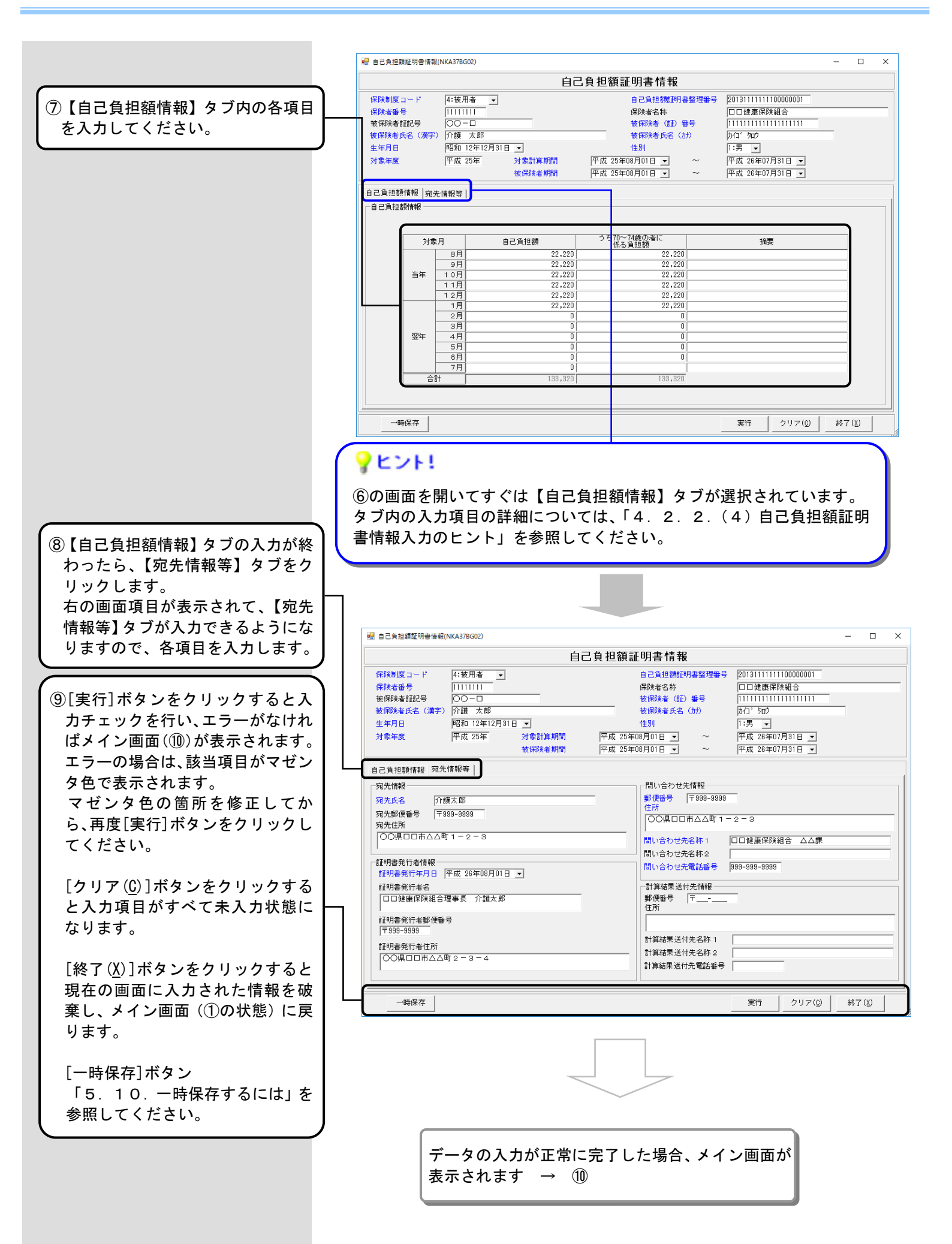

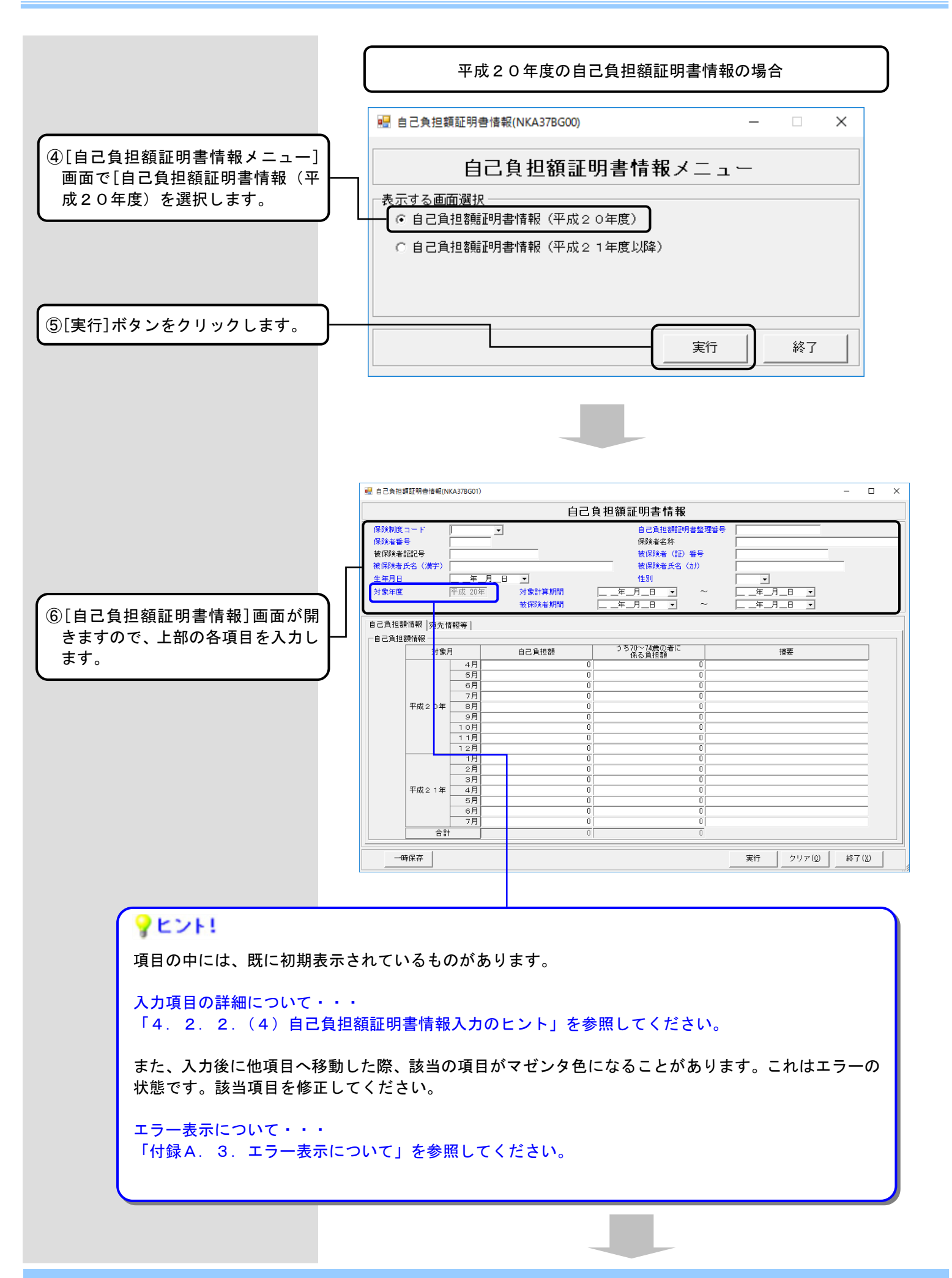

|                                                       | 赠 自己負担額証明書情報(NKA378G01) - □ ×                                                                                                    |
|-------------------------------------------------------|----------------------------------------------------------------------------------------------------|
|                                                       | 自己負担額証明書情報                                                                                                    |
| ⑦【白己負担頞情報】タブ内の冬項日                                     | 保険制度コード         4:被用者         自己負担糖肥用書整理番号         2008111111100000001           保険未毎号         1111111         保険未名数         口口健康保険組合                                                                                                    |
| 「「「「「「「」」」」では、「」」「「」」「」」「」」「」」「」」「」」「」」「」」「」」「」」「」」「」 |                                                                                                    |
|                                                       |                                                                                                    |
|                                                       | 対象年度 平成 20年 対象計算期間 平成 20年04月01日 ▼ ~ 平成 21年07月31日 ▼<br>被保険者期間 平成 20年04月01日 ▼ ~ 平成 21年07月31日 ▼                                                                                                    |
|                                                       | 自己負担額情報   宛先情報等                                                                                                    |
|                                                       | -自己負担 <mark>認識報</mark><br>対象目 自己負担額 うち70~74歳の者に 接要                                                                                                    |
|                                                       | 4月         22,220         22,220           5日         29,920         99,290                                                                                                    |
|                                                       | 6月         22,220         22,220           7月         22,220         22,220                                                                                                    |
|                                                       | 平成20年         8月         22,220         22,220           9月         22,220         22,220         22,220                                                                                                    |
|                                                       | 10月         22,220         22,220           11月         22,220         22,220                                                                                                    |
|                                                       | 12月         22,220         22,220           1月         22,220         22,220                                                                                                    |
|                                                       |                                                                                                    |
|                                                       | $\frac{4}{5} \frac{1}{6} \frac{1}{6} \frac{1}$ |
|                                                       |                                                                                                    |
|                                                       |                                                                                                    |
|                                                       |                                                                                                    |
|                                                       |                                                                                                    |
|                                                       | YEVH!                                                                                                    |
|                                                       | ⑥の画面を開いてすぐは【自己負担額情報】タブが選択されています。                                                                                                    |
| (⑧【自己負担額情報】タブの入力が終)                                   | タブ内の入力項目の詳細については、「4.2.2.(4)自己負担額証                                                                                                    |
| わったら、【宛先情報等】タブをクリ                                     | 明書情報入力のヒント」を参照してください。                                                                                                    |
| ックします。                                                |                                                                                                    |
| 右の画面項目が表示されて、【宛先                                      |                                                                                                    |
| 情報等】タブが入力できるようにな                                      |                                                                                                    |
| りますので、各項目を入力します。                                      |                                                                                                    |
|                                                       | 号 自己負担額証明書情報(NKA37BG01)                                                                                                    |
| (9)[実行]ボタンをクリックすると入                                   | 自己負担額証明書情報                                                                                                    |
| カチェックを行い、エラーがなけれ                                      | 保険制度コード         4:被用者 →         自己負担額証明書整理番号         2008111111100000001           保険者番号         11111111         保険者名称         口口健康保険組合                                                                                                    |
| ばメイン画面(⑪)が表示されます。                                     | 被保険者超記号         〇〇一口口         被保険者 (証) 番号         [111111111111111111111111111111111111                                                                                                    |
| エラーの場合は、該当項目がマゼン                                      |                                                                                                    |
| タ色で表示されます。                                            | 対象年度 平成 20年 対象計算時間 平成 20年40月1日 ユ ~ 平成 21年07月31日 ユ<br>被保険者期間 平成 20年04月01日 ユ ~ 平成 21年07月31日 ユ                                                                                                    |
| 「(4)自己負担額証明書情報入力                                      | 自己負担鏈情報 宛先情報等                                                                                                    |
| のヒント」を参照して、マゼンタ色                                      | 宛先情報     □     □     □     □     □     □     □     □     □     □     □     □     □     □     □     □     □     □     □     □     □     □     □     □     □     □     □     □     □     □     □     □     □     □     □     □     □     □     □     □     □     □     □     □     □     □     □     □     □     □     □     □     □     □     □     □     □     □     □     □     □     □     □     □     □     □     □     □     □     □     □     □     □     □     □     □     □     □     □     □     □     □     □     □     □     □     □     □     □     □     □     □     □     □     □     □     □     □     □     □     □     □     □     □     □     □     □     □     □     □     □     □     □     □     □     □     □     □     □     □     □     □     □     □     □     □     □     □     □     □     □     □     □     □     □     □     □     □     □     □     □     □     □     □     □     □     □     □     □     □     □     □     □     □     □     □     □     □     □     □     □     □     □     □     □     □     □     □     □     □     □     □     □     □     □     □     □     □     □     □     □     □     □     □     □     □     □     □     □     □     □     □     □     □     □     □     □     □     □     □     □     □     □     □     □     □     □     □     □     □     □     □     □     □     □     □     □     □     □     □     □     □     □     □     □     □     □     □     □     □     □     □     □     □     □     □     □     □     □     □     □     □     □     □     □     □     □     □     □     □     □     □     □     □     □     □     □     □     □     □     □     □     □     □     □     □     □     □     □     □     □     □     □     □     □     □     □     □     □     □     □     □     □     □     □     □     □     □     □     □     □     □     □     □     □     □     □     □     □     □     □     □     □     □     □     □     □     □     □     □     □     □     □     □     □     □     □     □     □     □     □     □     □     □     □     □     □     □     □     □     □     □     □     □     □     □     □     □     □                                                                                                    |
| の箇所を修正してから、再度[実行]                                     |                                                                                                    |
| ボタンをクリックしてください。                                       |                                                                                                    |
|                                                       | ゴー     問い合わせ先名称2       「証明書発行者情報     問い合わせ先電話番号       問い合わせ先電話番号     139-999-9939                                                                                                    |
| [クリア( <u>6</u> )]ホダンをクリックする                           | 記明書発行年月日   平成 21年08月01日 」             証明書発行者名                                                                                                    |
| と人力項目かりへて未入力の状態                                       | □□健康保険組合理事長                                                                                                    |
| ーイダウチャ。                                               | 証明書発行者郵便番号         〒938-9399                                                                                                    |
| [終て(X)]ボタンをクリックすスと                                    | 証明書発行者住所         計算結果送付先名称1           〇〇県口口市人へ町2-3-4         計算結果送付先名称2                                                                                                    |
| 現在の画面に入力された情報を破し                                      | 計算結果送付先電話番号                                                                                                    |
| 棄し、メイン画面(①の状態)に戻                                      |                                                                                                    |
| ります。                                                  |                                                                                                    |
|                                                       |                                                                                                    |
| [一時保存]ボタン                                             |                                                                                                    |
| 「5.10.一時保存するには」を                                      |                                                                                                    |
| 参照してください。                                             |                                                                                                    |
|                                                       |                                                                                                    |
|                                                       | ナータのヘカか正吊に元」した场音、メイン画面が衣示<br>  されます → ⑪                                                                                                    |
|                                                       |                                                                                                    |

⑩入力したデータは[入力データ]ボ ックスに格納されますので、確認 してください。

「データ表示領域」には、入力した データの一覧が表示されます。

続けて[新規データ作成]処理をす る場合は、①から同様の操作を行 います。

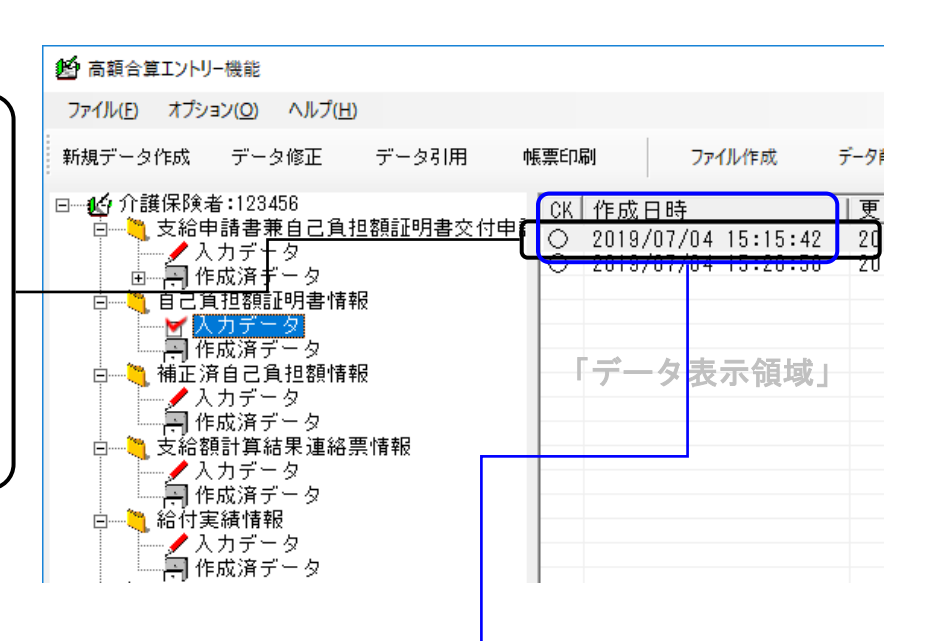

# **?**ヒント!

「データ表示領域」には、『CK』『作成日時』『更新日時』(※)および入力したデータのキー項目を表示します。

[新規データ作成]処理で作成したデータの場合、以下のように表示されます。
 ※『CK』欄・・・「〇:チェック済み」
 ・・・「一:一時保存(入力途中)」

※『作成日時』欄・・・データを作成した日時

※『更新日時』欄・・・『作成日時』と同じ日時

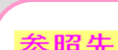

| <u> </u>       |                                               |
|----------------|-----------------------------------------------|
| データの修正を行いたい場合  | →「4.2.2.(2)作成したデータを修正するには」を参照してください。          |
| データの削除を行いたい場合  | →「5.3.1.[入力データ]ボックスのデータを削除するには」を参照してくだ<br>さい。 |
| データの引用を行いたい場合  | →「5.1.1.[入力データ]ボックスのデータを引用するには」を参照してくだ<br>さい。 |
| データを帳票に印刷したい場合 | →「5.2.1.高額合算エントリー機能で作成したデータを削除するには」を参照してください。 |
| ファイル作成を行いたい場合  | →「4.2.2.(3)交換情報ファイルを作成するには」を参照してください。         |

# (2)作成したデータを修正するには

作成した自己負担額証明書情報を修正します。

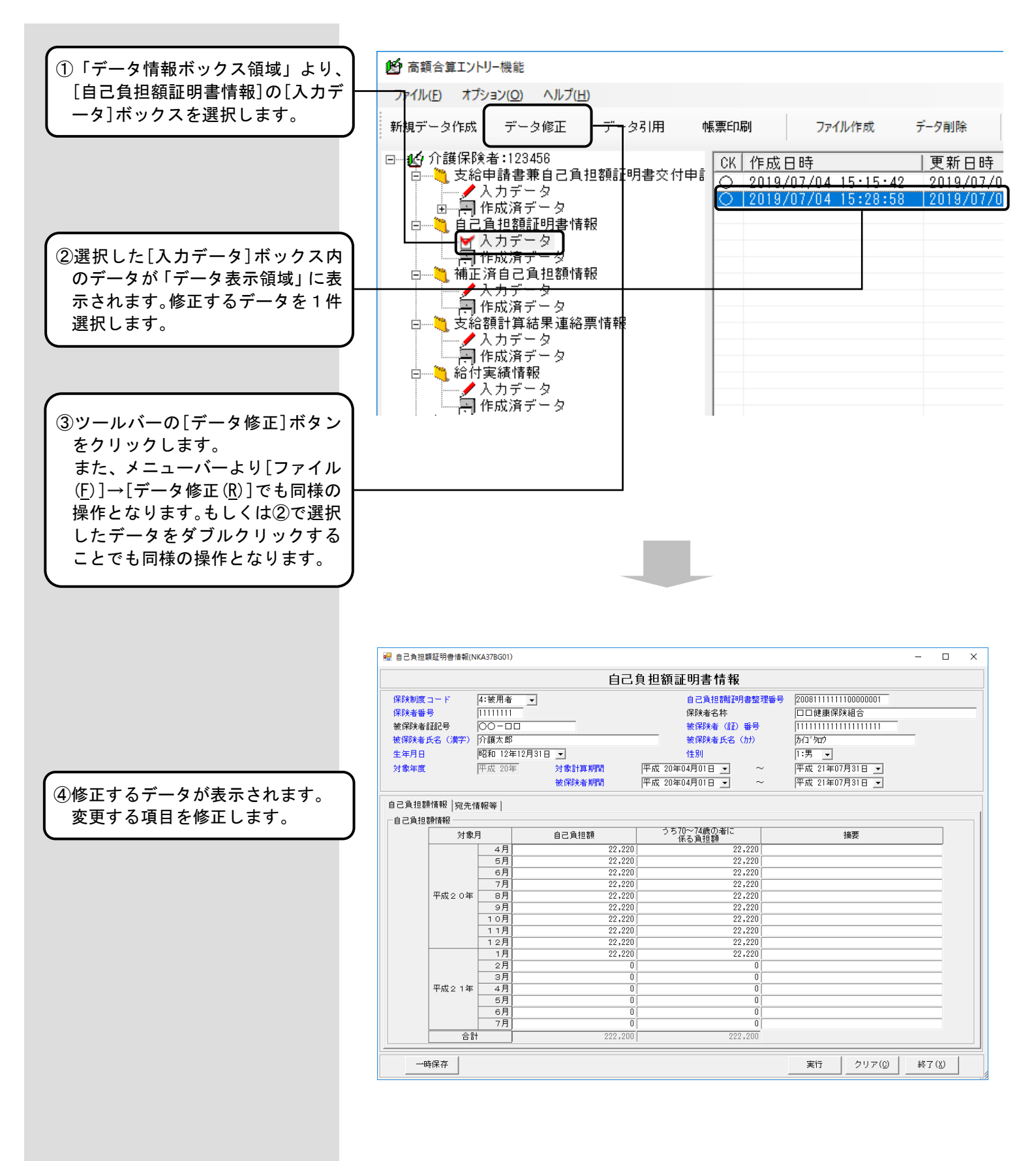

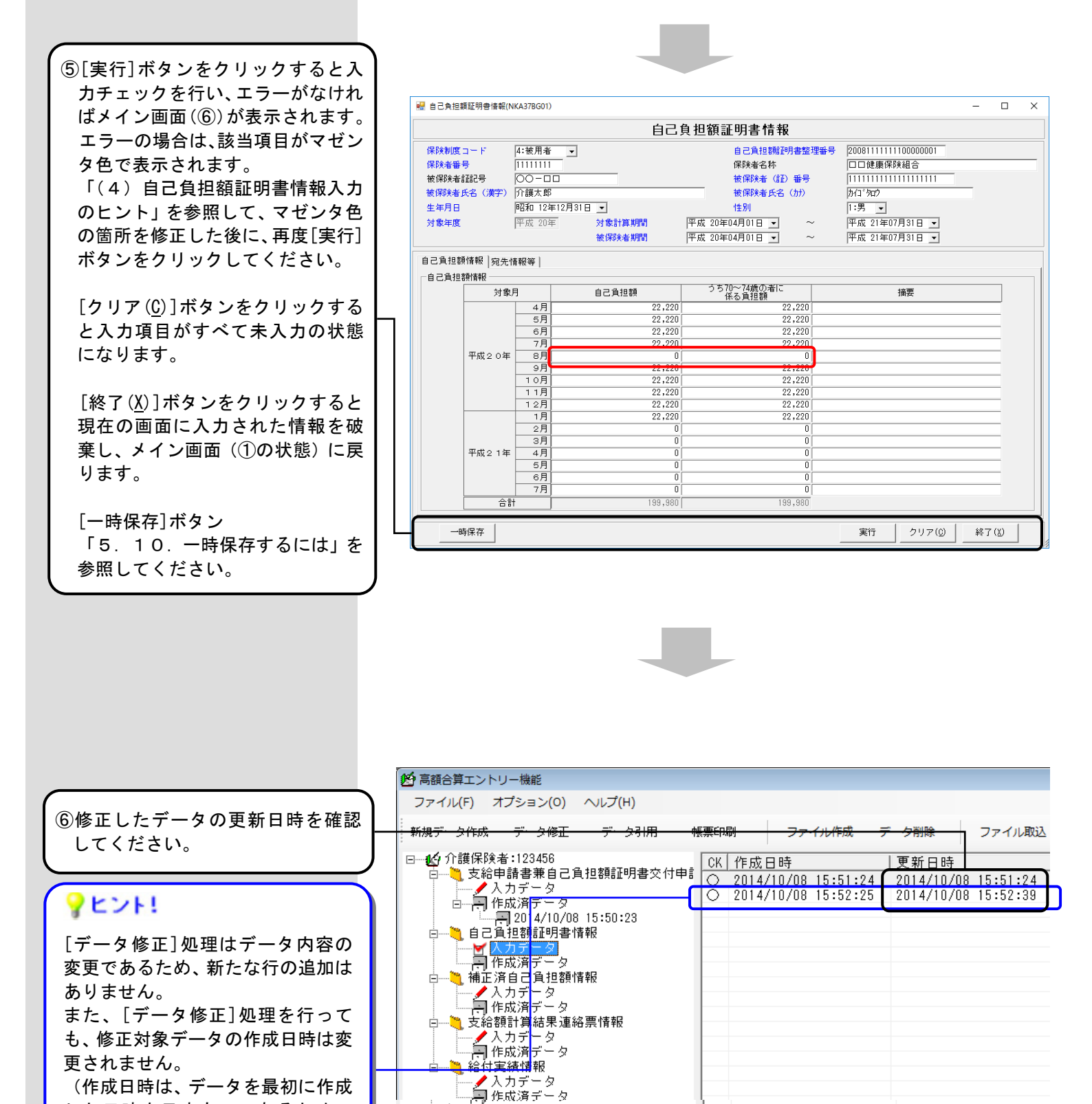

- 70 -

した日時を示すものであるためで

更新日時は、[データ修正]処理を行

カーソル、スクロール位置は[デー タ修正]処理前と変わりません。

った日時に変更されます。

す。)

### (3) 交換情報ファイルを作成するには

国保連合会へ送付する自己負担額証明書情報の交換情報ファイルを作成します。

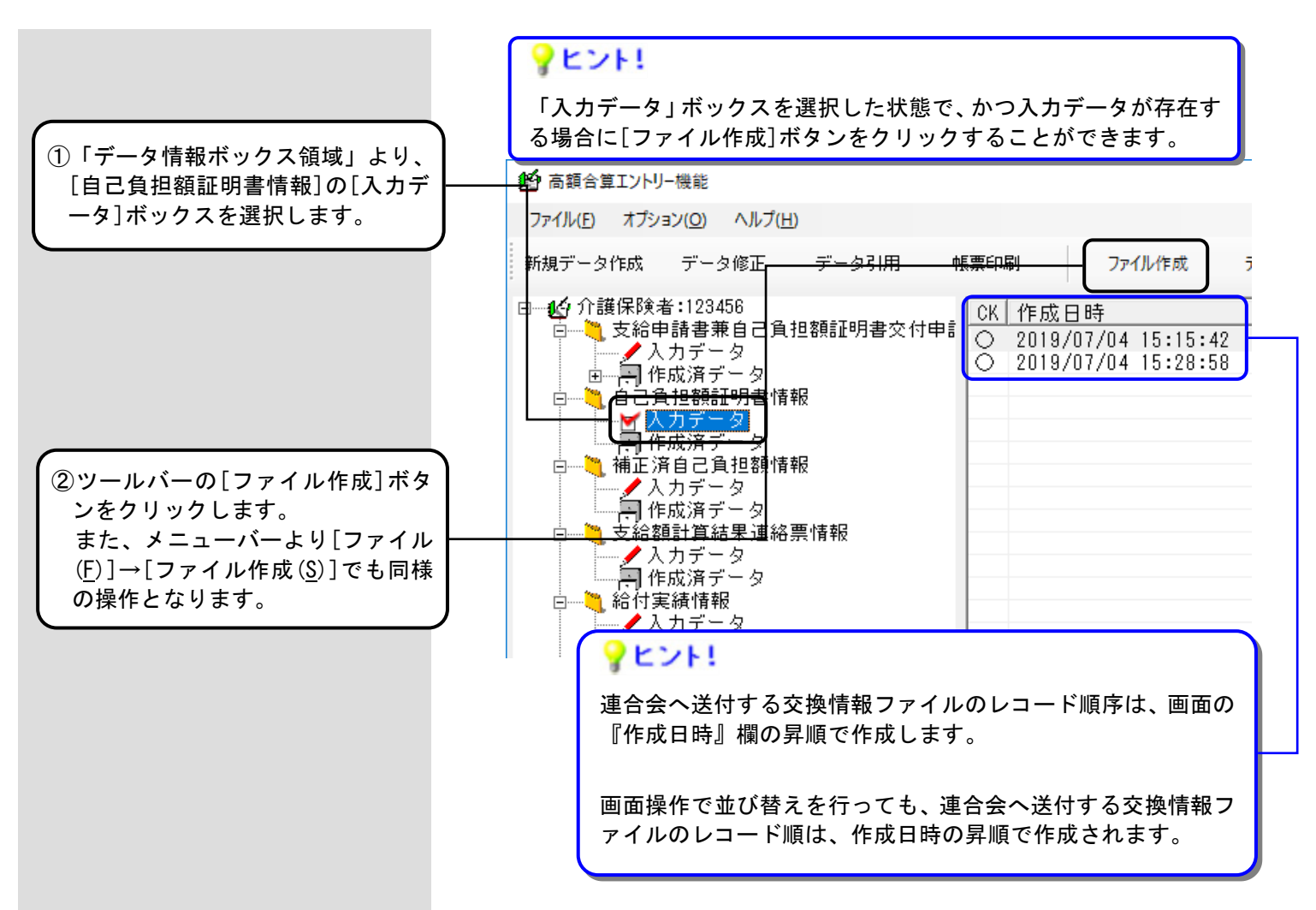

#### <入力データボックスの『CK』欄について>

| 『CK』欄の表示 | 状態     | 説明                                                                                    |
|----------|--------|---------------------------------------------------------------------------------------|
| 0        | チェック済み | [新規データ作成]処理または[データ修<br>正]処理、[データ引用]処理によって、入<br>力画面での確認([実行]ボタンクリック)<br>が行われた状態        |
| Δ        | 未チェック  | [ファイル取込]処理にて、交換情報ファイ<br>ルからデータを取り込み、[データ修正]処<br>理による入力画面での確認(実行ボタンク<br>リック)が行われていない状態 |
| _        | 一時保存   | [新規データ作成]処理または[データ修<br>正]処理、[データ引用]処理によって、一<br>時保存([一時保存]ボタンクリック)が行<br>われた状態          |

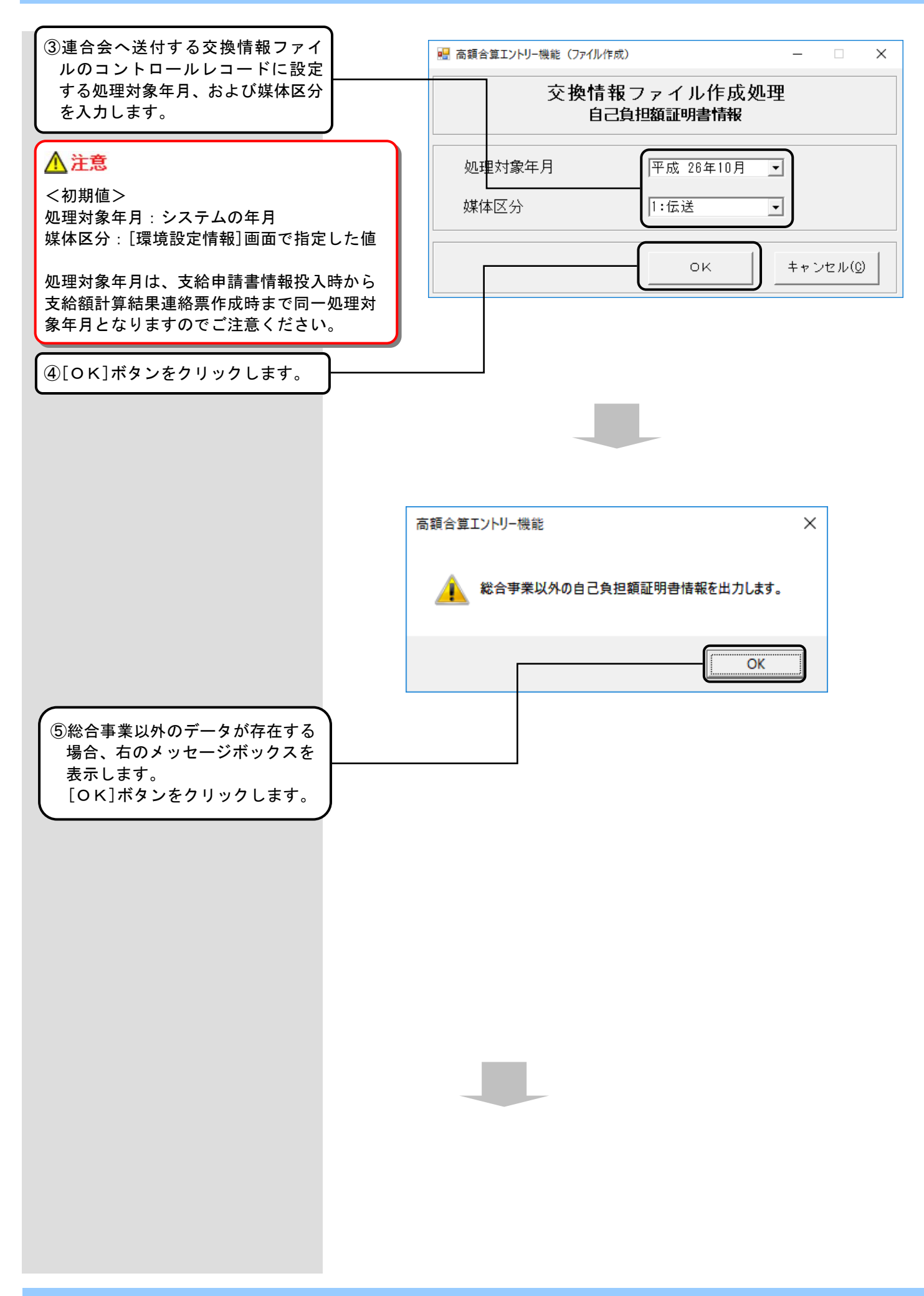

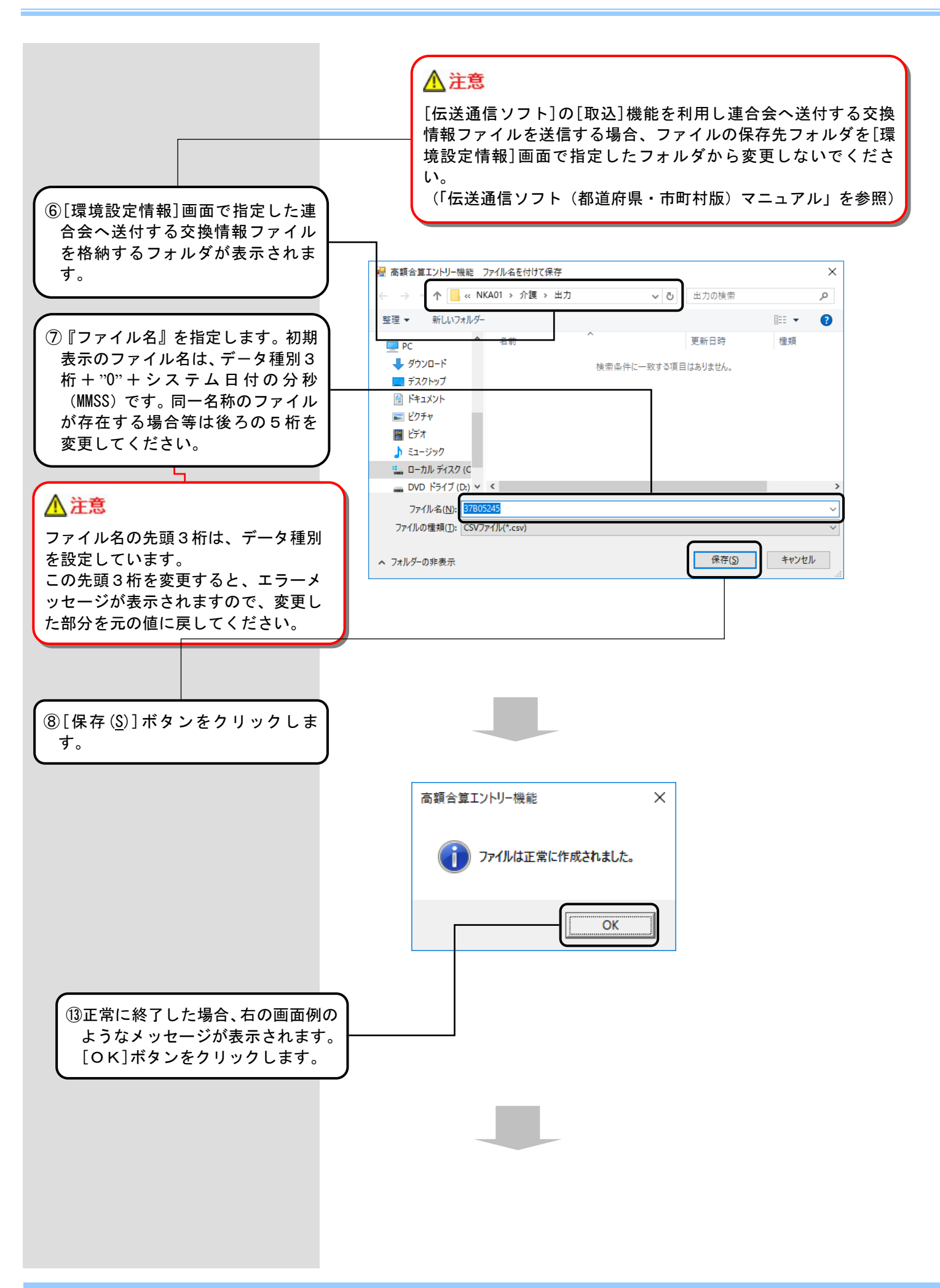

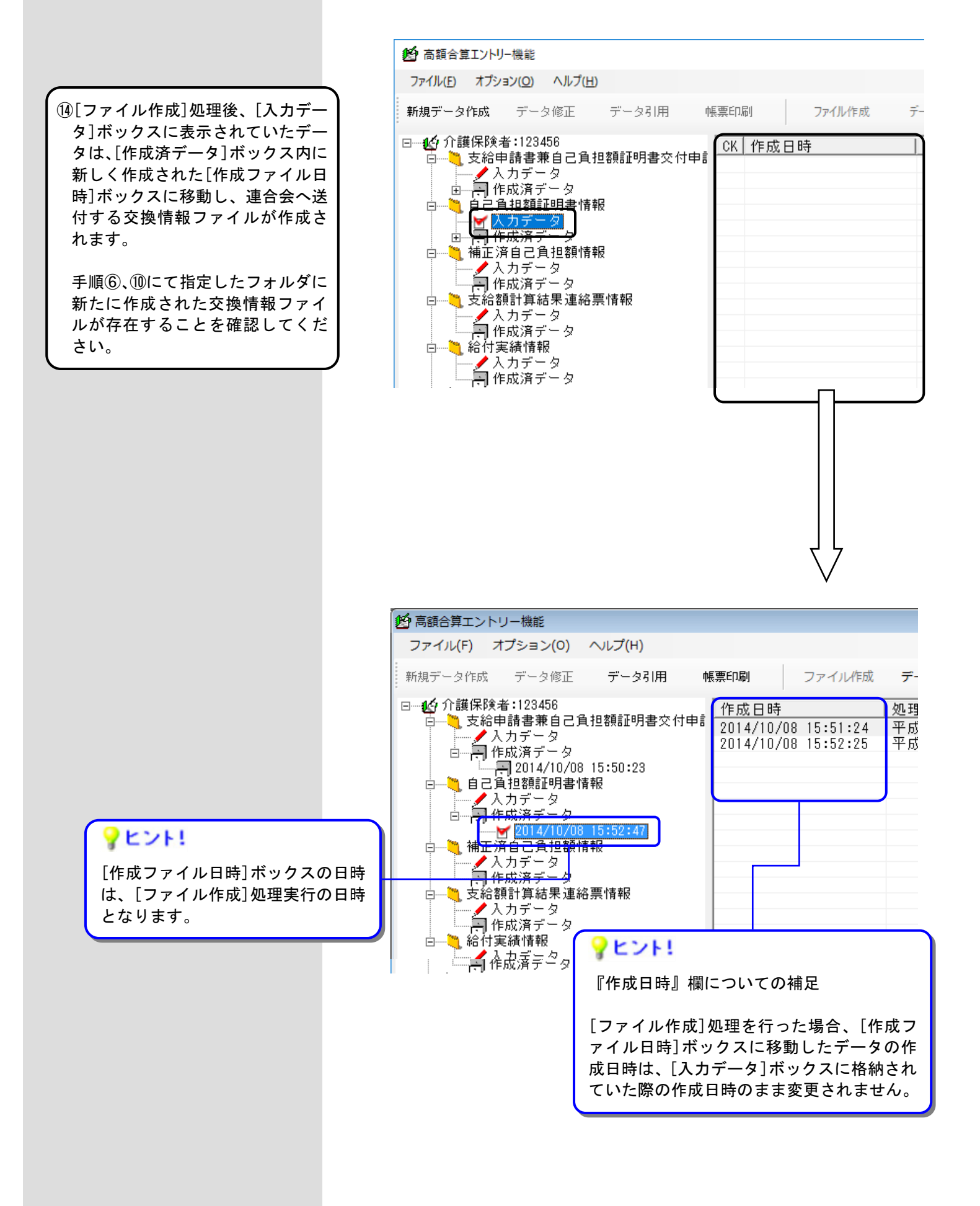

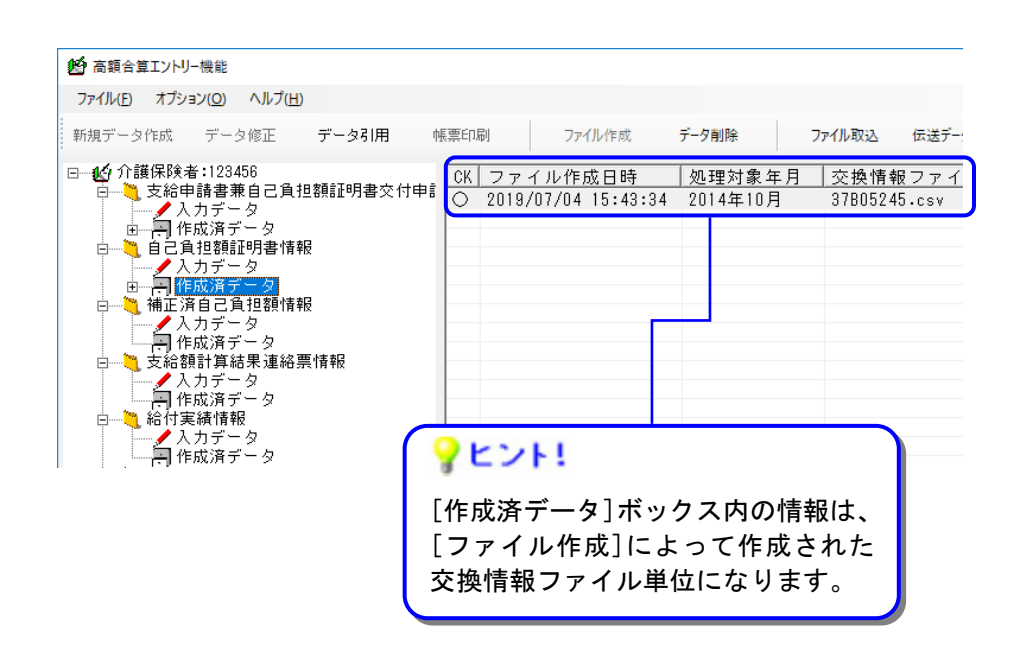

(4) 自己負担額証明書情報入力のヒント

<自己負担額証明書情報(メニュー)>

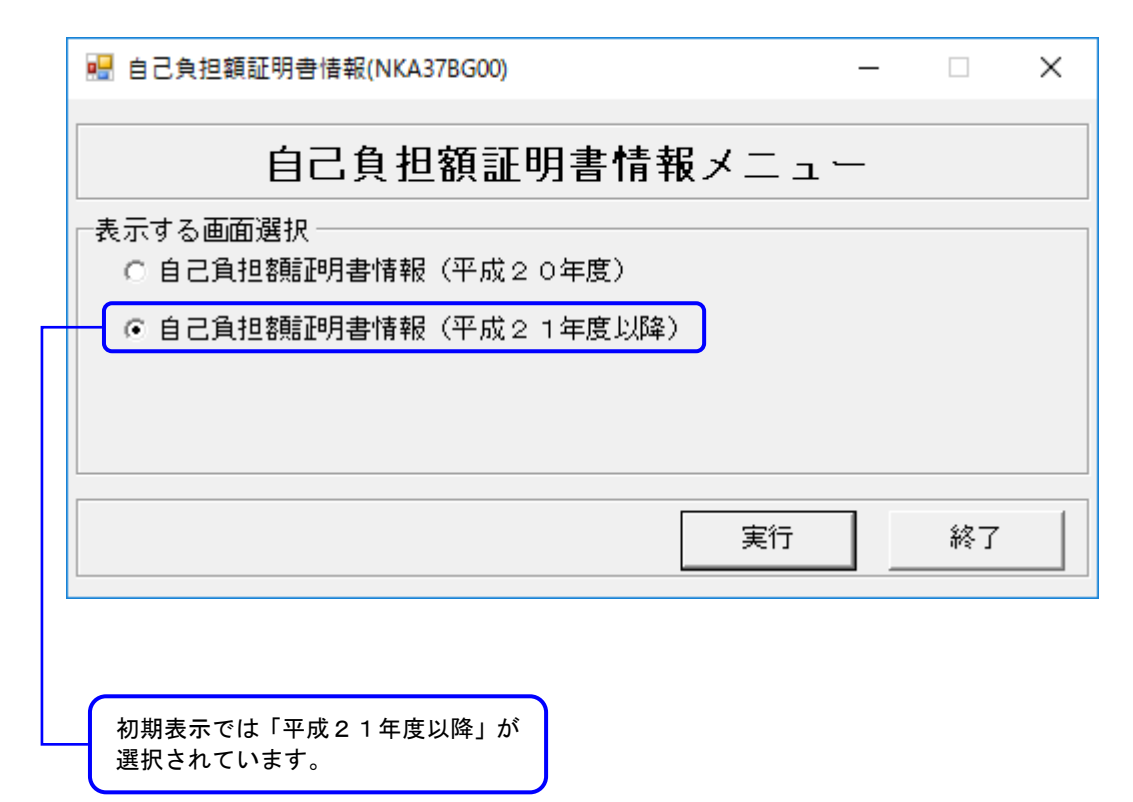

<自己負担額証明書情報(平成21年度以降)>

# 【自己負担額情報】タブ

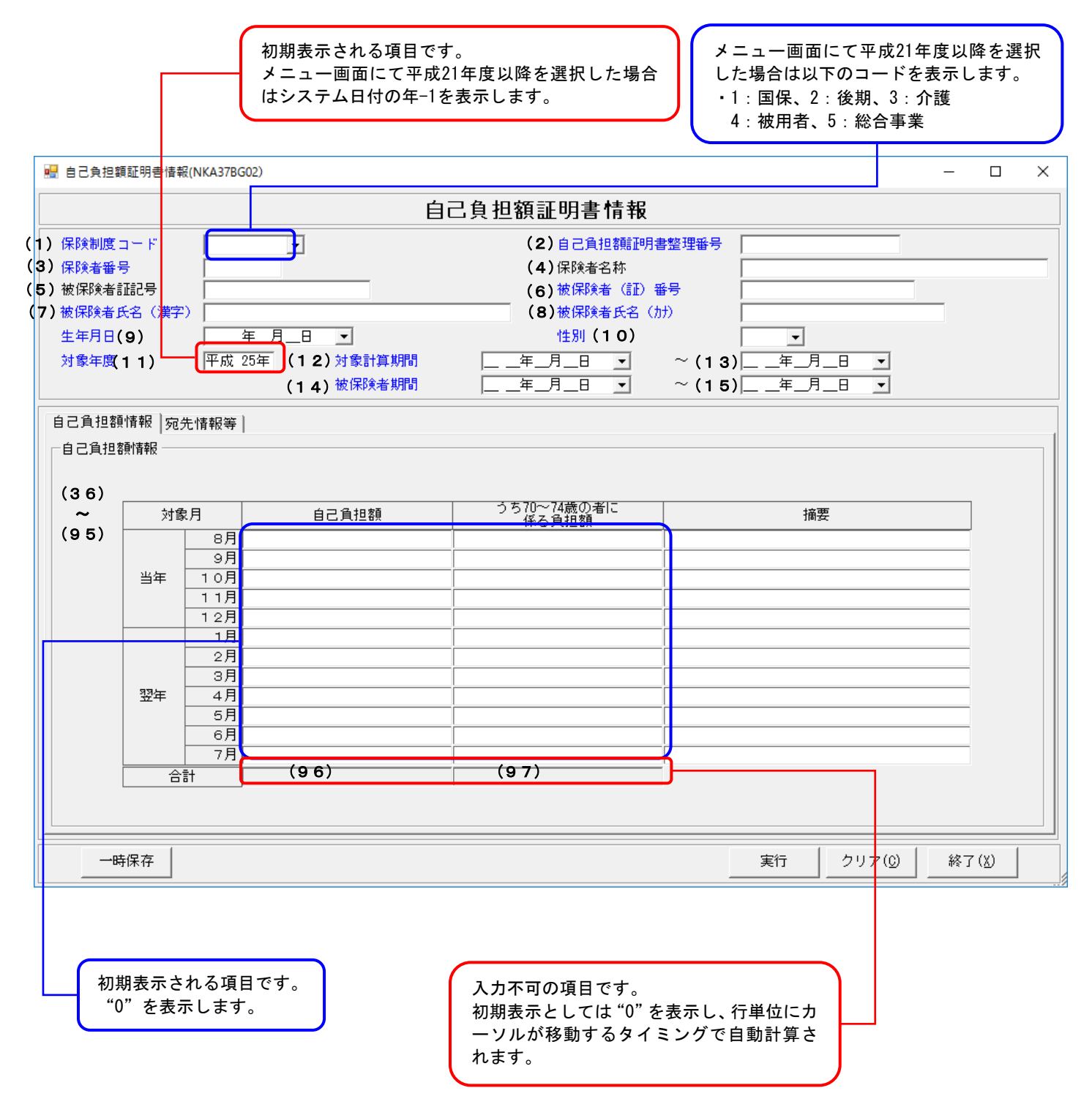

- 77 -

<自己負担額証明書情報(平成20年度)>

# 【自己負担額情報】タブ

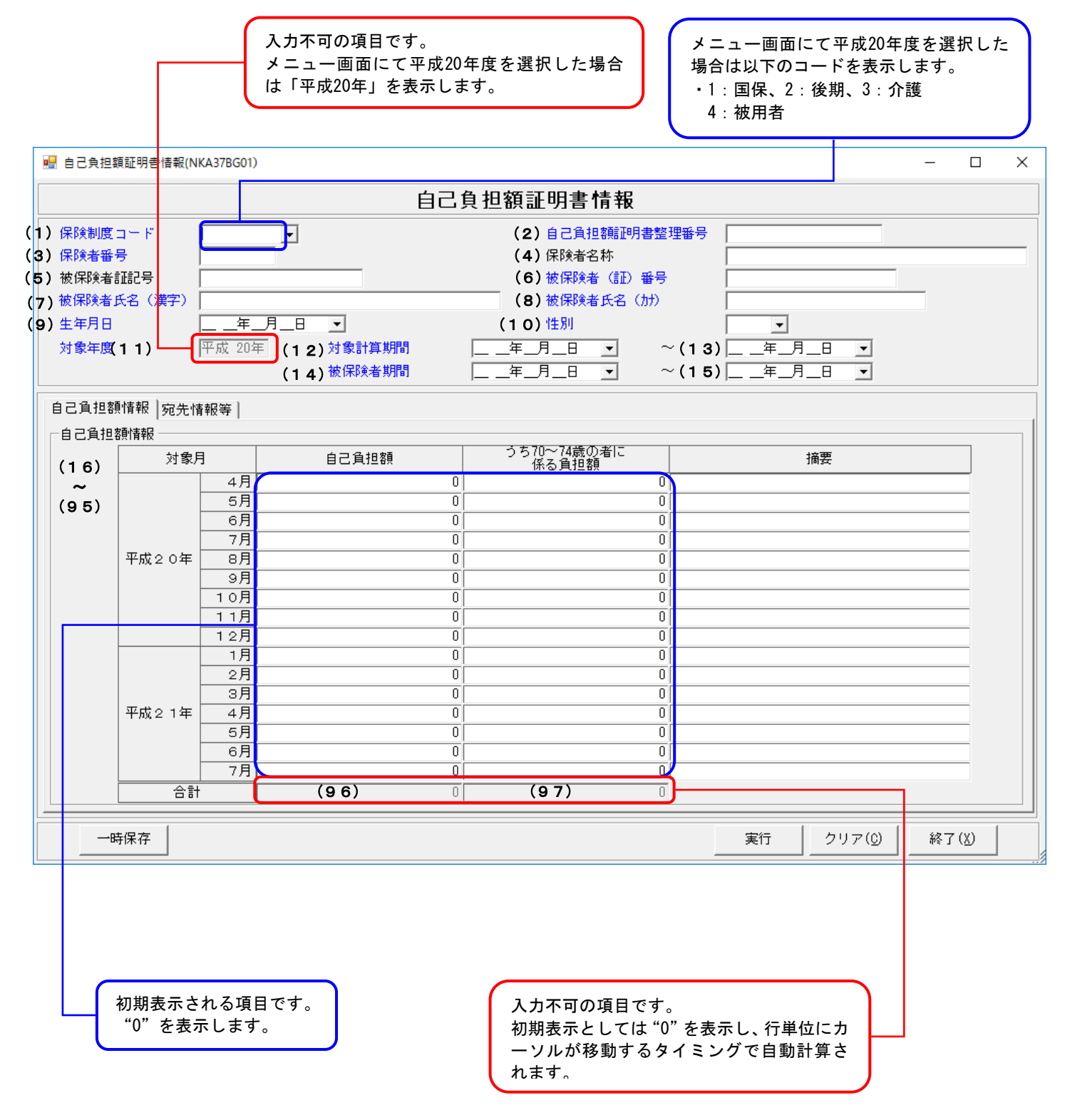

<自己負担額証明書情報> 【宛先情報等】タブ

|                | 🖷 自己負担額証明書情報(NKA37BG01)                                                               | - 0                                                                                     | × |
|----------------|---------------------------------------------------------------------------------------|-----------------------------------------------------------------------------------------|---|
|                | 自己                                                                                    | <b>己負担額証明書情報</b>                                                                        |   |
|                | 保険制度コード                                                                               | 自己負担額証明書整理番号                                                                            |   |
|                | 被保険者証記号<br>被保険者氏名(漢字)                                                                 | 被保険者(証)番号        被保険者氏名(加)                                                              |   |
|                | 生年月日        対象年度     平成 20年     対象計算期間<br>被保険者期間                                      | 性別     ▼       □年_月_日     ~     □年_月_日     ▼       □年_月_日     ~     □年_月_日     ▼        |   |
| [              | 自己負担額情報 宛先情報等                                                                         |                                                                                         |   |
| (9<br>(9<br>(1 | 8)<br>9)<br>9)<br>9)<br>9<br>9<br>9<br>9<br>9<br>5<br>5<br>5<br>5<br>5<br>5<br>5<br>5 | - (105)<br>郵便番号 〒 <u>-</u> -<br>住所                                                      |   |
| (1             | ● 11-9月書発行者情報<br>証明書発行年月日 年月日 ▼                                                       | (107)     問い合わせ先名称1       (108)     問い合わせ先名称2       (109)     問い合わせ先電話番号                |   |
| (1<br>(1       | 02)<br>証明書発行者名<br>03)<br><sup>111日主発行</sup> 老郵便報号                                     | (110)<br>計算結果送付先情報<br>郵便番号 〒<br>住所                                                      |   |
| (1             | 0 4)<br>□ ····································                                        | (112)       計算結果送付先名称 1         (113)       計算結果送付先名称 2         (114)       計算結果送付先電話番号 |   |
|                |                                                                                       | 実行 クリア(① 終了(※)                                                                          |   |

■自己負担額証明書情報の入力項目一覧

| 項番   | 項目名          | 属性       | 入力<br>桁数 | 入力可<br>╱不可 | 必須<br>項目 | 関連<br>事項             | ツー<br>ルチプ<br>表示 | 表示内容                                                                                                    |
|------|--------------|----------|----------|------------|----------|----------------------|-----------------|----------------------------------------------------------------------------------------------------|
| (1)  | 保険制度コード      | 数字       | 1        | 可          | 0        |                      |                 | 平成20年度を選択した場合<br>(選択)<br>1:国保<br>2:後期<br>3:介護<br>4:被用者<br>平成21年度以降を選択した<br>場合<br>(選択)<br>1:国保<br>2:後期<br>3:介護<br>4:被用者<br>5:総合事業                                  |
| (2)  | 自己負担額証明書整理番号 | 数字       | 20       | 可          | 0        | %6-1<br>%6-2         | 0               | YYYY(西暦年度) +HHHHHHH<br>(保険者番号) +NNNNNNN<br>(連番)で入力<br>保険制度コードが"3:介護"<br>の場合、(証記載)保険者番<br>号の先頭2桁は"99"を付加<br>保険制度コードが"5:総合事<br>業の場合、(証記載)保険者<br>番号の先頭2桁は"98"を付<br>加 |
| (3)  | 保険者番号        | 数字       | 8<br>以内  | 可          | 0        | <u></u> % 4          | 0               | 保険制度コードが"3:介護"<br>の場合、(証記載)保険者番<br>号を入力                                                                                                    |
| (4)  | 保険者名称        | 漢字       | 20<br>以内 | 可          |          |                      | 0               |                                                                                                    |
| (5)  | 被保険者証記号      | 漢字       | 20<br>以内 | 可          |          | <b>※</b> 5           | 0               | 入力された文字の合計が 20<br>バイトを超えた場合エラー                                                                                                    |
| (6)  | 被保険者(証)番号    | 半角<br>カナ | 20<br>以内 | 可          | 0        | ₩6                   | 0               |                                                                                                    |
| (7)  | 被保険者氏名(漢字)   | 漢字       | 20<br>以内 | 可          | 0        |                      | 0               |                                                                                                    |
| (8)  | 被保険者氏名(カナ)   | 半角<br>カナ | 25<br>以内 | 可          | 0        |                      | 0               |                                                                                                    |
| (9)  | 生年月日         | 数字       | 7        | 可          | 0        | <b>※</b> 1           |                 |                                                                                                    |
| (10) | 性別           | 数字       | 1        | 可          | 0        |                      |                 | (選択)<br>1:男<br>2:女                                                                                                    |
| (11) | 対象年度         | 数字       | 3        | ग          | 0        | % 1<br>※ 3           |                 | <ul> <li>メニュー画面にて</li> <li>・平成20年度を選択した</li> <li>場合、平成20年を表示して、入力不可</li> <li>・平成21年度以降を選択した場合、平成21年度</li> <li>未満の入力はエラー</li> </ul>                                |
| (12) | 対象計算期間(開始)   | 数字       | 7        | 可          | 0        | ※1<br>※2<br>※3<br>※7 |                 |                                                                                                    |

| 項番                | 項目名                                                                            |                        | 属性 | 入力<br>桁数 | 入力可<br>╱不可 | 必須<br>項目          | 関連<br>事項   | ツール<br>チップ<br>表示 | 表示内容                                               |
|-------------------|--------------------------------------------------------------------------------|------------------------|----|----------|------------|-------------------|------------|------------------|----------------------------------------------------|
| (13)              | 対象計算期<br>間(終了)                                                                 | 数字                     | 7  | 可        | 0          | ※1<br>※2<br>※7    |            |                  |                                                    |
| (14)              | 被保険者期<br>間(開始)                                                                 | 数字                     | 7  | 可        | 0          | ※ 1<br>※ 2<br>※ 7 |            |                  |                                                    |
| (15)              | 被保険者期<br>間(終了)                                                                 | 数字                     | 7  | 可        | 0          | ※ 1<br>※ 2<br>※ 7 |            |                  |                                                    |
|                   | 対象                                                                             | 自己負担額                  | 数字 | 10<br>以内 | 可          |                   |            |                  | "0"を初期表示                                           |
| (16)<br>~<br>(35) | 年度<br>4月分<br>~                                                                 | うち 70~74 歳の者に<br>係る負担額 | 数字 | 10<br>以内 | 可          |                   | ※ 8<br>※ 9 |                  | "0"を初期表示                                           |
|                   | 7月分                                                                            | 摘要                     | 漢字 | 20<br>以内 | 可          |                   |            | 0                |                                                    |
|                   | 対象年度                                                                           | 自己負担額                  | 数字 | 10<br>以内 | 可          |                   |            |                  | "0"を初期表示                                           |
| (36)<br>~<br>(95) | 8月分<br>~<br>翌年<br>7月分                                                          | うち 70~74 歳の者に<br>係る負担額 | 数字 | 10<br>以内 | 可          |                   | %8<br>%9   |                  | "0"を初期表示                                           |
|                   |                                                                                | 摘要                     | 漢字 | 20<br>以内 | 可          |                   |            | 0                |                                                    |
| (96)              | 対象                                                                             | 自己負担額                  | 数字 | 10<br>以内 | 不可         |                   |            |                  | 「(16)~(95):自<br>己負担額」の合計を自<br>動でセット                |
| (97)              | 年度<br>合計値                                                                      | うち 70~74 歳の者に<br>係る負担額 | 数字 | 10<br>以内 | 不可         |                   |            |                  | 「(16)~(95):う<br>ち70~74歳の者に係<br>る負担額」の合計を自<br>動でセット |
| (98)              | <b>一</b> 一                                                                     | 宛先氏名(漢字)               | 漢字 | 20<br>以内 | 可          | 0                 |            | 0                |                                                    |
| (99)              | 回见"元<br>【一】 「一」<br>「一」<br>「一」<br>「一」<br>「一」<br>「一」<br>「一」<br>「一」<br>「一」<br>「一」 | 宛先郵便番号                 | 数字 | 7        | 可          |                   |            |                  |                                                    |
| (100)             |                                                                                | 宛先住所(漢字)               | 漢字 | 64<br>以内 | 可          |                   |            | 0                |                                                    |
| (101)             |                                                                                | 証明書発行年月日               | 数字 | 7        | 可          | 0                 | × 1        |                  |                                                    |
| (102)             | 証明書                                                                            | 証明書発行者名                | 漢字 | 50<br>以内 | 可          |                   |            | 0                |                                                    |
| (103)             | │ 発行者<br>│ 情報                                                                  | 証明書発行者郵便番<br>号         | 数字 | 7        | 可          |                   |            |                  |                                                    |
| (104)             |                                                                                | 証明書発行者住所<br>(漢字)       | 漢字 | 64<br>以内 | 可          |                   |            | 0                |                                                    |
| (105)             |                                                                                | 郵便番号                   | 数字 | 7        | 可          | 0                 |            |                  |                                                    |
| (106)             |                                                                                | 住所                     | 漢字 | 64<br>以内 | 可          | 0                 |            | 0                |                                                    |
| (107)             | 問い合わせ<br>  先情報                                                                 | 問い合わせ先名称1              | 漢字 | 20<br>以内 | 可          | 0                 |            | 0                |                                                    |
| (108)             |                                                                                | 問い合わせ先名称2              | 漢字 | 20<br>以内 | 可          |                   |            | 0                |                                                    |
| (109)             |                                                                                | 問い合わせ先電話番<br>号         | 英数 | 12       | 可          | 0                 |            | 0                |                                                    |

| 項番    |                   | 項目名         | 属性 | 入力<br>桁数 | 入力可<br>╱不可 | 必須<br>項目 | 関連<br>事項 | ツール<br>チップ<br>表示 | 表示内容 |
|-------|-------------------|-------------|----|----------|------------|----------|----------|------------------|------|
| (110) |                   | 郵便番号        | 数字 | 7        | 可          |          |          |                  |      |
| (111) | -1 /25 //+        | 住所          | 漢字 | 64<br>以内 | 可          |          |          | 0                |      |
| (112) | 計昇結<br>果送付<br>先情報 | 計算結果送付先名称1  | 漢字 | 20<br>以内 | 可          |          |          | 0                |      |
| (113) |                   | 計算結果送付先名称 2 | 漢字 | 20<br>以内 | 可          |          |          | 0                |      |
| (114) |                   | 計算結果送付先電話番号 | 英数 | 12       | 可          |          |          | 0                |      |

【補足】

- ·入力可/不可:入力や修正が可能かどうかを示しています。不可の項目は、グレー色になっていて変更できません。
- ・必須項目:"O"は、必ず入力が必要な項目です。
- ・関連事項:下記の「関連事項一覧」を参照してください。
- ・ツールチップ表示: "O"は、ツールチップ(入力のヒント)が表示される項目です。

ツールチップについては「付録A.2.ツールチップ/項目ラベルの色について」を参照してください。

・表示内容:画面起動時にあらかじめ表示される内容や選択する内容です。

| 【関連事項一覧 | 〔】 |
|---------|----|
|---------|----|

| 関連事項         | 内容                                                                                                    |
|--------------|----------------------------------------------------------------------------------------------------|
| <b>※</b> 1   | 和暦日付形式で入力してください。<br>「(9):生年月日」以外について、年号は平成以外入力できません。                                                                                                    |
| <u> </u>     | 期間日付が開始≦終了となるように入力してください。                                                                                                    |
| ЖЗ           | 「(12):対象計算期間(開始)」の年度(先頭3桁)と「(11):対象年度」には同じ値を入力してください。                                                                                                    |
| <b>※</b> 4   | 「(1):保険制度コード」によって以下のように入力してください。<br>"1:国保"の場合、8桁でかつ、先頭3桁目~4桁目が"01"~47"<br>"2:後期"の場合、8桁でかつ、先頭4桁が"3901"~3947"<br>"3:介護"の場合、6桁でかつ、先頭2桁が"01"~47"<br>"4:被用者"の場合、8桁以内<br>"5:総合事業"の場合、6桁でかつ、先頭2桁が"01"~47"                                                                                               |
| <u>ж</u> 5   | 「(1):保険制度コード」が"1:国保"または"4:被用者"以外の場合、入力できません。                                                                                                    |
| <b>※</b> 6   | 「(1):保険制度コード」によって以下の桁数で入力してください。<br>"1:国保"の場合、20桁以内<br>"2:後期"の場合、8桁<br>"3:介護"の場合、10桁<br>"4:被用者"の場合、20桁以内<br>"5:総合事業"の場合、10桁                                                                                                    |
| <b>※</b> 6−1 | 先頭4桁が「(11):対象年度」を西暦変換した値と同じ値を入力してください。                                                                                                    |
| <b>%6-2</b>  | <ul> <li>「(1):保険制度コード」によって以下のように入力してください。</li> <li>"3:介護"の場合、先頭5、6桁を "99"で入力してください。また、先頭7~12桁が「(3):保険者<br/>番号」と同じ値を入力してください。</li> <li>"5:総合事業"の場合、先頭5、6桁を "98"で入力してください。また、先頭7~12桁が「(3):保<br/>険者番号」と同じ値を入力してください。</li> <li>"3:介護"、5:総合事業"以外の場合、先頭5~12桁が「(3):保険者番号」と同じ値を入力してくだ<br/>さい。</li> </ul> |
| ¥7           | 「(12):対象計算期間(開始)」≦「(14):被保険者期間(開始)」≦「(15):被保険者期間(終了)」≦「(1<br>3):対象計算期間(終了)」となるように入力してください。                                                                                                    |
| <b>※</b> 8   | 「(1):保険制度コード」によって以下のように入力してください。<br>・"1:国保"または"4:被用者"の場合、「(16)~(95):自己負担額」≧「(16)~(95):うち70~74<br>歳の者に係る負担額」となるように入力してください。<br>・"2:後期"、"3:介護"または"5:総合事業"の場合、「(16)~(95):うち70~74歳の者に係る負担<br>額」が0、または「(16)~(95):自己負担額」=「(16)~(95):うち70~74歳の者に係る負担額」<br>となるように入力してください。                               |
| <u>ж</u> 9   | 「(16)~(95):自己負担額」が0の場合、0を入力してください。                                                                                                    |

■エラーパターンと修正

[Tab]キー等で入力項目を移動した場合に出るエラー表示

前ページの[自己負担額証明書情報の入力項目一覧]の内容で、入力チェックを行います。必須項目が 未入力の場合や、入力した値に誤りがある場合は、以下のようにエラー箇所がマゼンタ色で表示され ます。

| 保険制度コード | <b></b> |
|---------|---------|
| 保険者番号   |         |

このように表示された場合は、前ページの[自己負担額証明書情報の入力項目一覧]を参照して、内容 を修正してください。修正が正しければ、[Tab]キー等で入力項目を移動した際に、マゼンタ色が消え ます。

[実行]ボタンをクリックした場合に出るエラー表示

マゼンタ色の項目がある状態で[実行]ボタンをクリックした場合や、項目間の関連チェック処理でエラーとなる値がある場合は、下のエラーメッセージが表示されます。

| 高額合算エントリー機能 X                                  | 高額合算エントリー機能                              | × |
|------------------------------------------------|------------------------------------------|---|
| 必須項目が未入力です。または、入力した値に誤りがあります。<br>入力内容をご確認ください。 | 関連チェック処理で入力した値に誤りがあります。<br>入力内容をご確認ください。 |   |
| OK                                             | ОК                                       |   |
|                                                |                                          |   |

このようなメッセージが表示された場合も、前ページの[自己負担額証明書情報の入力項目一覧]を 参照して、内容を修正してください。また、項目間の関連チェック等も行っていますので、[関連事 項一覧]も参照して、関連した項目の入力値を修正してください。(修正が必要な項目は、マゼンタ色 で表示されています。)

## 4. 3. 補正済自己負担額情報作成

# 4.3.1.補正済自己負担額情報作成の流れ

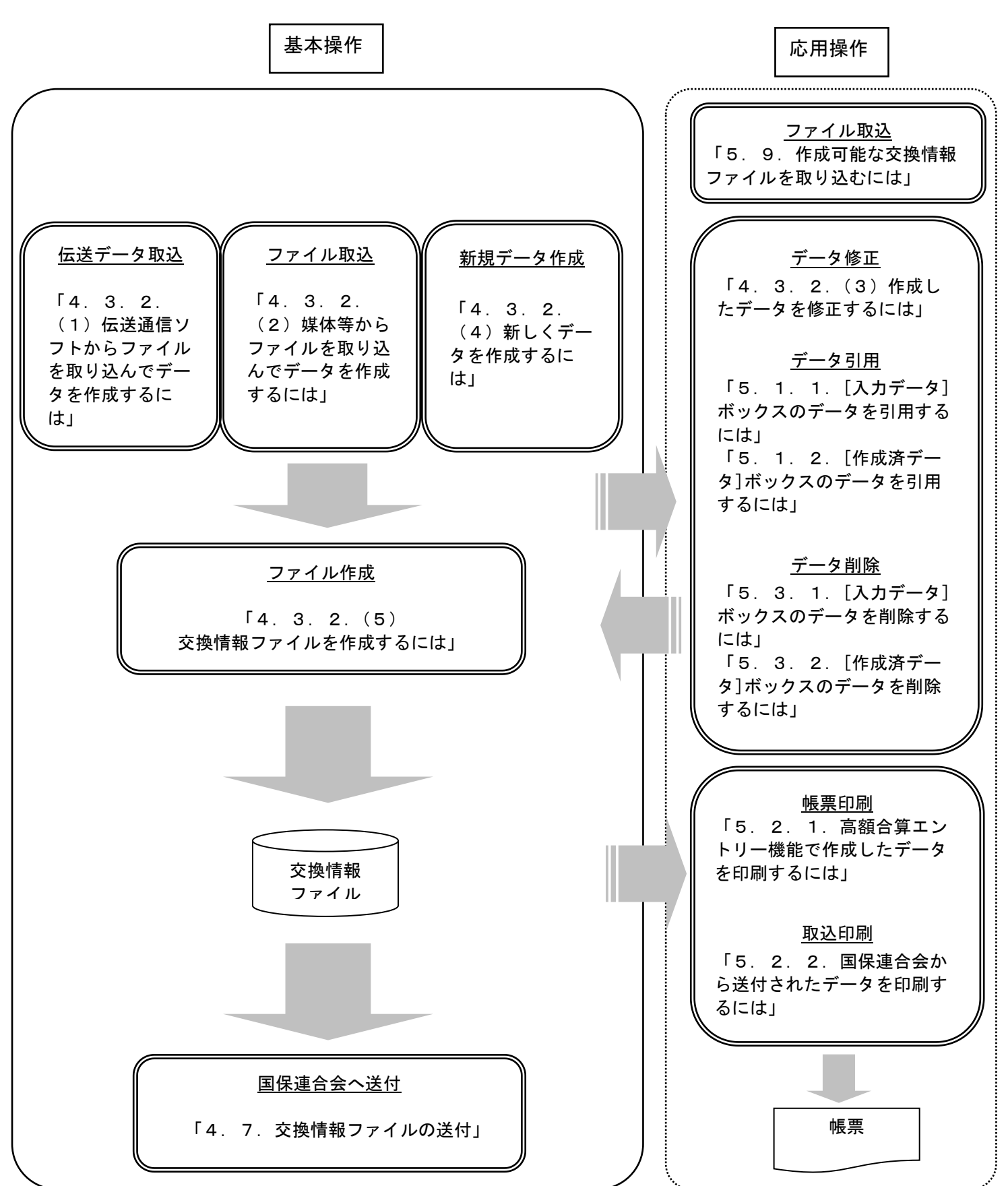

国保連合会へ送付する補正済自己負担額情報作成の流れを示します。

# 4.3.2. 補正済自己負担額情報の作成手順

# (1) 伝送通信ソフトからファイルを取り込んでデータを作成するには

国保連合会より伝送で送付された自己負担額確認情報を伝送通信ソフトから取り込んで、国保連合会に送付する 補正済自己負担額情報を作成します。

|                                                                                                    | <伝送通信ソフト>                                                                                                    |
|----------------------------------------------------------------------------------------------------|----------------------------------------------------------------------------------------------------|
| ①伝送通信ソフトに介護保険者ユーザ<br>でログオンし、[自己負担額確認情<br>報]を受信します。                                                                                                    |                                                                                                    |
|                                                                                                    | Subject<br>宛先<br>送信者                                                                                                    |
| <ul> <li>②高額合算エントリー機能に①(伝送通信ソフトの介護保険者ユーザ)と同ーユーザでログオンします。</li> <li>③[高額合算エントリー機能]のツールバーの[伝送データ取込]ボタンをクリックします。また、メニューバーより[ファイル(F)]→[伝送データ取込(1)]でも同様の操作となります。</li> </ul> | C高額合算エントリー機能                                                                                                    |
| [伝送データ取込]ボタンは、伝送通<br>信ソフトがインストールされてい<br>ない場合、クリックできません。                                                                                                    | <ul> <li>         にント!          [伝送データ取込]ボタンは、※の条件下であれば、常にボタンをクリックできる状態になっているため、「データ情報ボックス領域」のどこを選択していてもクリックできます。。         [伝送データ取込]処理後はクリックする直前状態の画面に戻ります。      </li> <li>         [伝送データ取込]処理は、[高額合算エントリー機能]が伝送通信ソフトと同じパソコンにインストールされ、伝送通信ソフトと[高額合算エントリー機能]に同じユーザ情報が設定されている場合に利用できます。         <ul> <li>               (伝送通信ソフトの起動状態に関係なく連携できます。また、同じパソコン内であれば、別ドライブにインストールされていても連携できます。)         </li> </ul> </li> </ul> |
|                                                                                                    |                                                                                                    |

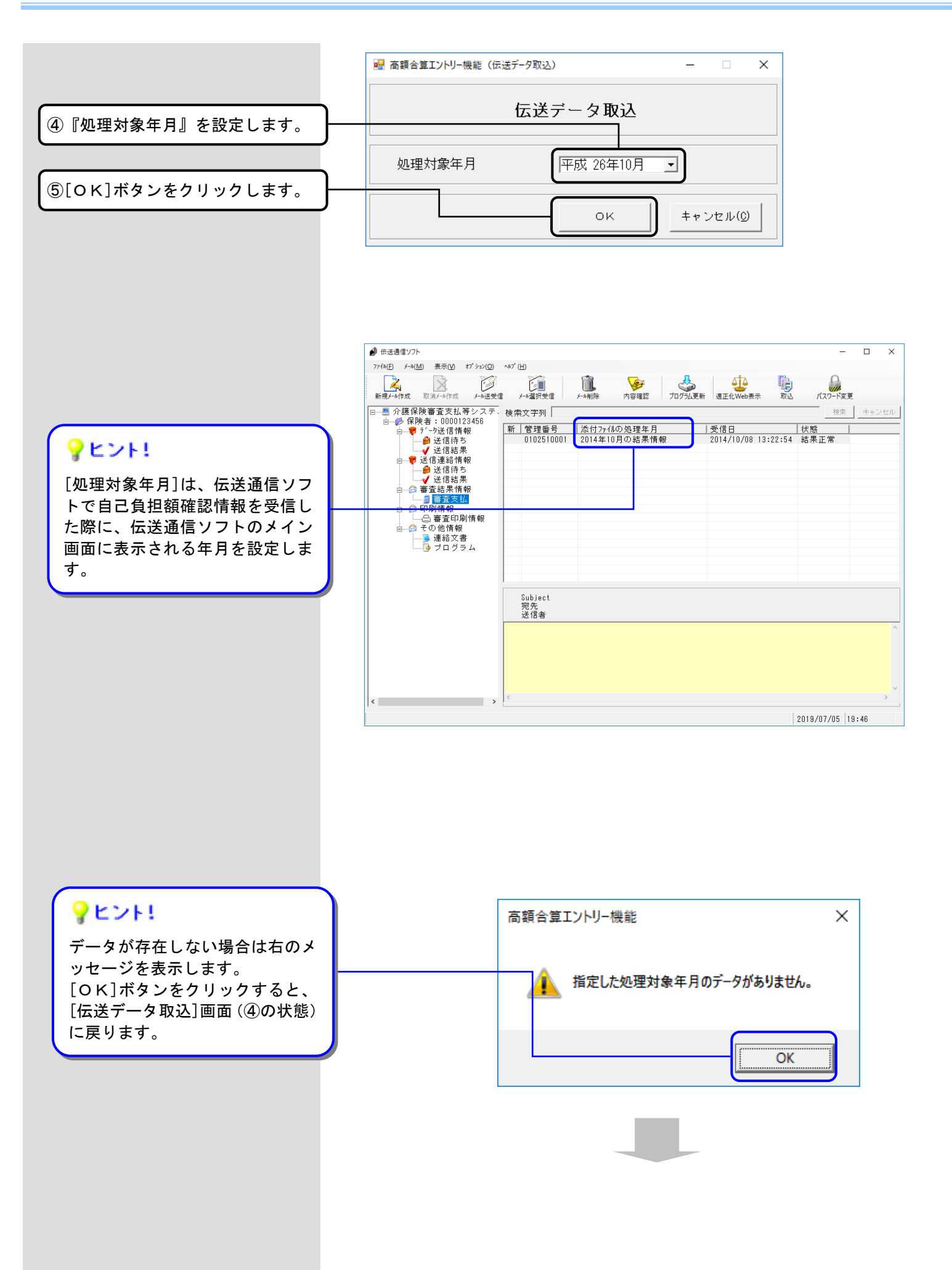

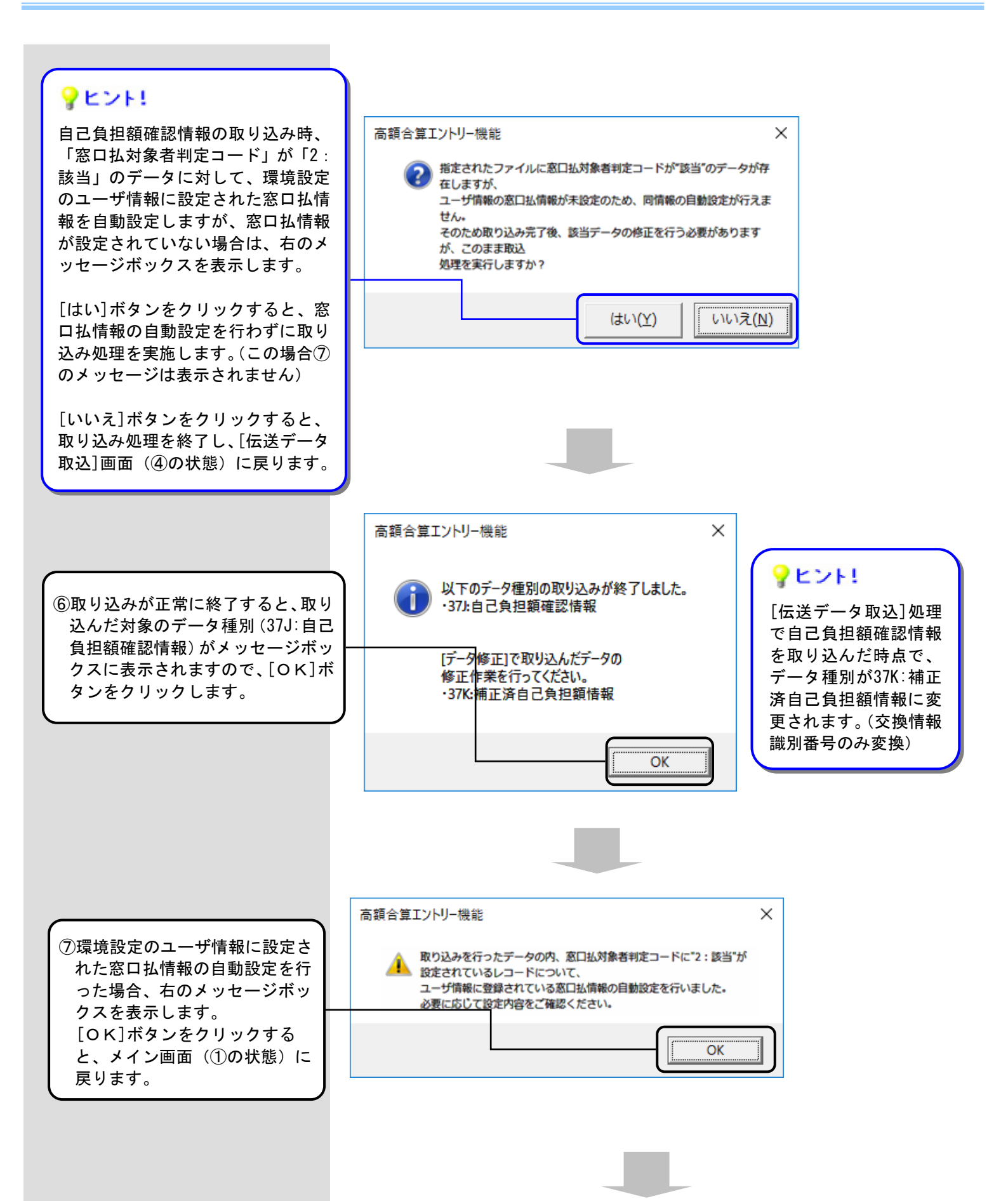

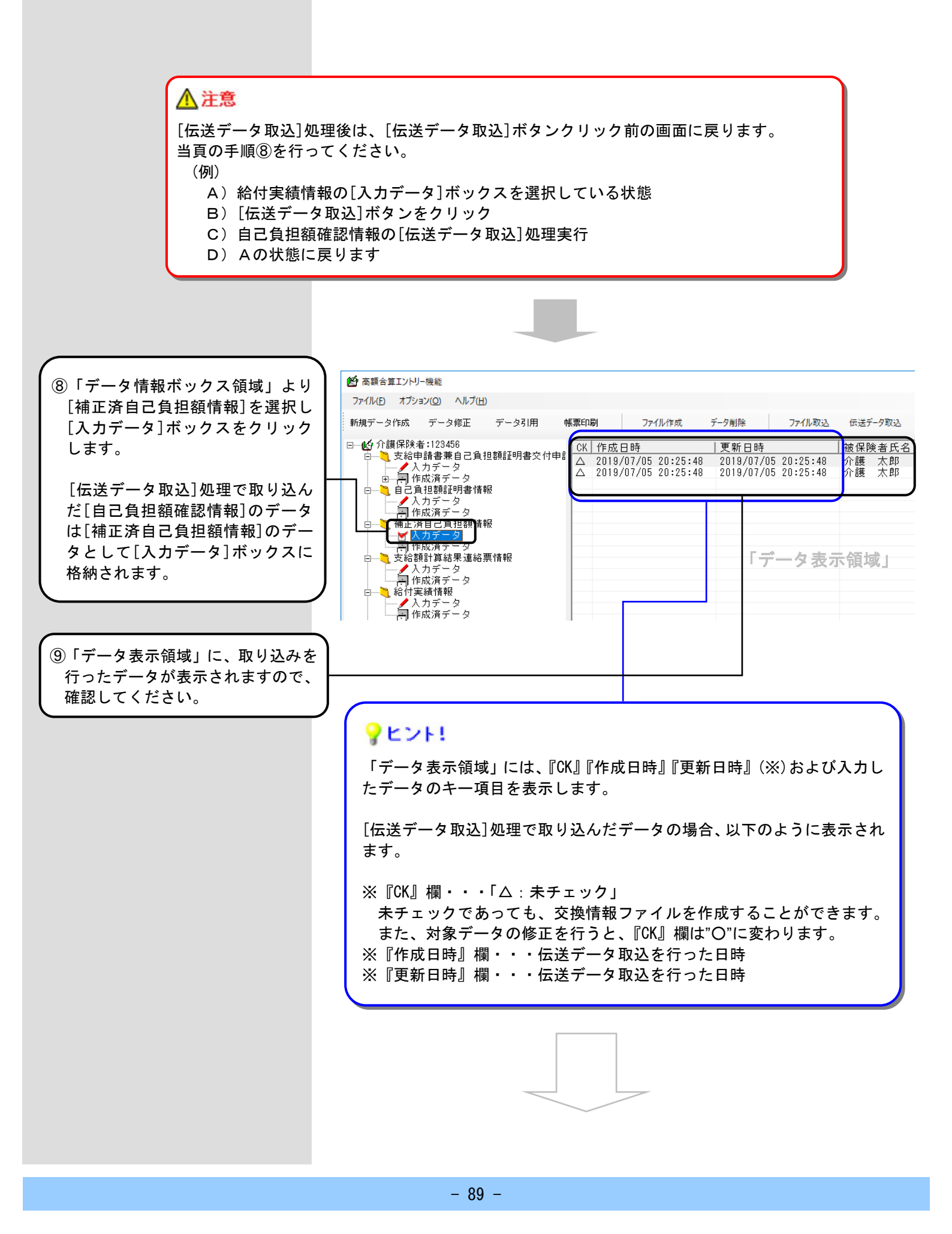
#### 参照先

データの修正を行いたい場合 →「4.3.2.(3)作成したデータを修正するには」を参照してください。
 データの削除を行いたい場合 →「5.3.1.[入力データ]ボックスのデータを削除するには」を参照してください。
 データの引用を行いたい場合 →「5.1.1.[入力データ]ボックスのデータを引用するには」を参照してください。
 データを帳票に印刷したい場合 →「5.2.1.高額合算エントリー機能で作成したデータを印刷するには」を参照してください。
 ファイル作成を行いたい場合 →「4.3.2.(5)交換情報ファイルを作成するには」を参照してください。

## (2) 媒体等からファイルを取り込んでデータを作成するには

国保連合会より媒体で送付された自己負担額確認情報を取り込んで、国保連合会へ送付する補正済自己負担額情報を作成します。

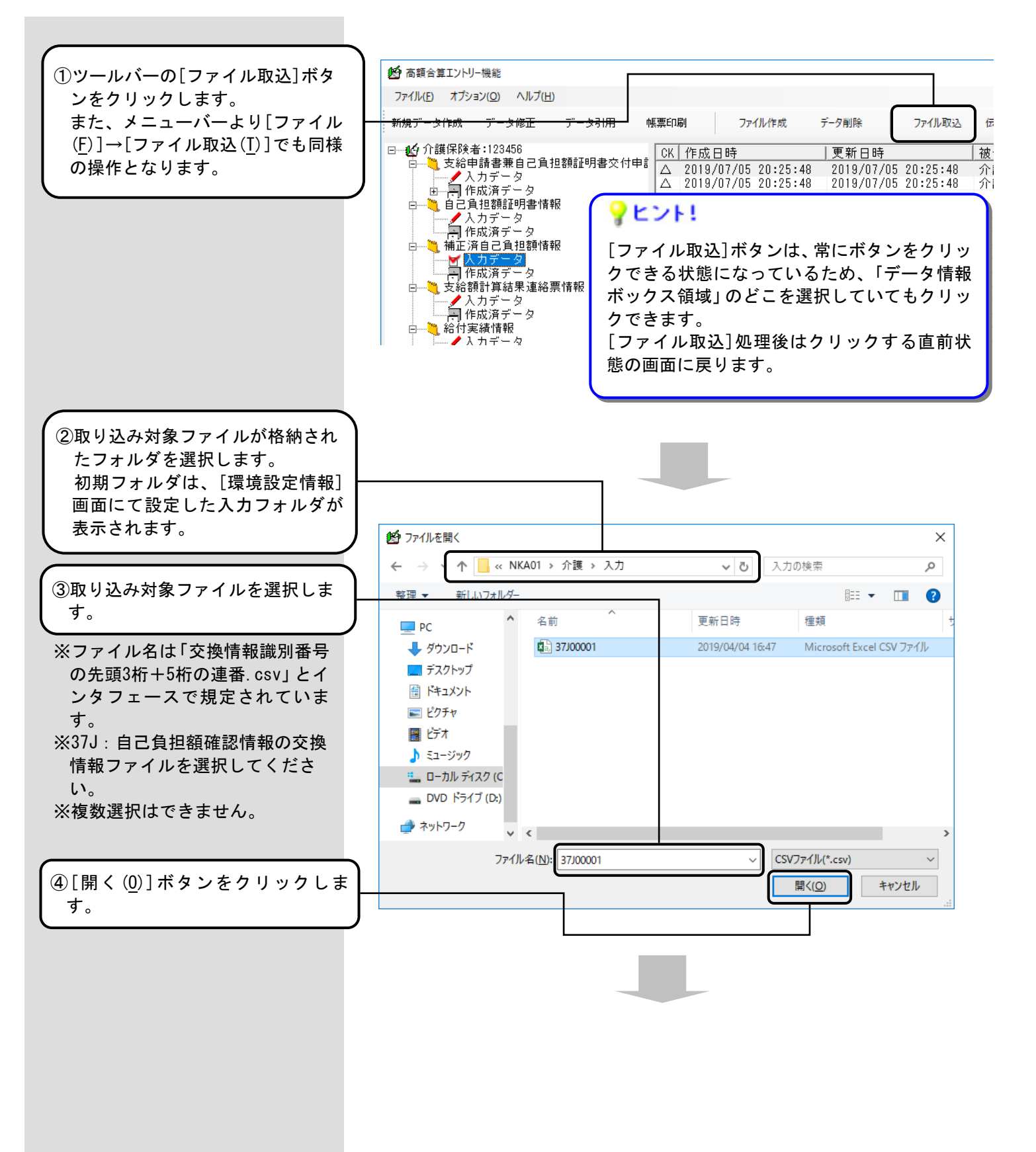

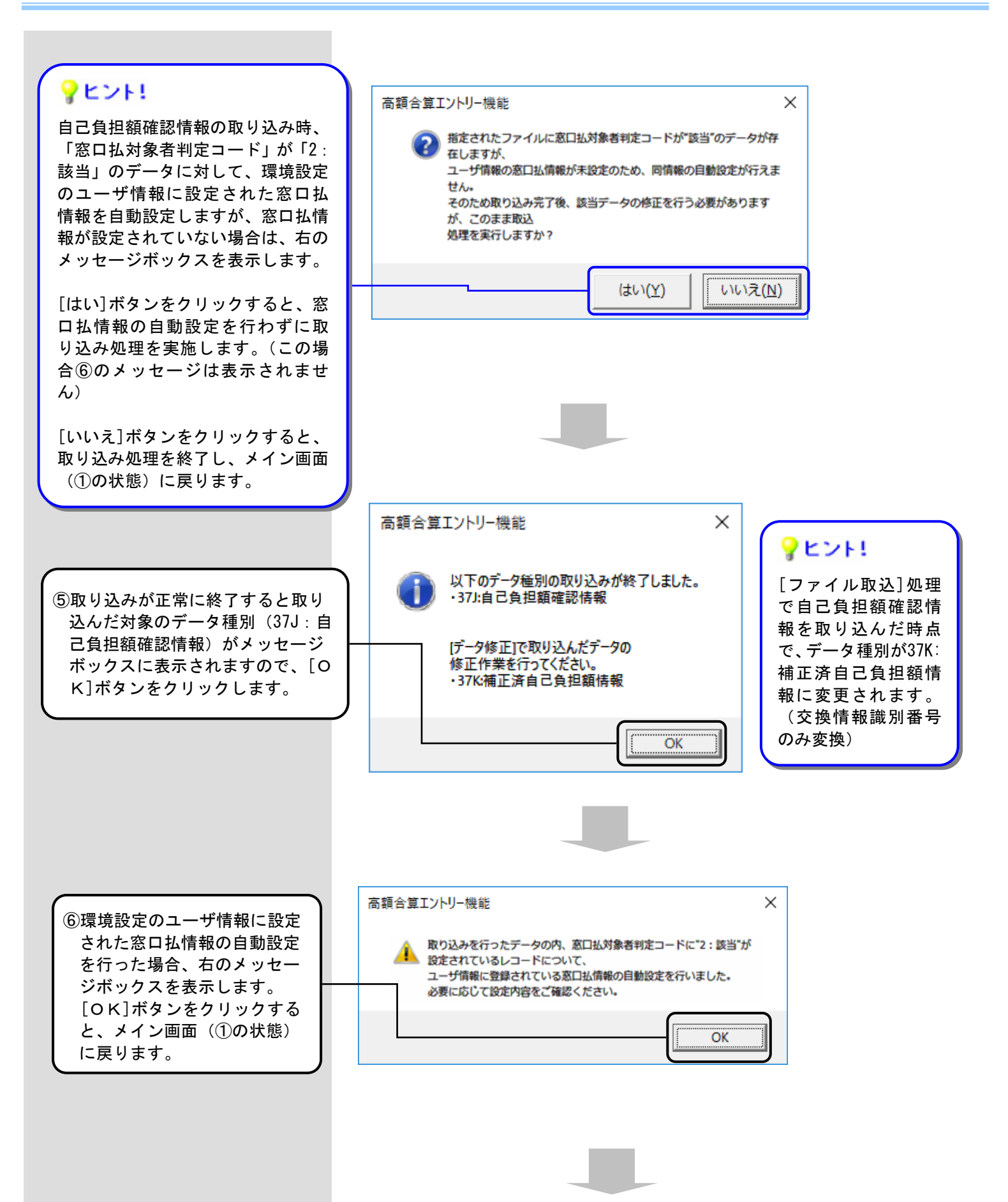

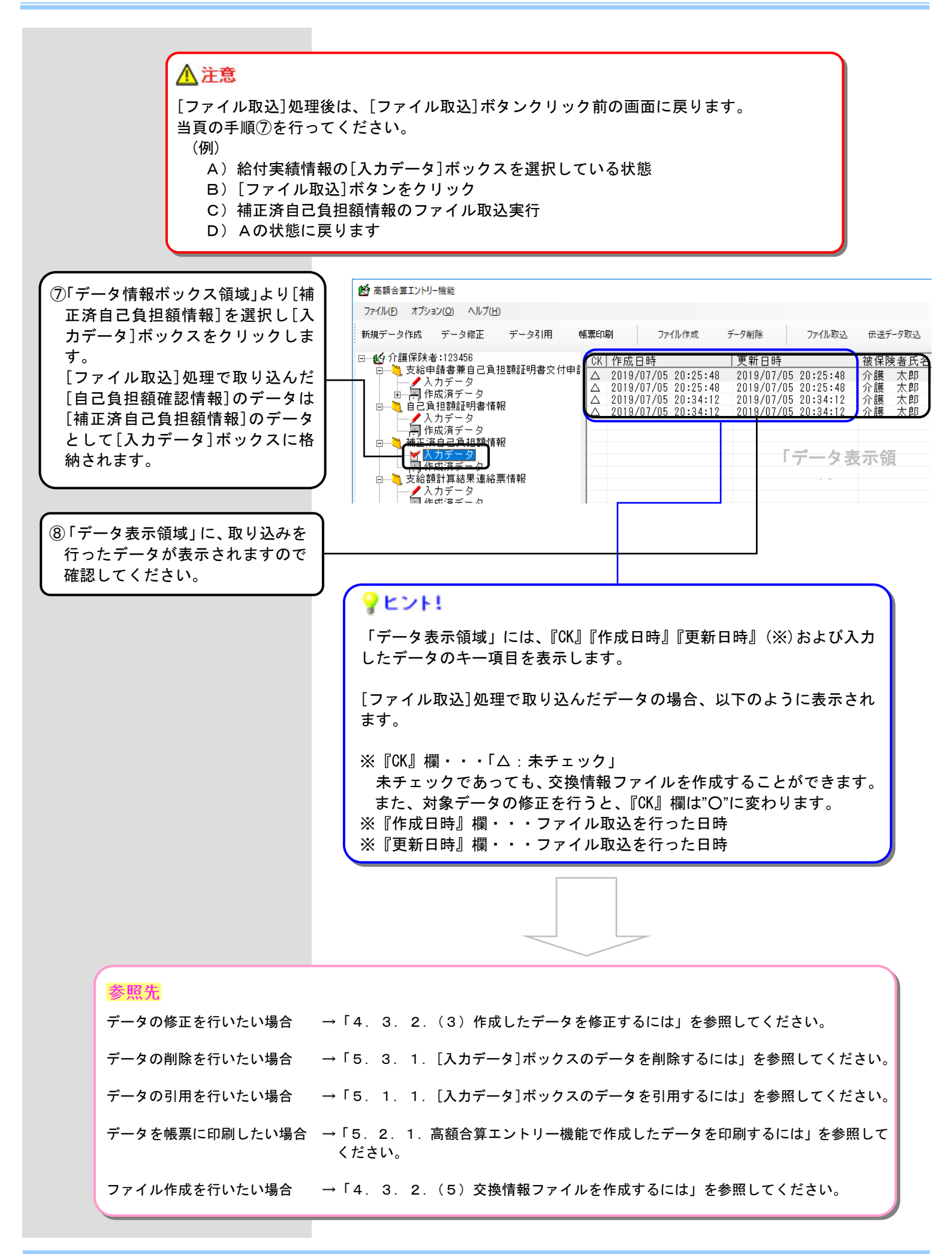

(3) 作成したデータを修正するには

作成した補正済自己負担額情報を修正します。

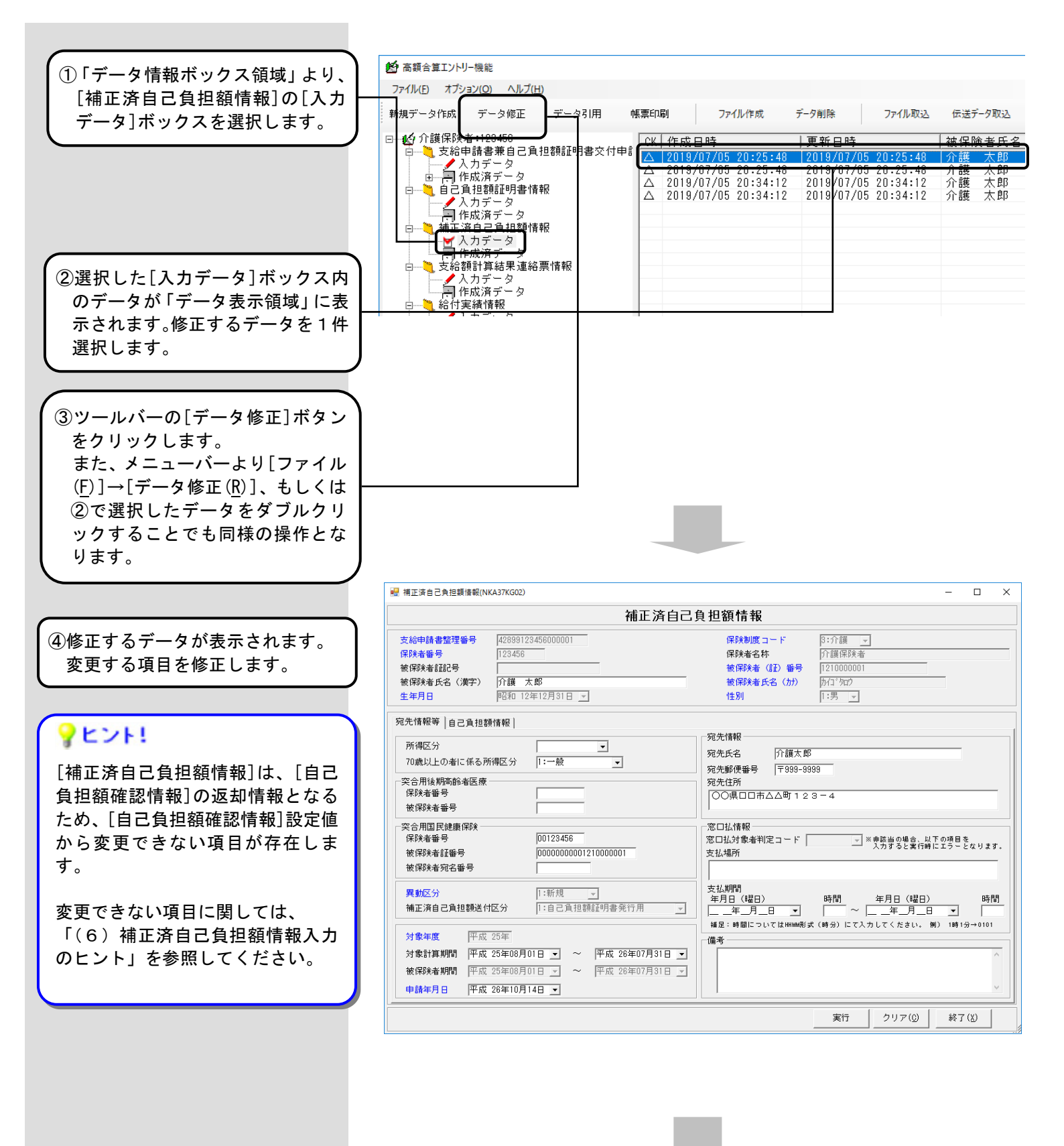

| ⑤[宝行]ボタンをクリックすると入                                                                                                    | ■ 希正读自己共注意情報((NA3/KGU2)                                                                                                    |
|----------------------------------------------------------------------------------------------------|----------------------------------------------------------------------------------------------------|
| し(ス1)) ホランをクリックタるとハ<br>カチェックを行い エラーがかけれ                                                                                                    |                                                                                                    |
| げメイン画面(⑥)が表示されます                                                                                                    | 保険者番号         123456         保険者名称         介護保険者                                                                                                    |
| エラーの提合け 該当項日がマガン                                                                                                    | 彼保琰者 (加) 番号   1210000001<br>  彼保琰者 (石山) 番号   1210000001<br>  彼保琰者氏名 (漢字) 介護 太郎 被保琰者氏名 (か) 内口*3四2                                                                                                    |
| エクの場合は、該当項合が、ビク                                                                                                    | 生年月日     昭和 12年12月31日 _     性別     1:男 _                                                                                                    |
|                                                                                                    | 宛先情報等 自己負担額情報                                                                                                    |
|                                                                                                    | 「<br>「<br>77年<br>77年<br>77年<br>77年<br>77年<br>77年<br>77年                                                                                                    |
|                                                                                                    | 70歳以上の者に係る所得区分 [1:一般                                                                                                    |
| の固所で修正した後に、丹皮[天1]                                                                                                    |                                                                                                    |
| ホタンをクリックしてくたさい。                                                                                                    |                                                                                                    |
| $[ \Delta \cup \nabla (0) ] + \Delta \nabla (\Delta \cup \Delta ) = Z$                                                                                                    |                                                                                                    |
| [クリア(0)]ホタンをクリックする                                                                                                    | 被保険者証番号         0000000001         1000001           被保険者証番号         0000000001         10000001           被保険者証番号         0000000001         支払場所                                                                                                    |
|                                                                                                    |                                                                                                    |
| になります。                                                                                                    | <b>異動区分</b><br>補正済自己負担額送付区分<br>1:自己負担額証明書発行用<br>★                                                                                                    |
|                                                                                                    |                                                                                                    |
|                                                                                                    | / / ◎ / □ / □ / □ / □ / □ / □ / □ / □ /                                                                                                    |
| 現在の画面に入力された情報を破                                                                                                    | 被保険者期間 平成 25年03月01日 <u>→</u> ~ 平成 28年07月31日 <u>→</u>                                                                                                    |
| 棄し、メイン画面(①の状態)に戻                                                                                                    | 申請年月日   平成 26年10月14日                                                                                                    |
| ります。                                                                                                    | 実行 クリア(① 終了(X)                                                                                                    |
|                                                                                                    |                                                                                                    |
|                                                                                                    |                                                                                                    |
|                                                                                                    | ▶ 高額合算エントリー機能                                                                                                    |
| ⑥修正したデータの更新日時を確認                                                                                                    | <ul> <li></li></ul>                                                                                                    |
| 6修正したデータの更新日時を確認<br>してください。                                                                                                    | <ul> <li>● 高額合算エントリー機能</li> <li>ファイル(E) オブション(Q) ヘルプ(H)</li> <li>新規データ作成 データ修正 データ引用 帳票印刷 ファイル作成 データ削除 ファイル取込 伝送データ1</li> </ul>                                                                                                    |
| ⑥修正したデータの更新日時を確認<br>してください。                                                                                                    |                                                                                                    |
| ⑥修正したデータの更新日時を確認<br>してください。                                                                                                    |                                                                                                    |
| ⑥修正したデータの更新日時を確認<br>してください。                                                                                                    | <ul> <li>              ● 高額合算エントリー機能          </li> <li>             ア・イル(圧) オブション(②) ヘルプ(止)         </li> <li>             新規データ作成 データ修正 データ引用 帳票印刷 ファイル作成 データ削除 ファイル取込 伝送デーク1      </li> <li>             ● 公 介護保険者:123456         </li> <li>             ● 一、支給申請書兼自己負担額証明書交付申記         </li> <li>             レーン、カガデータ         </li> <li>             レ、カブデータ         </li> <li>             ローン、大ガデータ         </li> <li>             ローン、大ガデータ         </li> <li>             ローン、人力データ         </li> <li>             ローン、し力データ         </li> <li>             ローン、自己負担額証明書情報         </li> </ul>                                                                                                    |
| ⑥修正したデータの更新日時を確認<br>してください。                                                                                                    | <ul> <li>● あ顔含草エントリー機能</li> <li>アイルE オブション(②) ヘルプ(H)</li> <li>新規データ作成 データ修正 データ引用 帳票印刷 ファイル作成 データ削除 ファイル取込 伝送データ1</li> <li>● 40 介護保険者:123456</li> <li>● 支給申請書兼自己自由額額証明書交付申記</li> <li>○ 2019/07/05 20:25:48</li> <li>2019/07/05 20:39:36 介護 太<br/>〇 2019/07/05 20:25:48</li> <li>2019/07/05 20:34:12</li> <li>2019/07/05 20:34:12</li> </ul>                                                                                                    |
| ⑥修正したデータの更新日時を確認<br>してください。                                                                                                    | <ul> <li>● 「「「「」」」」」」</li> <li>● 「」」」」」</li> <li>● 「」」」」</li> <li>● 「」」」」</li> <li>● 「」」」」</li> <li>● 「」」」」</li> <li>● 「」」」</li> <li>● 「」」」</li> <li>● 「」」」</li> <li>● 「」」」</li> <li>● 「」」」</li> <li>● 「」」」</li> <li>● 「」」」</li> <li>● 「」」」</li> <li>● 「」」」</li> <li>● 「」」」</li> <li>● 「」」」</li> <li>● 「」」」</li> <li>● 「」」」</li> <li>● 「」」」</li> <li>● 「」」</li> <li>● 「」」</li> <li>● 「」」</li> <li>● 「」」</li> <li>● 「」」</li> <li>● 「」」</li> <li>● 「」」</li> <li>● 「」」</li> <li>● 「」」</li> <li>● 「」」</li> <li>● 「」」</li> <li>● 「」」</li> <li>● 「」」</li> <li>● 「」」</li> <li>● 「」」</li> <li>● 「」」</li> <li>● 「」」</li> <li>● 「」」</li> <li>● 「」</li> <li>● 「」</li> <li>● 「」</li> <li>●</li></ul>                                                                                                    |
| ⑥修正したデータの更新日時を確認してください。                                                                                                    | <ul> <li>              ▲ 高額合算エントリー機能          </li> <li>             アナイル(E) オブション(O) ヘルプ(E)         </li> <li>             新規データ作成 データ修正 データ引用 帳票印刷 ファイル作成 データ削除 ファイル取込 伝送データ1         </li> <li>             ● 40 介護保険者:123458         </li> <li>             ● 40 介護保険者:123458         </li> <li>             ● 40 介護保険者:123458         </li> <li>             ● 40 介護保険者:123458         </li> <li>             ● 40 介護保険者:123458         </li> <li>             ● 40 介護保険者:123458         </li> <li>             ● 40 介護保険者:123458         </li> <li>             ● 41 作成消テータ         </li> <li>             ● 10 合具担額証明書交付申記         </li> <li>             △ 2019/07/05 20:25:48         </li> <li>             2019/07/05 20:34:12         </li> <li>             2019/07/05 20:34:12         </li> <li>             ○ 2019/07/05 20:34:12         </li> <li>             ○ 2019/07/05 20:34:12         </li> <li>             ○ 2019/07/05 20:34:12         </li> <li>             ○ 2019/07/05 20:34:12         </li> <li>             ○ 2019/07/05 20:34:12         </li> <li>             ○ 10 手術では、         </li> <li>             ○ 2019/07/05 20:34:12         </li> <li>             ○ 10 手術では、         </li> <li>             ○ 10 手術では、         </li> <li>             ○ 10 手術では、         </li> <li>             ○ 10 手術では、         </li> <li>             ○ 11 日本 10 目前 10 目前 10 目前 10 目前 10 目前 10 目前 10 目前 10 日前 10 日</li></ul>                                                                                                    |
| ⑥修正したデータの更新日時を確認してください。                                                                                                    | <ul> <li>● 高額合算エントリー機能</li> <li>アイル() オブション(○) ヘルプ())</li> <li>新規データ作成 データ修正 データ引用 帳票印刷 ファイル作成 データ削除 ファイル取込 伝送デーク1</li> <li>● 40 介護保険者:123456</li> <li>● 40 介護保険者:123456</li> <li>● 40 介護保険者:123456</li> <li>● 40 介護保険者:123456</li> <li>● 40 介護保険者:123456</li> <li>● 40 介護保険者:123456</li> <li>● 40 介護保険者:123456</li> <li>● 40 介護保険者:123456</li> <li>● 40 介護保険者:123456</li> <li>● 40 介護保険者:123456</li> <li>● 40 介護保険者:123456</li> <li>● 40 介護人方データ</li> <li>● 40 介護人方データ</li> <li>● 41 作成消テータ</li> <li>● 41 作成消テータ</li> <li>● 41 作成 第三 2 5</li> </ul>                                                                                                    |
| ⑥修正したデータの更新日時を確認してください。             ・・・・・・・・・・・・・・・・・・・・・・・・・・・・・                                                                                                    | <ul> <li>● 香糖含算エントリー機能</li> <li>アイル() オジョン() ヘルブ())</li> <li>新規データ作成 データ修正 データ引用 帳票印刷 ファイル作成 データ削除 ファイル取込 伝送デー列</li> <li>● 台 介護保険者:123456</li> <li>● 支給申請書兼自己自由額証明書交付申請</li> <li>○ 2019/07/05 20:25:48</li> <li>2019/07/05 20:39:36</li> <li>介護 太</li> <li>△ 2019/07/05 20:25:48</li> <li>2019/07/05 20:34:12</li> <li>2019/07/05 20:34:12</li> <li>2019/07/05 20:34:12</li> <li>2019/07/05 20:34:12</li> <li>2019/07/05 20:34:12</li> <li>2019/07/05 20:34:12</li> <li>2019/07/05 20:34:12</li> <li>2019/07/05 20:34:12</li> <li>2019/07/05 20:34:12</li> <li>2019/07/05 20:34:12</li> <li>2019/07/05 20:34:12</li> <li>2019/07/05 20:34:12</li> <li>2019/07/05 20:34:12</li> <li>2019/07/05 20:34:12</li> </ul>                                                                                                    |
| <ul> <li>⑥修正したデータの更新日時を確認してください。</li> <li>ドータ修正]処理は、データ内容の変更であるため、新たな行の追加は</li> </ul>                                                                                                  | <ul> <li>● 「「「「」」」」」」</li> <li>● 「」」」」」」</li> <li>● 「」」」」」」」</li> <li>● 「」」」」」」」</li> <li>● 「」」」」」」」</li> <li>● 「」」」」」」」</li> <li>● 「」」」」」」」</li> <li>● 「」」」」」」」</li> <li>● 「」」」」」」」</li> <li>● 「」」」」」」」</li> <li>● 「」」」」」」」</li> <li>● 「」」」」」」」</li> <li>● 「」」」」」」」</li> <li>● 「」」」」」」」</li> <li>● 「」」」」」」」</li> <li>● 「」」」」」」」」</li> <li>● 「」」」」」」」</li> <li>● 「」」」」」」」</li> <li>● 「」」」」」」」</li> <li>● 「」」」」」」」</li> <li>● 「」」」」」」」</li> <li>● 「」」」」」」</li> <li>● 「」」」」」」」</li> <li>● 「」」」」」」」</li> <li>● 「」」」」」」」</li> <li>● 「」」」」」」」</li> <li>● 「」」」」」」」」</li> <li>● 「」」」」」」」」</li> <li>● 「」」」」」」」」</li> <li>● 「」」」」」」」」</li> <li>● 「」」」」」」」」</li> <li>● 「」」」」」」」」</li> <li>● 「」」」」」」」」」</li> <li>● 「」」」」」」」」」</li> <li>● 「」」」」」」」」」」」」」」</li> <li>● 「」」」」」」」」」」」」」」」」</li> <li>● 「」」」」」」」」」」」」」」」</li> <li>● 「」」」」」」」」」」」」」」」」」」」」」」」」」」」」」」」」」」」」</li></ul>                                                                                                    |
| ⑥修正したデータの更新日時を確認してください。             ・・・・・・・・・・・・・・・・・・・・・・・・・・・・・                                                                                                    | <ul> <li>● ● 介護保険者:123458</li> <li>● ● 介護保険者:123458</li> <li>● ● 介護保険者:123458</li> <li>● ● 介護保険者:123458</li> <li>● ● 介護保険者:123458</li> <li>● ● 介護保険者:123458</li> <li>● ● 介護保険者:123458</li> <li>● ● 介護保険者:123458</li> <li>● ● 介護保険者:123458</li> <li>● ● 介護保険者:123458</li> <li>● ● 介護保険者:123458</li> <li>● ● ○ 介護保険者:123458</li> <li>● ● ○ 介護保険者:123458</li> <li>● ● ○ 介護保険者:123458</li> <li>● ● ○ 介護保険者:123458</li> <li>● ○ ○ 2019/07/05 20:25:48</li> <li>○ 2019/07/05 20:25:48</li> <li>○ 2019/07/05 20:25:48</li> <li>○ 2019/07/05 20:25:48</li> <li>○ ○ ○ ○ ○ ○ ○ ○ ○ ○ ○ ○ ○ ○ ○ ○ ○ ○ ○</li></ul>                                                                                                    |
| ⑥修正したデータの更新日時を確認してください。          「データ修正]処理は、データ内容の変更であるため、新たな行の追加はありません。また、[データ修正]処理を行って                                                                                               | <ul> <li>              ▲ 「「「」」」         </li> <li>             ● ● 介護保険者:123456             ● ● 一 作成済データ         </li> <li>             ● ● 一 作成済データ         </li> <li>             ● ● 一 作成済データ         </li> <li>             ● ● 一 作成済データ         </li> <li>             ● ● 一 作成済データ         </li> <li>             ● ● 一 作成済データ         </li> <li>             ● ● 一 作成済データ         </li> <li>             ● ● 一 作成済データ         </li> <li>             ● ● 一 作成済データ         </li> <li>             ● ● 一 作成済テータ         </li> <li>             ● ● 一 作成済テータ         </li> <li>             ● ● ● 「 作成済テータ         </li> <li>             ● ● ● 「 作成済テータ         </li> <li>             ● ● ● 「 作成済テータ         </li> <li>             ● ● ● 「 作成済テータ         </li> <li>             ● ● ● 「 作成済テータ         </li> <li>             ● ● ● 「 作成済テータ         </li> <li>             ● ● ● 「 作成済テータ         </li> <li>             ● ● ● 「 作成済テータ         </li> <li>             ● ● ● 「 作成済テータ         </li> <li>             ● ● ● ● ● ● ● ● ● ● ● ● ●</li></ul>                                                                                                    |
| <ul> <li>⑥修正したデータの更新日時を確認してください。</li> <li>『データ修正]処理は、データ内容の変更であるため、新たな行の追加はありません。また、[データ修正]処理を行っても、修正対象データの作成日時は変</li> </ul>                                                           | <ul> <li>● 475932(②) ヘルプ(出)</li> <li>● 475932(②) ヘルプ(出)</li> <li>● 475932(③) ヘルプ(出)</li> <li>● 475932(④) ヘルプ(出)</li> <li>● 475932(④) ヘルプ(出)</li> <li>● 475932(④) ヘルプ(出)</li> <li>● 475932(④) ヘルプ(出)</li> <li>● 475932(④) ヘルプ(出)</li> <li>● 475932(④) ヘルプ(出)</li> <li>● 475932(④) ヘルプ(出)</li> <li>● 475932(④) ヘルプ(L)</li> <li>● 475932(④) ヘルプ(L)</li> <li>● 475932(④) ヘルプ(L)</li> <li>● 475932(⑥) ヘルプ(L)</li> <li>● 475932(⑥) ヘルプ(L)</li> <li>● 475932(⑥) ヘルプ(L)</li> <li>● 475932(⑥) ヘルプ(L)</li> <li>● 475932(⑥) ヘルプ(L)</li> <li>● 475932(⑥) ヘルプ(L)</li> <li>● 475932(⑥) ヘルプ(L)</li> <li>● 475932(⑥) ヘルプ(L)</li> <li>● 475932(⑥) ヘルプ(L)</li> <li>● 475932(⑥) ヘルプ(L)</li> <li>● 475932(⑥) ヘルプ(L)</li> <li>● 475932(0) ヘルプ(L)</li> <li>● 475932(0) ヘル</li></ul>                                                                                                    |
| ⑥修正したデータの更新日時を確認してください。 ドータ修正]処理は、データ内容の変更であるため、新たな行の追加はありません。 また、[データ修正]処理を行っても、修正対象データの作成日時は変更されません。                                                                                 |                                                                                                    |
| ⑥修正したデータの更新日時を確認してください。 ドータ修正]処理は、データ内容の変更であるため、新たな行の追加はありません。 また、[データ修正]処理を行っても、修正対象データの作成日時は変更されません。 (作成日時は、データを最初に作成                                                                | <ul> <li>● ボジュンドリー機能</li> <li>アイルE オブション(2) ヘルブ(1)</li> <li>新規データ作成 データ修正 データ引用 幅栗印刷 ファイル作成 データ削除 ファイル取込 伝送デー列</li> <li>● 介護保険者:123456</li> <li>● クパ道保険者:123456</li> <li>● クパ道保険者:123556</li> <li>● クパ道保険者:123556</li> <li>● クパ道保険者:123556</li> <li>● クパ道保険者:123556</li> <li>● クパ道保険者:123556</li> <li>● クパ道保険者:123556</li> <li>● クパ道保険者:123556</li> <li>● クパ道保険者:1235566</li> <li>● クパ道保険者:1235566</li> <li>● クパ道保険者:1235566</li></ul>                                                                                                    |
| ⑥修正したデータの更新日時を確認してください。 『データ修正]処理は、データ内容の変更であるため、新たな行の追加はありません。 また、[データ修正]処理を行っても、修正対象データの作成日時は変更されません。 《作成日時は、データを最初に作成した日時を示すものであるためで                                                | <ul> <li>● 私介護保険者:123456</li> <li>● 私介護保険者:123456</li> <li>● 人力データ</li> <li>● 日常に成済テータ</li> <li>● 日常に成済テータ</li> <li>● 日常に成済 ● 日常</li> <li>● 日常になど</li> <li>● 日常になど</li> <li>● 日常になど</li> <li>● 日常になど</li> <li>● 日常になど</li> <li>● 日常になど</li> <li>● 日常</li> <li>● 日常</li> <li>● 日常</li> <li>● 日常</li> <li>● 日常</li> <li>● 日常</li> <li>● 日常</li> <li>● 日常</li> <li>● 日常</li> <li>● 日常</li> <li>● 日常</li> <li>● 日常</li> <li>● 日常</li> <li>● 日常</li> <li>● 日常</li> <li>● 日常</li> <li>● 日常</li> <li>● 日報</li> <li>● 日常</li> <li>● 日常</li> <li< td=""></li<></ul>                                                                                                    |
| ⑥修正したデータの更新日時を確認してください。 『データ修正]処理は、データ内容の変更であるため、新たな行の追加はありません。<br>また、[データ修正]処理を行っても、修正対象データの作成日時は変更されません。<br>(作成日時は、データを最初に作成した日時を示すものであるためです。)                                       | <ul> <li>● 本語会算エントリー機能</li> <li>● オブション(② ヘルブ(止)</li> <li>● 新規データ作成 データ修正 データ引用 帳票印刷 ファイル作成 データ削除 アイル取込 伝送データ1</li> <li>● 大舘年請書事自己自想意証明書交付申記</li> <li>● 大舘年請書事自己自想意証明書交付申記</li> <li>● 日日負担懇話明書情報</li> <li>● 日日負担懇話明書情報</li> <li>● 日日負担懇話明書情報</li> <li>● 日日負担懇話明書情報</li> <li>● 日日負担懇話明書情報</li> <li>● 日日負担懇話明書情報</li> <li>○ 2019/07/05 20:34:12 2019/07/05 20:34:12 介護 太</li> <li>○ 2019/07/05 20:34:12 2019/07/05 20:34:12 介護 太</li> <li>○ 2019/07/05 20:34:12 2019/07/05 20:34:12 介護 太</li> <li>○ 2019/07/05 20:34:12 2019/07/05 20:34:12 介護 太</li> </ul>                                                                                                    |
| ⑥修正したデータの更新日時を確認してください。 『データ修正]処理は、データ内容の変更であるため、新たな行の追加はありません。<br>また、[データ修正]処理を行っても、修正対象データの作成日時は変更されません。<br>(作成日時は、データを最初に作成した日時を示すものであるためです。)<br>更新日時は、データ修正を行った日                   | <ul> <li>● 高額会算エントリー報範</li> <li>アイル原 オジョン(②) ヘルブ(出)</li> <li>● 新規データ(作成 データ修正 データ引用 幅栗印刷 ファイル作成 データ削除 ファイル取込 伝送データ</li> <li>● 大力デーク</li> <li>● 人力デーク</li> <li>● 一一一一一一一一一一一一一一一一一一一一一一一一一一一一一一一一一一一一</li></ul>                                                                                                    |
| ⑥修正したデータの更新日時を確認してください。 『データ修正]処理は、データ内容の変更であるため、新たな行の追加はありません。 また、[データ修正]処理を行っても、修正対象データの作成日時は変更されません。 (作成日時は、データを最初に作成した日時を示すものであるためです。) 更新日時は、データ修正を行った日時に変更されます。                   | ● 本語会算エントリー機能<br>アイル(心 オジョン(心 ヘルプ(山)<br>新規データ作成 データ修正 データ引用 標葉印刷 7ァイル作成 データ削除 7ァイル取込 伝送デジ<br>● ① クガオデータ<br>● ② 介護保険者 1:233-68<br>● ② クは甲病毒 準自自己 自想競評明書文(中自)<br>○ 2018/07/05 20:25:48<br>● ③ 月は院演データ<br>● ③ 月に成演データ<br>● ③ 月に成演データ<br>● ③ 作成演データ<br>● ③ 作成演データ<br>● ③ 作成演データ<br>● ③ 作成演データ<br>● ③ 作成演データ<br>● ③ 作成演データ<br>● ③ 作成演データ<br>● ③ 作成演データ<br>● ③ 作成演データ<br>● ③ 作成演データ<br>● ③ 作成演 データ<br>● ③ 作成演 データ<br>● ③ 作成演 データ<br>● ③ 作成演 データ<br>● ③ 作成演 データ<br>● ③ 作成演 データ<br>● ③ 作成演 データ<br>● ③ 作成演 データ<br>● ③ 1.25 (1.25 (1.25 |
| ⑥修正したデータの更新日時を確認してください。 『データ修正]処理は、データ内容の変更であるため、新たな行の追加はありません。 また、[データ修正]処理を行っても、修正対象データの作成日時は変更されません。 《作成日時は、データを最初に作成した日時を示すものであるためです。) 更新日時は、データ修正を行った日時に変更されます。 『CK』欄が"△"のデータは、修正 | <ul> <li>● 公 介提保設書         アイル(地) 木ガション(2) ヘルプ(出)     </li> <li>● 公 介提保設書         テータ修成 データ修正 データ引用 標葉印刷 ファイル作成 データ削除 ファイル取込 伝送デジリ     </li> <li>● 公 介提保設書         12 安給申請書乗自己負担建設理目書文(甘生)     </li> <li>● 公 介提保設書         12 日本の指す「クタ     </li> <li>● 日 介能成済データ</li> <li>● 日 介能成済データ</li> <li>● 日 介能成済データ</li> <li>● 日 介能成済 データ</li> <li>● 日 介能成済 データ</li> <li>● 日 介能済 データ</li> <li>● 日 介能済 データ</li> <li>● 日 介能済 データ</li> <li>● 日 介能済 データ</li> <li>● 日 介能済 データ</li> <li>● 日 介能済 データ</li> <li>● 日 介護 大力 データ</li> <li>● 日 介護 大力 データ</li> <li>● 日 介護 大力 データ</li> <li>● ○ 介護 大力 データ</li> <li>● ○ 介護 大力 データ</li> <li>● ○ 介護 大力 データ</li> <li>● ○ ○ クロック (小口 クロック)</li> <li>● ○ ○ ○ ○ ○ ○ ○ ○ ○ ○ ○ ○ ○ ○ ○ ○ ○ ○ ○</li></ul>                                                                                                    |

(4) 新しくデータを作成するには

国保連合会へ送付する補正済自己負担額情報を新規で作成します。

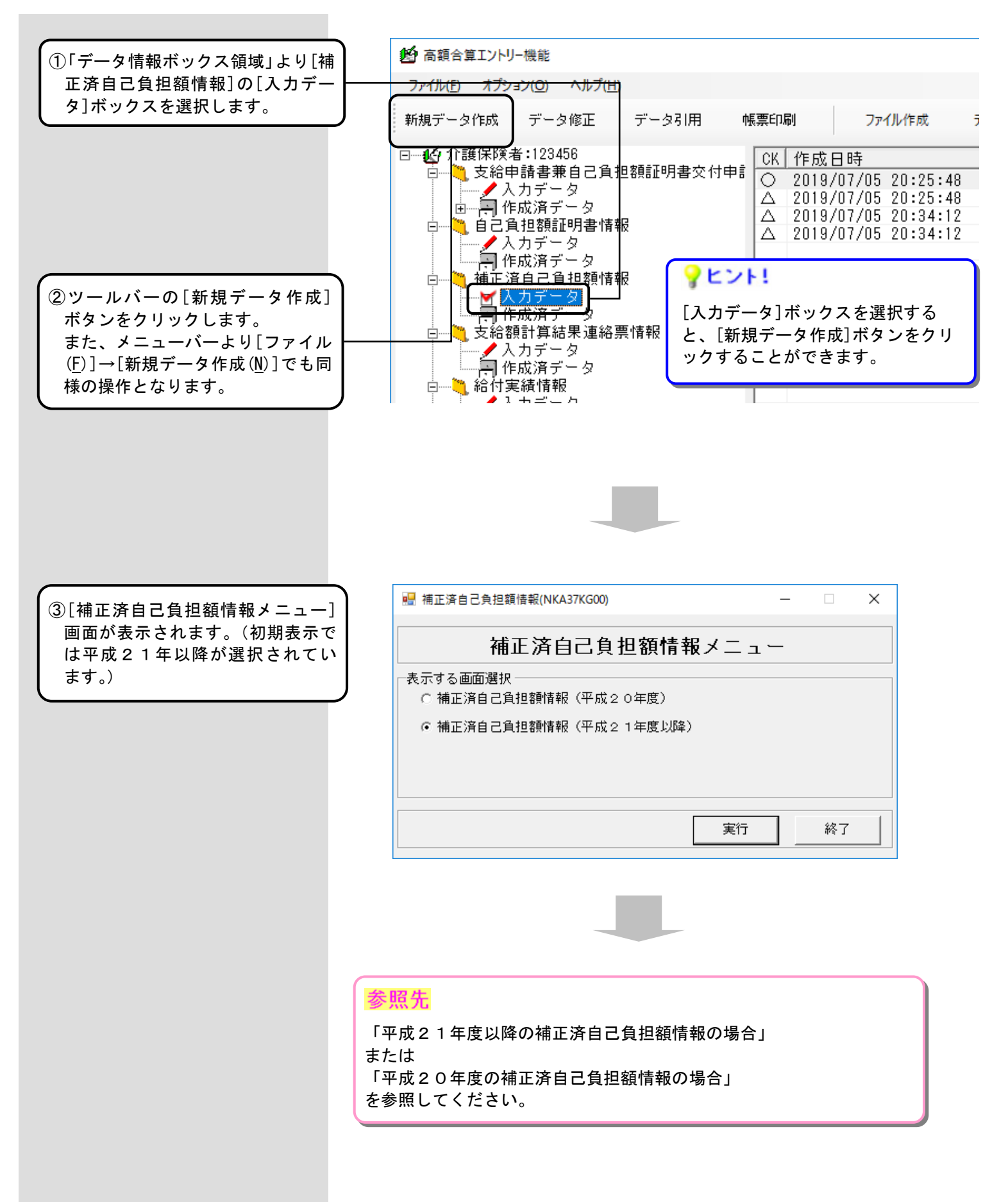

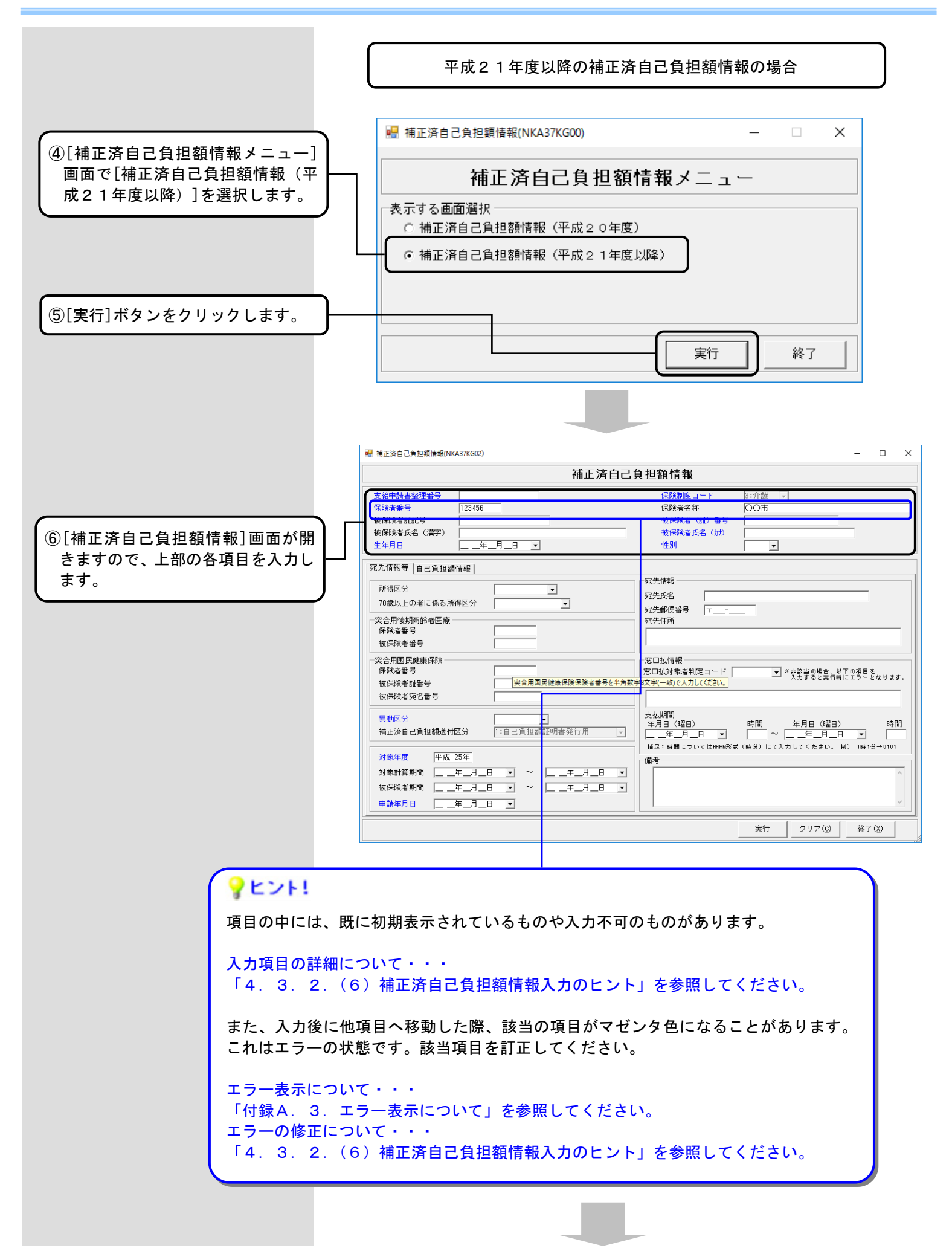

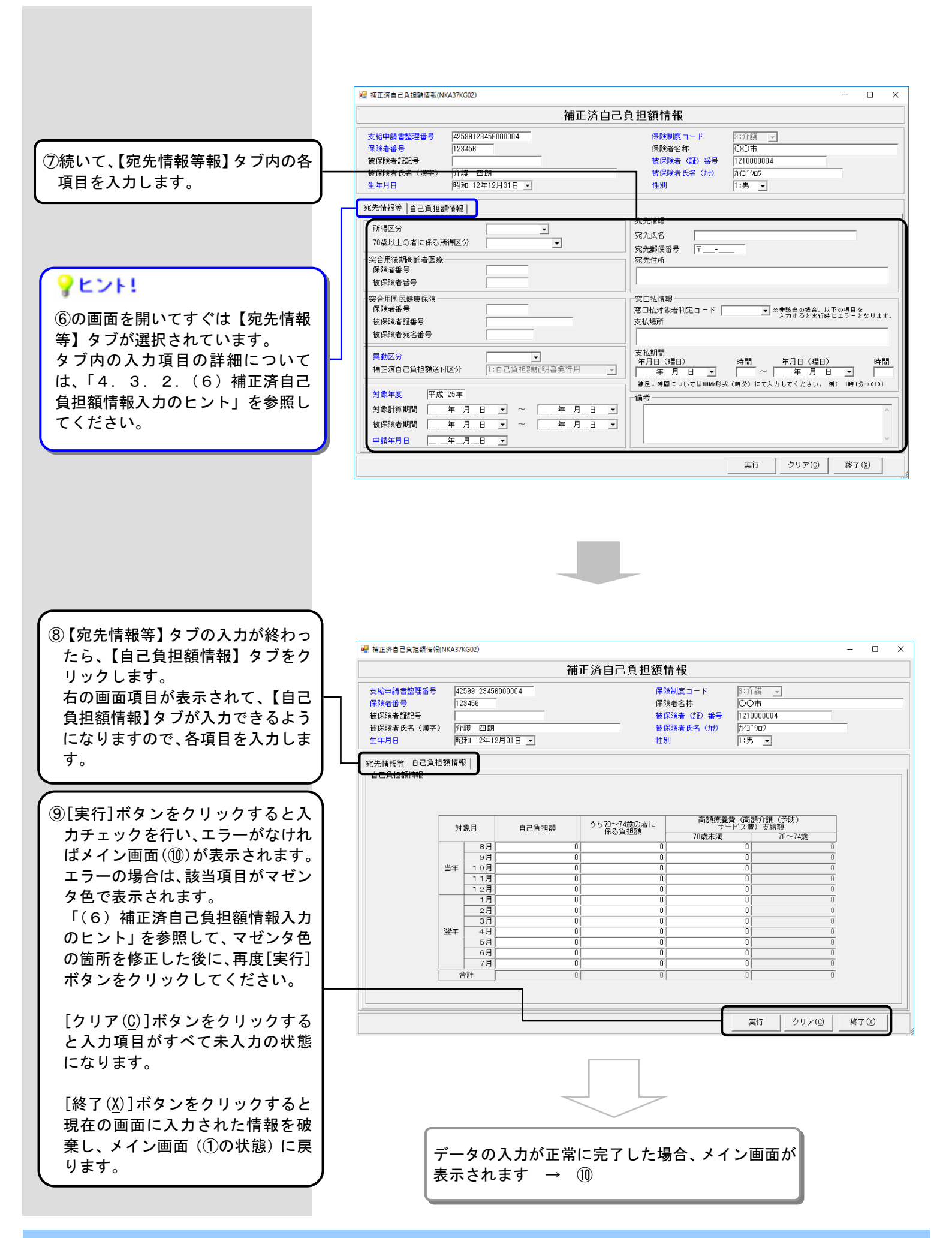

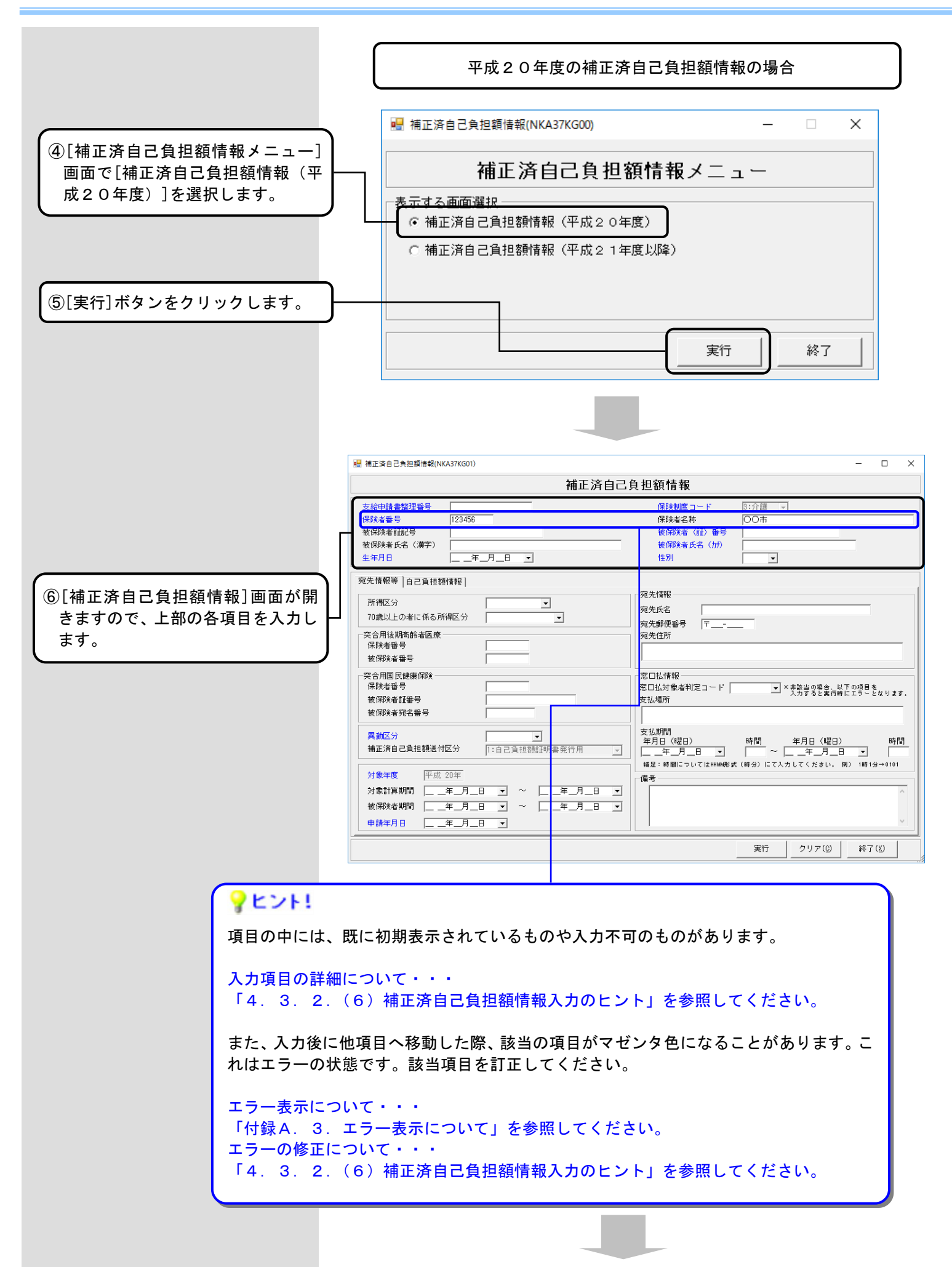

- 99 -

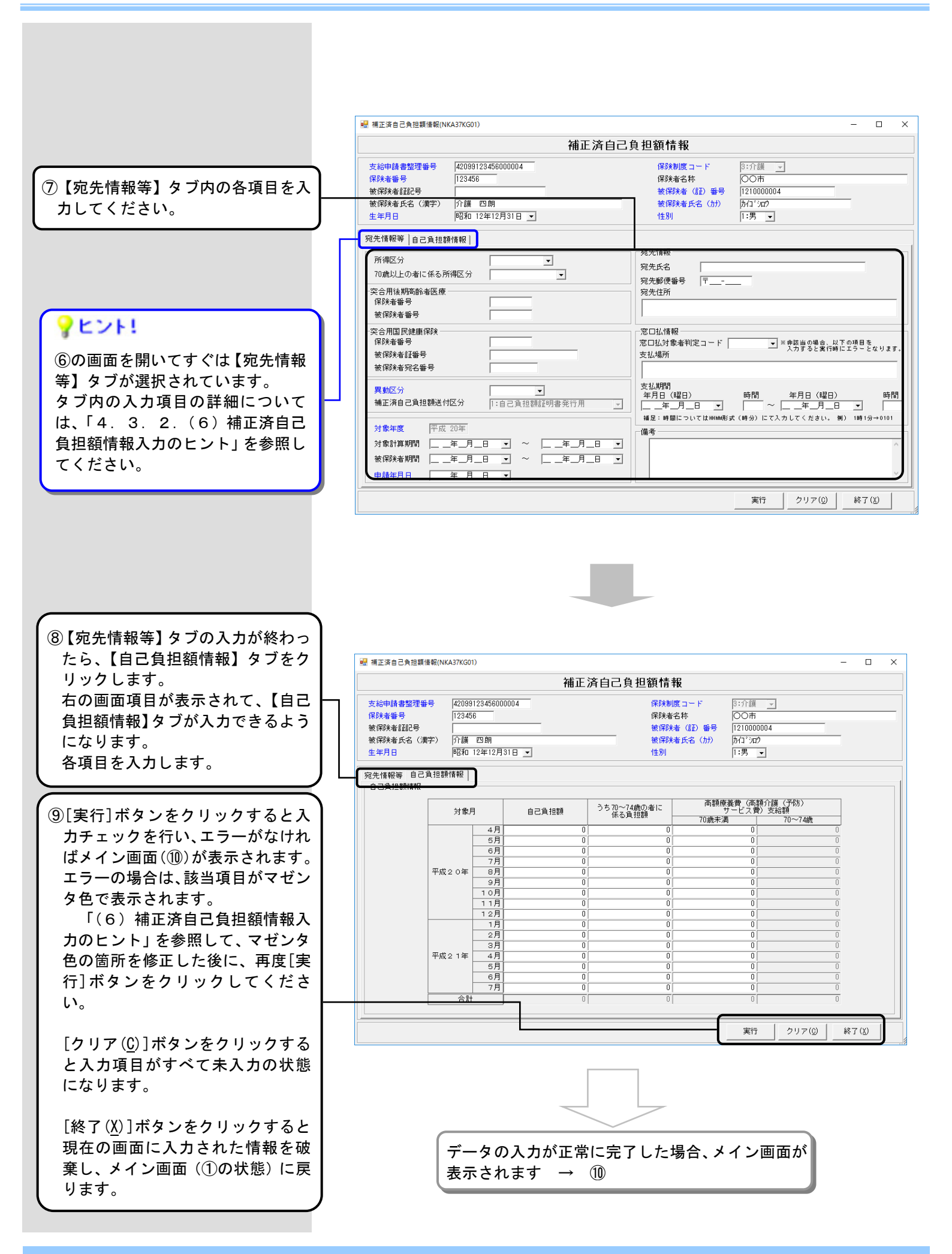

|                                                                                                    | 🥵 高額合算エントリー機能                                 |                                              |                                                    |                                                                       | – 🗆 X       |
|----------------------------------------------------------------------------------------------------|-----------------------------------------------|----------------------------------------------|----------------------------------------------------|-----------------------------------------------------------------------|-------------|
|                                                                                                    | ファイル(E) オプション(Q) ヘルブ(H)                       |                                              |                                                    |                                                                       |             |
|                                                                                                    | 新規データ作成 データ修正 データ引用                           | 帳票印刷 ファイル作成                                  | データ削除                                              | ファイル取込 伝送データ取込                                                        | 取込印刷        |
| ┃ ⑩入力したデータは[入力データ]ボ ┃                                                                                                    | □                                             | CK 作成日時                                      | 更新日時                                               | 被保険者氏名                                                                | 被保険者(証)     |
| ックスに格納されますので、確認                                                                                                    | ● ダ 入力データ<br>回 一 ■ 作成済データ                     | △ 2019/07/05 20:25:4<br>△ 2019/07/05 20:25:4 | 8 2019/07/05 2                                     | 0:25:48 介護 太郎                                                         | 121000001   |
| してください。                                                                                                    | □                                             |                                              | 2 2018/07/05 2<br>2 2010/07/05 2<br>4 2010/07/05 2 | 0.34.12 月護 太郎<br>0.94.12 <u>介護 太郎</u><br>0.59.94 <u><u></u> 众雄 太郎</u> | 1210000001  |
|                                                                                                    |                                               | 0 2019/07/05 21:02:5                         | 3 2019/07/05 2                                     | 1:02:53 介護 四朗                                                         | 1210000004  |
| 「データ表示領域」には 入力し                                                                                                    |                                               |                                              |                                                    |                                                                       |             |
|                                                                                                    |                                               | -                                            |                                                    |                                                                       |             |
| たり一気の一見が及水されより。                                                                                                    |                                               |                                              |                                                    |                                                                       |             |
|                                                                                                    | ヘハノ マ<br>一一一一一一一一一一一一一一一一一一一一一一一一一一一一一一一一一一一一 |                                              |                                                    |                                                                       |             |
| 続けてし新規ナーダ作成」処理をす                                                                                                    | シスカデータ                                        |                                              | 「データ                                               | 又表示領域」                                                                |             |
| る場合は、①から同様の操作を行                                                                                                    | □                                             |                                              | -                                                  |                                                                       |             |
| しいます。 しんしょう しんしょう しんしょ しんしょ | □□□□□□□□□□□□□□□□□□□□□□□□□□□□□□□□□□□□          |                                              |                                                    |                                                                       |             |
|                                                                                                    | ▲ 人力データ 一 一 一 一 一 一 一 一 一 一 一 一 一 一 一 一 一 一 一 |                                              |                                                    |                                                                       |             |
|                                                                                                    | □                                             |                                              |                                                    |                                                                       |             |
|                                                                                                    | □                                             |                                              |                                                    |                                                                       |             |
|                                                                                                    | - 人力テータ                                       |                                              |                                                    |                                                                       |             |
|                                                                                                    | YEDE!                                         |                                              |                                                    |                                                                       |             |
|                                                                                                    | 「ゴークまニのは、には                                   | ╔┍и▯╔ӥ╴┍╬┍                                   | nt Cat                                             |                                                                       |             |
|                                                                                                    | 「ナーダ衣示領域」には、                                  | ▯ᠾヘ』、▯ィ₣爬ᆮ<br>╕៹ᆂᆕ╴╴ᆂᆂ                       | 1 吁』』 史利                                           | 「口吁』(※)の                                                              | よび<br>21:03 |
|                                                                                                    | 人力したテータのキー項                                   | 目を衣示します                                      | 0                                                  |                                                                       | 21100       |
|                                                                                                    |                                               |                                              |                                                    |                                                                       |             |
|                                                                                                    | [新規データ作成]処理で                                  | 作成したデータ                                      | の場合、以                                              | 下のように表                                                                | 示さ          |
|                                                                                                    | れます。                                          |                                              |                                                    |                                                                       |             |
|                                                                                                    |                                               |                                              |                                                    |                                                                       |             |
|                                                                                                    | ※『CK』欄・・・「O:チ                                 | ェック済み」                                       |                                                    |                                                                       |             |
|                                                                                                    | ※『作成日時』欄・・・・                                  | データを作成し                                      | た日時                                                |                                                                       |             |
|                                                                                                    | ※『更新日時』欄•••「                                  | 作成日時』と『                                      | 副じ日時                                               |                                                                       |             |
|                                                                                                    |                                               |                                              |                                                    |                                                                       |             |

| 参照先            |                                                    |
|----------------|----------------------------------------------------|
| データの修正を行いたい場合  | →「4.3.2.(3)作成したデータを修正するには」を参照してください。               |
| データの削除を行いたい場合  | →「5.3.1.[入力データ]ボックスのデータを削除するには」を参照してください。          |
| データの引用を行いたい場合  | →「5.1.1.[入力データ]ボックスのデータを引用するには」を参照してください。          |
| データを帳票に印刷したい場合 | →「5.2.1. 高額合算エントリー機能で作成したデータを削除するには」を参照して<br>ください。 |
| ファイル作成を行いたい場合  | →「4.3.2.(5)交換情報ファイルを作成するには」を参照してください。              |

## (5) 交換情報ファイルを作成するには

国保連合会へ送付する補正済自己負担額情報の交換情報ファイルを作成します。

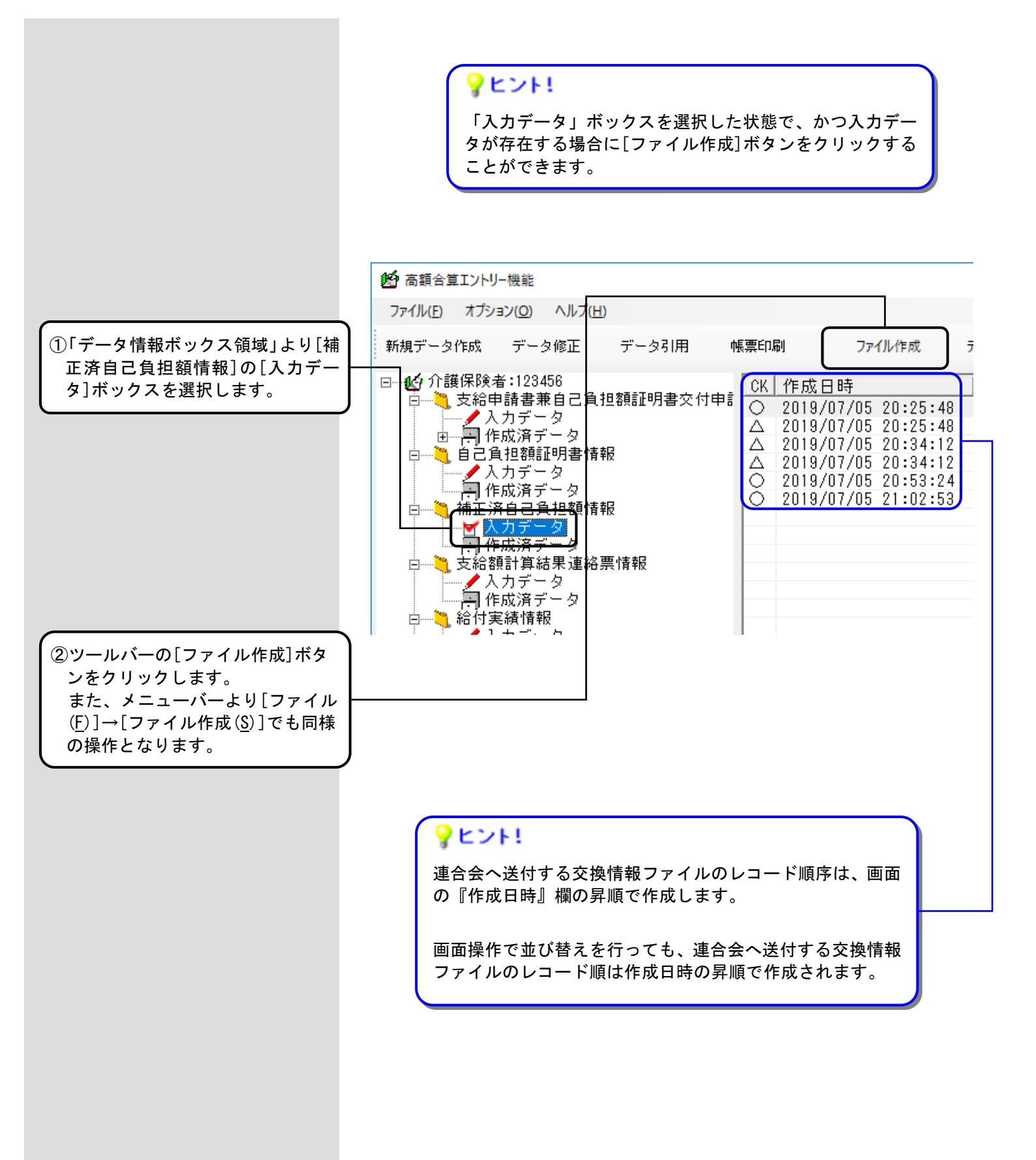

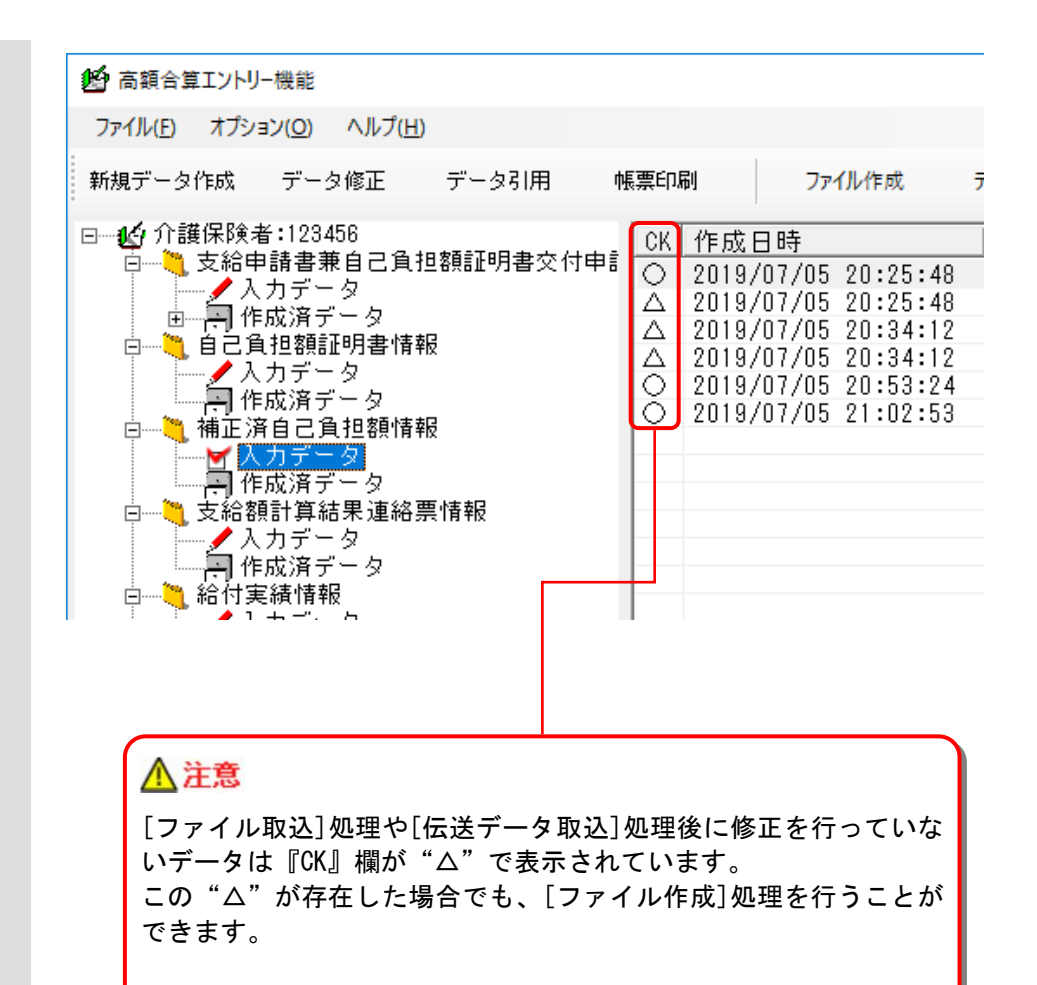

[入力データ]ボックスの『CK』欄と説明については、下の表<[入力 データ]ボックスの『CK』欄について>を参照してください。

## <入力データボックスの『CK』欄について>

| 『CK』欄の表示 | 状態     | 説明                                                                                                    |
|----------|--------|----------------------------------------------------------------------------------------------------|
| 0        | チェック済み | [新規データ作成]処理または[デ<br>ータ修正]処理によって入力画面<br>での確認([実行]ボタンクリック)<br>が行われた状態                                        |
| Δ        | 未チェック  | [ファイル取込]処理または[伝送<br>データ取込]処理にて交換情報フ<br>ァイルからデータを取り込み、[デ<br>ータ修正]処理による入力画面で<br>の確認(実行ボタンクリック)が行<br>われていない状態 |

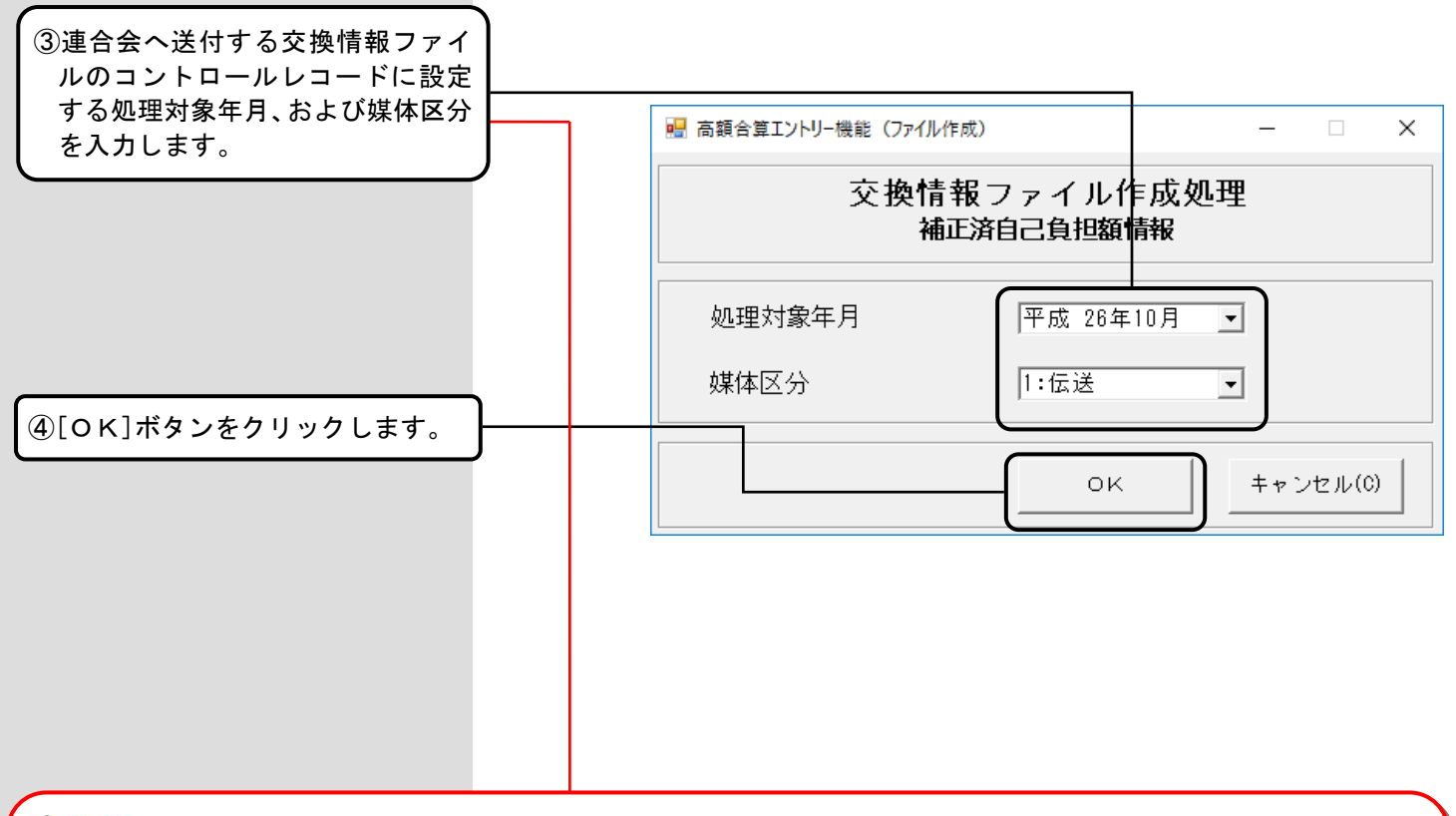

# ▲ 注意

<初期値について>

処理対象年月:下の表を参照

媒体区分 : [環境設定情報]画面で指定した値

| [入力データ]ボックスの状態                                               | 処理対象年月の初期値                                                                       |
|--------------------------------------------------------------|----------------------------------------------------------------------------------|
| [新規データ作成]もしくは[データ引用]に<br>て、作成したデータのみが存在する状態                  | システム日付の年月を表示                                                                     |
| [ファイル取込]もしくは[伝送データ取込]<br>にて、自己負担額確認情報の取り込みを行っ<br>たデータが存在する状態 | 連合会から送付された自己負担額確認情報の、コントロール<br>レコードに設定された処理対象年月を表示<br>※データが複数存在する場合、最新の処理対象年月を表示 |
| 上記2つのデータが混在する状態                                              | 連合会から送付された自己負担額確認情報の、コントロール<br>レコードに設定された処理対象年月を表示<br>※データが複数存在する場合、最新の処理対象年月を表示 |

※処理対象年月は、支給申請書情報投入時から支給額計算結果連絡票作成時まで、同一の処理対象年月を設定してく ださい。

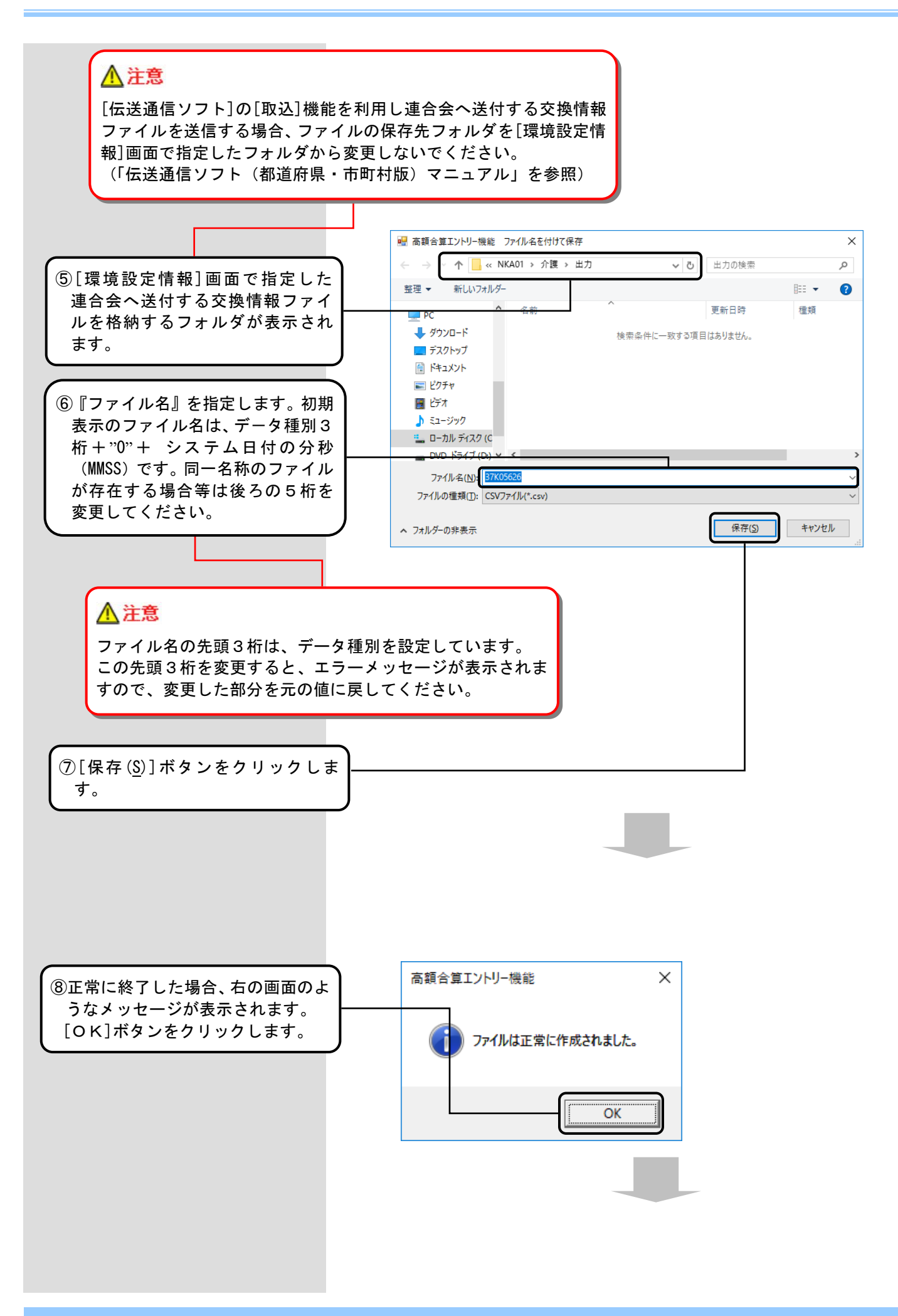

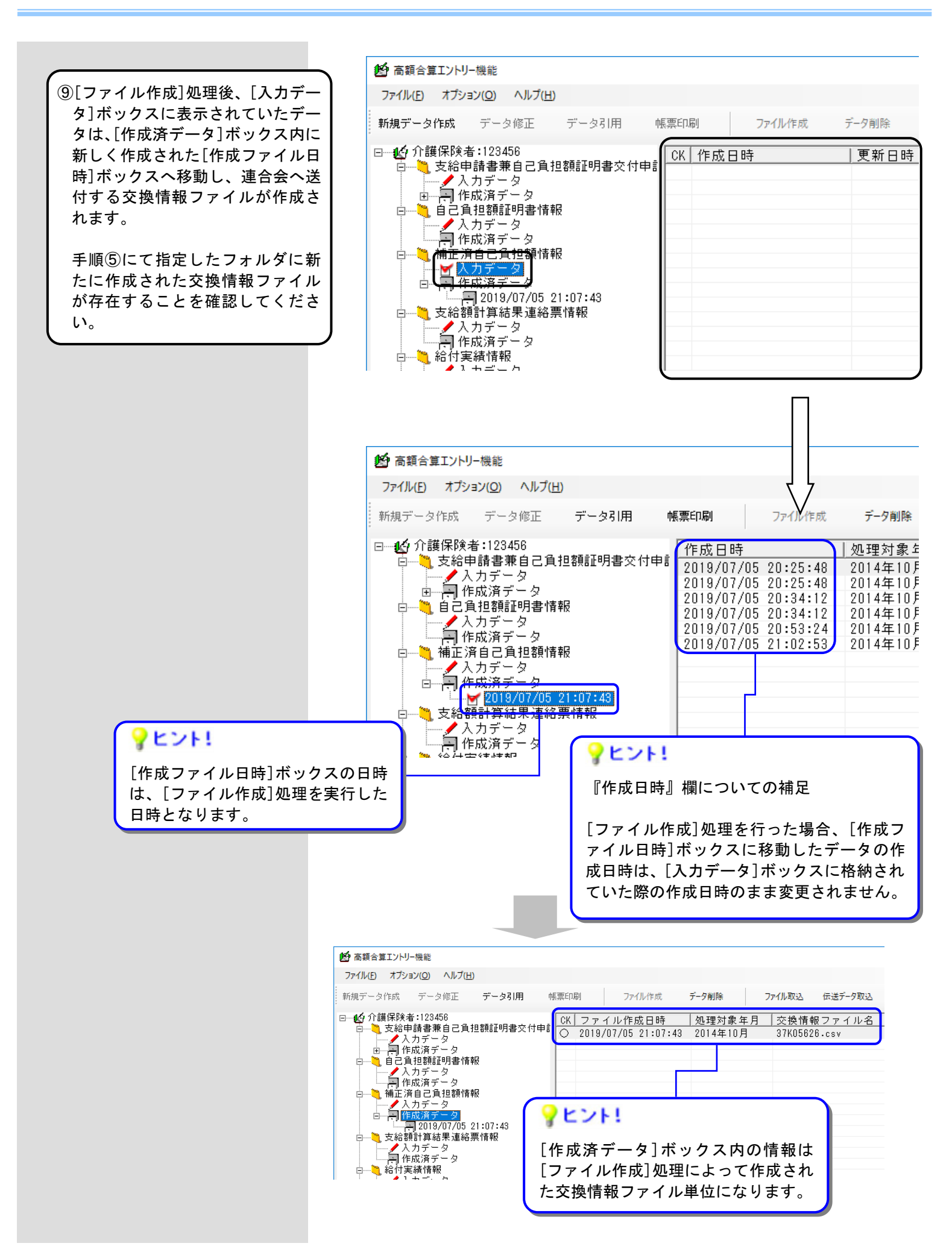

## (6)補正済自己負担額情報入力のヒント

取り込みを行ったデータを修正、引用する場合の画面

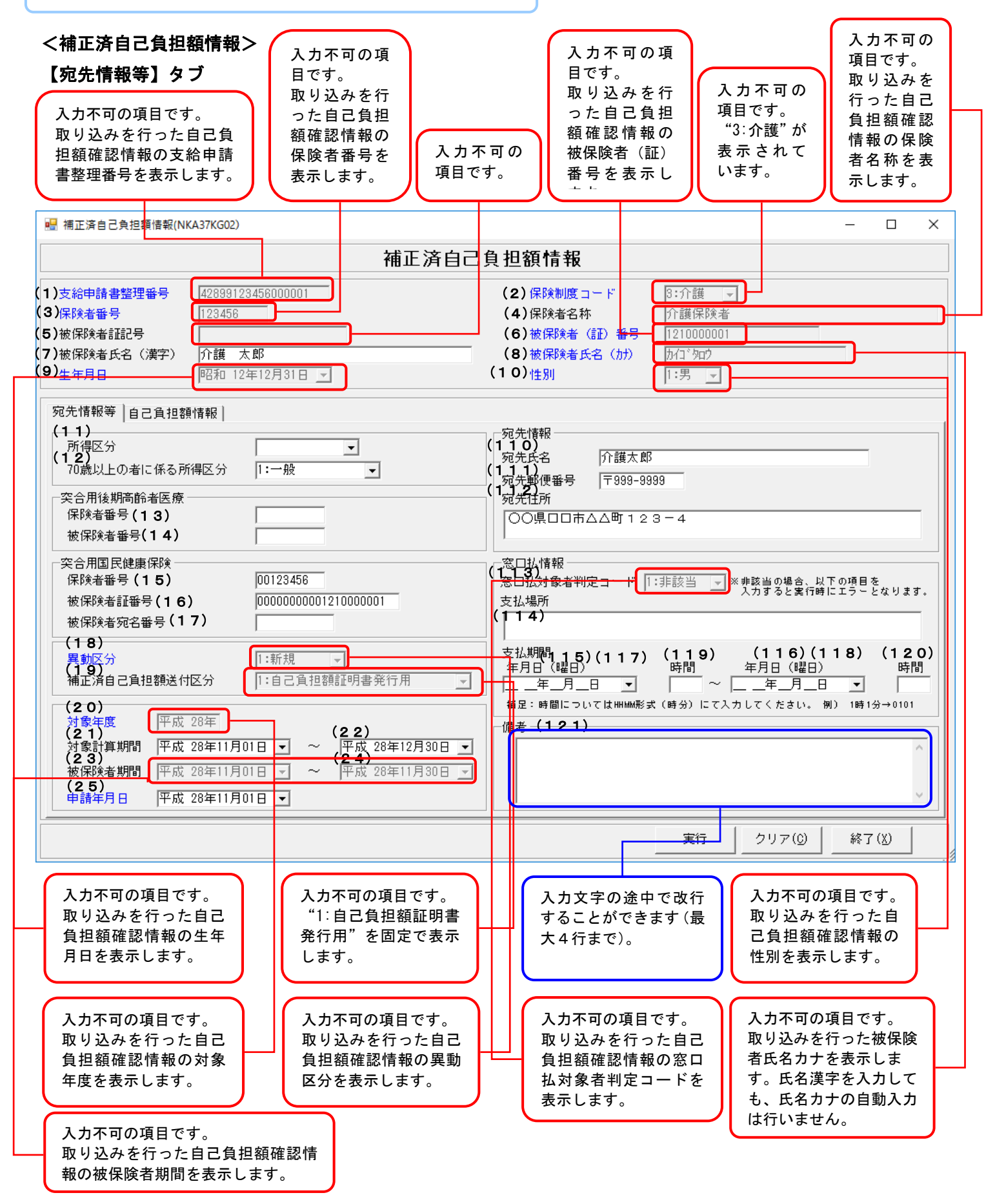

| 補正済自己<br>自己負担額                                   | ,負担額<br>[情報】 :                                                                                               | 情報( <sup>3</sup><br>タブ                                                                           | 平成21年度以降                                                                                                    | ¥) >                                                                                                    | 入力不可項<br>"0"が表<br>取り込みを<br>のデータが<br>"0"で表示      | 目です。<br>示されま <sup>、</sup><br>行った自<br>ない項目<br>、されます                                     | す。<br> 己負担額確 <br> も、空白で <br><sup>-</sup> 。                   | 認情報<br>はなく | Ь |  |
|--------------------------------------------------|----------------------------------------------------------------------------------------------------|--------------------------------------------------------------------------------------------------|----------------------------------------------------------------------------------------------------|----------------------------------------------------------------------------------------------------|-------------------------------------------------|----------------------------------------------------------------------------------------|--------------------------------------------------------------|------------|---|--|
| 補正済自己負担額                                         | 情報(NKA37K                                                                                                    | (G02)                                                                                            |                                                                                                    |                                                                                                    |                                                 |                                                                                        |                                                              | -          | С |  |
|                                                  |                                                                                                    |                                                                                                  | 補                                                                                                    | 正済自己負担額                                                                                                    | 情報                                              |                                                                                        |                                                              |            |   |  |
| 2紀申請書登理番<br>民険者番号<br>皮保険者証記号<br>皮保険者氏名(漢<br>と年月日 | 時  420<br> 120<br> <br> <br> <br> <br> <br> <br> <br> <br> <br> <br> <br> <br> <br> <br> <br> <br> <br> <br> | 399123456<br>3456<br>護太郎<br>和 12年12                                                              | 月31日                                                                                                    | 体<br>保<br>被<br>被<br>性                                                                                                    | ▶●●●周夏コート<br>険者名称<br>保険者(証)番号<br>保険者氏名(カナ)<br>別 | 3:77譲<br>介護保B<br>1210000<br>加口 <sup>、</sup> 知り<br>1:男                                  | <br>()<br>()<br>()<br>()<br>()<br>()<br>()<br>()<br>()<br>() |            |   |  |
| 自己負担額情報 -                                        |                                                                                                    | 1                                                                                                |                                                                                                    |                                                                                                    |                                                 |                                                                                        |                                                              |            |   |  |
| 自己負担額情報 -<br>(4 6)                               |                                                                                                    | *                                                                                                | 自己負担額                                                                                                    | うち70~74歳の者に<br>係る負担額                                                                                                    | 高額療養サ                                           | 遺(高額介<br>-ビス費)3                                                                        | 護(予防)<br>支給額                                                 |            |   |  |
| 自己負担額情報 -<br>(4 6)<br>~                          | i校                                                                                                    | ,<br>象月                                                                                          | 自己負担額                                                                                                    | うち70~74歳の者に<br>係る負担額                                                                                                    | 高額療着<br>サ<br>70歳未満                              | (高額介)<br>-ビス費) 3                                                                       | 護(予防)<br>支給額<br>70~74歳                                       |            |   |  |
| 自己負担額情報 -<br>(4 6)<br>~<br>(1 0 5)               | ţ<br>t                                                                                                    | \$月<br>8月<br>9月                                                                                  | 自己負担額<br>12,500<br>12.500                                                                                                    | うち70~74歳の者に<br>係る負担額<br>12,500<br>12,500                                                                                                    | 高額療養<br>サ<br>70歳未満                              | 費 (高額介<br>-ビス費) 3<br>380                                                               | 護(予防)<br><sup>友給額</sup><br>70~74歳                            |            |   |  |
| 自己負担額情報 -<br>(4 6)<br>~<br>(1 0 5)               | 対1                                                                                                    | 象月<br>8月<br>9月<br>10月                                                                            | 自己負担額<br>12,500<br>12,500<br>12,500<br>12,500                                                                                                    | うち70~74歳の者に<br>係る負担額<br>12,500<br>12,500<br>12,500                                                                                                    | 高額療養<br>サ<br>70歳未満                              | 費(高額介)<br>-ビス費)3<br>380<br>380<br>380<br>380                                           | 護(予防)<br><sub>友給額</sub><br>70~74歳                            |            |   |  |
| 自己負担額情報 -<br>(4 6)<br>~<br>(1 0 5)               | 対!                                                                                                    | \$月<br>8月<br>9月<br>10月<br>11月                                                                    | 自己負担額<br>12,500<br>12,500<br>12,500<br>12,500<br>12,500                                                                                                    | うち70~74歳の者に<br>係る負担額<br>12,500<br>12,500<br>12,500<br>12,500<br>12,500                                                                                                    | 高額療養<br>サ<br>70歳未満                              | 費(高額介)<br>-ビス費)3<br>380<br>380<br>380<br>380<br>380                                    | 護(予防)<br>支給額<br>70~74歳                                       |            |   |  |
| 自己負担額情報 -<br>(4 6)<br>~<br>(1 0 5)               | 対1                                                                                                    | \$月<br>8月<br>9月<br>10月<br>11月<br>12月                                                             | 自己負担額<br>12,500<br>12,500<br>12,500<br>12,500<br>12,500<br>12,500                                                                                                    | うち70~74歳の者に<br>係る負担額<br>12,500<br>12,500<br>12,500<br>12,500<br>12,500<br>12,500                                                                                                    | 高額療者<br>サ<br>70歳未満                              | 費 (高額介<br>ービス費) 5<br>380<br>380<br>380<br>380<br>380<br>380                            | 護(予防)<br>支給額<br>70~74歳                                       |            |   |  |
| 自己負担額情報 -<br>(4 6)<br>~<br>(1 0 5)               |                                                                                                    | 象月<br>8月<br>9月<br>10月<br>11月<br>12月<br>1月                                                        | 自己負担額<br>12,500<br>12,500<br>12,500<br>12,500<br>12,500<br>12,500<br>12,500<br>12,500                                                                                           | うち70~74歳の者に<br>係る負担額<br>12,500<br>12,500<br>12,500<br>12,500<br>12,500<br>12,500                                                                                                    | 高額療養<br>サ<br>70歳未満                              | 2世<br>(高額介<br>-ビス費)<br>380<br>380<br>380<br>380<br>380<br>380<br>380<br>380            | 護(予防)<br>友給額<br>70~74歳                                       |            |   |  |
| 自己負担額情報 -<br>(4 6)<br>~<br>(1 0 5)               | 対1                                                                                                    | 象月                                                                                               | 自己負担額<br>12,500<br>12,500<br>12,500<br>12,500<br>12,500<br>12,500<br>12,500<br>12,500                                                                                           | うち70~74歳の者に<br>係る負担額<br>12,500<br>12,500<br>12,500<br>12,500<br>12,500<br>12,500<br>12,500<br>12,500                                                                                 | 高額療績<br>サ<br>70歳未満                              | 費 (高額介<br>-ビス費) 3<br>380<br>380<br>380<br>380<br>380<br>380<br>380<br>380<br>380<br>38 | 護(予防)<br>支給額<br>70~74歳                                       |            |   |  |
| 自己負担額情報 -<br>(4 6)<br>~<br>(1 0 5)               |                                                                                                    | 象月<br>9月<br>10月<br>11月<br>12月<br>1月<br>2月<br>3月<br>4日                                            | 自己負担額<br>12,500<br>12,500<br>12,500<br>12,500<br>12,500<br>12,500<br>12,500<br>12,500<br>12,500<br>12,500                                                                       | うち70~74歳の者に<br>係る負担額<br>12,500<br>12,500<br>12,500<br>12,500<br>12,500<br>12,500<br>12,500<br>12,500<br>12,500                                                                       | 高額療績<br>サ<br>70歳未満                              | 費 (高額介<br>-ビス費) 3<br>380<br>380<br>380<br>380<br>380<br>380<br>380<br>380<br>380<br>38 | 護(予防)<br>支給額<br>70~74歳                                       |            |   |  |
| 自己負担熱情報 -<br>(4 6)<br>~<br>(1 0 5)               |                                                                                                    | 8月       9月       10月       11月       12月       1月       15月                                     | 自己負担額<br>12,500<br>12,500<br>12,500<br>12,500<br>12,500<br>12,500<br>12,500<br>12,500<br>12,500<br>12,500                                                                       | うち70~74歳の者に<br>係る負担額<br>12,500<br>12,500<br>12,500<br>12,500<br>12,500<br>12,500<br>12,500<br>12,500<br>12,500<br>12,500<br>12,500<br>12,500                                         | 高額療養<br>サ・<br>70歳未満                             | 費(高額介)<br>-ビス費)<br>380<br>380<br>380<br>380<br>380<br>380<br>380<br>380<br>380<br>380  | 護(予防)<br>支給額<br>70~74歳                                       |            |   |  |
| 自己負担額情報 -<br>(4 6)<br>~<br>(1 0 5)               |                                                                                                    | 8月       9月       10月       11月       12月       1月       16月       3月       4月       5月       6月 | 自己負担額<br>12,500<br>12,500<br>12,500<br>12,500<br>12,500<br>12,500<br>12,500<br>12,500<br>12,500<br>12,500<br>12,500                                                             | うち70~74歳の者に<br>係る負担額<br>12,500<br>12,500<br>12,500<br>12,500<br>12,500<br>12,500<br>12,500<br>12,500<br>12,500<br>12,500<br>12,500<br>12,500                                         | 高額療養<br>サ<br>70歳未満                              | 費(高額介)<br>-ビス費) 3<br>380<br>380<br>380<br>380<br>380<br>380<br>380<br>380<br>380<br>38 | 護(予防)<br>支給額<br>70~74歳                                       |            |   |  |
| 自己負担額情報 -<br>(4 6)<br>~<br>(1 0 5)               | 対1       当年       翌年                                                                                         | 8月       9月       10月       12月       1月       2月       3月       4月       5月       6月       7月   | 自己負担額<br>12,500<br>12,500<br>12,500<br>12,500<br>12,500<br>12,500<br>12,500<br>12,500<br>12,500<br>12,500<br>12,500<br>12,500                                                   | うち70~74歳の者に<br>係る負担額<br>12,500<br>12,500<br>12,500<br>12,500<br>12,500<br>12,500<br>12,500<br>12,500<br>12,500<br>12,500<br>12,500<br>12,500<br>12,500<br>12,500                     | 高額療者<br>サ<br>70歳未満                              | (高額介)<br>-ビス費) 5<br>380<br>380<br>380<br>380<br>380<br>380<br>380<br>380<br>380<br>380 | 護(予防)<br>支給額<br>70~74歳                                       |            |   |  |
| 自己負担額情報 -<br>(4 6)<br>~<br>(1 0 5)               | 対1       当年       翌年       合                                                                                 | 8月       9月       10月       11月       12月       1月       16月       7月       6月       7月          | 自己負担額<br>12,500<br>12,500<br>12,500<br>12,500<br>12,500<br>12,500<br>12,500<br>12,500<br>12,500<br>12,500<br>12,500<br>12,500<br>12,500<br>12,500<br>12,500<br>12,500<br>12,500 | うち70~74歳の者に<br>係る負担額<br>12,500<br>12,500<br>12,500<br>12,500<br>12,500<br>12,500<br>12,500<br>12,500<br>12,500<br>12,500<br>12,500<br>12,500<br>12,500<br>12,500<br>12,500<br>12,500 | 高額療養<br>サ、<br>70歳未満                             | 講 (高額介<br>-ビス費) 3<br>380<br>380<br>380<br>380<br>380<br>380<br>380<br>380<br>380<br>38 | 護(予防)<br>友給額<br>70~74歳<br>(109)                              |            |   |  |

取り込みを行った自己負担額確認 情報の自己負担額情報が表示され ます。データがない項目は、空白で はなく"0"で表示されます。 入力不可の項目です。 取り込みを行った自己負担額確認情報の 各合計金額が表示されます。 合計金額は行単位にカーソルが移動する タイミングで自動計算されます。 取り込みを行ったデータを修正、引用する場合の画面

## <補正済自己負担額情報(平成20年度)> 【自己負担額情報】タブ

入力不可項目です。 "0"が表示されます。 取り込みを行った自己負担額確認情報 のデータがない項目も、空白ではなく "0"で表示されます。

|                                                                                      |                                                                          |                                 | 補正法                  | 済自己負担額情報                       | 嘏                                                                            |                                                                                                    |                |
|--------------------------------------------------------------------------------------|--------------------------------------------------------------------------|---------------------------------|----------------------|--------------------------------|------------------------------------------------------------------------------|----------------------------------------------------------------------------------------------------|----------------|
| 計申請書整理<br><sup> ()</sup><br>()<br>()<br>()<br>()<br>()<br>()<br>()<br>()<br>()<br>() | <ul> <li>番号 42599</li> <li>123450</li> <li>第字) 介護</li> <li>平成</li> </ul> | 123456000<br>6<br>太郎<br>12年12月: | 0001<br>31日 <b>▼</b> | 保険制<br>保険者<br>被保険<br>被保険<br>性別 | 度コード 3:介護<br>名称 介護保防<br>者(証)番号 1210000<br>者氏名(か) か石 <sup>*</sup> 知?<br>1:男 」 | 文者<br>001                                                                                                    |                |
| 情報等 自己<br>2負担額情報                                                                     | 2頁担額情報                                                                   |                                 |                      |                                |                                                                              |                                                                                                    |                |
| (26)                                                                                 | 対象月                                                                      | ]                               | 自己負担額                | うち70~74歳の者に<br>係る負担額           | 高額療養費(高都<br>サービス費<br>70歳未満                                                   | ①介護(予防)<br>)支給額<br>70~74卷                                                                                                    |                |
|                                                                                      |                                                                          | 4月                              | 12,500               | 12,500                         | 380                                                                          | 0                                                                                                    |                |
|                                                                                      |                                                                          | 5月                              | 12,500               | 12,500                         | 380                                                                          | 0                                                                                                    |                |
| (105)                                                                                |                                                                          | 6月                              | 12,500               | 12,500                         | 380                                                                          | 0                                                                                                    |                |
| • • • • •                                                                            |                                                                          | 7月                              | 12,500               | 12,499                         | 380                                                                          | 0                                                                                                    |                |
|                                                                                      | 平成20年                                                                    | 8月                              | 12,500               | 12,500                         | 380                                                                          | 0                                                                                                    |                |
|                                                                                      |                                                                          | 9月                              | 12,500               | 12,500                         | 380                                                                          | 0                                                                                                    |                |
|                                                                                      |                                                                          | 10月                             | 12,500               | 12,500                         | 380                                                                          | 0                                                                                                    |                |
|                                                                                      |                                                                          | 11月                             | 12,500               | 12,500                         | 380                                                                          | 0                                                                                                    |                |
|                                                                                      |                                                                          | 12月                             | 12,500               | 12,500                         | 380                                                                          | 0                                                                                                    |                |
|                                                                                      |                                                                          | 1月                              | 12,500               | 12,500                         | 380                                                                          | 0                                                                                                    |                |
|                                                                                      |                                                                          | 2月                              | 12,500               | 12,500                         | 380                                                                          | 0                                                                                                    |                |
|                                                                                      |                                                                          | 3月                              | 12,500               | 12,500                         | 380                                                                          | 0                                                                                                    |                |
|                                                                                      | 平成21年                                                                    | 4月                              | 12,500               | 12,500                         | 380                                                                          |                                                                                                    |                |
|                                                                                      |                                                                          | 5月                              | 12,500               | 12,500                         | 380                                                                          | 0                                                                                                    |                |
|                                                                                      |                                                                          | - 6月                            | 12,500               | 12,500                         | 380                                                                          |                                                                                                    |                |
|                                                                                      |                                                                          | /月                              | 12,500               | 12,500                         | 380                                                                          | , in the second second se |                |
|                                                                                      |                                                                          |                                 | (106) 200,000        | (107) 200,000                  | (108) 6,080                                                                  | (109)                                                                                                    |                |
|                                                                                      |                                                                          |                                 |                      |                                |                                                                              | クリア(の) 終日                                                                                                    | 7 ( <u>X</u> ) |

取り込みを行った自己負担額確認 情報の自己負担額情報が表示され ます。データがない項目は、空白で はなく"0"で表示されます。

| 入力不可の項目 | です。 | c |
|---------|-----|---|
|---------|-----|---|

取り込みを行った自己負担額確認情報の 各合計金額が表示されます。 合計金額は行単位にカーソルが移動する

タイミングで自動計算されます。

データを新規作成する場合の画面

## <補正済自己負担額情報(メニュー)>

| 🔜 補正済自己負担額情報(NKA37KG00)                                                                                          | —           |            | × |
|----------------------------------------------------------------------------------------------------|-------------|------------|---|
| 補正済自己負担額情報メニュ                                                                                                    | L           |            |   |
| <ul> <li>表示する画面選択</li> <li>         ・補正済自己負担額情報(平成20年度)         ・         ・         ・</li></ul>                  |             |            |   |
| 実行                                                                                                    |             | 終了         |   |
| 新規作成時のみメニュー画面が表示されます。<br>初期表示では「平成21年度以降」が選択されています。<br>新規作成以外の場合、取込を行った自己負担額確認情報の対象年<br>平成20年度/平成21年度以降の判断を行います。 | <b>手度によ</b> | <b>っ</b> て |   |

| データを新規作成する場合の画面                                                                                                    |   |
|----------------------------------------------------------------------------------------------------|---|
| <補正済自己負担額情報><br>【宛先情報等】タブ                                                                                                    |   |
| 初期表示される項目です。<br>ログオンユーザとして設定した保険者<br>番号を表示します。<br>なお政令市や広域連合については、証記<br>載保険者番号に変更してください。                                                                                                    |   |
| <                                                                                                    | ] |
| 補正済自己負担額情報                                                                                                    |   |
| (1) 友給申請書整理番号       (2)保険制度コード         (3) 保険者番号       123456         (5) 被保険者話記号       (4保険者名称         (7) 被保険者氏名(漢字)       (6款保険者氏名(加))         (9) 生年月日       (10) 性別                                                                                                    |   |
| 宛先情報等       自己負担額情報         (1 1)       所得区分         (1 2)       マ         70歳以上の者に係る所得区分       マ         突合用後期高齢者医療       マ         保険者番号(1 3)       マ         変合用国民健康保険       (3 日)                                                                                                    |   |
| 保険者番号(15)       窓口払対象者判定コード ▼*#該当の場合、以下の項目を<br>入力すると実行時にエラーとなります。         被保険者証番号(16)       マムカすると実行時にエラーとなります。         被保険者宛名番号(17)       マムカすると実行時にエラーとなります。         (18)       マム場所         異動区分       マーロー目の         1:自己負担額証明書発行用       マーロー目の         (20)       平田         (20)       平田         (20)       平田                                                                                                    |   |
| (21)     (22)       対象計算期間     (24)       (23)     (24)       (23)     (24)       (25)     (24)       (25)     (24)       (25)     (24)       (25)     (24)       (25)     (24)       (25)     (25)       (25)     (24)       (25)     (24)       (25)     (24)       (25)     (24)       (25)     (24)       (25)     (24)       (25)     (24)       (25)     (25)       (25)     (25)       (25)     (25)       (25)     (25)       (25)     (25)       (25)     (25)       (25)     (25)       (25)     (25)       (25)     (25)       (25)     (25)       (25)     (25)       (25)     (25)       (25)     (25)       (25)     (25)       (25)     (25)       (26)     (25)       (27)     (27)       (27)     (27)       (27)     (27)       (27)     (27)       (27)     (27)       (27)     (27)       (27)     (27)  < |   |
| 入力不可の項目です。<br>"1:自己負担額証明書発行用"を固定で表示します。 ん力文字の途中で改行することができます<br>(最大4行まで)。                                                                                                    |   |
| 初期表示される項目です。<br>メニュー画面にて平成20年度を選択した場合は「平<br>成20年」を、平成21年度以降を選択した場合はシ<br>ステム日付の年-1を表示します。                                                                                                    |   |
| 条件によって自動設定される項目です。<br>給付実績検索システムを導入しており、受給者台帳<br>情報を取り込んでいる場合、証記載保険者番号と被<br>保険者番号を入力することで受給者台帳情報にある<br>情報(生年月日、性別)を自動的に表示設定します。                                                                                                    |   |

入力不可項目です。 "O"を表示します。

## データを新規作成する場合の画面

# <補正済自己負担額情報(平成21年度以降)> 【自己負担額情報】タブ

|                     |                                         |               | +     | ਸ਼ਿਹਾ `ਠਾ ਟ    | 5日各把熔幅           | E \$P       |                   |              |          | + |
|---------------------|-----------------------------------------|---------------|-------|----------------|------------------|-------------|-------------------|--------------|----------|---|
|                     |                                         |               | fl    | ≞止済目           | 36月担額1           | 1 FR        |                   |              |          |   |
| 給申請書整理署             | 舒马 🗌                                    |               |       |                | 保険               | 制度コード       | 3:介護              | -            |          |   |
| 険者番号                | 12                                      | 3456          |       |                | 保険               | 者名称         | 00市               |              |          |   |
| 保険者証記号<br>2006までの() |                                         |               |       |                | 被保               | 険者(証)番号     |                   |              |          |   |
| 未陳者氏名()<br>第日ロ      |                                         | 年 日           |       |                | (彼1禾             | 陳者氏名 (加)    |                   |              |          |   |
| 470                 | I—                                      | 7.            |       |                | 1±200            |             |                   |              |          |   |
| 情報等 自己              | 負担額情報                                   | 8             |       |                |                  |             |                   |              |          |   |
| 己負担額情報              |                                         |               |       |                |                  |             |                   |              |          |   |
|                     |                                         |               |       |                |                  |             |                   |              |          |   |
|                     |                                         |               |       |                |                  |             |                   |              | _        |   |
| (46)                | 校                                       | 象月            | 自己負担額 | うち70           | 0~74歳の者に         | 高額療養:<br>サー | 費(高額介護<br>-ビス費)支給 | (予防)<br>額    |          |   |
|                     |                                         |               |       | 17             |                  | 70歳未満       |                   | 70~74歳       | -        |   |
| ~                   |                                         | 8月            |       |                |                  |             |                   | (            | 1        |   |
| (105)               | 当年                                      | 10月           |       | 0              | 0                |             | 0                 | (            | 5        |   |
|                     |                                         | 11月           |       | 0              | 0                |             | 0                 | (            | <u> </u> |   |
|                     |                                         | 12月           |       |                |                  |             |                   | ۔<br>۱       | J<br>1   |   |
|                     |                                         | 2月            |       | 0              | 0                |             | 0                 | (            | -<br>]   |   |
|                     | 99-                                     | 3月            |       | 0              | 0                |             | 0                 | (            | <u>)</u> |   |
|                     | 一一一一一一一一一一一一一一一一一一一一一一一一一一一一一一一一一一一一一一一 | 4月<br>5月      |       |                |                  |             |                   |              | J<br>]   |   |
|                     |                                         |               |       | -              |                  |             | -                 |              |          |   |
|                     |                                         | 6月            |       | <u> </u>       | U                |             | 0                 | (            | ]        |   |
|                     |                                         | 6月<br>7月      | (106) |                |                  | (108)       |                   | (<br>(100)   | 5        |   |
|                     |                                         | 6月<br>7月<br>計 | (106) | 0<br>0 (1 C    | 0<br>0<br>07) 0  | (108)       |                   | (<br>(109) ( |          |   |
|                     |                                         | 6月<br>7月<br>計 | (106) | 0<br>0 (1 C    | 0<br>0<br>0 7) 0 | (108)       |                   | (109) (      |          |   |
|                     | ź                                       | 6月<br>7月<br>計 | (106) | 0<br>0<br>(1 C | 0<br>0<br>0 7) 0 | (108)       |                   | (109) (      |          |   |

## データを新規作成する場合の画面

#### <補正済自己負担額情報(平成20年度)> 【自己負担額情報】タブ 入力不可項目です。 "0"を表示します。 🔜 補正済自己負担額情報(NKA37KG01) Π $\times$ 補正済自己負担額情報 支給申請書整理番号 保険制度コード 3:介護 123456 〇〇市 保険者番号 保険者名称 被保険者証記号 被保険者(証)番号 被保険者氏名(漢字) 被保険者氏名(カナ) \_\_\_\_年\_月\_日 ▼ 生年月日 性別 • 宛先情報等 自己負担額情報 | 自己負担額情報| 高額療養費(高額介護(予防) サービス費)支給額 うち70~74歳の者に 係る負担額 対象月 自己負担額 (26)70~74歳 70歳未満 4月 0 0 Ω ~ 5月 0 0 0 (105)6月 0 0 Ο 7月 0 0 0 平成20年 8月 0 0 0 9月 0 0 0 10月 0 0 0 11月 0 0 0 12月 Π 0 0 1月 0 0 0 2月 0 0 0 3月 Π Π Π 平成21年 4月 0 0 0 Π 5月 0 0 6月 0 0 0 7月 0 0 0 合計 (106) 0 (107) 0 (108) 0 (109) 実行 クリア(<u>0</u>) 終了(以) 初期表示される項目です。 "0"を表示します。 入力不可の項目です。 初期表示としては"0"を表示し、行単位 にカーソルが移動するタイミングで自動 計算されます。

■補正済自己負担額情報の入力項目一覧

| 項番   | 項目名        | 属性       | 入力<br>桁数 | 入力可<br>╱不可 | 必須<br>項目 | 関連事<br>項   | ツール<br>チップ<br>表示 | 表示内容                                                                                                    |
|------|------------|----------|----------|------------|----------|------------|------------------|----------------------------------------------------------------------------------------------------|
| (1)  | 支給申請書整理番号  | 数字       | 17       | 可          | 0        | ¥ 1        | 0                | 新規作成時以外入力不可<br>GYY (対象年度) + HHHHHHHH<br>(保険者番号) + NNNNNN<br>(連番) で入力<br>(証記載) 保険者番号の先<br>頭2桁は"99"を付加                                   |
| (2)  | 保険制度コード    | 数字       | 1        | 不可         |          |            |                  | "3:介護"を初期表示                                                                                                    |
| (3)  | 保険者番号      | 数字       | 6        | न          | 0        | Ж3         | 0                | 新規作成時以外入力不可<br>ログオンユーザとして設定<br>した保険者番号を初期表示<br>※政令市や広域連合につい<br>ては、証記載保険者番号に<br>変更                                                      |
| (4)  | 保険者名称      | 漢字       | 20<br>以内 | 可          |          |            | 0                | 新規作成時以外入力不可                                                                                                    |
| (5)  | 被保険者証記号    | 漢字       | 20<br>以内 | 可          |          | <b>※</b> 4 | 0                | 未使用                                                                                                    |
| (6)  | 被保険者(証)番号  | 半角<br>カナ | 10       | 可          | 0        | × 5        | 0                | 新規作成時以外入力不可                                                                                                    |
| (7)  | 被保険者氏名(漢字) | 漢字       | 20<br>以内 | 可          |          |            | 0                |                                                                                                    |
| (8)  | 被保険者氏名(カナ) | 半角<br>カナ | 25<br>以内 | 可          | 0        |            | 0                | 新規作成時以外入力不可                                                                                                    |
| (9)  | 生年月日       | 数字       | 7        | 可          | ο        | ¥ 1        |                  | 新規作成時以外入力不可<br>給付実績検索システム導入<br>かつ受給者台帳情報を取り<br>込んでいる場合、証記載保<br>険者番号と被保険者番号を<br>入力することで受給者台帳<br>情報にある情報(生年月<br>日)を初期表示                  |
| (10) | 性別         | 数字       | 1        | 可          | 0        |            |                  | 新規作成時以外入力不可<br>給付実績検索システム導入<br>かつ受給者台帳情報を取り<br>込んでいる場合、証記載保<br>険者番号と被保険者番号を<br>入力することで受給者台帳<br>情報にある情報(性別)を<br>初期表示<br>(選択)<br>1:男 2:女 |
| (11) | 所得区分       | 数字       | 1        | 可          |          | ×10        |                  | 未使用                                                                                                    |

| 項番   | 項目名                   | 属性       | 入力<br>桁数 | 入力可<br>╱不可 | 必須<br>項目 | 関連<br>事項             | ツール<br>チップ<br>表示 | 表示内容                                                                                                    |
|------|-----------------------|----------|----------|------------|----------|----------------------|------------------|----------------------------------------------------------------------------------------------------|
| (12) | 70歳以上の者に係る所得区分        | 数字       | 1        | 可          |          | ×15                  |                  | <ul> <li>(選択)</li> <li>1:一般</li> <li>2:上位所得者</li> <li>3:低所得者 Ⅱ</li> <li>4:低所得者 Ⅰ</li> <li>5:現役並み Ⅲ</li> <li>6:現役並み Ⅱ</li> <li>7:現役並み Ⅰ</li> </ul> |
| (13) | 突合用後期高齡者医療<br>保険者番号   | 英数       | 8        | 可          |          |                      | 0                |                                                                                                    |
| (14) | 突合用後期高齡者医療<br>被保険者番号  | 英数       | 8        | 可          |          |                      | 0                |                                                                                                    |
| (15) | 突合用国民健康保険<br>保険者番号    | 数字       | 8        | 可          |          |                      | 0                |                                                                                                    |
| (16) | 突合用国民健康保険<br>被保険者証番号  | 半角<br>カナ | 20<br>以内 | 可          |          |                      | 0                |                                                                                                    |
| (17) | 突合用国民健康保険<br>被保険者宛名番号 | 数字       | 10       | 可          |          |                      | 0                |                                                                                                    |
| (18) | 異動区分                  | 数字       | 1        | 可          | 0        |                      |                  | 新規作成時以外入力不可<br>(選択)<br>1:新規<br>2:変更<br>3:仮算定用                                                                                                    |
| (19) | 補正済自己負担額送付区分          | 数字       | 1        | 不可         |          |                      |                  | 1:自己負担額証明書発行<br>用<br>2:支給額計算結果連絡票<br>を国保連へ要送付                                                                                                    |
| (20) | 対象年度                  | 数字       | 3        | 可          | 0        | ※1<br>※6             |                  | 新規作成時以外入力不可<br>メニュー画面にて<br>・平成20年度を選択<br>した場合、平成20年<br>を表示して、入力不可<br>・平成21年度以降を<br>選択した場合、平成<br>21年度未満の入力は<br>エラー                                 |
| (21) | 対象計算期間(開始)            | 数字       | 7        | 可          |          | ※1<br>※2<br>※6<br>※7 |                  |                                                                                                    |
| (22) | 対象計算期間(終了)            | 数字       | 7        | 可          |          | ※1<br>※2<br>※7       |                  |                                                                                                    |
| (23) | 被保険者期間(開始)            | 数字       | 7        | 可          |          | ※1<br>※2<br>※7       |                  | 新規作成時以外入力不可                                                                                                    |
| (24) | 被保険者期間(終了)            | 数字       | 7        | 可          |          | ※1<br>※2<br>※7       |                  | 新規作成時以外入力不可                                                                                                    |
| (25) | 申請年月日                 | 数字       | 7        | 可          | 0        | <b>※</b> 1           |                  |                                                                                                    |

| 項番                 | 項目名                         |                                             | 属性 | 入力<br>桁数 | 入力可<br>╱不可 | 必須<br>項目 | 須 関連 <sup>ツール</sup><br>日 事項 <sub>表示</sub> |  | 表示内容                                                                               |
|--------------------|-----------------------------|---------------------------------------------|----|----------|------------|----------|-------------------------------------------|--|------------------------------------------------------------------------------------|
| (26)<br>~<br>(45)  |                             | 自己負担額                                       | 数字 | 10<br>以内 | 可          |          | <u></u> %13                               |  | "0"を初期表示                                                                           |
|                    | 対象年<br>度<br>4月分<br>~<br>7月分 | うち 70~74 歳の者に<br>係る負担額                      | 数字 | 10<br>以内 | 可          |          | % 8<br>% 9                                |  | "0"を初期表示                                                                           |
|                    |                             | 高額療養費(高額介<br>護(予防)サービス<br>費)支給額(70 歳未<br>満) | 数字 | 10<br>以内 | 可          |          | ※9<br>※13                                 |  | "0"を初期表示                                                                           |
|                    |                             | 高額療養費(高額介<br>護(予防)サービス<br>費)支給額(70~74<br>歳) | 数字 | 10<br>以内 | 不可         |          |                                           |  | "0"を表示                                                                             |
|                    |                             | 自己負担額                                       |    | 10<br>以内 | 可          |          | <u></u> %13                               |  | "0"を初期表示                                                                           |
| (46)<br>~<br>(105) | 対象年<br>度分<br>~<br>翌年<br>7月分 | うち 70~74 歳の者に<br>係る負担額                      | 数字 | 10<br>以内 | 可          |          | ※ 8<br>※ 9                                |  | "0"を初期表示                                                                           |
|                    |                             | 高額療養費(高額介<br>護(予防)サービス<br>費)支給額(70 歳未<br>満) | 数字 | 10<br>以内 | 可          |          | ※9<br>※13                                 |  | "0"を初期表示                                                                           |
|                    |                             | 高額療養費(高額介<br>護(予防)サービス<br>費)支給額(70~74<br>歳) | 数字 | 10<br>以内 | 不可         |          |                                           |  | "0"を表示                                                                             |
| (106)              | _ 対象度<br>合計値                | 自己負担額                                       | 数字 | 10<br>以内 | 不可         |          |                                           |  | "0"を初期表示<br>「(26)~(105):<br>自己負担額」の合計を<br>自動でセット                                   |
| (107)              |                             | うち 70~74 歳の者に<br>係る負担額                      | 数字 | 10<br>以内 | 不可         |          |                                           |  | "0"を初期表示<br>「(26)~(105):<br>うち70~74歳の者に係<br>る負担額」の合計を自<br>動でセット                    |
| (108)              |                             | 高額療養費(高額介<br>護(予防)サービス<br>費)支給額(70 歳未<br>満) | 数字 | 10<br>以内 | 不可         |          |                                           |  | "0"を初期表示<br>「(26)~(105):<br>高額療養費(高額介護<br>(予防)サービス費)<br>支給額(70歳未満)」の<br>合計を自動でセット  |
| (109)              |                             | 高額療養費(高額介<br>護(予防)サービス<br>費)支給額(70~74<br>歳) | 数字 | 10<br>以内 | 不可         |          |                                           |  | "0"を初期表示<br>「(26)~(105):<br>高額療養費(高額介護<br>(予防)サービス費)<br>支給額(70~74歳)」の<br>合計を自動でセット |

| 項番      |           | 項目名                 | 属性        | 入力<br>桁数 | 入力可/<br>不可 | 必須<br>項目    | 関連<br>事項        | ツール<br>チップ<br>表示 | 表示内容                                                                 |
|---------|-----------|---------------------|-----------|----------|------------|-------------|-----------------|------------------|----------------------------------------------------------------------|
| (110)   |           | 宛先氏名(漢字)            | 漢字        | 20<br>以内 | 可          |             |                 | 0                |                                                                      |
| (111)   | 宛先<br>情報  | 宛先郵便番号              | 数字        | 7        | 可          |             |                 |                  |                                                                      |
| (112)   |           | 宛先住所(漢字)            | 漢字        | 64<br>以内 | 可          |             |                 | 0                |                                                                      |
| (113)   |           | 窓口払対象者判定<br>コード     | 数字        | 1        | 可          |             |                 |                  | 新規作成時以外入力不可<br>(選択)<br>1:非該当<br>2:該当                                 |
| (114)   |           | 支払場所                | 漢字        | 64<br>以内 | 可          |             | <b>※</b> 11     | 0                | 窓口払対象者判定コードで<br>「2:該当」を選択した場<br>合、環境設定のユーザ情報<br>に設定された窓口払情報を<br>自動設定 |
| (115)   |           | 支払期間開始年月日           | 数字        | 7        | 可          |             | ※1<br>※2<br>※11 |                  | 窓口払対象者判定コードで<br>「2:該当」を選択した場<br>合、環境設定のユーザ情報<br>に設定された窓口払情報を<br>自動設定 |
| (116)   | 窓口払<br>情報 | 支払期間終了年月日           | 数字        | 7        | 可          |             | ※1<br>※2<br>※11 |                  | 窓口払対象者判定コードで<br>「2:該当」を選択した場<br>合、環境設定のユーザ情報<br>に設定された窓口払情報を<br>自動設定 |
| (117)   |           | 支払期間開始年月日<br>(曜日)   | 漢字        | 1        | 不可         |             |                 |                  | 「(115):支払期間開始<br>年月日」より自動でセット                                        |
| (118)   |           | 支払期間終了年月日<br>(曜日)   | 漢字        | 1        | 不可         |             |                 |                  | 「(116) : 支払期間終了<br>年月日」より自動でセット                                      |
| (119)   |           | 支払期間開始年月日<br>(開始時間) | 数字        | 4        | 可          |             | ※11<br>※12      | 0                | 窓口払対象者判定コードで<br>「2:該当」を選択した場<br>合、環境設定のユーザ情報<br>に設定された窓口払情報を<br>自動設定 |
| (120)   |           | 支払期間終了年月日<br>(終了時間) | 数字        | 4        | 可          |             | ※11<br>※12      | 0                | 窓口払対象者判定コードで<br>「2:該当」を選択した場<br>合、環境設定のユーザ情報<br>に設定された窓口払情報を<br>自動設定 |
| (121)備考 |           | 漢字                  | 200<br>以内 | 可        |            | <b>※</b> 14 |                 |                  |                                                                      |

【補足】

- ·入力可/不可:入力や修正が可能かどうかを示しています。不可の項目は、グレー色になっていて変更できません。
- ・必須項目:"O"は、必ず入力が必要な項目です。
- ・関連事項:下記の「関連事項一覧」を参照してください。
- ・ツールチップ表示:"O"は、ツールチップ(入力のヒント)が表示される項目です。
- ツールチップについては「付録A.2.ツールチップ/項目ラベルの色について」を参照してください。
- ・表示内容:画面起動時にあらかじめ表示される内容や選択する内容です。

### 【関連事項一覧】

| 関連事項       |                                                                                                    |
|------------|----------------------------------------------------------------------------------------------------|
| × 1        | 和暦日付形式で入力してください。<br>「(1):支給申請書整理番号」については先頭3桁を和暦形式で入力してください。<br>「(9):生年月日」以外について、年号は平成以外入力できません。                                                                                                   |
| *2         | 期間日付が開始≦終了となるように入力してください。                                                                                                    |
| ЖЗ         | 6桁でかつ、先頭2桁が"01"~47"で入力してください。<br>新規作成時、ログオンユーザとして設定した保険者番号を初期表示しますが、政令市や広域連合については、証記<br>載保険者番号に変更してください。                                                                                          |
| × 4        | 入力できません。                                                                                                    |
| ×5         | 10桁で入力してください。                                                                                                    |
| ×6         | 「(21):対象計算期間(開始)」の年度(先頭3桁)と「(20):対象年度」には同じ値を入力してください。                                                                                                    |
| × 7        | 「(21):対象計算期間(開始)」≦「(23):被保険者期間(開始)」≦「(24):被保険者期間(終了)」≦<br>「(22):対象計算期間(終了)」となるように入力してください。                                                                                                    |
| <b>※</b> 8 | 「(26)~(105):うち 70~74 歳の者に係る負担額」が0、または「(26)~(105):自己負担額」=「(2<br>6)~(105):うち 70~74 歳の者に係る負担額」となるように入力してください。                                                                                        |
| ×9         | 「(26)~(105):自己負担額」が0の場合、0で入力してください。                                                                                                    |
| ※10        | 入力できません。                                                                                                    |
| ※11        | 「(113):窓口払対象者判定コード」が"1:非該当"の場合、入力しないください。<br>「(113):窓口払対象者判定コード」が"2:該当"の場合、入力してください。                                                                                                    |
| ※12        | HHMM(時分)形式で入力してください(HH:00~23 MM:00~59)。                                                                                                    |
| ¥13        | 「(26)~(105):自己負担額」≧「(26)~(105):高額療養費(高額介護(予防)サービス費)支給額<br>(70歳未満)」かつ<br>「(26)~(105):自己負担額」≧「(26)~(105):高額療養費(高額介護(予防)サービス費)支給額<br>(70~74歳)」となるように入力してください。                                        |
| ×14        | 入力文字の途中で改行することができます(最大4行以内)。<br>なお、システム内部にて改行コードは全角スペース文字2文字として取り扱うため、改行を行うことにより入力可能<br>文字数は2文字ずつ減少します(4行入力した場合は「3回改行=6文字減少」となり、入力可能文字数は194文<br>字までとなります)。<br>また、空白(全角スペース文字)を2文字連続で入力することはできません。 |
| ×15        | データレコード「(22):対象計算期間(終了)」が"平成30年8月1日"以降の場合、"1:一般"、"3:低所得<br>者Ⅱ" ~ "7:現役並みⅠ"を入力してください。<br>データレコード「(22):対象計算期間(終了)」が"平成30年7月31日"以前の場合、"1:一般" ~ "4:低所<br>得者Ⅰ"を入力してください。                               |

■エラーパターンと修正

[Tab]キー等で入力項目を移動した場合に出るエラー表示

前ページの[補正済自己負担額情報の入力項目一覧]の内容で、入力チェックを行います。必須項目が 未入力の場合や、入力した値に誤りがある場合は、以下のようにエラー箇所がマゼンタ色で表示され ます。

| 支給申請書整理番号 |       |
|-----------|-------|
| 保険者番号     | 12345 |

このように表示された場合は、前ページの[補正済自己負担額情報の入力項目一覧]を参照して、内容 を修正してください。修正が正しければ、[Tab]キー等で入力項目を移動した際に、マゼンタ色が消え ます。

[実行]ボタンをクリックした場合に出るエラー表示

マゼンタ色の項目がある状態で[実行]ボタンをクリックした場合や、項目間の関連チェック処理でエラーとなる値がある場合は、下のエラーメッセージが表示されます。

| 高額合算エントリー機能                                    |  | 高額合算エントリー機能                              | × |
|------------------------------------------------|--|------------------------------------------|---|
| 必須項目が未入力です。または、入力した値に誤りがあります。<br>入力内容をご確認ください。 |  | 関連チェック処理で入力した値に誤りがあります。<br>入力内容をご確認ください。 |   |
| ОК                                             |  | ОК                                       |   |

このようなメッセージが表示された場合も、前ページの[補正済自己負担額情報の入力項目一覧]を 参照して、内容を修正してください。また、項目間の関連チェック等も行っていますので、[関連事 項一覧]も参照して、関連した項目の入力値を修正してください。(修正が必要な項目は、マゼンタ色 で表示されています。)

## 4. 4. 支給額計算結果連絡票情報作成

## 4. 4. 1. 支給額計算結果連絡票情報作成の流れ

国保連合会へ送付する支給額計算結果連絡票情報作成の流れを示します。

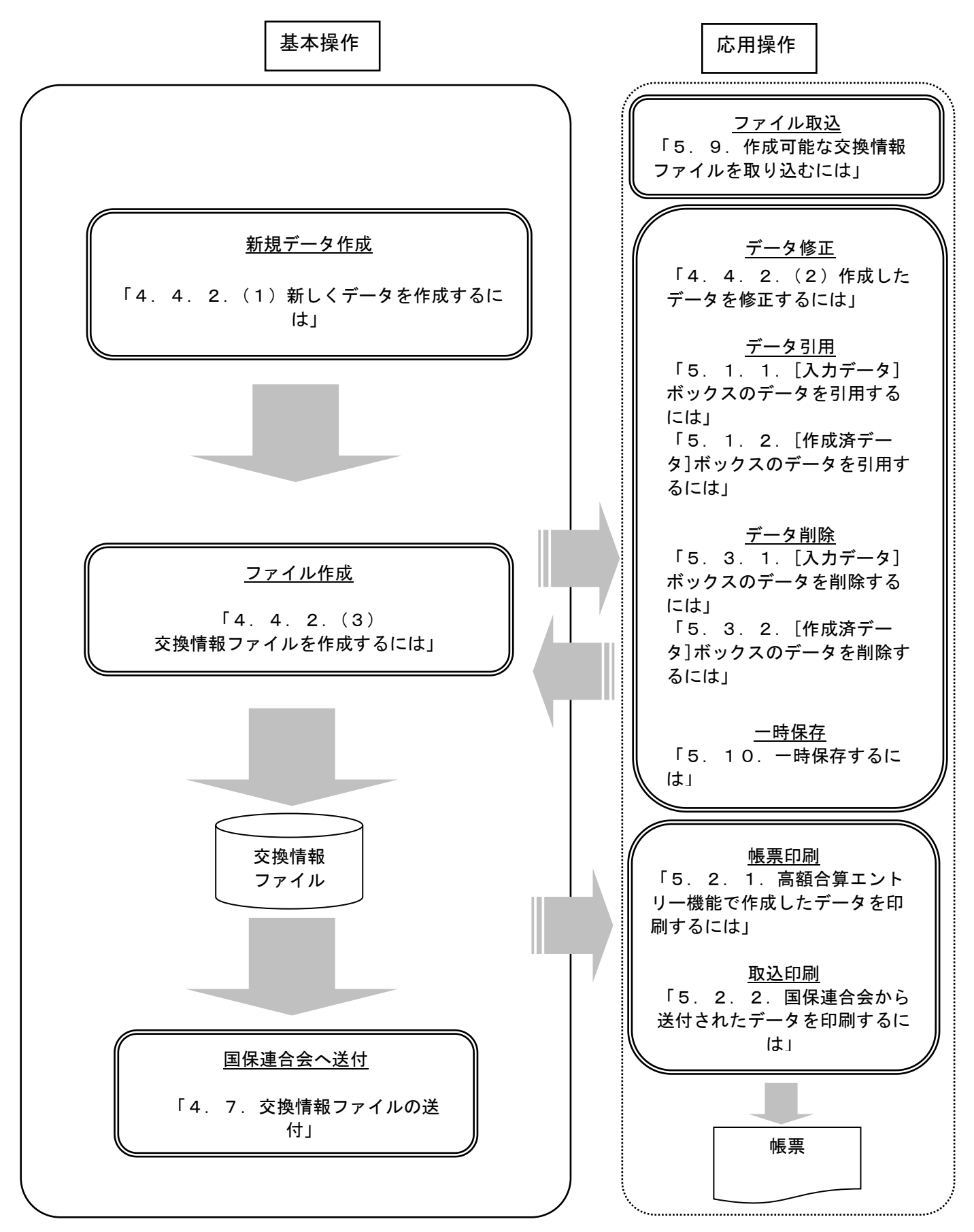

### 4. 4. 2. 支給額計算結果連絡票情報の作成手順

### (1) 新しくデータを作成するには

国保連合会へ送付する支給額計算結果連絡票情報を新規で作成します。

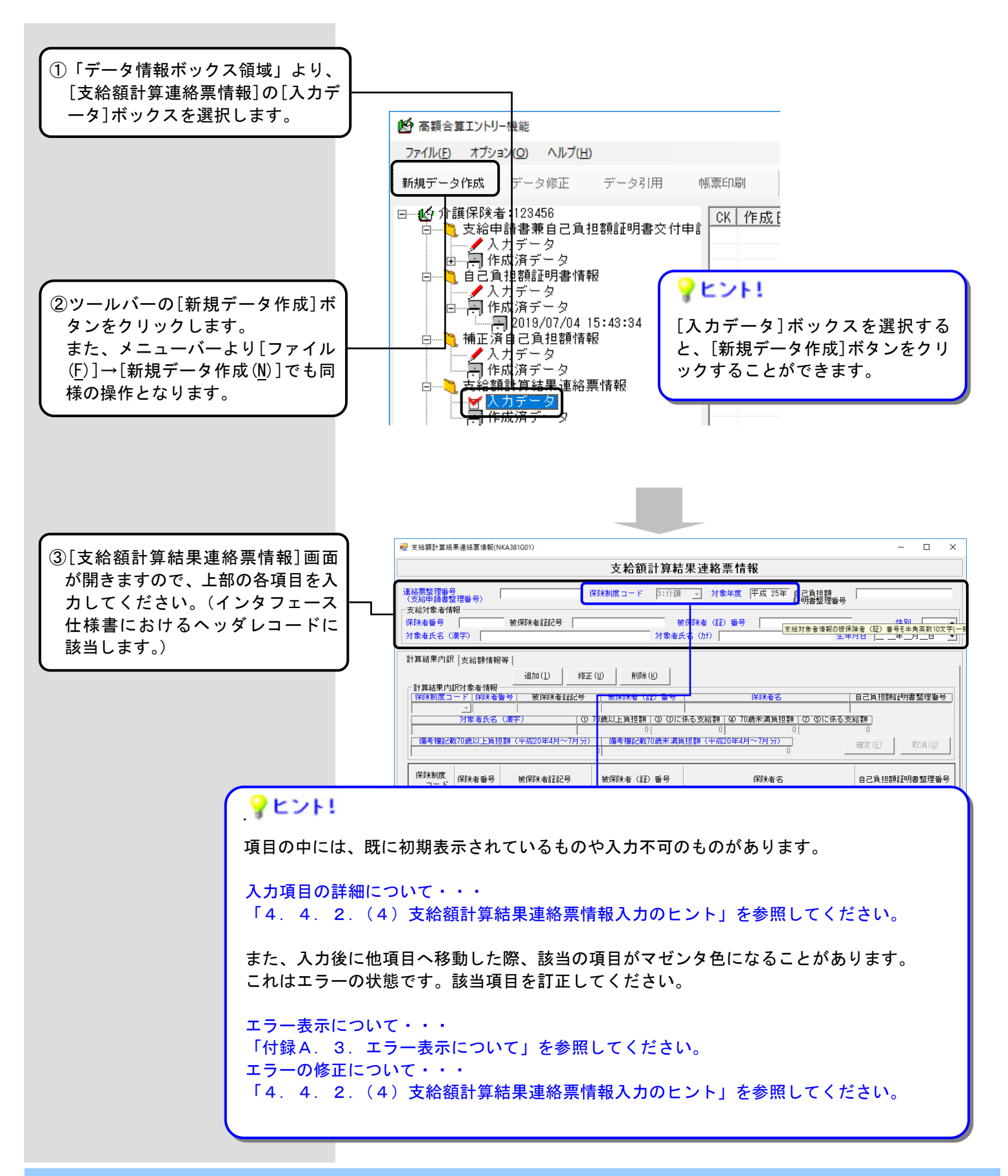

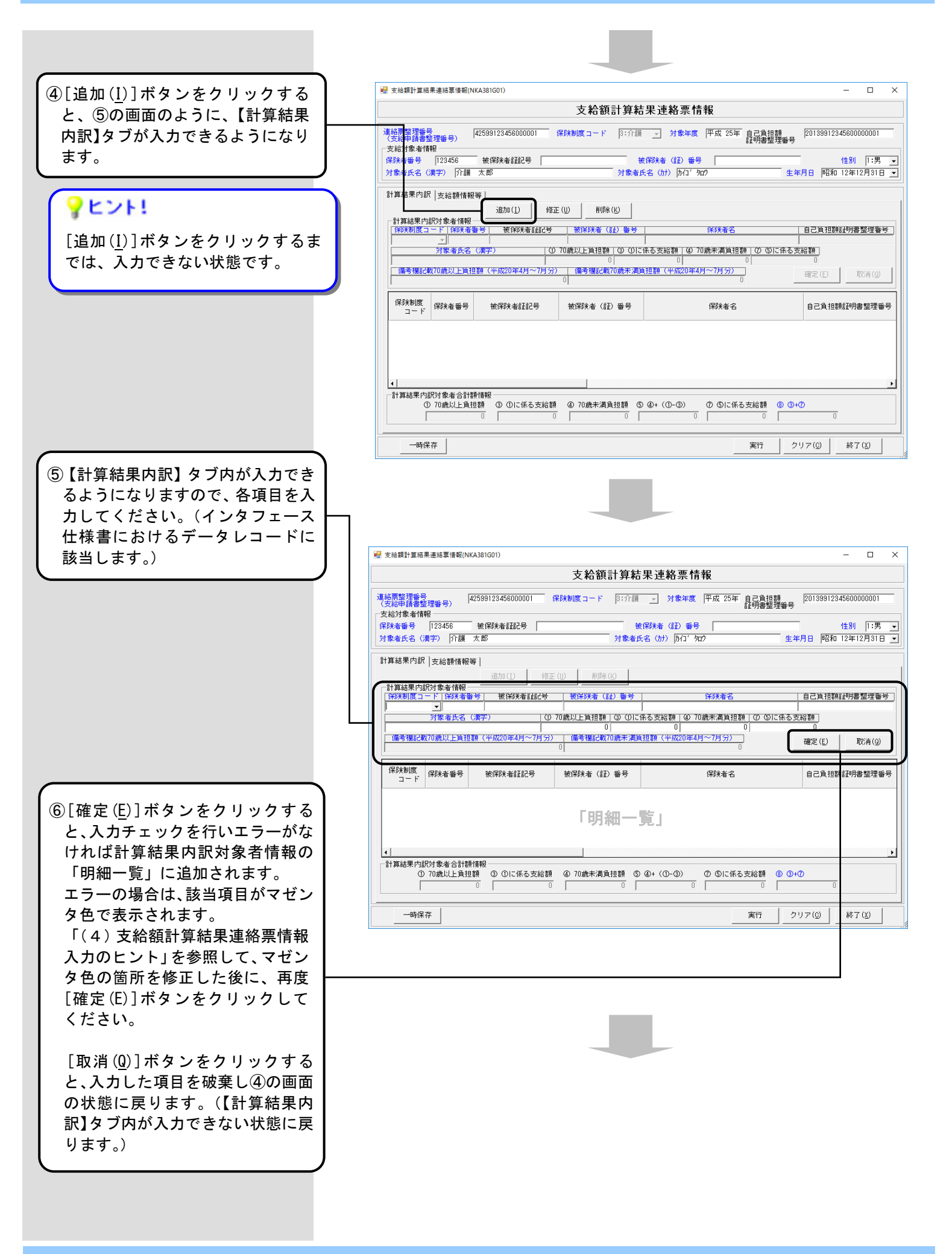

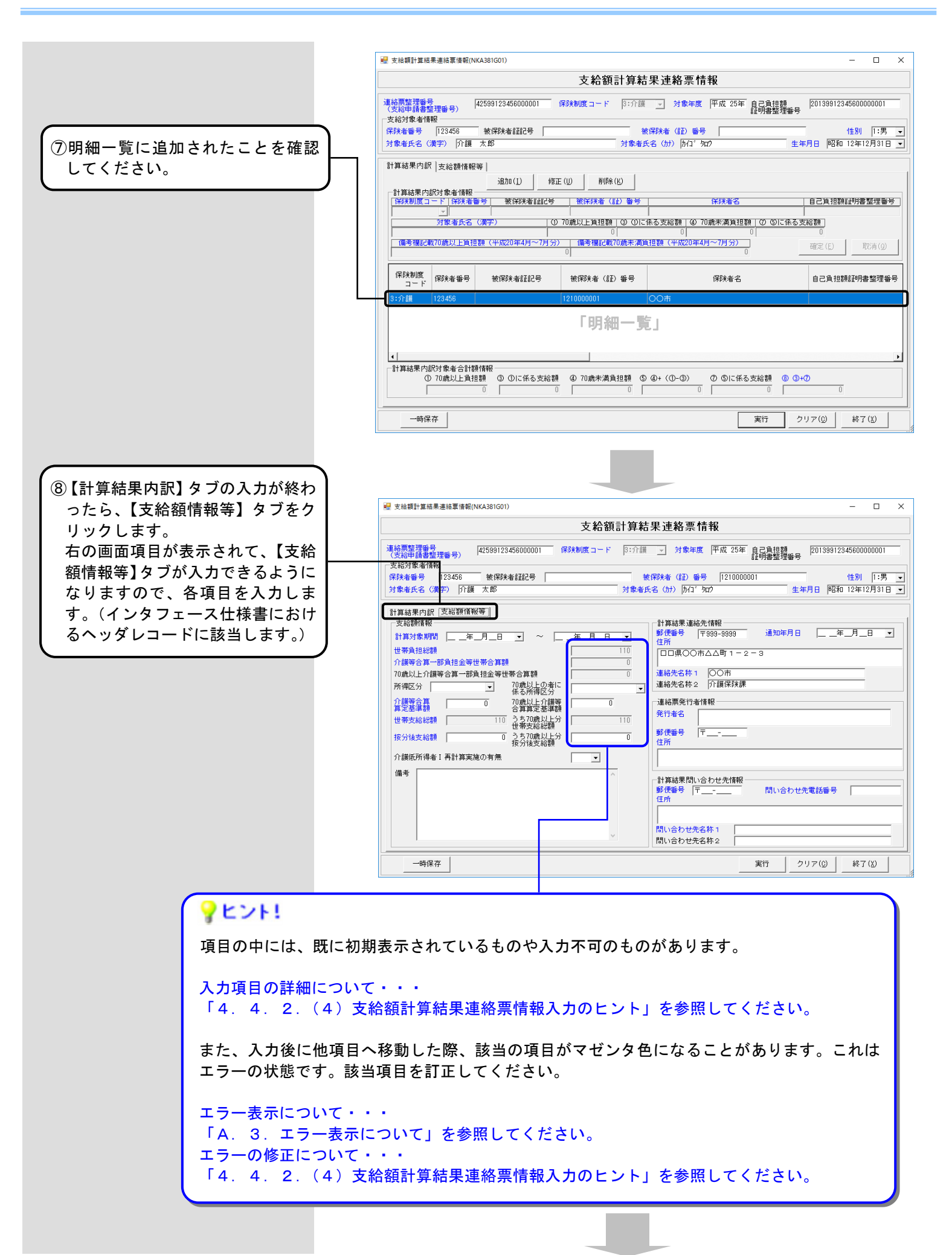

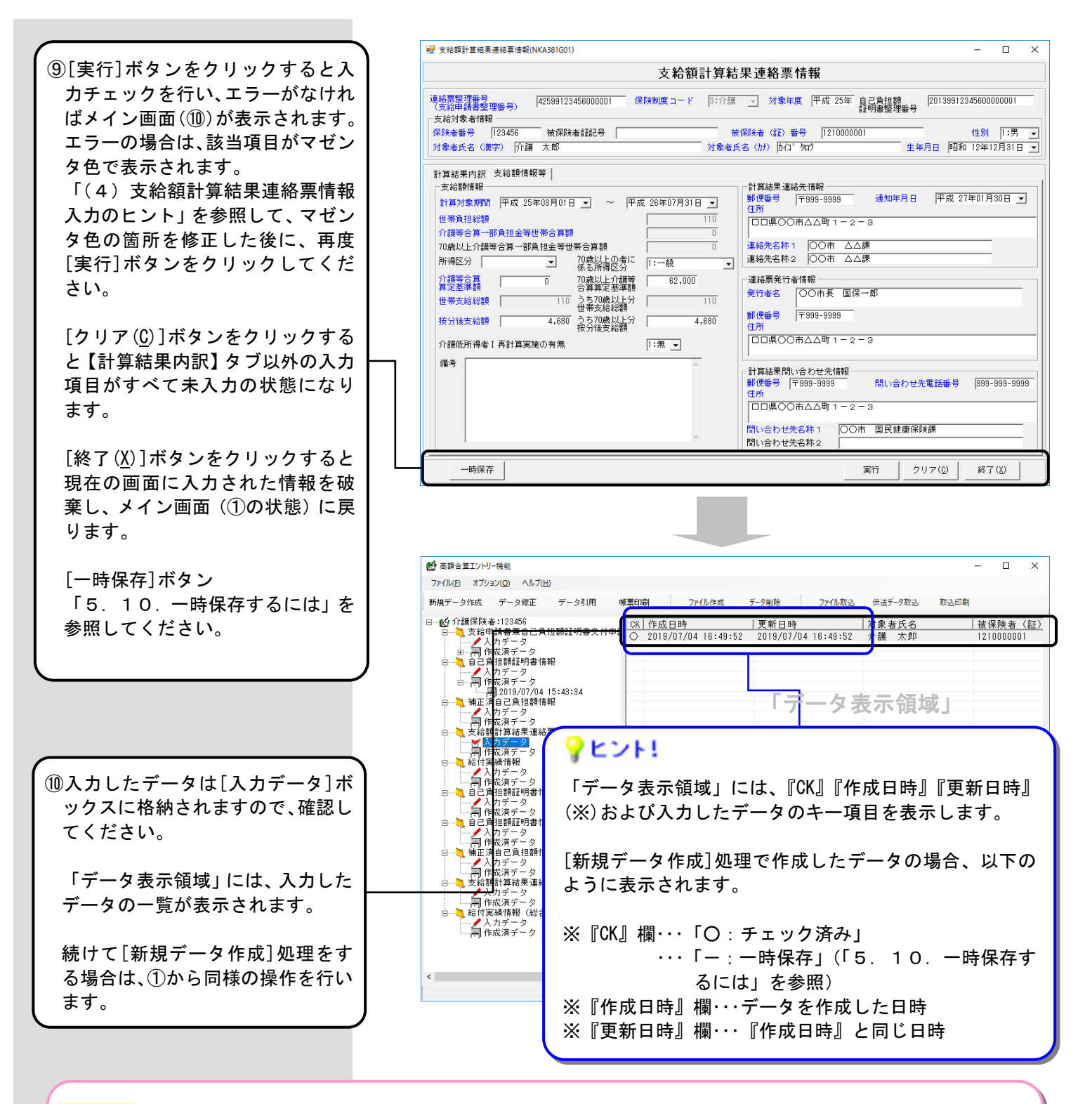

参照先

| データの修正を行いたい場合  | →「4.4.2.(2)作成したデータを修正するには」を参照してください。               |
|----------------|----------------------------------------------------|
| データの削除を行いたい場合  | →「5.3.1.[入力データ]ボックスのデータを削除するには」を参照してください。          |
| データの引用を行いたい場合  | →「5.1.1.[入力データ]ボックスのデータを引用するには」を参照してください。          |
| データを帳票に印刷したい場合 | →「5.2.1. 高額合算エントリー機能で作成したデータを印刷するには」を参照してく<br>ださい。 |
| ファイル作成を行いたい場合  | →「4.4.2.(3)交換情報ファイルを作成するには」を参照してください。              |

## (2)作成したデータを修正するには

作成した支給額計算結果連絡票情報を修正します。

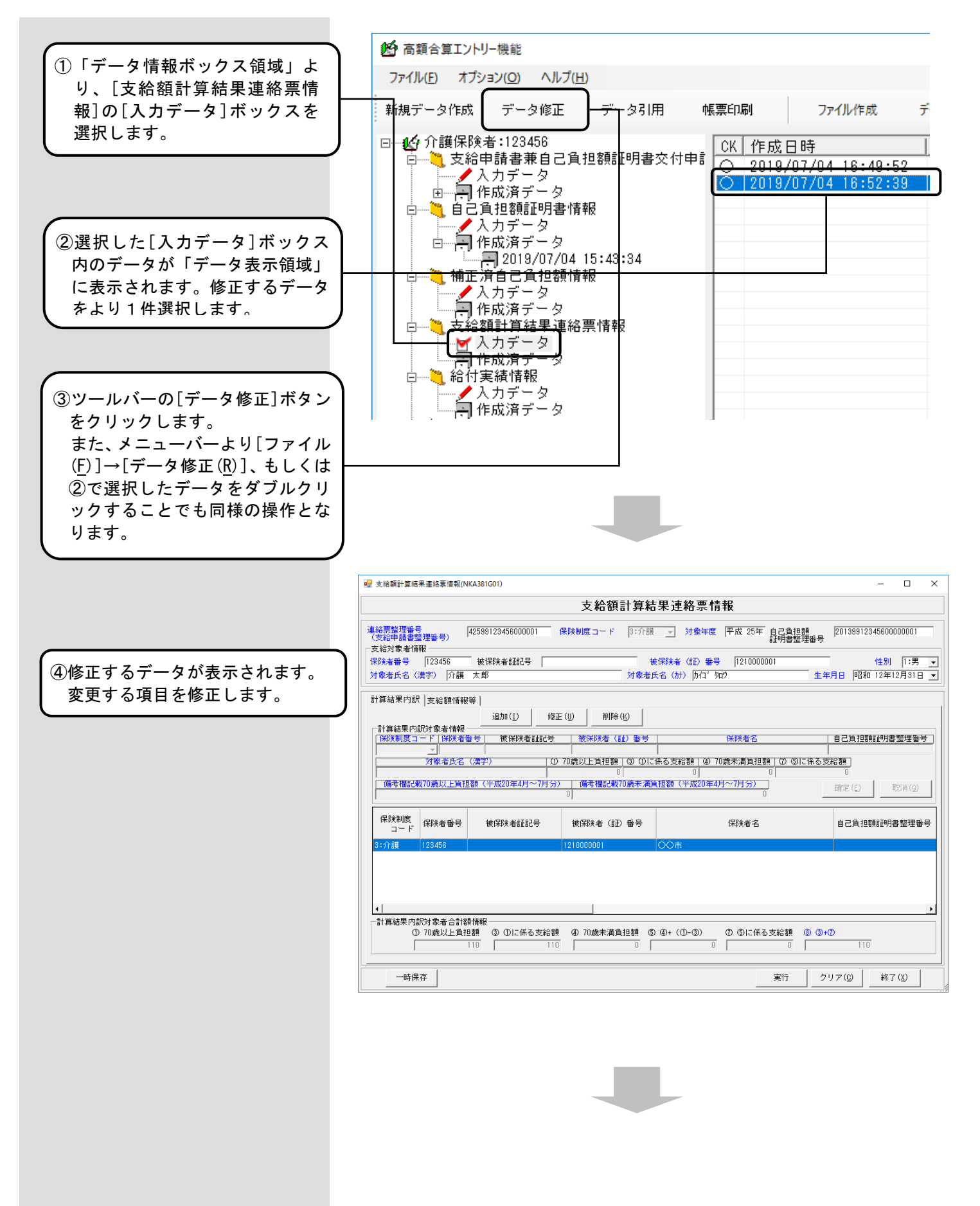
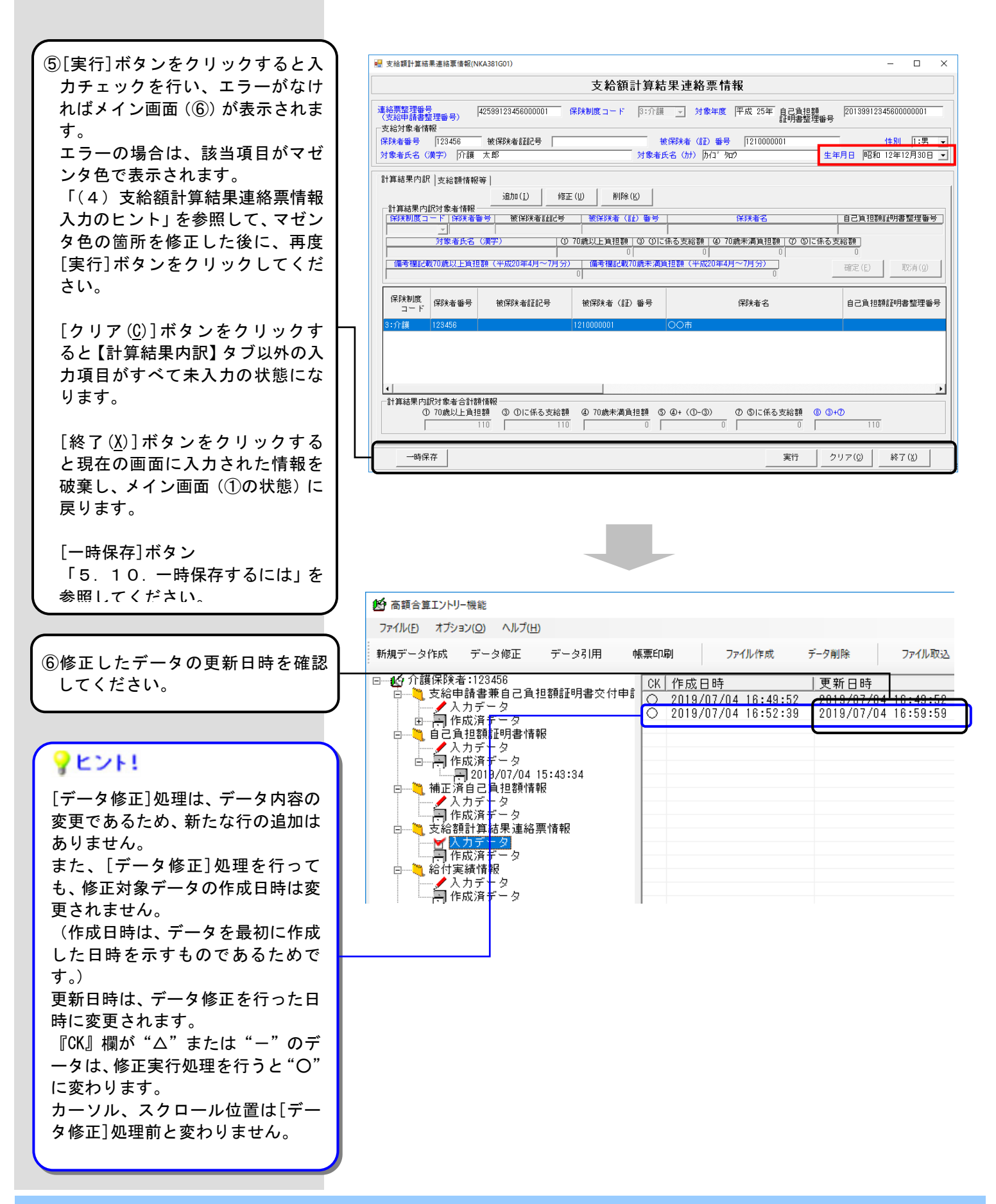

### (3) 交換情報ファイルを作成するには

国保連合会へ送付する支給額計算結果連絡票情報の交換情報ファイルを作成します。

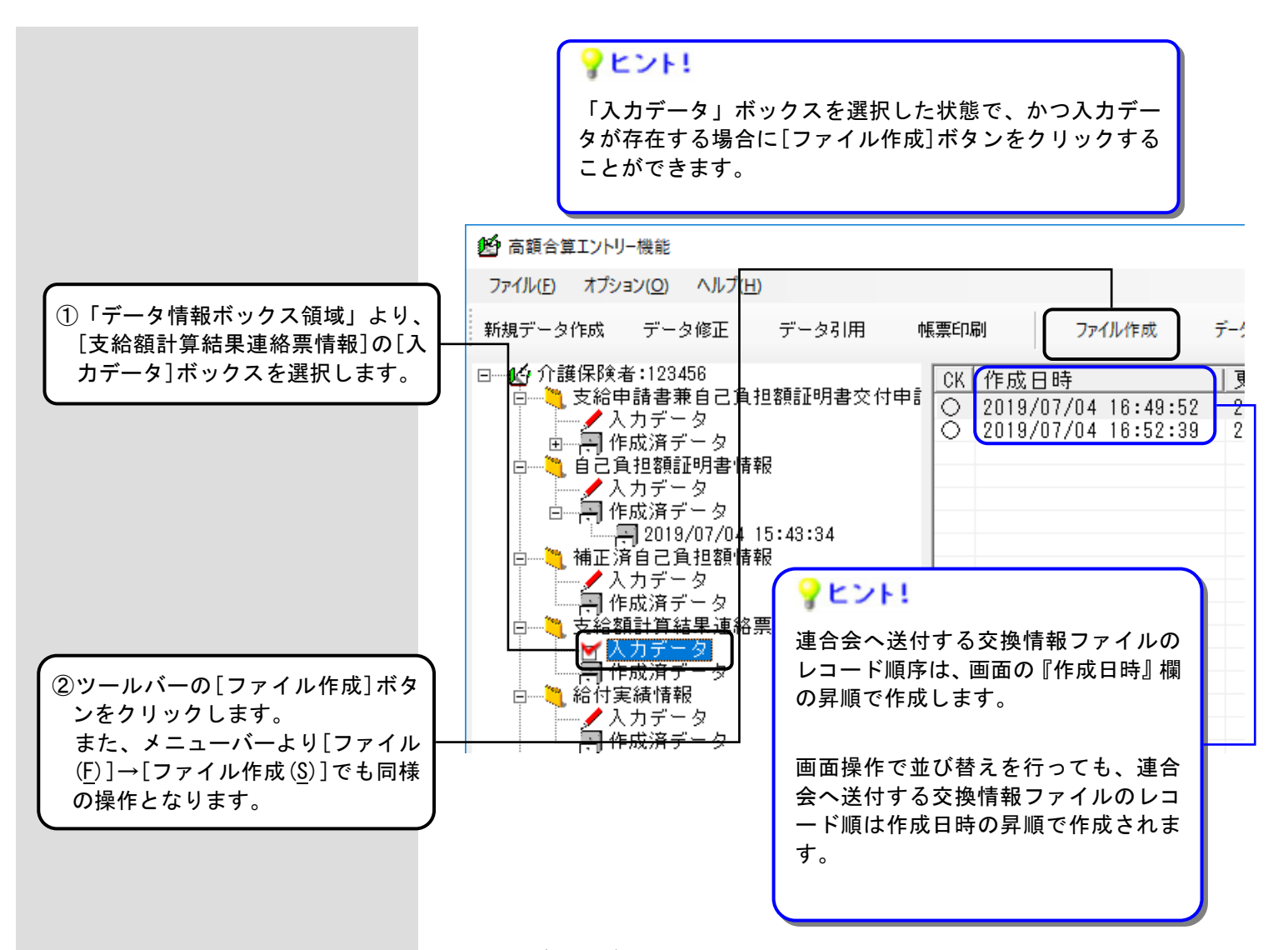

#### <入力データボックスの『CK』欄について>

| 『CK』欄の表示 | 状態     | 説明                                                                                    |
|----------|--------|---------------------------------------------------------------------------------------|
| 0        | チェック済み | [新規データ作成]処理または[データ修正]<br>処理、[データ引用]処理によって、入力画<br>面での確認([実行]ボタンクリック)が行<br>われた状態        |
| Δ        | 未チェック  | [ファイル取込]処理にて、交換情報ファイ<br>ルからデータを取り込み、[データ修正]処<br>理による入力画面での確認(実行ボタンク<br>リック)が行われていない状態 |
| _        | 一時保存   | [新規データ作成]処理または[データ修正]<br>処理、[データ引用]処理によって、一時保<br>存([一時保存]ボタンクリック)が行われ<br>た状態。         |

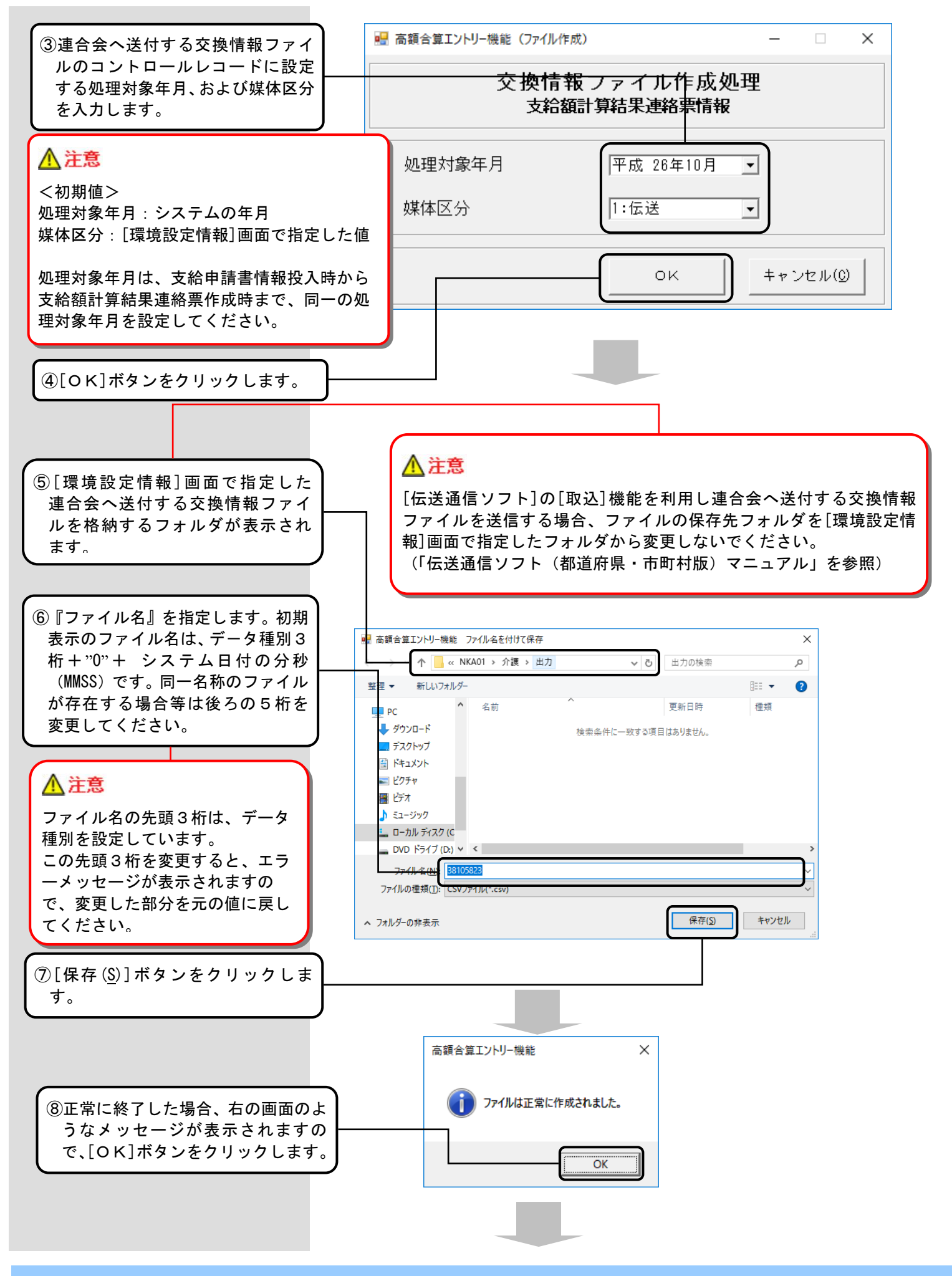

⑨[ファイル作成]処理後、[入力・ タ]ボックスに表示されていた・ タは、[作成済データ]ボックス 新しく作成された[作成ファイ 時]ボックスへ移動し、連合会・ 付する交換情報ファイルが作り れます。

● 高額合算エントリー機能

手順⑤にて指定したフォルダ たに作成された交換情報ファ が存在することを確認してく い。

|                                                                                                    | ファイル(E) オプション(O) ヘルプ(H)                                                                                                    |                                                                                                    |
|----------------------------------------------------------------------------------------------------|----------------------------------------------------------------------------------------------------|----------------------------------------------------------------------------------------------------|
| イル作成]処理後、[入力デー<br>ックスに表示されていたデー                                                                       | <b>新規データ作成</b> データ修正 データ引用                                                                                                    | 帳票印刷 ファイル作成 デ                                                                                        |
| 作成済データ]ボックス内に<br>作成された[作成ファイル日<br>ックスへ移動し、連合会へ送<br>っ<br>のにて指定したフォルダに新<br>成された交換情報ファイル<br>することを確認してくださ | <ul> <li>□●● 介護保険者:123456</li> <li>□●● 支給申請書兼自己負担額証明書交</li> <li>●●●● 作成済データ</li> <li>□●●● 作成済データ</li> <li>□●●● 作成済データ</li> <li>□●●● 作成済データ</li> <li>□●●● 作成済データ</li> <li>□●●● 作成済データ</li> <li>□●●● 作成済データ</li> <li>□●●● た給額計算結果 本</li> <li>▲ ハカデータ</li> <li>□●●● たん済データ</li> <li>□●●● たん済データ</li> <li>□●●● たん済データ</li> <li>□●●● たん済データ</li> <li>□●●● たん済データ</li> <li>□●●● たん済データ</li> <li>□●●● たん済データ</li> <li>□●●● たん済データ</li> <li>□●●● たん済データ</li> <li>□●●● たん済データ</li> <li>□●●● たん済データ</li> <li>□●●● たん済データ</li> <li>□●●● たん済データ</li> </ul>                                                                                                    | ·付申<br>CK 作成日時                                                                                       |
|                                                                                                    | 参 高額合算エントリー機能 ファイル(E) オプション(O) ヘルプ(H)                                                                                                    |                                                                                                    |
|                                                                                                    | <ul> <li>新規データ作成 データ修正 データ引用</li> <li>□</li> <li>□</li> <li>○</li> <li>☆ 介護保険者:123456</li> <li>□</li> <li>□</li> <li>○</li> <li>○<td>● 使成日時 処3<br/>付申書 (作成日時 2019/07/04 17:03:51 201<br/>2019/07/04 17:04:01 201</td></li></ul> | ● 使成日時 処3<br>付申書 (作成日時 2019/07/04 17:03:51 201<br>2019/07/04 17:04:01 201                            |
|                                                                                                    | 白<br>日<br>日<br>日<br>日<br>日<br>日<br>日<br>日<br>日<br>日<br>日<br>日<br>日<br>日<br>日                                                                                                    |                                                                                                    |
| <b>     ドレント!</b> [作成ファイル日時]ボックス     は、[ファイル作成]処理を実     日時となります。                                      | への日時<br>【行した                                                                                                    | ファイル作成処理を行った場<br>合、[作成ファイル日時]ボック<br>スに移動したデータの作成日時<br>は、[入力データ]ボックスに格<br>納されていた際の作成日時のま<br>ま変更されません。 |

| ● 高額合算エントリー機能                                                                                                    |                                                                                                    |                                                                            |                                                           |
|----------------------------------------------------------------------------------------------------|----------------------------------------------------------------------------------------------------|----------------------------------------------------------------------------|-----------------------------------------------------------|
| ファイル(E) オプション( <u>Q</u> ) ヘルプ( <u>H</u> )                                                                                                    |                                                                                                    |                                                                            |                                                           |
| 新規データ作成 データ修正 データ引用                                                                                                    | 帳票印刷ファイル作成                                                                                                    | データ削除 ファイル取込                                                               | 伝送データ取込                                                   |
| <ul> <li>□ ● 介護保険者:123456</li> <li>□ ○ 支給申請書兼自己負担額証明書交付申</li> <li>□ ○ 大力データ</li> <li>□ □ 作成済データ</li> <li>□ □ ○ 作成済データ</li> <li>□ □ ○ 作成済データ</li> <li>□ □ ○ 作成済データ</li> <li>□ ○ ○ 補正済自己負担額情報</li> <li>□ ○ ○ へ力データ</li> <li>□ ○ ○ 作成済データ</li> <li>□ ○ ○ ○ ○ ○ ○ ○ ○ ○ ○ ○ ○ ○ ○ ○ ○ ○ ○ ○</li></ul> | <ul> <li>CK ファイル作成日時</li> <li>2019/07/04 17:04:10</li> <li>2019/07/04 17:04:10</li> <li>マレント!</li> <li>[作成済データ]ボッイル作成]処理によ<br/>報ファイル単位にな</li> </ul> | <u>処理対象年月 交換情報</u><br>2019年07月 3810040<br>シクス内の情報は[つ<br>って作成された交換<br>なります。 | <sup>腹ファイル名</sup><br><sup>18.csv</sup><br>フア<br><b>及情</b> |

# (4)支給額計算結果連絡票情報入力のヒント

# <支給額計算結果連絡票情報>

| 初期表<br>システ<br>示しま                                                                                   | 示される項目です。<br>ム日付の年-1 を表<br>す。                                                                    |                                                                                   |
|----------------------------------------------------------------------------------------------------|--------------------------------------------------------------------------------------------------|-----------------------------------------------------------------------------------|
| 入力不可の項目です。<br>"3:介護"が表示されて<br>います。                                                                  |                                                                                                  |                                                                                   |
| ▌支給額計算結果連絡票情報(NKA381G01)                                                                            |                                                                                                  | – 🗆 X                                                                             |
| 支給額言                                                                                                | 計算結果連絡票情報                                                                                        |                                                                                   |
| (1) (2)<br>単裕票整理番号 (2) 保険制度コード (2)                                                                  | (3)<br>③:介護 J 対象年度 平成 25                                                                         | (4)<br>5年自己負担額<br>証明書整理番号                                                         |
| 支給対象者情報<br>5<br>余険者番号<br>対象者氏名(実字)<br>(9)                                                           | (7)<br>被保険者(証)番号<br>対象者氏名(カナ)<br>(10)                                                            | (8) 性別 ▼                                                                          |
|                                                                                                    | R                                                                                                | (11)                                                                              |
|                                                                                                    | L) 番号 保険者名                                                                                       | 6 自己負担額証明書整理番号                                                                    |
| 対象者氏名() 漢字)     ① 70歳以上負担額       0     0       備考欄記載70歳以上負担額(平成20年4月~7月分)     備考欄記載70       0     0 | <ul> <li>③ ①に係る支給額   ④ 70歳未満負</li> <li>0  </li> <li>0  </li> <li>0歳未満負担額(平成20年4月~7月分)</li> </ul> | <u> .担額 の の に 係る支給額 の の で の 確定 (E) 取消(の の し の の の の の の の の の の の の の の の の の</u> |
| 保険制度 コード 保険者番号 被保険者証記号 被保険者(証)                                                                      | 番号 保険者 行                                                                                         | 名自己負担額証明書整理番号                                                                     |
| <ul> <li>▲</li> <li>→</li> <li></li></ul>                                                           | 担額 ⑤ ④+ (①-③) ⑦ ⑤IC<br>0                                                                         | ▶<br>係る支給額 ⑧ ③+⑦<br>0 0                                                           |
|                                                                                                    |                                                                                                  | クリア(①終了(3)                                                                        |
| 初期表示される項目です。<br>ログオンユーザとして設定した<br>保険者番号を表示します。<br>なお政令市や広域連合について                                    | 条件(<br>給付<br>受給<br>保険<br>二                                                                       | こよって自動設定される項目です。<br>実績検索システムを導入しており、<br>者台帳情報を取り込んでいる場合、<br>者番号と被保険者番号を入力する       |

## <支給額計算結果連絡票情報>

## 【計算結果内訳】タブ

データレコードになります。 [追加 (<u>I</u>)]ボタンまたは[修正 (<u>U</u>)] ボタンをクリックすることで、項 目が入力できるようになります。 「備考欄記載 70 歳以上負担額(平成 20 年 4 月~7 月分)」と「備考欄記載 70 歳未満負 担額(平成 20 年 4 月~7 月分)」について は対象年度が平成 20 年度の場合のみ入力 できます。(平成 21 年度以降の場合は入力 できません。)

| ‼ 支給額計算結果連絡<br>覃情報(NKA381G01)                                                                                                    | X                              |
|----------------------------------------------------------------------------------------------------|--------------------------------|
| 支給額計算結果連絡票情報                                                                                                    |                                |
| 連絡票整理番号<br>(支給申請書整理番号)<br>- 支給対象者情報<br>保険者番号 123456 被保険者証記号  (保険者 ④) 番号                                                                                       | ●<br>里番号                       |
| 対象者氏名 (漢字) 対象者氏名 (加)                                                                                                    | 生年月日年_月_日 ▼                    |
| 計算結果内訳   支給額情報等  <br>                                                                                                    |                                |
|                                                                                                    | 自己負担額証明書整理番号<br>(45)<br>係る支給額。 |
| (46)<br>(47) (49) (50) (53<br>備考欄記載70歳以上貧担額(平成20年4月~7月分)<br>(55) 0 (56) 0                                                                                     | <b>5) U</b><br>確定(E) 取消(Q)     |
| 保険制度<br>コード         保険者番号         被保険者証記号         被保険者(証)番号         保険者名                                                                                      | 自己負担額証明書整理醫号                   |
|                                                                                                    |                                |
|                                                                                                    | •                              |
| 計具稿未内訳対象者合計額情報     ① 70歳以上負担額     ③ ①に係る支給額     ④ 70歳未満負担額     ⑤ ④+(①-③)     ⑦ ⑤に係る支給額     ○       (57)     (58)     ○     (59)     (60)     ○     (61)     ○ | 8 (3+7)<br>(6 2) 0             |
| 一時保存         実行                                                                                                    |                                |

入力不可の項目です。 [確定(E)]ボタンをクリックするたびに、再計算して表示します。

## <支給額計算結果連絡票情報>

- 【計算結果内訳】タブ
- (計算結果内訳対象情報を横スクロールした画面)

②、⑤、⑥、⑧は[確定(E)]ボタンにより自動設定されます。

補足:按分率については以下のように設定されます。

- ②:①/①の合計
- ③が0の場合(※)、"-"
  ⑥:⑤/⑤の合計
  ⑦が0の場合(※)、"-"
  ※端数整理の結果として0になる場合も、"-"として表示されます。

例)

- ①:1000、①の合計:5000の場合
  - 1000/5000をセット

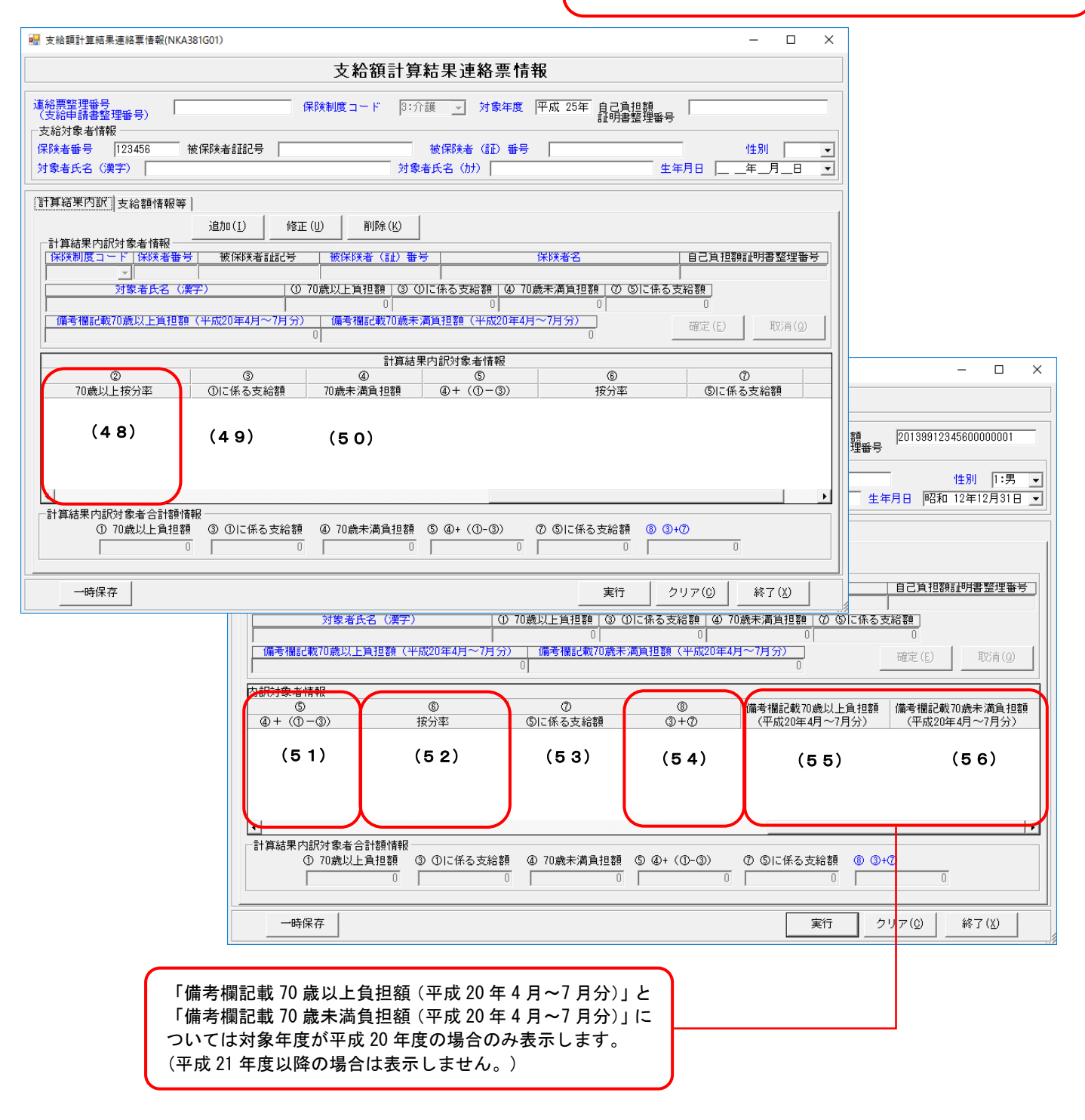

<支給額計算結果連絡票情報> 【支給額情報等】タブ

| 【計算結果内訳】タブの [確定(E)]                                  | ボタンにより自動設定されま                              | :す。<br>現<br>先                            | □期表示される項<br>環境設定のユーサ<br>モ情報を表示しま | 目です。<br>が情報に設定された連絡<br>す (通知年月日は除く)。 |
|------------------------------------------------------|--------------------------------------------|------------------------------------------|----------------------------------|--------------------------------------|
|                                                      |                                            |                                          |                                  |                                      |
| № 支給額計算結果連絡票情報(NKA381G01)                            |                                            |                                          |                                  | - 🗆 X                                |
|                                                      | 支給額計算結                                     | 果連絡票情報                                   |                                  |                                      |
| 連絡票整理番号<br>(支給申請書整理番号)<br>(支給対象者情報                   |                                            | _ 対象年度 平成                                | 25年 自己負担額<br>証明書整理番              |                                      |
| 保険者番号 123456 被保険者証記号                                 | • 被                                        | 保険者(証)番号 🗌                               |                                  | 性別 👤                                 |
| 対象者氏名(漢字)                                            |                                            | 名(カナ)                                    | 4                                |                                      |
| 計算結果内訳 支給額情報等                                        |                                            |                                          |                                  | 1                                    |
| 支給額情報     (1 2)       計算対象期間    年_月_日                | (13)<br>~ <u>年_月_日 ▼</u>                   | ←計算結果運絡先情報-<br>郵便番号27,<br>1,999-99<br>住所 | 99 通知年月                          | 8(31)_年_月_日                          |
| 世帯負担総額 (14)                                          |                                            |                                          | 1 - 2 - 3                        |                                      |
| 70歲以上介護等合算一部負担金等世帯合算                                 | 滇 (16)                                     | 連絡先名称 1 007                              | . (29)                           |                                      |
| 所得区分(17) ▼ 70歳以<br>係る所                               | 上の者に (18) -                                | 連絡先名称2  介護係                              | 彩演課(30)                          |                                      |
| 介護等合算(19) 0 70歳以<br>算定基準額(19) 0 合算算                  | 上介護等 (20) 0<br>定基準額                        | 連絡票発行者情報       発行者名       (32)           | )                                |                                      |
| 世帯支給総額 (21) 0 050<br>世帯支<br>按分後支給額 (23) 0 570<br>按公後 | <u>蔵以上分</u> (22) □<br>給総額 □<br>歳以上分 (24) □ | ● 郵便番号 「〒 <u>(3-3)</u><br>住所             |                                  |                                      |
| 介護低所得者 I 再計算実施の有無 (25)                               |                                            | (34)                                     |                                  |                                      |
| 備考                                                   | ^                                          | <br>-計算結果問い合わせ先                          | 情報                               |                                      |
| (26)                                                 |                                            | 郵便番号 [〒 <u>(35</u> )<br>住所               | 問い合わ                             | せ先電話番号 (39)                          |
|                                                      |                                            | (36)                                     |                                  |                                      |
|                                                      | <u></u>                                    | 問い合わせ先名称1<br>問い合わせ先名称2                   | (37)<br>(38)                     |                                      |
| 一時保存                                                 |                                            |                                          | 実行                               | クリア(0) 終了(以)                         |
|                                                      |                                            |                                          |                                  |                                      |
|                                                      |                                            |                                          |                                  |                                      |
|                                                      |                                            |                                          |                                  |                                      |
| 25文字×10行分の表示が可                                       |                                            |                                          |                                  |                                      |
| それ以上の入力についてはスク                                       | ロールバーが表示されます。                              |                                          |                                  |                                      |
| ■ また、人力文字の途中で改行す                                     | ることができます(最大8行                              | 'まで)。                                    |                                  |                                      |

# ■支給額計算結果連絡票情報の入力項目一覧

| 項番      |                     | 項目名                         | 属性         | 入力<br>桁数 | 入力可<br>╱不可 | 必須<br>項目 | 関連<br>事項          | ツール<br>チップ<br>表示 | 表示内容                                                                                                    |
|---------|---------------------|-----------------------------|------------|----------|------------|----------|-------------------|------------------|----------------------------------------------------------------------------------------------------|
| ヘッダレコード |                     |                             |            |          |            |          |                   |                  |                                                                                                    |
| (1)     | 連絡票整<br>(支給申        | <sup>:</sup> 理番号<br>請書整理番号) | 数字         | 17       | 可          | 0        | <b>※</b> 1        | 0                | GYY (対象年度) +<br>HHHHHHHH (保険者番号)<br>+NNNNNN (連番) で入力<br>(証記載) 保険者番号の<br>先頭2桁は"99"を付加                                       |
| (2)     | 保険制度                | コード                         | 数字         | 1        | 不可         |          |                   |                  | "3∶介護"を初期表示                                                                                                    |
| (3)     | 対象年度                | 1                           | 数字         | 3        | 可          | 0        | ※1<br>※4          |                  | 平成20年度未満の入力<br>時はエラー                                                                                                    |
| (4)     | 自己負担                | 額証明書整理番号                    | 数字         | 20       | 可          |          |                   | 0                |                                                                                                    |
| (5)     |                     | 保険者番号                       | 数字         | 6        | 可          | 0        | жз                | 0                | ログオンユーザとして設<br>定した保険者番号を初期<br>表示<br>※政令市や広域連合に<br>ついては、証記載保<br>険者番号に変更                                                     |
| (6)     |                     | 被保険者証記号                     | 漢字         | 20<br>以内 | 可          |          | × 5               | 0                | 未使用                                                                                                    |
| (7)     |                     | 被保険者(証)番号                   | 半角<br>  カナ | 10       | 可          | 0        | <b>※</b> 6        | 0                |                                                                                                    |
| (8)     | <br>支給<br>対象者<br>情報 | 性別                          | 数字         | 1        | न          | 0        |                   |                  | 給付実績検索システム導<br>入かつ受給者台帳情報を<br>取り込んでいる場合、証<br>記載保険者番号と被保険<br>者番号を入力することで<br>受給者台帳情報にある情<br>報(性別)を初期表示<br>(選択)<br>1:男<br>2:女 |
| (9)     |                     | 支給対象者氏名(漢字)                 | 漢字         | <br>以内   | 可          | 0        |                   | 0                |                                                                                                    |
| (10)    | ]                   | 支給対象者氏名(カナ)                 | 半角<br>カナ   | 25<br>以内 | 可          | 0        |                   | 0                |                                                                                                    |
| (11)    | -                   | 生年月日                        | 数字         | 7        | न          | 0        | × 1               |                  | 給付実績検索システム導<br>入かつ受給者台帳情報を<br>取り込んでいる場合、証<br>記載保険者番号と被保険<br>者番号を入力することで<br>受給者台帳情報にある情<br>報(生年月日)を初期表<br>示                 |
| (12)    |                     | 計算対象期間開始年月日                 | 数字         | 7        | 可          | 0        | ※ 1<br>※ 2<br>※ 4 |                  |                                                                                                    |
| (13)    |                     | 計算対象期間終了年月日                 | 数字         | 7        | 可          | 0        | ※1<br>※2          |                  |                                                                                                    |
| (14)    | <br>支給額<br>情報       | 世帯負担総額                      | 数字         | 10<br>以内 | 不可         |          |                   |                  | "0"を初期表示<br>トレイラレコードの<br>「(57):①70歳以上<br>負担額合計」と「(5<br>9):④70歳未満負担額<br>合計」の合計値を[確定]<br>ボタンクリック後、自動<br>でセット                 |

| 項番   |         | 項目名                        | 属性 | 入力<br>桁数 | 入力可<br>╱不可 | 必須<br>項目 | 関連<br>事項     | ツール<br>チップ<br>表示 | 表示内容                                                                                                    |
|------|---------|----------------------------|----|----------|------------|----------|--------------|------------------|----------------------------------------------------------------------------------------------------|
| (15) |         | 介護等合算一部負担金等世<br>帯合算額       | 数字 | 10<br>以内 | 不可         |          |              |                  | <ul> <li>"0"を初期表示</li> <li>トレイラレコードの</li> <li>「(60):⑤④+(①</li> <li>一③)の合計額」を[確</li> <li>定]ボタンクリック後、</li> <li>自動でセット</li> </ul>                                                                 |
| (16) |         | 70 歳以上介護等合算一部負<br>担金等世帯合算額 | 数字 | 10<br>以内 | 不可         |          |              |                  | "0"を初期表示<br>トレイラレコードの<br>「(57):①70歳以上<br>負担額合計」を[確定]<br>ボタンクリック後、自<br>動でセット<br>ただし、計算結果内訳<br>(データレコード)に登<br>録されたレコードの<br>内、「①70歳以上負担<br>額」>0であるレコード<br>の保険制度コードが全<br>て"3:介護"が存在しな<br>い場合、0をセット |
| (17) | 支給額     | 所得区分                       | 数字 | 1        | 可          |          | <b>※</b> 6−1 |                  | <ul> <li>(選択)</li> <li>0:一般</li> <li>1:低所得</li> <li>2:上位所得者</li> <li>5:区分ア</li> <li>6:区分イ</li> <li>7:区分ウ</li> <li>8:区分エ</li> <li>9:区分オ</li> </ul>                                              |
| (18) | IFI FIX | 70 歳以上の者に係る所得区<br>分        | 数字 | 1        | 可          |          | <b>※</b> 13  |                  | <ul> <li>(選択)</li> <li>1:一般</li> <li>2:上位所得者</li> <li>3:低所得者Ⅱ</li> <li>4:低所得者Ⅰ</li> <li>5:現役並みⅢ</li> <li>6:現役並みⅡ</li> <li>7:現役並みⅠ</li> </ul>                                                   |
| (19) |         | 介護等合算算定基準額                 | 数字 | 7<br>以内  | 可          | 0        |              |                  | "0"を初期表示                                                                                                    |
| (20) |         | 70 歳以上介護等合算算定基<br>準額       | 数字 | 7<br>以内  | 可          |          |              |                  | "0"を初期表示                                                                                                    |
| (21) | -       | 世帯支給総額                     | 数字 | 10<br>以内 | 不可         |          |              |                  | "0"を初期表示<br>トレイラレコードの<br>「(62):⑧③+⑦の<br>合計額」を[確定]ボタ<br>ンクリック後、自動で<br>セット                                                                                                    |
| (22) |         | うち 70 歳以上分世帯支給<br>総額       | 数字 | 10<br>以内 | 不可         |          |              |                  | "0"を初期表示<br>トレイラレコードの<br>「(58):③①にかか<br>る支給額合計」を[確<br>定]ボタンクリック後、<br>自動でセット                                                                                                    |
| (23) |         | 按分後支給額                     | 数字 | 10<br>以内 | 可          | 0        |              |                  | "0"を初期表示                                                                                                    |
| (24) |         | うち 70 歳以上分按分後支給<br>額       | 数字 | 10<br>以内 | 可          |          |              |                  | "0"を初期表示                                                                                                    |

| 項番   |                         | 項目名                   | 属性 | 入力<br>桁数  | 入力可<br>╱不可 | 必須<br>項目 | 関連<br>事項 | ツール<br>チップ<br>表示 | 表示内容                               |
|------|-------------------------|-----------------------|----|-----------|------------|----------|----------|------------------|------------------------------------|
| (25) | 支給額                     | 介護低所得者 I 再計算実<br>施の有無 | 数字 | 1         | 可          |          | ¥7       |                  | (選択)<br>1:無<br>2:有                 |
| (26) | 情報                      | 備考                    | 漢字 | 500<br>以内 | 可          |          | ×12      | 0                |                                    |
| (27) |                         | 郵便番号                  | 数字 | 7         | 可          | 0        |          |                  | 環境設定のユーザ情報に<br>設定された連絡先情報を<br>初期表示 |
| (28) | 計質                      | 住所                    | 漢字 | 64<br>以内  | 可          | 0        |          | 0                | 環境設定のユーザ情報に<br>設定された連絡先情報を<br>初期表示 |
| (29) | □<br>結果<br>連絡先<br>情報    | 支給額計算結果<br>連絡先名称 1    | 漢字 | 20<br>以内  | 可          | 0        |          | 0                | 環境設定のユーザ情報に<br>設定された連絡先情報を<br>初期表示 |
| (30) |                         | 支給額計算結果<br>連絡先名称 2    | 漢字 | 20<br>以内  | 可          |          |          | 0                | 環境設定のユーザ情報に<br>設定された連絡先情報を<br>初期表示 |
| (31) |                         | 通知年月日                 | 数字 | 7         | 可          | 0        | × 1      |                  |                                    |
| (32) |                         | 連絡票発行者名               | 漢字 | 50<br>以内  | 可          | 0        |          | 0                |                                    |
| (33) | │ 連絡票<br>│ 発行者<br>│ 情報  | 連絡票発行者郵便番号            | 数字 | 7         | 可          | 0        |          |                  |                                    |
| (34) |                         | 連絡票発行者住所(漢字)          | 漢字 | 64<br>以内  | 可          | 0        |          | 0                |                                    |
| (35) |                         | 郵便番号                  | 数字 | 7         | 可          | 0        |          |                  |                                    |
| (36) | 計算                      | 住所                    | 漢字 | 64<br>以内  | 可          | 0        |          | 0                |                                    |
| (37) | ↓ 計<br>結果<br>問い合<br>わせ先 | 問い合わせ先名称 1            | 漢字 | 20<br>以内  | 可          | 0        |          | 0                |                                    |
| (38) | 情報                      | 問い合わせ先名称 2            | 漢字 | 20<br>以内  | 可          |          |          | 0                |                                    |
| (39) | ]                       | 問い合わせ先電話番号            | 英数 | 12        | 可          | 0        |          | 0                |                                    |

| 項番    |                             | 項目名                                     | 属性       | 入力<br>桁数 | 入力可<br>╱不可 | 必須<br>項目 | 関連<br>事項                   | ツ<br>ル<br>ッ<br>表<br>示 | 表示内容                                                                                                    |
|-------|-----------------------------|-----------------------------------------|----------|----------|------------|----------|----------------------------|-----------------------|----------------------------------------------------------------------------------------------------|
| データレコ | コード(最ス                      | 大レコード件数は 99 件)※                         | <データレ    | コードが     | 1件も存在      | しない場     | 合はエラーと                     | します。                  |                                                                                                    |
| (40)  | 保険制度:                       | コード                                     | 数字       | 1        | 可          | 0        |                            |                       | <ul> <li>(選択)</li> <li>1:国保</li> <li>2:後期</li> <li>3:介護</li> <li>4:被用者</li> </ul>                                                         |
| (41)  | 保険者番号                       | ₹                                       | 数字       | 8<br>以内  | 可          | 0        | <u> </u>                   | 0                     | 保険制度コードが3:介<br>護で、政令市や広域連<br>合については、証記載<br>保険者番号を入力                                                                                       |
| (42)  | 被保険者言                       | 正記号                                     | 漢字       | 20<br>以内 | 可          |          | <b>※</b> 10                | 0                     | 入力された文字の合計<br>が 20 バイトを超えた場<br>合エラー                                                                                                    |
| (43)  | 被保険者                        | (証)番号                                   | 半角<br>カナ | <br>以内   | 可          | 0        | <b>※</b> 11                | 0                     |                                                                                                    |
| (44)  | 保険者名                        |                                         | 漢字       | 20<br>以内 | 可          | 0        |                            | 0                     |                                                                                                    |
| (45)  | 自己負担額                       | 領証明書整理番号                                | 数字       | 20       | 可          |          | <pre>※11−1<br/>※11−2</pre> | 0                     |                                                                                                    |
| (46)  |                             | 対象者氏名(漢字)                               | 漢字       | 20<br>以内 | 可          | 0        |                            | 0                     |                                                                                                    |
| (47)  |                             | ①70 歳以上負担額                              | 数字       | 10<br>以内 | 可          |          | <b>%</b> 8                 |                       | "0"を初期表示                                                                                                    |
| (48)  |                             | ②70 歳以上按分率                              | 英数       | 17<br>以内 | 不可         |          |                            |                       | 「(47):①70歳以上<br>負担額」/トレイラレコ<br>ードの「(57):①70<br>歳以上負担額合計」を<br>自動でセット<br>ただし、「(49):③<br>①にかかる支給額」が0<br>の場合、"-"をセット                          |
| (49)  |                             | <ol> <li>③</li> <li>①にかかる支給額</li> </ol> | 数字       | 10<br>以内 | 可          |          | × 8                        |                       | "0"を初期表示                                                                                                    |
| (50)  |                             | ④70 歳未満負担額                              | 数字       | 10<br>以内 | 可          |          | <b>%</b> 8                 |                       | "0"を初期表示                                                                                                    |
| (51)  | 計算<br>結果<br>内訳<br>対象者<br>情報 | 5 4+ (1-3)                              | 数字       | 10<br>以内 | 不可         |          |                            |                       | <ul> <li>"0"を初期表示</li> <li>「(50):④70歳未満</li> <li>負担額」+(「(47):</li> <li>①70歳以上負担額」-</li> <li>「(49):③①にかか</li> <li>る支給額」)を自動でセット</li> </ul> |
| (52)  |                             | ⑥按分率                                    | 英数       | 17<br>以内 | 不可         |          |                            |                       | 「(51):⑤④+(①<br>-③)」/トレイラレコ<br>ードの「(60):⑤④<br>+(①-③)の合計<br>額」を自動でセット<br>ただし、「(53):⑦<br>⑤に係る支給額」が0<br>の場合、"-"をセット                           |
| (53)  |                             | ⑦⑤に係る支給額                                | 数字       | 10<br>以内 | 可          |          | <u>* 8</u>                 |                       | "0"を初期表示                                                                                                    |
| (54)  |                             | 8 3+7                                   | 数字       | 10<br>以内 | 不可         |          |                            |                       | <ul> <li>"0"を初期表示</li> <li>「(49):③①にかか</li> <li>る支給額」+「(5</li> <li>3):⑦⑤に係る支給</li> <li>額」を自動でセット</li> </ul>                               |

| 項番   |        | 項目名                                       | 属性 | 入力<br>桁数 | 入力可<br>╱不可 | 必須<br>項目 | 関連<br>事項 | ツール<br>チップ<br>表示 | 表示内容                                |
|------|--------|-------------------------------------------|----|----------|------------|----------|----------|------------------|-------------------------------------|
| (55) | 計算結果の調 | 備考欄記載 70 歳以上負<br>担額 (平成 20 年 4 月~7<br>月分) | 数字 | 10<br>以内 | 可          | 0        |          |                  | "0"を初期表示<br>対象年度が平成 21 年度<br>以降は非表示 |
| (56) | 対象者    | 備考欄記載 70 歳未満負<br>担額 (平成 20 年 4 月~7<br>月分) | 数字 | 10<br>以内 | 可          | 0        |          |                  | "0"を初期表示<br>対象年度が平成 21 年度<br>以降は非表示 |

| 項番   | 項目名                                     |                   | 属性 | 入力<br>桁数 | 入力可<br>╱不可 | 必須<br>項目 | 関連事<br>項 | ツール<br>チップ<br>表示 | 表示内容                    |
|------|-----------------------------------------|-------------------|----|----------|------------|----------|----------|------------------|-------------------------|
| トレイラ | レコード                                    |                   |    |          |            |          |          |                  | -                       |
| (57) |                                         | ①70 歳以上負担額合計      | 数字 | 10<br>以内 | 不可         |          |          |                  |                         |
| (58) | 計算                                      | ③①にかかる支給額合<br>計   | 数字 | 10<br>以内 | 不可         |          |          |                  |                         |
| (59) | お # # # # # # # # # # # # # # # # # # # | ④70 歳未満負担額合計      | 数字 | 10<br>以内 | 不可         |          |          |                  | [確定]ボタンをクリ<br>ックすることで、合 |
| (60) | 対象者<br>合計額                              | 5 ④+(①-③)の合計<br>額 | 数字 | 10<br>以内 | 不可         |          |          |                  | 計額の計算を行い表<br>示          |
| (61) | ── 情報                                   | ⑦ ⑤に係る支給額合計       | 数字 | 10<br>以内 | 不可         |          |          |                  |                         |
| (62) |                                         | ⑧ ③+⑦の合計額         | 数字 | 10<br>以内 | 不可         |          |          |                  |                         |

### 【補足】

- ·入力可/不可:入力や修正が可能かどうかを示しています。不可の項目は、グレー色になっていて変更できません。
- ・必須項目: "O"は、必ず入力が必要な項目です。
- ・関連事項:下記の「関連事項一覧」を参照してください。
- ・ツールチップ表示:"O"は、ツールチップ(入力のヒント)が表示される項目です。
- ツールチップについては「付録A.2.ツールチップ/項目ラベルの色について」を参照してください。
- ・表示内容:画面起動時にあらかじめ表示される内容や選択する内容です。

#### 【関連事項一覧】

| 関連事項         | ー<br>「「「」」」」「」」」」」」」」」」」」」」」」」」」」」」」」」」」<br>「」」」」」」                                                                                                    |
|--------------|----------------------------------------------------------------------------------------------------|
| <b>※</b> 1   | 和暦日付形式で入力してください。<br>「(1):連絡票整理番号(支給申請書整理番号)」については先頭3桁を和暦形式で入力してください。<br>「(11):生年月日」以外について、年号は平成以外入力できません。                                                                                          |
| ×2           | 期間日付が開始≦終了となるように入力してください。                                                                                                    |
| ¥3           | 6桁でかつ、先頭2桁が"01"~47"で入力してください。<br>新規作成時、ログオンユーザとして設定した保険者番号を初期表示しますが、政令市や広域連合については、<br>証記載保険者番号に変更してください。                                                                                           |
| × 4          | 「(12):対象計算期間開始年月日」の年度(先頭3桁)と「(3):対象年度」には同じ値を入力してください。                                                                                                    |
| ¥ 5          | 入力できません。                                                                                                    |
| <b>※</b> 6   | 10桁で入力してください。                                                                                                    |
| <b>※</b> 6−1 | <ul> <li>データレコード「(13):計算対象期間終了年月日」が"平成27年1月1日"以降の場合、"5:区分ア"~</li> <li>"9:区分才"を入力してください。</li> <li>データレコード「(13):計算対象期間終了年月日」が"平成26年12月31日"以前の場合、"0:一般"</li> <li>"2:上位所得者"を入力してください。</li> </ul>       |
| ×7           | 必ず入力してください。                                                                                                    |
| <b>※</b> 8   | 「(47):①70歳以上負担額」+「(50):④70歳未満負担額」 ≧ 「(49):③ ①にかかる支給額」+<br>「(53):⑦ ⑤に係る支給額」となるように入力してください。                                                                                                    |
| ¥9           | 「(40):保険制度コード」によって以下のように入力してください。<br>"1:国保"の場合、8桁でかつ、先頭3桁目~4桁目が"01"~47"<br>"2:後期"の場合、8桁でかつ、先頭4桁が"3901"~3947"<br>"3:介護"の場合、6桁でかつ、先頭2桁が"01"~47"<br>"4:被用者"の場合、8桁以内                                   |
| ※10          | 「(40):保険制度コード」が"1:国保"または"4:被用者"以外の場合、入力できません。                                                                                                    |
| ×11          | 「(40):保険制度コード」によって以下の桁数で入力してください。<br>"1:国保"の場合、20桁以内<br>"2:後期"の場合、8桁<br>"3:介護"の場合、10桁<br>"4:被用者"の場合、20桁以内                                                                                          |
| ※11−1        | 先頭4桁がヘッダレコードの「(3):対象年度」を西暦変換した値と同じ値を入力してください。                                                                                                    |
| ※11−2        | 「(40):保険制度コード」によって以下のように入力してください。<br>"3:介護"の場合、先頭5、6桁を"99"で入力してください。また、先頭7~12桁が「(41):保<br>険者番号」と同じ値を入力してください。<br>"3:介護"以外の場合、先頭5~12桁が「(41):保険者番号」と同じ値を入力してください。                                    |
| ×12          | 入力文字の途中で改行することができます(最大8行以内)。<br>なお、システム内部にて改行コードは全角スペース文字2文字として取り扱うため、改行を行うことにより入力<br>可能文字数は2文字ずつ減少します(8行入力した場合は「7回改行=14文字減少」となり、入力可能文字数<br>は486文字までとなります)。<br>また、空白(全角スペース文字)を2文字連続で入力することはできません。 |
| ×13          | データレコード「(13):計算対象期間終了年月日」が"平成30年8月1日"以降の場合、"1:一般"、"3:<br>低所得者Ⅱ"~"7:現役並みⅠ"を入力してください。<br>データレコード「(13):計算対象期間終了年月日」が"平成30年7月31日"以前の場合、"1:一般"~"4:<br>低所得者Ⅰ"を入力してください。                                  |

■エラーパターンと修正

[Tab]キー等で入力項目を移動した場合に出るエラー表示

前ページの[支給額計算結果連絡票情報の入力項目一覧]の内容で、入力チェックを行います。必須項 目が未入力の場合や、入力した値に誤りがある場合は、以下のようにエラー箇所がマゼンタ色で表示 されます。

| 一支給対象者 | 情報   |     |         |  |
|--------|------|-----|---------|--|
| 保険者番号  | 1234 | 56  | 被保険者証記号 |  |
| 対象者氏名  | (漢字) | aaa |         |  |

このように表示された場合は、前ページの[支給額計算結果連絡票情報の入力項目一覧]を参照して、 内容を修正してください。修正が正しければ、[Tab]キー等で入力項目を移動した際に、マゼンタ色が 消えます。

[実行]ボタンをクリックした場合に出るエラー表示

マゼンタ色の項目がある状態で[実行]ボタンをクリックした場合や、項目間の関連チェック処理でエラーとなる値がある場合は、下のエラーメッセージが表示されます。

| 高額合算エントリー機能                                    | × | 高額合算エントリー機能                              | × |
|------------------------------------------------|---|------------------------------------------|---|
| 必須項目が未入力です。または、入力した値に誤りがあります。<br>入力内容をご確認ください。 |   | 関連チェック処理で入力した値に誤りがあります。<br>入力内容をご確認ください。 |   |
| OK                                             |   | ОК                                       |   |

このようなメッセージが表示された場合も、前ページの[支給額計算結果連絡票情報の入力項目一覧] を参照して、内容を修正してください。また、項目間の関連チェック等も行っていますので、[関連 事項一覧]も参照して、関連した項目の入力値を修正してください。(修正が必要な項目は、マゼンタ 色で表示されています。) ■留意事項

後期高齢者医療広域連合より紙帳票にて送付された支給額計算結果連絡票情報を、[高額合算エントリー機能]に て入力を行う場合、以下のように入力してください。

後期高齢者医療広域連合より送付された帳票の記載例

| -+         |               |                 | ヒホナンシャエー |          |                   |          | =000-0000       | (所左地)フリン       | ₩ <b>1</b> 1-2-1 | 2                |
|------------|---------------|-----------------|----------|----------|-------------------|----------|-----------------|----------------|------------------|------------------|
| 対象者氏名      | 88. +. (73) 3 |                 |          | ,hiQ (   | ER .              |          | <u>メ市介書</u>     | ()//11-20/2944 | 御中二 2 3          | ,<br>中           |
|            |               |                 |          | 1359     |                   |          | 左記のとおり通         | 「絡します。         |                  |                  |
|            |               | 201/128余        | ₩≣₮≣⊐₽   |          |                   |          | 平成00+1年         | 11 830 8       |                  |                  |
| 加四倫里(副) 五十 |               |                 |          |          | 亚式八八年度            |          | 12400.14        |                |                  |                  |
| 計管対象期間     |               | へへへん<br>成への存8日1 |          |          |                   |          | =000_00ee       |                |                  |                  |
| 世業自由総額     |               |                 |          | JO114778 |                   |          | 1333 3300       |                |                  |                  |
| 介護合質一部自    | 相余等世帯合管額      |                 |          |          | 570.000円          |          | (所在地)           | Z県X市₩町1-2      | 2-5              |                  |
| 70歳以上介護等   | 合質一部負担金等      | 世帯合質額           |          |          | *****             |          |                 | Z県後期高          | 論者医療広境           | 連合長  FIT         |
| 所得区分       |               |                 |          |          | 一般                |          |                 |                | 長                | <b>与→</b> 68 └── |
| 介護等合質算定    | 基準額           |                 |          |          | 560,000円          |          | <br>【問い合わせ先】    |                |                  |                  |
| 70歳以上介護等   | 合質質定基準額       |                 |          |          | ****              |          | <b>T999-998</b> | 1              |                  |                  |
| 世帯支給総額     |               |                 | •        |          | 10,000円           |          | Z県X市W町1         | -2-5           |                  |                  |
| 按分後の支給額    |               |                 |          |          | 4,386円            |          |                 | Z県後期高齢者医       | 療広域連合 給          | 付課               |
|            |               |                 |          |          |                   |          | 電話番号            | 999-999-999    | 98               |                  |
| 備考         |               |                 |          |          |                   |          | 連絡票整理番号         | ( 4YYZZZZ      | ZZZZNNNNNN       | )                |
|            |               |                 |          |          |                   |          |                 |                |                  |                  |
| 計算結果の内訳    |               |                 |          |          |                   |          |                 |                |                  |                  |
| 保険者名       | 自己負担額調構       | 対象者氏名           |          |          | Q<br>01-757 +56#5 | @<br>    | <u>\$</u>       |                | <br>             | ®                |
| フリウザ油ク     | 登理留写          | 泣む除老へ           |          | 10成以上按力平 |                   | 70成木油貝担額 | 月担領             | 按刀牛            | 交加額 5.61.4       | 0+0              |
|            |               | 一夜内火白八<br>龙伊除半4 |          |          |                   |          | 250,000         | 2500007570000  | 3,014            |                  |
|            |               |                 |          |          |                   |          | 230,000         | 2300007370000  | 4,000            |                  |
|            |               |                 |          |          |                   |          |                 |                |                  |                  |
|            |               |                 |          |          |                   |          |                 |                |                  |                  |
|            |               |                 |          |          |                   |          |                 |                |                  |                  |
|            |               |                 |          |          |                   |          |                 |                |                  |                  |
|            |               |                 |          |          |                   |          |                 |                |                  |                  |
|            |               |                 |          |          |                   |          |                 |                |                  |                  |
|            |               |                 |          |          |                   |          |                 |                |                  |                  |
|            |               |                 |          |          |                   |          |                 |                |                  |                  |
|            |               |                 |          |          |                   |          |                 |                |                  |                  |
|            |               |                 |          |          |                   |          |                 |                |                  |                  |
|            |               |                 |          |          |                   |          |                 |                |                  |                  |
|            |               |                 |          |          |                   |          |                 |                |                  |                  |
|            | Bł            |                 |          |          |                   |          | 570,000         |                | 10,000           |                  |

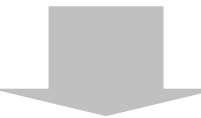

[高額合算エントリー機能]での入力 後期高齢者医療広域連合より送付された帳票の内容を入力します。 ただし、[高額合算エントリー機能]では後期高齢者医療広域連合より送 付された帳票の「⑤負担額」に相当する「⑤④+(①-③)」は入力不 可(自動計算項目)となりますので、「⑤負担額」については次の[支給 額計算結果連絡票情報]入力画面のように「①70歳以上負担額」に入力 します。

|                                   |                   |                     |                 |                       | - 🗆                        |    |
|-----------------------------------|-------------------|---------------------|-----------------|-----------------------|----------------------------|----|
|                                   |                   | 支給額計算               | 結果連絡票情報         | 钣                     |                            |    |
| 連絡票整理番号<br>(支給申請書整理番号)<br>支給対象者情報 | 42599123456000001 | 保険制度コード 🛛 🛛 🕄 🤇 🖓 🖓 | ↑護 🚽 対象年度       | 平成 25年 自己負担額<br>証明書整理 | 20139913101100000001<br>番号 |    |
| 保険者番号 123456                      |                   |                     | 被保険者(証)番号       | 1234567890            |                            | 3  |
| 対象者氏名(漢字) 裙                       | ;保険者 A            |                     | 者氏名(カナ) 上村ンシャエー | -                     | <b>生年月日</b> 昭和 16年10月29    | B  |
| 計算結果内訳し支給額                        | 信報等               |                     |                 |                       |                            |    |
| 2177 AD 441 7 201   2000 8X       | 追加(I) 修           | 正(11)   前席全(14)     |                 |                       |                            |    |
|                                   |                   |                     |                 |                       |                            |    |
| 保険制度コード(保険                        | (者番号) 被保険者副記号     | │ 被保障者 (副) 乗        | 뮫               | 保险老名                  | 自己負担額証明書整埋番                | 皆气 |
| <b>_</b>                          | 後世                | 旧立龄考医病亡日            | は 油合上り 送ん       | + *                   |                            |    |
| 対象者的                              | (温(漢字) ねず         | の同間では涼広。            |                 |                       | 系る支給額                      |    |
|                                   |                   | こ 版宗の ⑤ 貝           | 「担領」を入力し        | , <b>C</b> 0          | 0                          |    |
| 備考欄記載70歳以上                        | <u> </u>          | <b>ささい。</b>         |                 |                       | 確定(E) 取消(Q                 | 0  |
|                                   |                   |                     |                 |                       |                            | _  |
|                                   |                   |                     | 計算結界            | <b>艮内訳対象者情報</b>       |                            |    |
| 0                                 | 2                 | 3                   | @               | <u> </u>              | <u>()</u>                  |    |
| 70 巻い ト 白 己 省 49 20               | 70歳以上按分率          | ①に係る支給額             | 70歳未満負担額        | @+ (()-(3))           | 按分率                        |    |
|                                   |                   |                     |                 | 320.0001              | 321010175700001            |    |
| 320,000                           |                   |                     |                 | 020,000               | 020000/010000              |    |

出力される帳票

| 生年月日         昭和16年10月20日         世紀         男           自己見想題題時整選書参         201393131010000001         対象年度         平成25年度         第中           道路後載書         131011         湖保隆春江日         第二次55年度         平成25年月日         第二次55年度           小菜香香         123450730         対象年度         平成25年7月13日         第二次55年度         第二次55年度           小菜香香         123450730         対象年度         平成25年7月31日         第二次55年度           小菜香香         123450730         対象年度         1570,000 円           小菜香香         10000 円         570,000 円         1000 円           70余以上介濃考合置算定差準題         570,000 円         1000 円         1000 円         1000 円           70余以上介濃考合置算定差準題         10,000 円         570,000 円         1000 円         1000 円         1000 円           70余以上介濃考合置算定差準題         10,000 円         570,000 円         1000 円         1000 円         1000 円           70余以上介濃含量定差         10,000 円         1000 円         1000 円         1000 円         1000 円           70余以白 小麦         10,000 円         10,000 円         10,000 円         12,000         10,000           161芽結果の内部         10,000 円         10,000 円         10,000         10,000         10,000           164年春         10,000                                                                                                    |                       |                                                                                                    |                                 |                                                             | ホケンシャェー<br>保険者 A                 |                                                                                                    |                       |                    | ∓ 999-9988 (₱f                                                     | 在地) Z県×市                                                                         | W⊞J1-2-3                                   |                                      |                                                                                                    |
|----------------------------------------------------------------------------------------------------|-----------------------|----------------------------------------------------------------------------------------------------|---------------------------------|-------------------------------------------------------------|----------------------------------|----------------------------------------------------------------------------------------------------|-----------------------|--------------------|--------------------------------------------------------------------|----------------------------------------------------------------------------------|--------------------------------------------|--------------------------------------|----------------------------------------------------------------------------------------------------|
| <u>             100000001           </u>                                                                                                    |                       | 生年月日                                                                                                    | - 62 <sup>-</sup>               | 和16年10月29日                                                  |                                  | 性別                                                                                                    | 男                     |                    |                                                                    |                                                                                  |                                            |                                      |                                                                                                    |
|                                                                                                    |                       | 自己負担額証                                                                                                    | 明書整理番号                          |                                                             | 2013991310110                    | 0000001                                                                                                    |                       |                    | ×市                                                                 |                                                                                  |                                            |                                      |                                                                                                    |
| 地球機構 (証) 垂号         123457830         対象年度         平成25年度           計算対象期間         平成25年6月1日、平成25年7月31日         平成25年7月31日         平成25年7月31日           小球構合置         570,000 円         570,000 円           小球構合置         570,000 円         570,000 円           小球構合置         570,000 円         570,000 円           7.0歳以上小機等会算算定差準額         0円         0円           7.0歳以上小機等会算算定差準額         0円           7.0歳以上小機等会算算定差準額         0円           7.0歳以上小機等会算算定差準額         0円           7.0歳以上小機等会算算定差準額         0円           7.0歳以上小機等会算算定差準額         0円           7.0歳以上小機等会算算定差準額         0円           7.0歳以上小機等会算算定差準額         0円           7.0歳以上分         0円           7.0歳以上分         0円           7.0歳以上小機等会算算定差準第額         0円           7.0歳以上分         0円           7.0歳以上分         0円           7.0歳以上分         0円           7.0歳以上報告報         0円           7.0歳以上報告報         0円           7.0歳以上報告報         0円           7.0歳以上報告報         10円           1.1.1.1.1.1.1.1.1.1.1.1.1.1.1.1.1.1.1.                                                                                                    |                       | 保険者番号                                                                                                    | 131011                          | 被保険者証                                                       | 記号                               |                                                                                                    |                       |                    | ) 「護孫陳課                                                            |                                                                                  |                                            | @0 中                                 |                                                                                                    |
| 計量対象期間       平成25年9月1日 ~ 平成25年9月3日         世常見担診師       570,000 円         小提等合置量、空見担金等世常合置師       570,000 円         70歳以上介濃等合置直定差単額       570,000 円         70歳以上介濃等合置直定差単額       680,000 円         70歳以上介濃等合置直定差単額       0円         70歳以上介濃等合置直定差単額       0円         70歳以上介濃等合置直定差単額       0円         70歳以上介濃等合置直定差単額       0円         70歳以上介濃等合置直定差単額       0円         70歳以上介濃等合置直接       0円         12分接の支防菌       4,386 円 (3 570歳以上分       0円)         (備考       0円         (場考       0円         (場考       0.000 円 (3 570歳以上分       0円)         (備考       0.000 円       10.200 円       7.93,946         (場考       0日       0円       7.93,945       20,900 - 0       0         (備考       10.200 円       20,000 - 0       0       20000737000 - 5,916       24,986         (備考       12歳100,000 - 0       0       20000737000 - 5,916       24,986       250,000 - 0       0       250,000 - 0       0       250,000 25000737000 - 5,916       24,986       4,986       4,986       4,986       4,986       4,986       4,986       4,986       4,986       4,986       4,986       4,986       4,986 <t< td=""><td></td><td>被保険者(証)番</td><td>号 1234</td><td>567890</td><td>対象年度</td><td>ġ</td><td>平成25年</td><td>∓度</td><td>左記 いとわり連殺<br/>巫 11:27年01日20日</td><td>L Z 9 .</td><td></td><td></td><td></td></t<>                                                                                                    |                       | 被保険者(証)番                                                                                                    | 号 1234                          | 567890                                                      | 対象年度                             | ġ                                                                                                    | 平成25年                 | ∓度                 | 左記 いとわり連殺<br>巫 11:27年01日20日                                        | L Z 9 .                                                                          |                                            |                                      |                                                                                                    |
| 世常負担総領 <ul> <li>                  「方通の注意</li> <li>                  「方通の注意</li> <li>                  「方通の注意</li> <li>                  「方通の注意</li> <li>                  「方通の注意</li> <li>                  「方通の注意</li> <li>                  「方通の注意</li> <li>                  「「「一一一一一一一一一一一一一一一一一一</li></ul>                                                                                                    |                       | 計算対象期間                                                                                                    |                                 | 平成25年                                                       | 8月1日 ~ 平月                        | 成26年7月3                                                                                                    | 18                    |                    | - 000 0000                                                         |                                                                                  |                                            |                                      |                                                                                                    |
| <ul> <li></li></ul>                                                                                                    |                       | 世帯負担総額                                                                                                    |                                 |                                                             |                                  |                                                                                                    | 570,0                 | 00 円               | T 393-3388                                                         |                                                                                  |                                            |                                      | 1                                                                                                    |
| 7.0歳以上介練等合算=密集地等合算       70.000円         所得区分       (70歳以上         介機等合算算定差準額       0円         7.0歳以上介練等合算算定差準額       0円         10       10,000 円 (3570歳以上分       0円         11       10,000 円 (3570歳以上分       0円         12       10,000 円 (3570歳以上分       0円         13       10,000 円 (3570歳以上分       0円         13       10,000 円 (3570歳以上分       0円         13       10,000 円       (10,000 円 (3570歳以上分       0円         13       10,000 円       (10,000 円 (3570歳以上分       0円         13       10,000 円       (10,000 円 (3570歳以上分       0円         13       10,000 円       (10,000 円 (3570歳以上分       0円         13       10,000 円       0円       10,000 円       10,000 円         13       10,000 円       10,000 円       10,0000 円       10,0000 円         13       11,00000 目       10,0000 目       10,0000 円       10,0000 目       10,00000 目         13       11,000000 目       10,0000 目       10,00000 目       10,00000 目       10,00000 目       10,000000 1,00000 1,00000 1,00000 1,00000 1,00000 1,00000 1,00000 1,00000 1,00000 1,00000 1,00000 1,000000 1,00000 1,00000 1,00000 1,00000 1,00000 1,00000 1,00000 1,00000 1,00000 1,00000 1,000000 1,00000 1,00000 1,000000 1,000000 1,00000 1,00000 1,00000 1,000000 1,0000                                                                                                    |                       | 介護等合算一部                                                                                                    | \$\$負担金等世帯合〕                    | 算額                                                          |                                  |                                                                                                    | 570,0                 | 00円                | (所在地)Z県×市                                                          | †W⊞j1–2–5                                                                        | 5                                          |                                      |                                                                                                    |
|                                                                                                    |                       | 70歳以上介書                                                                                                    | <u> </u>                        | 金等世帯合算額                                                     |                                  |                                                                                                    | 570,0                 |                    | L                                                                  |                                                                                  |                                            |                                      |                                                                                                    |
| 10.000円       560.000円         70.8以上分開等合質算定基準額       0円         世本支給総額       10.000円(3570家以上分       0円)         投資後の支給額       4.386円(3570家以上分       0円)         (備考       10.000円(3570家以上分       0円)         (備考       10.000円(3570家以上分       0円)         (備考       10.000円(3570家以上分       0円)         (信/算結果の内訳)       10.000円(3570家以上分       0円)         (信/算結果の内訳)       10.00001       10.00001         (信/算結果の内訳)       10.00001       10.00001       10.00001         (信/算結果の内訳)       10.0000       10.0000       10.00001         (信/算結果の内訳)       10.0000       10.0000       10.0000         (信/算法理書号       対象者氏名       70.8 以上資面(70.9 以比接分室)       10.0000         (信/算法理書号       対象者氏名       70.9 以上資面(70.9 以比接分室)       10.00001         (信/算法理書号       対象者氏名       200.000       -       0       0       250.000       250000/570000       4.386       4.386       4.386       4.386       4.386       4.386       4.386       4.386       4.386       4.386       4.386       4.386       4.386       4.386       4.386       4.386       4.386       4.386       4.386       4.386       4.386       4.386       4.386                                                                                                    |                       | 所得区分                                                                                                    |                                 |                                                             | (70                              | 0歳以上                                                                                                    | 一般                    |                    |                                                                    | Z 県後)                                                                            | 明高齢者医療広域〕                                  | 重合長 長寿一郎                             | Ep                                                                                                    |
| 1000000000000000000000000000000000000                                                                                                    |                       | 介護等合算算知                                                                                                    | E基準額                            |                                                             |                                  |                                                                                                    | 560,0                 |                    |                                                                    |                                                                                  |                                            |                                      | j Lij                                                                                                    |
| <ul> <li></li></ul>                                                                                                    |                       | 70歳以上介書                                                                                                    | <u> </u>                        | <u>a</u>                                                    |                                  |                                                                                                    |                       |                    | 「門い今わ井生」                                                           |                                                                                  |                                            |                                      |                                                                                                    |
| (備考                                                                                                    |                       | 世帯支給総額                                                                                                    | _                               | 10,000 円                                                    | <u>1(うち70歳以上</u><br>1(きち70歳以上    | 上分                                                                                                    |                       | E C                | T 999-9988                                                         |                                                                                  |                                            |                                      |                                                                                                    |
| (痛考)     ご供礼期高齢者医療広域連合より送付れた帳票と異なりますが、国保合会システムの処理において問                                                                                                    |                       | 技力後の支結額                                                                                                    |                                 | 4,386 💾                                                     | 1(25/0歳以上                        | 上方                                                                                                    |                       |                    | Z県×市₩町1-:                                                          | 2-5                                                                              |                                            |                                      |                                                                                                    |
| 保険者名     自己負担額証明書<br>差理書号     対象者氏名     つ     つ     の     の     の     の       こ R & M & B     建理書号     地球版本     220,000     -     0     0     220,000     5.610       . R & M & B     地球版本     220,000     -     0     0     250,000     5.610       . R & M & B     地球版本     220,000     -     0     0     250,000     5.610       . R & M & B     地球版本     220,000     -     0     0     250,000     250,000     4.386       期 高 齢者 医療広域連合より送付<br>れた帳票と異なりますが、国保     -     -     -     -     -     -     -       ございません。     -     -     -     -     -     -     -     -     -                                                                                                    |                       | 1/# ~5                                                                                                    |                                 |                                                             |                                  |                                                                                                    |                       | L                  | ●111#*<br>●●話番号 999-9<br>法後三整理条号 (                                 | 99-9998                                                                          | 00001 )                                    |                                      |                                                                                                    |
| Image: Section of the section of the section of |                       | 【計算結果の内訳                                                                                                    | 1                               |                                                             |                                  |                                                                                                    |                       |                    | Linkerin (                                                         | 425991310110                                                                     |                                            |                                      |                                                                                                    |
| Image: State in the state in the state |                       | 【計算結果の内訳                                                                                                    | 自己負担額                           | 正明書 対象者氏:                                                   | 2 0                              |                                                                                                    | 0                     | ©                  | @                                                                  | 425991510110                                                                     | ©                                          | 0                                    | _®                                                                                                    |
| x+ma     250,000     -     0     0     250,000     250,000     4,386       期高齢者医療広域連合より送付<br>れた帳票と異なりますが、国保<br>合会システムの処理において問<br>ございません。     -     -     0     0     250,000     250,000     4,386                                                                                                    |                       | 【計算結果の内訳<br>保険者名                                                                                                    | ]<br>自己負担額<br>整理番号              | 正明書 対象者氏:                                                   | 名<br>70歳以上通                      | <u>員担額 70歳</u>                                                                                                    | ②<br>回以上接分率           |                    | (1)<br>(1)<br>(1)<br>(1)<br>(1)<br>(1)<br>(1)<br>(1)<br>(1)<br>(1) | \$<br>(5)<br>(0-(0)<br>(0-(0)                                                    |                                            | <u>⑦</u><br>⑤に係る支給額                  | <br>                                                                                                    |
| 期高齢者医療広域連合より送付れた帳票と異なりますが、国保合会システムの処理において問こざいません。                                                                                                    |                       | 【計算結果の内訳<br>保険者名<br><sup>2 東点製造</sup>                                                                                                    | )<br>自己負担額<br>整理番 <sup>・</sup>  | THH書 対象者氏:<br>ttraget A                                     | 名 (①<br>7 0 嬢 以上 角<br>320        | <u>員担額 70歳</u><br>0,000                                                                                                    | ②<br>以上按分率<br>-       | <u>③</u><br>①に係る支給 | ④ 4 1 1 1 1 1 1 1 1 1 1 1 1 1 1 1 1 1 1                            | 423391310110<br>()<br>+ () - ()<br>320,000                                       | ⑥<br>接分率<br>320000/570000                  | ⑦<br>象に係る支給額<br>5,614                | 8<br>0+0<br>5,1                                                                                                    |
| 期高齢者医療広域連合より送付<br>れた帳票と異なりますが、国保<br>合会システムの処理において問<br>ございません。                                                                                                    |                       | 【計算結果の内訳<br>保険者名<br><sup>2 見点検達会</sup><br>×★が課                                                                                                    | U<br>自己負担額<br>整理番号              | <u>正明書</u> 対象者氏:<br>就解除者A<br>就解除者A                          | 名 ①<br>7 0 摄 以上 19<br>320<br>250 | <u>負担額 7 0 編</u><br>0,000                                                                                                    | ②<br> 以上按分率<br>-<br>- | (3)<br>Dに係る支給      | · · · · · · · · · · · · · · · · · · ·                              | \$<br>\$<br>\$<br>\$<br>\$<br>\$<br>\$<br>\$<br>\$<br>\$<br>\$<br>\$<br>\$<br>\$ | ©<br>接分率<br>320000/570000<br>250000/570000 | ⑦<br>② に係る支給額<br>5,614<br>4,386      | (1)<br>(1)<br>(2)<br>(2)<br>(3)<br>(3)<br>(3)<br>(4)<br>(4)<br>(4)<br>(4)<br>(4)<br>(4)<br>(4)<br>(4)<br>(4)<br>(4        |
| 期高齢者医療広域連合より送付<br>れた帳票と異なりますが、国保<br>合会システムの処理において問<br>ございません。                                                                                                    |                       | 【計算結果の内訳<br>保険者名<br>~ 東点W連合<br>× 市/課                                                                                                    | 2]<br>自己負担額<br>整理番 <sup>4</sup> | <u>正明書</u> 対象者氏:                                            | 名<br>7 0 歲 以上自<br>320<br>250     | <u>負担額 7 0 編</u><br>10,000                                                                                                    | ②<br>                 | <u>③</u><br>①に係る支給 | 前70歲未滿負担前<br>0 0 0<br>0 0                                          | \$<br>\$<br>\$<br>\$<br>\$<br>\$<br>\$<br>\$<br>\$<br>\$<br>\$<br>\$<br>\$<br>\$ | ⑤<br>技分率<br>320000/570000<br>250000/570000 | ⑦<br>◎ に係ろ支給額<br>3,614<br>4,386      | ()<br>() + ()<br>5, 1<br>4, 1                                                                                             |
|                                                                                                    |                       | [計算結果の内訳<br>保険者名<br>東点製造会<br>本前優                                                                                                    | 2]<br>自己負担額<br>整理番 <sup>4</sup> | 正明書                                                         | 名<br>7 0 歳 入上角<br>320<br>250     | <u>負担額 70嫌</u><br>:0,000<br>:0,000                                                                                                    | ②<br> 以上按分率<br>-<br>- | <br>のに係る支給         |                                                                    | \$<br>\$<br>\$<br>\$<br>\$<br>\$<br>\$<br>\$<br>\$<br>\$<br>\$<br>\$<br>\$<br>\$ | ©<br>接分率<br>320000/570000<br>250000/570000 | ⑦<br>② に 係 ろ 支 給 朝<br>3,514<br>4,386 | (0)<br>(0)<br>(4)<br>(4)<br>(5)<br>(4)<br>(4)<br>(5)<br>(4)<br>(4)<br>(4)<br>(4)<br>(4)<br>(4)<br>(4)<br>(4)<br>(4)<br>(4 |
|                                                                                                    | 期<br>に<br>期<br>た<br>会 | (計算結果の内訳<br>(保険者名<br>ごRAMATA<br>×**/(第<br>×**/(第<br>×**/(第<br>×**/(第<br>×**/(第<br>×**/(第<br>×**/(8<br>×**/(8<br>×**/(8<br>×**/(8<br>×**/(8<br>×**/(8<br>×**/(8<br>×**/(8<br>×**/(8<br>×**/(8<br>×**/(8<br>×**/(8<br>×**/(8<br>×**/(8<br>×**/(8<br>×**/(8<br>×**/(8<br>×**/(8<br>×**/(8<br>×**/(8<br>×**/(8<br>×**/(8<br>×**/(8<br>×*/(8<br>×*/(8<br>×*)(8<br>×*/(8<br>×*/(8<br>×*)(8<br>×*/(8<br>×*)(8<br>×*/(8<br>×*)(8<br>×**/(8<br>×*)(8<br>×*)(8                                                                                                    | 2)                              | <sup>王明書</sup><br>対象者氏:<br>世球なるへ<br>世球なるへ<br>世球なるへ<br>世球なるへ |                                  | <u>負担額</u> 70嫌<br>0,000<br>0,000                                                                                                    | ②<br>                 | <u>③</u><br>Dに係る支給 | (2)<br>(1)<br>(1)<br>(1)<br>(1)<br>(1)<br>(1)<br>(1)<br>(1         | 423331310110<br><b>b</b> + ((0 - (0))<br>320,000<br>250,000                      | ©<br>接分型<br>320000/570000<br>250000/570000 | ⑦<br>りに係る支給<br>3,51<br>4,38          | 4                                                                                                    |
|                                                                                                    | 期<br>れ<br>合<br>ご      | (計算結果の内訳)         (保険者名)         (保険者名)         (素)         (素)         (素)         (素)         (素)         (素)         (素)         (素)         (素)         (素)         (素)         (素)         (素)         (素)         (本)         (本)         (本)         (本)         (本)         (*)         (*)         (*)         (*)         (*)         (*)         (*)         (*)         (*)         (*)         (*)         (*)         (*)         (*)         (*)         (*)         (*)         (*)         (*)         (*)         (*)         (*)         (*)         (*)         (*)         (*)         (*)         (*)         (*)         (*)         (*) <t< td=""><td>2</td><td><sup>証明書</sup><br/>対象者氏</td><td></td><td><ul> <li>● 担望</li> <li>7 0 法</li> <li>○ 0 00</li> <li>○ 0 00</li></ul></td><td>②<br/>以上核分重<br/>-<br/>-</td><td><u>③</u><br/>Dに係る支結</td><td></td><td>423331310110<br/><b>b</b> + (<b>((</b>) - <b>((</b>)))<br/>2250,000</td><td>©<br/>接分型<br/>320000/570000<br/>250000/570000</td><td>⑦<br/>③ I: 保 る支給載<br/>3, 573<br/>4, 386</td><td>()<br/>()<br/>()<br/>()<br/>()<br/>()<br/>()<br/>()<br/>()<br/>()<br/>()<br/>()<br/>()<br/>(</td></t<> | 2                               | <sup>証明書</sup><br>対象者氏                                      |                                  | <ul> <li>● 担望</li> <li>7 0 法</li> <li>○ 0 00</li> <li>○ 0 00</li></ul> | ②<br>以上核分重<br>-<br>-  | <u>③</u><br>Dに係る支結 |                                                                    | 423331310110<br><b>b</b> + ( <b>((</b> ) - <b>((</b> )))<br>2250,000             | ©<br>接分型<br>320000/570000<br>250000/570000 | ⑦<br>③ I: 保 る支給載<br>3, 573<br>4, 386 | ()<br>()<br>()<br>()<br>()<br>()<br>()<br>()<br>()<br>()<br>()<br>()<br>()<br>(                                           |

## 4.5.給付実績情報作成

## 4.5.1.給付実績情報作成の流れ

国保連合会へ送付する給付実績情報作成の流れを示します。

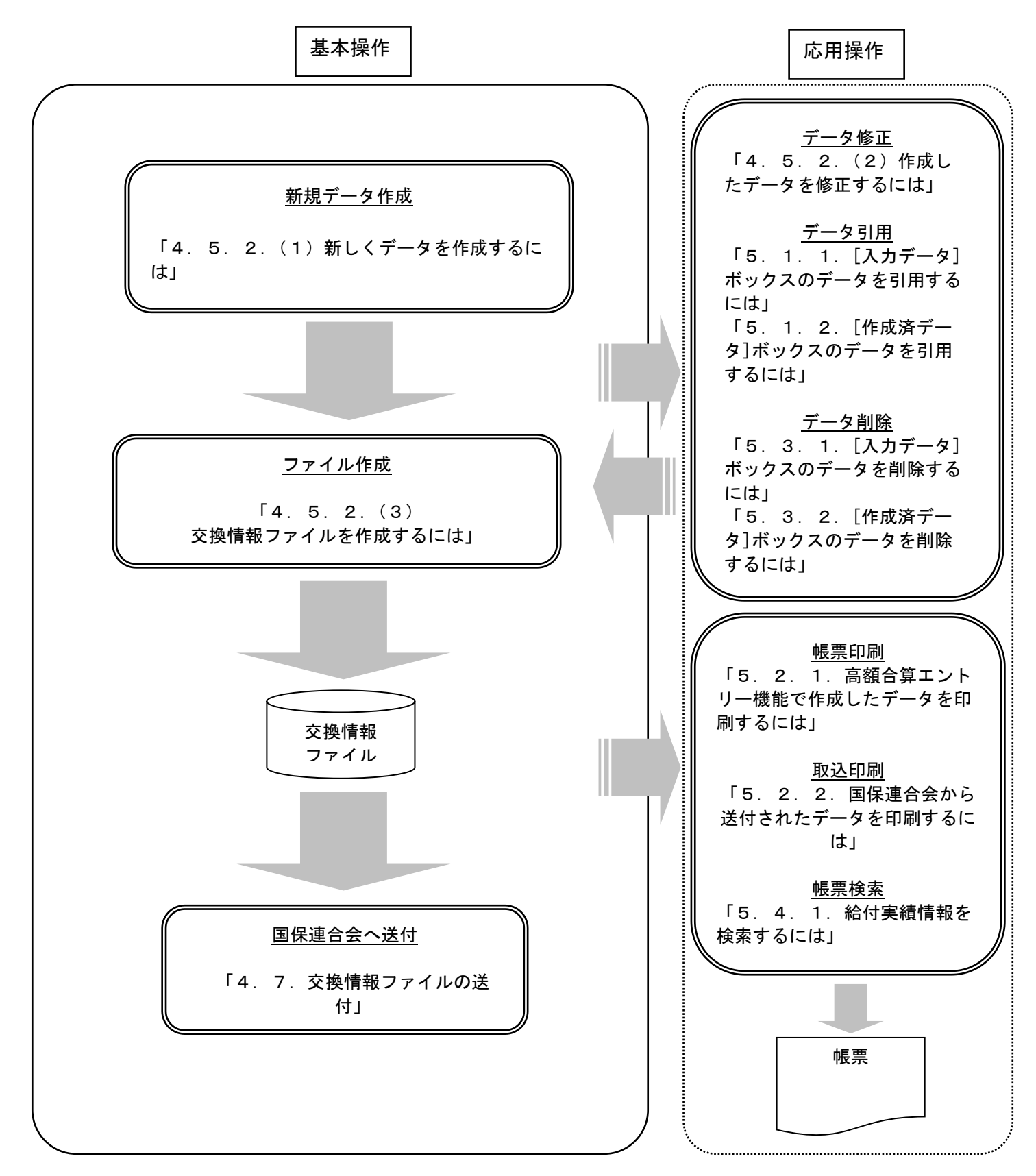

#### 4.5.2.給付実績情報の作成手順

### (1) 新しくデータを作成するには

国保連合会へ送付する給付実績情報を新規で作成します。

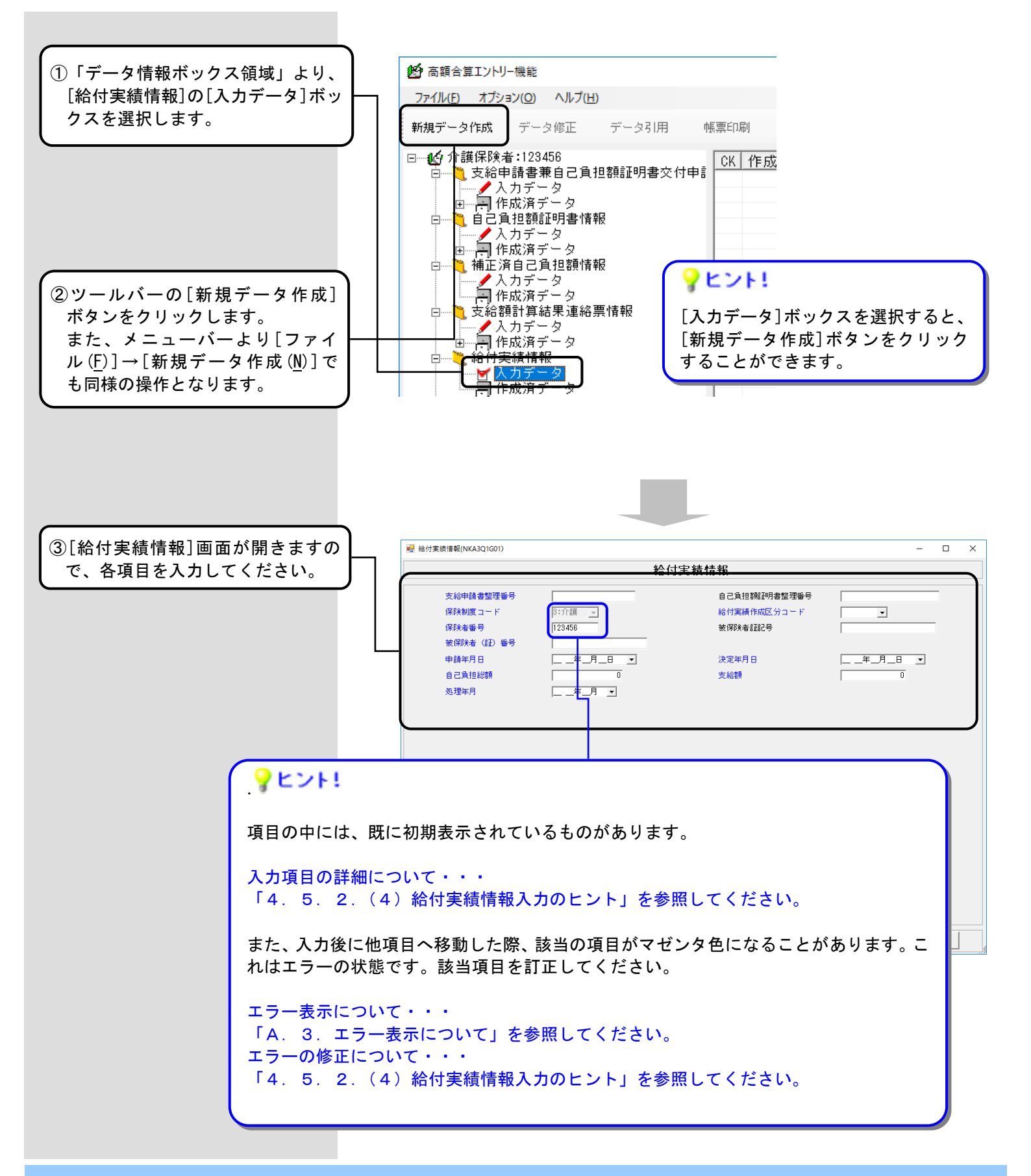

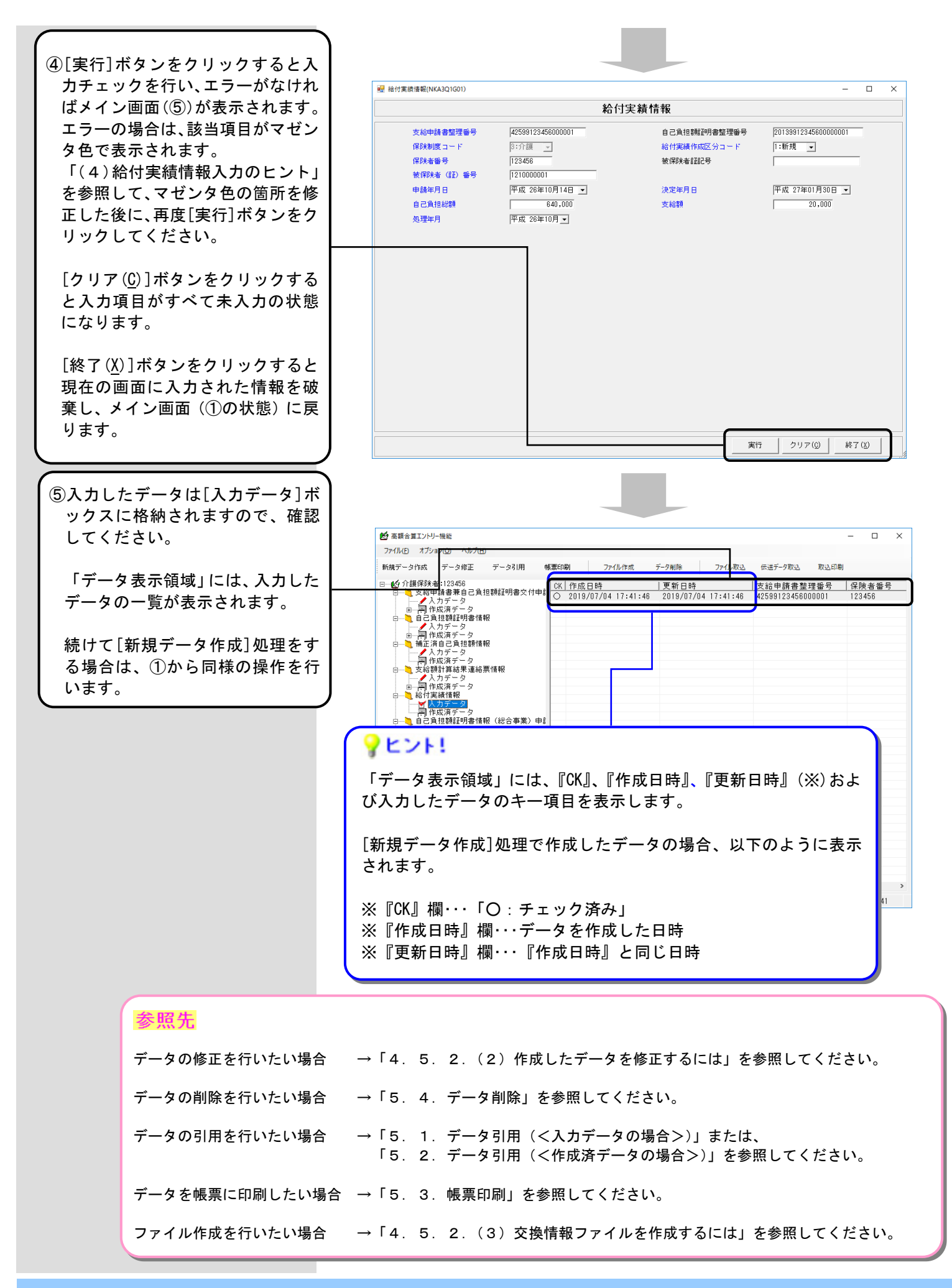

## (2)作成したデータを修正するには

作成した給付実績情報を修正します。

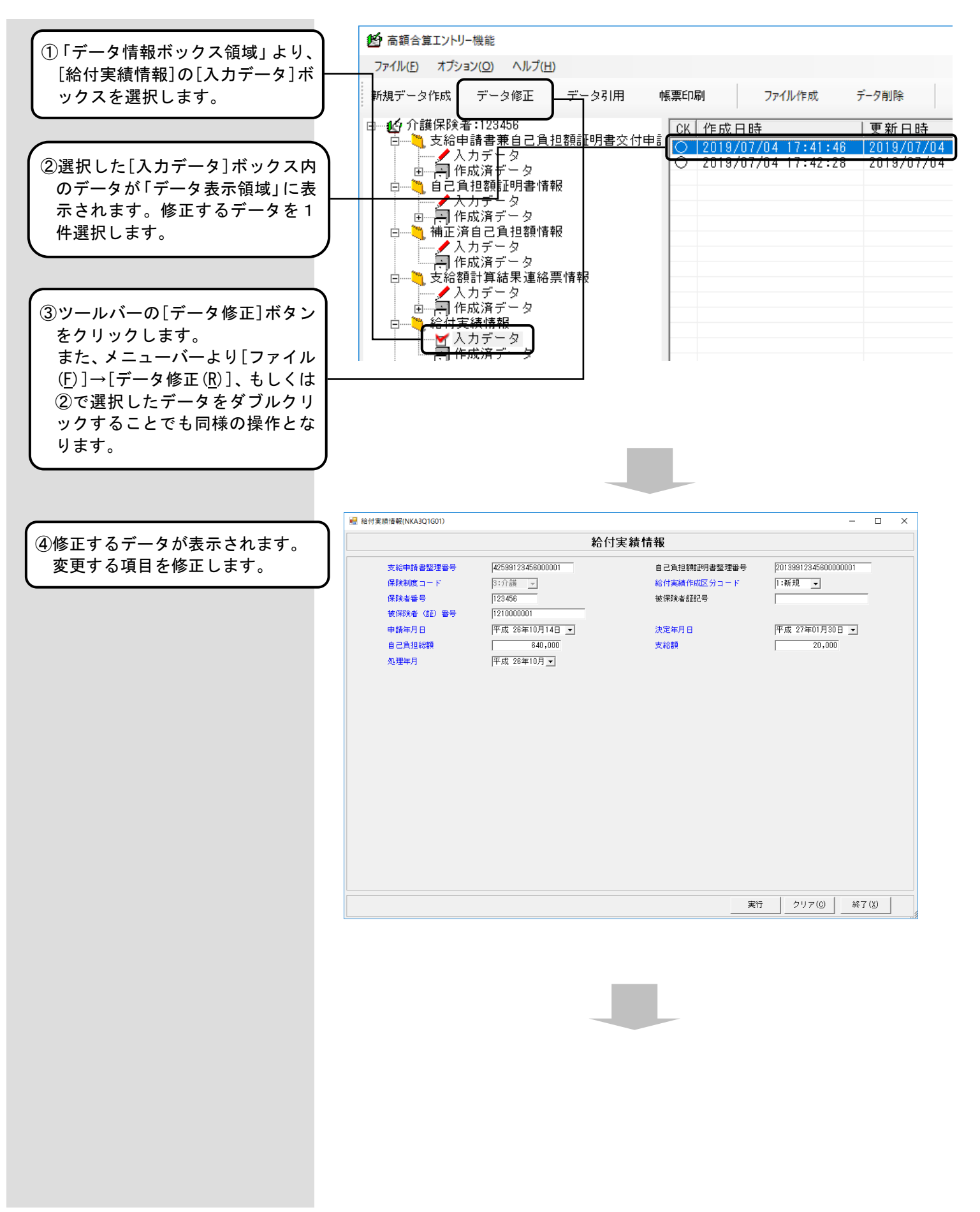

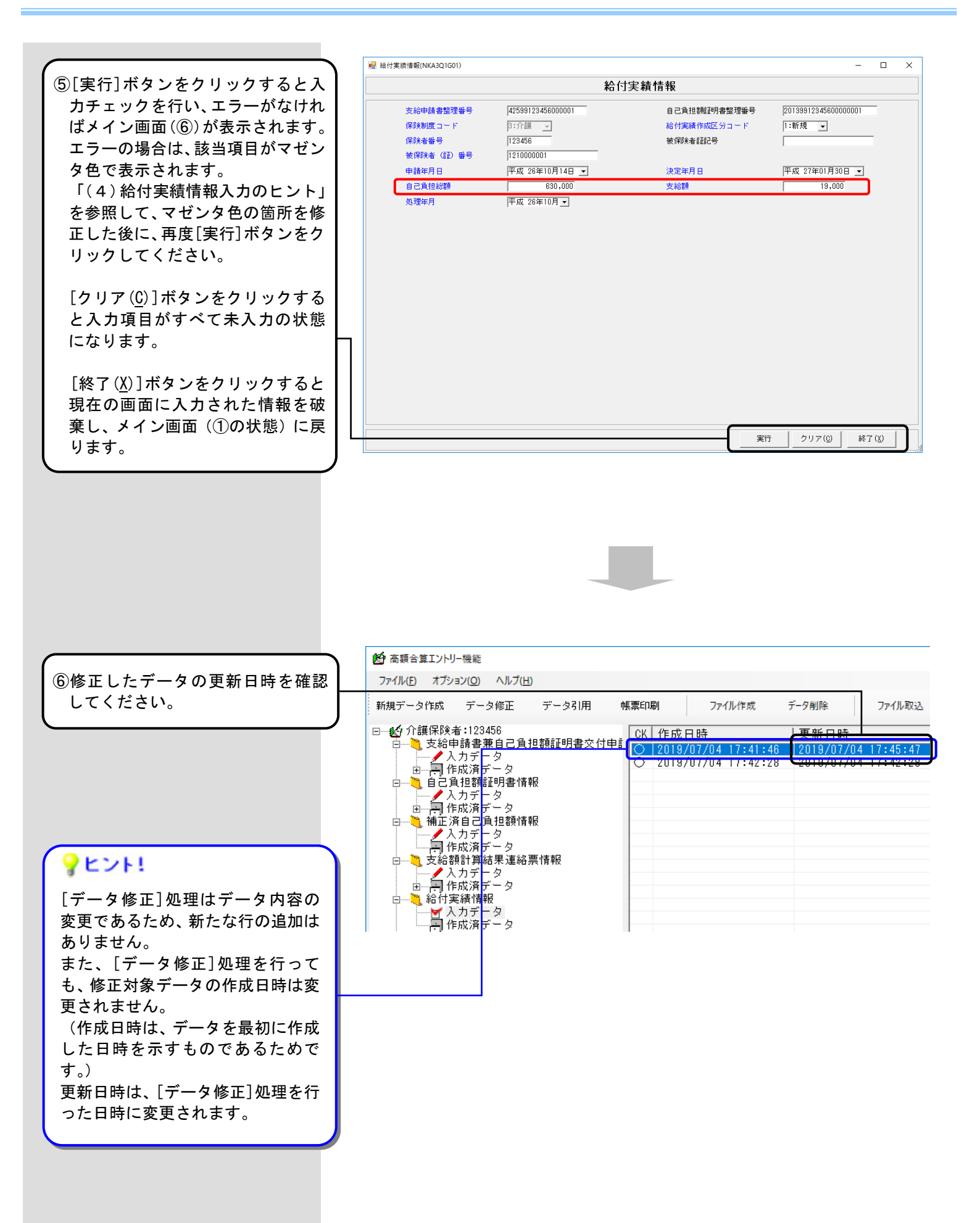

### (3) 交換情報ファイルを作成するには

国保連合会へ送付する給付実績情報の交換情報ファイルを作成します。

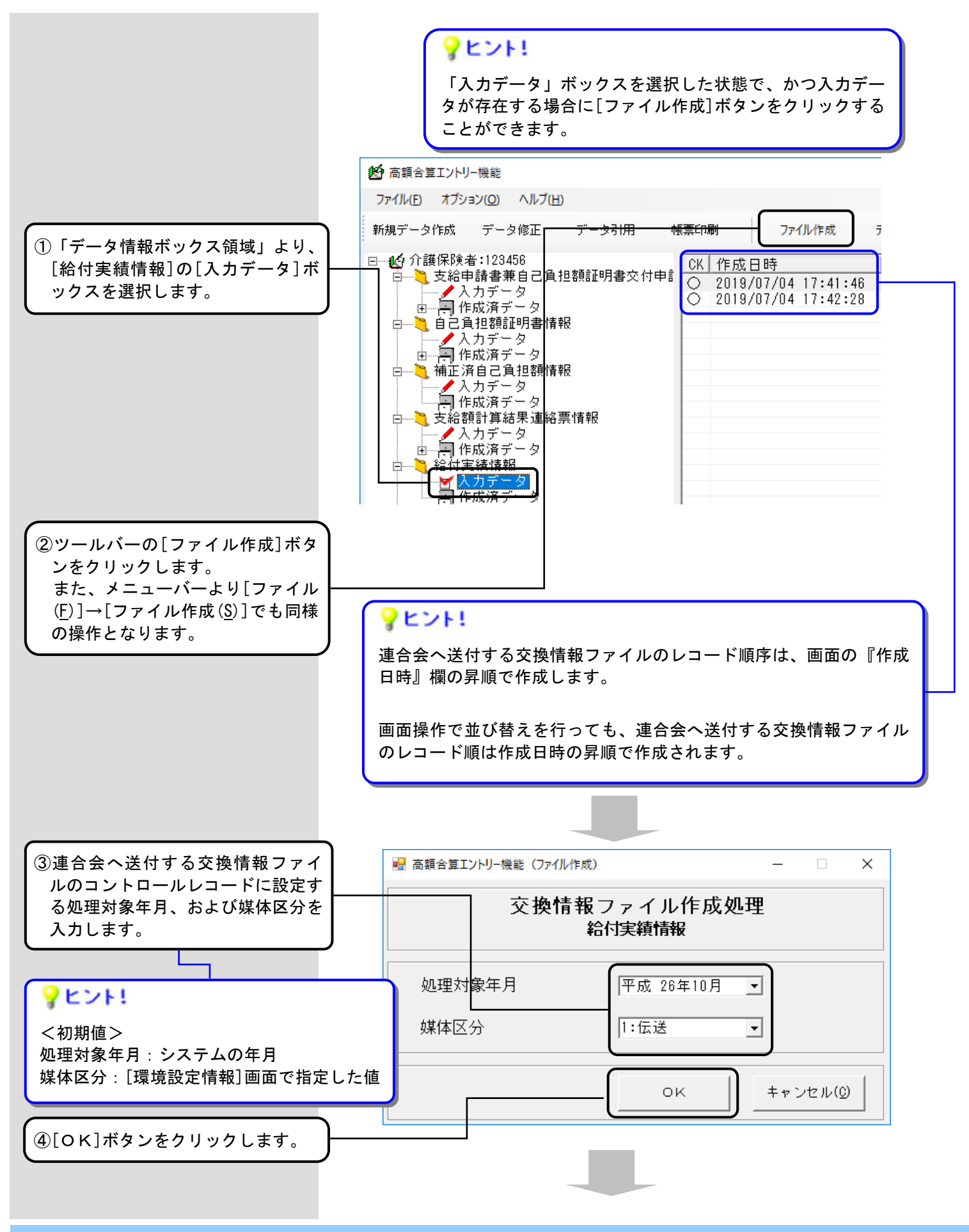

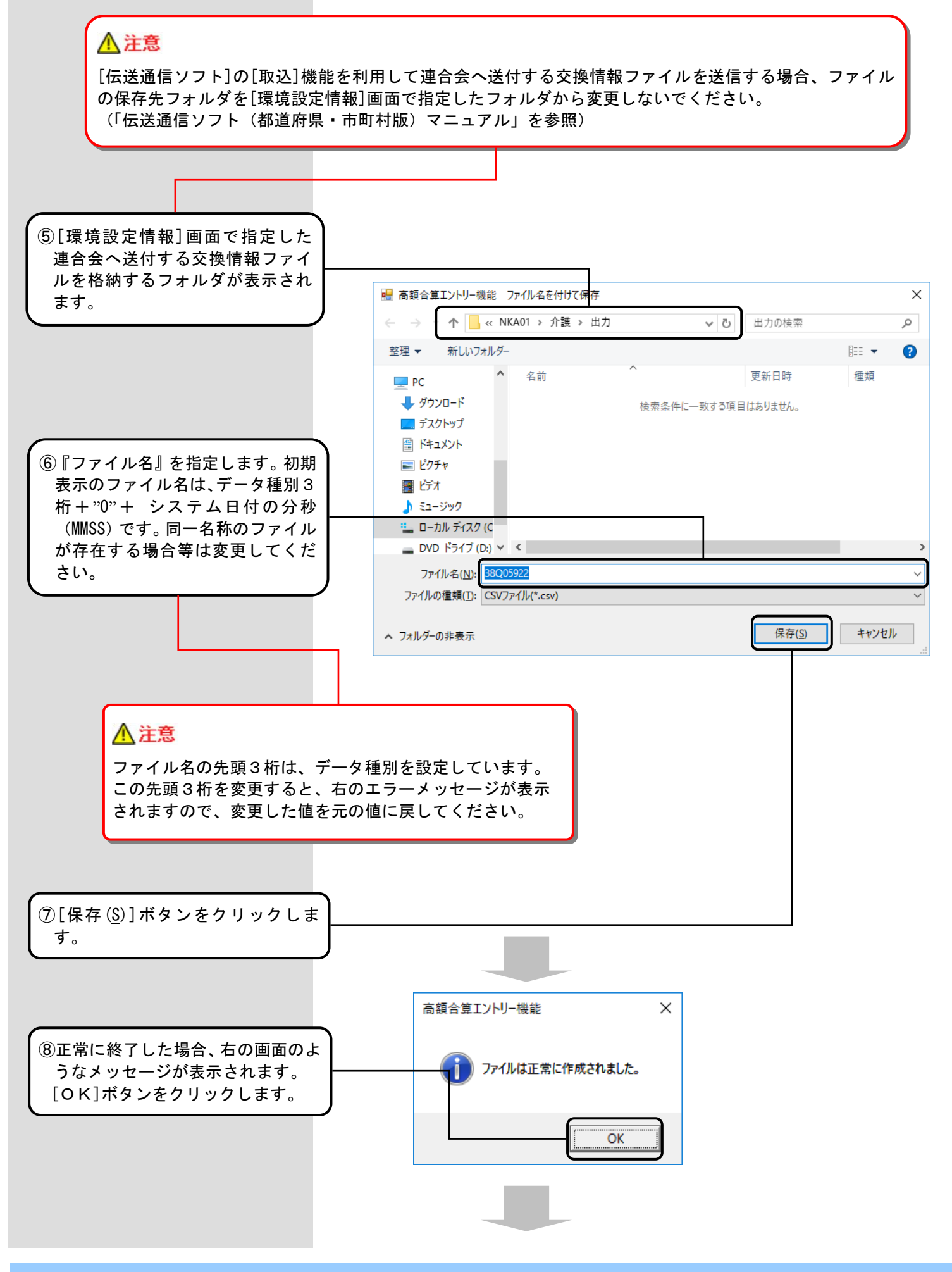

⑨ファイル作成処理後、[入力デー タ]ボックスに表示されていたデー タは、[作成済データ]ボックス内に 新しく作成された[作成ファイル日 時]ボックスに移動し、連合会へ送 付する交換情報ファイルが作成さ れます。

手順⑤にて指定したフォルダに作 成した交換情報ファイルが存在す ることを確認してください。

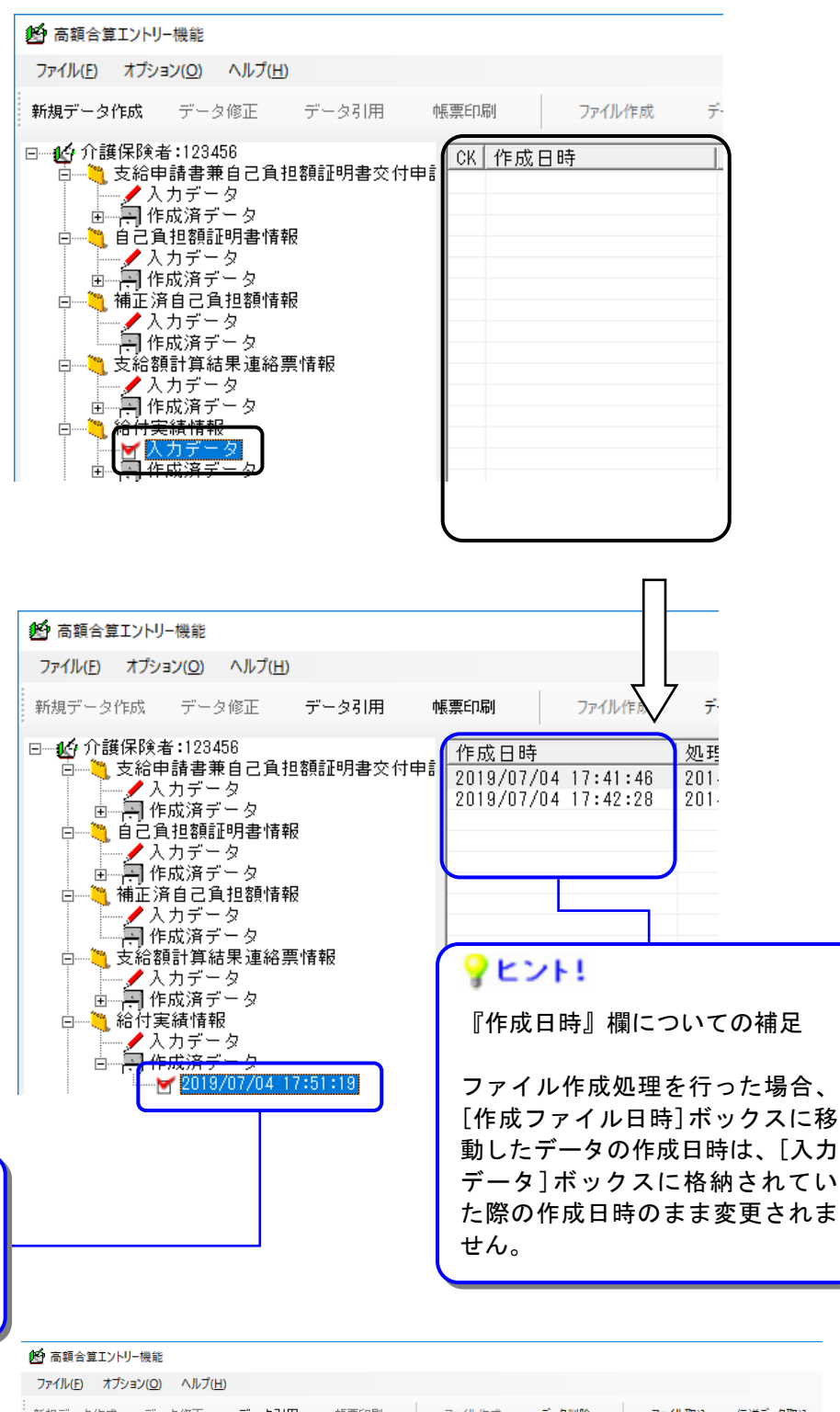

# **?**ヒント!

[作成ファイル日時]ボックスの日時 は、[ファイル作成]処理実行の日時 となります。

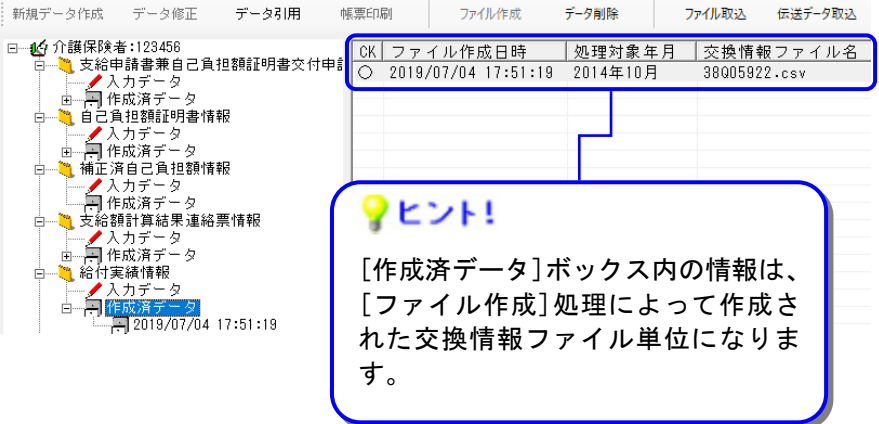

## (4)給付実績情報入力のヒント

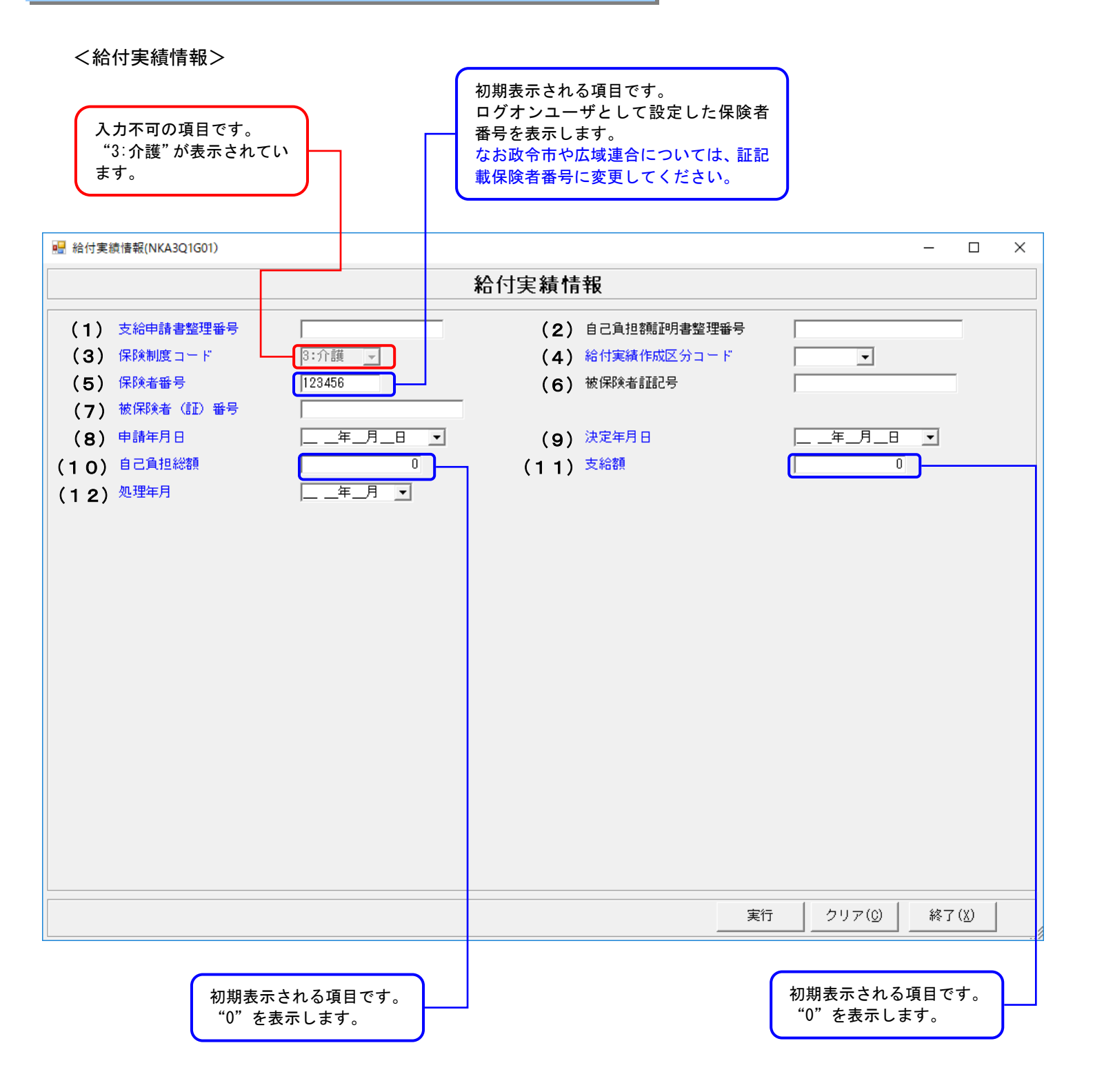

#### ■給付実績情報の入力項目一覧

| 項番   | 項目名          | 属性       | 入力<br>桁数 | 入力可<br>╱不可 | 必須<br>項目 | 関連事項       | ツール<br>チップ<br>表示 | 表示内容                                                                                   |
|------|--------------|----------|----------|------------|----------|------------|------------------|----------------------------------------------------------------------------------------|
| (1)  | 支給申請書整理番号    | 数字       | 17       | 可          | 0        | <b>※</b> 1 | 0                | GYY (対象年度) + HHHHHHHH<br>(保険者番号) + NNNNNN (連<br>番) で入力<br>(証記載) 保険者番号の先<br>頭2桁は"99"を付加 |
| (2)  | 自己負担額証明書整理番号 | 数字       | 20       | 可          |          |            | 0                | YYYY(西暦年度)+<br>HHHHHHHH(保険者番号)+<br>NNNNNNN(連番)で入力<br>(証記載)保険者番号の先<br>頭2桁は"99"を付加       |
| (3)  | 保険制度コード      | 数字       | 1        | 不可         |          |            |                  | "3:介護"を初期表示                                                                            |
| (4)  | 給付実績作成区分コード  | 数字       | 1        | 可          | 0        |            |                  | (選択)<br>1:新規<br>2:修正<br>3:取消                                                           |
| (5)  | 保険者番号        | 数字       | 6        | 可          | 0        | ¥2         | 0                | ログオンユーザとして設定<br>した保険者番号を初期表示<br>※政令市や広域連合につい<br>ては、証記載保険者番<br>号に変更                     |
| (6)  | 被保険者証記号      | 漢字       | 20 以内    | 可          |          | жз         | 0                | 未使用                                                                                    |
| (7)  | 被保険者(証)番号    | 半角<br>カナ | 10       | 可          | 0        | <b>※</b> 4 | 0                |                                                                                        |
| (8)  | 申請年月日        | 数字       | 7        | 可          | 0        | <b>※</b> 1 |                  |                                                                                        |
| (9)  | 決定年月日        | 数字       | 7        | 可          | 0        | <b>※</b> 1 |                  |                                                                                        |
| (10) | 自己負担総額       | 数字       | 10 以内    | 可          | 0        | × 5        |                  | "0"を初期表示                                                                               |
| (11) | 支給額          | 数字       | 10 以内    | 可          | 0        | × 5        |                  | "0"を初期表示                                                                               |
| (12) | 処理年月         | 数字       | 5        | 可          | 0        | × 1        |                  |                                                                                        |

【補足】

・入力可/不可:入力や修正が可能かどうかを示しています。不可の項目は、グレー色になっていて変更できません。

- ・必須項目: "O"は、必ず入力が必要な項目です。
- ・関連事項:下記の「関連事項補足一覧」を参照してください。
- ・ツールチップ表示: "O"は、ツールチップ(入力のヒント)が表示される項目です。
   ツールチップについては「付録A.2.ツールチップ/項目ラベルの色について」を参照してください。
   ・表示内容:画面起動時にあらかじめ表示される内容や選択する内容です。

#### 【関連事項一覧】

| 関連事項       | 内容。                                                                                                 |
|------------|----------------------------------------------------------------------------------------------------|
| <b>※</b> 1 | 和暦日付形式で入力してください。<br>「(1):支給申請書整理番号」については先頭3桁を和暦形式で入力してください。<br>年号は平成以外入力できません。                      |
| ×2         | 6桁でかつ、先頭2桁が"01"~"47"で入力してください。<br>ログオンユーザとして設定した保険者番号を初期表示しますが、政令市や広域連合については、証記載<br>保険者番号に変更してください。 |
| Ж З        | 入力しないでください。                                                                                         |
| × 4        | 10桁で入力してください。                                                                                       |
| ×5         | "0"以外の場合、「(10):自己負担総額」>「(11):支給額」となるよう入力してください。                                                     |

■エラーパターンと修正

[Tab]キー等で入力項目を移動した場合に出るエラー表示

前ページの[給付実績情報の入力項目一覧]の内容で、入力チェックを行います。必須項目が未入力の 場合や、入力した値に誤りがある場合は、以下のようにエラー箇所がマゼンタ色で表示されます。

| 保険制度コード | 3:介護 👤 |
|---------|--------|
| 保険者番号   |        |

このように表示された場合は、前ページの[給付実績情報の入力項目一覧]を参照して、内容を修正してください。修正が正しければ、[Tab]キー等で入力項目を移動した際に、マゼンタ色が消えます。

[実行]ボタンをクリックした場合に出るエラー表示

マゼンタ色の項目がある状態で[実行]ボタンをクリックした場合や、項目間の関連チェック処理でエラーとなる値がある場合は、下のエラーメッセージが表示されます。

| 高額合算エントリー機能                                    | × | 高額合算エントリー機能                              | × |
|------------------------------------------------|---|------------------------------------------|---|
| 必須項目が未入力です。または、入力した値に誤りがあります。<br>入力内容をご確認ください。 |   | 関連チェック処理で入力した値に誤りがあります。<br>入力内容をご確認ください。 |   |
| OK                                             |   | ОК                                       |   |

このようなメッセージが表示された場合も、前ページの[給付実績情報の入力項目一覧]を参照して、 内容を修正してください。また、項目間の関連チェック等も行っていますので、[関連事項一覧]も参 照して、関連した項目の入力値を修正してください。(修正が必要な項目は、マゼンタ色で表示され ています。)

## 4. 6. 総合事業情報作成

## 4.6.1.自己負担額証明書情報(総合事業)申請書情報入力のヒント

# <自己負担額証明書情報(総合事業)申請書情報>

| 初期表示される項目です。<br>ログオンユーザとして設定し<br>た保険者番号を表示します。 |                       |            |      |                   |                 |   |
|------------------------------------------------|-----------------------|------------|------|-------------------|-----------------|---|
| 🖳 自己負担額証明書情報(総合事業)申請書情報(NKA377                 | 7G01)                 |            |      | -                 |                 | × |
| 自己負                                            | 担額証 <mark>明書情報</mark> | (総合事業)申請書情 | 報    |                   |                 |   |
| (1) 提出保険者番号 123456 支給申請書                       | 整理番号(2)               |            |      |                   |                 |   |
| 被保険者情報 追加(1) 修正(1)                             | 削除(K)                 |            |      |                   |                 |   |
| CK 証記載保険者番号 初                                  |                       | 加入期間(開始)   | 加入期間 | (終了)              |                 |   |
|                                                |                       |            |      |                   |                 |   |
|                                                |                       |            |      |                   |                 |   |
|                                                |                       |            |      |                   |                 |   |
|                                                |                       |            |      |                   |                 |   |
|                                                |                       |            |      |                   |                 |   |
|                                                |                       |            |      |                   |                 |   |
|                                                |                       |            |      |                   |                 |   |
|                                                |                       |            |      |                   |                 |   |
|                                                |                       |            |      |                   |                 |   |
|                                                |                       |            |      |                   |                 |   |
|                                                |                       |            |      |                   |                 |   |
|                                                |                       |            |      |                   |                 |   |
|                                                |                       |            | 実行   | クリア( <u>C</u> ) 約 | \$7( <u>X</u> ) |   |

| 🖳 É             | 已負担額                 | 頂証明書情報(総合事業):                           | 申請書情報[被保険者情報](N   | KA377G02)                                      |                                                                                 |                 |                |                     |                                                                                                    | -     |                                       | ×        |
|-----------------|----------------------|-----------------------------------------|-------------------|------------------------------------------------|---------------------------------------------------------------------------------|-----------------|----------------|---------------------|----------------------------------------------------------------------------------------------------|-------|---------------------------------------|----------|
|                 |                      | 自己自                                     | 負担額証明書情報          | <b>服(総</b> 1                                   | 合事                                                                              | 業)申             | 清書情報(          | 被保険                 | 者情報)                                                                                                    |       |                                       |          |
| (5              | - 介護資<br>) 証記        | 格情報<br>載保険者番号                           | <br>(6)被保険者番号     |                                                |                                                                                 |                 |                |                     |                                                                                                    |       |                                       |          |
| (7              | ) 計算                 | 期間における加入期間                              | 年月                | •                                              | か                                                                               | ッら <b>(8)</b> 📃 | 年月日            | <b>▼</b> ₹          | : C                                                                                                    |       |                                       |          |
| (3)             | 被保険                  | ∦者情報<br>□ 月日                            | 年_月_日 👤           |                                                |                                                                                 | (4)             | 生別             |                     |                                                                                                    |       |                                       |          |
|                 | 一保険者                 | 加入歴情報                                   |                   |                                                |                                                                                 |                 |                |                     |                                                                                                    |       |                                       |          |
|                 | 保険者                  | - 保                                     |                   |                                                | 「<br>朝始年                                                                        | 計算期間にま<br>月日    | ける加入期間<br>終了年月 | 8                   | 自己負担額証明書整理番                                                                                                    | 号     |                                       |          |
| (9)<br>~<br>(48 |                      | · · · · · · · · · · · · · · · · · · ·   |                   | 年<br>年<br>年<br>年<br>年<br>年<br>年<br>年<br>年<br>年 | 月.<br>月.<br>月.<br>月.<br>月.<br>月.<br>月.<br>月.<br>月.<br>月.<br>月.<br>月.<br>月.<br>月 |                 |                |                     | 「 添付なし」の場合、 " 3939393939393939393 (オール9)を設定してくたさ)                                                                                    |       | 明明明明明明明明明明明明明明明明明明明明明明明明明明明明明明明明明明明明明 | 成成成成成成成成 |
|                 | <u>一</u> 時<br>入<br>き | <sup>(保存</sup><br>、カ文字の途中で<br>きます(最大10१ | 改行することがて<br>うまで)。 | 3                                              |                                                                                 | 条給載と性           | 件付者保で別         | <ul> <li></li></ul> | 東行<br>クリア(①<br>全される項目です。<br>ふを導入しており、<br>込んでいる場合、証<br>後者番号を入力する<br>こある情報(生年月日<br>とします。<br>報(総合事業)申<br>能な項目を引用<br>能な項目を引用<br>ご情報の入力画面 | 受記これ、 |                                       |          |

■自己負担額証明書情報(総合事業)申請書情報の入力項目一覧

| 項番   | 項目名       | 属性 | 入力<br>桁数 | 入力可<br>╱不可 | 必須<br>項目 | 関連<br>事項   | ツール<br>チップ<br>表示 | 表示内容                             |  |
|------|-----------|----|----------|------------|----------|------------|------------------|----------------------------------|--|
| ヘッダレ | ヘッダレコード   |    |          |            |          |            |                  |                                  |  |
| (1)  | 提出保険者番号   | 数字 | 6        | 可          | 0        |            | 0                | ログオンユーザとして<br>設定した保険者番号を<br>初期表示 |  |
| (2)  | 支給申請書整理番号 | 数字 | 17       | 可          | 0        | ※ 1<br>※ 8 | 0                |                                  |  |

| 項番   | 項目名             |                          | 属性                           | 入力<br>桁数  | 入力可<br>╱不可 | 必須<br>項目 | 関連<br>事項   | ツー<br>ルチ<br>プ | 表示内容                                                                                                    |  |
|------|-----------------|--------------------------|------------------------------|-----------|------------|----------|------------|---------------|----------------------------------------------------------------------------------------------------|--|
| データレ | <b>→</b> コード(掛  | 最 <b>大レコード件数は 99 件</b> ) | ※データレコードが1件も存在しない場合はエラーとします。 |           |            |          |            |               |                                                                                                    |  |
| (3)  |                 | 生年月日                     | 数字                           | 7         | 可          | ο        | ₩1         |               | 給付実績検索システム<br>導入かつ受給者台帳情<br>報を取り込んでいる場<br>合、証記載保険者番号<br>と被保険者番号を入力<br>することで受給者台帳<br>情報にある情報(生年<br>月日)を初期表示                     |  |
| (4)  | 被保険<br>者情報      | 性別                       | 数字                           | 1         | 可          | ο        |            |               | 給付実績検索システム<br>導入かつ受給者台帳情<br>報を取り込んでいる場<br>合、証記載保険者番号<br>と被保険者番号を入力<br>することで受給者台帳<br>情報にある情報(性<br>別)を初期表示<br>(選択)<br>1:男<br>2:女 |  |
| (5)  |                 | 証記載保険者番号                 | 数字                           | 6         | 可          | 0        | ※ 3<br>※ 4 | 0             |                                                                                                    |  |
| (6)  | 介護資             | 被保険者番号                   | 英数                           | 10        | 可          | 0        | <b>※</b> 4 | 0             |                                                                                                    |  |
| (7)  | 格情報             | 計算期間における<br>加入期間(開始年月日)  | 数字                           | 7         | 可          | 0        | ※ 1<br>※ 2 |               |                                                                                                    |  |
| (8)  |                 | 計算期間における<br>加入期間(終了年月日)  | 数字                           | 7         | 可          | 0        | ※ 1<br>※ 2 |               |                                                                                                    |  |
|      | 保険者名①~⑩         |                          | 漢字                           | 20<br>以内  | 可          | ∆<br>※7  |            | 0             |                                                                                                    |  |
| (9)  | 加入期間(開始年月日)①~⑪  |                          | 数字                           | 7         | 可          | ∆<br>※7  | ※ 1<br>※ 2 |               |                                                                                                    |  |
| (48) | 加入期間(終了年月日)①~⑩  |                          | 数字                           | 7         | 可          | ∆<br>※7  | ※ 1<br>※ 2 |               |                                                                                                    |  |
|      | 自己負担額証明書整理番号①~⑪ |                          | 数字                           | 20        | 可          | ∆<br>※7  | ₩5<br>※6   | 0             |                                                                                                    |  |
| (49) | 備考              |                          | 漢字                           | 250<br>以内 | 可          |          |            | 0             |                                                                                                    |  |

【補足】

- ・入力可/不可:入力や修正が可能かどうかを示しています。不可の項目は、グレー色になっていて変更できません。
- ・必須項目: "O"は、必ず入力が必要な項目です。
- ・関連事項:下記の「関連事項一覧」を参照してください。
- ・ツールチップ表示: "O"は、ツールチップ(入力のヒント)が表示される項目です。
   ツールチップについては「付録A.2.ツールチップ/項目ラベルの色について」を参照してください。
- 表示内容:画面起動時にあらかじめ表示される内容や選択する内容です。
- ・全銀協フォーマット:全銀協フォーマットで許可された半角大文字のみ入力できます。 小書き文字や長音等は入力できません。

#### 【関連事項一覧】

| 関連事項       | 内容                                                                                                    |
|------------|----------------------------------------------------------------------------------------------------|
| <b>※</b> 1 | 和暦日付形式で入力してください。<br>(3):生年月日以外について、年号は平成以外入力しないでください。                                                                                                    |
| ×2         | 期間日付が開始≦終了となるように入力してください。                                                                                                    |
| ЖЗ         | 先頭2桁に"01"~47" を入力してください。                                                                                                    |
| <b>※</b> 4 | 既に登録したデータレコードの「(5)介護資格情報の証記載保険者番号」及び「(6)介護資格情報の被保険者<br>番号」と同一の番号を同一申請世帯内のデータレコードの「(5)介護資格情報の証記載保険者番号」及び<br>「(6)介護資格情報の被保険者番号」に入力しないでください。<br>※申請世帯が異なる支給申請書情報とはチェックを行いません。<br>補足:以下の条件を満たす場合、関連チェックエラーのエラーメッセージを表示し、登録できません。<br>入力データ<br>介護資格情報の「証記載保険者番号」 = 介護資格情報の「証記載保険者番号」 かつ<br>介護資格情報の「被保険者番号」 = 介護資格情報の「被保険者番号」 |
| <u> </u>   | (9)~(48):自己負担額証明書整理番号①~⑩にオール9以外を入力する場合、先頭4桁はヘッダレコード<br>「(2):支給申請書整理番号」の先頭3桁を西暦変換した値と同じ値を入力してください。                                                                                                    |
| <b>※</b> 6 | (9)~(48): 自己負担額証明書整理番号①~⑩のいずれかに介護の保険者番号(先頭5、6桁が「98」)<br>を入力する場合、データレコードの「(5): 証記載保険者番号」「(6): 被保険者番号」を入力してください。                                                                                                    |
| ¥7         | データレコード「(9)~(48):①~⑩」毎にいずれかの項目を入力した場合、他の項目も入力してください。                                                                                                    |
| ×8         | 既に作成し、[入力データ]ボックスに格納されているデータのヘッダレコードの「(2)支給申請書整理番号」<br>と、同一の番号を入力しないでください。                                                                                                    |

## 4. 6. 2. 自己負担額証明書情報(総合事業)入力のヒント

## <自己負担額証明書情報(総合事業)>

### 【自己負担額情報】タブ

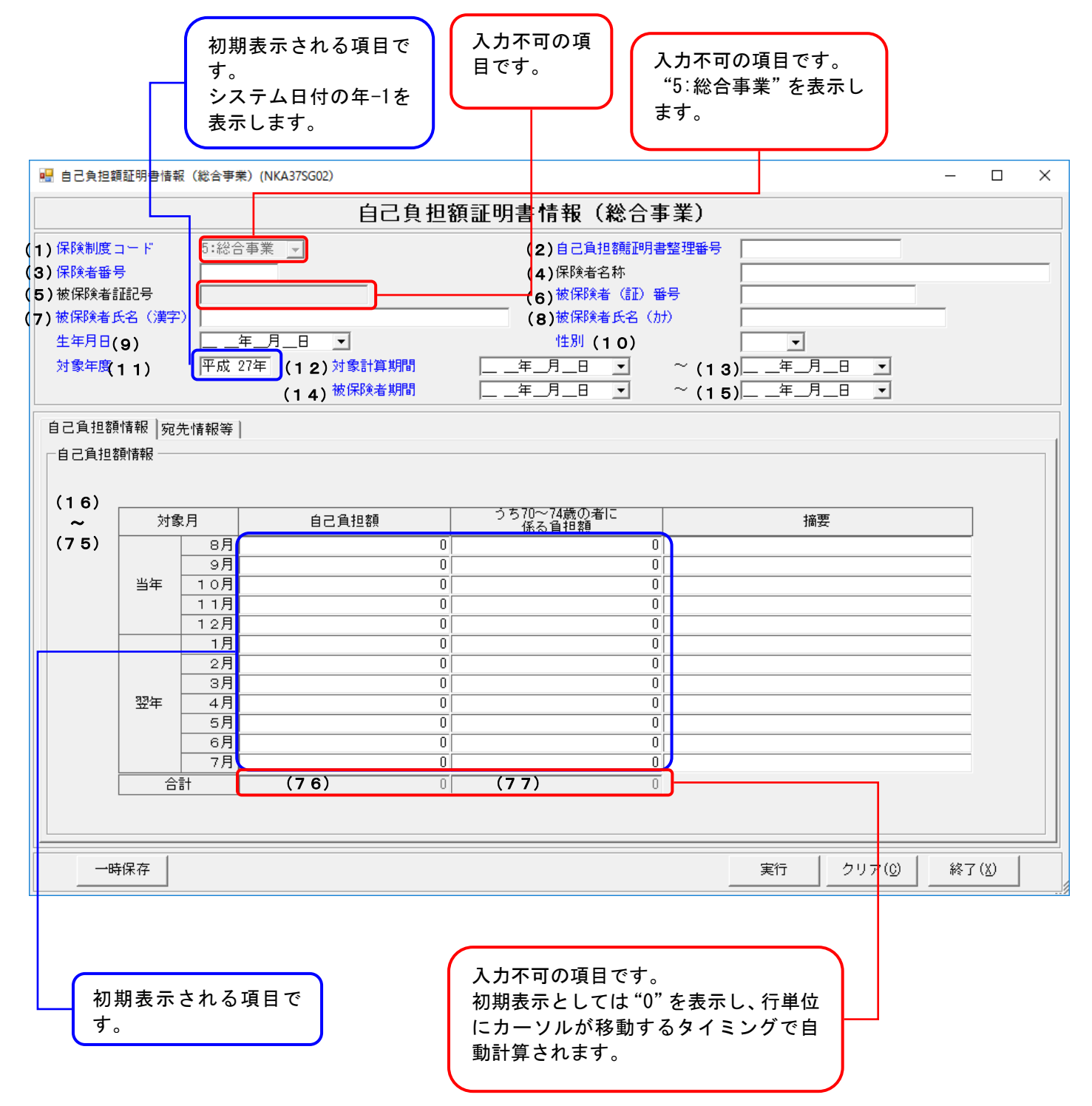
<自己負担額証明書情報(総合事業)> 【宛先情報等】タブ

| 🔜 自己負担額証明書情報(総合事業)(NKA37SG02)                                                                                                    | - 🗆 X        |
|----------------------------------------------------------------------------------------------------|--------------|
| 自己負担                                                                                                    | 額証明書情報(総合事業) |
| 保険制度コード 5:総合事業 ▶                                                                                                    | 自己負担額証明書整理番号 |
| 保険者番号                                                                                                    | 保険者名称        |
| 被保険者証記号                                                                                                    | 被保険者(記)番号    |
| 被保険者氏名(漢字)                                                                                                    | 被保険者氏名(カナ)   |
|                                                                                                    |              |
| 対象年度  平成 27年 対象計算期間<br>#/(PP&#/#88</th><th></th></tr><tr><th></th><th></th></tr><tr><th>自己負担額情報 宛先情報等</th><th></th></tr><tr><th></th><th>- 問い合わせ先情報</th></tr><tr><th>(178)</th><th>(85) 郵便番号 〒</th></tr><tr><th>(79)</th><th>(86) 住所</th></tr><tr><th>(80)</th><th></th></tr><tr><th></th><th>(87) 問い合わせ先名称 1 (1)</th></tr><tr><th></th><th>(88) 問い合わせ先名称2</th></tr><tr><th></th><th>(89) 問い合わせ先電話番号</th></tr><tr><th></th><th></th></tr><tr><th></th><th></th></tr><tr><th></th><th>(91) 住所</th></tr><tr><th>10 5 証明書発行者郵便番号</th><th></th></tr><tr><th></th><th></th></tr><tr><th>(84) 証明書発行者住所</th><th></th></tr><tr><th></th><th></th></tr><tr><th></th><th>(94)    計具給未述何先電話番号  </th></tr><tr><th></th><th></th></tr><tr><th>一時保存</th><th>実行 クリア(①) 終了(※)</th></tr><tr><th></th><th> ·</th></tr></tbody></table> |              |

■自己負担額証明書情報(総合事業)の入力項目一覧

| 項番   | 項目名          | 属性       | 入力<br>桁数 | 入力可<br>╱不可 | 必須<br>項目 | 関連<br>事項             | ツール<br>チップ<br>表示 | 表示内容                                                                             |
|------|--------------|----------|----------|------------|----------|----------------------|------------------|----------------------------------------------------------------------------------|
| (1)  | 保険制度コード      | 数字       | 1        | 不可         |          |                      |                  | "5:総合事業"を初期表示                                                                    |
| (2)  | 自己負担額証明書整理番号 | 数字       | 20       | 可          | 0        | ₩5<br>Ж6             | 0                | YYYY(西暦年度)+<br>HHHHHHHH(保険者番号)+<br>NNNNNNN(連番)で入力<br>(証記載)保険者番号の先<br>頭2桁は"98"を付加 |
| (3)  | 保険者番号        | 数字       | 6        | 可          | 0        | <b>※</b> 4           | 0                | (証記載)保険者番号を入<br>カ                                                                |
| (4)  | 保険者名称        | 漢字       | 20<br>以内 | 可          |          |                      | 0                |                                                                                  |
| (5)  | 被保険者証記号      | 漢字       | 20<br>以内 | 不可         |          |                      |                  | 未使用                                                                              |
| (6)  | 被保険者(証)番号    | 半角<br>カナ | 10       | 可          | 0        |                      | 0                |                                                                                  |
| (7)  | 被保険者氏名(漢字)   | 漢字       | 20<br>以内 | 可          | 0        |                      | 0                |                                                                                  |
| (8)  | 被保険者氏名(カナ)   | 半角<br>カナ | 25<br>以内 | 可          | 0        |                      | 0                |                                                                                  |
| (9)  | 生年月日         | 数字       | 7        | 可          | 0        | <b>※</b> 1           |                  |                                                                                  |
| (10) | 性別           | 数字       | 1        | 可          | 0        |                      |                  | (選択)<br>1:男<br>2:女                                                               |
| (11) | 対象年度         | 数字       | 3        | न          | 0        | ※1<br>※3             |                  | 平成25年度以前の入力は<br>エラー                                                              |
| (12) | 対象計算期間(開始)   | 数字       | 7        | 可          | 0        | ※1<br>※2<br>※3<br>※7 |                  |                                                                                  |
| (13) | 対象計算期間(終了)   | 数字       | 7        | 可          | 0        | ※ 1<br>※ 2<br>※ 7    |                  |                                                                                  |
| (14) | 被保険者期間(開始)   | 数字       | 7        | 可          | 0        | ※ 1<br>※ 2<br>※ 7    |                  |                                                                                  |
| (15) | 被保険者期間(終了)   | 数字       | 7        | 可          | 0        | ※ 1<br>※ 2<br>※ 7    |                  |                                                                                  |

| 項番                |                          | 項目名                    | 属性 | 入力<br>桁数 | 入力可<br>╱不可 | 必須<br>項目 | 関連<br>事項 | ツール<br>チップ<br>表示 | 表示内容                                               |
|-------------------|--------------------------|------------------------|----|----------|------------|----------|----------|------------------|----------------------------------------------------|
|                   | 対象年                      | 自己負担額                  | 数字 | 10<br>以内 | 可          |          |          |                  | "0"を初期表示                                           |
| (16)<br>~<br>(75) | 度<br>8月分<br>~            | うち 70~74 歳の者に係る<br>負担額 | 数字 | 10<br>以内 | 可          |          | %8<br>%9 |                  | "0"を初期表示                                           |
|                   | 翌年<br>7月分                | 摘要                     | 漢字 | 20<br>以内 | 可          |          |          | 0                |                                                    |
| (76)              | 対象                       | 自己負担額                  | 数字 | 10<br>以内 | 不可         |          |          |                  | 「(16)~(75):自<br>己負担額」の合計を自<br>動でセット                |
| (77)              | 年度<br>合計値                | うち 70~74 歳の者に係る<br>負担額 | 数字 | 10<br>以内 | 不可         |          |          |                  | 「(16)~(75):う<br>ち70~74歳の者に係<br>る負担額」の合計を自<br>動でセット |
| (78)              | ± 4                      | 宛先氏名(漢字)               | 漢字 | 20<br>以内 | 可          | 0        |          | 0                |                                                    |
| (79)              | 宛先<br>情報                 | 宛先郵便番号                 | 数字 | 7        | 可          |          |          |                  |                                                    |
| (80)              |                          | 宛先住所(漢字)               | 漢字 | 64<br>以内 | 可          |          |          | 0                |                                                    |
| (81)              |                          | 証明書発行年月日               | 数字 | 7        | 可          | 0        | ₩1       |                  |                                                    |
| (82)              | 証明書<br>発行者               | 証明書発行者名                | 漢字 | 50<br>以内 | 可          |          |          | 0                |                                                    |
| (83)              | 情報                       | 証明書発行者郵便番号             | 数字 | 7        | 可          |          |          |                  |                                                    |
| (84)              |                          | 証明書発行者住所(漢字)           | 漢字 | 64<br>以内 | 可          |          |          | 0                |                                                    |
| (85)              |                          | 郵便番号                   | 数字 | 7        | 可          | 0        |          |                  |                                                    |
| (86)              | 問い入                      | 住所                     | 漢字 | 64<br>以内 | 可          | 0        |          | 0                |                                                    |
| (87)              | 問い合<br>わせ先<br><u></u> 情報 | 問い合わせ先名称1              | 漢字 | 20<br>以内 | 可          | 0        |          | 0                |                                                    |
| (88)              | TH TK                    | 問い合わせ先名称 2             | 漢字 | 20<br>以内 | 可          |          |          | 0                |                                                    |
| (89)              |                          | 問い合わせ先電話番号             | 英数 | 12       | 可          | 0        |          | 0                |                                                    |
| (90)              |                          | 郵便番号                   | 数字 | 7        | 可          |          |          |                  |                                                    |
| (91)              |                          | 住所                     | 漢字 | 64<br>以内 | 可          |          |          | 0                |                                                    |
| (92)              | 計算結<br>果送付               | 計算結果送付先名称1             | 漢字 | 20<br>以内 | 可          |          |          | 0                |                                                    |
| (93)              | 先情報                      | 計算結果送付先名称 2            | 漢字 | 20<br>以内 | 可          |          |          | 0                |                                                    |
| (94)              |                          | 計算結果送付先電話番号            | 英数 | 12       | 可          |          |          | 0                |                                                    |

【補足】

- ·入力可/不可:入力や修正が可能かどうかを示しています。不可の項目は、グレー色になっていて変更できません。
- ・必須項目: "O"は、必ず入力が必要な項目です。
- ・関連事項:下記の「関連事項一覧」を参照してください。
- ・ツールチップ表示:"O"は、ツールチップ(入力のヒント)が表示される項目です。
- ツールチップについては「付録A.2.ツールチップ/項目ラベルの色について」を参照してください。
- ・表示内容:画面起動時にあらかじめ表示される内容や選択する内容です。

#### 【関連事項一覧】

| 関連事項        | 内容                                                                                                  |
|-------------|----------------------------------------------------------------------------------------------------|
| <b>※</b> 1  | 和暦日付形式で入力してください。<br>「(9):生年月日」以外について、年号は平成以外入力できません。                                                |
| <u>ж</u> 2  | 期間日付が開始≦終了となるように入力してください。                                                                           |
| ЖЗ          | 「(12):対象計算期間(開始)」の年度(先頭3桁)と「(11):対象年度」には同じ値を入力してください。                                               |
| <b>※</b> 4  | 先頭2桁が"01"~47" となるように入力してください。                                                                       |
| <u>ж</u> 5  | 先頭4桁が「(11):対象年度」を西暦変換した値と同じ値を入力してください。                                                              |
| <b>※</b> 6  | 先頭5、6桁を"98"で入力してください。<br>また、先頭7~12桁が「(3):保険者番号」と同じ値を入力してください。                                       |
| <b>※</b> 7  | 「(12):対象計算期間(開始)」≦「(14):被保険者期間(開始)」≦「(15):被保険者期間(終了)」≦「(1<br>3):対象計算期間(終了)」となるように入力してください。          |
| <b>※</b> 8  | 「(16)~(75):うち70~74歳の者に係る負担額」が0、または「(16)~(75):自己負担額」=「(16)<br>~(75):うち70~74歳の者に係る負担額」となるように入力してください。 |
| <u></u> % 9 | 「(16)~(75):自己負担額」が0の場合、0を入力してください。                                                                  |

## 4. 6. 3. 補正済自己負担額情報(総合事業)入力のヒント

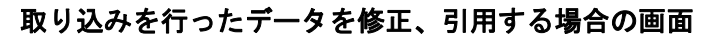

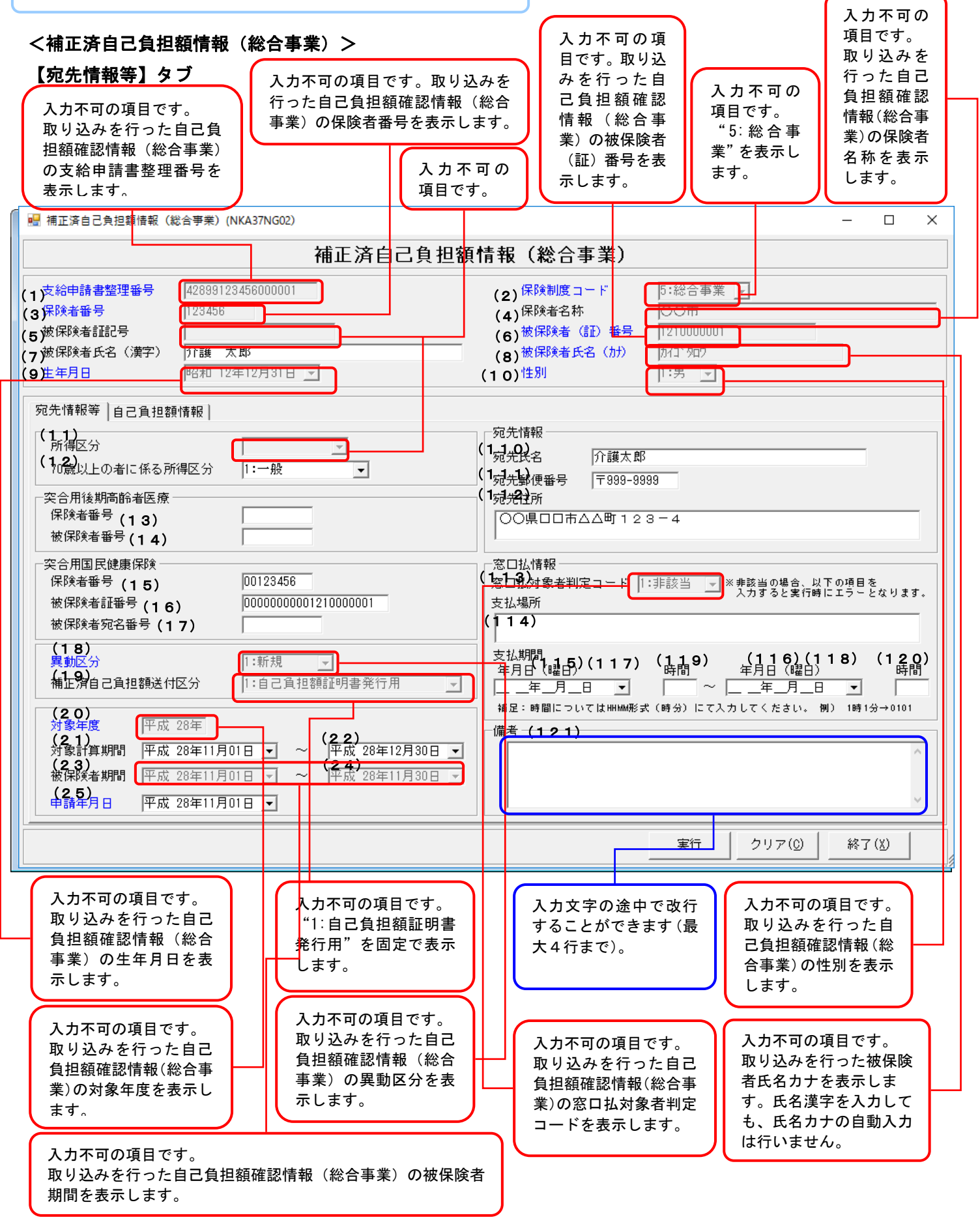

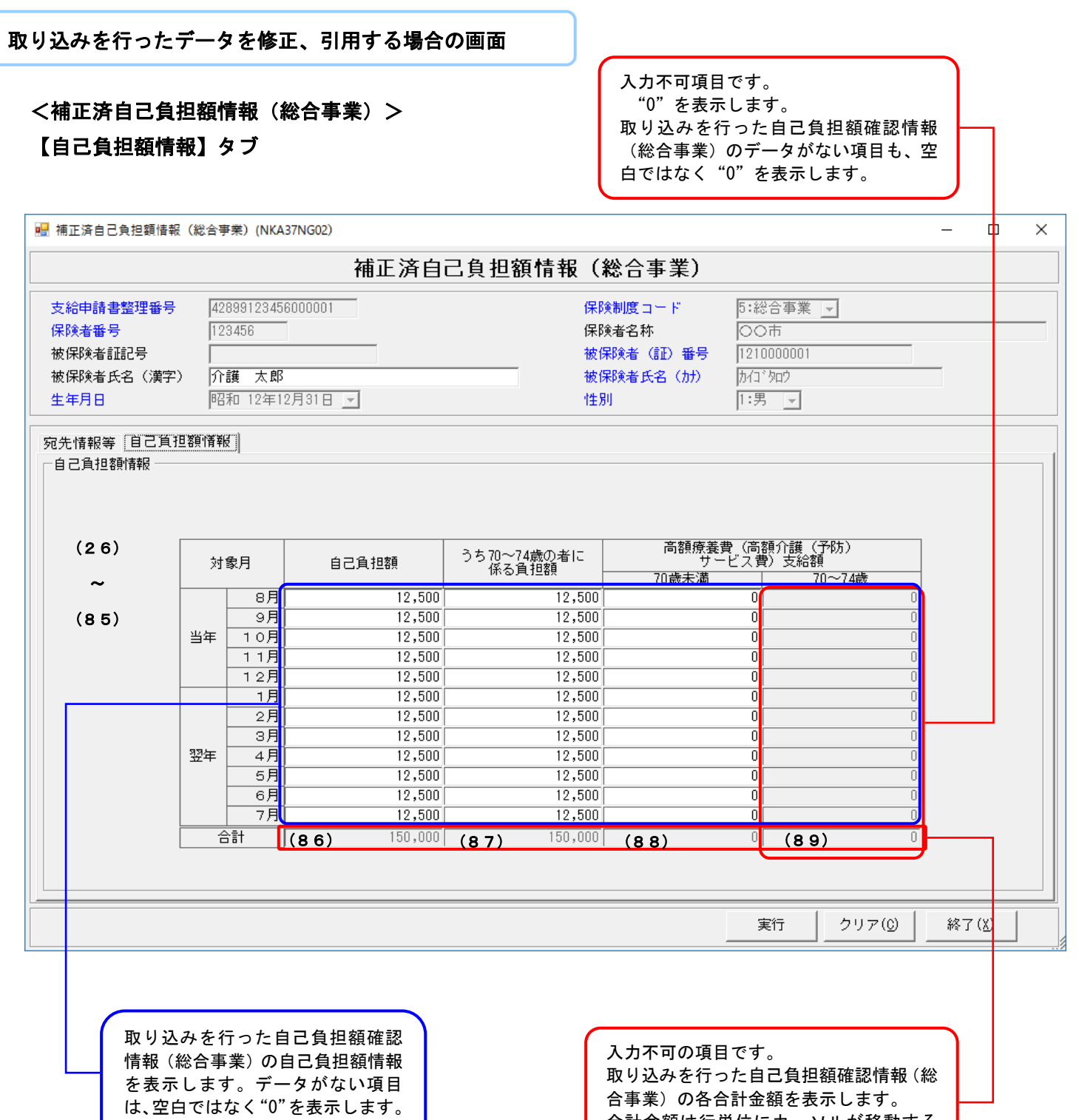

合計金額は行単位にカーソルが移動する タイミングで自動計算されます。

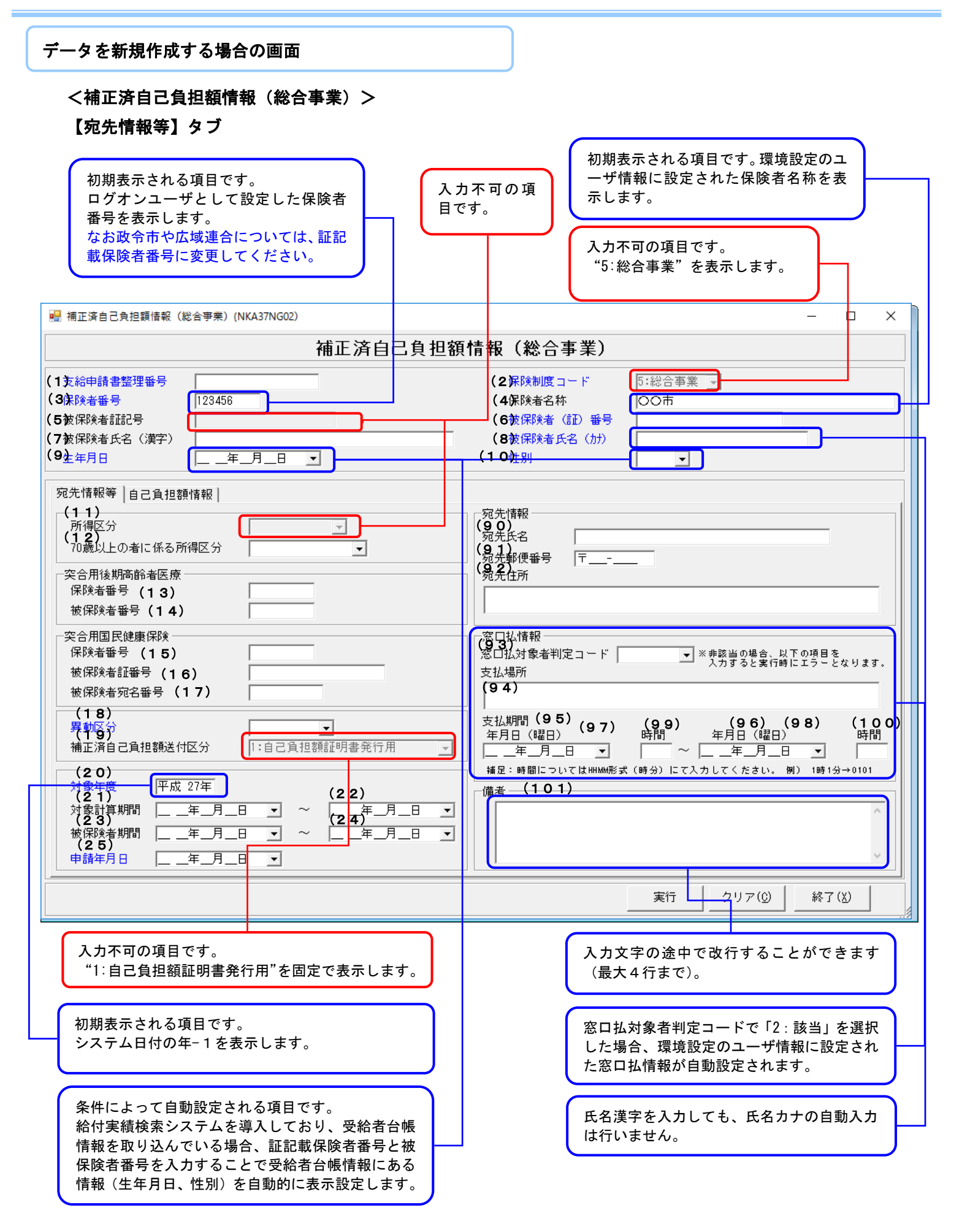

## データを新規作成する場合の画面

# <補正済自己負担額情報(総合事業)> 【自己負担額情報】タブ

| 【日乙貝担穬                                             | [17] 平文】                              | уJ                               |                                 |                                      |                                                  | 入力不同<br>"0"を           | 可項目です。<br>表示します。      |       | ]   |
|----------------------------------------------------|---------------------------------------|----------------------------------|---------------------------------|--------------------------------------|--------------------------------------------------|------------------------|-----------------------|-------|-----|
| 🔜 補正済自己負担額情報                                       | g (総合事業                               | E) (NKA37                        | NG02)                           |                                      |                                                  |                        |                       | — [   | X C |
|                                                    |                                       |                                  | 補正済自                            | 己負担額情報                               | (総合事業)                                           |                        |                       |       |     |
| 支給申請書整理番号<br>保険者番号<br>被保険者証記号<br>被保険者氏名(漢字<br>生年月日 | )                                     | 56                               |                                 |                                      | 保険制度コード<br>保険者名称<br>被保険者(証)番号<br>被保険者氏名(加)<br>性別 | 5:総合事業<br>〇〇市          | Y                     |       |     |
| 宛先情報等 自己角:<br>─自己負担額情報 ──                          | 担額情報                                  |                                  |                                 |                                      |                                                  |                        | (77.01)               |       |     |
| (26)                                               | 対象                                    | 月                                | 自己負担額                           | うち70~74歳の者に<br>係る負担額                 | - 高額療<br>- サ<br>- 70歳未満                          | 髪費(高額介護<br>ービス費)支給<br> | (予防)<br>額<br>70~74歳   |       |     |
| ~<br>(8 5)                                         | 当年                                    | 8月<br>9月<br>10月<br>11月<br>12月    | 0<br>0<br>0<br>0                |                                      |                                                  |                        | 0<br>0<br>0<br>0<br>0 |       |     |
|                                                    | ····································· | 7月<br>2月<br>3月<br>4月<br>5月<br>6月 | 0<br>0<br>0<br>0<br>0<br>0<br>0 |                                      |                                                  |                        |                       |       |     |
|                                                    |                                       | t                                | (86) 0                          | (87)                                 | 0 (88)                                           | 0 (                    | 89)                   |       |     |
|                                                    |                                       |                                  |                                 |                                      |                                                  |                        | クリア( <u>©</u> )       | 終了(X) |     |
| 初其<br>"0                                           | 月表示さ<br>"を表え                          | れる項<br>示しま <sup>-</sup>          | i目です。<br>す。                     | 入力不可の項<br>初期表示とし<br>単位にカーン<br>グで自動計算 | 目です。<br>,ては"0"を表<br>/ルが移動する<br>こされます。            | 示し、行<br>タイミン           |                       |       |     |

■補正済自己負担額情報(総合事業)の入力項目一覧

| 項番   | 項目名        | 属性       | 入力<br>桁数 | 入力可<br>╱不可 | 必須<br>項目 | 関連事<br>項 | ツール<br>チップ<br>表示 | 表示内容                                                                                                    |
|------|------------|----------|----------|------------|----------|----------|------------------|----------------------------------------------------------------------------------------------------|
| (1)  | 支給申請書整理番号  | 数字       | 17       | 可          | 0        | ¥ 1      | 0                | 新規作成時以外入力不可<br>GYY (対象年度) + HHHHHHHH<br>(保険者番号) + NNNNNN<br>(連番) で入力<br>(証記載) 保険者番号の先<br>頭2桁は"98"を付加                                   |
| (2)  | 保険制度コード    | 数字       | 1        | 不可         |          |          |                  | "5:総合事業"を初期表示                                                                                                    |
| (3)  | 保険者番号      | 数字       | 6        | 可          | 0        | Ж3       | 0                | 新規作成時以外入力不可<br>ログオンユーザとして設定<br>した保険者番号を初期表示<br>※政令市や広域連合につい<br>ては、証記載保険者番号に<br>変更                                                      |
| (4)  | 保険者名称      | 漢字       | 20<br>以内 | 可          |          |          | 0                | 新規作成時以外入力不可                                                                                                    |
| (5)  | 被保険者証記号    | 漢字       | 20<br>以内 | 不可         |          |          |                  | 未使用                                                                                                    |
| (6)  | 被保険者(証)番号  | 半角<br>カナ | 10       | 可          | 0        |          | 0                | 新規作成時以外入力不可                                                                                                    |
| (7)  | 被保険者氏名(漢字) | 漢字       | 20<br>以内 | 可          |          |          | 0                |                                                                                                    |
| (8)  | 被保険者氏名(カナ) | 半角<br>カナ | 25<br>以内 | 可          | 0        |          | 0                | 新規作成時以外入力不可                                                                                                    |
| (9)  | 生年月日       | 数字       | 7        | 可          | 0        | ¥ 1      |                  | 新規作成時以外入力不可<br>給付実績検索システム導入<br>かつ受給者台帳情報を取り<br>込んでいる場合、証記載保<br>険者番号と被保険者番号を<br>入力することで受給者台帳<br>情報にある情報(生年月<br>日)を初期表示                  |
| (10) | 性別         | 数字       | 1        | 可          | 0        |          |                  | 新規作成時以外入力不可<br>給付実績検索システム導入<br>かつ受給者台帳情報を取り<br>込んでいる場合、証記載保<br>険者番号と被保険者番号を<br>入力することで受給者台帳<br>情報にある情報(性別)を<br>初期表示<br>(選択)<br>1:男 2:女 |
| (11) | 所得区分       | 数字       | 1        | 不可         |          |          |                  | 未使用                                                                                                    |

| 項番   | 項目名                   | 属性       | 入力<br>桁数 | 入力可<br>╱不可 | 必須<br>項目 | 関連<br>事項             | ツール<br>チップ<br>表示 | 表示内容                                                                                                    |
|------|-----------------------|----------|----------|------------|----------|----------------------|------------------|----------------------------------------------------------------------------------------------------|
| (12) | 70歳以上の者に係る所得区分        | 数字       | 1        | 可          |          | ×12                  |                  | <ul> <li>(選択)</li> <li>1:一般</li> <li>2:上位所得者</li> <li>3:低所得者 Ⅱ</li> <li>4:低所得者 Ⅰ</li> <li>5:現役並みⅢ</li> <li>6:現役並み Ⅱ</li> <li>7:現役並み Ⅰ</li> </ul> |
| (13) | 突合用後期高齢者医療<br>保険者番号   | 英数       | 8        | 可          |          |                      | 0                |                                                                                                    |
| (14) | 突合用後期高齡者医療<br>被保険者番号  | 英数       | 8        | 可          |          |                      | 0                |                                                                                                    |
| (15) | 突合用国民健康保険<br>保険者番号    | 数字       | 8        | 可          |          |                      | 0                |                                                                                                    |
| (16) | 突合用国民健康保険<br>被保険者証番号  | 半角<br>カナ | 20<br>以内 | 可          |          |                      | 0                |                                                                                                    |
| (17) | 突合用国民健康保険<br>被保険者宛名番号 | 数字       | 10       | 可          |          |                      | 0                |                                                                                                    |
| (18) | 異動区分                  | 数字       | 1        | 可          | 0        |                      |                  | 新規作成時以外入力不可<br>(選択)<br>1:新規<br>2:変更<br>3:仮算定用                                                                                                    |
| (19) | 補正済自己負担額送付区分          | 数字       | 1        | 不可         |          |                      |                  | 1:自己負担額証明書発行<br>用<br>2:支給額計算結果連絡票<br>を国保連へ要送付                                                                                                    |
| (20) | 対象年度                  | 数字       | 3        | 可          | 0        | ※ 1<br>※ 4           |                  | 平成 2 5 年度以前の入力<br>はエラー                                                                                                    |
| (21) | 対象計算期間(開始)            | 数字       | 7        | 可          |          | ※1<br>※2<br>※4<br>※5 |                  |                                                                                                    |
| (22) | 対象計算期間(終了)            | 数字       | 7        | 可          |          | ※ 1<br>※ 2<br>※ 5    |                  |                                                                                                    |
| (23) | 被保険者期間(開始)            | 数字       | 7        | 可          |          | ※1<br>※2<br>※5       |                  | 新規作成時以外入力不可                                                                                                    |
| (24) | 被保険者期間(終了)            | 数字       | 7        | 可          |          | ※1<br>※2<br>※5       |                  | 新規作成時以外入力不可                                                                                                    |
| (25) | 申請年月日                 | 数字       | 7        | 可          | 0        | <b>※</b> 1           |                  |                                                                                                    |

| 項番                | 項目名                               |                                             | 属性                     | 入力<br>桁数 | 入力可<br>╱不可 | 必須<br>項目 | 関連<br>事項  | ツール<br>チップ<br>表示 | 表示内容                                                                              |          |
|-------------------|-----------------------------------|---------------------------------------------|------------------------|----------|------------|----------|-----------|------------------|-----------------------------------------------------------------------------------|----------|
|                   |                                   | 自己負担額                                       | 数字                     | 10<br>以内 | 可          |          | ※10       |                  | "0"を初期表示                                                                          |          |
|                   | │<br>│<br>│<br>│<br>」<br>対象年<br>□ | 対象年度                                        | うち 70~74 歳の者に<br>係る負担額 | 数字       | 10<br>以内   | 可        |           | ※6<br>※7         |                                                                                   | "0"を初期表示 |
| (26)<br>~<br>(85) | 8月分<br>~<br>翌年<br>7月分             | 高額療養費(高額介<br>護(予防)サービス<br>費)支給額(70 歳未<br>満) | 数字                     | 10<br>以内 | 可          |          | ※7<br>※10 |                  | "0"を初期表示                                                                          |          |
|                   |                                   | 高額療養費(高額介<br>護(予防)サービス<br>費)支給額(70~74<br>歳) | 数字                     | 10<br>以内 | 不可         |          |           |                  | "0"を表示                                                                            |          |
| (86)              |                                   | 自己負担額                                       | 数字                     | 10<br>以内 | 不可         |          |           |                  | "0"を初期表示<br>「(26)~(85):自<br>己負担額」の合計を自<br>動でセット                                   |          |
| (87)              |                                   | うち 70~74 歳の者に<br>係る負担額                      | 数字                     | 10<br>以内 | 不可         |          |           |                  | "0"を初期表示<br>「(26)~(85):う<br>ち70~74歳の者に係る<br>負担額」の合計を自動<br>でセット                    |          |
| (88)              | _<br>対象<br>年度<br>合計値              | 高額療養費(高額介<br>護(予防)サービス<br>費)支給額(70 歳未<br>満) | 数字                     | 10<br>以内 | 不可         |          |           |                  | "0"を初期表示<br>「(26)~(85):高<br>額療養費(高額介護<br>(予防)サービス費)<br>支給額(70歳未満)」の<br>合計を自動でセット  |          |
| (89)              |                                   | 高額療養費(高額介<br>護(予防)サービス<br>費)支給額(70~74<br>歳) | 数字                     | 10<br>以内 | 不可         |          |           |                  | "0"を初期表示<br>「(26)~(85):高<br>額療養費(高額介護<br>(予防)サービス費)<br>支給額(70~74歳)」の<br>合計を自動でセット |          |

| 項番    |           | 項目名                 | 属性 | 入力<br>桁数  | 入力可/<br>不可 | 必須<br>項目 | 関連<br>事項          | ツール<br>チップ<br>表示 | 表示内容                                                                 |
|-------|-----------|---------------------|----|-----------|------------|----------|-------------------|------------------|----------------------------------------------------------------------|
| (90)  |           | 宛先氏名(漢字)            | 漢字 | 20<br>以内  | 可          |          |                   | 0                |                                                                      |
| (91)  | 宛先<br>情報  | 宛先郵便番号              | 数字 | 7         | 可          |          |                   |                  |                                                                      |
| (92)  |           | 宛先住所(漢字)            | 漢字 | 64<br>以内  | 可          |          |                   | 0                |                                                                      |
| (93)  |           | 窓口払対象者判定<br>コード     | 数字 | 1         | 可          |          |                   |                  | 新規作成時以外入力不可<br>(選択)<br>1:非該当<br>2:該当                                 |
| (94)  |           | 支払場所                | 漢字 | 64<br>以内  | 可          |          | <u> </u>          | 0                | 窓口払対象者判定コードで<br>「2:該当」を選択した場<br>合、環境設定のユーザ情報<br>に設定された窓口払情報を<br>自動設定 |
| (95)  |           | 支払期間開始年月日           | 数字 | 7         | 可          |          | ※1<br>※2<br>※8    |                  | 窓口払対象者判定コードで<br>「2:該当」を選択した場<br>合、環境設定のユーザ情報<br>に設定された窓口払情報を<br>自動設定 |
| (96)  | 窓口払<br>情報 | 支払期間終了年月日           | 数字 | 7         | 可          |          | ※ 1<br>※ 2<br>※ 8 |                  | 窓口払対象者判定コードで<br>「2:該当」を選択した場<br>合、環境設定のユーザ情報<br>に設定された窓口払情報を<br>自動設定 |
| (97)  |           | 支払期間開始年月日<br>(曜日)   | 漢字 | 1         | 不可         |          |                   |                  | 「(95):支払期間開始年<br>月日」より自動でセット                                         |
| (98)  |           | 支払期間終了年月日<br>(曜日)   | 漢字 | 1         | 不可         |          |                   |                  | 「(96):支払期間終了年<br>月日」より自動でセット                                         |
| (99)  |           | 支払期間開始年月日<br>(開始時間) | 数字 | 4         | 可          |          | % 8<br>% 9        | 0                | 窓口払対象者判定コードで<br>「2:該当」を選択した場<br>合、環境設定のユーザ情報<br>に設定された窓口払情報を<br>自動設定 |
| (100) |           | 支払期間終了年月日<br>(終了時間) | 数字 | 4         | 可          |          | ※8<br>※9          | 0                | 窓口払対象者判定コードで<br>「2:該当」を選択した場<br>合、環境設定のユーザ情報<br>に設定された窓口払情報を<br>自動設定 |
| (101) | 備考        |                     | 漢字 | 200<br>以内 | 可          |          | <b>※</b> 11       |                  |                                                                      |

【補足】

- ・入力可/不可:入力や修正が可能かどうかを示しています。不可の項目は、グレー色になっていて変更できません。
- ・必須項目:"O"は、必ず入力が必要な項目です。
- ・関連事項:下記の「関連事項一覧」を参照してください。
- ・ツールチップ表示:"O"は、ツールチップ(入力のヒント)が表示される項目です。
- ツールチップについては「付録A.2.ツールチップ/項目ラベルの色について」を参照してください。
- 表示内容:画面起動時にあらかじめ表示される内容や選択する内容です。

#### 【関連事項一覧】

| 関連事項        | 内容                                                                                                    |
|-------------|----------------------------------------------------------------------------------------------------|
| <u></u> * 1 | 和暦日付形式で入力してください。<br>「(1):支給申請書整理番号」については先頭3桁を和暦形式で入力してください。<br>「(9):生年月日」以外について、年号は平成以外入力できません。                                                                                                   |
| ×2          | 期間日付が開始≦終了となるように入力してください。                                                                                                    |
| * 3         | 先頭2桁が"01"~47"で入力してください。<br>新規作成時、ログオンユーザとして設定した保険者番号を初期表示しますが、政令市や広域連合については、証記<br>載保険者番号に変更してください。                                                                                                |
| × 4         | 「(21):対象計算期間(開始)」の年度(先頭3桁)と「(20):対象年度」には同じ値を入力してください。                                                                                                    |
| ¥5          | 「(21):対象計算期間(開始)」≦「(23):被保険者期間(開始)」≦「(24):被保険者期間(終了)」≦<br>「(22):対象計算期間(終了)」となるように入力してください。                                                                                                    |
| <u>* 6</u>  | 「(26)~(85): うち 70~74 歳の者に係る負担額」が0、または「(26)~(85): 自己負担額」=「(26)~<br>(85): うち 70~74 歳の者に係る負担額」となるように入力してください。                                                                                        |
| ¥7          | 「(26)~(85):自己負担額」が0の場合、0で入力してください。                                                                                                    |
| <u></u> 8 % | 「(93):窓口払対象者判定コード」が"1:非該当"の場合、入力しないください。<br>「(93):窓口払対象者判定コード」が"2:該当"の場合、入力してください。                                                                                                    |
| <u> </u>    | HHMM(時分)形式で入力してください(HH:00~23 MM:00~59)。                                                                                                    |
| ※10         | 「(26)~(85):自己負担額」≧「(26)~(85):高額療養費(高額介護(予防)サービス費)支給額(70 歳<br>未満)」となるように入力してください。                                                                                                    |
| ×11         | 入力文字の途中で改行することができます(最大4行以内)。<br>なお、システム内部にて改行コードは全角スペース文字2文字として取り扱うため、改行を行うことにより入力可能<br>文字数は2文字ずつ減少します(4行入力した場合は「3回改行=6文字減少」となり、入力可能文字数は194文<br>字までとなります)。<br>また、空白(全角スペース文字)を2文字連続で入力することはできません。 |
| ×12         | データレコード「(22):対象計算期間(終了)」が"平成30年8月1日"以降の場合、"1:一般"、"3:低所得<br>者II" ~ "7:現役並みI"を入力してください。<br>データレコード「(22):対象計算期間(終了)」が"平成30年7月31日"以前の場合、"1:一般" ~ "4:低所<br>得者I"を入力してください。                              |

## 4. 6. 4. 支給額計算結果連絡票情報(総合事業)入力のヒント

<支給額計算結果連絡票情報(総合事業)>

| スパイリの項目 じ 9 。                                                                                                    | 初期表示される項目です。<br>システム日付の年-1 を表示します。                                  |                         |  |  |  |  |  |  |
|----------------------------------------------------------------------------------------------------|---------------------------------------------------------------------|-------------------------|--|--|--|--|--|--|
| 入力不可の項目です。<br>"5:総合事業"を表示<br>します。                                                                                                    |                                                                     |                         |  |  |  |  |  |  |
| 号 支給額計算結果連絡票情報(総合事業)(NKA387G01)                                                                                                    |                                                                     | – 🗆 X                   |  |  |  |  |  |  |
|                                                                                                    | 震情報(総合事業)<br>                                                       |                         |  |  |  |  |  |  |
| (1)<br>連絡票整理番号<br>(支給申請書整理番号) ((2)<br>(定給申請書整理番号)                                                                                                    | [3] (3) (4)<br>[平成 27年]自己負担額<br>証明書整理番号                             |                         |  |  |  |  |  |  |
| 支給対象者情報     (6)       (条)検者番号     [123456]       被保険者証記号     対象者       対象者氏名     (資子)       (9)     (10)                                                                                                    | (7)<br>废保険者(証)番号          (<br>氏名(加)                                | 8) 性別                   |  |  |  |  |  |  |
| 高時で本1736A   文紀復前報会  <br>追加(I) 修正(U) 削除(K)                                                                                                    |                                                                     | 1                       |  |  |  |  |  |  |
| 計算結果内訳対象者情報                                                                                                    | (保険者名) 自己算                                                          | 祖額証明書整理番号               |  |  |  |  |  |  |
| 」         」         」           対象者氏名(漢字)         ① 70歳以上負担額」③ ①に係る支給額」④ 70歳未満負担額」⑦ ⑤に係る支給額」                                                                                                    |                                                                     |                         |  |  |  |  |  |  |
|                                                                                                    | 確定(                                                                 | E) 取消(Q)                |  |  |  |  |  |  |
| 保険制度 保険者番号 被保険者証記号 被保険者(証)番号                                                                                                    | 保険者名 自己:                                                            | 自把麵訂明書整理報号              |  |  |  |  |  |  |
| <ul> <li>▲</li> <li>計算結果内訳対象者合計額情報</li> <li>① 70歳以上負担額</li> <li>③ ①に係る支給額</li> <li>④ 70歳未満負担額</li> <li>⑤ ④ ▲ + (①-③)</li> <li>⑦ ⑤に係る支給額</li> <li>③ ③ ● ○</li> </ul>                                                                                                    |                                                                     |                         |  |  |  |  |  |  |
| <ul> <li>▲</li> <li>計算結果内訳対象者合計額情報</li> <li>① 70歳以上負担額</li> <li>③ ① □ ○ □ ○ □ ○ □</li> </ul>                                                                                                    | ) ④+ (①-③) ⑦ ⑤に係る支給額 ⑧ ③+⑦<br>0 0 0                                 |                         |  |  |  |  |  |  |
| <ul> <li>▲</li> <li>計算結果内訳対象者合計額情報</li> <li>① 70歳以上負担額</li> <li>③ ① に係る支給額</li> <li>④ ⑦ ◎</li> <li>④ ◎</li> <li>○</li> <li>○</li> <l< td=""><td>◎ ④+ (①-③) ⑦ ⑤に係る支給額 ⑧ ③+⑦<br/>□ □ □ □ □ □ □ □ □ □ □ □ □ □ □ □ □ □ □</td><td>■ 110×81 / 11 正·王 田 · 5</td></l<></ul> | ◎ ④+ (①-③) ⑦ ⑤に係る支給額 ⑧ ③+⑦<br>□ □ □ □ □ □ □ □ □ □ □ □ □ □ □ □ □ □ □ | ■ 110×81 / 11 正·王 田 · 5 |  |  |  |  |  |  |

<支給額計算結果連絡票情報(総合事業)>

#### 【計算結果内訳】タブ

データレコードになります。 [追加(I)]ボタンまたは[修正(U)]ボタン をクリックすることで、項目が入力できる ようになります。

| 🔡 支給額計算結果連絡票情報(総                                                                                                    | 合事業) (NKA387G01)                                                                                                    |                                                                    |                                                            | – 🗆 X                        |  |  |  |  |  |  |
|----------------------------------------------------------------------------------------------------|----------------------------------------------------------------------------------------------------|--------------------------------------------------------------------|------------------------------------------------------------|------------------------------|--|--|--|--|--|--|
|                                                                                                    | 支給                                                                                                    | 額計算結果連絡票                                                           | 情報(総合事業)                                                   |                              |  |  |  |  |  |  |
| 連絡票整理番号<br>(支給申請書整理番号) 【 保険制度コード 5:総合事業 및 対象年度 平成 27年 自己負担額<br>証明書整理番号<br>支給対象者情報<br>(保険者番号 [23458] 被保険者証記号 [ (注) 番号 [ (注) 番号 [ (注)] |                                                                                                    |                                                                    |                                                            |                              |  |  |  |  |  |  |
| ImpRater     IIIIIIIIIIIIIIIIIIIIIIIIIIIIIIIIIIII                                                                                    |                                                                                                    |                                                                    |                                                            |                              |  |  |  |  |  |  |
| 計算結果内訳   支給額情報等  <br>追加(I) 修正(U) 削除(K)                                                                                               |                                                                                                    |                                                                    |                                                            |                              |  |  |  |  |  |  |
| (40) ▼ (41)<br>対象者 旧税<br>(40) ▼ (41)<br>対象者氏名 (<br>(46)                                                                              | 被保険者証記号       (42)       (1)                                                                                                    | 被保険者(記)番号           (43)           70歳以上貧担額(3)(0)に係           (47) | 保険者名<br>(44)<br>ふる支給額   ④ 70歳未満負担額   ⑦ ⑤に係<br>49) (50) (53 | 自己負担額証明書整埋番号<br>(45)<br>(45) |  |  |  |  |  |  |
| 保険制度(四日本で日                                                                                                    |                                                                                                    |                                                                    |                                                            | 確定(E) 取消(Q)                  |  |  |  |  |  |  |
|                                                                                                    |                                                                                                    |                                                                    |                                                            |                              |  |  |  |  |  |  |
| 計算結果内訳対象者合計額<br>① 70歳以上負担<br>(55)                                                                                                    | 計算結果内訳対象者合計額情報     ① 70歳以上負担額     ③ ①に係る支給額     ④ 70歳未満負担額     ⑤ ④+ (①-③)     ⑦ ⑤に係る支給額     ⑥ ③+⑦       (55)     (56)     (57)     (58)     (59)     (60) |                                                                    |                                                            |                              |  |  |  |  |  |  |
|                                                                                                    |                                                                                                    |                                                                    |                                                            | クリア(① 終了( <u>X</u> )         |  |  |  |  |  |  |
|                                                                                                    |                                                                                                    |                                                                    |                                                            |                              |  |  |  |  |  |  |

入力不可の項目です。 [確定(E)]ボタンをクリックするたびに、再計算して表示します。

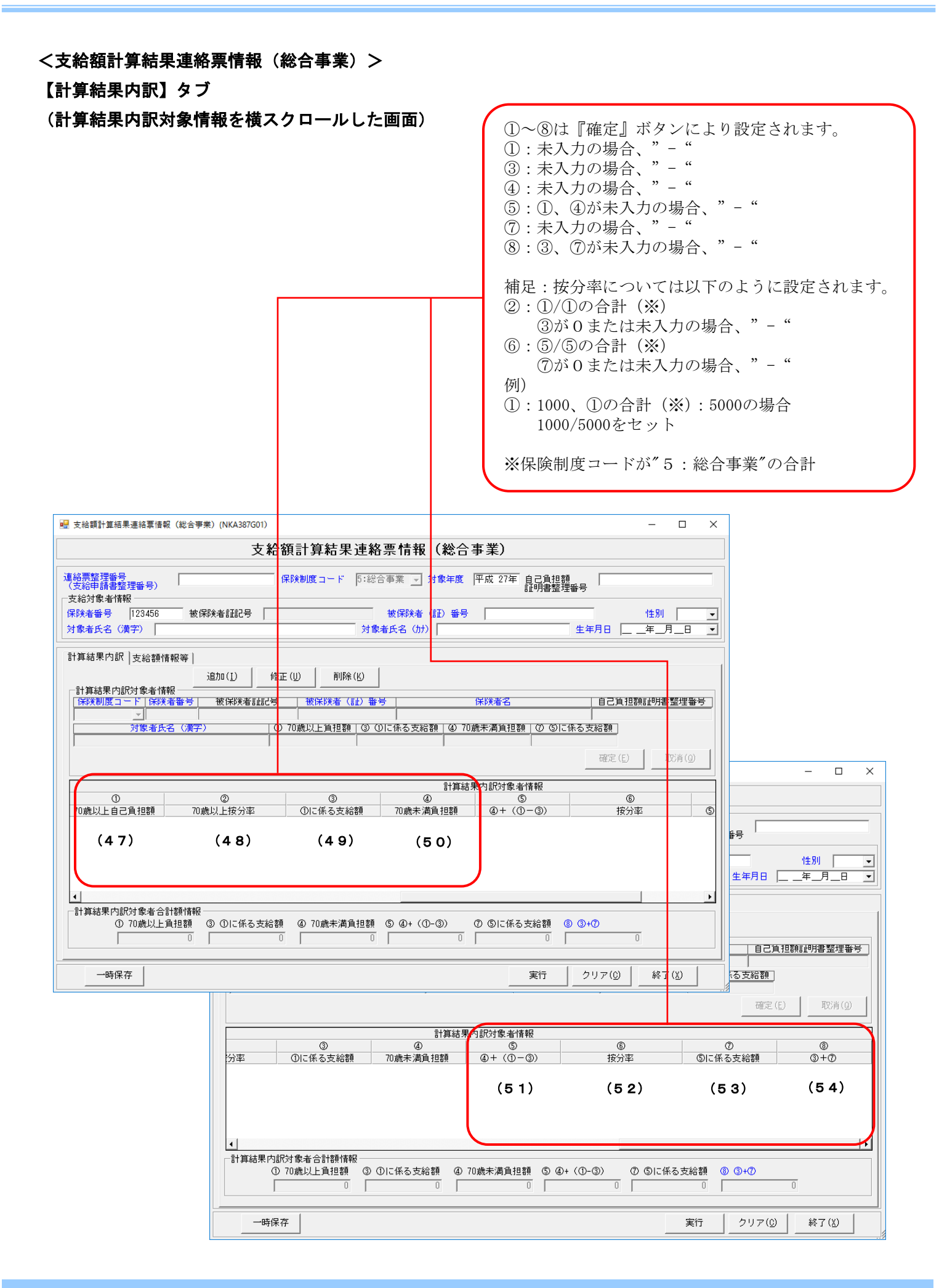

<支給額計算結果連絡票情報(総合事業)> 【支給額情報等】タブ

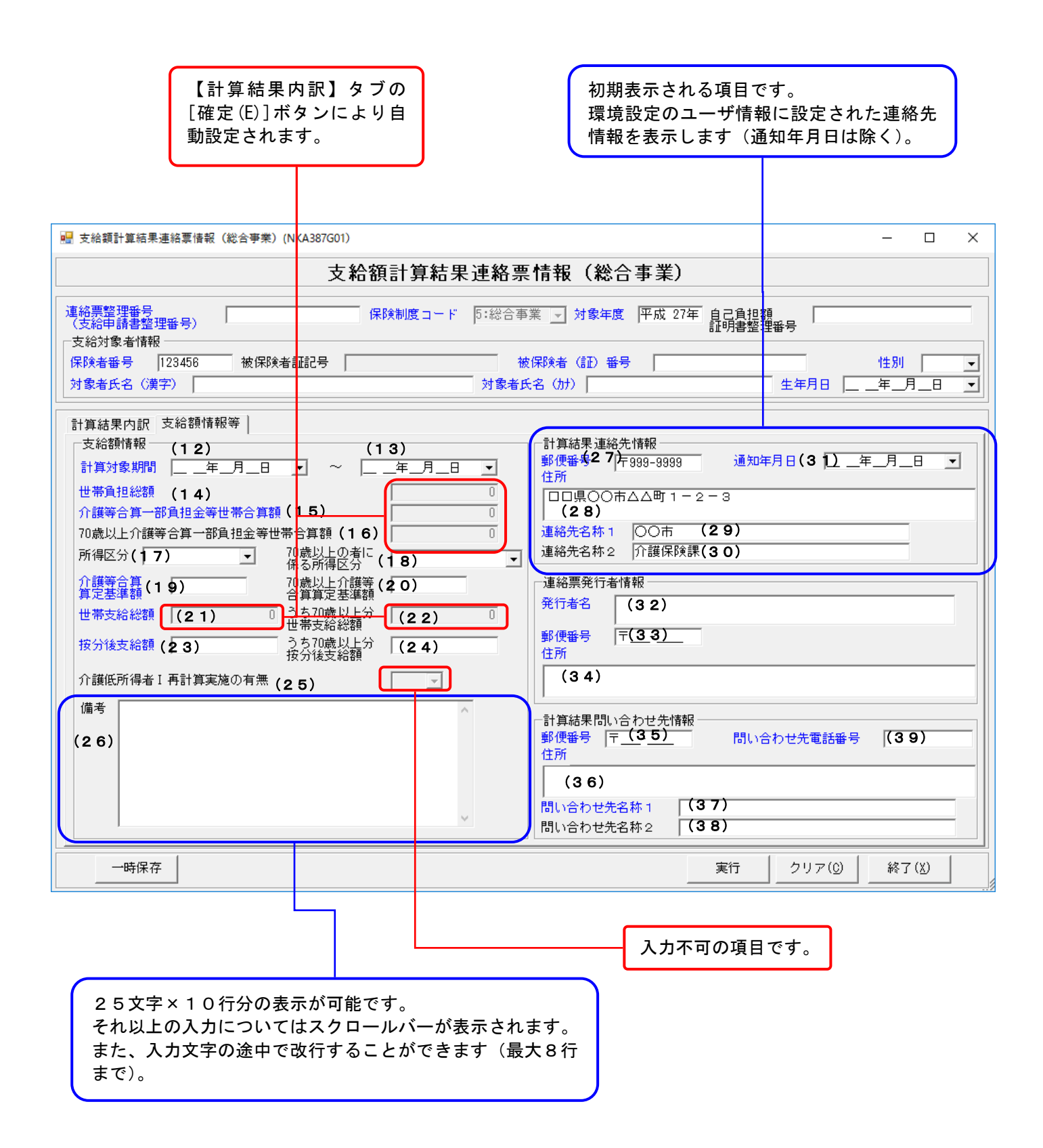

## ■支給額計算結果連絡票情報(総合事業)の入力項目一覧

| 項番   |                     | 項目名             |                                 | 入力<br>桁数 | 入力可<br>╱不可 | 必須<br>項目 | 関連<br>事項          | ツール<br>チップ<br>表示 | 表示内容                                                                                                    |
|------|---------------------|-----------------|---------------------------------|----------|------------|----------|-------------------|------------------|----------------------------------------------------------------------------------------------------|
| ヘッダレ | ノコード                |                 |                                 |          |            |          |                   |                  |                                                                                                    |
| (1)  | 連絡票整<br>(支給申        | 理番号<br> 請書整理番号) | 数字                              | 17       | 可          | 0        | <b>※</b> 1        | 0                | GYY (対象年度) +<br>HHHHHHHH (保険者番号)<br>+NNNNNN (連番) で入力<br>(証記載) 保険者番号の<br>先頭2桁は"98"を付加                                       |
| (2)  | 保険制度                | コード             | 数字                              | 1        | 不可         |          |                   |                  | "5∶総合事業"を初期表<br>示                                                                                                    |
| (3)  | 対象年度                |                 | 数字                              | 3        | 可          | 0        | ※1<br>※4          |                  | 平成25年度以前の入力<br>時はエラー                                                                                                    |
| (4)  | 自己負担                | 額証明書整理番号        | 数字                              | 20       | न          |          |                   | 0                |                                                                                                    |
| (5)  |                     | 保険者番号           | 数字                              | 6        | 可          | 0        | ЖЗ                | 0                | ログオンユーザとして設<br>定した保険者番号を初期<br>表示<br>※政令市や広域連合に<br>ついては、証記載保<br>険者番号に変更                                                     |
| (6)  |                     | 被保険者証記号         | 漢字                              | 20<br>以内 | 不可         |          |                   |                  | 未使用                                                                                                    |
| (7)  |                     | 被保険者(証)番号       | 半角<br>カナ                        | 10       | 可          | 0        |                   | 0                |                                                                                                    |
| (8)  | <br>支給<br>対象者<br>情報 | 性別              | 数字                              | 1        | 可          | 0        |                   |                  | 給付実績検索システム導<br>入かつ受給者台帳情報を<br>取り込んでいる場合、証<br>記載保険者番号と被保険<br>者番号を入力することで<br>受給者台帳情報にある情<br>報(性別)を初期表示<br>(選択)<br>1:男<br>2:女 |
| (9)  |                     | 支給対象者氏名(漢字)     | 漢字                              | 20<br>以内 | 可          | 0        |                   | 0                |                                                                                                    |
| (10) |                     | 支給対象者氏名(カナ)     | <ul><li>半角</li><li>カナ</li></ul> | 25<br>以内 | 可          | 0        |                   | 0                |                                                                                                    |
| (11) | -                   | 生年月日            | 数字                              | 7        | न          | 0        | × 1               |                  | 給付実績検索システム導<br>入かつ受給者台帳情報を<br>取り込んでいる場合、証<br>記載保険者番号と被保険<br>者番号を入力することで<br>受給者台帳情報にある情<br>報(生年月日)を初期表<br>示                 |
| (12) |                     | 計算対象期間開始年月日     | 数字                              | 7        | 可          | 0        | ※ 1<br>※ 2<br>※ 4 |                  |                                                                                                    |
| (13) |                     | 計算対象期間終了年月日     | 数字                              | 7        | 可          | 0        | ※1<br>※2          |                  |                                                                                                    |
| (14) | 支給額<br>情報           | 世帯負担総額          | 数字                              | 10<br>以内 | 不可         |          |                   |                  | "0"を初期表示<br>トレイラレコードの<br>「(55):①70歳以上<br>負担額合計」と「(5<br>7):④70歳未満負担額<br>合計」の合計値を[確定]<br>ボタンクリック後、自動<br>でセット                 |

| 項番   |           | 項目名                        | 属性 | 入力<br>桁数  | 入力可<br>╱不可 | 必須<br>項目 | 関連<br>事項    | ツール<br>チップ<br>表示 | 表示内容                                                                                                    |
|------|-----------|----------------------------|----|-----------|------------|----------|-------------|------------------|----------------------------------------------------------------------------------------------------|
| (15) |           | 介護等合算一部負担金等世<br>帯合算額       | 数字 | 10<br>以内  | 不可         |          |             |                  | "0"を初期表示<br>トレイラレコードの<br>「(58):⑤④+(①<br>ー③)の合計額」を[確<br>定]ボタンクリック後、<br>自動でセット                                                                      |
| (16) |           | 70 歳以上介護等合算一部負<br>担金等世帯合算額 | 数字 | 10<br>以内  | 不可         |          |             |                  | "0"を初期表示<br>トレイラレコードの<br>「(55):①70歳以上<br>負担額合計」を[確定]<br>ボタンクリック後、自<br>動でセット                                                                       |
| (17) |           | 所得区分                       | 数字 | 1         | 可          |          | ¥ 5         |                  | <ul> <li>(選択)</li> <li>0:一般</li> <li>1:低所得</li> <li>2:上位所得者</li> <li>5:区分ア</li> <li>6:区分イ</li> <li>7:区分ウ</li> <li>8:区分エ</li> <li>9:区分オ</li> </ul> |
| (18) | 支給額<br>情報 | 70 歳以上の者に係る所得区<br>分        | 数字 | 1         | 口          |          | ж12         |                  | <ul> <li>(選択)</li> <li>1:一般</li> <li>2:上位所得者</li> <li>3:低所得者 I</li> <li>4:低所得者 I</li> <li>5:現役並みⅢ</li> <li>6:現役並み I</li> <li>7:現役並み I</li> </ul>  |
| (19) |           | 介護等合算算定基準額                 | 数字 | 7<br>以内   | 可          | 0        |             |                  | "0"を初期表示                                                                                                    |
| (20) |           | 70 歳以上介護等合算算定基<br>準額       | 数字 | 7<br>以内   | 可          |          |             |                  | "0"を初期表示                                                                                                    |
| (21) |           | 世帯支給総額                     | 数字 | 10<br>以内  | 不可         |          |             |                  | <ul> <li>"0"を初期表示</li> <li>トレイラレコードの</li> <li>「(60):⑧③+⑦の</li> <li>合計額」を[確定]ボタ</li> <li>ンクリック後、自動で</li> <li>セット</li> </ul>                        |
| (22) |           | うち 70 歳以上分世帯支給<br>総額       | 数字 | 10<br>以内  | 不可         |          |             |                  | <ul> <li>"0"を初期表示</li> <li>トレイラレコードの</li> <li>「(56):③①にかか</li> <li>る支給額合計」を[確</li> <li>定]ボタンクリック後、</li> <li>自動でセット</li> </ul>                     |
| (23) |           | 按分後支給額                     | 数字 | 10<br>以内  | 可          | 0        |             |                  | "0"を初期表示                                                                                                    |
| (24) |           | うち 70 歳以上分按分後支給<br>額       | 数字 | 10<br>以内  | 可          |          |             |                  | "0"を初期表示                                                                                                    |
| (25) |           | 介護低所得者 I 再計算実施<br>の有無      | 数字 | 1         | 不可         |          |             |                  | 未使用                                                                                                    |
| (26) |           | 備考                         | 漢字 | 500<br>以内 | 可          |          | <b>※</b> 11 | 0                |                                                                                                    |

| 項番   | 項目名                                          |                    | 属性 | 入力<br>桁数 | 入力可<br>╱不可 | 必須<br>項目 | 関連<br>事項   | ツール<br>チップ<br>表示 | 表示内容                               |
|------|----------------------------------------------|--------------------|----|----------|------------|----------|------------|------------------|------------------------------------|
| (27) |                                              | 郵便番号               | 数字 | 7        | 可          | 0        |            |                  | 環境設定のユーザ情報に<br>設定された連絡先情報を<br>初期表示 |
| (28) | 計貨                                           | 住所                 | 漢字 | 64<br>以内 | 可          | 0        |            | 0                | 環境設定のユーザ情報に<br>設定された連絡先情報を<br>初期表示 |
| (29) | 結果<br>結果<br>連絡先<br>情報                        | 支給額計算結果<br>連絡先名称 1 | 漢字 | 20<br>以内 | 可          | 0        |            | 0                | 環境設定のユーザ情報に<br>設定された連絡先情報を<br>初期表示 |
| (30) |                                              | 支給額計算結果<br>連絡先名称 2 | 漢字 | 20<br>以内 | 可          |          |            | 0                | 環境設定のユーザ情報に<br>設定された連絡先情報を<br>初期表示 |
| (31) |                                              | 通知年月日              | 数字 | 7        | 可          | 0        | <b>※</b> 1 |                  |                                    |
| (32) |                                              | 連絡票発行者名            | 漢字 | 50<br>以内 | 可          | 0        |            | 0                |                                    |
| (33) | <ul><li>連絡票</li><li>発行者</li><li>情報</li></ul> | 連絡票発行者郵便番号         | 数字 | 7        | 可          | 0        |            |                  |                                    |
| (34) |                                              | 連絡票発行者住所(漢字)       | 漢字 | 64<br>以内 | 可          | 0        |            | 0                |                                    |
| (35) |                                              | 郵便番号               | 数字 | 7        | 可          | 0        |            |                  |                                    |
| (36) | 計算                                           | 住所                 | 漢字 | 64<br>以内 | 可          | 0        |            | 0                |                                    |
| (37) | 結果<br>問い合<br>わせ先                             | 問い合わせ先名称 1         | 漢字 | 20<br>以内 | 可          | 0        |            | 0                |                                    |
| (38) | 情報                                           | 問い合わせ先名称 2         | 漢字 | 20<br>以内 | 可          |          |            | 0                |                                    |
| (39) |                                              | 問い合わせ先電話番号         | 英数 | 12       | 可          | 0        |            | 0                |                                    |

| 項番    | 項目名          |                                         | 属性       | 入力<br>桁数 | 入力可<br>╱不可 | 必須<br>項目 | 関連<br>事項   | ツール<br>チップ<br>表示 | 表示内容                                                                                                    |
|-------|--------------|-----------------------------------------|----------|----------|------------|----------|------------|------------------|----------------------------------------------------------------------------------------------------|
| データレコ | コード(最大       | トレコード件数は 99 件)※                         | データレ     | コードが 1   | 件も存在       | しない場     | します。       |                  |                                                                                                    |
| (40)  | 保険制度コード      |                                         | 数字       | 1        | 可          | 0        |            |                  | <ul> <li>(選択)</li> <li>1:国保</li> <li>2:後期</li> <li>3:介護</li> <li>4:被用者</li> <li>5:総合事業</li> </ul>                              |
| (41)  | 保険者番号        |                                         | 数字       | 8<br>以内  | 可          | 0        | <b>※</b> 6 | 0                | 保険制度コードが3:<br>介護で、政令市や広<br>域連合については、<br>証記載保険者番号を<br>入力                                                                        |
| (42)  | 被保険者言        | 正記号                                     | 漢字       | 20<br>以内 | 可          |          | <b>※</b> 7 | 0                | 入力された文字の合<br>計が 20 バイトを超え<br>た場合エラー                                                                                            |
| (43)  | 被保険者         | (証)番号                                   | 半角<br>カナ | 20<br>以内 | 可          | 0        | <b>%</b> 8 | 0                |                                                                                                    |
| (44)  | 保険者名         |                                         | 漢字       | 20<br>以内 | 可          | 0        |            | 0                |                                                                                                    |
| (45)  | 自己負担額証明書整理番号 |                                         | 数字       | 20       | 可          |          | ※9<br>※10  | 0                |                                                                                                    |
| (46)  |              | 対象者氏名(漢字)                               | 漢字       | 20<br>以内 | 可          | 0        |            | 0                |                                                                                                    |
| (47)  |              | ①70 歳以上負担額                              | 数字       | 10<br>以内 | 可          |          |            |                  | 空白を初期表示                                                                                                    |
| (48)  |              | ②70 歳以上按分率                              | 英数       | 17<br>以内 | 不可         |          |            |                  | 「(47):①70歳以<br>上負担額」/トレイラ<br>レコードの「(5<br>5):①70歳以上負担<br>額合計」を自動でセ<br>ット<br>ただし、「(49):③<br>①にかかる支給額」<br>が0または未入力の<br>場合、"-"をセット |
| (49)  | 計算           | <ol> <li>③</li> <li>①にかかる支給額</li> </ol> | 数字       | 10<br>以内 | 可          |          |            |                  | 空白を初期表示                                                                                                    |
| (50)  | 結果<br>内訳     | ④70 歳未満負担額                              | 数字       | 10<br>以内 | 可          |          |            |                  | 空白を初期表示                                                                                                    |
| (51)  | 対象者<br>情報    | 5 4+ (1-3)                              | 数字       | 10<br>以内 | 不可         |          |            |                  | 「(50):④70歳未<br>満負担額」+(「(4<br>7):①70歳以上負担<br>額」-「(49):③<br>①にかかる支給額」)<br>を自動でセット                                                |
| (52)  |              | ⑥按分率                                    | 英数       | 17<br>以内 | 不可         |          |            |                  | 「(51):⑤④+<br>(①-③)」/トレイ<br>ラレコードの「(5<br>8):⑤④+(①-<br>③)の合計額」を自<br>動でセット<br>ただし、「(53):⑦<br>⑤に係る支給額」が0<br>または未入力の場<br>合、"-"をセット  |

| 項番   | 項目名       | 属性 | 入力<br>桁数 | 入力可<br>╱不可 | 必須<br>項目 | 関連<br>事項 | ツール<br>チップ<br>表示 | 表示内容                                                |
|------|-----------|----|----------|------------|----------|----------|------------------|-----------------------------------------------------|
| (53) | ⑦ ⑤に係る支給額 | 数字 | 10<br>以内 | 可          |          |          |                  | 空白を初期表示                                             |
| (54) | 8 3+7     | 数字 | 10<br>以内 | 不可         |          |          |                  | 「(49):③①にかか<br>る支給額」+「(5<br>3):⑦⑤に係る支給<br>額」を自動でセット |

| 項番   |            | 項目名               | 属性 | 入力<br>桁数 | 入力可<br>/不可 | 必須<br>項目 | 関連事<br>項 | ツール<br>チップ<br>表示 | 表示内容                    |
|------|------------|-------------------|----|----------|------------|----------|----------|------------------|-------------------------|
| トレイラ | レコード       |                   |    |          |            |          |          |                  | -<br>-                  |
| (55) |            | ①70 歳以上負担額合計      | 数字 | 10<br>以内 | 不可         |          |          |                  |                         |
| (56) | 計算         | ③①にかかる支給額合<br>計   | 数字 | 10<br>以内 | 不可         |          |          |                  |                         |
| (57) | 結果 内訳      | ④70 歳未満負担額合計      | 数字 | 10<br>以内 | 不可         |          |          |                  | [確定]ボタンをクリ<br>ックすることで、合 |
| (58) | 対象者<br>合計額 | 5 ④+(①-③)の合計<br>額 | 数字 | 10<br>以内 | 不可         |          |          |                  | 計額の計算を行い表<br>示          |
| (59) | 情報<br>     | ⑦ ⑤に係る支給額合計       | 数字 | 10<br>以内 | 不可         |          |          |                  |                         |
| (60) |            | ⑧ ③+⑦の合計額         | 数字 | 10<br>以内 | 不可         |          |          |                  |                         |

#### 【補足】

- ·入力可/不可:入力や修正が可能かどうかを示しています。不可の項目は、グレー色になっていて変更できません。
- ・必須項目: "O"は、必ず入力が必要な項目です。
- ・関連事項:下記の「関連事項一覧」を参照してください。
- ・ツールチップ表示:"O"は、ツールチップ(入力のヒント)が表示される項目です。
- ツールチップについては「付録A.2.ツールチップ/項目ラベルの色について」を参照してください。
- ・表示内容:画面起動時にあらかじめ表示される内容や選択する内容です。

#### 【関連事項一覧】

| 関連事項        |                                                                                                    |
|-------------|----------------------------------------------------------------------------------------------------|
| ¥ 1         | 和暦日付形式で入力してください。<br>「(1):連絡票整理番号(支給申請書整理番号)」については先頭3桁を和暦形式で入力してください。<br>「(11):生年月日」以外について、年号は平成以外入力できません。                                                                                                    |
| ×2          | 期間日付が開始≦終了となるように入力してください。                                                                                                    |
| ¥3          | 先頭2桁が"01"~47"で入力してください。<br>新規作成時、ログオンユーザとして設定した保険者番号を初期表示しますが、政令市や広域連合については、証<br>記載保険者番号に変更してください。                                                                                                    |
| × 4         | 「(12):対象計算期間開始年月日」の年度(先頭3桁)と「(3):対象年度」には同じ値を入力してください。                                                                                                    |
| ¥5          | データレコード「(13):計算対象期間終了年月日」が"平成27年1月1日"以降の場合、"5:区分ア"~<br>"9:区分才"を入力してください。<br>データレコード「(13):計算対象期間終了年月日」が"平成26年12月31日"以前の場合、"0:一般"~<br>"2:上位所得者"を入力してください。                                                                                                    |
| ₩6          | 「(40):保険制度コード」によって以下のように入力してください。<br>"1:国保"の場合、8桁でかつ、先頭3桁目~4桁目が"01"~47"<br>"2:後期"の場合、8桁でかつ、先頭4桁が"3901"~3947"<br>"3:介護"の場合、6桁でかつ、先頭2桁が"01"~47"<br>"4:被用者"の場合、8桁以内<br>"5:総合事業"の場合、6桁でかつ、先頭2桁が"01"~47"                                                                                                 |
| × 7         | 「(40):保険制度コード」が"1:国保"または"4:被用者"以外の場合、入力できません。                                                                                                    |
| ×8          | 「(40):保険制度コード」によって以下の桁数で入力してください。<br>"1:国保"の場合、20桁以内<br>"2:後期"の場合、8桁<br>"3:介護"の場合、10桁<br>"4:被用者"の場合、20桁以内<br>"5:総合事業"の場合、10桁                                                                                                    |
| <b>※</b> 9  | 先頭4桁がヘッダレコードの「(3):対象年度」を西暦変換した値と同じ値を入力してください。                                                                                                    |
| <b>※</b> 10 | <ul> <li>「(40):保険制度コード」によって以下のように入力してください。</li> <li>"3:介護"の場合、先頭5、6桁を"99"で入力してください。また、先頭7~12桁が「(41):保険<br/>者番号」と同じ値を入力してください。</li> <li>"5:総合事業"の場合、先頭5、6桁を"98"で入力してください。また、先頭7~12桁が「(41):<br/>保険者番号」と同じ値を入力してください。</li> <li>"3:介護"、"5:総合事業"以外の場合、先頭5~12桁が「(41):保険者番号」と同じ値を入力して<br/>ください。</li> </ul> |
| ×11         | 入力文字の途中で改行することができます(最大8行以内)。<br>なお、システム内部にて改行コードは全角スペース文字2文字として取り扱うため、改行を行うことにより入力<br>可能文字数は2文字ずつ減少します(8行入力した場合は「7回改行=14文字減少」となり、入力可能文字数<br>は486文字までとなります)。<br>また、空白(全角スペース文字)を2文字連続で入力することはできません。                                                                                                  |
| ×12         | <ul> <li>  データレコード「(13):計算対象期間終了年月日」が"平成30年8月1日"以降の場合、"1:一般"、"3:</li> <li>低所得者Ⅱ"~"7:現役並みⅠ"を入力してください。</li> <li>  データレコード「(13):計算対象期間終了年月日」が"平成30年7月31日"以前の場合、"1:一般"~"4:</li> <li>  低所得者Ⅰ"を入力してください。</li> </ul>                                                                                       |

#### 4. 6. 5. 給付実績情報(総合事業)入力のヒント

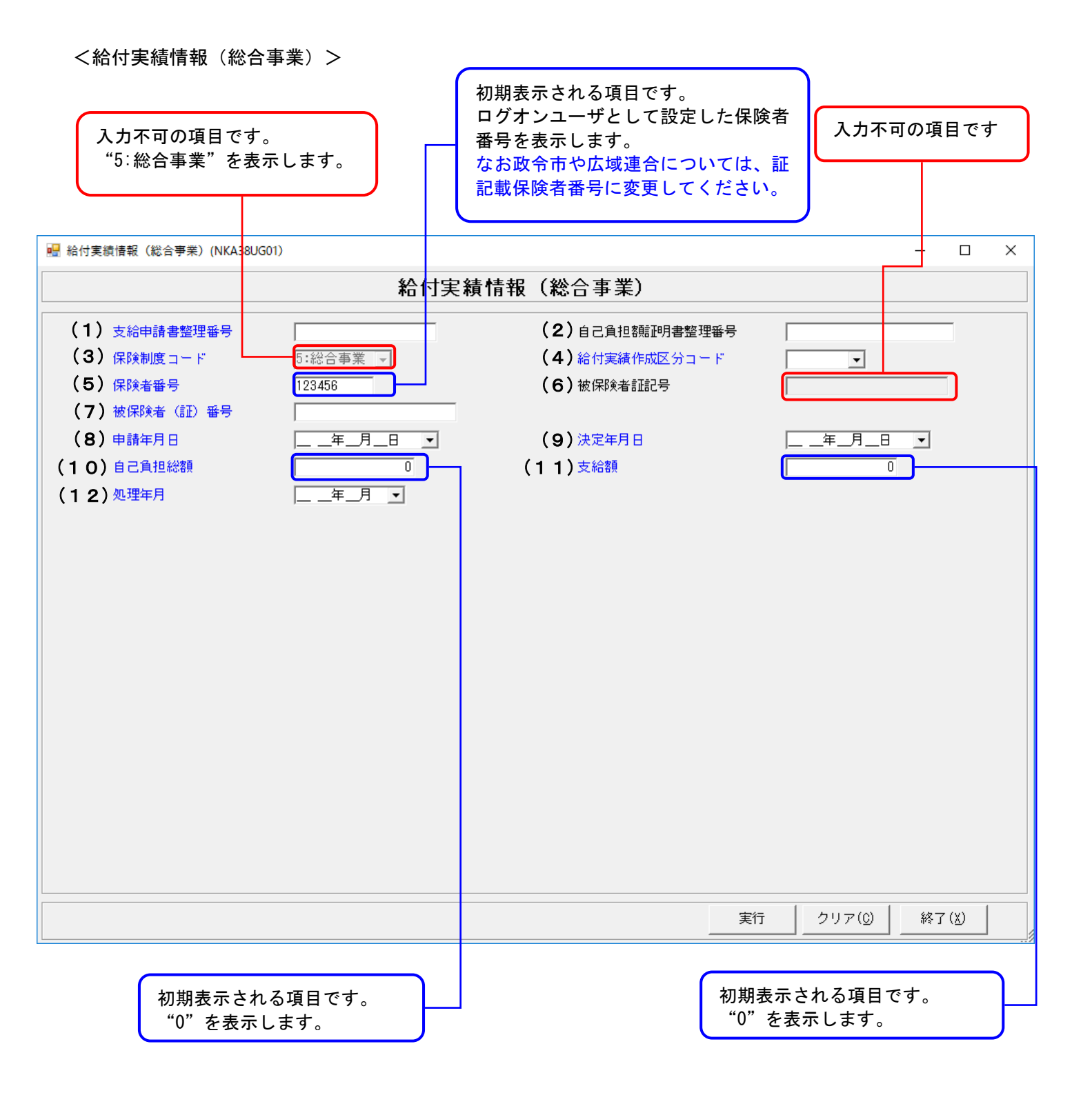

■給付実績情報の入力項目一覧

| 項番   | 項目名          | 属性       | 入力<br>桁数 | 入力可<br>╱不可 | 必須<br>項目 | 関連事項       | ツール<br>チップ<br>表示 | 表示内容                                                                              |
|------|--------------|----------|----------|------------|----------|------------|------------------|-----------------------------------------------------------------------------------|
| (1)  | 支給申請書整理番号    | 数字       | 17       | 可          | 0        | <b>※</b> 1 | 0                | GYY(対象年度)+HHHHHHHH<br>(保険者番号)+NNNNNN(連<br>番)で入力<br>(証記載)保険者番号の先<br>頭2桁は"98"を付加    |
| (2)  | 自己負担額証明書整理番号 | 数字       | 20       | 可          |          |            | 0                | YYYY(西暦年度)+<br>HHHHHHH (保険者番号) +<br>NNNNNNN(連番)で入力<br>(証記載)保険者番号の先<br>頭2桁は"98"を付加 |
| (3)  | 保険制度コード      | 数字       | 1        | 不可         |          |            |                  | "5:総合事業"を初期表<br>示                                                                 |
| (4)  | 給付実績作成区分コード  | 数字       | 1        | 可          | 0        |            |                  | (選択)<br>1:新規<br>2:修正<br>3:取消                                                      |
| (5)  | 保険者番号        | 数字       | 6        | 可          | 0        | <b>※</b> 2 | 0                | ログオンユーザとして設定<br>した保険者番号を初期表示<br>※政令市や広域連合につい<br>ては、証記載保険者番<br>号に変更                |
| (6)  | 被保険者証記号      | 漢字       | 20 以内    | 不可         |          |            |                  | 未使用                                                                               |
| (7)  | 被保険者(証)番号    | 半角<br>カナ | 10       | 可          | 0        |            | 0                |                                                                                   |
| (8)  | 申請年月日        | 数字       | 7        | 可          | 0        | <b>※</b> 1 |                  |                                                                                   |
| (9)  | 決定年月日        | 数字       | 7        | 可          | 0        | <b>※</b> 1 |                  |                                                                                   |
| (10) | 自己負担総額       | 数字       | 10 以内    | 可          | 0        | ЖЗ         |                  | "0"を初期表示                                                                          |
| (11) | 支給額          | 数字       | 10 以内    | 可          | 0        | ЖЗ         |                  | "0"を初期表示                                                                          |
| (12) | 処理年月         | 数字       | 5        | 可          | 0        | <b>※</b> 1 |                  |                                                                                   |

【補足】

・入力可/不可:入力や修正が可能かどうかを示しています。不可の項目は、グレー色になっていて変更できません。

- ・必須項目: "O"は、必ず入力が必要な項目です。
- ・関連事項:下記の「関連事項補足一覧」を参照してください。
- ・ツールチップ表示: "O"は、ツールチップ(入力のヒント)が表示される項目です。
- ツールチップについては「付録A.2.ツールチップ/項目ラベルの色について」を参照してください。
- 表示内容:画面起動時にあらかじめ表示される内容や選択する内容です。

【関連事項一覧】

| 関連事項       | 内容                                              |
|------------|-------------------------------------------------|
| <u>Ж</u> 1 | 和暦日付形式で入力してください。                                |
|            | 「(1):支給申請書整理番号」については先頭3桁を和暦形式で入力してください。         |
|            | 年号は平成以外入力できません。                                 |
| X 2        | 先頭2桁が"01"~"47"で入力してください。                        |
|            | ログオンユーザとして設定した保険者番号を初期表示しますが、政令市や広域連合については、証記載  |
|            | 保険者番号に変更してください。                                 |
| <b>※</b> З | "0"以外の場合、「(10):自己負担総額」>「(11):支給額」となるよう入力してください。 |

#### 4.7.交換情報ファイルの送付

国保連合会へ交換情報ファイルを送付します。

■伝送にて送付する場合

伝送にて国保連合会とのデータ授受を行う場合は、伝送通信ソフト(都道府県・市町村版)を使用して、 交換情報ファイルをメール送信します。

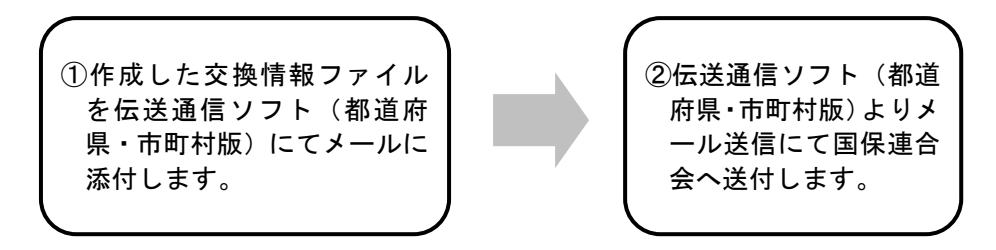

※伝送通信ソフト(都道府県・市町村版)の操作に関しては 「伝送通信ソフト(都道府県・市町村版)マニュアル」を参照してください。

■媒体にて送付する場合

(1) 媒体データの暗号化を行う場合

媒体にて送付する際にデータの暗号化を行う場合は、媒体暗号化ソフト(都道府県・市町村版)により交換情報 ファイルを暗号化して送付します。

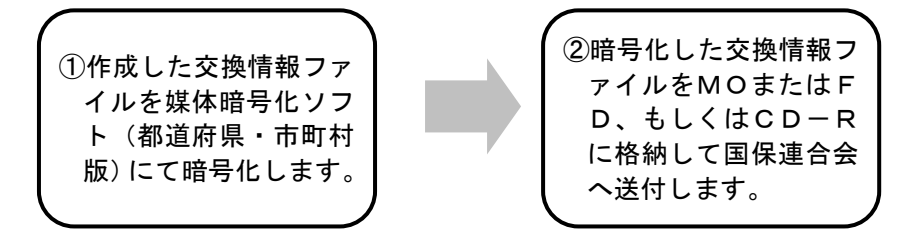

※媒体暗号化ソフト(都道府県・市町村版)の操作に関しては 「媒体暗号化ソフト(都道府県・市町村版)マニュアル」を参照してください。

※CD-Rで提出する場合は任意のフォルダに保存し、CD-Rへの書き込み操作を行います。 詳細は「付録D.1.CD-Rへの書き込み」を参照してください。

(2) 媒体データの暗号化を行わない場合

媒体にて送付する際にデータの暗号化を行わない場合は、高額合算エントリー機能で作成した交換情報ファイ ルをそのまま送付します。

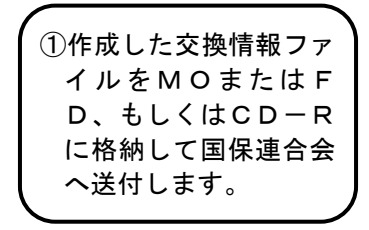

※CD-Rで提出する場合は任意のフォルダに保存し、CD-Rへの書き込み操作を行います。 詳細は「付録D.1.CD-Rへの書き込み」を参照してください。

# 5. さらに高額合算エントリー機能を使いこなそう

#### 5.1.データの引用

[高額合算エントリー機能]で作成したデータを引用して、一部を修正した別のデータを新たに作成する場合に使用します。[入力データ]ボックス、[作成済データ]ボックスまたは[作成ファイル日時]ボックスのデータを引用することができます。

[データ引用]処理には以下の4種類の方法があります。

| 引用元                  | 引用種類          | 内容                                                                                                    | 操作方法           |
|----------------------|---------------|----------------------------------------------------------------------------------------------------|----------------|
| [入 力 デ ー タ ]<br>ボックス | 選択引用<br>(1件)  | [入力データ]ボックスに格納された入力済みデータを引用して、新たに別のデ<br>ータを作成します。                                                                | 5.1.1<br>参照    |
| [作成済データ]<br>ボックス     | 一括引用          | [作成済データ]ボックスに格納されたファイル作成済みデータ全てを引用し<br>て、[入力データ]ボックスにコピーします。<br>※作成した交換情報ファイル単位での引用となります。                        | 5.1.2<br>(1)参照 |
| [作成ファイル              | 選択引用<br>(複数)  | [作成ファイル日時]ボックスに格納されたファイル作成済みデータを複数件選<br>択し、選択したデータを全て引用して、[入力データ]ボックスにコピーします。<br>※作成した交換情報ファイル内の複数レコードでの引用となります。 | 5.1.2<br>(2)参照 |
| 日時]ボックス              | 選択引用<br>(1 件) | [作成ファイル日時]ボックスに格納されたファイル作成済みデータを1件選択<br>し、該当データを引用し、新たに別のデータを作成します。<br>※作成した交換情報ファイル内のレコード単位での引用となります。           | 5.1.2<br>(3)参照 |

## <u>▲</u>注意

支給申請書兼自己負担額証明書交付申請書情報の変更または取り下げ申請を行う場合、[作成済データ]ボックスの一括引 用 または [作成ファイル日時]ボックスの選択引用(複数)を使用してデータを作成すれば、作成済みの申請書記載の支 給申請書整理番号と、同一の番号にて作成することができます。

入力済み・作成済みの申請書を引用して新たに別の申請書を作成する場合、[入力データ]ボックスの選択引用 または [作成ファイル日時]ボックスの選択引用(1件)(※)を使用することで、支給申請書整理番号が自動採番された状態 で、入力画面が起動します。

※[作成ファイル日時]ボックスの選択引用(1件)については、引用時、支給申請書整理番号の自動採番の実施有無を選 択することができます。

## **?ヒント!**

[データ修正]処理と[データ引用]処理の違いは?

[データ修正]処理:[ファイル作成]処理で交換情報ファイルを作成する前に、[入力データ]ボックス内データの修正を行います。[作成済データ]ボックス内のデータは修正できません。

[データ引用]処理: [入力データ]ボックスまたは[作成済データ]ボックス内のデータをコピーして、[入力データ]ボック ス内に新しいデータを作成する機能です。

※[ファイル作成]処理後、[作成済データ]ボックス内の交換情報ファイルを修正する場合は、一度[データ引用]処理にて データをコピーし、[入力データ]ボックス内にコピーされたデータについて[データ修正]処理を行ってください。

| 対象データ                                              | [データ修正]処理 | [データ引用]処理 |
|----------------------------------------------------|-----------|-----------|
| [入力データ]ボックス内のデータ                                   | 実行可能      | 実行可能      |
| [作成済データ]ボックス内のデータ<br>(ファイル単位一括)                    | _         | 実行可能      |
| [作成済データ]ボックスの<br>[作成ファイル日時]ボックス内のデータ<br>(レコード単位選択) | _         | 実行可能      |

#### 5. 1. 1. [入力データ]ボックスのデータを引用するには

[入力データ]ボックスから引用したいデータを選択し、[データ引用]ボタンをクリックすることで、入力画面が起 動され、入力画面上に選択した引用元データが表示されます。入力画面にて必要な項目を変更後、[実行]ボタンを クリックすることで[入力データ]ボックスにデータが作成されます。

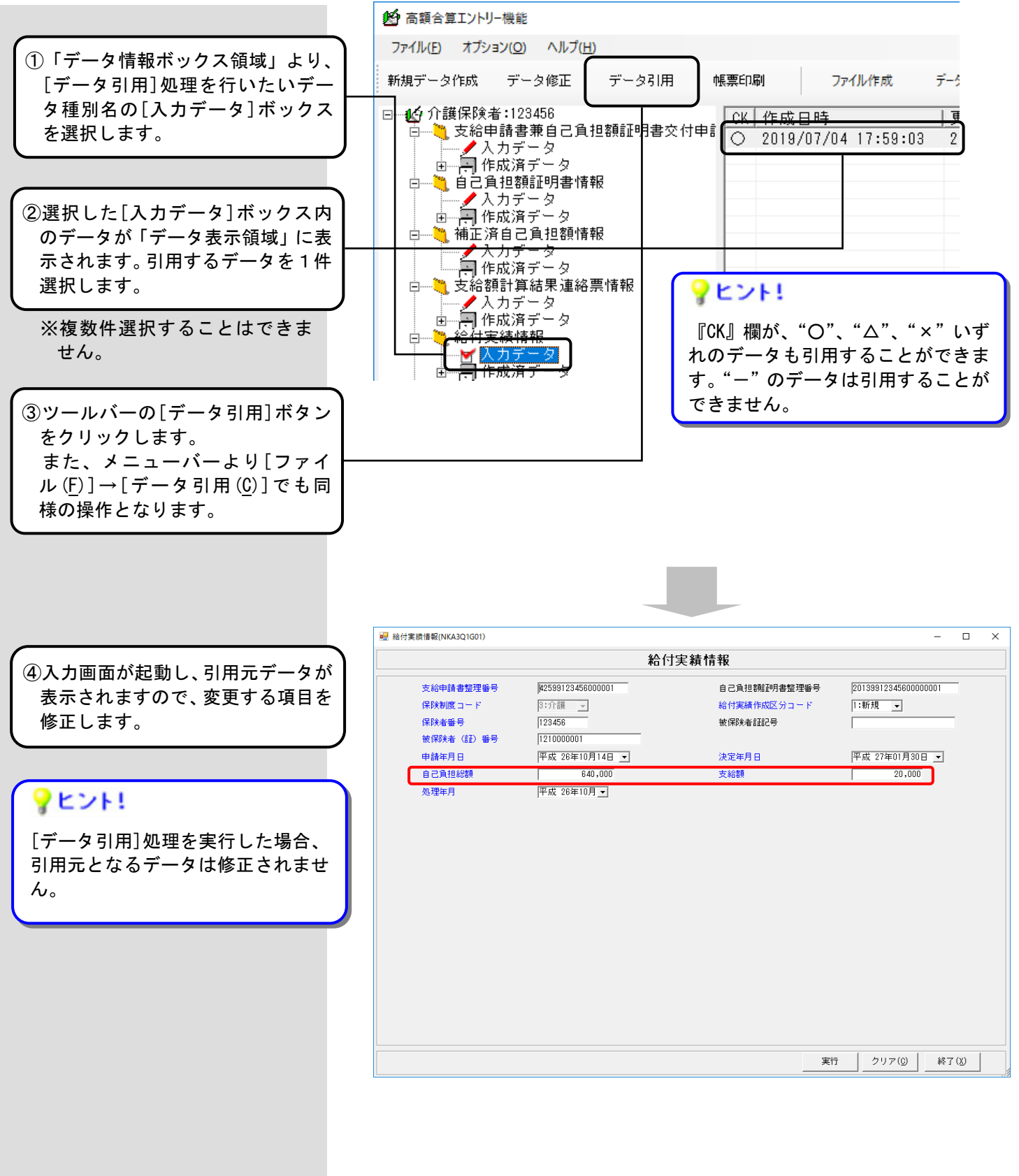

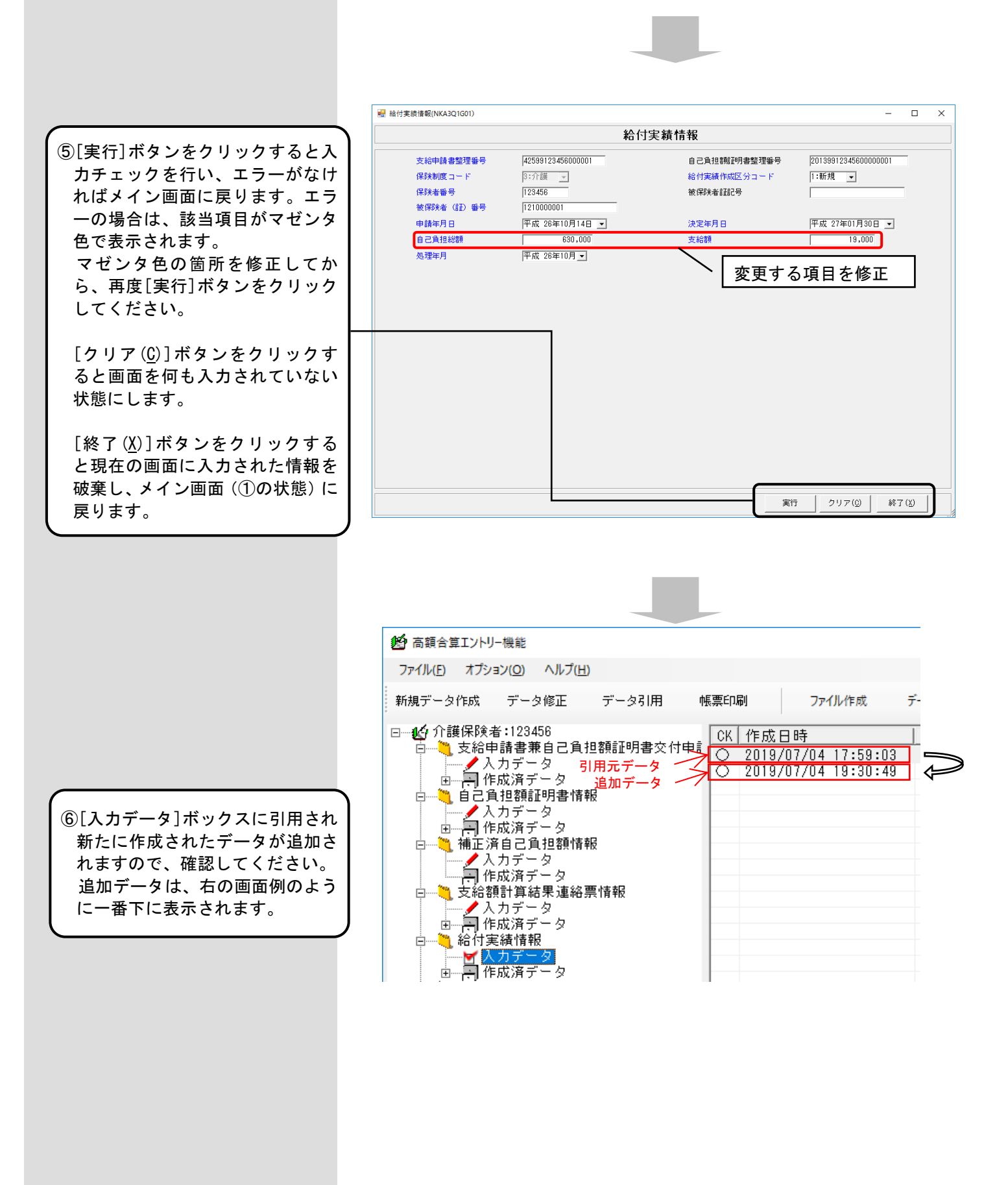

#### ■支給申請書兼自己負担額証明書交 付申請書情報の場合

支給申請書兼自己負担額証明書交付申請書情報に対して、[入力データ]ボック スから引用した場合、支給申請書整理番号は新たに自動採番されます。

※自動採番については、「4.1.2支給申請書兼自己負担額証明書交付申請書情 報の作成手順」の「(5)支給申請書兼自己負担額証明書交付申請書情報入力 のヒント」を参照してください。

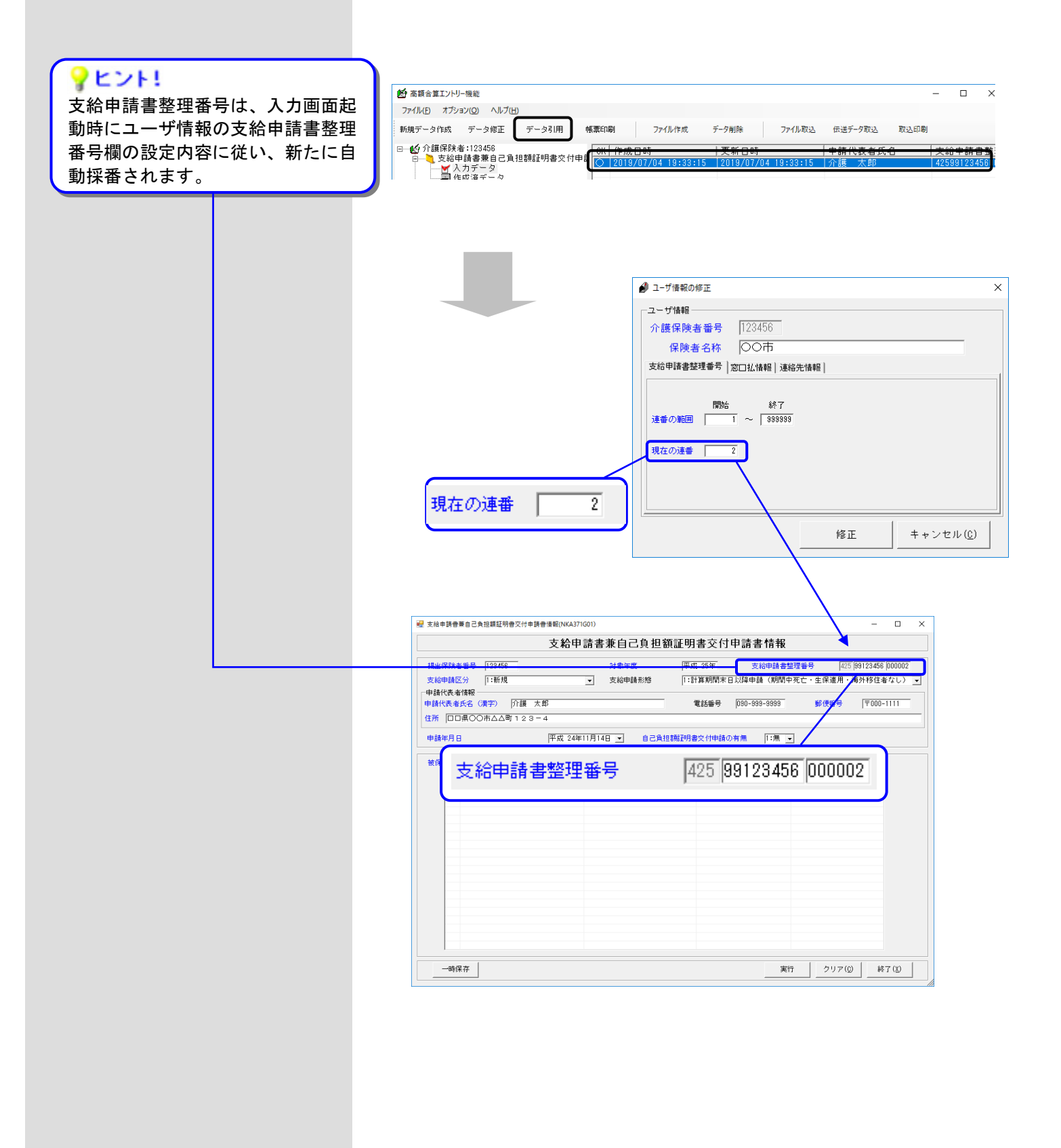

#### 5.1.2.[作成済データ]ボックスのデータを引用するには

#### (1) 作成した交換情報ファイル単位での一括引用

[作成済データ]ボックスから一括引用したいデータを選択し、[データ引用]ボタンをクリックすることで、[作成 済データ]ボックス内の該当する[作成ファイル日時]ボックスに格納されている全てのデータを引用して、[入力デ ータ]ボックスにコピーします。

※作成した交換情報ファイル単位での引用となります。

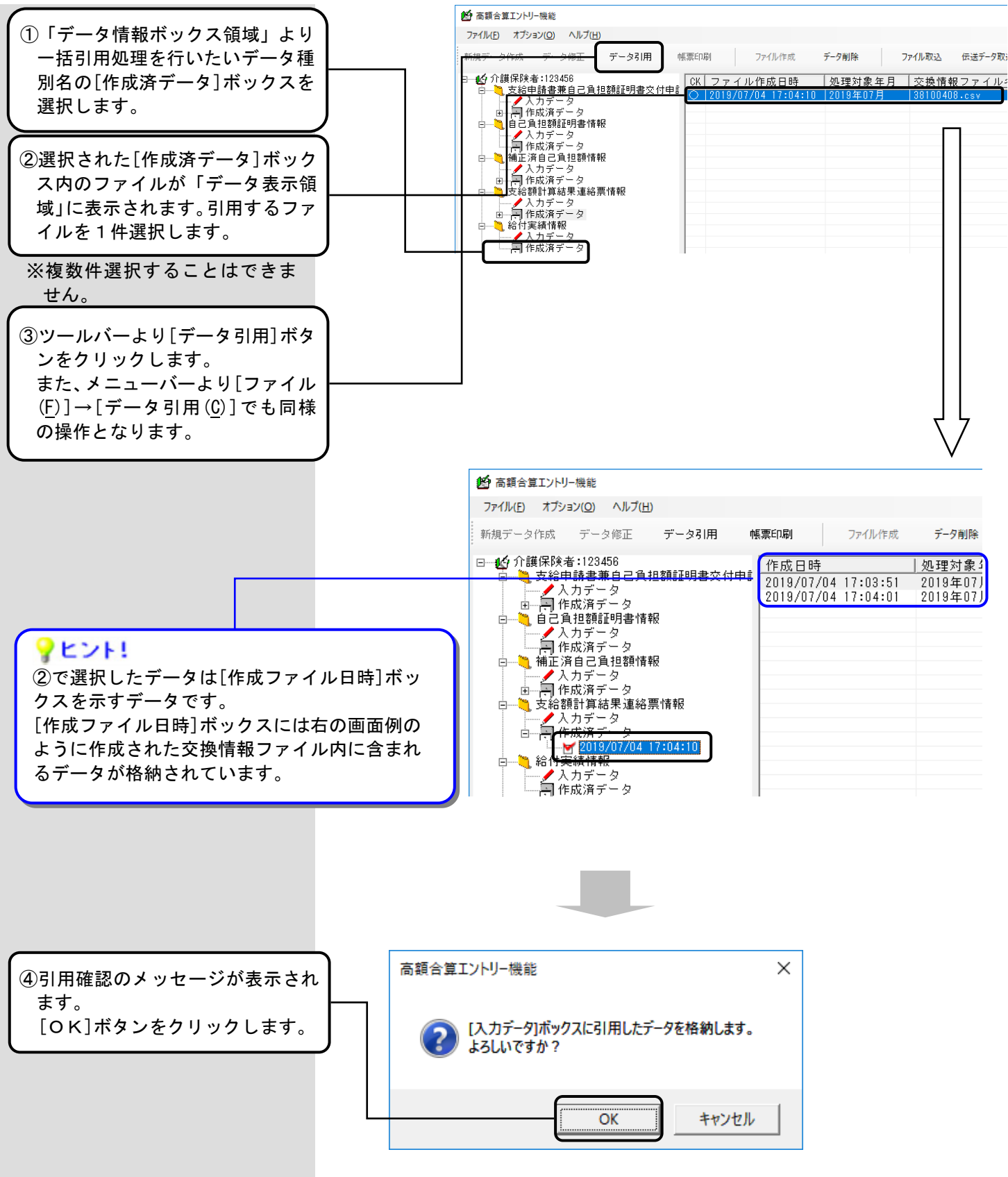

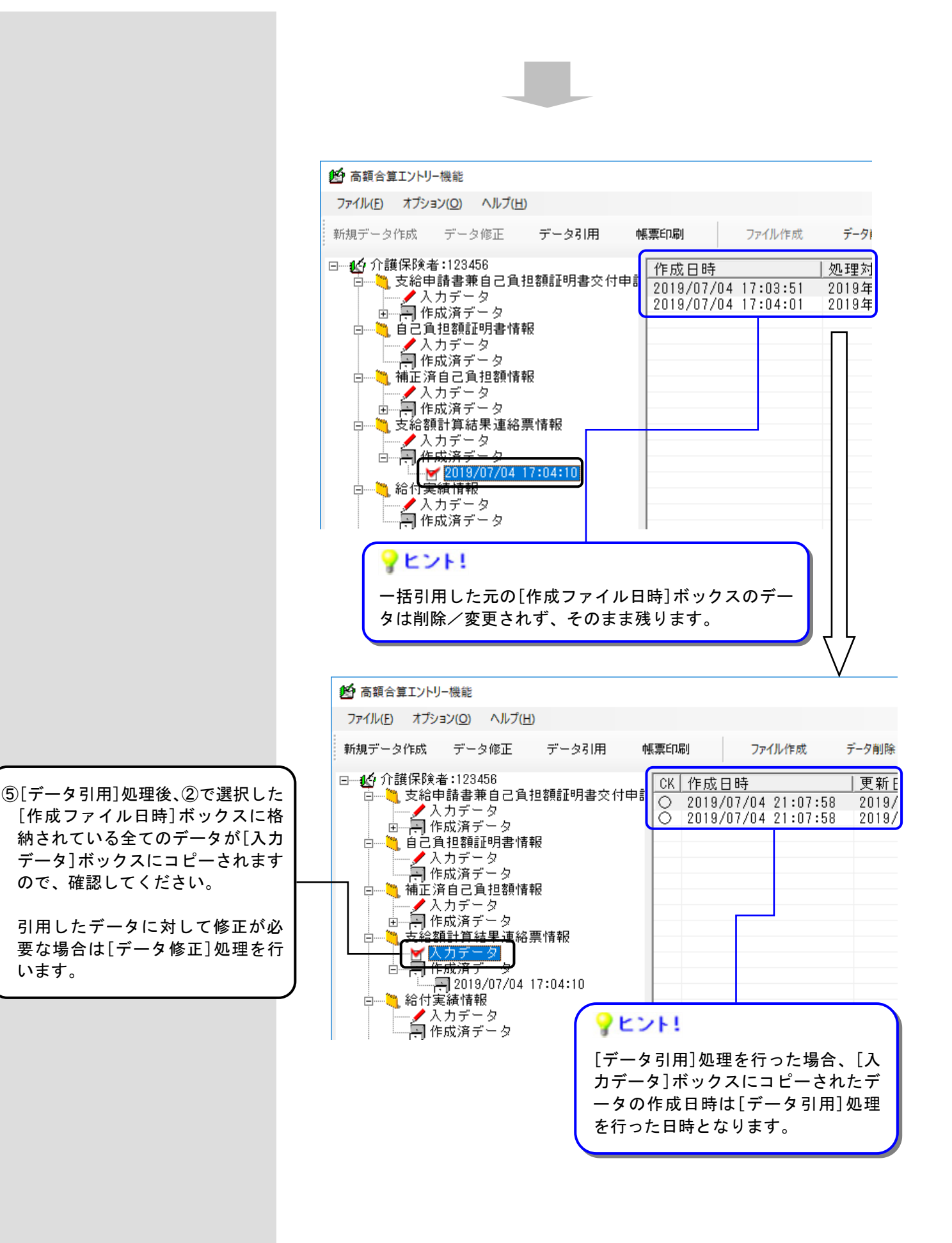

#### ■支給申請書兼自己負担額証明書交 付申請書情報の場合

支給申請書兼自己負担額証明書交付申請書情報に対して、[作成済データ]ボック スから一括引用した場合、支給申請書整理番号は自動採番されず、引用元となる 作成済みの申請書記載の支給申請書整理番号と、同一の番号にて作成します。

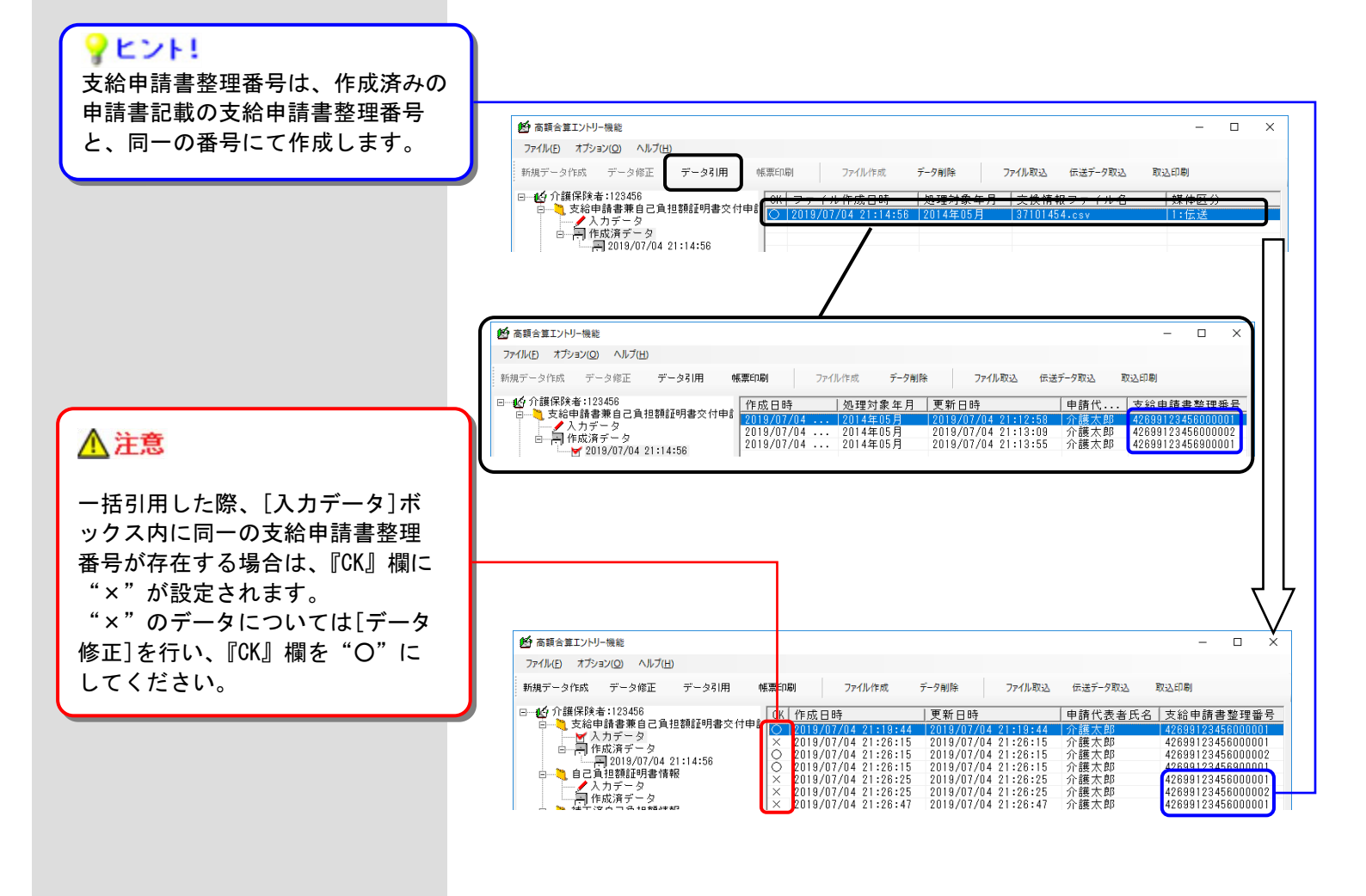

## <u> 注</u>意

#### 旧バージョンで作成したデータの取り扱いについて

ー括引用を行った場合、『CK』欄が"〇(チェック済み)"の状態で入力データに作成されます。そのため、旧バージョンで作成されたデータの一括引用を行った場合、最新バージョンではエラーとなるデータであっても、[データ修正]を行わずにそのままファイル作成を行うことで、エラーとならずに交換情報ファイルを作成することが可能となります。

バージョンアップ後に旧バージョンで作成されたデータに対して一括引用を行う場合、[データ修正]にて入力画面 を起動後、[実行]ボタンをクリックし、エラーが表示されないことを確認してください。

#### (2) 交換情報ファイル内のレコード単位に選択引用(複数)

[作成ファイル日時]ボックスから引用したいデータを複数件選択し、[データ引用]ボタンをクリックすることで、 [作成済データ]ボックス内の該当する[作成ファイル日時]ボックスに格納されているデータから選択されたデー タを引用し、[入力データ]ボックスにコピーします。 ※作成した交換情報ファイル内のレコード単位での引用となります。

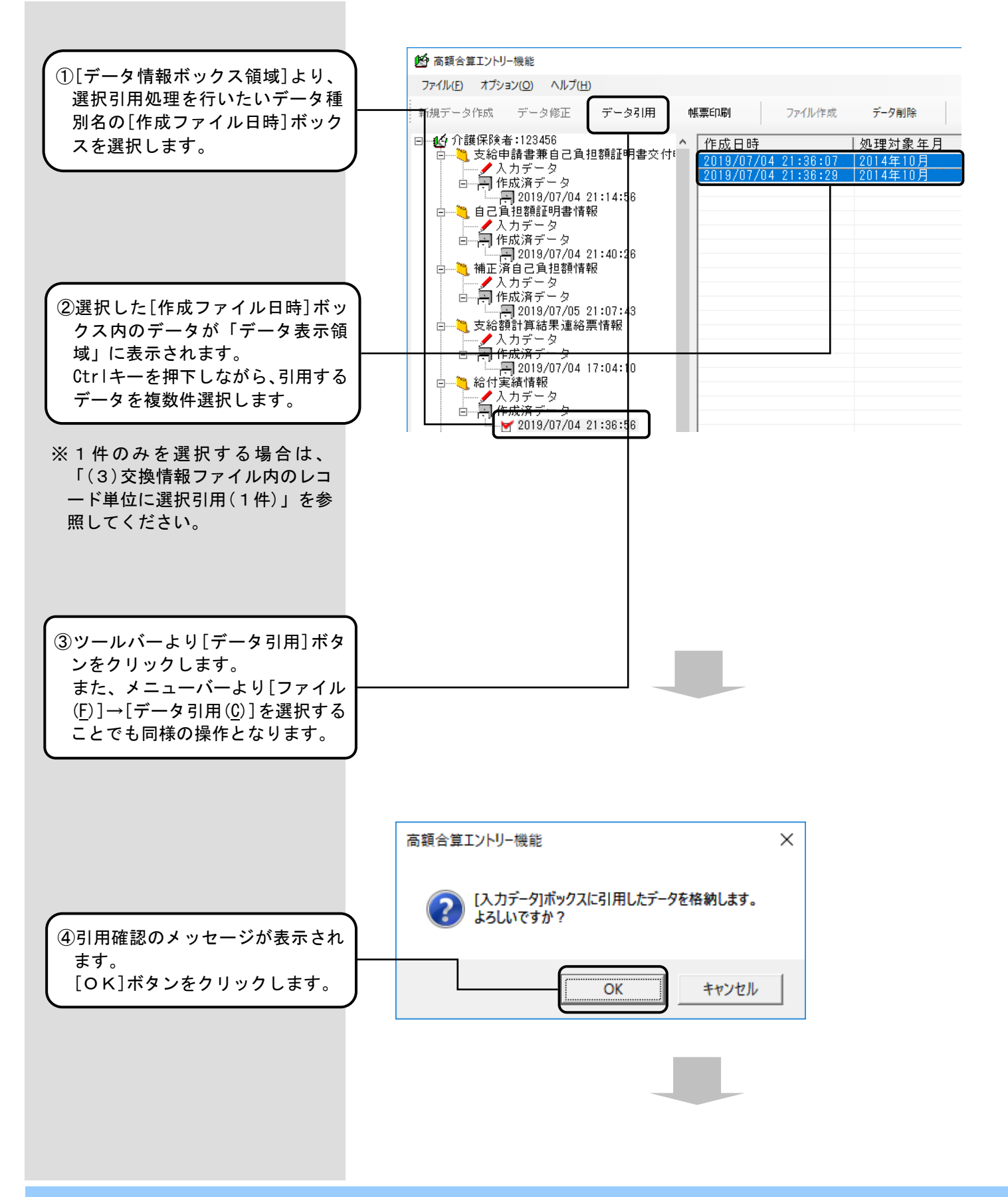

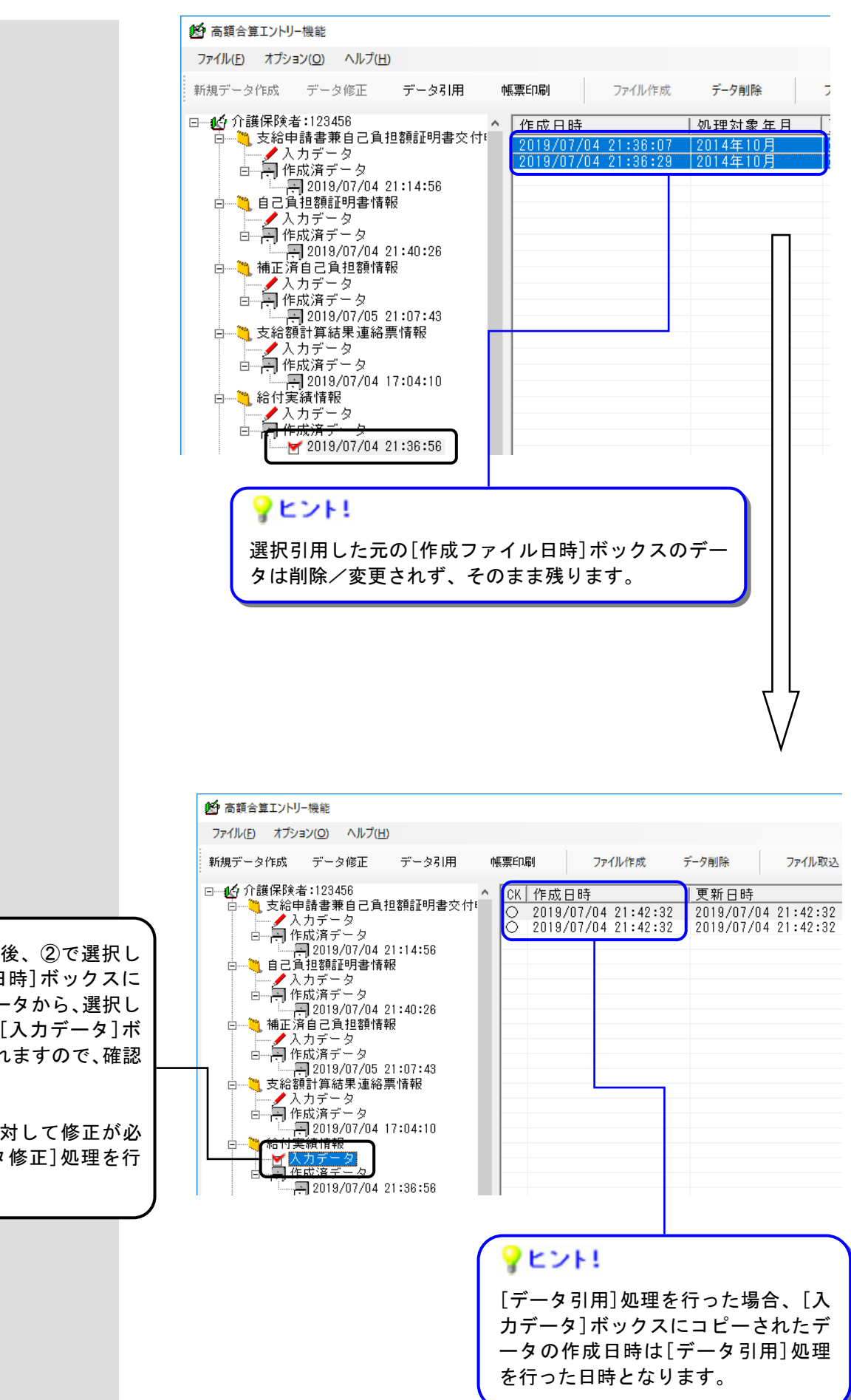

⑤[データ引用]処理後、②で選択した[作成ファイル日時]ボックスに格納されているデータから、選択した全てのデータが[入力データ]ボックスにコピーされますので、確認してください。

引用したデータに対して修正が必 要な場合は[データ修正]処理を行 います。
# ■支給申請書兼自己負担額証明書交付申請書情報の場合

支給申請書兼自己負担額証明書交付申請書情報に対して、[作成ファイル日時]ボックスから選択引用(複数)した場合、支給申請書整理番号は自動採番されず、 作成済みの申請書記載の支給申請書整理番号と、同一の番号にて作成します。

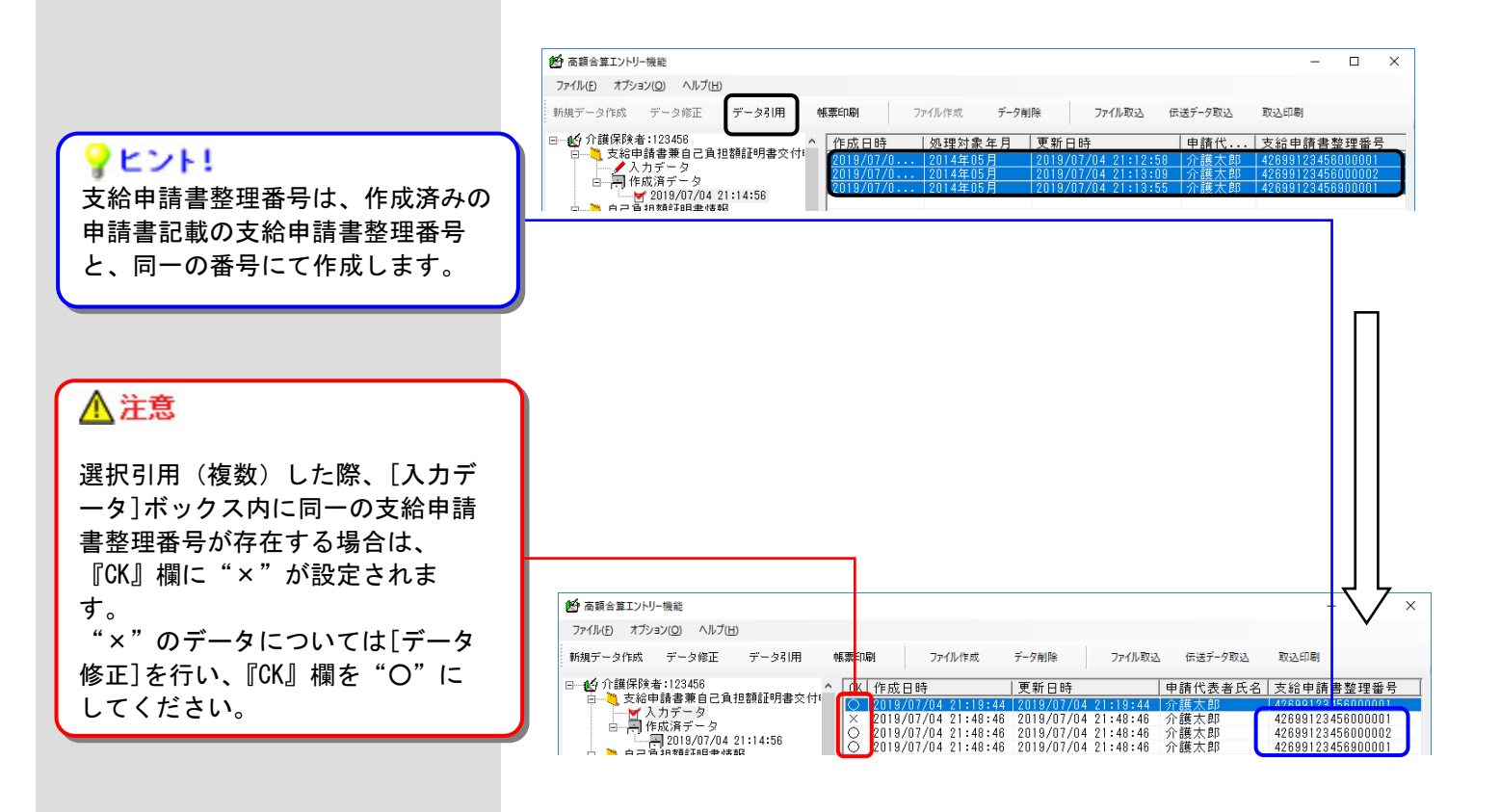

### <u> 注</u>意

#### 旧バージョンで作成したデータの取り扱いについて

選択引用(複数)を行った場合、『CK』欄が"〇(チェック済み)"の状態で入力データに作成されます。そのため、旧バージョンで作成されたデータの選択引用(複数)を行った場合、最新バージョンではエラーとなるデータであっても、[データ修正]を行わずにそのまま入力画面を起動せずにファイル作成を行うことで、エラーとならずに交換情報ファイルを作成することが可能となります。

バージョンアップ後に旧バージョンで作成されたデータに対して選択引用(複数)を行う場合、[データ修正]にて 入力画面を起動後、[実行]ボタンをクリックし、エラーが表示されないことを確認してください。

#### (3) 交換情報ファイル内のレコード単位に選択引用(1件)

[作成ファイル日時]ボックスから引用したいデータを1件選択し、[データ引用]ボタンをクリックすることで、入 カ画面を起動され、選択した引用元データが表示されます。入力画面にて、[実行]ボタンをクリックすることで[入 カデータ]ボックスにデータが作成されます。

※作成した交換情報ファイル内のレコード単位での引用となります。

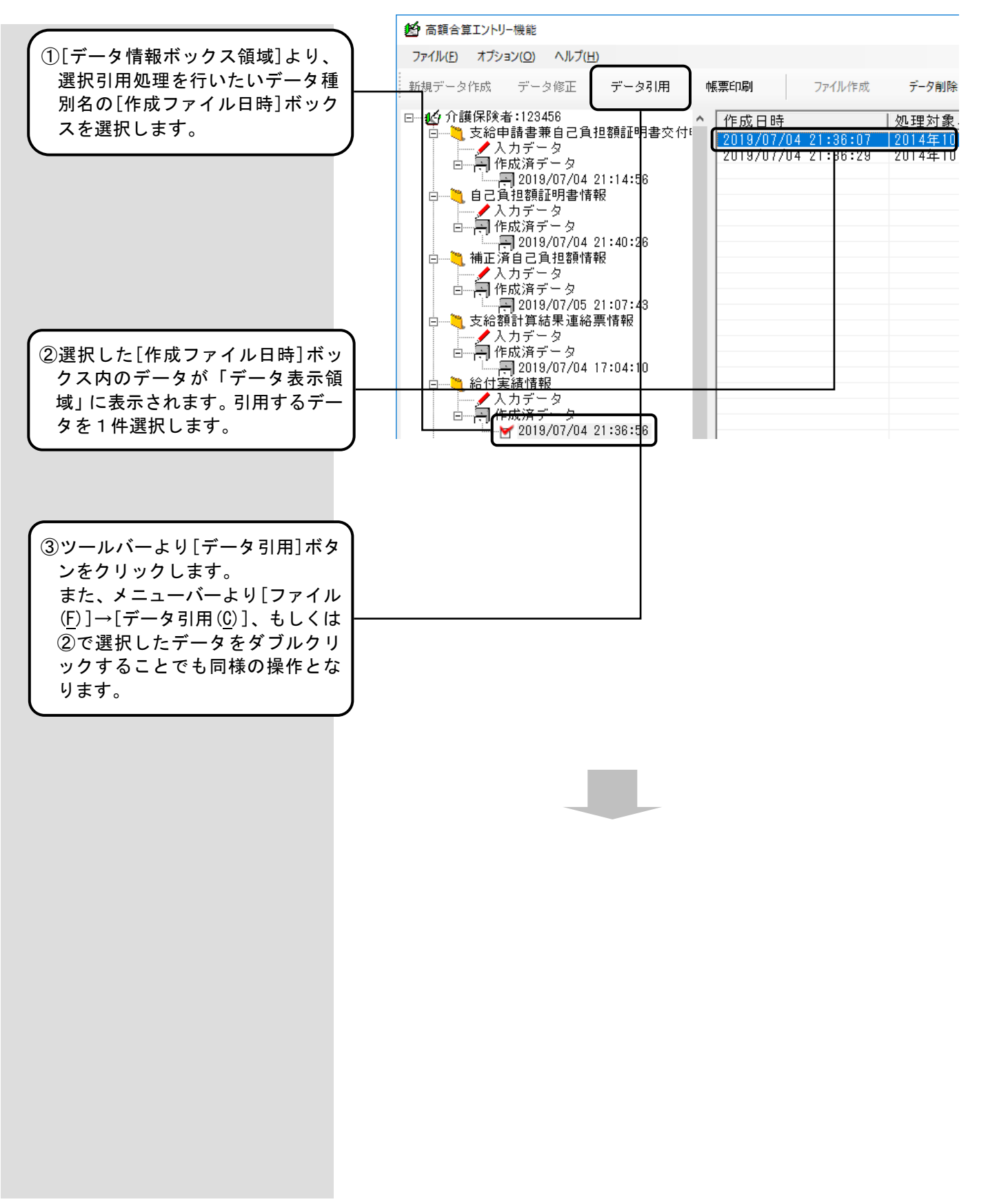

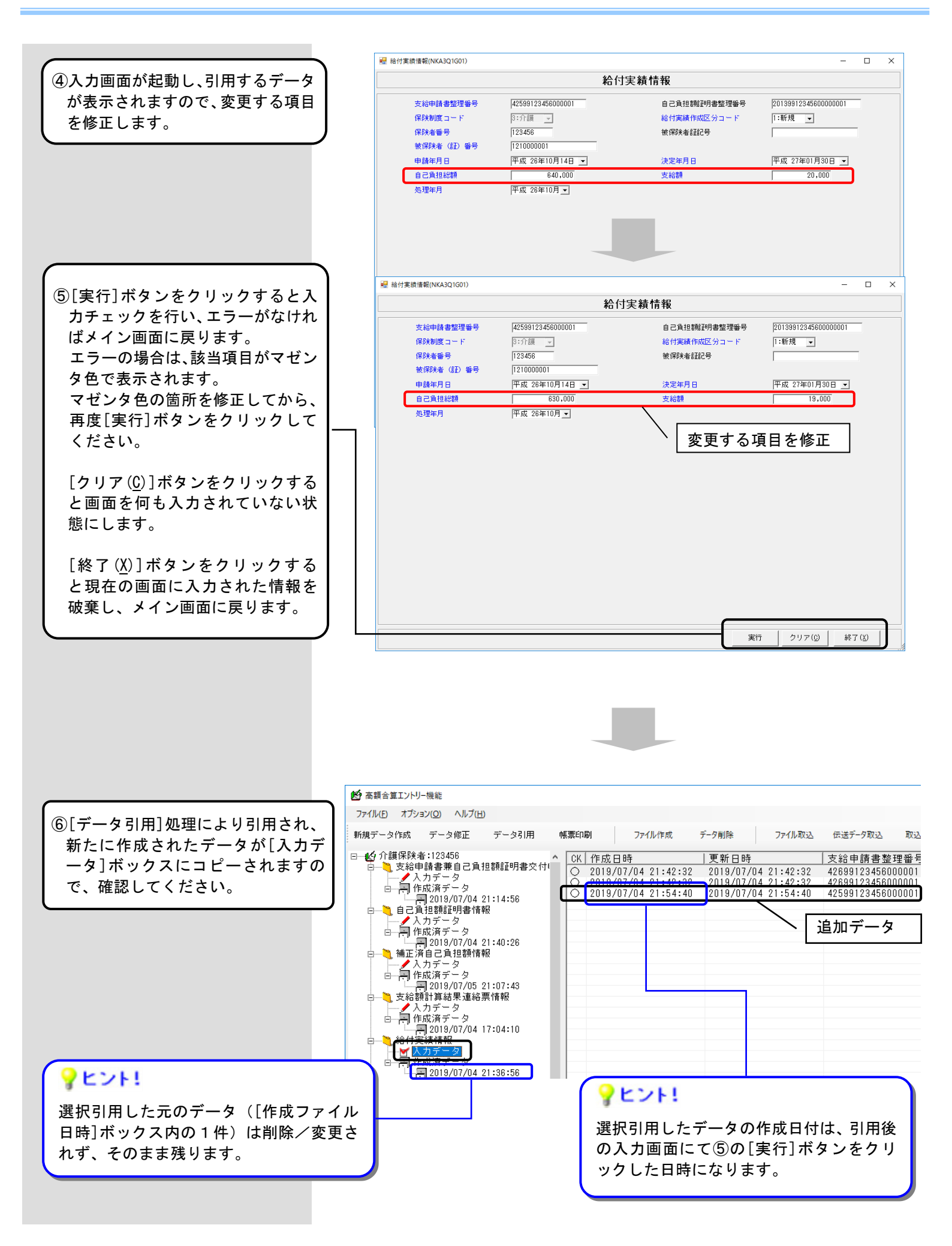

■支給申請書兼自己負担額証明書 交付申請書情報を引用する場合

支給申請書兼自己負担額証明書交付申請書情報に対して、[作成ファイル日時]ボックスから選択引用(1件)した場合、引用元の支給申請書整理番号と同一の番号にて作成するか、新たに自動採番するかを選択できます。

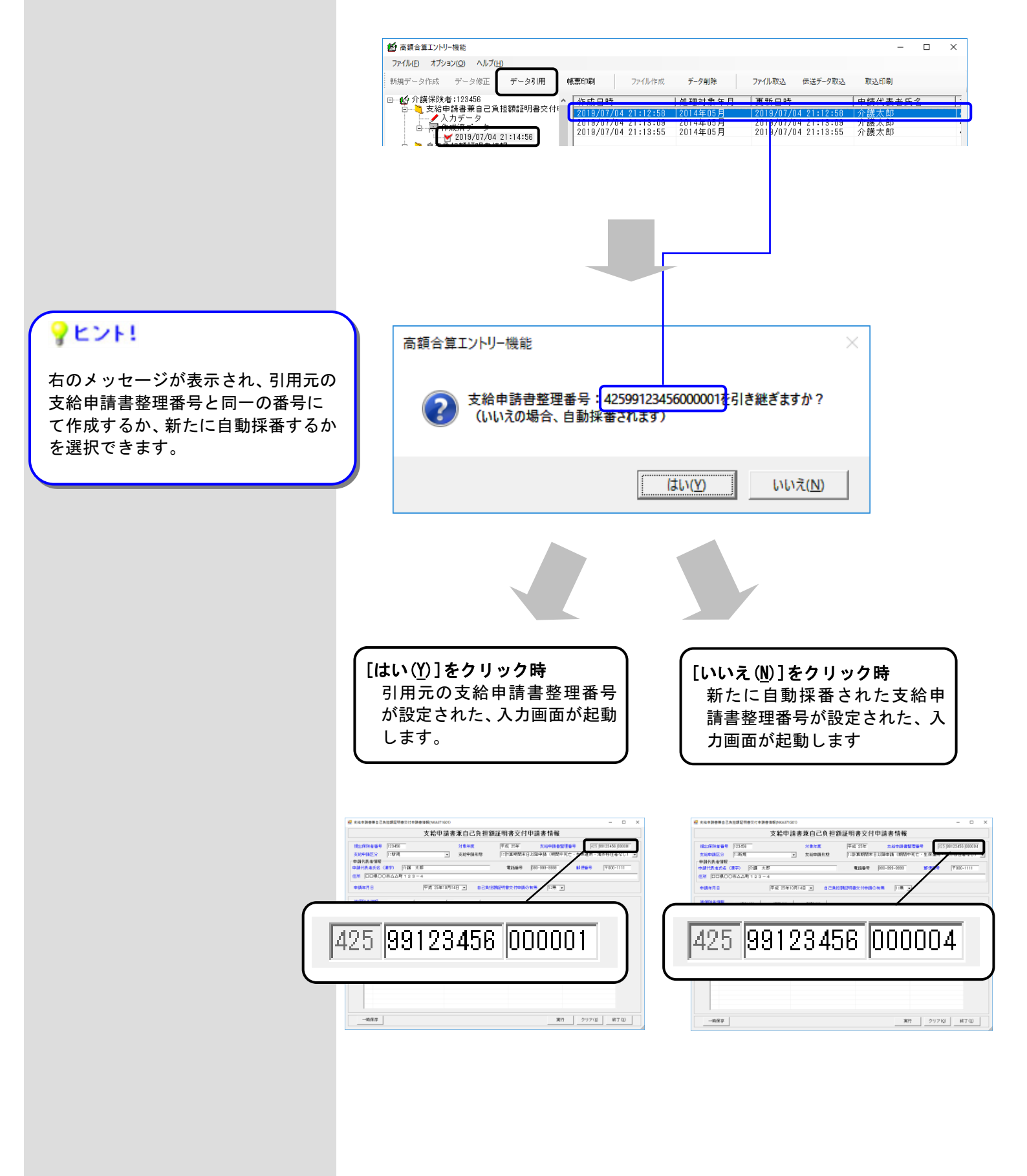

#### 5. 2. データの印刷

#### 5.2.1. 高額合算エントリー機能で作成したデータを印刷するには

[高額合算エントリー機能]で作成したデータを帳票イメージとして印刷、またはプレビュー表示する場合に使用 します。[入力データ]ボックス、または[作成ファイル日時]ボックスのデータを印刷、またはプレビュー表示する ことができます。

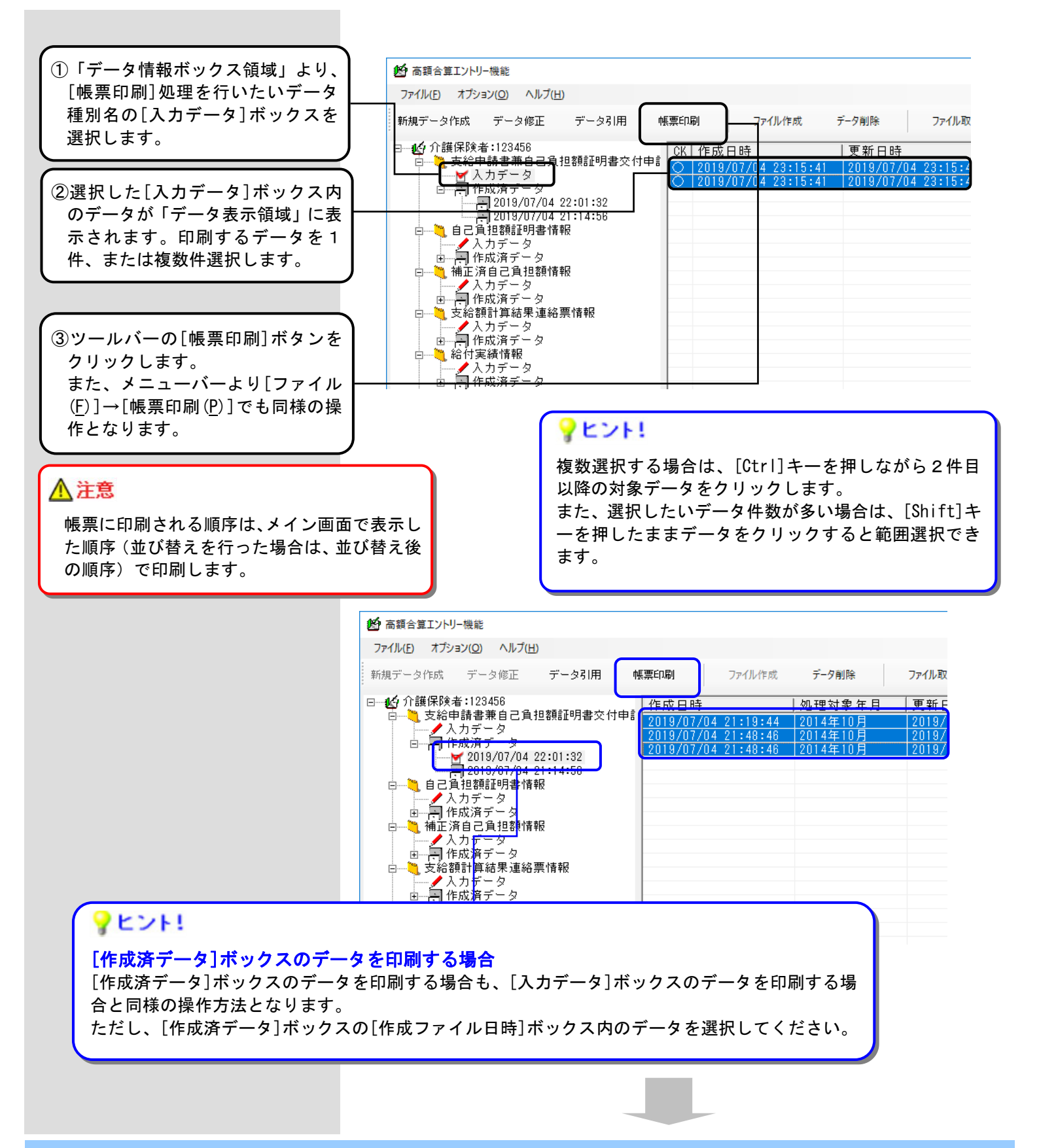

### ■支給額計算結果連絡票情報を 印刷する場合

帳票レイアウトを選択するための 確認メッセージが表示されます。

### **?**ヒント!

帳票レイアウト選択の確認メッ セージにて、保険者・被保険者番 号等を出力するかを選択できま す。

各帳票レイアウトについては、 「付録B.5.支給額計算結果連 絡票情報」を参照してください。

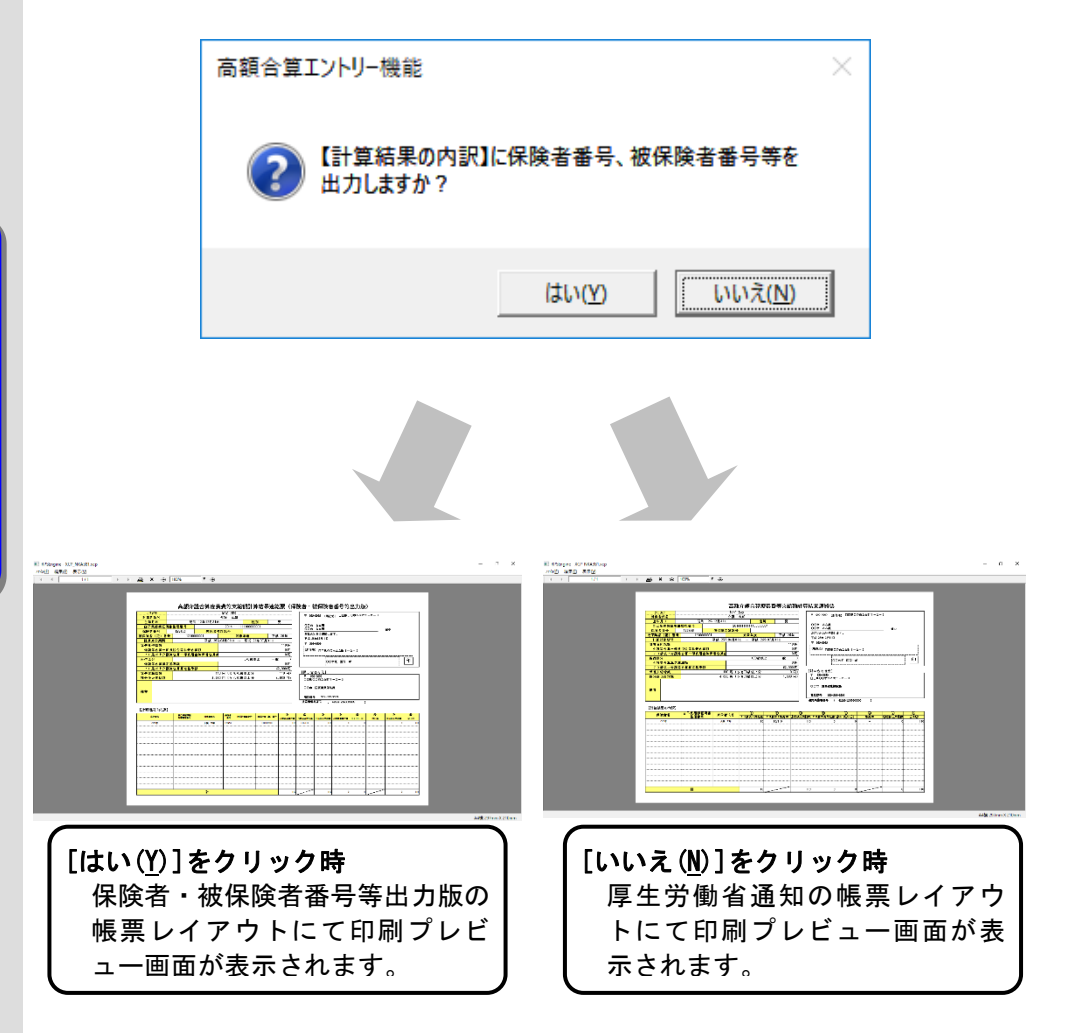

### **?**ヒント!

保険者・被保険者番号等出力版の帳票レイアウトを使用するケース 高額合算業務を国保連合会に委託しており、他県保険者が作成した支給額計 算結果連絡票を紙帳票で受け取った場合で、同連絡票に基づいた決定通知等 を国保連合会に作成してもらう際に必要です。国保連合会とのデータレイア ウト上必須となっている保険者・被保険者番号等の確認のため、保険者・被 保険者番号等出力版の帳票レイアウトを使用します。

#### ■支給額計算結果連絡票情報(総 合事業)を印刷する場合

帳票レイアウトを選択するための 確認メッセージが表示されます。

### **?**ヒント!

帳票レイアウト選択の確認メッ セージにて、保険者・被保険者番 号等を出力するかを選択できま す。

各帳票レイアウトについては、 「付録B.13.支給額計算結果連 絡票情報(総合事業)」を参照し てください。

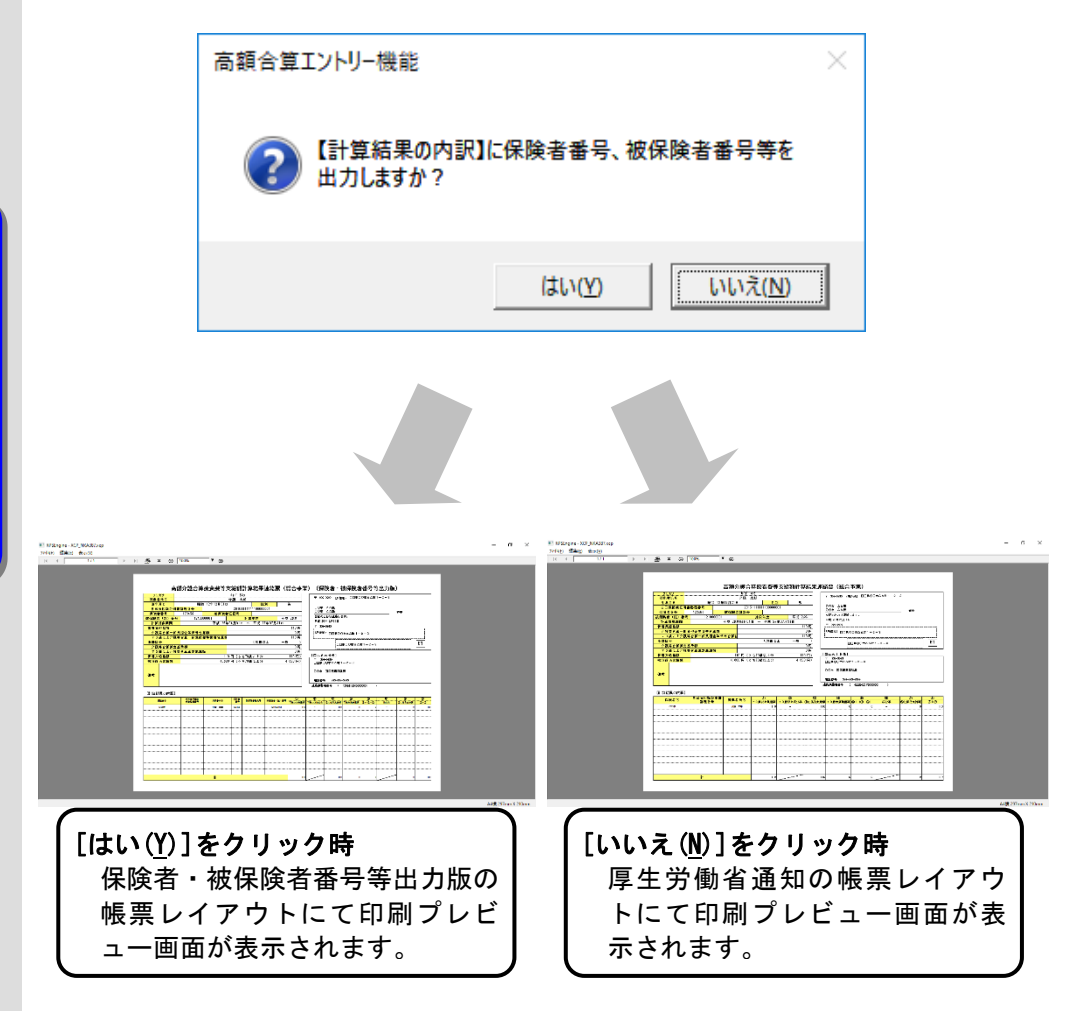

### **?**ヒント!

保険者・被保険者番号等出力版の帳票レイアウトを使用するケース 高額合算業務を国保連合会に委託しており、他県保険者が作成した支給額計 算結果連絡票(総合事業)を紙帳票で受け取った場合で、同連絡票に基づい た決定通知等を国保連合会に作成してもらう際に必要です。国保連合会との データレイアウト上必須となっている保険者・被保険者番号等の確認のため、 保険者・被保険者番号等出力版の帳票レイアウトを使用します。

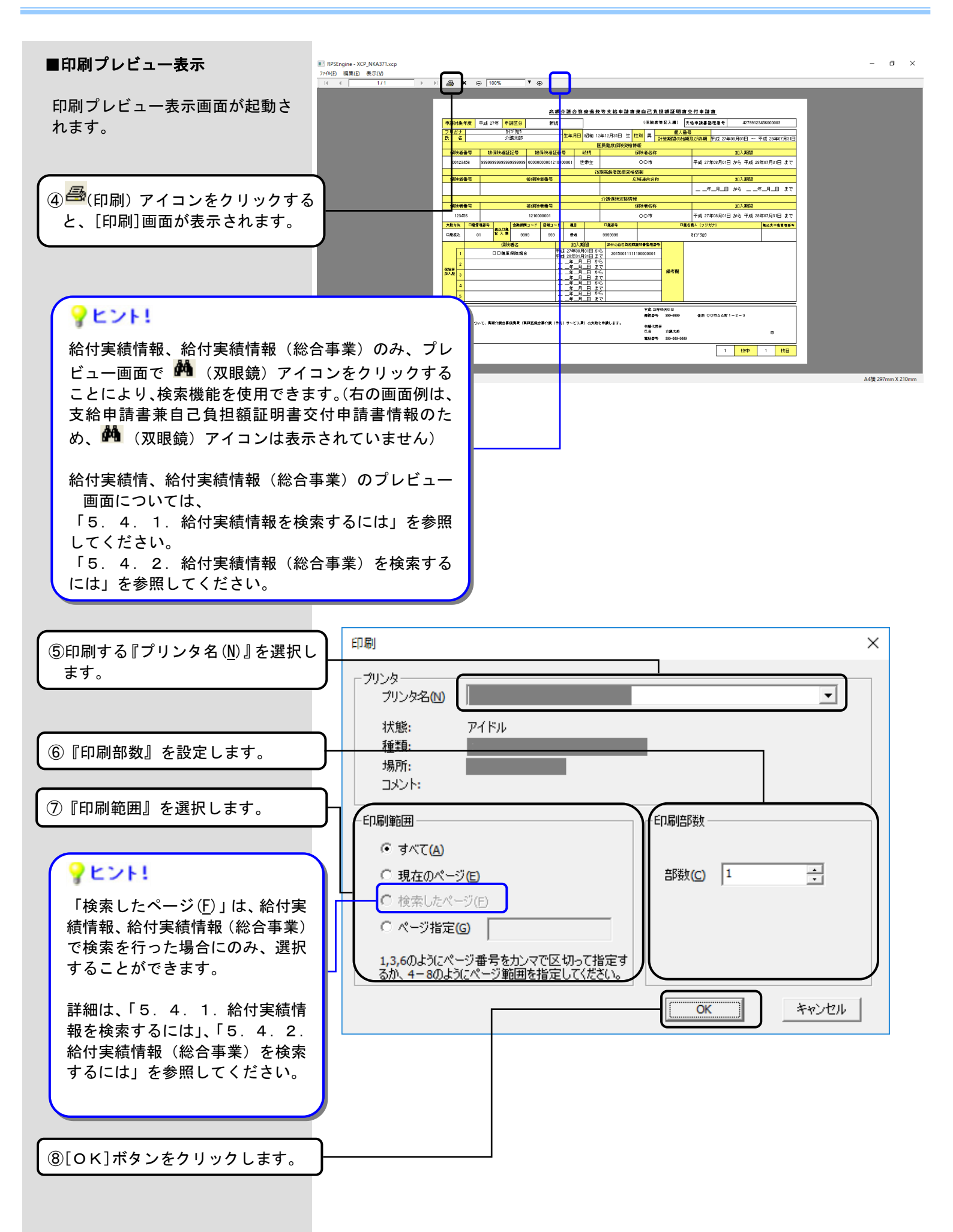

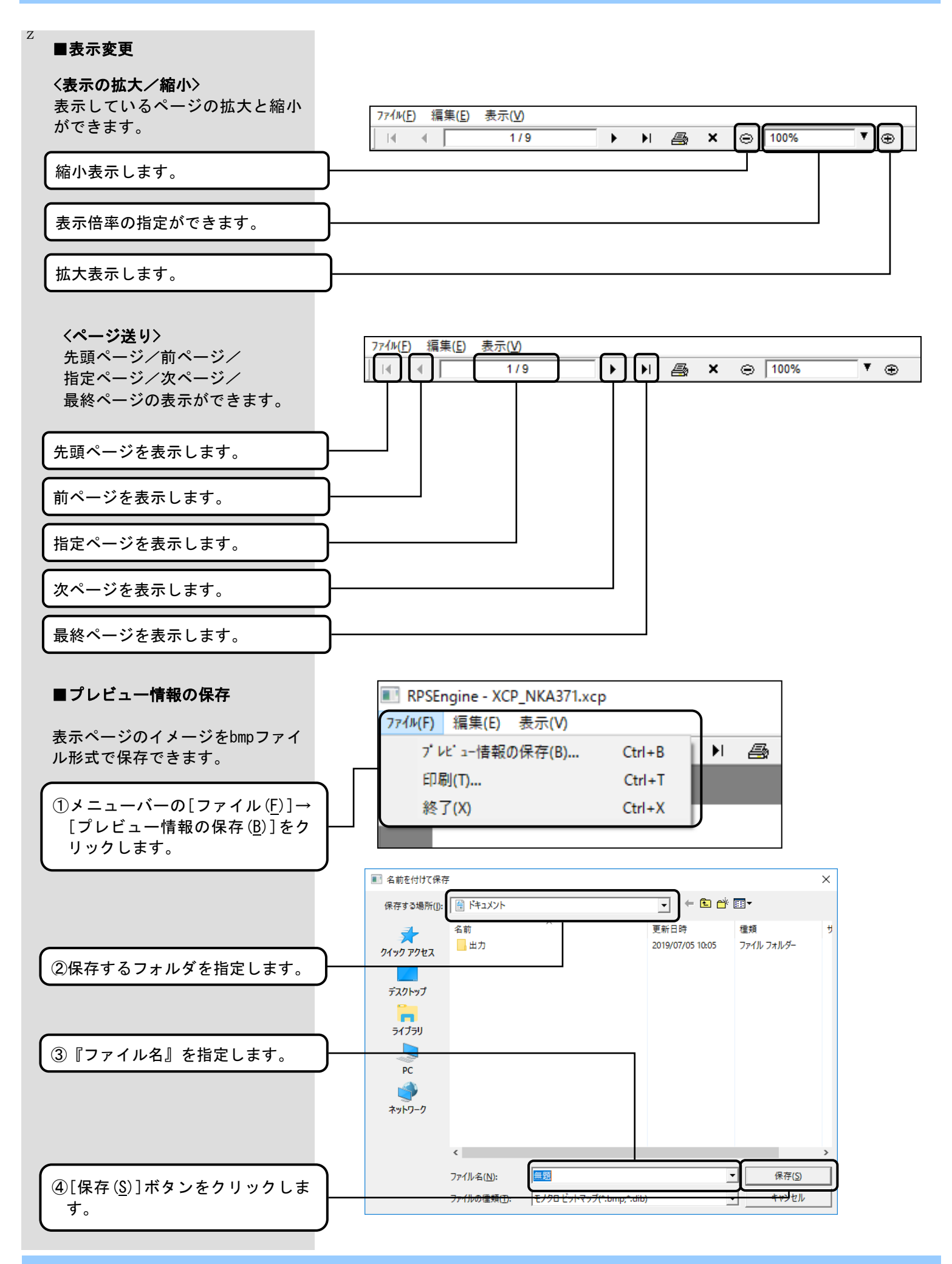

#### 5. 2. 2. 国保連合会から送付されたデータを印刷するには

国保連合会から送付された交換情報ファイルを高額合算エントリー機能で、帳票イメージとして印刷、またはプレビュー表示する場合に使用します。

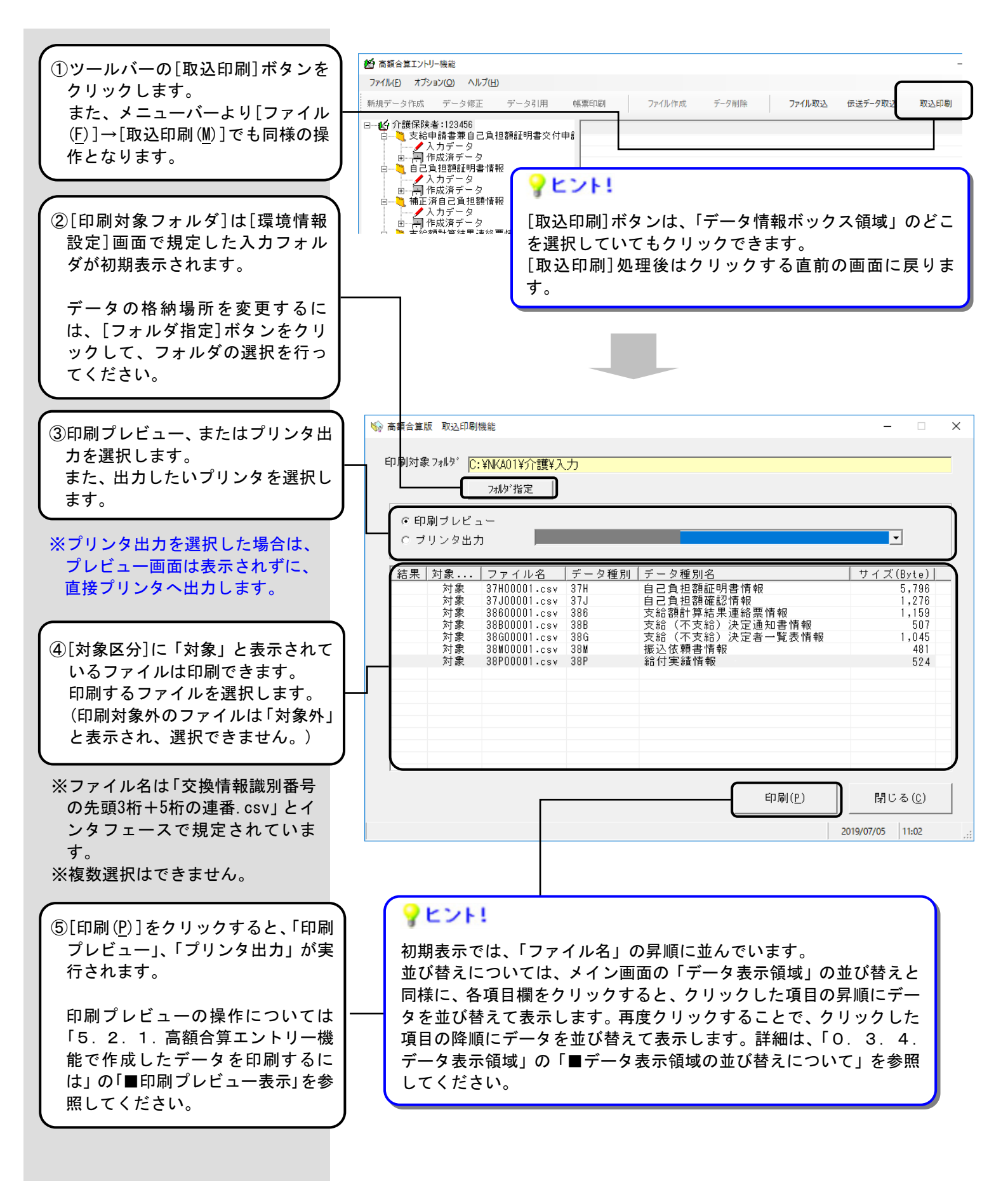

|                        | ☆ 高額合算版 取込印刷機能 —                                                                     | ×                  |
|------------------------|--------------------------------------------------------------------------------------|--------------------|
|                        | 印刷対象フォルダ I <mark>C:¥NKA01¥介護¥入力</mark>                                               |                    |
| (⑥「印刷プレビュー」または「プリン     |                                                                                      |                    |
| タ出力」が終了すると、右の画面例       | ◎印刷ブレビュー                                                                             |                    |
| のようなメッセージが表示されま<br>す。  | ○ ブリンタ出力                                                                             |                    |
| 」。<br>[ОК]ボタンをクリックします。 | 結果 対象 ファイル名 デ <u>ー 5種 eu ユー 5種 eu タ</u> サイズ(B<br>対象 37H00001_cov 37 高額合算版 取込印刷機能 × 5 | yte)               |
|                        |                                                                                      | ,276<br>,159       |
|                        | 対家 388001001.csv 38<br>対象 386001001.csv 36<br>対象 38M00001.csv 38                     | 507<br>,045<br>481 |
|                        | 対象 38P00001.csv 36                                                                   | 524                |
|                        |                                                                                      |                    |
|                        |                                                                                      |                    |
|                        |                                                                                      |                    |
|                        | 印刷(2) 閉じる                                                                            | 5 ( <u>C</u> )     |
|                        | 2019/07/05                                                                           | 1:02 .::           |
|                        |                                                                                      |                    |
|                        | <b>9</b> E2F1                                                                        |                    |
|                        | 正常に「印刷プレビュー」、または「プリンタ出                                                               |                    |
|                        | カ」が実行されると結果欄に"O"と表示され                                                                |                    |
| ⑦[閉じる]をクリックするとメイン      | 670                                                                                  |                    |
| 画面(①の状態)に戻ります。         |                                                                                      |                    |
|                        |                                                                                      |                    |
|                        |                                                                                      |                    |
|                        |                                                                                      | $\overline{}$      |
|                        | ( <u></u> <b>?</b> E>F!                                                              |                    |
|                        |                                                                                      | # = द्रा           |
|                        | 以下の帳票を印刷する場合は、帳票出力内容を選択するための傾<br>画面が表示されます。                                          | 主記                 |
|                        | ・支給額計算結果連絡票情報                                                                        |                    |
|                        | ・支給(不支給)決定通知書情報                                                                      |                    |
|                        | ・支給(不支給)決定通知書情報(総合事業)                                                                |                    |
|                        |                                                                                      |                    |
|                        | ▲ 各帳票における出力内容確認画面については、次ページを参照し<br>ください                                              | 、て                 |
|                        |                                                                                      |                    |
|                        |                                                                                      |                    |
|                        |                                                                                      |                    |

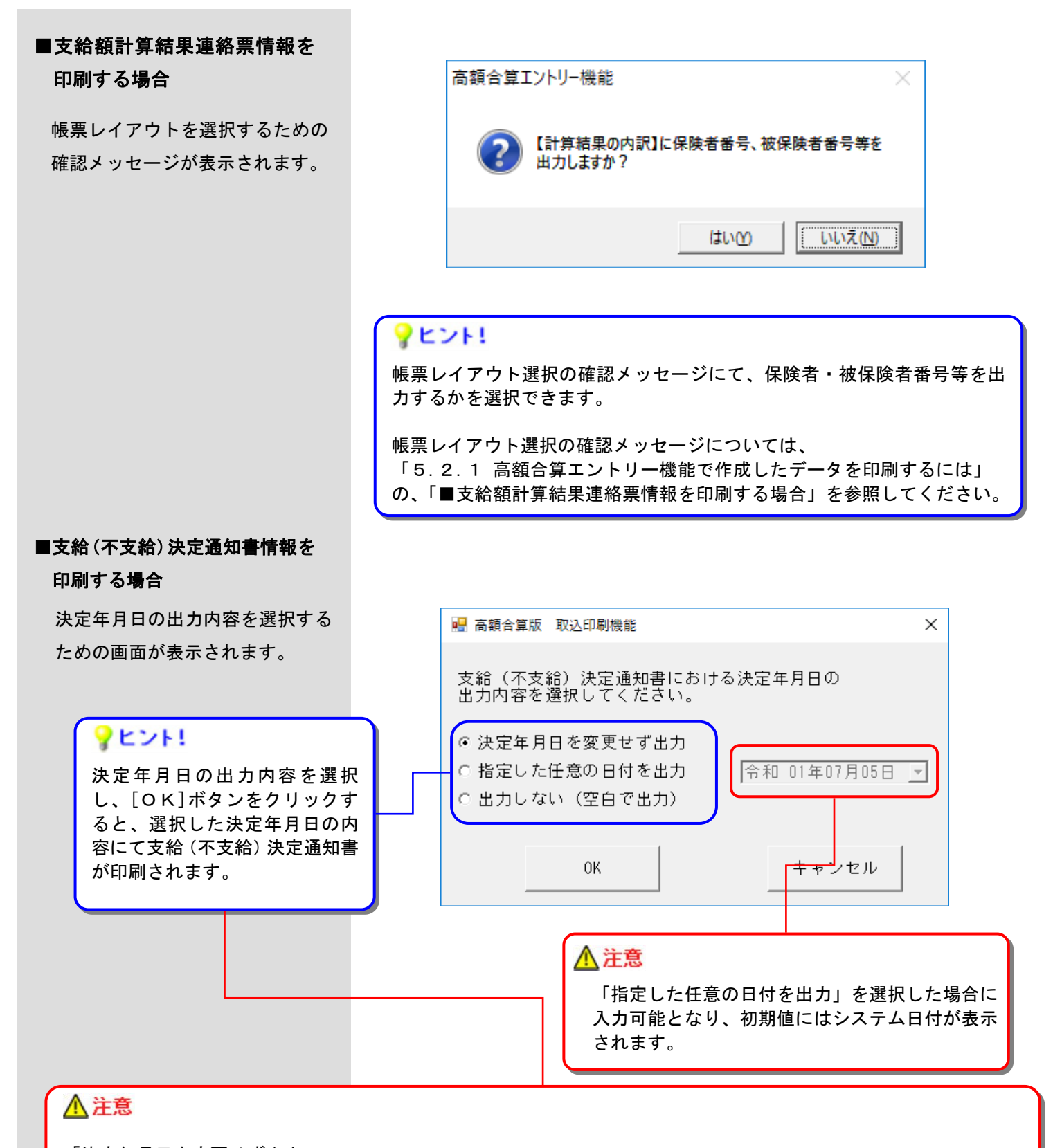

「決定年月日を変更せず出力」 連合会から送付された支給(不支給)決定通知書情報の決定年月日を、そのまま変更せずに支給(不支給)決定通 知書の決定年月日に出力します。

「指定した任意の日付を出力」 上記の確認画面にて指定した決定年月日を、支給(不支給)決定通知書の決定年月日に出力します。

「出力しない(空白で出力)」 支給(不支給)決定通知書の決定年月日を、空白で出力します。

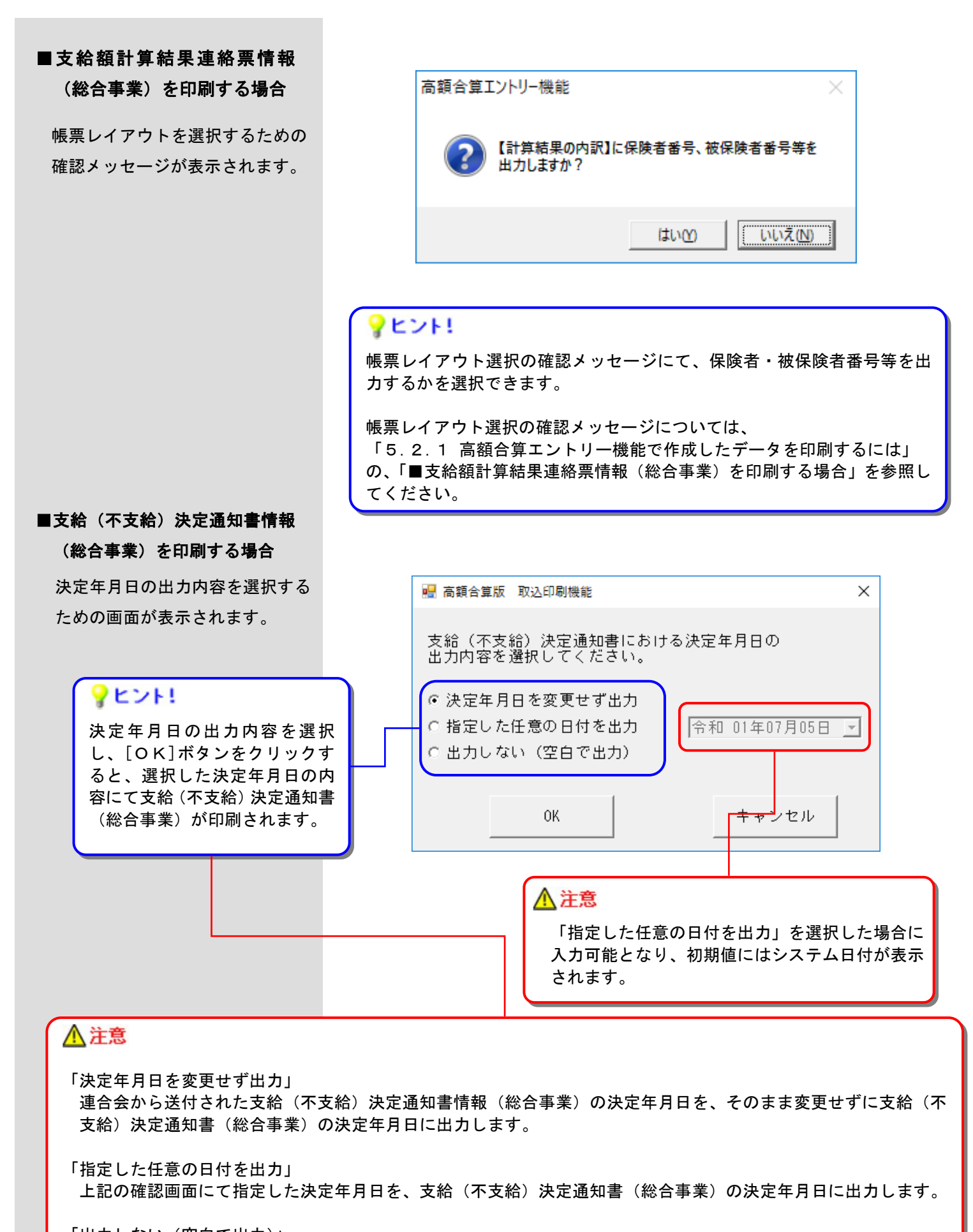

「出力しない(空白で出力)」 支給(不支給)決定通知書(総合事業)の決定年月日を、空白で出力します。

#### 5.3.データの削除

高額合算エントリー機能においては、入力されたデータは過去の履歴情報も含めて全てDBに保存され、自動的に は削除されません。そのため、入力データの誤りによる削除、ハードディスクの空き容量確保を行いたい場合等には、 [データ削除]処理を使用します。

#### 5.3.1.[入力データ]ボックスのデータを削除するには

[入力データ]ボックスに格納されているデータを削除します。

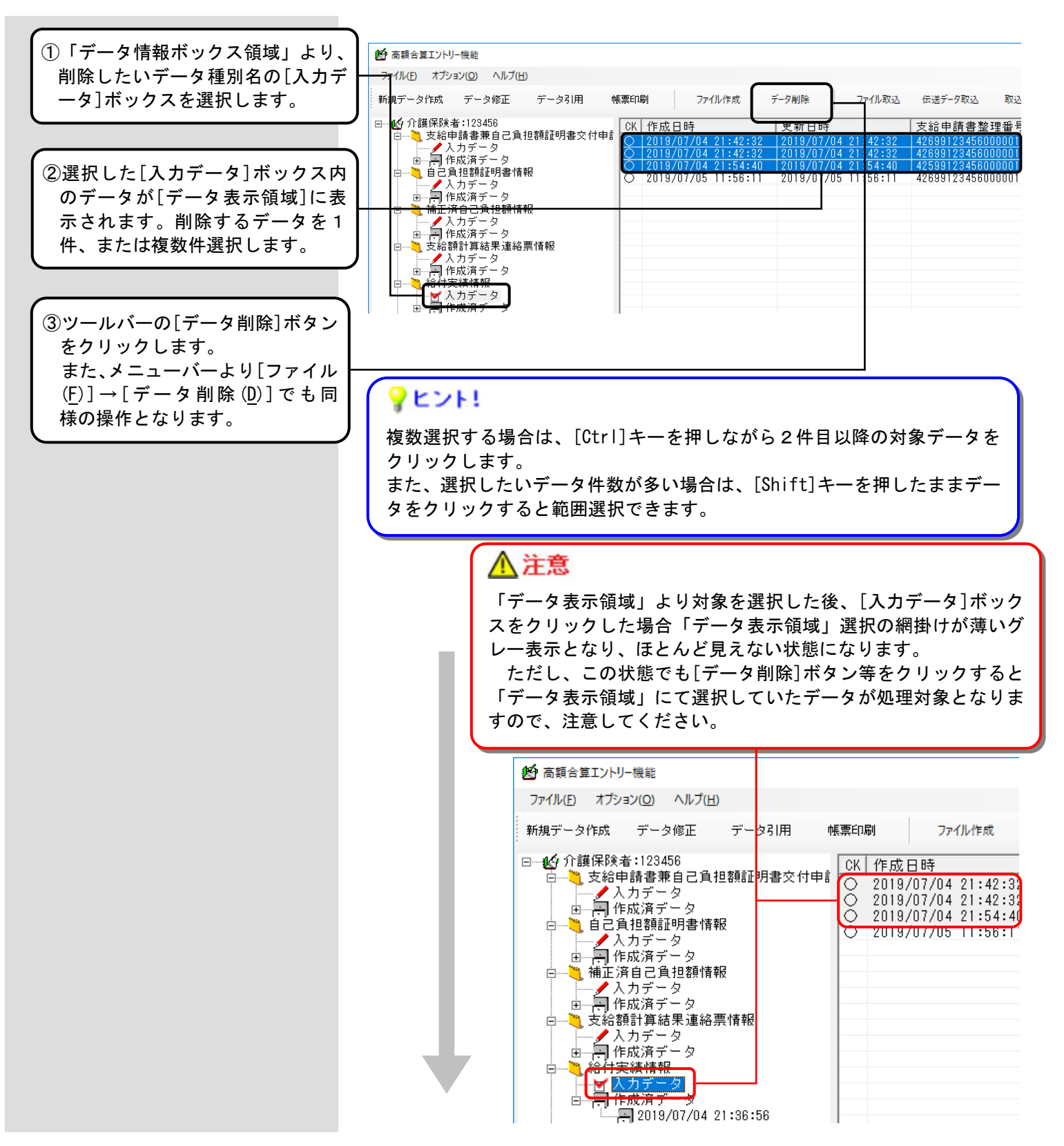

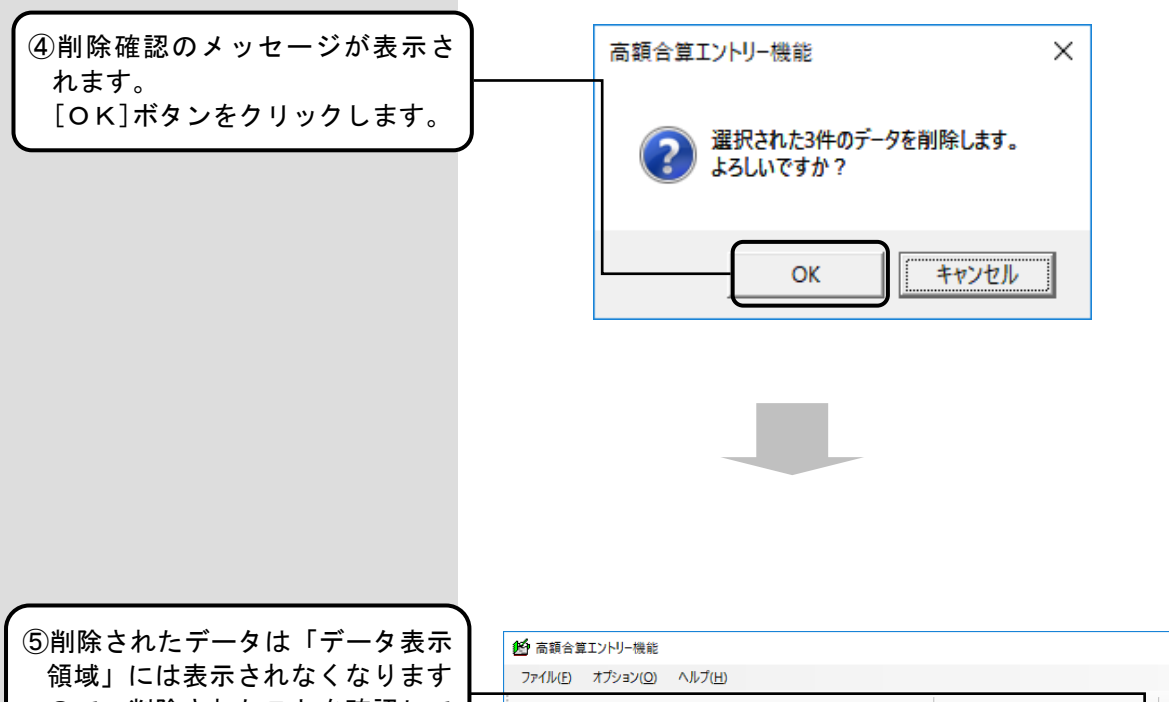

領域」には表示されなくなります ので、削除されたことを確認して ください。

| ファイル(E) オプション( <u>O</u> ) ヘルプ( <u>H</u> )                                                                                                    |                     |                           |                            |                                       |
|----------------------------------------------------------------------------------------------------|---------------------|---------------------------|----------------------------|---------------------------------------|
| 新規データ作成 データ修正 データ引用                                                                                                    | 帳票印刷                | ファイル作成 データ                | 7削除 ファイル取込                 | 伝送データ取込 取込印                           |
| <ul> <li>● 公介護保険者:123456</li> <li>● 支給申請書兼自己負担額証明書交付申</li> <li>● 入力データ</li> <li>● 副作成済データ</li> <li>● 副作成済データ</li> <li>● 副作成済データ</li> <li>● 副作成済データ</li> <li>● 副作成済データ</li> <li>● 副作成済データ</li> <li>● 副作成済データ</li> <li>● 副作成済データ</li> <li>● 副作成済データ</li> <li>● 副作成済データ</li> <li>● 二人力データ</li> <li>● 二人力データ</li> <li>● 二人力データ</li> <li>● 二人力データ</li> <li>● 二人力データ</li> <li>■ 二人力データ</li> <li>■ 2019/07/04 21:36:56</li> </ul> | CK 作成日時<br>2019/07/ | :  更<br>(05 11:56:11   20 | [新日時<br>〕19/07/05 11:56:11 | <u>支給申請書整理番号</u><br>42699123458000001 |

#### 5.3.2.[作成済データ]ボックスのデータを削除するには

[作成済データ]ボックスに格納されているデータを削除します。

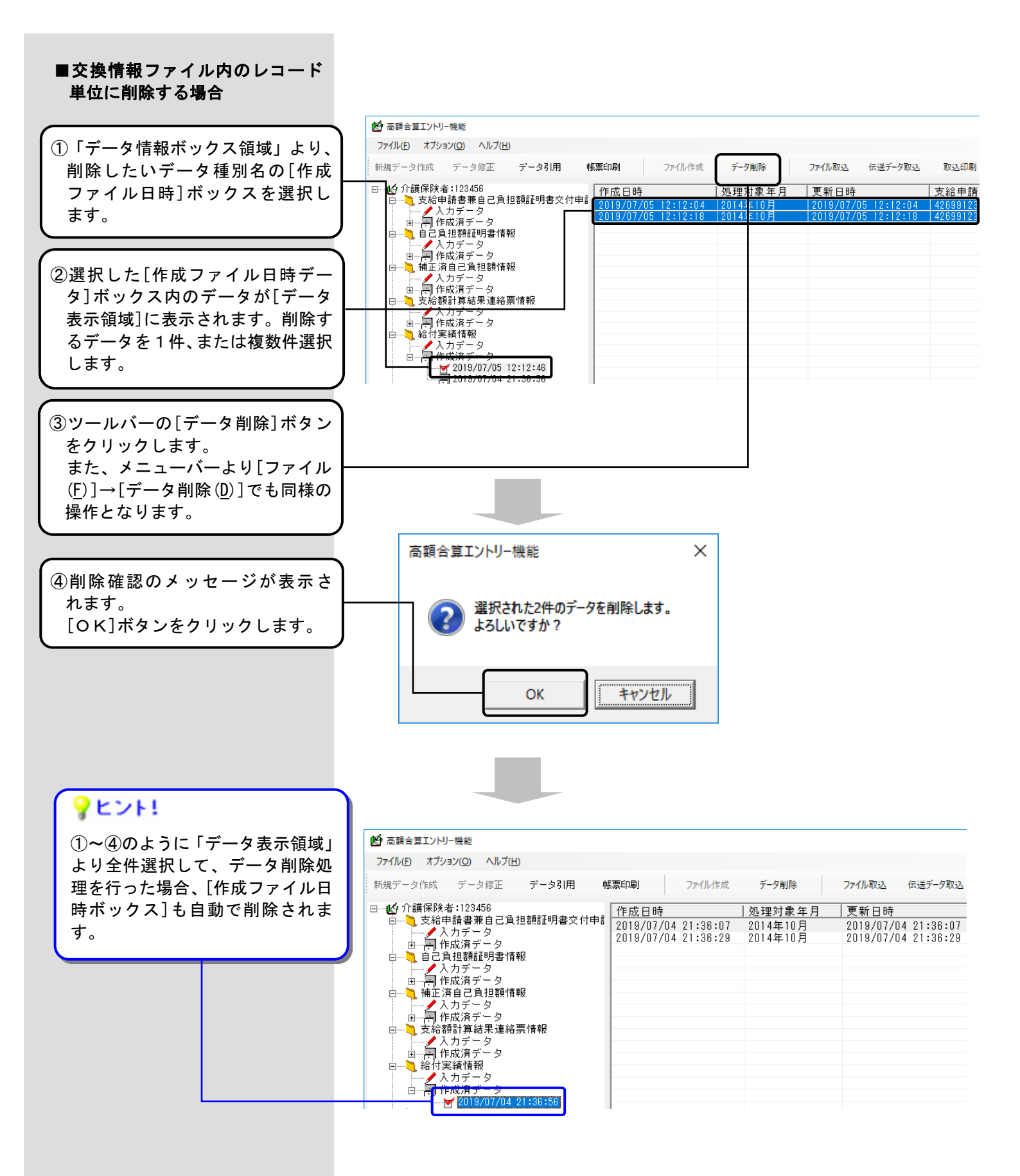

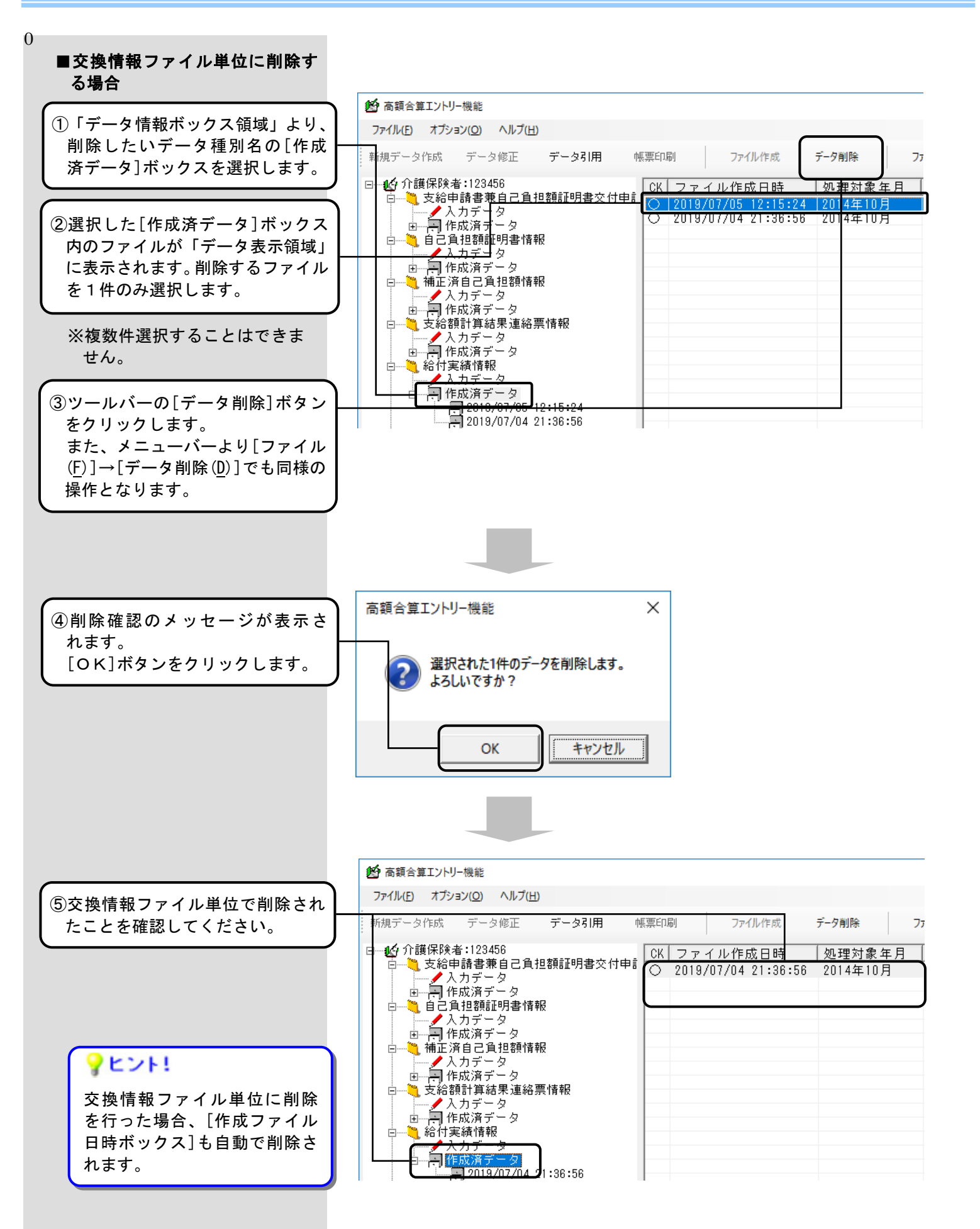

#### 5.4.印刷帳票の検索

#### 5.4.1.給付実績情報を検索するには

給付実績情報の場合、プレビュー表示画面にて検索を行うことができます。また、検索対象のページのみを印刷することができます。

■[帳票印刷]処理からの検索実施

■[取込印刷]処理からの検索実施

| 高額合算エントリー機能                                                                                                    | <b>6</b> 南部                                                                                                    | 缅合算版 取込印刷機能                                                         |                                                                                                    |                                                                                                    | - 0                       |  |
|----------------------------------------------------------------------------------------------------|----------------------------------------------------------------------------------------------------|---------------------------------------------------------------------|----------------------------------------------------------------------------------------------------|----------------------------------------------------------------------------------------------------|---------------------------|--|
| アイル(E) オブション(Q) ヘルブ(H)                                                                                                    | ÉD)                                                                                                    | 刷対象 フォルダ <mark>(C: ¥NKA01¥フ</mark>                                  | 介護¥入力                                                                                                    |                                                                                                    |                           |  |
| 規データ作成 データ修正 データ引用 帳票印刷 二                                                                                                    | ファイル作成 ラ                                                                                                    | 7机外指5                                                               | E                                                                                                    |                                                                                                    |                           |  |
|                                                                                                    |                                                                                                    | ○ 印刷ブレビュー                                                           | _                                                                                                    | _                                                                                                    | •                         |  |
| ○ 2019/07/0<br>● 人力データ<br>■ 1 在成语データ                                                                                                    | 5 12:24:05<br>5 12:24:11                                                                                                    | ・ シッシュロカ<br>                                                        | レター「デーク預別                                                                                                    | 山「デーク種別名                                                                                                    |                           |  |
| □ □ 自己負担額証明書情報 □ □ 2019/07/0<br>□ ↓ 自己負担額証明書情報 □ □ 2019/07/0                                                                                                    | 5 12:25:03                                                                                                    | 対象 37M0000<br>対象 3880000<br>対象 3880000                              | 1.csv 37 <b>H</b><br>01 388                                                                                                    | 自己負担額確認情報(総合事業)<br>支給額計算結果連絡票情報(総合                                                                                                    | . 1,242                   |  |
| □                                                                                                    |                                                                                                    | 対象 38C0000<br>対象 38H0000<br>対象 38H0000<br>対象 38V0000                | 1.csv 380<br>1.csv 38H<br>1.csv 38Y                                                                                                    | 文記(不文記)決定通知書情報(<br>支給(不支給)決定者一覧表情報<br>給付実績情報(総合事業)                                                                                                    | - 507<br>- 1,045<br>- 366 |  |
| <ul> <li></li></ul>                                                                                                    |                                                                                                    | 对家 3890000                                                          | 1.csv 38¥                                                                                                    | 撤込依頼書情報(総合争業)                                                                                                    | 4/5                       |  |
| 日····································                                                                                                    |                                                                                                    |                                                                     |                                                                                                    |                                                                                                    |                           |  |
|                                                                                                    |                                                                                                    |                                                                     |                                                                                                    |                                                                                                    |                           |  |
| 白 一 一 作成済データ                                                                                                    |                                                                                                    |                                                                     |                                                                                                    |                                                                                                    |                           |  |
| · · · · · · · · · · · · · · · · · · ·                                                                                                    |                                                                                                    |                                                                     |                                                                                                    | 印刷(P)                                                                                                    | 閉じる(C)                    |  |
| ([入力データ]ボックス内のデータ、[作                                                                                                    | 成ファ                                                                                                    |                                                                     |                                                                                                    |                                                                                                    | 2016/08/19 12:10          |  |
| イル日時]ボックス内のデータどちら                                                                                                    | でも選                                                                                                    | ([印刷]ボ                                                              | タンをクリ                                                                                                    | ノックします。                                                                                                    |                           |  |
| 択することができます。                                                                                                    |                                                                                                    |                                                                     |                                                                                                    |                                                                                                    |                           |  |
| 択することができます。<br>素機能について<br>「RPSen<br>7/40日                                                                                                    | 印刷プレビュー表示回<br>im:x0,NK301xp<br>語目 意句                                                                                                    | 画面>                                                                 |                                                                                                    |                                                                                                    |                           |  |
| ( 択することができます。       ( 訳することができます。       ( 家機能について                                                                                                    | 印刷プレビュー表示回<br>im:-XC7,MASOLoop<br>調査()<br>1727 ・ N & X © T00                                                                                                    | 回面><br>× · · · · · · · · · · · · · · · · · · ·                      |                                                                                                    |                                                                                                    |                           |  |
| 択することができます。                                                                                                    | 印刷プレビュー表示回<br>mer.K2,MA30Lxcp<br>編型 素切<br>1/27 ・ M 画 X © 1007                                                                                                    | 回面><br>高額介護合業                                                       | 算療養費等給付実                                                                                                    | <u>統信報一覧</u>                                                                                                    |                           |  |
| 択することができます。     マングできます。     マングロングです。     マングロング     マングロング     マング     マングロング     マングロング     マングロング     マングロング     マングロング     マングロング     マングロング     マングロング     マングロング     マングロング     マングロング     マングロング     マングロング     マングロング     マングロング     マングロング     マングロング     マンジェア     マングロング     マングロング     マングロング     マングロング     マングロング     マングロング     マングロング     マング     マング      マング      マング | 印刷プレビュー表示回<br>10月のレビュー表示回<br>1/27 ・ H ▲ X @ 100<br>1/27 ・ H ▲ X @ 100                                                                                                    |                                                                     | 章療養費等給付実<br>11000001<br>11000001                                                                                                    | <u>積信報一覧</u><br>- * *<br>- * * * * * * * * * * * * * * * * * * *                                                                                                    |                           |  |
| 択することができます。                ま機能について <td <td="" <td<="" td=""><td>印刷プレビュー表示回<br/>int - XCP_NGA30Lxcp<br/>IIII 参加<br/>1/27 ト N 画 X @ 1007</td><td></td><td>全療養費等給付実</td><td><b>統111年 一覧</b><br/></td><td></td></td>                                                                                                    | <td>印刷プレビュー表示回<br/>int - XCP_NGA30Lxcp<br/>IIII 参加<br/>1/27 ト N 画 X @ 1007</td> <td></td> <td>全療養費等給付実</td> <td><b>統111年 一覧</b><br/></td> <td></td>                                                                                                    | 印刷プレビュー表示回<br>int - XCP_NGA30Lxcp<br>IIII 参加<br>1/27 ト N 画 X @ 1007 |                                                                                                    | 全療養費等給付実                                                                                                    | <b>統111年 一覧</b><br>       |  |
| 訳することができます。<br>家機能について<br>レビュー表示画面では、メニュー<br>ーより、 (双眼鏡) アイコンを<br>リックして、給付実績情報の検索<br>行います。                                                                                                    | 印刷プレビュー表示回<br>1/27 ・ ・ ● × ● 100<br>1/27 ・ ・ ● × ● 100                                                                                                    |                                                                     | <b>自療養費等給付定</b> 12000001       12000002       12000003       12000003       12000003       12000003       12000003       12000004       12000005       12000005       12000005       12000005       12000005       12000005       12000005       12000005       12000005       12000005                                                                                                    | 新作者記一覧                                                                                                    |                           |  |
| 訳することができます。 ○素機能について レビュー表示画面では、メニューーより、 (M) (双眼鏡) アイコンを<br>リックして、給付実績情報の検索<br>行います。                                                                                                    | 印刷プレビュー表示回<br>ine · KCP_NC43Q1.xcp<br>電田 参示①<br>1/27 ・ N @ X @ 1000                                                                                                    |                                                                     | を放き数字給付実<br>を放き数字給付実<br>121000001<br>121000001<br>121000000<br>121000000<br>12100000<br>12100000<br>12100000<br>121000000<br>12100000<br>12100000<br>12100000<br>12100000<br>12100000<br>12100000<br>12100000<br>12100000<br>12100000<br>12100000<br>12100000<br>1210000<br>12100000<br>121000000<br>12100000<br>12100000<br>12100000<br>12100000<br>12100000<br>12100000<br>12100000<br>12100000<br>12100000<br>121000000<br>121000000<br>12100 | the state and a state and a state a |                           |  |
| 択することができます。       床機能について       レビュー表示画面では、メニューーより、     べいののでは、アイコンを     りックして、給付実績情報の検索     行います。                                                                                                    | 印刷プレビュー表示回<br>に、KPJ NA301xp3<br>第日 まで)<br>1/27 ・ H ▲ X @ 000<br>1/27 ・ H ▲ X @ 000<br>1/27 ・ H ▲ X @ 000<br>1/27 ・ H ▲ X @ 000<br>1/27 · · · · · · · · · · · · · · · · · · ·                                                                                                    |                                                                     | 自療養費等給付定<br>12000001<br>12000000<br>12000000<br>1200000<br>1200000<br>1200000<br>1200000<br>1200000<br>1200000<br>1200000<br>1200000<br>1200000<br>1200000<br>1200000<br>1200000<br>1200000<br>1200000<br>120000<br>1200000<br>1200000<br>1200000<br>1200000<br>1200000<br>1200000<br>1200000<br>1200000<br>1200000<br>1200000<br>120000<br>12000<br>120000<br>120000                                                                                                    |                                                                                                    |                           |  |
| 択することができます。<br>素機能について<br>レビュー表示画面では、メニュー<br>ーより、 (双眼鏡) アイコンを<br>リックして、給付実績情報の検索<br>ういます。                                                                                                    | 印刷プレビュー表示回<br>に、X2,94X301xp2<br>1/27 トレミス のののののののののののののののののののののののののののののののののののの                                                                                                    |                                                                     |                                                                                                    | the state of the state of the state o |                           |  |
| 択することができます。<br>案機能について<br>レビュー表示画面では、メニュー<br>-より、<br>(双眼鏡)アイコンを<br>リックして、給付実績情報の検索<br>っいます。                                                                                                    | 印刷プレビュー表示<br>1/27 ・ H & X ® 000<br>1/27 ・ H & X ® 000<br>1/27 ・ H & X ® 000<br>1/27 ・ H & X ® 000<br>1/27 ・ H & X ® 000<br>1/27 ・ H & X ® 000<br>1/27 ・ H & X ® 000<br>1/27 ・ H & X ® 000<br>1/27 • H & X ® 000<br>1/27 • H & X                                                                                                    |                                                                     |                                                                                                    |                                                                                                    |                           |  |
| 択することができます。       素機能について     ↓ビュー表示画面では、メニュー<br>-より、 (双眼鏡) アイコンを<br>リックして、給付実績情報の検索<br>ういます。                                                                                                    | 印刷プレビュー表示<br>の<br>1/27<br>1/27<br>1/ |                                                                     | Picture (E) 9年<br>Picture (E) 9年<br>121000003<br>121000003<br>121000003<br>121000003<br>121000004<br>121000004<br>121000004<br>121000004<br>121000004<br>121000004<br>121000004<br>121000004<br>12100004<br>1210004<br>1210004<br>1210004<br>1210004<br>1210004<br>1210004<br>1210004<br>1210004<br>1210004<br>1210004<br>1210004<br>1210004<br>1210004<br>121004<br>12104<br>12104<br>12104<br>12104                                                                                                    | State State         State State         State State         State State         State State         State State                                                               |                           |  |

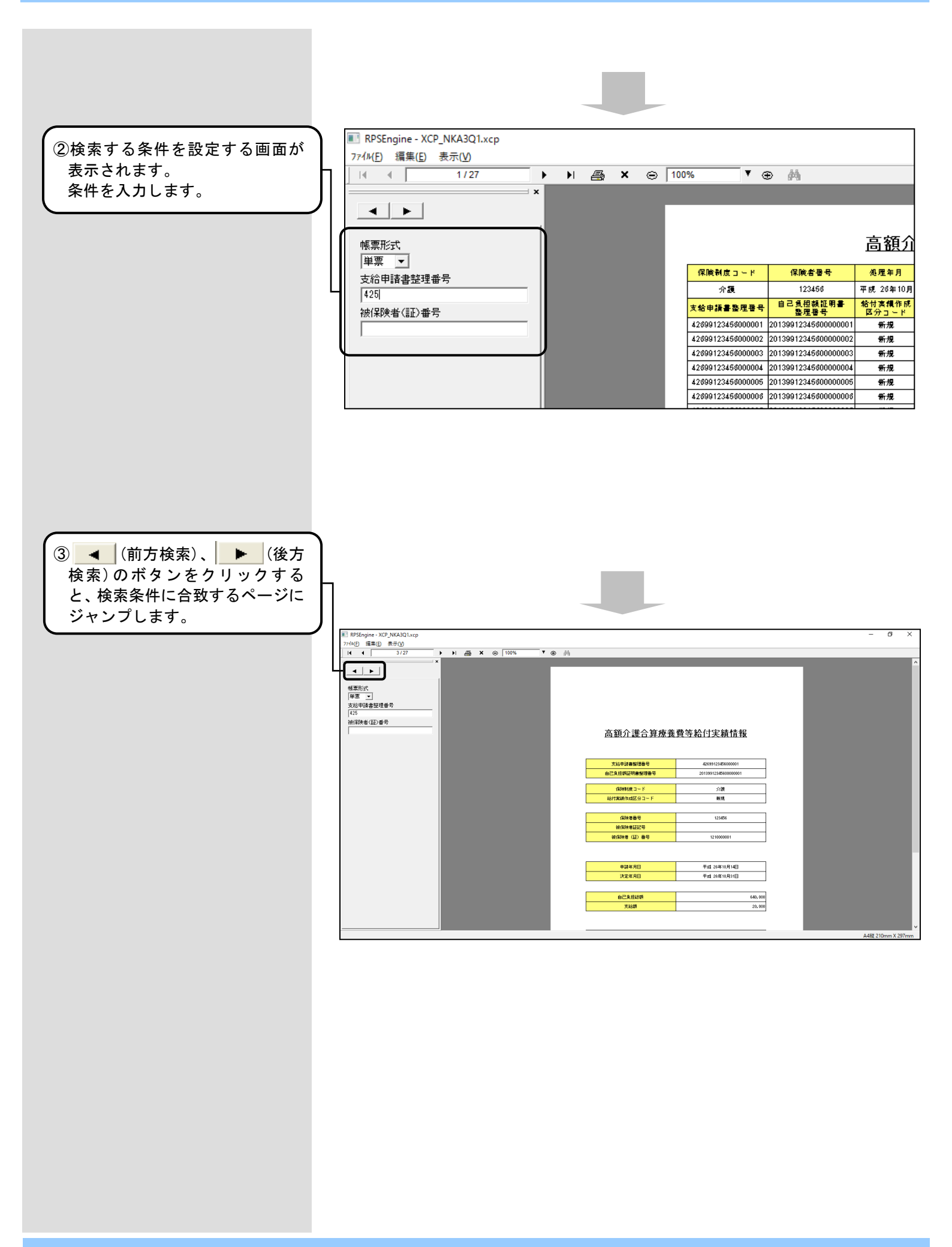

■検索条件について

給付実績情報のプレビュー画面では、以下の項目で検索条件を指定することができます。

| 検索項目          | 検索画面                      | 指定方法                                                                                                    |
|---------------|---------------------------|----------------------------------------------------------------------------------------------------|
| 帳票形式          | 帳票形式<br>▼<br>■<br>■<br>単票 | <ul> <li>コンボボックスで帳票形式(単票 or 一覧)を<br/>指定します。</li> <li>・単票:単票形式の帳票ページのみを表示しま<br/>す。</li> <li>・一覧:一覧形式の帳票ページのみを表示しま<br/>す。</li> <li>※OR や NOR でつないだ検索は行えません。</li> </ul>                                                                                                    |
| 支給申請書整理番<br>号 | 支給申請書整理番号                 | <ul> <li>テキストボックスに検索する支給申請書整理番号を指定します。</li> <li>通常検索:XXXXX<br/>支給申請書整理番号が XXXXX のページのみを<br/>表示します。</li> <li>OR検索:OR(XXXX, YYYY)<br/>支給申請書整理番号が XXXXX または YYYYY の<br/>ページのみを表示します。</li> <li>NOR検索:NOR(XXXXX, YYYYY)<br/>支給申請書整理番号が XXXXX および YYYYY の<br/>ページ以外を表示します。</li> <li>※XXXXXX, YYYYY・・・入力された番号が 17 桁に満<br/>たない場合は、部分検索を行います。</li> </ul> |
| 被保険者(証)番号     | 被保険者 (証)番号                | <ul> <li>テキストボックスに検索する被保険者(証)番号を指定します。</li> <li>通常検索:XXXXX<br/>被保険者証番号がXXXXXのページのみを表示します。</li> <li>OR検索:OR(XXXXX,YYYYY)<br/>被保険者証番号がXXXXX またはYYYYYのページのみを表示します。</li> <li>NOR検索:NOR(XXXXX,YYYYY)<br/>被保険者証番号がXXXXX およびYYYYYのページ以外を表示します。</li> <li>*XXXXX,YYYYY・・・入力された番号が10桁に満たない場合は部分検索を行います。</li> </ul>                                        |

※ 検索項目は、複数項目を同時に指定することができます。 その場合、各検索項目をANDの条件で検索します。 ■前方検索・後方検索について

検索条件を入力し、 ◀ (前方検 索)、 ▶ (後方検索)のボタン をクリックすることで該当ページ を表示します。

#### <プレビュー対象データの順序>

| 1ページ目 | 給付実績情報<br>の一覧形式 |           |            |
|-------|-----------------|-----------|------------|
| 2ページ目 | 単票形式            | 被保険者(証)番号 | 1111111101 |
| 3ページ目 | 単票形式            | 被保険者(証)番号 | 1111111102 |
| 4ページ目 | 単票形式            | 被保険者(証)番号 | 1111111103 |
| 5ページ目 | 単票形式            | 被保険者(証)番号 | 1111111104 |
| 6ページ目 | 単票形式            | 被保険者(証)番号 | 1111111105 |
| 7ページ目 | 単票形式            | 被保険者(証)番号 | 1111111106 |
| 8ページ目 | 単票形式            | 被保険者(証)番号 | 1111111107 |

#### <被保険者証(証)番号(111111103)の検索例>

| ①プレビュー画面を起動した場合                                                                            | 1ページ目の給付実績情報の一<br>覧形式(1ページ目)を表示                                | 77fm(E) 編集(E) 表示(Y)         Image: All and the system         Image: All and the system |
|--------------------------------------------------------------------------------------------|----------------------------------------------------------------|----------------------------------------------------------------------------------------------------|
| <ul> <li>②検索条件で被保険者(証)番号<br/>に"111111103"と入力して、</li> <li>▶ (後方検索)をクリック<br/>した場合</li> </ul> | 1ページ目の被保険者(証)番号<br>(111111103)を含む給付実績<br>情報の一覧形式(1ページ目)を<br>表示 | ファイル(E) 編集(E) 表示(V)         I       1/8         I       1/8         I       I         I       I                                                                                                    |
| ③続けて ● (前方検索)を<br>クリックした場合                                                                 | 4ページ目の被保険者(証)番号<br>(1111111103)の単票形式を表示                        | 77fル(E) 編集(E) 表示(V)<br>I                                                                                                    |

|                                                                                                   | <帳票形式(単票)と被保険者証(証<br>指定した検索例>           | ) 番号(1111111103)を同時に                                                                                                    |
|---------------------------------------------------------------------------------------------------|-----------------------------------------|----------------------------------------------------------------------------------------------------|
| ①プレビュー画面を起動した場合                                                                                   | 1ページ目の給付実績情報一覧<br>形式 (1ページ) を表示         | 77fル(E) 編集(E) 表示(У)                                                                                                    |
| <ul> <li>②検索条件の「帳票形式」に"単<br/>票"を選択、被保険者(証)番<br/>号に"111111103"と入力し<br/>(後方検索)を<br/>クリック</li> </ul> | 4ページ目の被保険者(証)番号<br>(1111111103)の単票形式を表示 | 774v(E) 編集(E) 表示(V)<br>I                                                                                                    |
| ③続けて (前方検索)を<br>クリックした場合                                                                          | 4ページ目の被保険者(証)番号<br>(1111111103)の単票形式を表示 | 774w(E) 編集(E) 表示(Y)         I       4/8         I       4/8         I       I         I       I |

プレビュー画面より、メニューバ ー[ファイル(F)]→[印刷(T)]を 選択すると左記の画面が表示さ れます。また、ツールバーの[印 刷]ボタンをクリックすることで も、同様の操作となります。

#### <プレビュー画面からの印刷>

| RPSEngine - XCP_NKA3Q1.xcp |         |        |        |
|----------------------------|---------|--------|--------|
| 77 <b>イル(F)</b>            | 編集(E)   | 表示(V)  |        |
| 7° L                       | ⊮'⊐─情報( | の保存(B) | Ctrl+B |
| EDJ                        | 刮(T)    |        | Ctrl+T |
| 終                          | 了(X)    |        | Ctrl+X |

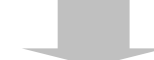

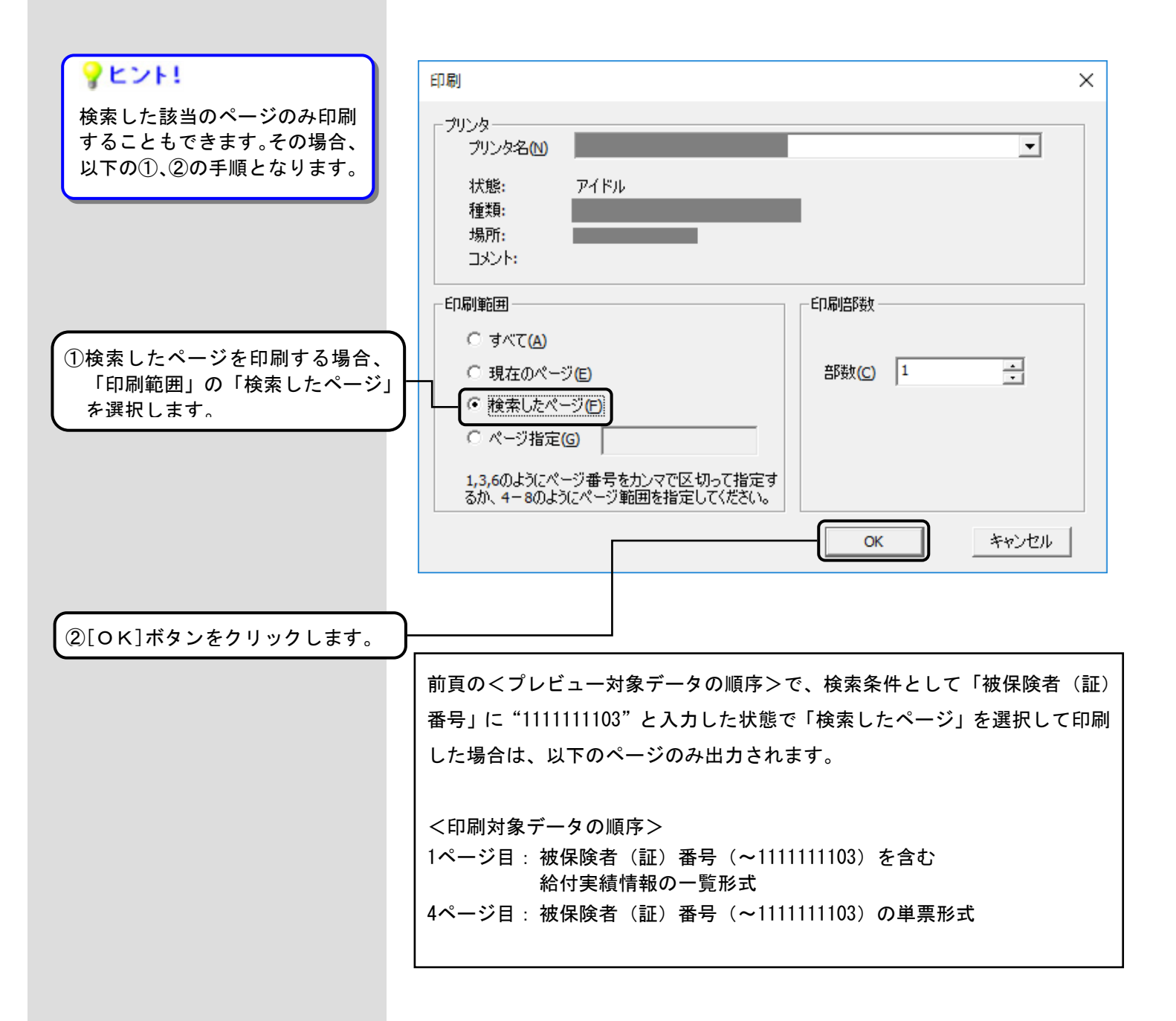

#### 5.4.2.給付実績情報(総合事業)を検索するには

給付実績情報(総合事業)の場合、プレビュー表示画面にて検索を行うことができます。また、検索対象のページのみを印刷することができます。

■[帳票印刷]処理からの検索実施

■[取込印刷]処理からの検索実施

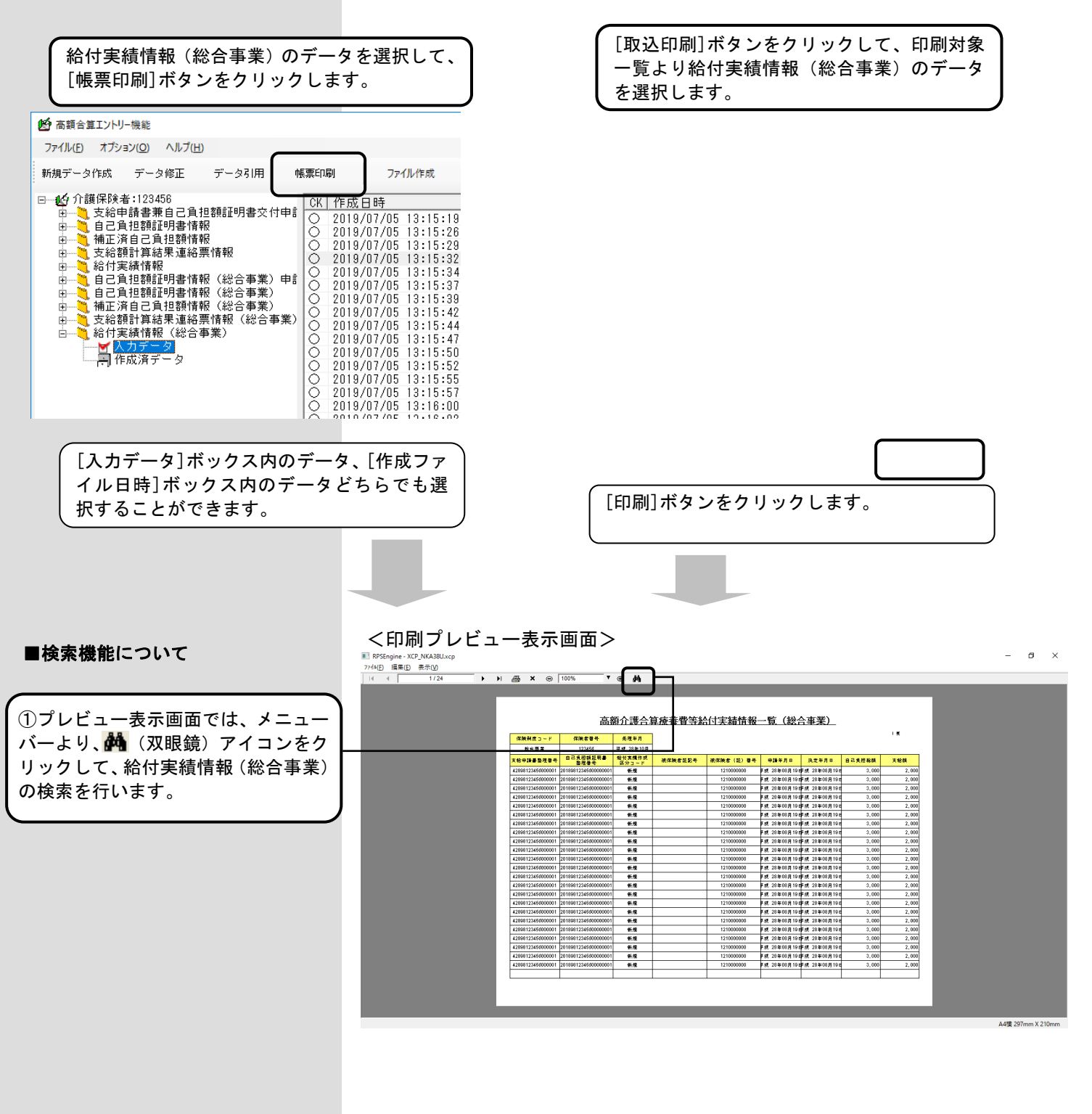

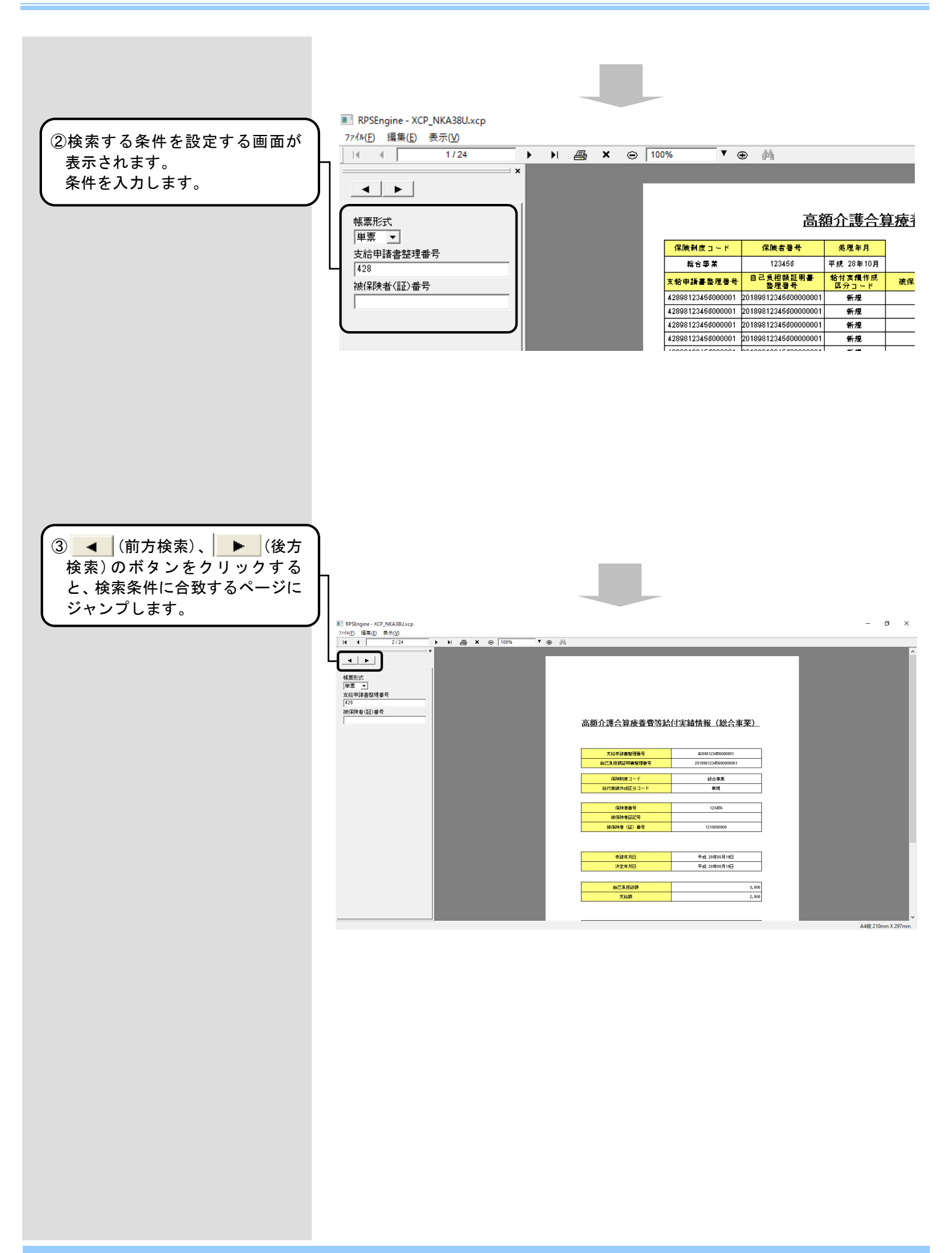

■検索条件について

給付実績情報(総合事業)のプレビュー画面では、以下の項目で検索条件を指定することができま

| 検索項目          | 検索画面      | 指定方法                                                                                                    |
|---------------|-----------|----------------------------------------------------------------------------------------------------|
| 帳票形式          | 帳票形式      | コンボボックスで帳票形式(単票 or 一覧)を<br>指定します。<br>・単票:単票形式の帳票ページのみを表示しま<br>す。<br>・一覧:一覧形式の帳票ページのみを表示しま<br>す。<br>※OR や NOR でつないだ検索は行えません。                                                                                                    |
| 支給申請書整理番<br>号 | 支給申請書整理番号 | <ul> <li>テキストボックスに検索する支給申請書整理番号を指定します。</li> <li>通常検索:XXXXX<br/>支給申請書整理番号が XXXXX のページのみを<br/>表示します。</li> <li>OR検索: OR(XXXXX, YYYYY)<br/>支給申請書整理番号が XXXXX または YYYYY の<br/>ページのみを表示します。</li> <li>NOR検索: NOR(XXXXX, YYYYY)<br/>支給申請書整理番号が XXXXX および YYYYY の<br/>ページ以外を表示します。</li> <li>※XXXXX, YYYYY・・・入力された番号が 17 桁に満</li> </ul>                                  |
| 被保険者(証)番号     | 被保険者(証)番号 | <ul> <li>たない場合は、部分検索を行います。</li> <li>テキストボックスに検索する被保険者(証)番号を指定します。</li> <li>通常検索:XXXXX<br/>被保険者証番号が XXXXX のページのみを表示<br/>します。</li> <li>OR検索: OR(XXXXX, YYYYY)<br/>被保険者証番号が XXXXX または YYYYY のページのみを表示します。</li> <li>NOR検索: NOR(XXXXX, YYYYY)<br/>被保険者証番号が XXXXX および YYYYY のページ以外を表示します。</li> <li>*XXXXXX, YYYYY・・・入力された番号が 10 桁に満<br/>たない場合は部分検索を行います。</li> </ul> |

※ 検索項目は、複数項目を同時に指定することができます。 その場合、各検索項目をANDの条件で検索します。 ■前方検索・後方検索について

検索条件を入力し、 ◀ (前方検 索)、 ▶ (後方検索)のボタン をクリックすることで該当ページ を表示します。

#### <プレビュー対象データの順序>

| 1ページ目 | 給付実績情報<br>(総合事業)<br>の一覧形式 |           |            |
|-------|---------------------------|-----------|------------|
| 2ページ目 | 単票形式                      | 被保険者(証)番号 | 1111111101 |
| 3ページ目 | 単票形式                      | 被保険者(証)番号 | 1111111102 |
| 4ページ目 | 単票形式                      | 被保険者(証)番号 | 1111111103 |
| 5ページ目 | 単票形式                      | 被保険者(証)番号 | 1111111104 |
| 6ページ目 | 単票形式                      | 被保険者(証)番号 | 1111111105 |
| 7ページ目 | 単票形式                      | 被保険者(証)番号 | 1111111106 |
| 8ページ目 | 単票形式                      | 被保険者(証)番号 | 1111111107 |

#### <被保険者証(証)番号(111111103)の検索例>

| ①プレビュー画面を起動した場合                                                                                      | 1ページ目の給付実績情報(総合<br>事業)の一覧形式(1ページ目)<br>を表示                       | 77fh(E) 編集(E) 表示(Y)<br>▲ 1/8<br>「 、 、 、 、 、 、 、 、 、 、 、 、 、 、 、 、 、                                                                                                    |
|----------------------------------------------------------------------------------------------------|-----------------------------------------------------------------|----------------------------------------------------------------------------------------------------|
| <ul> <li>②検索条件で被保険者(証)番号</li> <li>に"111111103"と入力して、</li> <li>▲ (後方検索)をクリック</li> <li>した場合</li> </ul> | 1ページ目の被保険者(証)番号<br>(1111111103)を含む給付実績<br>情報の一覧形式(1ページ目)を<br>表示 | 77fル(E) 編集(E) 表示(V)                                                                                                    |
| ③続けて (前方検索)を<br>クリックした場合                                                                             | 4ページ目の被保険者(証)番号<br>(111111103)の単票形式を表示                          | 77ℓμ(E) 編集(E) 表示(V)         I       4/8         ▲       4/8         ▲       ▲         ●       ▼         支給申請書整理番号       ●         被保険者(証)番号       ●         111111103       ● |

|                                                                                                   | <帳票形式(単票)と被保険者証(証)<br>指定した検索例>              | ) 番号(1111111103)を同時に                                                                                                    |
|---------------------------------------------------------------------------------------------------|---------------------------------------------|----------------------------------------------------------------------------------------------------|
| ①プレビュー画面を起動した場合                                                                                   | 1ページ目の給付実績情報 (総合<br>事業) 一覧形式 (1ページ) を表<br>示 | 7rfル(E) 編集(E) 表示(У)<br>▲ 1/8<br>▲ 1/8<br>▲ 1/8<br>▲<br>▲ 1/8<br>▲ ↓ ▲ ↓ ↓ ↓ ↓ ↓ ↓ ↓ ↓ ↓ ↓ ↓ ↓ ↓ ↓ ↓ ↓ ↓                                                                                                    |
| <ul> <li>②検索条件の「帳票形式」に"単<br/>票"を選択、被保険者(証)番<br/>号に"111111103"と入力し<br/>(後方検索)を<br/>クリック</li> </ul> | 4ページ目の被保険者(証)番号<br>(111111103)の単票形式を表示      | 77fw(E) 編集(E) 表示(V)<br>I                                                                                                    |
| ③続けて (前方検索)を<br>クリックした場合                                                                          | 4ページ目の被保険者(証)番号<br>(1111111103)の単票形式を表示     | 774µ(E) 編集(E) 表示(V)         I       4/8         I       4/8         I       I         I       I         I       I         I       I         I       I         IIIIIIII03       IIIIIIIIIIIIIIIIIIIIIIIIIIIIIIIIIIII |

プレビュー画面より、メニューバ ー[ファイル(F)]→[印刷(T)]を 選択すると左記の画面が表示さ れます。また、ツールバーの[印 刷]ボタンをクリックすることで も、同様の操作となります。

#### <プレビュー画面からの印刷>

| ED BJ                                                                                                    |                                                             |
|----------------------------------------------------------------------------------------------------|-------------------------------------------------------------|
| - プリンタ<br>- プリンタ名(N)<br>- プリンタ名(N)<br>- プレンタ名(N)<br>- プレンタ名(N)<br>- プレンタ<br>- プレンタ<br>- プレンタ<br>- プレンタ<br>- プレンタ<br>- プレンタ<br>- プレンタ<br>- プレンタ<br>- プレンタ<br>- プレンタ<br>- プレンタ<br>- プレンタ<br>- プレンタ<br>- プレンタ<br>- プレン<br>- プレン | ×<br>1                                                      |
|                                                                                                    | ЕЛБИДЕРБХ<br>ВРББХ(С) 1 — — — — — — — — — — — — — — — — — — |
|                                                                                                    | ок キャンセル                                                    |

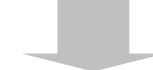

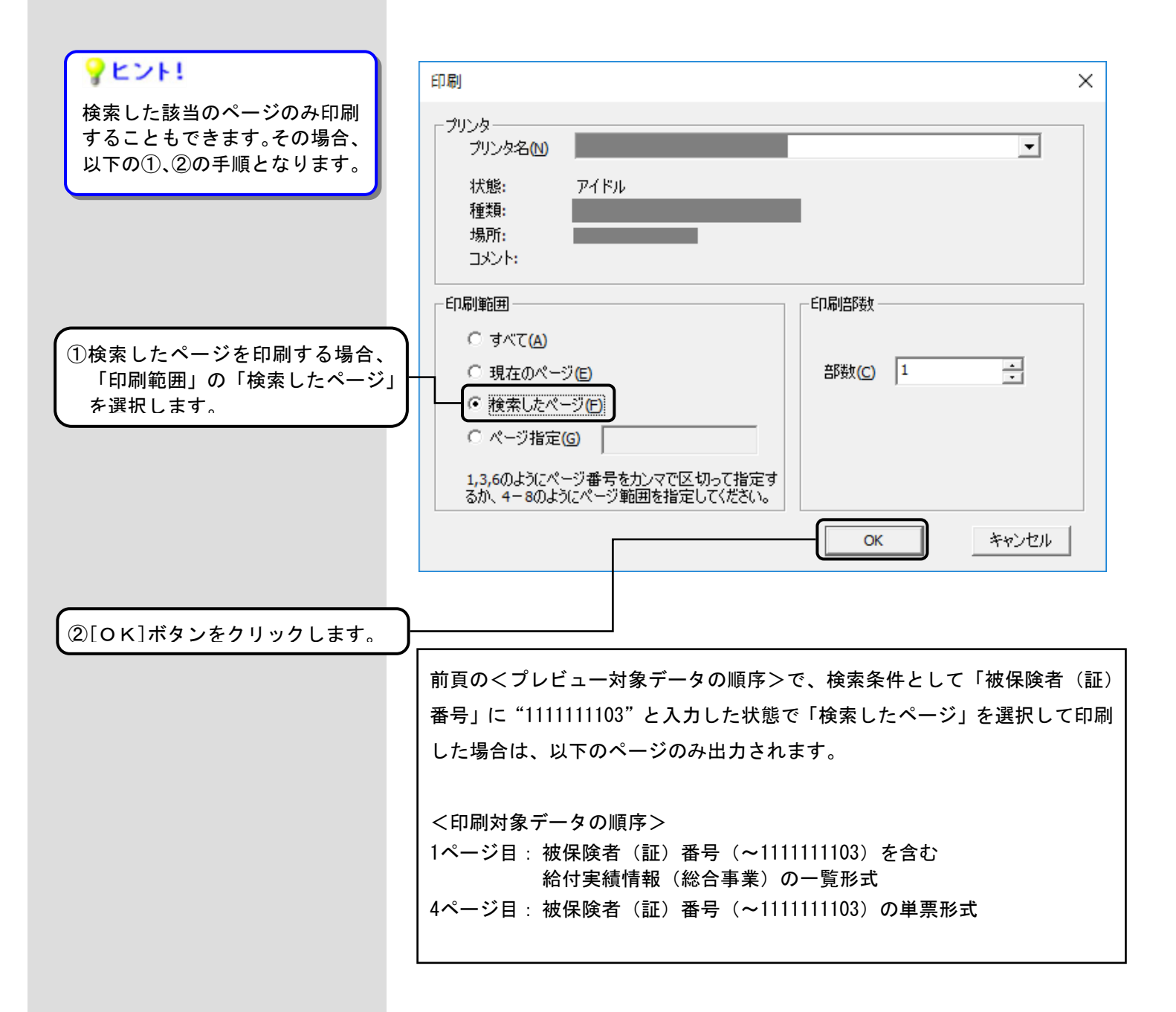

#### 5. 5. 作成したデータをバックアップするには

高額合算エントリー機能で作成したデータや取り込みを行ったデータをバックアップすることができます。

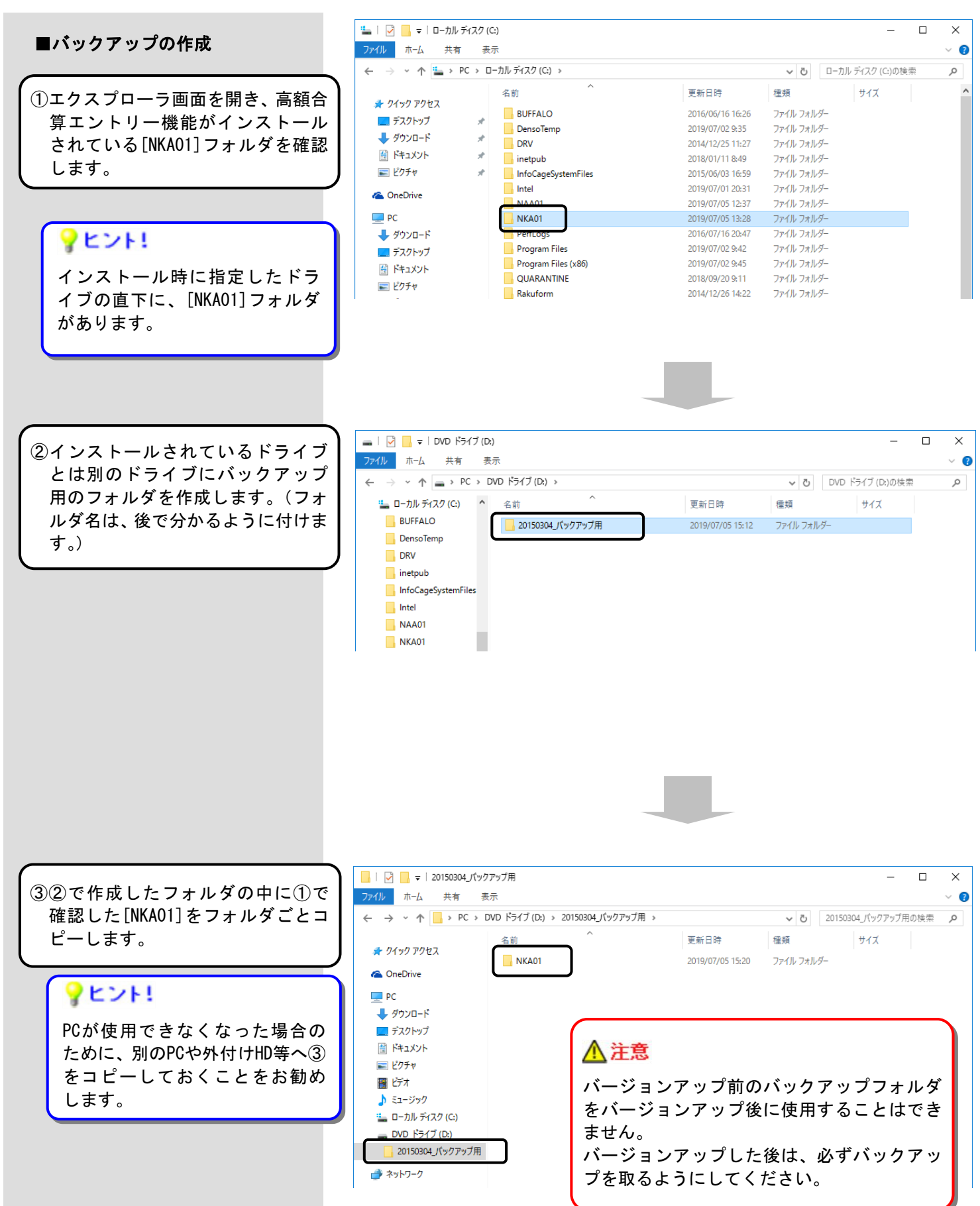

5. 6. バックアップしたデータをリストアするには

バックアップしたデータをリストアします。

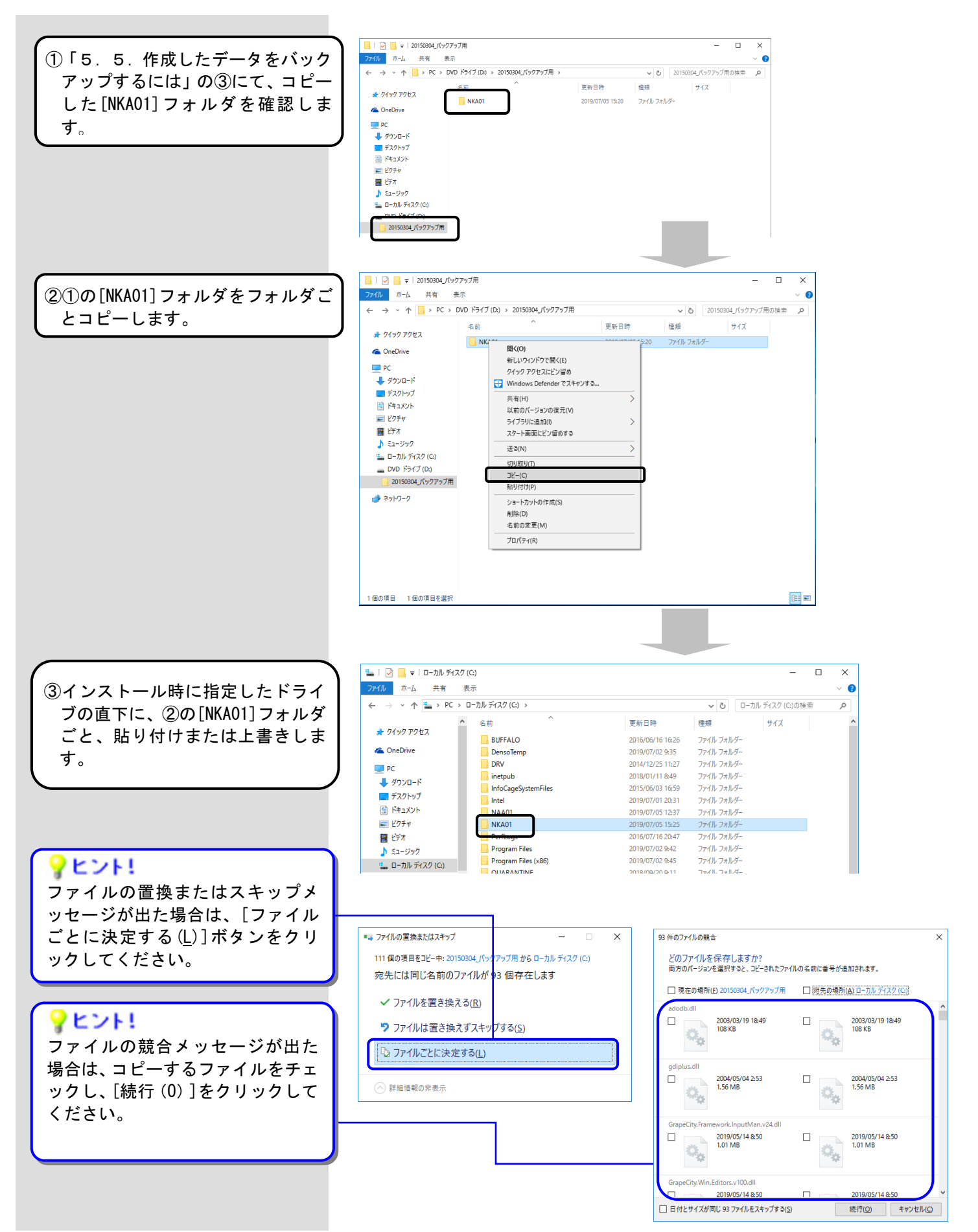

#### 5.7. 高額合算エントリー機能のバージョンを確認するには

インストール時に現在のバージョン情報を確認する場合に使用します。

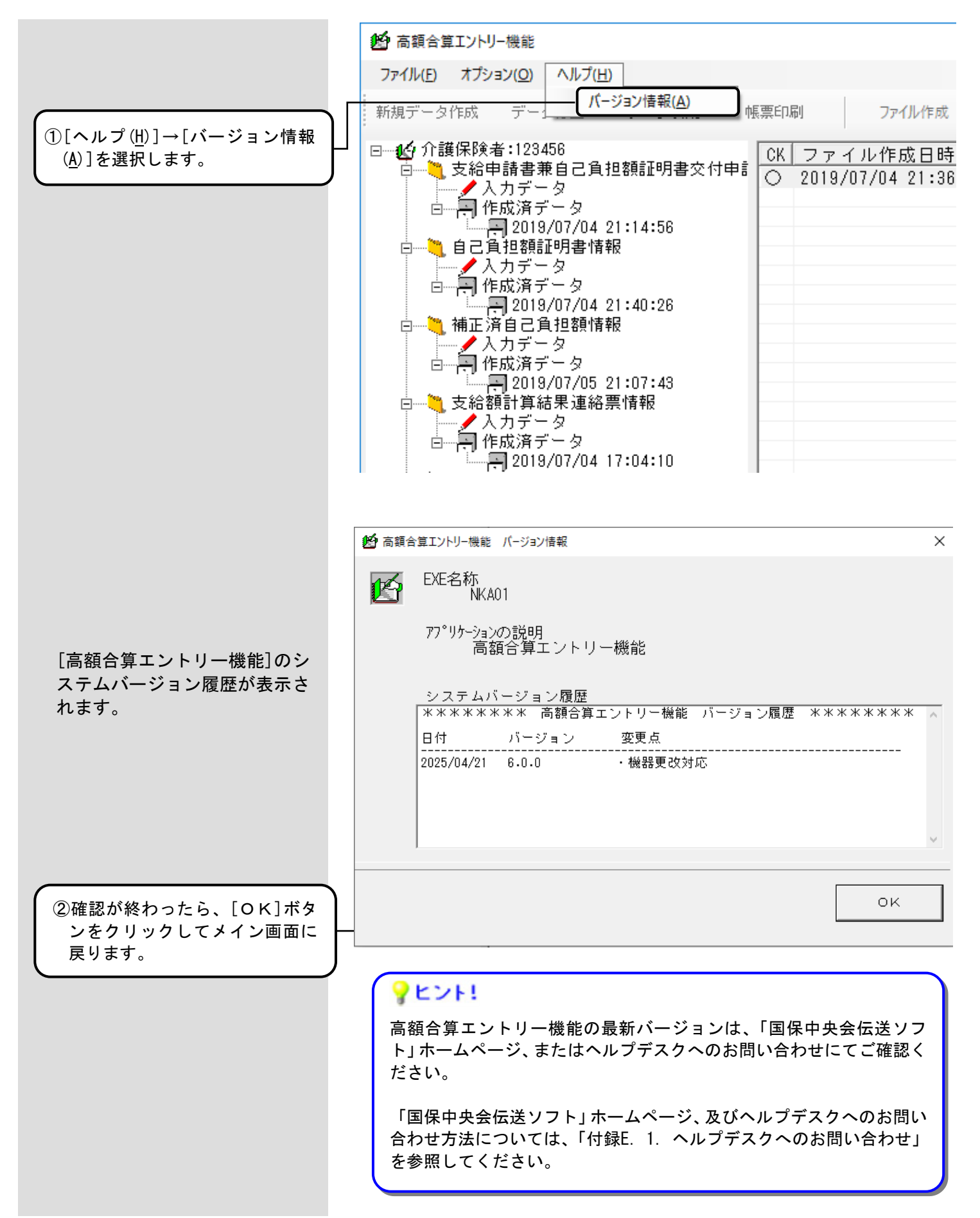

#### 5.8.支給申請書兼自己負担額証明書交付申請書情報から自己負担額証明書情報を作成

支給申請書兼自己負担額証明書交付申請書情報の加入暦情報における[証明書作成]ボタンをクリックすること で、支給申請書兼自己負担額証明書交付申請書情報から引用可能な項目を引用し、自己負担額証明書情報の入力画 面を表示します。自己負担額証明書情報の入力画面にて必要な項目を追加入力し、[実行]ボタンをクリックするこ とで[入力データ]ボックスにデータが作成されます。

|                   | 🔜 支給申請書兼自己負担額                       | 証明書交付申請書情報[被保険者情報](N          | KA371G02)               |                                                                                               |                                                     | – 🗆 X                   |
|-------------------|-------------------------------------|-------------------------------|-------------------------|-----------------------------------------------------------------------------------------------|-----------------------------------------------------|-------------------------|
| ① 加入歴情報より、データ引用を行 | 支給申請書兼自己負担額証明書交付申請書情報(被保険者情報)       |                               |                         |                                                                                               |                                                     |                         |
| う保険者の[証明書作成]ボタン   |                                     |                               |                         |                                                                                               |                                                     |                         |
| をクリックします。         | 被保険者情報等 [70八逆情報]<br>- 保险差加入 [15]583 |                               |                         |                                                                                               |                                                     |                         |
|                   | 保険者                                 | (邪)()者名                       | 計算期間<br>開始年月日           | における加入期間<br>終了年月日                                                                             | 自己負担額証明書整理                                          |                         |
|                   | ① 介護 太郎<br>②                        |                               | 平成 25年11月11日            | <ul> <li>▼ 平成 25年12月11日</li> <li>年_月_日</li> </ul>                                             | <ul> <li>20139912345600000001</li> <li>▲</li> </ul> | 証明書作成<br>証明書作成          |
|                   |                                     |                               | <br>年月日<br>年月日          | ·+_л_□<br>·4_月_日<br>·年_月_日                                                                    |                                                     |                         |
|                   |                                     |                               | 年_月_日<br>年_月_日<br>年_月_日 | <u>▼</u> 年_月_日<br><u>▼</u> 年_月_日<br>▼年_月_日                                                    |                                                     | 証明書作成<br>証明書作成<br>証明書作成 |
|                   |                                     |                               | 年_月_日<br>年_月_日          | <u></u> <u></u> <u></u> <u></u> <u></u> <u>_</u> <u>_</u> <u>_</u> <u>_</u> <u>_</u> <u>_</u> |                                                     | 証明書作成<br>証明書作成          |
|                   | 備考                                  |                               |                         |                                                                                               | - 99999999999999999999999999<br>(オール9)を設定してくだ       | ອຸ່ມ.                   |
|                   |                                     |                               |                         |                                                                                               | ×                                                   |                         |
|                   |                                     |                               |                         |                                                                                               |                                                     |                         |
|                   |                                     |                               |                         |                                                                                               | 実行 クリア(0)                                           |                         |
|                   |                                     |                               |                         |                                                                                               |                                                     |                         |
|                   |                                     |                               |                         |                                                                                               |                                                     |                         |
|                   | ▲注意                                 |                               |                         |                                                                                               |                                                     |                         |
|                   | • 白己 白 汨                            | 婚訂田聿 <b>整</b> 理番 <del>星</del> | が未入力すた                  | -はオール90                                                                                       | カデータけ証明:                                            | 聿作成                     |
|                   | のデータ引                               | 間に<br>明はできません。                | エラーが表示                  | こはり から<br>示されます。                                                                              | уу у (6 ш. 9)                                       |                         |
|                   | ・自己負担                               | 額証明書画面が既                      | に起動してい                  | いる場合は表え                                                                                       | 示できません。                                             |                         |
|                   |                                     |                               |                         |                                                                                               |                                                     |                         |
|                   | ・L証明書作<br>ックを行い                     | ⊧ኲ」ホタンをクリ<br>ます。              | ックした場合                  | 「は実行ホタ」                                                                                       | ン押ト時と同様                                             | のナェ                     |
|                   | エラー表示                               | 、<br>された場合、「(E                | 5) 支給申請                 | 書兼自己負担                                                                                        | 額証明書交付申                                             | ∃請書情                    |
|                   | 報入力の日                               | ノト」を参照し、                      | 該ヨ項日ぞ                   | 修正してくた                                                                                        | 2 U Vo                                              | J                       |
|                   |                                     |                               |                         |                                                                                               |                                                     |                         |
|                   |                                     |                               |                         |                                                                                               |                                                     |                         |
|                   |                                     |                               |                         |                                                                                               |                                                     |                         |
|                   |                                     |                               |                         |                                                                                               |                                                     |                         |
|                   |                                     |                               |                         |                                                                                               |                                                     |                         |
|                   |                                     |                               |                         |                                                                                               |                                                     |                         |
|                   |                                     |                               |                         |                                                                                               |                                                     |                         |

②入力画面が起動し、引用元データ が表示されますので、追加入力し ます。

#### ■被保険者情報から引用されます

💀 自己負担額証明書情報(NKA37BG02)

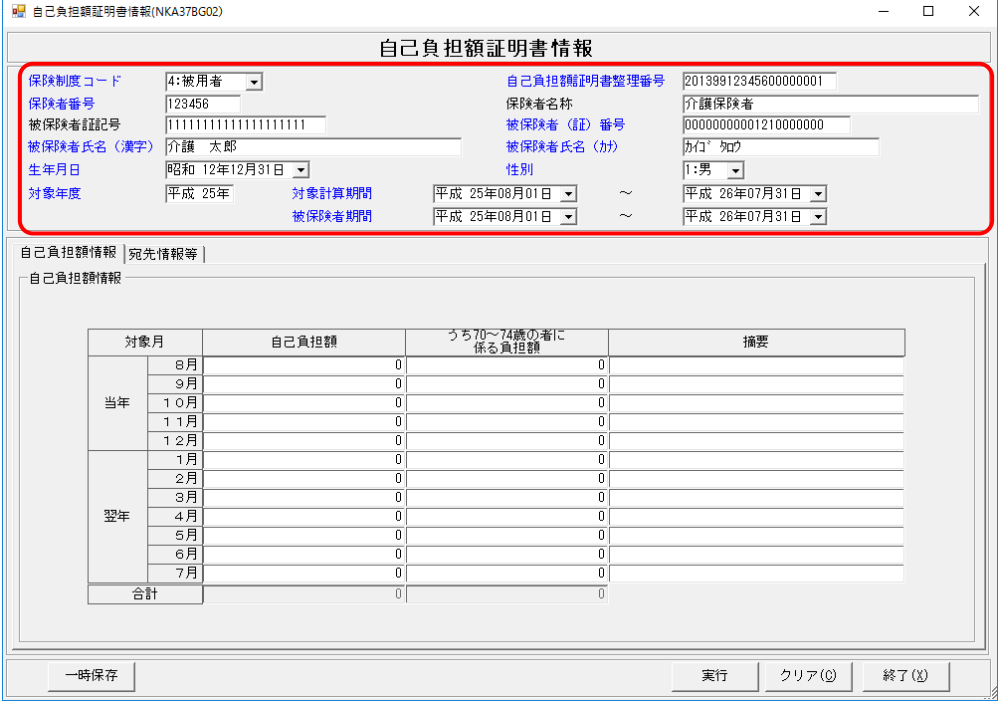

#### ■申請代表者情報から引用されます

|                                                                                                    |                                                          | 自                                | 己負担額証            | E明書情報                                                                                                    |                                                                                                    |    |       |
|----------------------------------------------------------------------------------------------------|----------------------------------------------------------|----------------------------------|------------------|----------------------------------------------------------------------------------------------------|----------------------------------------------------------------------------------------------------|----|-------|
| 保険制度コード<br>保険者番号<br>被保険者証記号<br>被保険者氏名(漢字)<br>生年月日<br>対象年度                                                            | 4:被用者<br>123456<br>111111111111111111111111111111111111  | 11111<br>日 ▼<br>対象計算期間<br>被保険者期間 | 平成 25年<br>平成 25年 | 自己負担額証明書整理番号<br>保険者名称<br>被保険者(証)番号<br>被保険者氏名(加)<br>性別<br>08月01日 マ ~<br>08月01日 マ ~                                                                      | 20139312345600000001           介護保険者           0000000001210000000           が1、かつ           1:男・           平成 26年07月31日・           平成 26年07月31日・ |    |       |
| 自己負担額情報 宛先<br>宛先情報<br>宛先乐名 介語<br>宛先郵便番号 〒0<br>宛先印所<br>□□県○○市△△囲<br>証明書発行者宿報<br>証明書発行者名<br>証明書発行者多便番<br>〒<br>証明書発行者生所 | 情報等  <br>養 太郎<br>100-1111<br>1123-4<br>平成 28年10月08日<br>号 | <u> </u>                         |                  | -問い合わせ先情報<br>郵便番号 〒<br>住所<br>問い合わせ先名称1<br>問い合わせ先名称2<br>問い合わせ先名称2<br>問い合わせ先電話番号<br>計算結果送付先情報<br>郵便番号 〒<br>住所<br>計算結果送付先名称1<br>計算結果送付先名称1<br>計算結果送付先電話番号 |                                                                                                    |    |       |
|                                                                                                    |                                                          |                                  |                  |                                                                                                    | 実行   クリア( <u>C</u> )                                                                                                    | 終了 | · (X) |

#### 画面起動後、データを保存する場合は、[実行]または[一時保存]ボタンをク リックしてください。保存せずに終了する場合は、[終了]ボタンをクリック してください。 処理後はクリックする直前の画面に戻ります。

③[実行]ボタンをクリックすると 入力チェックを行い、エラーが なければメイン画面(④)が表示 されます。 エラーの場合は、該当項目がマ ゼンタ色で表示されます。 「(4)自己負担額証明書情報入 カのヒント」を参照して、マゼン タ色の箇所を修正してから、再 度[実行]ボタンをクリックして ください。

[クリア(C)]ボタンをクリック すると入力項目がすべて未入力 の状態になります。

[終了(X)]ボタンをクリックす ると現在の画面に入力された情 報を破棄し、メイン画面に戻り ます。

[一時保存]ボタン 「5.10.一時保存するには」 を参照してください。

|                                                                                       | 号 支給申請書兼自己負担額証明書交付申請書信報(按保除者信報)(NKA37/G02) −                                                                                                    |                                                                                       |  |  |  |  |
|---------------------------------------------------------------------------------------|----------------------------------------------------------------------------------------------------|---------------------------------------------------------------------------------------|--|--|--|--|
|                                                                                       | → 大学的日本日本日本日本日本日本日本日本日本日本日本日本日本日本日本日本日本日本日本                                                                                                    |                                                                                       |  |  |  |  |
| ④起動終了後、呼び出しもとの画面<br>に戻ります。                                                            | 被保険者情報等 加入煙情報        保険者情報等 加入煙情報        保険者     計算期間における加入期間       自己負担額証明書整理番号       ①        ①        二年二月二日        ④        二年二月二日        ○        ④        二年二月二日        ○        ○        ○        ○        ○        ○                                                                                                    | 証明書作成<br>証明書作成<br>証明書作成<br>証明書作成<br>証明書作成<br>証明書作成                                    |  |  |  |  |
|                                                                                       | Image: State of the state of the state | 正明書作成           証明書作成           証明書作成           証明書作成           証明書作成           証明書作成 |  |  |  |  |
|                                                                                       |                                                                                                    | 終了( <u>X</u> )                                                                        |  |  |  |  |
| ⑩入力したデータは[入力データ]ボ<br>ックスに格納されますので、確認し<br>てください。<br>「データ表示領域」には、入力した<br>データの一覧が表示されます。 | <ul> <li>新規データ作成 データ修正 データ引用 帳票印刷 ファイル作成 データ</li> <li>□ ● 介護保険者:123456</li> <li>□ ● 支給申請書兼自己負担額証明書交付申 ● 2019/07/04 20:17:03 21</li> <li>□ ● 自己負担額証明書情報</li> <li>□ ● 自己負担額証明書情報</li> <li>□ ● 自己負担額証明書情報</li> <li>□ ● 自己負担額請報</li> </ul>                                                                                                    |                                                                                       |  |  |  |  |

## **?**ヒント!

「データ表示領域」には、『CK』『作成日時』『更新日時』(※)および入力し たデータのキー項目を表示します。

[新規データ作成]処理で作成したデータの場合、以下のように表示されま す。 ※『CK』欄・・・「O:チェック済み」 •••「-:一時保存(入力途中)」 ※『作成日時』欄・・・データを作成した日時

※『更新日時』欄・・・『作成日時』と同じ日時

#### 5.9.作成可能な交換情報ファイルを取り込むには

[高額合算エントリー機能]でファイル作成可能な交換情報ファイル(独自システムで作成したデータ等)を取り込むことができます。

ファイル取込が可能な交換情報については、「0.2.交換情報識別番号と交換情報名」を参照してください。

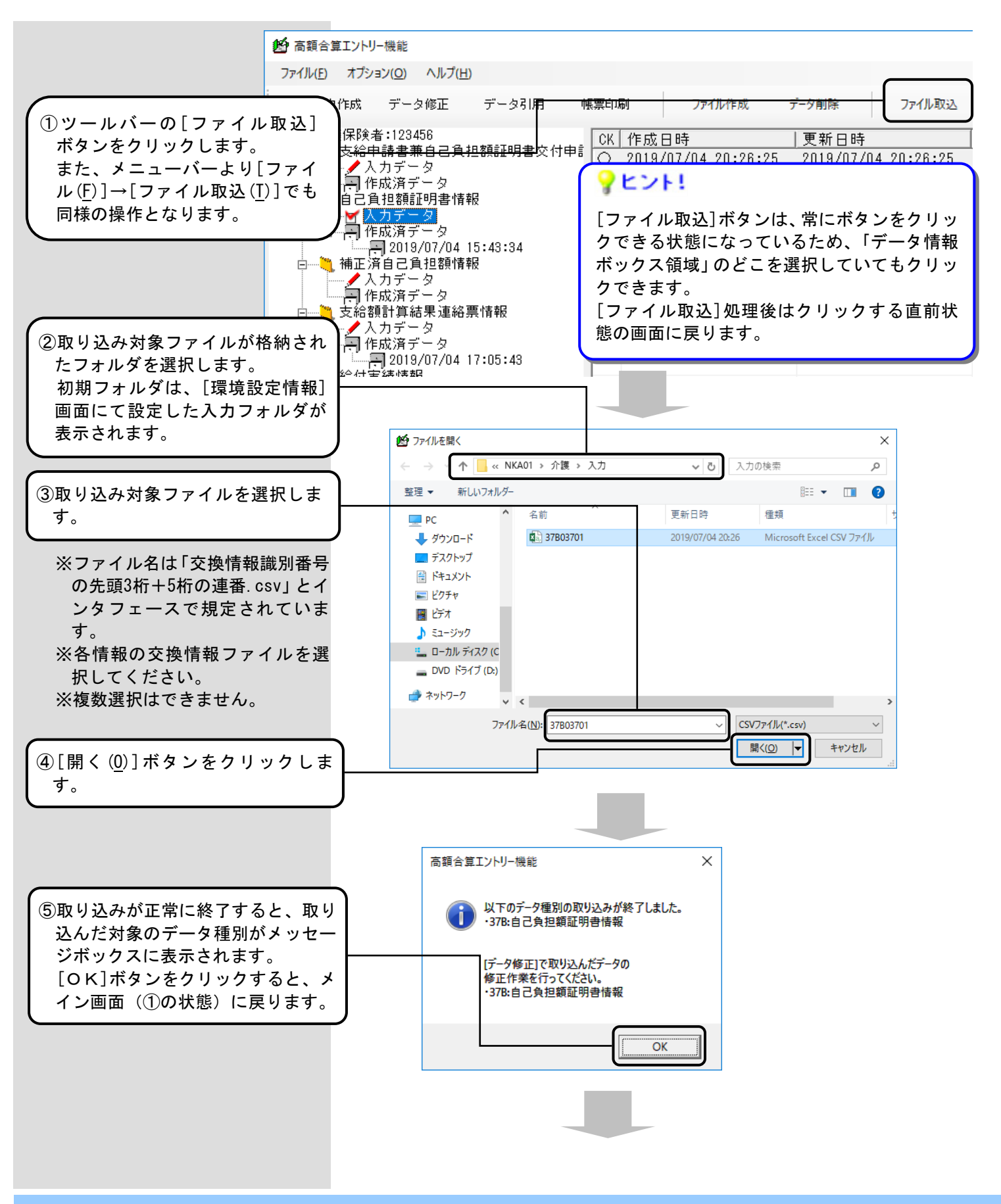
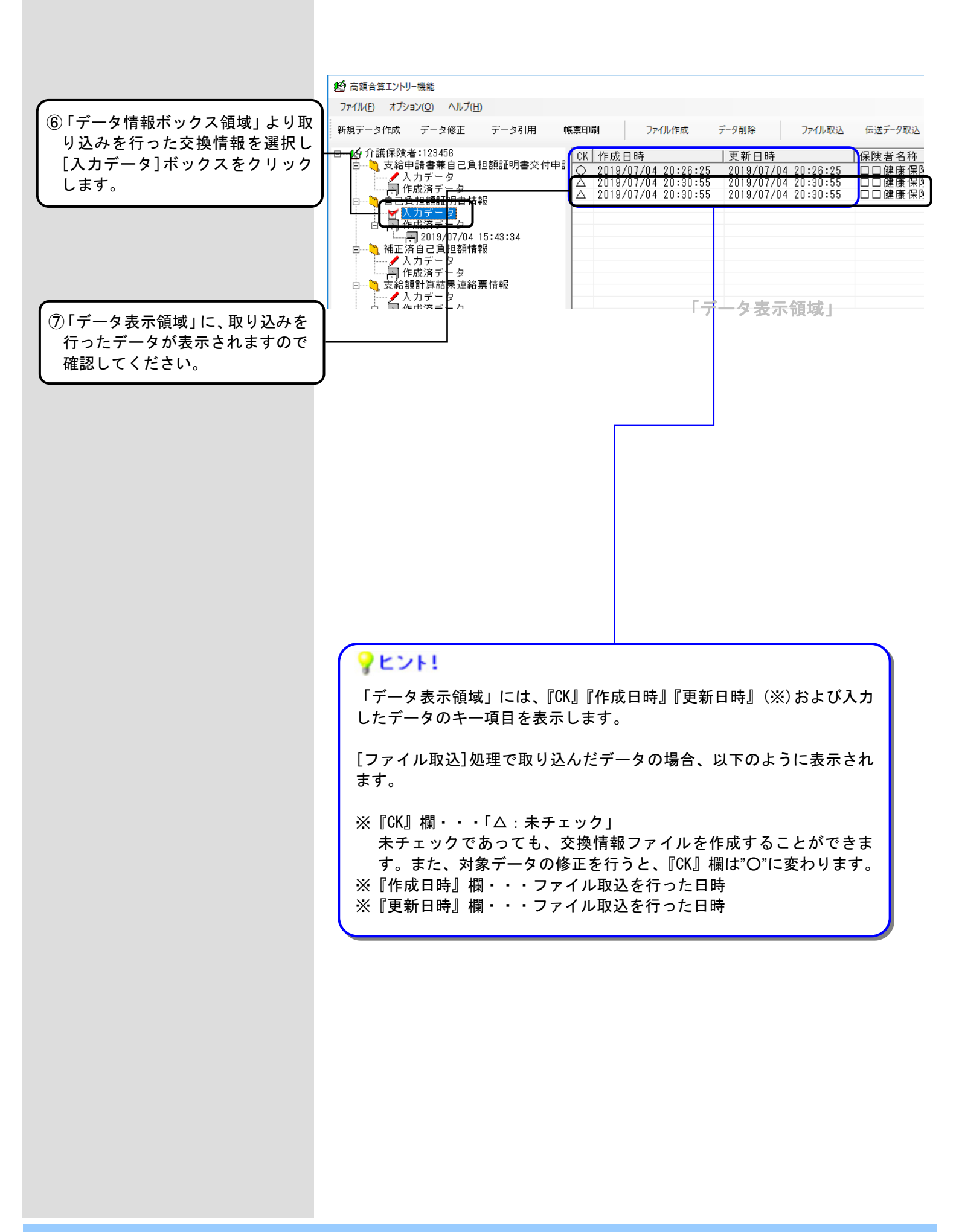

#### 5.10.一時保存するには

[新規データ作成]処理または[データ引用]、 [データ修正]処理で、入力途中にデータを保存したい場合は、[一時 保存]ボタンクリックします。

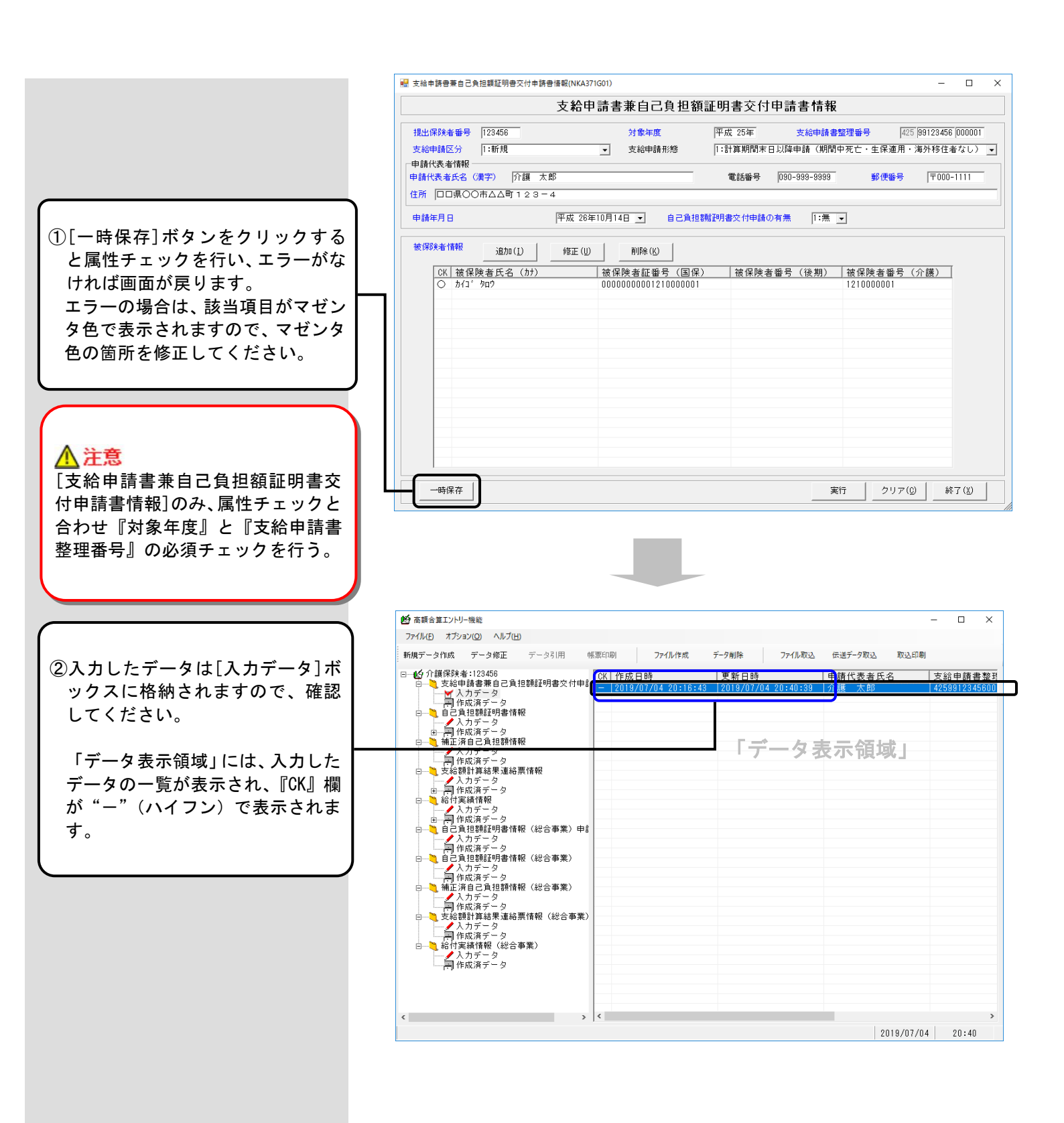

付録A. 画面入力のヒント(共通編)

# A. 1. 入力画面での入力形式について

入力画面での入力形式の種類と、表示例、用途について説明します。

| 入力形式の種類  | 入力形式の表示例                                                                                                    | 用途                                                                                                    |
|----------|----------------------------------------------------------------------------------------------------|----------------------------------------------------------------------------------------------------|
| テキストボックス | 1234567890                                                                                                    | 番号や名称等の入力で使用する入力形式で<br>す。<br>2バイト文字(日本語入力)、半角カナ等<br>の項目については、IME(日本語入力機<br>能)を自動設定します。                                                                                                    |
| コンボボックス  | 1:新規<br>▼<br>1:新規<br>2:修正<br>3:取消                                                                                                    | コード値など決められた値の入力で使用す<br>る入力形式です。<br>▼ボタンのクリック、または[F4] キーを押<br>すことで表示されるコードと名称から、該<br>当するものを選択します。<br>また、[↑]キーと[↓]キーで選択すること<br>や、コード値を直接入力(他項目への移動<br>時に名称表示)することもできます。                                                                                                    |
| 日付       | 平成 27年03月04日         (*       令和 1年 7月         (*       令和 1年 7月         日月次水木金土       30 1 2 3       5 6         7 8 9 10 11 12 13       14 15 16 17 18 19 20         21 22 23 24 25 26 27       28 29 30 31 1 2 3         4 5 6 7 8 9 10       10 | <ul> <li>日付の入力で使用する入力形式です。</li> <li>※和暦で入力します。</li> <li>※暦上にない日付は入力できません。</li> <li>直接入力する場合の年号は、以下の値での</li> <li>入力が可能です。</li> <li>令和 : 5, R, r</li> <li>平成 : 4, H, h</li> <li>昭和 : 3, S, s</li> <li>大正 : 2, T, t</li> <li>明治 : 1, M, m</li> <li>(例)</li> <li>「平成 21 年 7 月 1 日」の場合 <ul> <li>↓</li> <li>「4210701」と入力</li> </ul> </li> <li>また、[↑]キーと[↓]キーを押すことで</li> <li>年、月、日をそれぞれ増減させて選択する</li> <li>ことができます。</li> <li>▼ボタンのクリックまたは[F4]キーを押す</li> <li>ことでカレンダーが表示されます。</li> <li>カレンダーからの日付選択も可能です。</li> <li>※削除は、[BackSpace]キーで行ってください。[Delete]キーを押し続けるだけでは</li> <li>削除できません。</li> </ul> |

| 入力形式の種類  | 入力形式の表示例                                                                                                    | 用途                                                                                                    |
|----------|----------------------------------------------------------------------------------------------------|----------------------------------------------------------------------------------------------------|
| 郵便番号     | 〒 <u></u><br>郵便番号<br>住所<br>東京都台東区三ノ輪                                                                                                    | 郵便番号の入力で使用する入力形式です。<br>"〒"と"-"は自動表示されますので<br>数字7桁を入力します。<br>郵便番号を入力すると、該当する住所が自動<br>入力されます。詳しくは、「A.5.住所自動<br>入力機能について」を参照してください。                                                                                                    |
| 金額       | 9,999,999<br>[F4] キーを押したとき<br>↓<br>9,999,999<br>9999999<br>9999999<br>88 CE C<br>MC 7 8 9 / √<br>MR 4 5 6 * X<br>MS 1 2 3 - 1/x<br>M* 0 +/ + =<br>OK | <ul> <li>金額の入力で使用する入力形式です。</li> <li>自動で3桁毎にカンマ(,)編集を行い表示します。</li> <li>また、[↑]キーと[↓]キーを押すことで数値を増減させて入力することができます。</li> <li>さらに、[F4]キーを押すことで、電卓が表示されます。</li> <li>電卓を使用して計算し、[0K]ボタンをクリックすることで数値を入力することも可能です。</li> <li>※マイナス[-]符号のみ入力した場合、<br/>[Delete]キー、または [BackSpace]キーでは削除できません。</li> <li>再度マイナス[-]キー、または[+]キーを入力することでマイナス符号を削除できます。</li> </ul> |
| タブコントロール | 自己負担額情報 宛先情報等                                                                                                    | 入力項目が1画面に収まらない画面は、タブ<br>コントロールが表示されます。<br>該当のタブをクリックし、画面を切り替えて<br>入力作業を行ってください。                                                                                                    |

A. 2. ツールチップ/項目ラベルの色について

ツールチップと項目ラベルの色について説明します。

■ツールチップについて

入力する項目上にカーソル(マウスポインタ)を乗せて静止した状態でいた場合、 そのカーソル付近に「ツールチップ」と呼ばれる黄色い小さなウィンドウを表示し ます。

※入力形式の種類がテキストボックスの場合にのみ、該当項目の入力規則が表示されます。

| 支給申請区分              | - 支給申請形態                           |
|---------------------|------------------------------------|
| 申請代表者情報 申請代表者氏名(漢字) | 電話番号                               |
| 住所                  | 申請代表者氏名(漢字)を全角漢字20文字(以下)で入力してくたさい。 |
| 申請年月日               | 年_月_日 ▼ 自己負担額証明書交付申請の有無            |

■項目ラベルの色について

画面の項目ラベルが青色で表示されているものと、黒色で表示されているもの があります。

| 青色で表示 | 保険制度コード    |  |
|-------|------------|--|
|       | (保険者番号)    |  |
|       | 被保険者証記号    |  |
| 黒色で表示 | 被保険者氏名(漢字) |  |

| 項目ラベルの色 | 説明                                                             |
|---------|----------------------------------------------------------------|
| 青色で表示   | 該当項目は入力必須の項目であることを示しています。<br>入力されていない場合はエラーとなります。              |
| 黒色で表示   | 該当項目の入力は任意であることを示しています。<br>ただし、他の項目の設定内容により入力必須となること<br>もあります。 |

#### A. 3. エラー表示について

入力画面でエラーが発生した項目は、入力後、他項目への移動時や[実行]ボタンクリック時に、該当の項目がマ ゼンタ色で表示されます。このエラー表示について説明します。

■エラー表示について

エラーが発生した項目は、入力項目から他項目へ移動した際、下の画面のように該当の項目が マゼンタ色で表示されます。

また、[実行]ボタンのクリックでエラーが発生した場合はメッセージも表示します。 [OK]ボタンをクリックし、該当のエラー項目の修正を行ってください。

|                   | 自己                                  | 己負担額証明書情                              | 報                       |
|-------------------|-------------------------------------|---------------------------------------|-------------------------|
| 保険制度コード<br>保険者番号  | <b>▼</b>                            | 自己負担額<br>保険者名称                        | 証明書整理番号  <br>「<br>訂) 舟日 |
| 被保険者氏名(漢字<br>生年月日 | 高額合算エントリー機能                         | ————————————————————————————————————— | aID 留亏<br>名(カナ)         |
| 対象年度              | 必須項目が未入力です。または、入力し<br>入力内容をご確認ください。 | に値に誤りがあります。                           |                         |
| 自己負担額情報 宛5        |                                     | OK                                    |                         |
| 自己負担額情報 ——        |                                     |                                       |                         |
|                   |                                     |                                       |                         |
| 対象                | 月自己負担額                              | うち70~74歳の者に<br>係る負担類                  |                         |

項目間の関連チェックでエラーが発生した場合、下の画面のようなエラーメッセージ を表示し、関連する項目がマゼンダ色で表示されます。

| 高額合算エントリー機能                              | × |
|------------------------------------------|---|
| 関連チェック処理で入力した値に誤りがあります。<br>入力内容をご確認ください。 |   |
| (OK]                                     |   |

下の画面は、関連チェックエラーの例です。

[支給申請書兼自己負担額証明書交付申請書情報]画面の『自己負担額証明書交付申請の 有無』が"1:無"の場合は、『支給申請形態』の値は必須入力となりますので、関連する 項目(『支給申請形態』及び『自己負担額証明書交付申請の有無』)をマゼンダ色で表示 されます。

| 加工体院有倍亏                             | 23456                   |                    | 対象年度                       | 平成 25年        | 支給申請書整理番号                        | 425 99123456 00000 |
|-------------------------------------|-------------------------|--------------------|----------------------------|---------------|----------------------------------|--------------------|
| 支給申請区分 []                           | :新規                     | •                  | 支給申請形態                     |               |                                  |                    |
| 申請代表者氏名(漢                           | 字) 介護太郎                 |                    |                            | 電話醫号 🛛        | 90-999-9999                      | ·便番号 〒000-1111     |
| 住所 口口県〇〇市                           | 「△△町1-2-3               |                    |                            |               |                                  |                    |
| 申請年月日                               | 3                       | 平成 26年10月1-        | 4日 - 82負担                  | 翻訳明書交付申請の有    | 無 1:無 -                          |                    |
|                                     | ,                       |                    | _                          |               |                                  |                    |
|                                     |                         | 10000 (L)          | 1010 A (11)                |               |                                  |                    |
| 被保険者情報                              | 追加(I)                   | 18止(0)             |                            |               | ~                                |                    |
| 被保険者情報<br>                          |                         | 18止(0) 高           | 頃合算エントリー機能                 |               | ×<br>(期) 被保険                     | 老委号 (介護)           |
| 被保険者情報<br><u>CK</u> 被保険<br>○ Lホケンンャ | 追加(I)<br>者氏名 (カナ)<br>xf | 18正 (U)<br>高い<br>1 | 續合算エントリー機能<br>■ ■ 連手ェック処理で | スカリナ値に巡りがあります | ×<br><u> 注期)   被保険</u><br>123456 | 者番号 (介護)<br>7890   |

補足:関連チェックに関して、固定値の自動入力を行い入力不可となっている項目(グ レー色で表示)が関連チェックエラーの関連項目であっても、同項目はマゼンタ色 にて表示されません。

#### A. 4. カナ自動入力機能について

入力画面で氏名(漢字)を入力することにより、自動で氏名(カナ)に入力内容が反映される機能です。

#### ■カナ自動入力機能について

カナ自動入力機能は、下記の例のように漢字を『対象者氏名(漢字)』に入力していくと、漢字の入力 が確定した時点でカナが『対象者氏名(カナ)』に反映される機能です。

※漢字の入力後、必ずカナの設定内容を確認し、誤っている場合は修正してください。

| 対象者氏名(漢字) | 介護 | 太郎 | 対象者氏名(カナ) | <u>ከ13</u> ነውን | )                |
|-----------|----|----|-----------|----------------|------------------|
|           |    |    |           | Ð              | カナが自動で入力<br>されます |

# ▲ 注意

カナ自動入力機能においては、常に末尾に半角カタカナを追加します。 このため、漢字の入力中に誤りがあり、漢字を削除・修正した場合、反映済みのカナは自動的には修正されま せん。 下記のように『対象者氏名(漢字)』で「太郎」を削除して「一郎」に修正しても、『対象者氏名(カナ)』では「タ 叻」は削除されずに、末尾に「イチロウ」と追加されます。ご注意ください。

| 対象者氏名(漢字)                              | 介護                                                | 対象者氏名(カナ)                                               | לםע יבואל                  |                                               |
|----------------------------------------|---------------------------------------------------|---------------------------------------------------------|----------------------------|-----------------------------------------------|
|                                        |                                                   |                                                         | ;                          | 漢字を削除しても<br>カナが残ります                           |
| 対象者氏名(漢字)                              | 介護一郎                                              | 対象者氏名 (カナ)                                              | לופל "בואל                 | Fu7                                           |
|                                        |                                                   |                                                         |                            | 末尾にカナが追加<br>されます                              |
| ▲注意                                    |                                                   |                                                         |                            |                                               |
| [補正済自己負<br>目となりますの<br>者氏名(漢字)<br>こるため) | 担額情報]に関しては、[新邦<br>ので、カナ自動入力機能を実<br>)』を入力しても、『被保険者 | 規データ作成]処理以外の場合、<br>髪装しておりません。そのため、<br>皆氏名(カナ)』の自動入力は行い? | 『被保険者』<br>[新規デー会<br>ません。(関 | 5名(カナ)』は補正不可項<br>タ作成]処理にて『被保険<br> 連チェックで不整合が起 |

| 🖳 補正済自己負担額情報(NKA37KG02)                                                         | - 0                                                        | × |
|---------------------------------------------------------------------------------|------------------------------------------------------------|---|
| 補正済自                                                                            | <u>己負</u> 担額情報                                             |   |
| 支給申請書整理番号     42599123456000001       保険者番号     123456       被保険者証記号     123456 | 保険制度コード 3:介護 <u>→</u><br>保険者名称 ○○市<br>被保険者(証)番号 1210000001 |   |
| 被保険者氏名(漢字) 介護 太郎                                                                | 被保険者氏名(カナ)                                                 |   |
| 生年月日  年_月_日 _                                                                   | 性別                                                         |   |

#### A. 5. 住所自動入力機能について

入力画面で郵便番号を入力することにより、自動で住所の一部が入力される機能です。

■住所自動入力機能について

住所自動入力機能は、下記の例のように郵便番号を『宛先郵便番号』に入力することにより、『宛先住所』 に郵便番号に該当した住所の一部が自動的に入力される機能です。

| 宛先郵便番号 〒110-0011 | 入力した郵便番号に該  |
|------------------|-------------|
| 宛先住所             | 当する住所が自動で表  |
| 東京都台東区三ノ輪        | 示されます。      |
|                  |             |
| 宛先郵便番号 〒110-0011 | 番地やビル・マンション |
| 宛先住所             | 名等を追加で入力しま  |
| 東京都台東区三ノ輪3丁目3-3  | す。          |

# <u> 注</u>意

郵便番号データに関しては、日本郵便公開の平成30年6月29日更新分データを使用しております。

自動入力される住所は、郵便番号から該当する住所までとなります。上記事例のように、番地やビル・マンション 名等は、追加で入力を行ってください。

郵便番号を入力後に郵便番号を修正すると、それまで入力されていた住所はあわせて削除され、修正した郵便番号 に該当した住所が再度自動入力されます。

以下の例のように『宛先郵便番号』の一部を「1」から「0」に変更すると、それまで表示されていた『宛 先住所』が削除され、変更した『宛先郵便番号』に該当する『宛先住所』が再度入力されます。

| 宛先郵便番号 〒110-00 <mark>0</mark><br>宛先住所 | $\square$ |
|---------------------------------------|-----------|
| 東京都台東区谷中                              | R         |

# B. 1. 支給申請書兼自己負担額証明書交付申請書情報

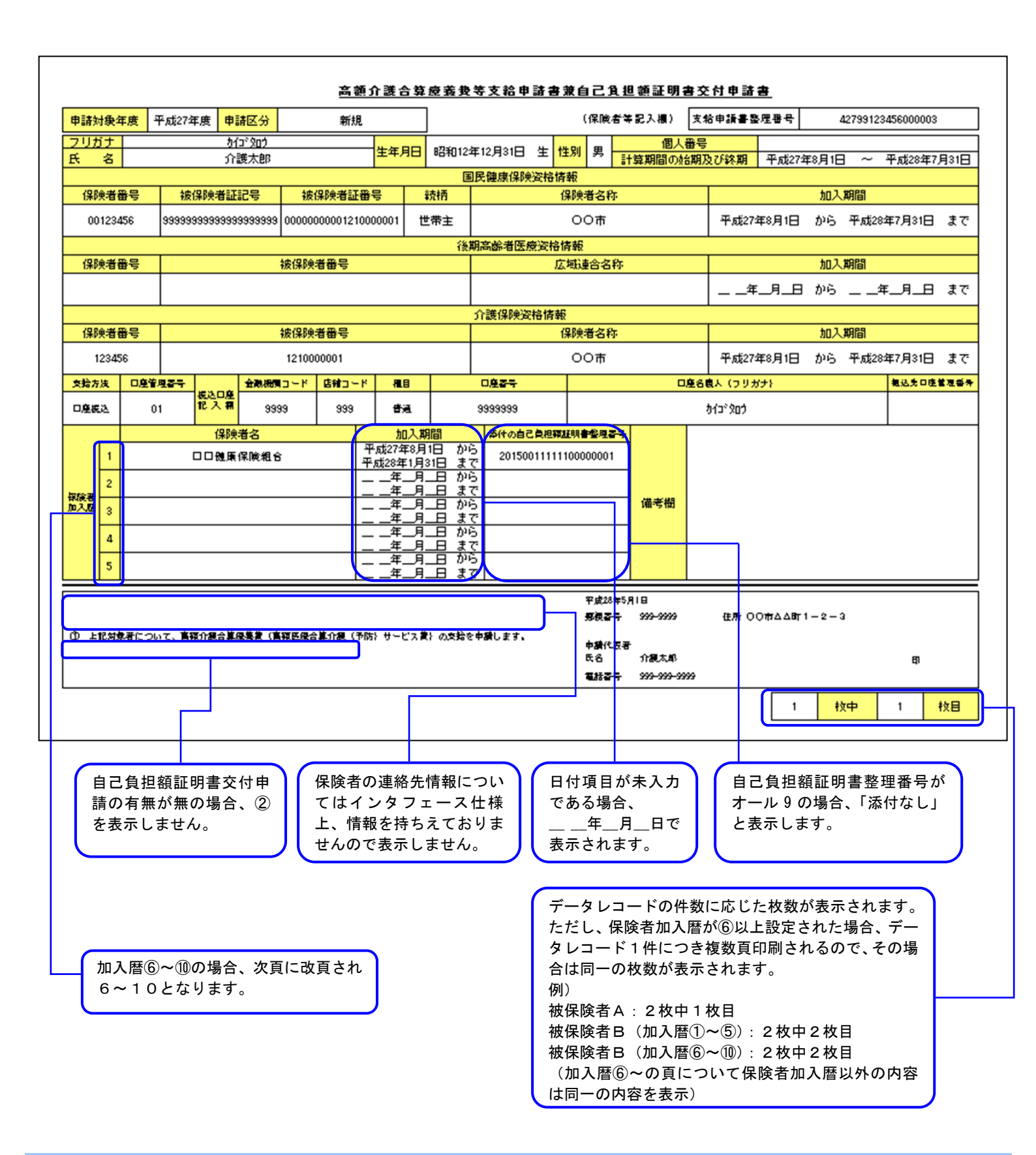

### B. 2. 自己負担額証明書情報

### B. 2. 1. 国保

## (1) 平成20年度

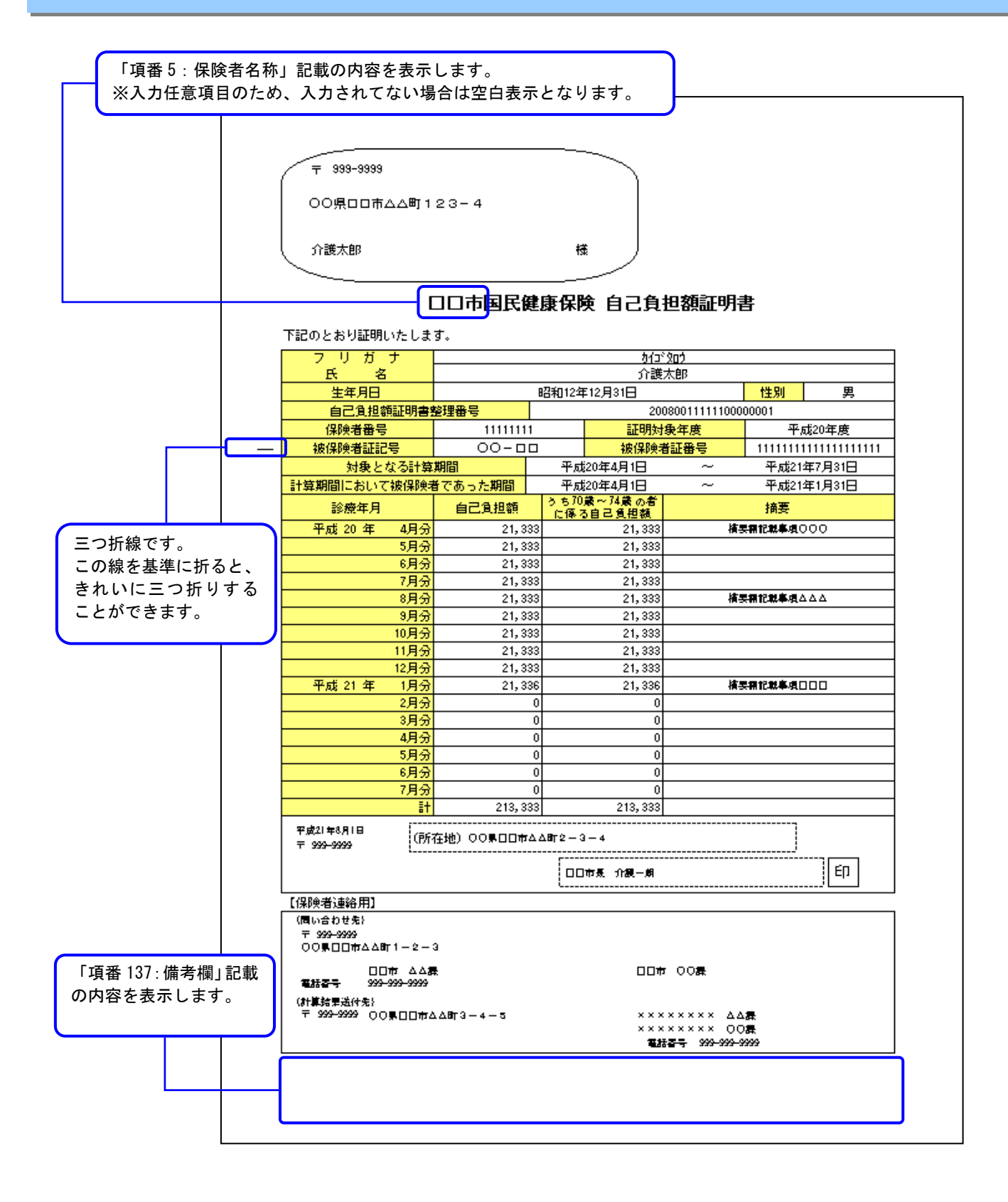

# (2) 平成21年度以降

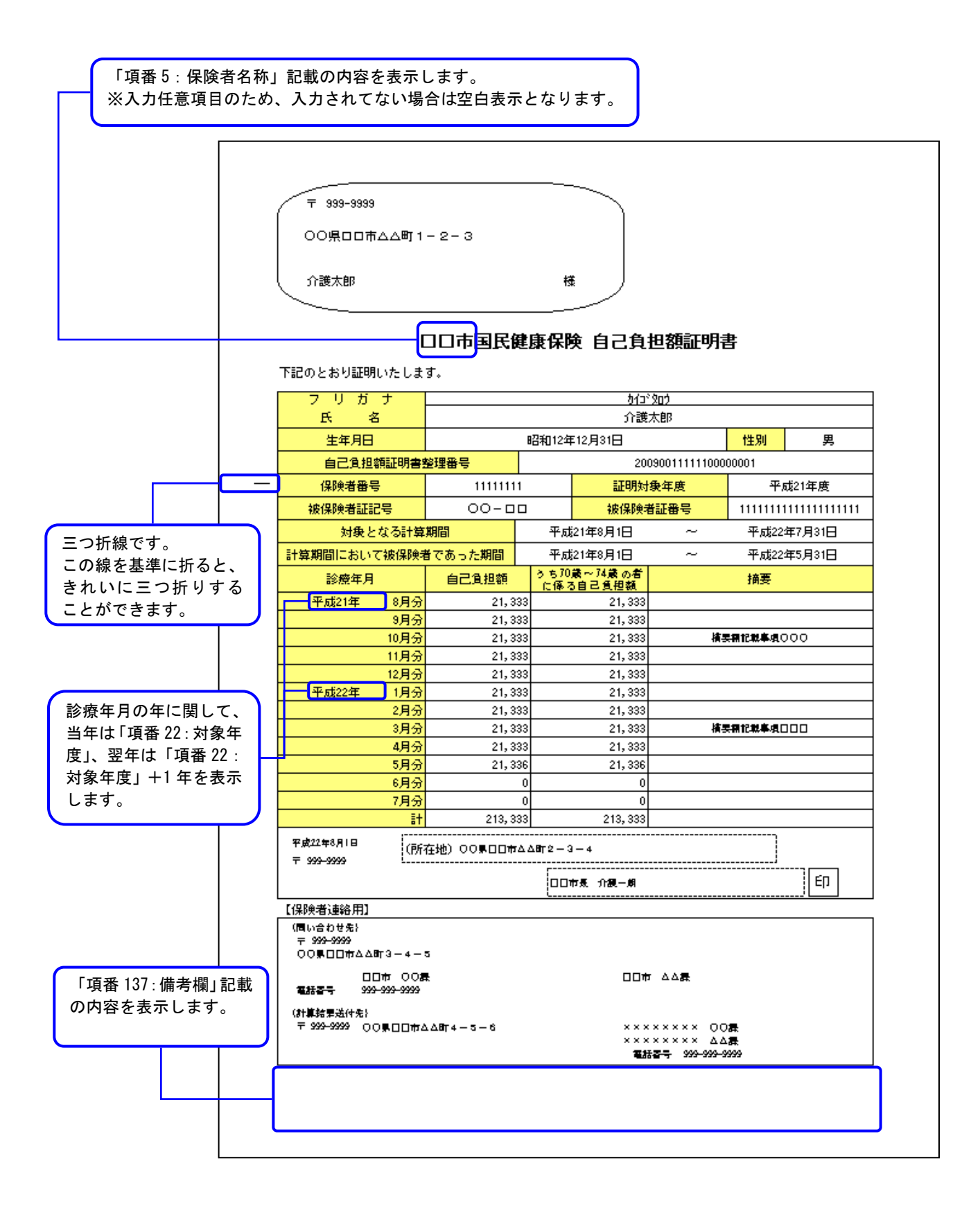

#### B. 2. 2. 後期

(1) 平成20年度

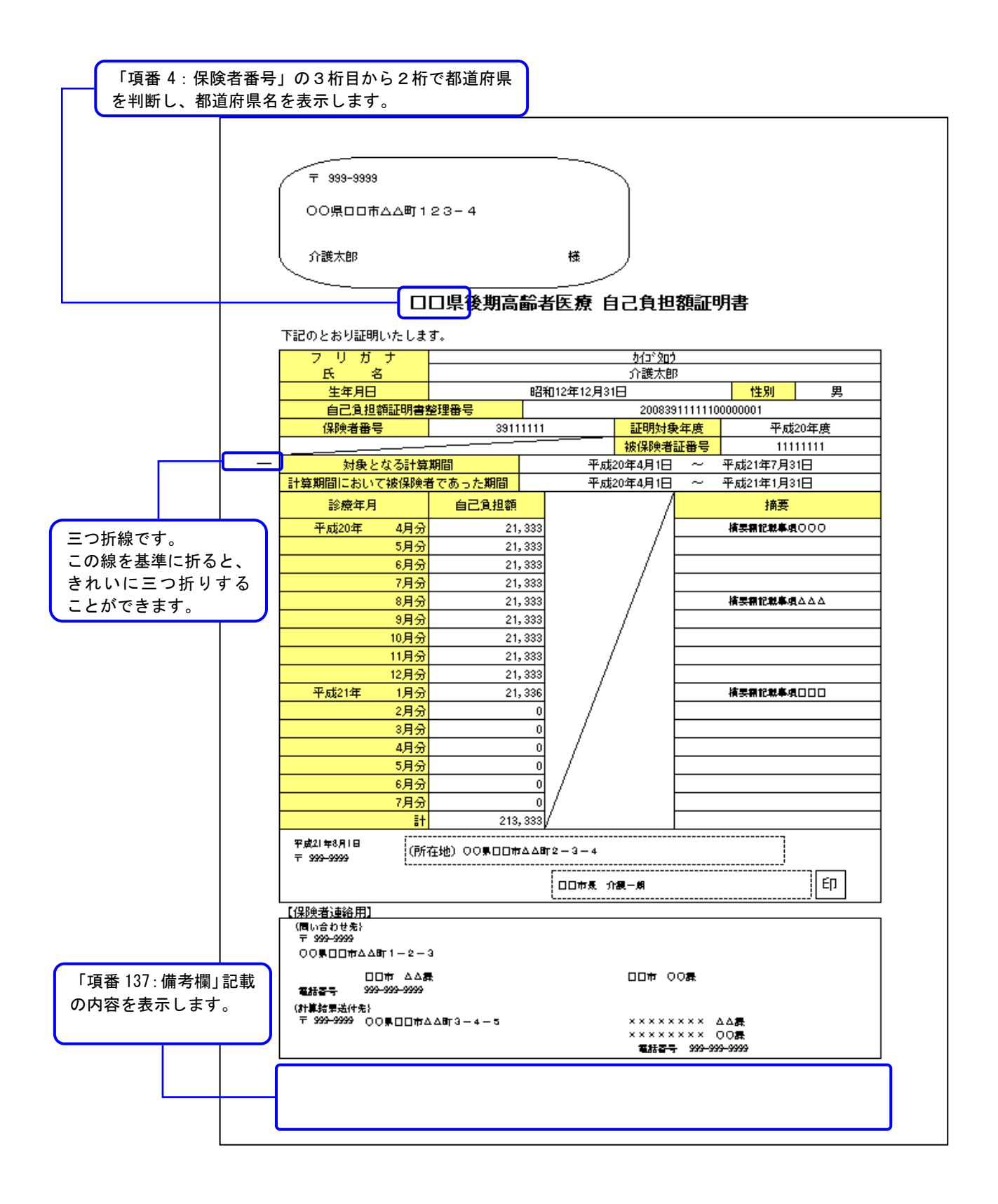

(2) 平成21年度以降

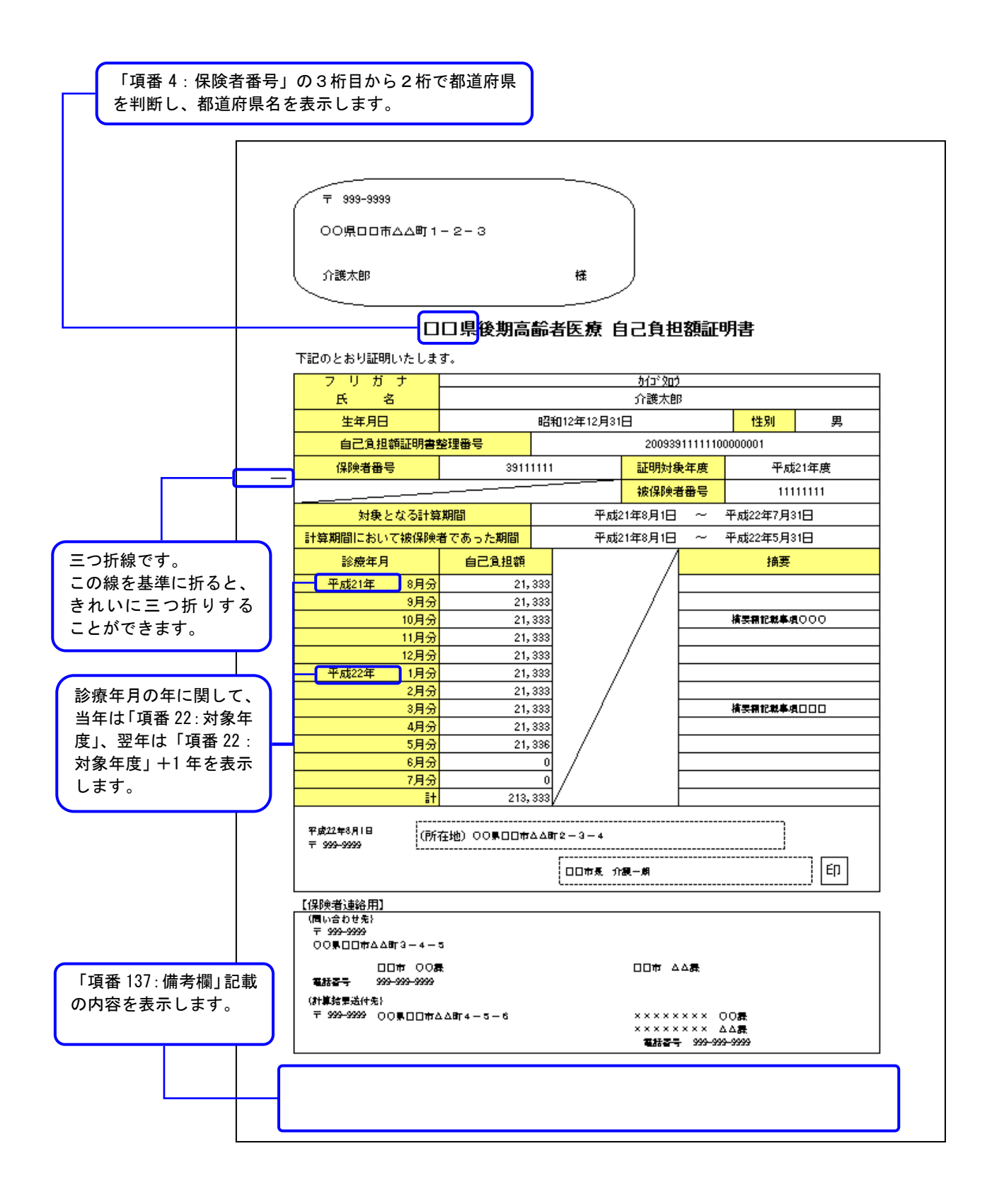

# B. 2. 3. 介護

### (1) 平成20年度

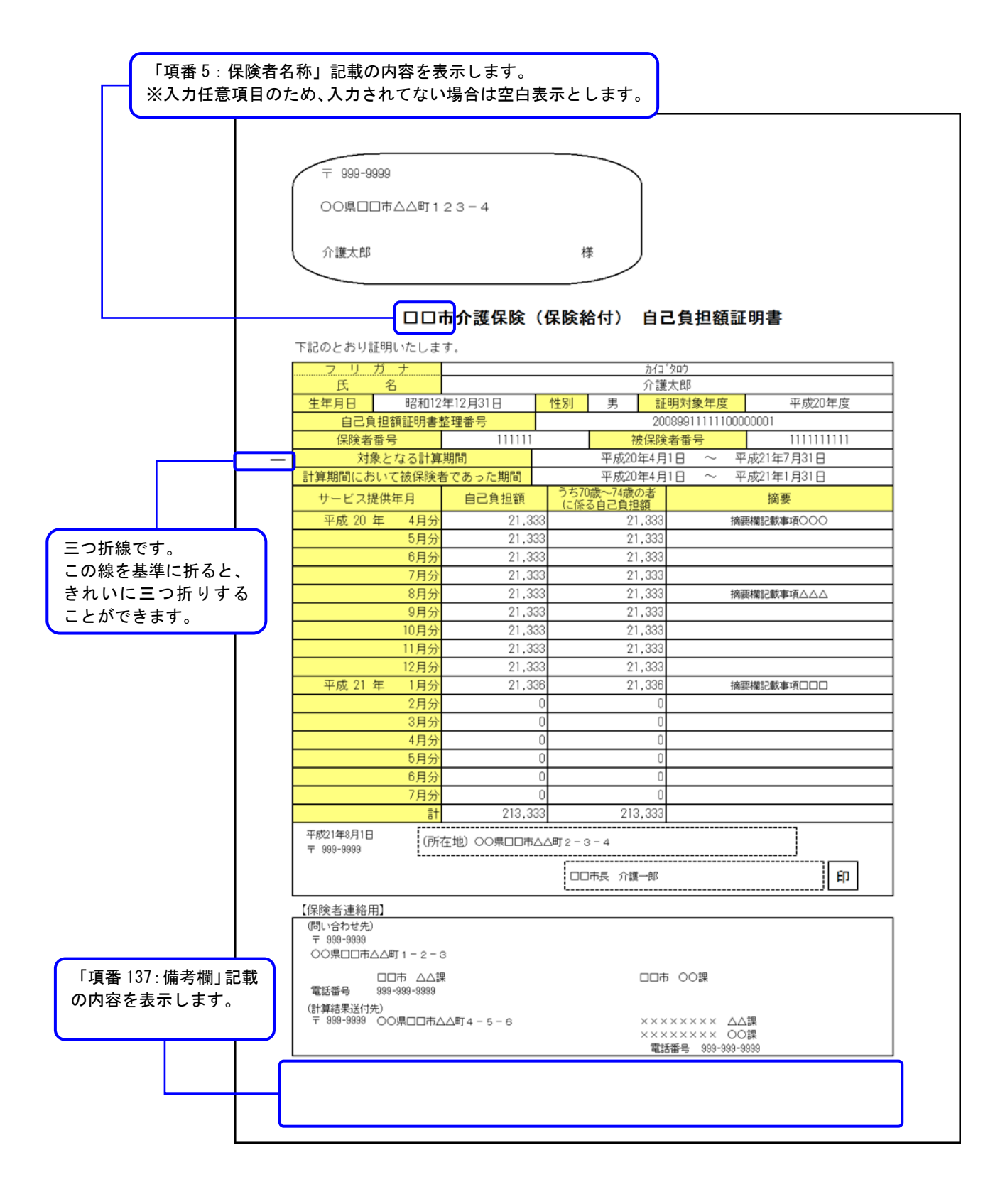

(2) 平成21年度以降

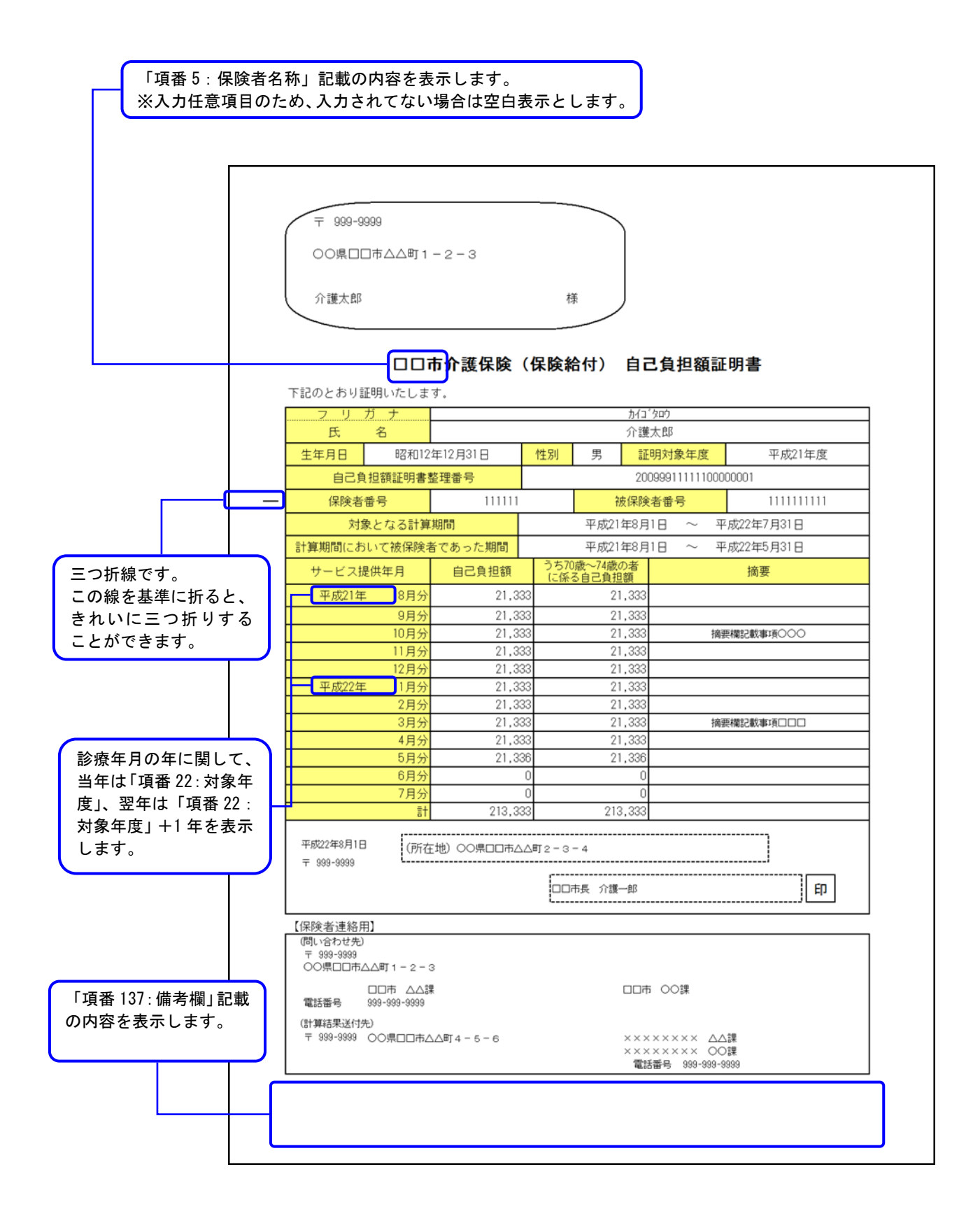

# B. 2. 4. 被用者

# (1) 平成20年度

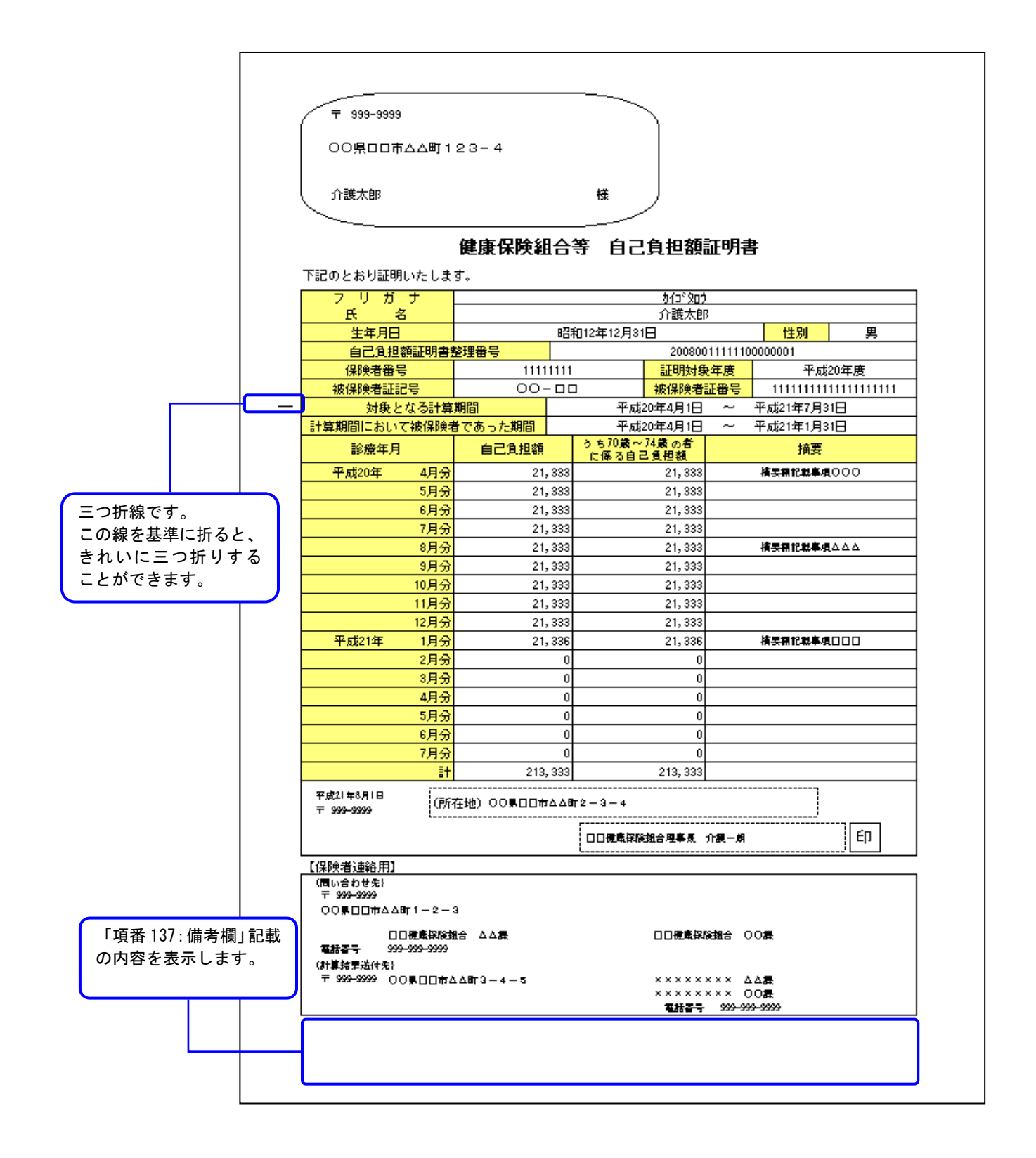

# (2) 平成21年度以降

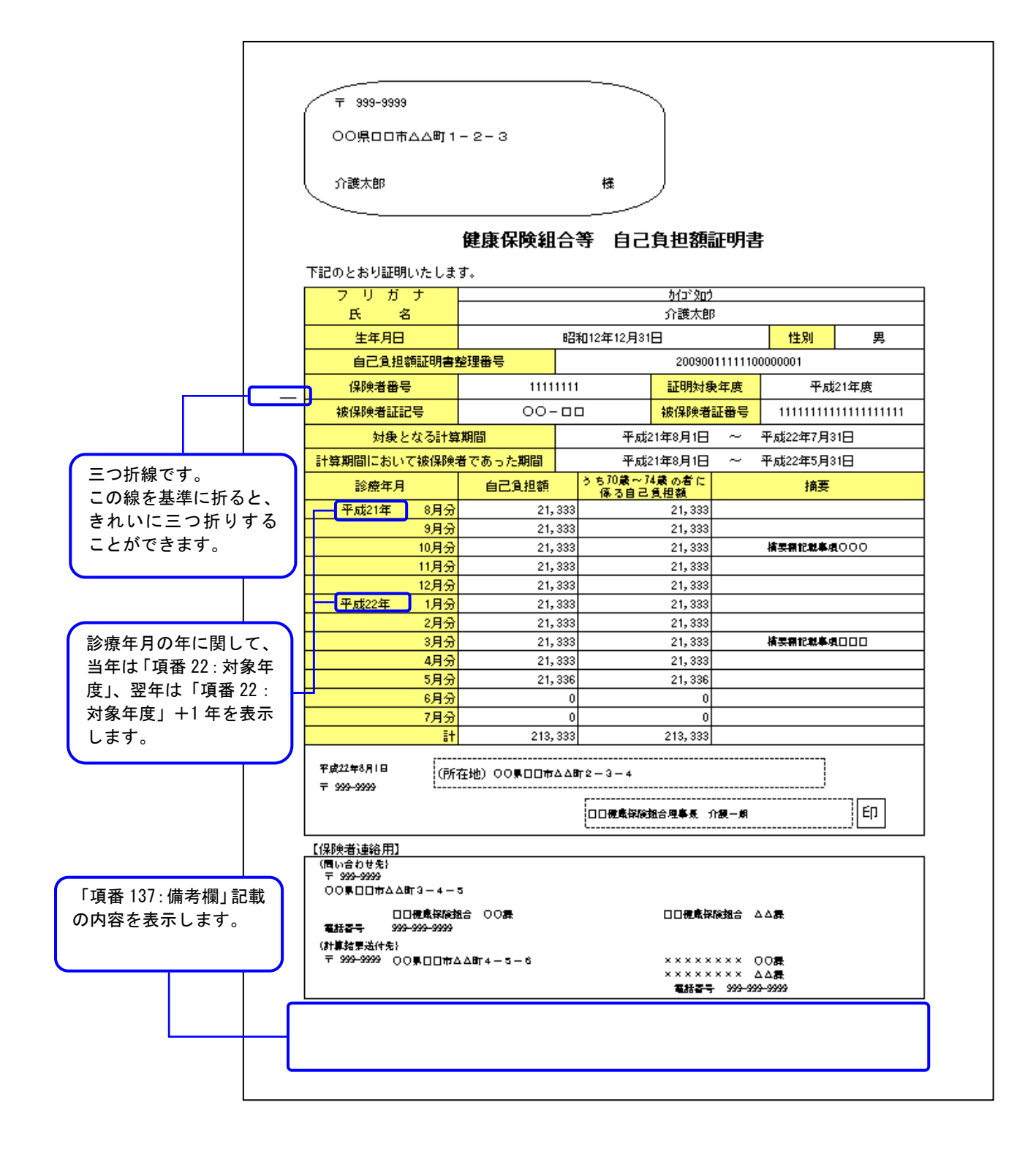

# B. 2. 5. 総合事業

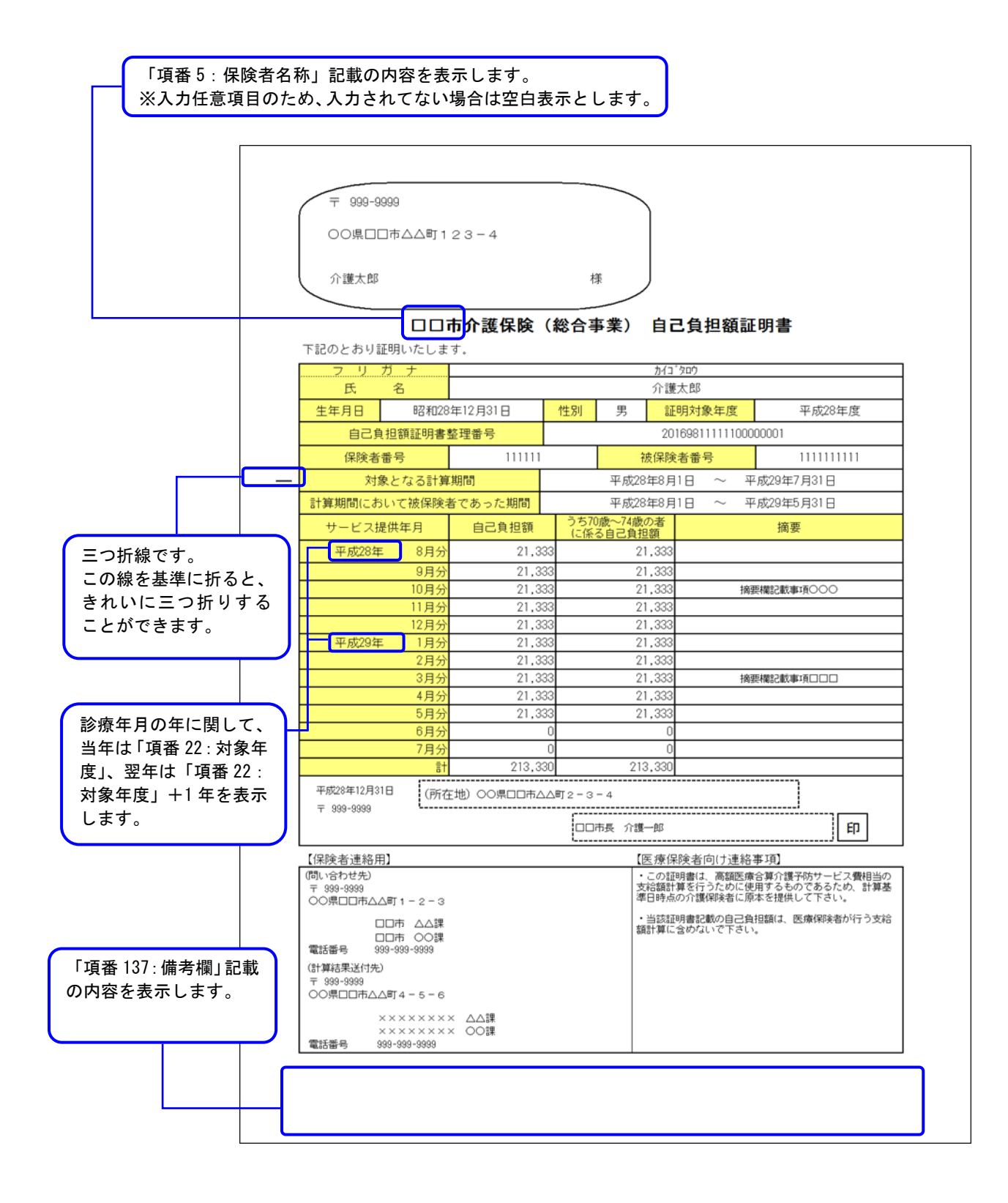

### B. 3. 自己負担額確認情報

### B. 3. 1. 平成20年度

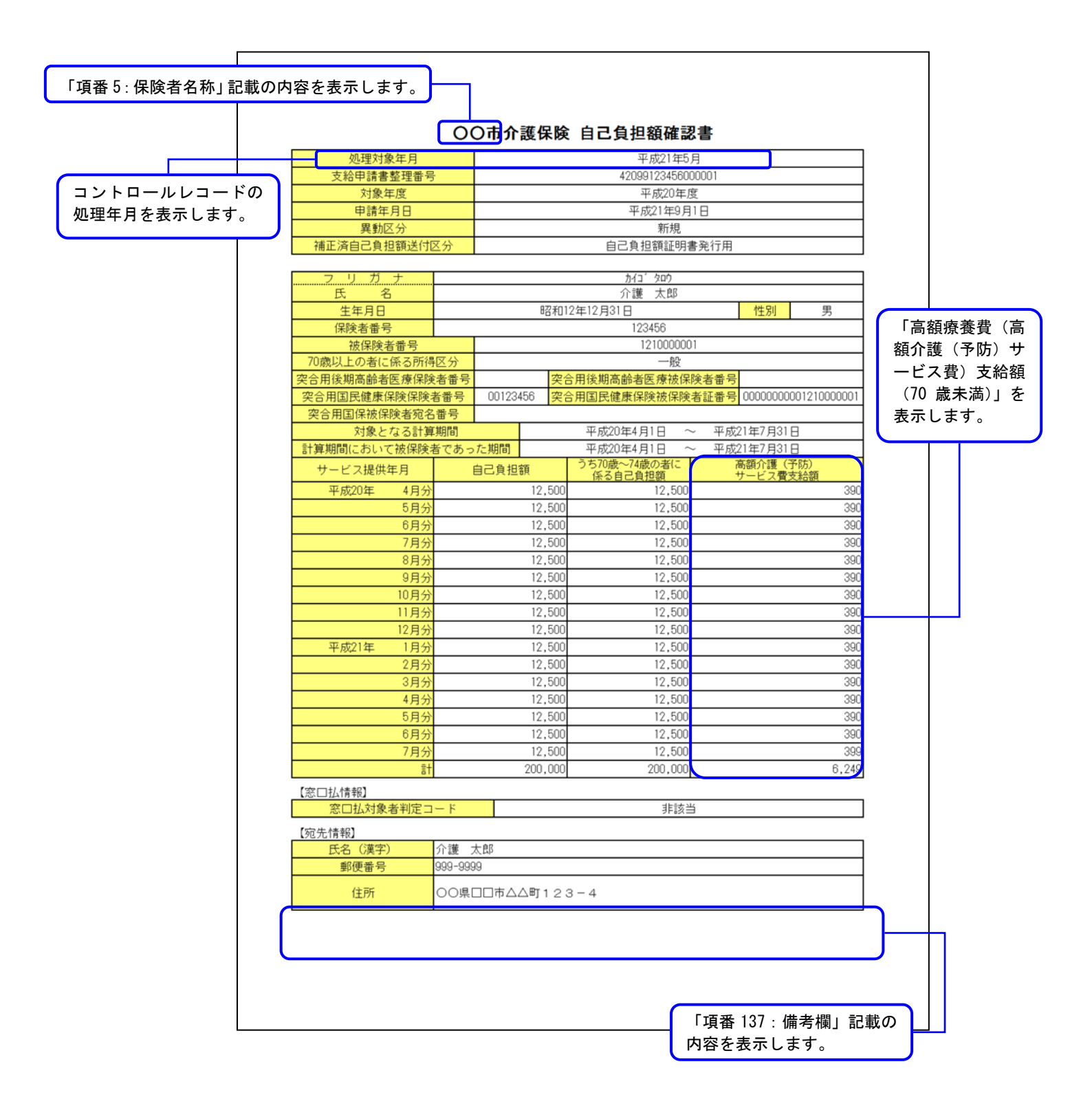

# 【異動区分が『3:仮算定用』の場合】

| 仮算                             | 算定用      | 00                                 | 市介                | 護保険 自己負担額                      | 湏確認           | 書                                       |           |  |  |  |
|--------------------------------|----------|------------------------------------|-------------------|--------------------------------|---------------|-----------------------------------------|-----------|--|--|--|
| 処理対象年月                         |          |                                    |                   | 平成21年5月                        | 3             |                                         |           |  |  |  |
| 支給申請書整理番号                      | 1        |                                    | 42099123456000001 |                                |               |                                         |           |  |  |  |
| 対象年度                           |          |                                    |                   | 平成20年度                         | F.            |                                         |           |  |  |  |
| 申請年月日                          |          |                                    |                   | 平成21年9月                        |               |                                         |           |  |  |  |
| 異動区分                           |          |                                    |                   | 仮算定用                           |               |                                         |           |  |  |  |
| 補正済自己負担額送付因                    | 区分       |                                    |                   | 自己負担額証明書                       | 発行用           |                                         |           |  |  |  |
| フリガナ                           |          | אַרן אַר אָרַט אָרַ אָרַאָר אָרַאַ |                   |                                |               |                                         |           |  |  |  |
| 氏名                             |          | 介護 太郎                              |                   |                                |               |                                         |           |  |  |  |
| 生年月日                           |          |                                    | 昭和                | 12年12月31日                      |               | 性別                                      | 男         |  |  |  |
| 保険者番号                          |          | 123456                             |                   |                                |               |                                         |           |  |  |  |
| 被保険者番号                         |          |                                    |                   | 12100000                       |               |                                         |           |  |  |  |
| /U蔵以上の者に係る所得                   | 赵分       |                                    |                   | 一股                             |               |                                         |           |  |  |  |
| 关合用後期局部者医療保険<br>の合用回見使生/回給/回給。 | 石雷亏      | 0010045                            | 突                 | 合用依期局部者医療被保<br>今用回見健康/PP会地/PP会 | 史有番号<br>**証書早 | 0000000001                              | 210000001 |  |  |  |
| 大市用国民健康体映体例                    | 8番号      | 0012340                            | <sup>10</sup>     | 口用国民健康休脾微味脾                    | 日証留方          | 000000000000000000000000000000000000000 | 21000001  |  |  |  |
| 大日用国体版体限有地石<br>対象とたス計算         | 面ち       |                                    |                   | 平成20年4日1日 ~                    | - 平成          | 21年7日31日                                |           |  |  |  |
| 計算期間において被保険                    | 者であった    | に期間                                |                   | 平成20年4月1日 ~                    | 平成 平成         | 21年7月31日                                |           |  |  |  |
| サービス提供年月                       | É        | 己負担額                               | Ę                 | うち70歳~74歳の者に<br>係る自己自相類        | 1 134         | 高額介護(予防                                 | j)<br>額   |  |  |  |
| 平成20年 4月分                      |          |                                    | 12,500            | 12,500                         |               |                                         | 390       |  |  |  |
| 5月分                            |          |                                    | 12,500            | 12,500                         |               |                                         | 390       |  |  |  |
| 6月分                            |          |                                    | 12,500            | 12,500                         |               |                                         | 390       |  |  |  |
| 7月分                            |          |                                    | 12,500            | 12,500                         |               |                                         | 390       |  |  |  |
| 8月分                            |          |                                    | 12,500            | 12,500                         |               |                                         | 390       |  |  |  |
| 9月分                            |          |                                    | 12,500            | 12,500                         |               |                                         | 390       |  |  |  |
| 10月分                           |          |                                    | 12,500            | 12,500                         |               |                                         | 390       |  |  |  |
| 11月分                           |          |                                    | 12,500            | 12,500                         |               |                                         | 390       |  |  |  |
| 12月分                           |          |                                    | 12,500            | 12,500                         |               |                                         | 390       |  |  |  |
| 平成21年 1月分                      |          |                                    | 12,500            | 12,500                         |               |                                         | 390       |  |  |  |
| 2月75                           |          |                                    | 12,000            | 12,000                         |               |                                         | 300       |  |  |  |
| 4日分                            |          |                                    | 12,500            | 12,500                         |               |                                         | 390       |  |  |  |
| 5月分                            |          |                                    | 12,500            | 12,500                         |               |                                         | 390       |  |  |  |
| 6月分                            |          |                                    | 12,500            | 12,500                         |               |                                         | 390       |  |  |  |
| 7月分                            |          |                                    | 12,500            | 12,500                         |               |                                         | 399       |  |  |  |
| 言†                             |          | 2                                  | 200,000           | 200,000                        |               |                                         | 6,249     |  |  |  |
| 【窓口払情報】                        |          |                                    |                   |                                |               |                                         |           |  |  |  |
| 窓口払対象者判定コ                      | - K      |                                    |                   | 非該当                            |               |                                         |           |  |  |  |
| 【宛先情報】                         |          |                                    |                   |                                |               |                                         |           |  |  |  |
| 氏名(漢字)                         | 介護太      | 郎                                  |                   |                                |               |                                         |           |  |  |  |
|                                | 999-9999 | )                                  |                   |                                |               |                                         |           |  |  |  |
| 郵便番号                           |          |                                    |                   |                                |               |                                         |           |  |  |  |

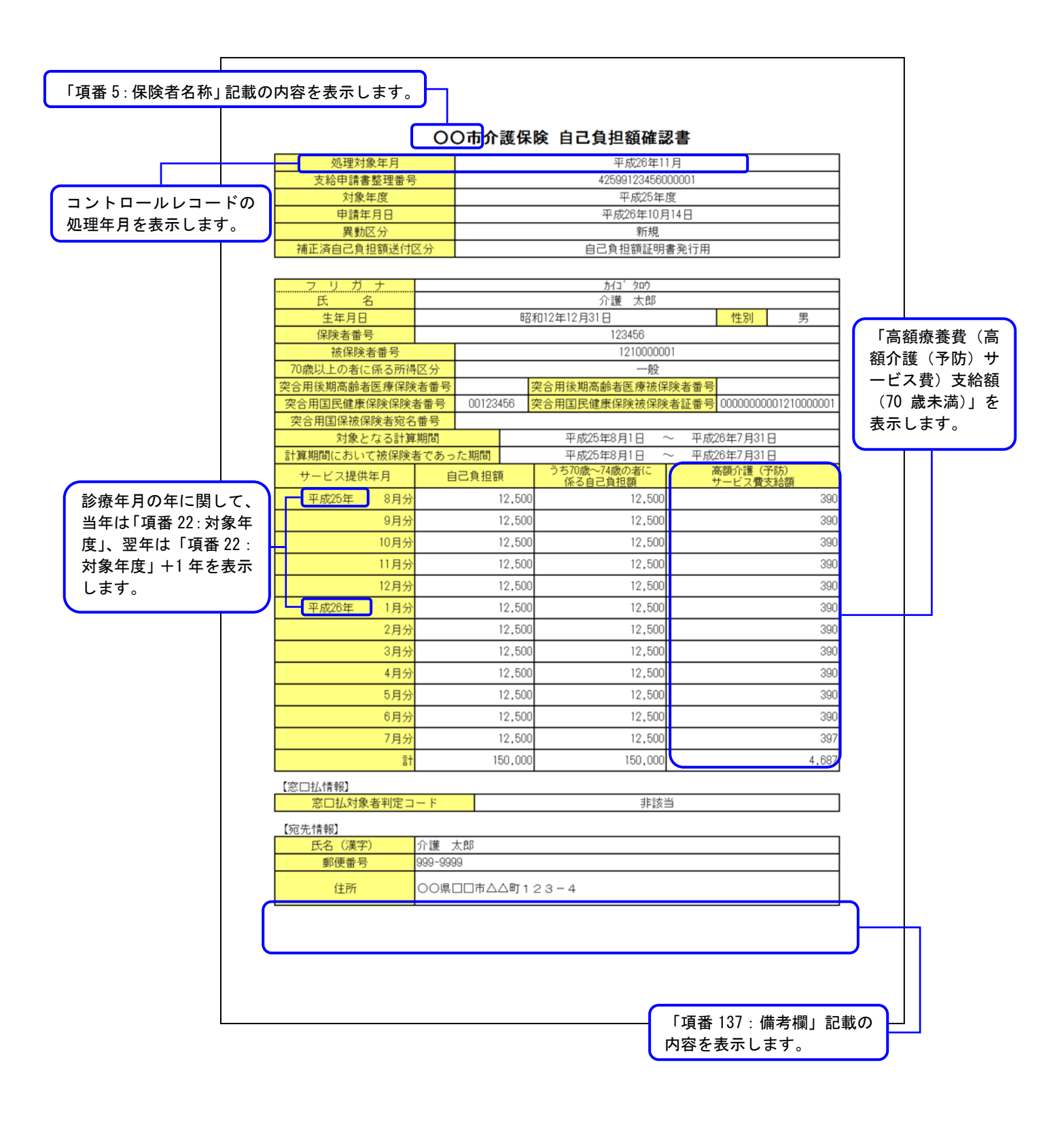

# 【異動区分が『3:仮算定用』の場合】

| <br>きす。 🚽 🚽 👘         |         | 7                 |                             |              |                      |  |  |  |  |  |
|-----------------------|---------|-------------------|-----------------------------|--------------|----------------------|--|--|--|--|--|
|                       | 有中田     |                   | な難保険 百二百日:                  | 結びたます。       | *                    |  |  |  |  |  |
|                       | ≩疋冊     |                   |                             |              | <b>音</b>             |  |  |  |  |  |
| 处理刈家年月<br>支給由諸書整理番号   |         | 42599123456000001 |                             |              |                      |  |  |  |  |  |
| 対象年度                  |         |                   | 平成25年/                      | g            |                      |  |  |  |  |  |
| 申請年月日                 |         |                   | 平成26年10月                    | 14日          |                      |  |  |  |  |  |
| 異動区分                  |         | 仮算定用              |                             |              |                      |  |  |  |  |  |
| 補正済自己負担額送付因           | 区分      |                   | 自己其担額証明                     | <b>5</b> 充行用 |                      |  |  |  |  |  |
| <u>フリガナ</u>           |         | <u> ከ</u> /ጋ΄ ጳቦሳ |                             |              |                      |  |  |  |  |  |
| 氏名                    |         | 07                | 介護 太郎                       |              |                      |  |  |  |  |  |
| 王年月日<br>              |         | 昭和12年12月31日 性別 男  |                             |              |                      |  |  |  |  |  |
| 油保険者番号                |         | 1210000001        |                             |              |                      |  |  |  |  |  |
| 70歳以上の者に係る所得          | 区分      |                   |                             |              |                      |  |  |  |  |  |
| 突合用後期高齢者医療保険          | 者番号     |                   | 突合用後期高齢者医療被保                | 険者番号         |                      |  |  |  |  |  |
| 突合用国民健康保険保険           | 者番号     | 00123456          | 突合用国民健康保険被保険                | 者証番号         | 0000000001210000001  |  |  |  |  |  |
| 突合用国保被保険者宛名           | 番号      |                   |                             |              |                      |  |  |  |  |  |
| 対象となる計算               | 期間      | * #088            | 平成25年8月1日 ~                 | - 平成         | 26年7月31日             |  |  |  |  |  |
| 計昇期间にのいく被保険者          | 首じのつ    | に期间               | 平成20年8月1日 へ<br>うち70歳~74歳の者に | ~ 平成2        | 20年/月31日<br>「額介護(予防) |  |  |  |  |  |
| サービス提供年月              | E       | 12 500            | 係る自己負担額<br>10 500           | ÷            | ナービス費支給額<br>2000     |  |  |  |  |  |
| 平成25年 8月万             |         | 12,500            | 12,500                      |              | 390                  |  |  |  |  |  |
| 3月分                   |         | 12,500            | 12,500                      |              | 390                  |  |  |  |  |  |
| 11月分                  |         | 12,500            | 12,500                      |              | 390                  |  |  |  |  |  |
| 12月分                  |         | 12,500            | 12,500                      |              | 390                  |  |  |  |  |  |
| 平成26年 1月分             |         | 12,500            | 12,500                      |              | 390                  |  |  |  |  |  |
| 2月分                   |         | 12,500            | 12,500                      |              | 390                  |  |  |  |  |  |
| 3月分                   |         | 12,500            | 12,500                      |              | 390                  |  |  |  |  |  |
| 4月分                   |         | 12,500            | 12,500                      |              | 390                  |  |  |  |  |  |
| 5月分                   |         | 12,500            | 12,500                      |              | 390                  |  |  |  |  |  |
| 0月分                   |         | 12,5UL            | 12,500                      |              | 390                  |  |  |  |  |  |
| 7月万 <sup>7</sup><br>計 |         | 150.000           | 150,000                     |              | 4.687                |  |  |  |  |  |
| 「空口北林記」               |         | ,                 | ,                           |              | .,                   |  |  |  |  |  |
| 窓口払対象者判定コ             | - 1     |                   | 非該自                         | á            |                      |  |  |  |  |  |
| [                     |         |                   |                             |              |                      |  |  |  |  |  |
| 氏名(漢字)                | 介護 戈    | 大郎                |                             |              |                      |  |  |  |  |  |
| 郵便番号                  | 999-999 | 9                 |                             |              |                      |  |  |  |  |  |
| 住所                    | 00県[    | □□市△△町1           | 23-4                        |              |                      |  |  |  |  |  |

# B. 4. 補正済自己負担額情報

# B. 4. 1. 平成20年度

|                          | )〇市介             | ·護保険 祥      | <b>甫正済自己負担額</b>              | 返却書                                      |             |         |               |
|--------------------------|------------------|-------------|------------------------------|------------------------------------------|-------------|---------|---------------|
| 支給申請書整理番号                |                  |             | 42099123456                  | 000001                                   |             |         |               |
| 対象年度                     |                  |             | 平成20年                        |                                          |             |         |               |
| 申請年月日                    |                  |             | 平成21年9月                      | 月1日                                      |             |         |               |
| 異動区分                     |                  |             | 新規                           |                                          |             |         |               |
| フリガナ                     |                  |             | <u>አ</u> ረጋ <sup>°</sup> ራዐዕ |                                          |             |         |               |
| 氏名                       |                  |             | 介護 太郎                        |                                          |             |         |               |
| 生年月日                     |                  | 昭利          | 012年12月31日                   | 性別                                       | 男           |         |               |
| 保険者番号                    |                  |             | 123456                       |                                          |             |         |               |
| 彼保険者番号     70時以上のまたになっては | R ()             |             | 12100000                     | JUI                                      |             |         | $\overline{}$ |
| /U威以上の者に係る所得             | ビア<br> <br> <br> | 7           | 一般<br>四合田後期高龄老医療2010         | 21给老番号                                   |             | 「高額療養費  | <b>赴(高</b>    |
| 突合用国民健康保障保障              |                  | 00123456 Z  | 20月1日民健康保険被保険                | ★ 12 00000000000000000000000000000000000 | 01210000001 | 額介護(予修  | 方)サ           |
| 空合用国保被保険者宛名              | 番号               | 221.221.000 |                              |                                          |             | ービス費) 3 | <b>攴給額</b>    |
| 対象となる計算                  | 期間               |             | 平成20年4月1日                    | ~ 平成21年7月31日                             | }           | (70 歳未満 | )」を           |
| 計算期間において被保険者             | 皆であった            | 期間          | 平成20年4月1日                    | ~ 平成21年7月31日                             |             | 表示します   | ·             |
| サービス提供年月                 | 白白               | 負担額         | っち70歳~74歳の者に<br>係る自己負担額      | 高額介護(予N<br><u>サ</u> ービス費支紙               | 5)<br>合額    |         | J             |
| 平成20年 4月分                |                  | 12,500      | 12,500                       |                                          | 390         |         |               |
| 5月分                      |                  | 12,500      | 12,500                       |                                          | 390         |         |               |
| 6月分                      |                  | 12,500      | 12,500                       |                                          | 390         |         |               |
| 2月27                     |                  | 12,500      | 12,500                       |                                          | 300         |         |               |
| 9月分                      |                  | 12,500      | 12,500                       |                                          | 390         |         |               |
| 10月分                     |                  | 12,500      | 12,500                       |                                          | 390         |         |               |
| 11月分                     |                  | 12,500      | 12,500                       |                                          | 390         |         |               |
| 12月分                     |                  | 12,500      | 12,500                       |                                          | 390         |         |               |
| 平成21年 1月分                |                  | 12,500      | 12,500                       |                                          | 390         |         |               |
| 2月27 3日分                 |                  | 12,500      | 12,500                       |                                          | 390         |         |               |
| 4月分                      |                  | 12,500      | 12,500                       |                                          | 390         |         |               |
| 5月分                      |                  | 12,500      | 12,500                       |                                          | 390         |         |               |
| 6月分                      |                  | 12,500      | 12,500                       |                                          | 390         |         |               |
| 7月分                      |                  | 12,500      | 12,500                       |                                          | 399         |         |               |
| 言十                       |                  | 200,000     | 200,000                      |                                          | 6,249       |         |               |
| 【窓口払情報】                  | 14               |             | - <del>المراجعة الم</del>    | 42                                       |             |         |               |
| ※山仏対象者判定コー<br>支払場所       | - 1              |             | ヨド該自                         | ∃                                        |             |         |               |
| 支封, 胡尼朝                  |                  |             | ∃ <b>□</b> ~                 | 年 日 口                                    |             |         |               |
|                          |                  | +/          |                              | +                                        |             |         |               |
| 198元1月和J<br>氏名(漢字)       | 介護 太郎            | ß           |                              |                                          |             |         |               |
| 郵便番号                     | 999-9999         |             |                              |                                          |             |         |               |
| 住所                       | 00県口口            | ]市△△町12     | 23-4                         |                                          |             |         |               |
|                          |                  |             |                              |                                          |             |         |               |
|                          |                  |             |                              | 「西来 197、 供                               | 耂−−−−−      |         |               |

# 【異動区分が『3:仮算定用』の場合】

| 支給申請書整理番号          | 2                                                                                                    |                  |      | 420991234    | 560000 | 101                    |         |          |  |  |
|--------------------|----------------------------------------------------------------------------------------------------|------------------|------|--------------|--------|------------------------|---------|----------|--|--|
| 対象年度               |                                                                                                    |                  |      | 平成20         | 年度     |                        |         |          |  |  |
| 申請年月日              |                                                                                                    |                  |      | 平成21年        | 9月1日   | 3                      |         |          |  |  |
| 異動区分               |                                                                                                    |                  |      | 仮算知          | を用     |                        |         |          |  |  |
|                    |                                                                                                    |                  |      | ສ√າ° ⊘ກກ     |        |                        |         |          |  |  |
| 氏名                 |                                                                                                    | 介護 太郎            |      |              |        |                        |         |          |  |  |
| 生年月日               |                                                                                                    | 昭和12年12月31日 件別 男 |      |              |        |                        |         |          |  |  |
| 保険者番号              |                                                                                                    |                  |      | 123456       |        |                        |         |          |  |  |
| 被保険者番号             |                                                                                                    |                  |      | 121000       | 0001   |                        |         |          |  |  |
| 70歳以上の者に係る所得       | 区分                                                                                                    |                  |      | — <u>ş</u>   | 殳      |                        |         |          |  |  |
| 突合用後期高齢者医療保険       | 诸番号                                                                                                    |                  | 突合用  | 月後期高齢者医療初    | 友保険:   | 者番号                    |         |          |  |  |
| 突合用国民健康保険保険<br>(1) | 者番号                                                                                                    | 00123456         | 突合用  | 月国民健康保険被俘    | 隊者     | 証番号 <mark>00000</mark> | 0000012 | 10000001 |  |  |
| 突合用国保被保険者宛名        | 番号                                                                                                    |                  |      | ま きのを ( 見) ワ |        | ませいかつ ち                | 201 [   |          |  |  |
|                    | 4期间<br>老であっ                                                                                                    | 大- 如四            |      | 平成20年4月1日    | ~      | 平成21年/月<br>亚成21年7月     | 331 E   |          |  |  |
| 計算期间にのいて放床使        | a1 昇州町町にのいて版体映者 (のつた州町) 平成20年4月1日 ~ 平成21年7月31日<br>サービフ担併年日 白戸自由額 うち70歳~74歳の者に 高額介護(予防)                                      |                  |      |              |        |                        |         |          |  |  |
| サービス提供年月           |                                                                                                    | 10.50            | 10   | 係る自己負担額      |        | サービス                   | 費支給額    | 0000     |  |  |
| 平成20年 4月分          | <u> </u>                                                                                                    | 12,50            |      | 12,500       | -      |                        |         | 390      |  |  |
|                    |                                                                                                    | 12,00            | 10   | 12,500       |        |                        |         | 390      |  |  |
| 7日分                |                                                                                                    | 12,50            | in l | 12,500       |        |                        |         | 390      |  |  |
| 8月分                |                                                                                                    | 12,50            | 10   | 12,500       |        |                        |         | 390      |  |  |
| 9月分                | 9月分         12,500         12,500           10月分         12,500         12,500           11月分         12,500         12,500 |                  |      |              |        |                        |         | 390      |  |  |
| 10月分               |                                                                                                    |                  |      |              |        |                        |         | 390      |  |  |
| 11月分               |                                                                                                    |                  |      |              |        |                        |         | 390      |  |  |
| 12月分               | 12月分 12,500                                                                                                    |                  |      |              |        |                        | 35      | 390      |  |  |
| 平成21年 1月分          |                                                                                                    | 12,50            | 10   | 12,500       | 1      |                        |         | 390      |  |  |
| 2月分                | ·                                                                                                    | 12,50            | 10   | 12,500       |        |                        |         | 390      |  |  |
| 3月分                | <u> </u>                                                                                                    | 12,50            | 0    | 12,500       | -      |                        |         | 390      |  |  |
| 4月分                |                                                                                                    | 12,50            |      | 12,500       |        |                        |         | 390      |  |  |
| 0月27               |                                                                                                    | 12,00            | in l | 12,500       |        |                        |         | 300      |  |  |
| 7日分                |                                                                                                    | 12,50            | 10   | 12,500       |        |                        |         | 399      |  |  |
| []<br>[]           |                                                                                                    | 200,00           | 10   | 200,000      |        |                        |         | 6,249    |  |  |
| 「空口北橋報】            |                                                                                                    |                  |      |              |        |                        |         |          |  |  |
| 窓口払対象者判定コー         | - K                                                                                                    |                  |      | 手能           | 药当     |                        |         |          |  |  |
| 支払場所               |                                                                                                    |                  |      |              |        |                        |         |          |  |  |
| 支払期間               |                                                                                                    | 丘                | 月日   |              | ,      | 年月日                    |         |          |  |  |
| [穷失情報]             |                                                                                                    | `                |      |              |        | u                      | -       |          |  |  |
| 氏名 (漢字)            | 介護 7                                                                                                    | 太郎               |      |              |        |                        |         |          |  |  |
| 郵便番号               | 999-999                                                                                                    | 19               |      |              |        |                        |         |          |  |  |
| 住所                 | 00県[                                                                                                    | ] 口市△△町・         | 123- | - 4          |        |                        |         |          |  |  |

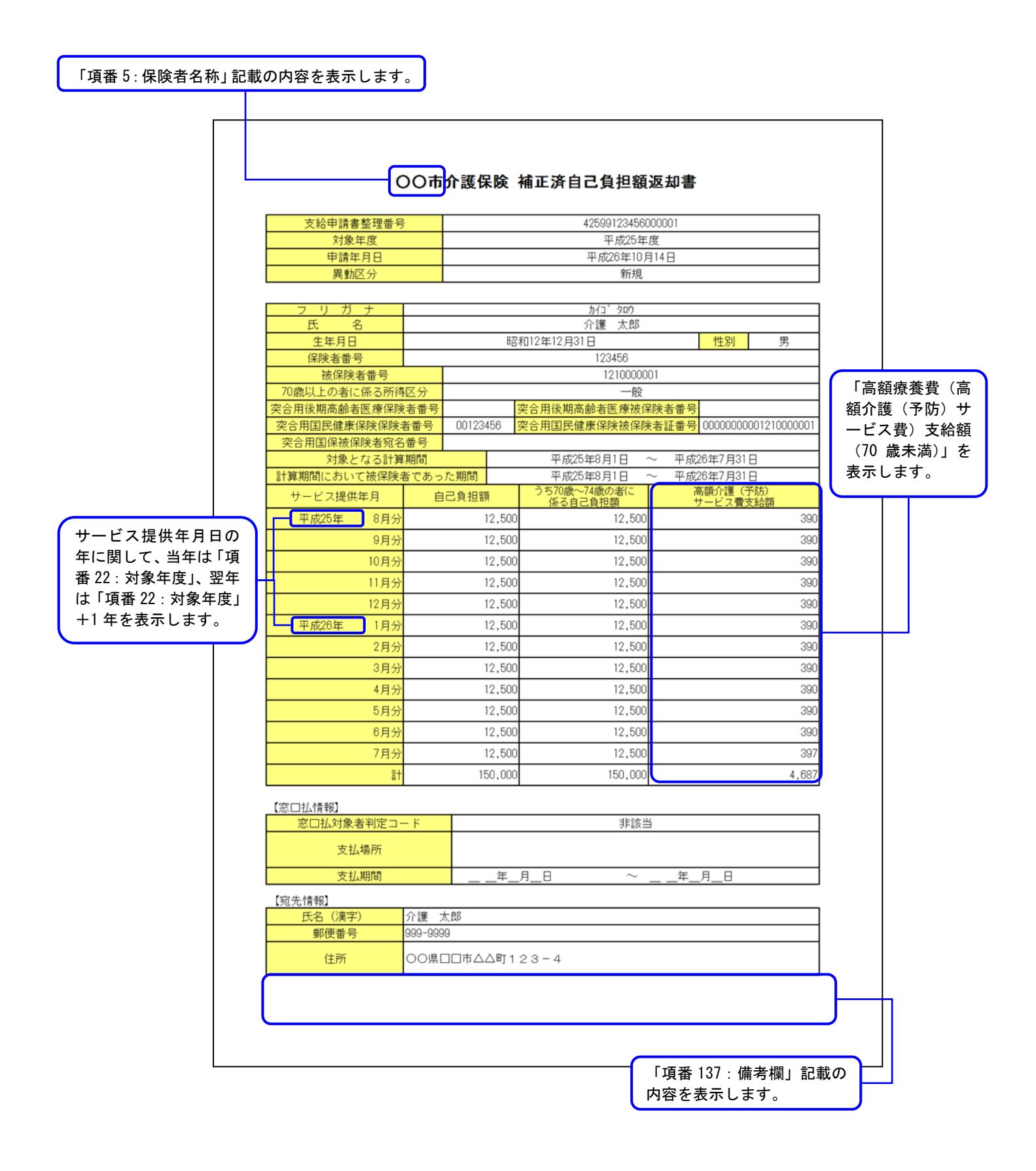

# 【異動区分が『3:仮算定用』の場合】

| 対象任度         |         | 42599123456000001 |                         |        |                    |            |  |  |  |
|--------------|---------|-------------------|-------------------------|--------|--------------------|------------|--|--|--|
| 7.1×7.1×     |         |                   | 平成25年                   | 度      |                    |            |  |  |  |
| 申請年月日        |         |                   | 平成26年10月                | 314日   |                    |            |  |  |  |
| 異動区分         |         |                   | 仮算定用                    | 3      |                    |            |  |  |  |
|              |         |                   |                         |        |                    |            |  |  |  |
|              |         |                   | カイコ タロワ<br>公蓮 十郎        |        |                    |            |  |  |  |
|              |         | 82                | / 読 へゅ                  |        | 性別                 | 里          |  |  |  |
|              |         | 50                | 123456                  |        |                    |            |  |  |  |
| 被保障者番号       |         |                   | 12100000                | 01     |                    |            |  |  |  |
| 70歳以上の者に係る所得 | 区分      |                   |                         |        |                    |            |  |  |  |
| 突合用後期高齢者医療保険 | 诸番号     |                   | 突合用後期高齢者医療被保            | 除者番号   |                    |            |  |  |  |
| 突合用国民健康保険保険  | 者番号     | 00123456          | 突合用国民健康保険被保険            | 者証番号   | 0000000000         | 1210000001 |  |  |  |
| 突合用国保被保険者宛名  | 番号      |                   |                         |        |                    |            |  |  |  |
| 対象となる計算      | 期間      |                   | 平成25年8月1日 🧹             | ~ 平成   | 26年7月31日           |            |  |  |  |
| 計算期間において被保険者 | 者であっ    | た期間               | 平成25年8月1日               | ~ 平成   | 26年7月31日           |            |  |  |  |
| サービス提供年月     | 自       | 己負担額              | うち70歳〜74歳の者に<br>係る自己負担額 | 高<br>+ | 鄂額介護(予防<br>ナービス費支給 | 5)<br>合額   |  |  |  |
| 平成25年 8月分    |         | 12,500            | 12,500                  |        |                    | 390        |  |  |  |
| 9月分          |         | 12,500            | 12,500                  |        |                    | 390        |  |  |  |
| 10月分         |         | 12,500            | 12,500                  |        |                    | 390        |  |  |  |
| 11月分         |         | 12,500            | 12,500                  |        |                    | 390        |  |  |  |
| 12月分         |         | 12,500            | 12,500                  |        |                    | 390        |  |  |  |
| 平成26年 1月分    |         | 12,500            | 12,500                  |        |                    | 390        |  |  |  |
| 2月分          |         | 12,500            | 12,500                  |        |                    | 390        |  |  |  |
| 3月分          |         | 12,500            | 12,500                  |        |                    | 390        |  |  |  |
| 4月分          |         | 12,500            | 12,500                  |        |                    | 390        |  |  |  |
| 5月分          |         | 12,500            | 12,500                  |        |                    | 390        |  |  |  |
| 6月分          |         | 12,500            | 12,500                  |        |                    | 390        |  |  |  |
| 7月分          |         | 12,500            | 12,500                  |        |                    | 397        |  |  |  |
| dž           |         | 150,000           | 150,000                 |        |                    | 4,687      |  |  |  |
| 【窓口払情報】      |         | _                 |                         |        |                    |            |  |  |  |
| 窓口払対象者判定コー   | - 14    |                   | 非該当                     | á      |                    |            |  |  |  |
| 支払場所         |         |                   |                         |        |                    |            |  |  |  |
| 支払期間         |         | 年                 | 月日~                     | 年      | 月日                 |            |  |  |  |
| 【宏失機報】       |         |                   |                         |        |                    |            |  |  |  |
| 氏名(漢字)       | 介護力     | 大郎                |                         |        |                    |            |  |  |  |
| 郵便番号         | 999-999 | 19                |                         |        |                    |            |  |  |  |
| 住所           | 000     |                   | 23-4                    |        |                    |            |  |  |  |

# B. 5. 支給額計算結果連絡票情報

【厚生労働省通知版】

国保連合会から送付されてくる本情報の備考欄に表示される内容

#### 出力例)

- 計算対象期間 12 ヶ月での計算による支給
- ② X市国保 被保険者 A 4月~7月分70歳以上負担額 10,000円
- ③ X市介護 被保険者 A 4月~7月分 70 歳以上負担額 40,000 円
- ④ X 市介護 被保険者 B 4 月~7 月分 70 歳以上負担額 9,000 円
- ⑤ 精算対象者
- ⑥ 平成 21 年 4 月診療分の過誤・月遅れ請求等による再計算分
- ⑦ 平成 21 年 3 月サービス提供分の過誤・月遅れ請求等による再計算分

※①~④:初年度(平成20年度)のみ設定

- ⑤:死亡等により計算基準日が7月31日以外の場合に設定
- ⑥:医療システムでの実績に変動があった場合に設定
- ⑦:介護システムでの実績に変動があった場合に設定

高額介護合算療養費等支給額計算結果連絡票

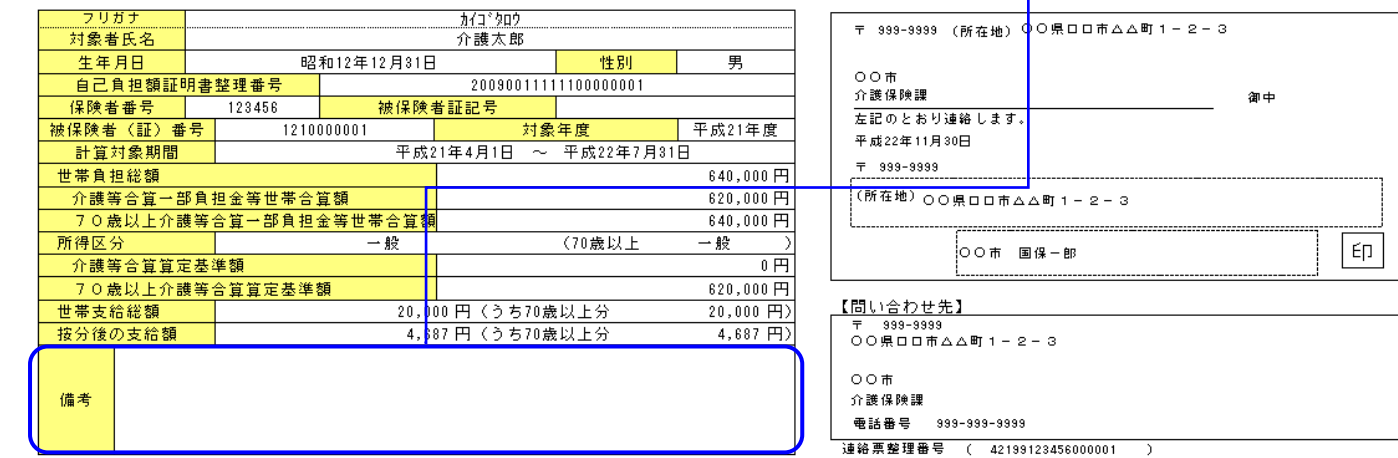

#### 【計算結果の内訳】 自己負担額証明書 保険者名 対象者氏名 0 炭以上負担: \_\_\_\_\_\_(3) (4) (5) に係る支給額70歳未満負担額(29+(10-02) <u>0+0</u> 整理番号 00900111111000000 160,0 160000/640000 5,000 155,00 5,000 口口使康保院组合 介護太郎 0 0 140.0 140000/640000 4,376 135,62 4,376 00 介護太郎 150.0 145,31 00 介護太郎 150000/640000 4,687 4,687 n ſ 190,0 190000/640000 5,937 184,06 5,937 00 介護花子 640,000 20,000 620 000 20,000 n 0 計 70歳以上按分率と按分率は、 保険者名と対象者氏名はインタフェース仕 99999999/99999999 の場合、"-"と表 様書上、全角20文字ですが、印刷される帳

様書上、全角20文字ですが、印刷される帳 票については保険者名16文字、対象者氏 名12文字までの表示となります。

計算結果の内訳の明細行は1ページあたり12行まで表示します。

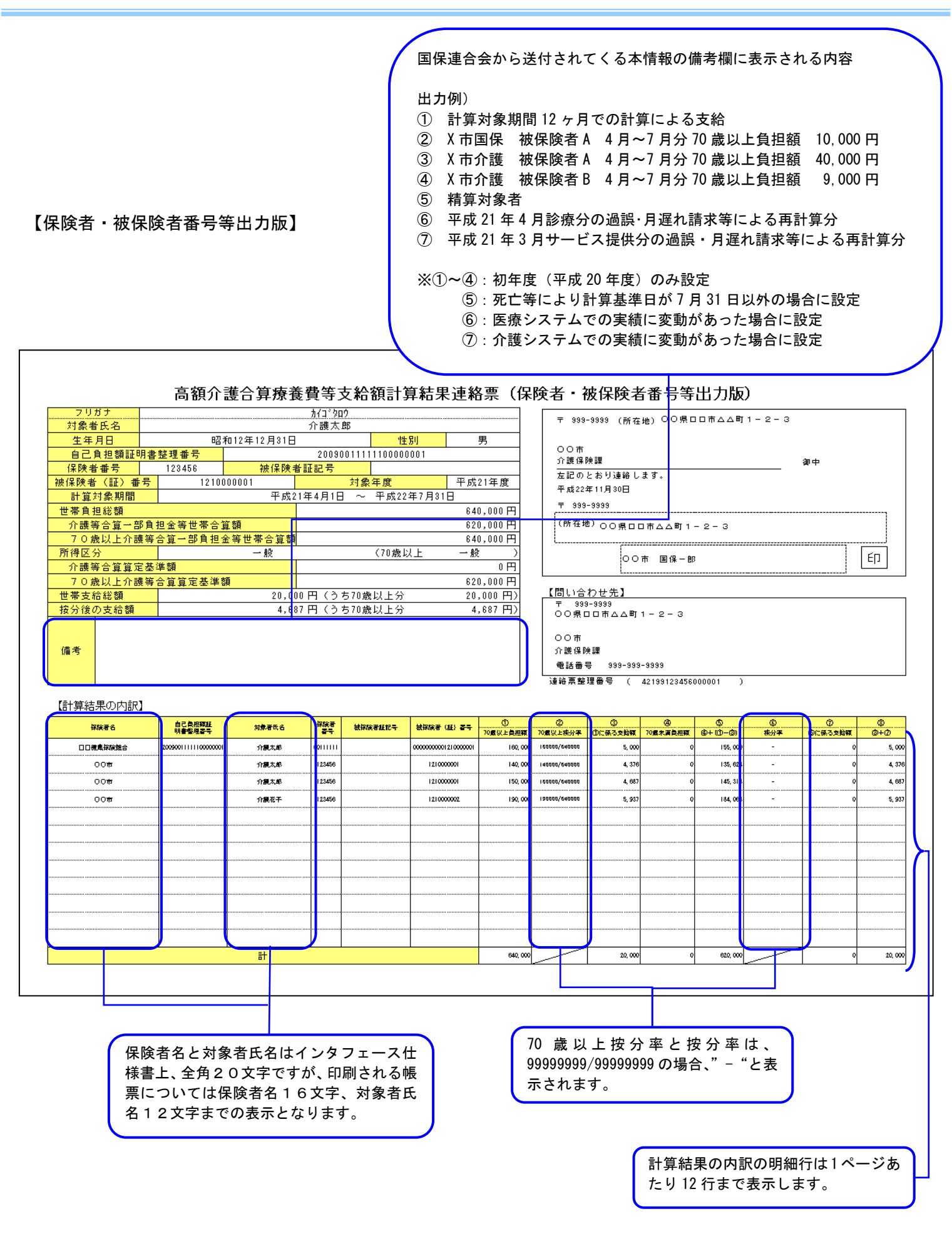

# B. 6. 給付実績情報

# B. 6. 1. 一覧の場合

| 保険制度コード           | 保険者番号                | 処理年月            |         |            |           |             |          | ιg     |
|-------------------|----------------------|-----------------|---------|------------|-----------|-------------|----------|--------|
| 介護                | 123456               | 平成22年11月        |         |            |           |             |          |        |
| 友給申請書整理番号         | 自己負担額証明書<br>整理番号     | 給付実績作成<br>区分コード | 被保険者証記号 | 被保険者 (証)番号 | 申請年月日     | 決定年月日       | 自己負担総額   | 支給額    |
| 4219912345000001  | 20090011111100000001 | 新規              |         | 1210000001 | 平成22年8月1日 | 平成22年11月30日 | \$40,000 | 20,00  |
| 4219912345000002  |                      | 新規              |         | 1210000002 | 平成22年8月1日 | 平成22年11月30日 | 457,000  | 207,00 |
| 42199123456000003 |                      | 新規              |         | 1210000003 | 平成22年8月1日 | 平成22年11月30日 | 320,000  | 130,00 |
| 42199123458000004 | 20090011111100000004 | 新規              |         | 1210000004 | 平成22年8月1日 | 甲戌22年11月30日 | \$40,000 | 20,00  |
|                   |                      |                 |         |            |           |             |          |        |
|                   |                      |                 |         |            |           |             |          |        |
|                   |                      |                 |         |            |           |             |          |        |
|                   |                      |                 |         |            |           |             |          |        |
|                   |                      |                 |         |            |           |             |          |        |
|                   |                      |                 |         |            |           |             |          |        |
|                   |                      |                 |         |            |           |             |          |        |
|                   |                      |                 |         |            |           |             |          |        |
|                   |                      |                 |         |            |           |             |          |        |
|                   |                      |                 |         |            |           |             |          |        |
|                   |                      |                 |         |            |           |             |          |        |
|                   |                      |                 |         |            |           |             |          |        |
|                   |                      |                 |         |            |           |             |          |        |
|                   |                      |                 |         |            |           |             |          |        |
|                   |                      |                 |         |            |           |             |          |        |
|                   |                      |                 |         |            |           |             |          |        |
|                   |                      |                 |         |            |           |             |          |        |
|                   |                      |                 |         |            |           |             |          |        |
|                   |                      |                 |         |            |           |             |          |        |
|                   |                      |                 |         |            |           |             |          |        |

| 支給申請書整理番号                                      | 42199123456000001                             |
|------------------------------------------------|-----------------------------------------------|
| 自己負担額証明書整理番号                                   | 20090011111100000001                          |
| 保険制度コード                                        | 介護                                            |
|                                                | 新規                                            |
|                                                |                                               |
| 保険者番号                                          | 123456                                        |
| 被保険者証記号                                        |                                               |
| 被保険者(証)番号                                      | 1210000001                                    |
|                                                |                                               |
| 由誌在日口                                          | 平成22年8日1日                                     |
| 申請年月日<br>決定年月日                                 | 平成22年8月1日<br>平成22年11月30日                      |
| 申請年月日<br>決定年月日                                 | 平成22年8月1日<br>平成22年11月30日                      |
| 申請年月日<br>決定年月日<br>自己負担総額                       | 平成22年8月1日<br>平成22年11月30日<br>640,000           |
| 申請年月日         決定年月日         自己負担総額         支給額 | 平成22年8月1日<br>平成22年11月30日<br>640,000<br>20,000 |
| 申請年月日       決定年月日       自己負担総額       支給額       | 平成22年8月1日<br>平成22年11月30日<br>640,000<br>20,000 |

B. 7. 支給(不支給)決定通知書情報

<窓口払>の場合の記載

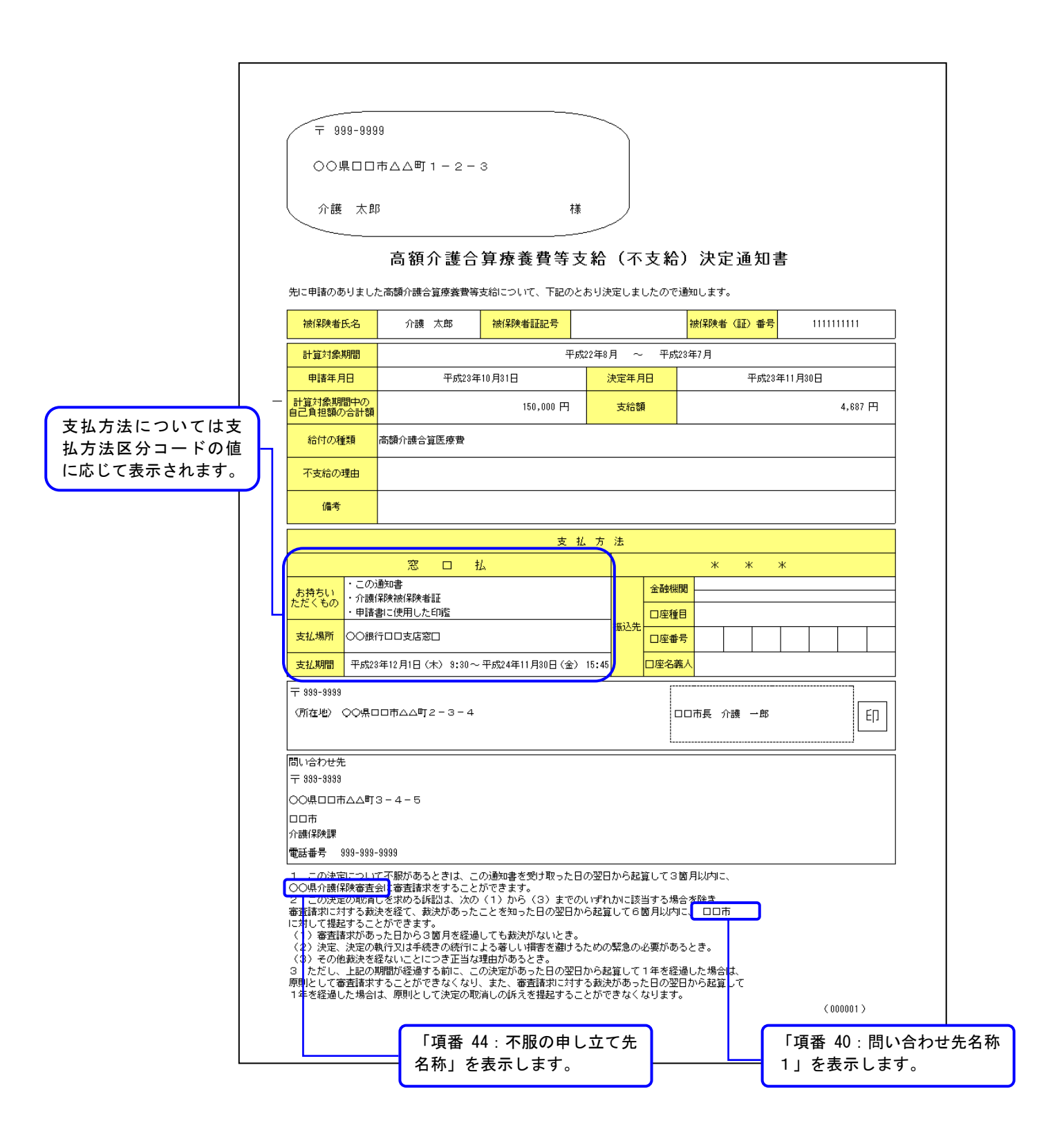

# <ロ座払>の場合の記載

| ₹ 999-999                                                                                                    | 9                                                                                                    |                                                                                                    |                                                                                              |                                                                            |                       |                          |                |
|----------------------------------------------------------------------------------------------------|----------------------------------------------------------------------------------------------------|----------------------------------------------------------------------------------------------------|----------------------------------------------------------------------------------------------|----------------------------------------------------------------------------|-----------------------|--------------------------|----------------|
|                                                                                                    | 市ムム町1-2-                                                                                                    | 3                                                                                                    |                                                                                              |                                                                            |                       |                          |                |
| 介護 太郎                                                                                                    | 。<br>高額介護合                                                                                                    | <sup>様</sup><br><b></b><br>算療養費等支                                                                                                    | ·給(不支約                                                                                       | <b>〕</b> 決定通知                                                              | 支払方法<br>払方法区<br>に応じてす | については<br>分コードの<br>表示されます | k支<br>)値<br>す。 |
| 先に申請のありまし;                                                                                                    | と高額介護合算療養費等                                                                                                    | 支給について、下記のとま                                                                                                    | おり決定しましたの「                                                                                   | で通知します。                                                                    |                       |                          |                |
| 被保険者氏名                                                                                                    | 介護 太郎                                                                                                    | 被保険者証記号                                                                                                    |                                                                                              | 被保険者(証)番号                                                                  | • 111111111           |                          |                |
| 計算対象期間                                                                                                    |                                                                                                    | 平成2                                                                                                    | 22年8月 ~ 平所                                                                                   |                                                                            |                       | j l                      |                |
| 申請年月日                                                                                                    | 平成23年                                                                                                    | €10月81日                                                                                                    | 決定年月日                                                                                        | 平成2                                                                        | 3年11月30日              |                          |                |
| 計算対象期間中の<br>自己負担額の合計額                                                                                                    |                                                                                                    | 150,000 円                                                                                                    | 支給額                                                                                          |                                                                            | 4,687 円               |                          |                |
| 給付の種類                                                                                                    | 高額介護合算医療費                                                                                                    |                                                                                                    |                                                                                              |                                                                            |                       |                          |                |
| 不支給の理由                                                                                                    |                                                                                                    |                                                                                                    |                                                                                              |                                                                            |                       |                          |                |
| 備考                                                                                                    |                                                                                                    |                                                                                                    |                                                                                              |                                                                            |                       |                          |                |
|                                                                                                    |                                                                                                    | ㅎ 차                                                                                                    | 方 注                                                                                          |                                                                            |                       |                          |                |
|                                                                                                    | * * :                                                                                                    | *                                                                                                    | <u> </u>                                                                                     | 口座                                                                         | 払                     |                          |                |
| お持ちい                                                                                                    |                                                                                                    |                                                                                                    | 金融                                                                                           | 期 ロロ市信用金庫 人へ町支店                                                            |                       |                          |                |
| 12/21 800                                                                                                    |                                                                                                    |                                                                                                    | <br>振込先                                                                                      | 11 普通                                                                      |                       |                          |                |
| 支払場所                                                                                                    |                                                                                                    |                                                                                                    |                                                                                              | 部号 9 9 9                                                                   | 9 9 9 9               |                          |                |
|                                                                                                    |                                                                                                    |                                                                                                    |                                                                                              | <b>***</b> /                                                               |                       | 1                        |                |
| (所在地) ○○県□                                                                                                    | 1ロ市ムム町2-3-4                                                                                                    |                                                                                                    |                                                                                              | ロロ市長の介護の一郎                                                                 | ٤Ŋ                    |                          |                |
| 問い合わせ先                                                                                                    |                                                                                                    |                                                                                                    |                                                                                              |                                                                            |                       |                          |                |
| 〒 999-9999<br>〇〇県ロロ市ムム町:                                                                                                    | 3-4-5                                                                                                    |                                                                                                    |                                                                                              |                                                                            |                       |                          |                |
|                                                                                                    |                                                                                                    |                                                                                                    |                                                                                              |                                                                            |                       |                          |                |
| 71 m21本PXまた<br>電話番号 999-999-                                                                                                    | 9999                                                                                                    |                                                                                                    |                                                                                              |                                                                            |                       |                          |                |
| <ol> <li>この決定につして</li> <li>○○県小讃(採除審査)</li> <li>2 この決定の現定</li> <li>2 この決定の現定</li> <li>1 に対して提起すること</li> <li>(二) か査請求があ</li> <li>(二) か差に決定のす</li> <li>(二) 次定、決定のす</li> <li>(二) 次定、決定のす</li> <li>(二) 次定、決定のす</li> <li>(二) 次ご、定応</li> <li>(二) 次ご、定応</li> <li>(二) 本記(1)</li> <li>(二) 本記(2)</li> <li>(二) 本記(2)</li></ol> | て不服があるときは、こ<br>会社審査請求をすること<br>しを求める訴訟は、次の<br>夫を経て、裁決があった<br>とができます。<br>った日から3箇月を経過<br>検行又は手続きの統行に<br>遅ないことにつき正当な<br>切間が経過する前に、こ<br>することができなくなり<br>することができなくなり<br>よ、原則として決定の取 | の通知書を受け取った日<br>ができます。<br>(1)から(3)までのし<br>ことを知った日の翌日か<br>しても裁決がないとき。<br>よる著しい場害を避ける<br>理由があるとき。<br>の決定があった日の翌日<br>、また、審査講求に対す?<br>消しの訴えを提起すること | の翌日から起算して:<br>いずれかに該当するか<br>ら起算して6箇月以<br>ための緊急の必要がで<br>から起算して1年巻き<br>る裁決があった日の<br>とができなくなりまで | 3箇月以内に、<br>場合を除き、<br>切に、 <u>ロロ市</u><br>あるとき。<br>登過した場合は、<br>2日から起算して<br>す。 | 7 000001 \            |                          |                |
|                                                                                                    |                                                                                                    |                                                                                                    |                                                                                              |                                                                            | C0000017              |                          |                |
|                                                                                                    | 「項番                                                                                                    | 44:不服の申し                                                                                                    | 」立て先                                                                                         |                                                                            | 「項番 40:問              | い合わせ先                    | 名利             |

# <不支給>の場合の記載

| ₹ 999-999                                                                                                    | 39                                        |                                            |                    |                  |                              |            |          |           |      |
|----------------------------------------------------------------------------------------------------|-------------------------------------------|--------------------------------------------|--------------------|------------------|------------------------------|------------|----------|-----------|------|
|                                                                                                    | 市ムム町1-2-                                  | - 3                                        |                    |                  |                              |            |          |           |      |
| 介護 太郎                                                                                                    | β                                         | 様                                          |                    |                  |                              |            | 支払方      | 法は空<br>す。 | 白で表  |
|                                                                                                    |                                           |                                            |                    | ± «Δ) ;          | ᆂᅭ                           | \<br>++    |          |           |      |
|                                                                                                    | 向 額 川 護 己                                 | 了异惊食真守又                                    | .#G (个.            | 又稻厂              | <u> </u>                     | 「舌         |          |           |      |
| 先に申請のありまし                                                                                                    | た高額介護合算療養費等                               |                                            | おり決定しまし            | たので通知し           | Jます。<br>                     |            |          | -         |      |
| 被保険者氏名                                                                                                    | ) 作護 太郎                                   | 被保険者証記ち                                    |                    | 一夜1              | 和東者 (計) 番:                   | <b>ち</b> 1 | 11111111 |           |      |
| 計算対象期間                                                                                                    | <b>T</b> 5                                | 平成                                         | 22年8月 ~            | 平成23年7           | 月                            |            |          | -         |      |
| 甲請年月日                                                                                                    | Ψ <i>5</i> 523:                           | ∉10月31日                                    | 決定年月               |                  | ¥633                         | 28年11月30日  | 1        | -         |      |
| 自己負担額の合計額                                                                                                    |                                           | 0円                                         | 支給額                |                  |                              |            | 0円       |           |      |
| 給付の種類                                                                                                    |                                           |                                            |                    |                  |                              |            |          |           |      |
| 不支給の理由                                                                                                    | 算定基準額以下                                   |                                            |                    |                  |                              |            |          |           |      |
| 備考                                                                                                    |                                           |                                            |                    |                  |                              |            |          |           |      |
|                                                                                                    |                                           | 支払                                         | 、方法                |                  |                              |            |          | <b>N</b>  |      |
|                                                                                                    | * *                                       | *                                          |                    |                  | * *                          | *          |          |           |      |
| お持ちい<br>ただくもの                                                                                                    |                                           |                                            |                    | 金融機関             |                              |            |          |           |      |
| 1000                                                                                                    |                                           |                                            | 振込先                | 口座種目             |                              |            |          |           |      |
| 支払場所                                                                                                    |                                           |                                            |                    | □座番号             |                              |            |          | _         |      |
| 支払期間                                                                                                    |                                           |                                            |                    | コ座名義人            |                              |            |          | 2         |      |
| 〒 999-9999<br>(所在地) 〇〇哻「                                                                                                    | 10市へへ町2-3-4                               |                                            |                    |                  | ■ 介輔 →郎                      |            | [rn      |           |      |
|                                                                                                    |                                           |                                            |                    |                  | 5% // mg                     |            |          |           |      |
| 問い合わせ先                                                                                                    |                                           |                                            |                    |                  |                              |            |          | Ì         |      |
| 〒 999-9999                                                                                                    | 0 4 E                                     |                                            |                    |                  |                              |            |          |           |      |
|                                                                                                    | 3-4-5                                     |                                            |                    |                  |                              |            |          |           |      |
| 介護保険課<br>索託委号 000-000                                                                                                    | -9999                                     |                                            |                    |                  |                              |            |          |           |      |
| <u>电哈爾ち 000-000</u><br>1 この決定につい                                                                                                    | <br>て不服があるときは、こ                           | この通知書を受け取った日の                              | の翌日から起筒            | [して3箇月]          | 以内に、                         |            |          |           |      |
| <ul> <li>〇〇県介護保険審査</li> <li>2 この決定の取消</li> </ul>                                                                                                    | 会 <mark>に審査請求をすること</mark><br>しを求める訴訟は、次の  | こができます。<br>り(1)から(3)までの                    | いずれかに該当            | する場合を            | <u>شخ</u> ر الم              |            |          |           |      |
| <ul> <li>審査請求に対する裁</li> <li>に対して提起するこ</li> <li>(1) 案本まませた</li> </ul>                                                                                                    | 決を経て、裁決があった<br>とができます。<br>-キロからの第日を保い     | とことを知った日の翌日か<br>BL マキキ油がかいいま               | ら起算して6箇            | 「月以内に、           |                              |            |          |           |      |
| <ul> <li>(2) 審査請求/ハ<sup>60</sup></li> <li>(2) 決定、決定の</li> <li>(3) その他裁決を</li> </ul>                                                                                                    | った日から3箇月を経知<br>執行又は手続きの続行は<br>経ないことにつき正当が | 回しても裁決がないとさ。<br>こよる著しい損害を避ける;<br>R理由があるとき。 | ための緊急の必            | 必要があるとき          | 5.                           |            |          |           |      |
| 3<br>ただし、上記の<br>原則として審査請求                                                                                                    | 期間が経過する前に、こ<br>することができなくなり                | ここに、このここ。<br>この決定があった日の翌日;<br>し、また、審査請求に対す | から起算して1<br>る裁決があった | 年を経過した<br>日の翌日から | と場合 <mark>は、</mark><br>ら起算して |            |          |           |      |
| a state of the second second sec | は、原則として決定の明                               | 欧消しの訴えを提起するこ                               | とができなくた            | います。             |                              |            | (        |           |      |
| 1年を経過した場合                                                                                                    |                                           |                                            |                    |                  |                              |            | (000001) |           |      |
| 1年を経過した場合                                                                                                    | 「佰悉                                       | 44・不服の由!                                   | 立て先                | ר                |                              | 「項         | 番 40:問   | い合わ+      | した名き |

# B. 8. 支給(不支給)決定者一覧表情報

#### 国保連→保険者

### 高額介護合算療養費等支給(不支給)決定者一覧表

| 区分     | 保険者番号                  | 保険者名                                                                                                    | 申請対象年度                                   |       |             |      |                          | 平成21年8月1日            | 1頁    |
|--------|------------------------|----------------------------------------------------------------------------------------------------|------------------------------------------|-------|-------------|------|--------------------------|----------------------|-------|
| 介護     | 123456                 | 口口市介護保険課                                                                                                    | 平成20年度                                   |       |             |      |                          | 〇〇県国民健康保険団体連合会       |       |
|        |                        | <b>波保险者(III)番号</b>                                                                                                    | 计估计争期周                                   |       | 支持法部        |      | 支払場所・支払期                 | 間または振込先情報            |       |
|        | 4#/00a#FT              |                                                                                                    | al 并为36,45181                            |       | .×.11/1FF#K |      | 支払場所                     |                      |       |
| No.    | (제) # 199 년 181<br>김 등 |                                                                                                    |                                          |       | 自己負担総額(円)   | 支払   | 支払期間                     |                      |       |
|        |                        | 被保険者氏名                                                                                                    | 決定年月日                                    | 可否    | 保険者からの      | 万法   | 金融機関名                    | 支店名                  |       |
|        |                        |                                                                                                    | Telestre D Telestre D.                   |       | 又払額(円)      |      |                          |                      |       |
| 00001  |                        | UUUUUUUUUU<br>读保险者 A                                                                                                    | 平成20年8月 ~ 平成21年7月<br>平式21年11日30日         | 可     | 130,000     | 口座   | 山口巾信用金庫<br>参海 0000000    | ムム期 文旧<br>Editional  | ••••• |
|        |                        | 000000002                                                                                                    | 平成20年8月 ~ 平成21年7月                        | -     | 130,000     |      | 日日<br>日日市信用金庫            | ムム町支店                |       |
| 00002  |                        | 被保険者B                                                                                                    | 平成21年11月30日                              |       | 21,911      | L DE | 普通 9999999               | E#ケンジャピ              |       |
| 00003  |                        | 000000003                                                                                                    | 平成20年8月 ~ 平成21年7月                        | 可     | 100,000     | 口座   | 口口市信用金庫                  | ムム町支店                |       |
|        |                        | 7871年7月1日 - 1997年11月1日 - 1997年11月10月10月10月10月10月10月10月10月10月10月10月10月1 | <u> 半成21年11月30日</u><br>平成20年8日 〜 平成21年7日 |       | 16, 926     |      | 普通 9999999<br>〇〇銀行日日支店家口 | こ時インジギジ              |       |
| 000004 |                        | 被保険者 D                                                                                                    | 平成21年11月30日                              | 可     | 16, 926     | 窓口   | 平成21年12月1日 (火) 9:30 ~    | 平成21年12月24日(木) 18:00 | ••••• |
| 00005  |                        | 000000005                                                                                                    | 平成20年8月 ~ 平成21年7月                        | न     | 100,000     | жп   | 〇〇銀行口口支店窓口               |                      |       |
|        |                        | 被保険者E                                                                                                    | 平成21年11月30日                              |       | 16, 926     |      | 平蔵21年12月1日 (火) 9:30 ~    | 平成21年12月24日(木) 18:00 |       |
|        |                        |                                                                                                    |                                          |       |             |      |                          |                      | ••••• |
|        |                        |                                                                                                    |                                          |       |             |      |                          |                      |       |
|        |                        |                                                                                                    |                                          |       |             |      |                          |                      |       |
|        |                        |                                                                                                    |                                          |       |             |      |                          |                      | ••••• |
|        |                        |                                                                                                    |                                          |       |             |      |                          |                      |       |
|        |                        |                                                                                                    |                                          |       |             |      |                          |                      |       |
|        |                        |                                                                                                    |                                          |       |             |      |                          |                      | ····· |
|        |                        |                                                                                                    |                                          |       |             |      |                          |                      |       |
|        |                        |                                                                                                    |                                          |       |             |      |                          |                      |       |
|        |                        |                                                                                                    |                                          |       |             |      |                          |                      |       |
|        |                        |                                                                                                    |                                          |       |             |      |                          |                      |       |
|        |                        |                                                                                                    |                                          |       |             |      |                          |                      |       |
|        |                        |                                                                                                    |                                          |       |             |      |                          |                      |       |
|        |                        |                                                                                                    |                                          | _     |             |      |                          |                      |       |
|        |                        |                                                                                                    |                                          |       |             | 1    |                          |                      | ••••• |
|        |                        |                                                                                                    |                                          |       |             |      |                          |                      |       |
|        |                        |                                                                                                    |                                          | _     |             |      |                          |                      |       |
|        |                        |                                                                                                    |                                          |       |             |      |                          |                      | ••••• |
|        |                        |                                                                                                    |                                          |       |             |      |                          |                      |       |
|        |                        |                                                                                                    |                                          |       |             |      |                          |                      |       |
|        |                        |                                                                                                    |                                          |       |             |      |                          |                      | ····· |
|        |                        |                                                                                                    |                                          |       | 1           |      |                          |                      |       |
|        |                        |                                                                                                    |                                          |       |             |      |                          |                      |       |
|        |                        |                                                                                                    |                                          |       |             |      |                          |                      |       |
|        |                        |                                                                                                    |                                          |       |             |      |                          |                      |       |
|        |                        |                                                                                                    |                                          |       |             |      |                          |                      |       |
|        |                        |                                                                                                    |                                          |       |             |      |                          |                      |       |
|        |                        |                                                                                                    | 神 保 除 考 氏 タ け 今                          | 角の    | ○文字表示       | ı ≠  | - 7                      |                      |       |
|        |                        |                                                                                                    | 「以下陕日以口は土                                | · 円 4 | - 🛛 入士 衣小   | υə   | ~ 7 0                    |                      |       |

# B. 9. 振込依頼書情報

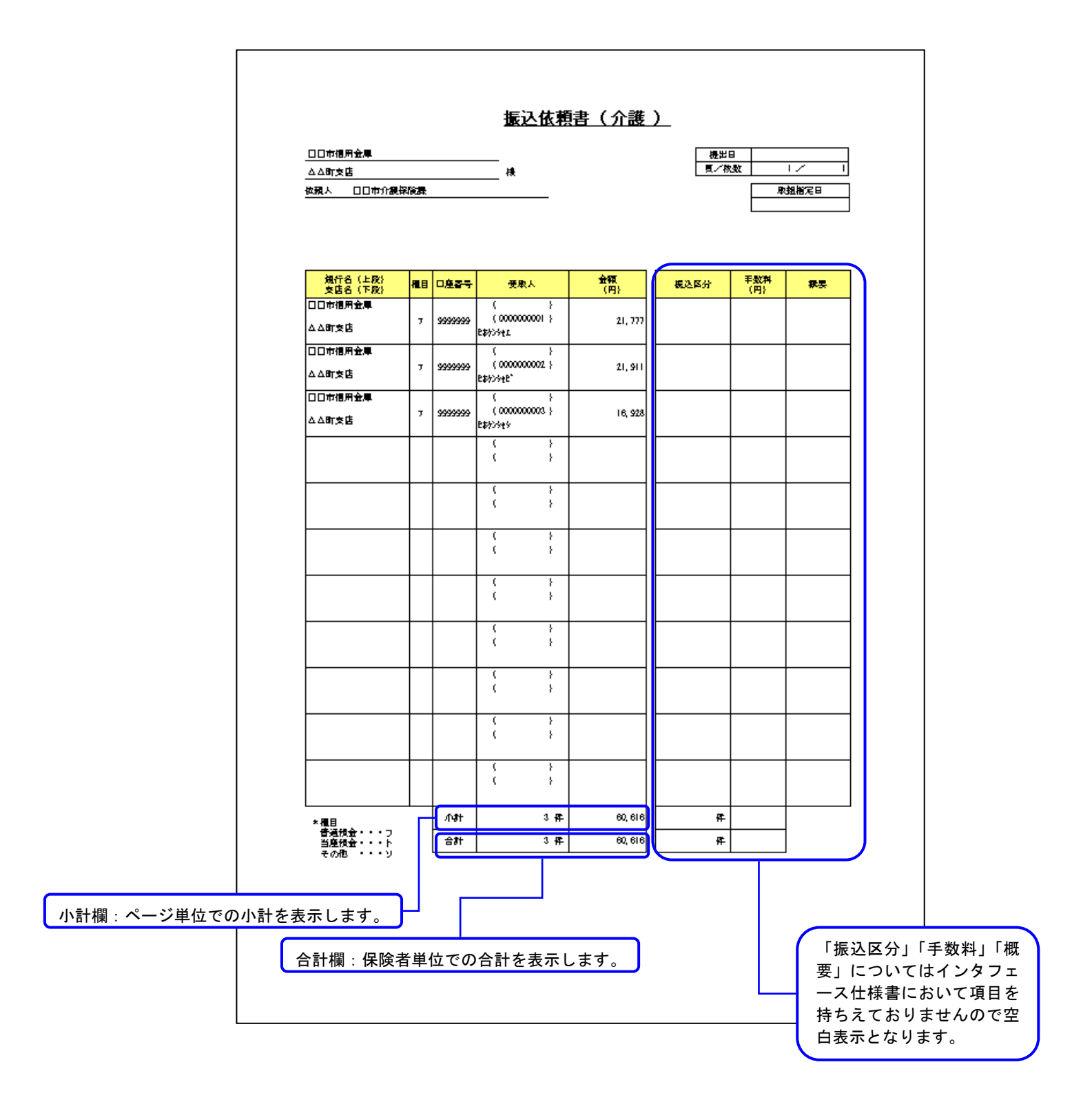

# B. 10. 自己負担額確認情報(総合事業)申請書情報

| 国鉄海菜園         単葉区分         (98年時日 2-46         主人専生         4/3912/46000000           1272         -         -         -         年月日         1991 7         1395 8         2.8.85         2.8.85         2.9.85         2.9.85         2.9.85         2.9.85         2.9.85         2.9.85         2.9.85         2.9.85         2.9.85         2.9.85         2.9.85         2.9.85         2.9.85         2.9.85         2.9.85         2.9.85         2.9.85         2.9.85         2.9.85         2.9.85         2.9.85         2.9.85         2.9.85         2.9.85         2.9.85         2.9.85         2.9.85         2.9.85         2.9.85         2.9.85         2.9.85         2.9.85         2.9.85         2.9.85         2.9.85         2.9.85         2.9.85         2.9.85         2.9.85         2.9.85         2.9.85         2.9.85         2.9.85         2.9.85         2.9.85         2.9.85         2.9.85         2.9.85         2.9.85         2.9.85         2.9.85         2.9.85         2.9.85         2.9.85         2.9.85         2.9.85         2.9.85         2.9.85         2.9.85         2.9.85         2.9.85         2.9.85         2.9.85         2.9.85         2.9.85         2.9.85         2.9.85         2.9.85         2.9.85         2.9.85         <                                                                                                    |                          |               | <u>自己</u>   | 包担額証明              | 月書情報                | (総合事業)目    | 3請書(           | 情報        |                            |                  |                   |        |               |        |
|----------------------------------------------------------------------------------------------------|--------------------------|---------------|-------------|--------------------|---------------------|------------|----------------|-----------|----------------------------|------------------|-------------------|--------|---------------|--------|
| 3072         生年月日         15012年12月26日         1501         15012年12月26日         1501         1500         1500         1500         1500         1500         1500         1500         1500         1500         1500         1500         1500         1500         1500         1500         1500         1500         1500         1500         1500         1500         1500         1500         1500         1500         1500         1500         1500         1500         1500         1500         1500         1500         1500         1500         1500         1500         1500         1500         1500         1500         1500         1500         1500         1500         1500         1500         1500         1500         1500         1500         1500         1500         1500         1500         1500         1500         1500         1500         1500         1500         1500         1500         1500         1500         1500         1500         1500         1500         1500         1500         1500         1500         1500         1500         1500         1500         1500         1500         1500         1500         1500         1500 <th1600< th=""> <th1600< th=""> <th1600< <="" th=""><th>申請対象年度</th><th>申請区分</th><th></th><th></th><th>]</th><th></th><th></th><th>(保険者)</th><th>等記入欄)</th><th>支給申請</th><th>書整理番号</th><th>428</th><th>3981234560000</th><th>D2</th></th1600<></th1600<></th1600<>                                                                                                    | 申請対象年度                   | 申請区分          |             |                    | ]                   |            |                | (保険者)     | 等記入欄)                      | 支給申請             | 書整理番号             | 428    | 3981234560000 | D2     |
| 面         Image: Control (1)         Image: Control (1)         Image: Contro (1)                                                                                                    | フリガナ                     |               |             | 牛年月日               | 昭和12年               | =12月25日 生  | 性別             | 男         | 個人                         | 番号               |                   |        |               |        |
| 回該書書号         前回該書書号         秋雨         回該用該書書         秋雨         回該用該書書         加入期間           「日本月」日 から」        」        」        」                                                                                                    | 式 名                      |               |             | 1.000              | EI                  | 民健康保険資格    | 情報             | ī         | 算期間の如                      | 台期及び終            | 明                 | ₽月_日   | ~年            | _月_日   |
| 山口山山山山山山山山山山山山山山山山山山山山山山山山山山山山山山山山山山山                                                                                                    | 保険者番号                    | 被保険者証記号       | 被保険者証番      | 号                  | 続柄                  |            | 保険者            | 名称        |                            |                  |                   | 加入期    | 18)           |        |
| (学校を書号)         (法院校を書号)         (広気音名称)         (加入期間)           (学校を書号)         (広気音名称)         (加入期間)                                                                                                    |                          |               |             |                    |                     |            |                |           | _                          | 年_月_日 から年_月_日 まて |                   |        |               |        |
| (保険者童守)         拡保検者童守         広地道名在林         加入期間           (二年二月二日 から、二年二月三日 から、二年二月三日 から、二年二月二日 から、二年二月二日 から、二年二月二日 から、二年二月二日 から、二年二月二日 から、二年二月二日 から、二年二月二日 から、二年二月二日 から、二年二月二日 から、二年二月二日 から、二年二月二日 から、二年二月二日 から、二年二月二日 から、二年二月二日 から、二年二月二日 から、二年二月二日 から、二年二月二日 から、二年二月二日 から、二年二月二日 から、二年二月二日 から、二年二月二日 から、二年二月二日 から、二年二月二日 から、二年二月二日 から、二年二月二日 から、二年二月二日 から、二年二月二日 から           1         ・二年二月二日 から、二年二月二日 から、二年二月二日 から         ・二年二月二日 から         ・二年二月二日 から           2         ・二年二月二日 から         ・二年二月二日 から         ・二年二月二日 から         ・二年二月二日 から           2         ・二年二月二日 から         ・二年二月二日 から         ・二年二月二日 から         ・二年二月二日 から           3         ・二年二月二日 から         ・二年二月二日 から         「二年二月二日 から         「二年二月二日 から           5         ・二年二月二日 から         「二年二月二日 から         「二年二月二日 から         「二年二月二日 から           1         ・二年二月二日 から         「二年二月二日 から         「二年二月二日 から         「二年二月二日 から           1         ・二年二月二日 から         「二年二月二日 から         「二年二月二日 から         「二年二月二日 から           1         ・二年二月二日 から         「二年二月二日 から         「二年二月二日 から         「二年二月二日 から           1         ・二年二月二日 から         「二年二月 一日 から         「二年二日 「日 (下し)」」」」」」」」」」」」」」」」」」」」」」」」」」」」」」」」」」」」                                                                                                    |                          |               |             |                    | 後期                  | 用高齢者医療資格   | 脐報             |           |                            |                  |                   |        |               |        |
| 中国         中国         中                                                                                                    | 保険者番号                    |               | 被保険者番号      |                    |                     |            | 広域連合           | 合名称       |                            |                  |                   | 加入期    |               |        |
| 加入間         小課 快速信情報           (1)         (1)         (1)         (1)         (1)         (1)         (1)         (1)         (1)         (1)         (1)         (1)         (1)         (1)         (1)         (1)         (1)         (1)         (1)         (1)         (1)         (1)         (1)         (1)         (1)         (1)         (1)         (1)         (1)         (1)         (1)         (1)         (1)         (1)         (1)         (1)         (1)         (1)         (1)         (1)         (1)         (1)         (1)         (1)         (1)         (1)         (1)         (1)         (1)         (1)         (1)         (1)         (1)         (1)         (1)         (1)         (1)         (1)         (1)         (1)         (1)         (1)         (1)         (1)         (1)         (1)         (1)         (1)         (1)         (1)         (1)         (1)         (1)         (1)         (1)         (1)         (1)         (1)         (1)         (1)         (1)         (1)         (1)         (1)         (1)         (1)         (1)         (1)         (1)         (1)         (1)         (1)         (1)         (1                                                                                                    |                          |               |             |                    |                     |            | 1.0            |           |                            | _                | _年_月_6            | ∃ から _ | 年月            | 日 まて   |
| 加入医協         加入医協         加入医         加入医         加入         加入                                                                                                    | 保険者番号                    |               | 被保険者番号      |                    |                     | 介護保険資格情    | 報<br>保険者       | 名称        |                            |                  |                   | 加入期    | 11            |        |
| 応次回         金融第四コード         108         108         108         108         108         108         108         108         108         108         108         108         108         108         108         108         108         108         108         108         108         108         108         108         108         108         108         108         108         108         108         108         108         108         108         108         108         108         108         108         108         108         108         108         108         108         108         108         108         108         108         108         108         108         108         108         108         108         108         108         108         108         108         108         108         108         108         108         108         108         108         108         108         108         108         108         108         108         108         108         108         108         108         108         108         108         108         108         108         108         108         108         108         108         1                                                                                                    | 123456                   |               | 1210000001  |                    |                     |            |                |           |                            | 平成               | 28年8月19日          | - から = | 平成28年8月31日    |        |
| 解決者名         加入期間         #forgelight ()         #forgelight () <td>支給方法 口座管理</td> <td>里番号 金融機器</td> <td>コード 店舗コード</td> <td>種目</td> <td></td> <td>口座番号</td> <td></td> <td></td> <td>C</td> <td>)座名義人(フ</td> <td><sup>7</sup>リガナ)</td> <td></td> <td>振込先口</td> <td>·座管理番号</td> | 支給方法 口座管理                | 里番号 金融機器      | コード 店舗コード   | 種目                 |                     | 口座番号       |                |           | C                          | )座名義人(フ          | <sup>7</sup> リガナ) |        | 振込先口          | ·座管理番号 |
| (保険者名         加入期間         (付約8129410月28日から)           1         介護 太郎         甲板20年12月28日から         2016981234560000001           - 年月         日本 月         日本 月         日本 月         日本 月           1         - 年月         日本 月         日本 月         日本 月         日本 月         日本 月           1         - 年月         日本 月         日本 月         日本 月         日本 日         日本 日         日                                                                                                    |                          | 振込口座<br>記入欄   |             |                    |                     |            |                |           |                            |                  |                   |        |               |        |
| 1         介護 太部         平成2010月20日から         2                                                                                                    |                          | 保険者名          |             | 加入其                | 期間                  | 添付の自己負担額   | [証明書]          | 整理番号      |                            |                  |                   |        |               |        |
|                                                                                                    | 1                        | 介護太郎          | 平<br>平      | 成28年10月<br>成28年12月 | 月25日 から<br>月31日 まで  | 2016981234 | 560000         | 0001      |                            |                  |                   |        |               |        |
|                                                                                                    | 2                        |               | -           | 年月                 | 目 から                | )<br>7     |                |           |                            |                  |                   |        |               |        |
| 4       -       -       -       -       -       -       -       -       -       -       -       -       -       -       -       -       -       -       -       -       -       -       -       -       -       -       -       -       -       -       -       -       -       -       -       -       -       -       -       -       -       -       -       -       -       -       -       -       -       -       -       -       -       -       -       -       -       -       -       -       -       -       -       -       -       -       -       -       -       -       -       -       -       -       -       -       -       -       -       -       -       -       -       -       -       -       -       -       -       -       -       -       -       -       -       -       -       -       -       -       -       -       -       -       -       -       -       -       -       -       -       -       -       -       -       -       -       -                                                                                                    | 報険者<br><del>11入歴</del> 3 |               |             | 年月<br>年月           | <u></u><br>日 から     | )<br>7.    |                |           | 備考欄                        |                  |                   |        |               |        |
|                                                                                                    | 4                        |               | -           | 年月<br>年月           |                     |            |                |           |                            |                  |                   |        |               |        |
|                                                                                                    | 5                        |               |             | <u>年</u> 月<br>年月   | <u>_日まで</u><br>_日から | 2          |                |           |                            |                  |                   |        |               |        |
| 上記付集書について       解認:(資合算練要要 (風認医療合算)(夏 (予防) サービス型) の支給を申請します。       解認:(第 の)       中間:(法書)       (1)       (1)       (1)       (1)       (1)       (1)       (1)       (1)       (1)       (1)       (1)       (1)       (1)       (1)       (1)       (1)       (1)       (1)       (1)       (1)       (1)       (1)       (1)       (1)       (1)       (1)       (1)       (1)       (1)       (1)       (1)       (1)       (1)       (1)       (1)       (1)       (1)       (1)       (1)       (1)       (1)       (1)       (1)       (1)       (1)       (1)       (1)       (1)       (1)       (1)       (1)       (1)       (1)       (1)       (1)       (1)       (1)       (1)       (1)       (1)       (1)       (1)       (1)       (1)       (1)       (1)       (1)       (1)       (1)       (1)       (1)       (1)       (1)       (1)       (1)       (1)       (1)       (1)       (1)       (1)       (1)       (1)       (1)       (1)       (1)       (1)       (1)       (1)       (1)       (1)       (1)       (1)       (1)       (1)       (1)       (1)       (1)       (1)       (1)                                                                                                    |                          | _             |             | <u> </u>           | HI                  |            |                |           |                            |                  |                   |        |               |        |
| 上記対象者について、       解説)潜き薄線乗費 (編題医像含等介護 (予防) サービス型) の支站を申請します、       申請で表書<br>た名<br>電話番号 <ul> <li>ロ</li> <li>1</li> <li>枚中</li> <li>1</li> <li>枚中</li> <li>1</li> <li>1</li></ul>                                                                                                    |                          |               |             |                    |                     |            | 剰              | 便番号       |                            | 住可               | ŕ                 |        |               |        |
|                                                                                                    | ♪ 上記対象者につい               | て、高額介護合算療養費(高 | 「額医療合算介護(予防 | 5) サービス¶           | 1) の支給を             | 申請します。     | 申              | 請代表者      |                            |                  |                   |        |               |        |
| <ul> <li>□ 枚中 □ 枚目</li> <li>□ 枚中 □ 枚目</li> <li>□ 枚中 □ 枚目</li> <li>□ 枚中 □ 枚目</li> <li>□ 枚中 □ 枚目</li> <li>□ 枚中 □ 枚目</li> <li>□ 枚中 □ 枚目</li> <li>□ 枚中 □ 枚目</li> <li>□ 枚中 □ 枚目</li> <li>□ 枚中 □ 枚目</li> <li>□ 枚中 □ 枚目</li> <li>□ 枚中 □ 枚目</li> <li>□ ↓ ↓</li> <li>□ ↓ ↓ ↓ ↓</li> <li>□ ↓ ↓ ↓ ↓ ↓ ↓</li> <li>□ ↓ ↓ ↓</li> <li>□ ↓ ↓ ↓ ↓ ↓ ↓ ↓ ↓ ↓</li>     &lt;</ul>           |                          |               |             |                    |                     |            | 日間             | 洺<br>(話番号 |                            |                  |                   |        | ÉD            |        |
| <ul> <li>日付項目が未入力<br/>である場合、<br/>年_月_日と<br/>表示します。</li> <li>保険者の連絡先情報につい<br/>てはインタフェース仕様<br/>上、情報を持ちえておりま<br/>せんので表示しません。</li> <li>第一タレコードの件数に応じた枚数が表示されます。<br/>ただし、保険者加入暦が⑥以上設定された場合、デー<br/>タレコード1件につき複数頁印刷されるので、その場<br/>合は同一の枚数が表示されます。。</li> <li>滅保険者 A: 2枚中1枚目<br/>被保険者 B (加入暦①~⑤): 2枚中2枚目<br/>被保険者 B (加入暦⑥~⑪): 2枚中2枚目<br/>被保険者 B (加入暦⑥~⑪): 2枚中2枚目</li> </ul>                                                                                                    |                          |               |             |                    |                     |            |                |           |                            |                  |                   | 차고     | 1             | 枚日     |
| <ul> <li>日付項目が未入力である場合、<br/>年_月_日と<br/>表示します。</li> <li>加入暦⑥~⑩の場合、次頁に改頁され<br/>6~10となります。</li> <li>加入暦⑥~⑩の場合、次頁に改頁され<br/>6~10となります。</li> <li>データレコードの件数に応じた枚数が表示されます。<br/>ただし、保険者加入暦が⑥以上設定された場合、デー<br/>タレコード1件につき複数頁印刷されるので、その場<br/>合は同一の枚数が表示されます。<br/>例)<br/>被保険者A: 2枚中1枚目<br/>被保険者B(加入暦①~⑤): 2枚中2枚目<br/>被保険者B(加入暦⑥~⑪): 2枚中2枚目<br/>被保険者B(加入暦⑥~⑪): 2枚中2枚目<br/>被保険者B(加入暦⑥~⑪): 2枚中2枚目<br/>被保険者加入暦以外の内容</li> </ul>                                                                                                    |                          |               |             |                    |                     |            |                |           |                            |                  |                   | 12.1   |               | 120    |
| <ul> <li>□ 日付項目が未入力<br/>である場合、<br/>年_月日と<br/>表示します。</li> <li>□ 保険者の連絡先情報につい<br/>てはインタフェース仕様<br/>上、情報を持ちえておりま<br/>せんので表示しません。</li> <li>□ 自己負担額証明書整理番号が<br/>オール9の場合、「添付なし」<br/>と表示します。</li> <li>□ 第二のの場合、「添付なし」<br/>と表示します。</li> <li>□ データレコードの件数に応じた枚数が表示されます。<br/>ただし、保険者加入暦が⑥以上設定された場合、デー<br/>タレコード1件につき複数頁印刷されるので、その場<br/>合は同一の枚数が表示されます。<br/>例)</li> <li>         被保険者A: 2枚中1枚目<br/>被保険者B (加入暦①~⑤): 2枚中2枚目<br/>被保険者B (加入暦⑥~⑪): 2枚中2枚目<br/>被保険者B (加入暦⑥~⑪): 2枚中2枚目<br/>被保険者B (加入暦⑥~⑪): 2枚中2枚目</li> <li>□ (加入暦⑥~⑪): 2枚中2枚目</li> <li>□ (加入暦⑥~⑪): 2枚中2枚目</li> <li>□ (加入暦⑥~⑪): 2枚中2枚目</li> </ul>                                                                                                    |                          |               |             |                    |                     |            |                |           |                            |                  |                   |        |               |        |
| <ul> <li>である場合、<br/>年_月_日と<br/>表示します。</li> <li>ホール9の場合、「添付なし」<br/>と表示します。</li> <li>オール9の場合、「添付なし」<br/>と表示します。</li> <li>ボール9の場合、「添付なし」<br/>と表示します。</li> </ul>                                                                                                    | 日付項                      | 目が未入力         | 保険者の        | D連絡先               | 情報に                 | っい         |                |           |                            |                  | 自己負担              | 額証明書   | 書整理番号         | が      |
| <ul> <li>年_月日と<br/>表示します。</li> <li>上、情報を持ちえておりま<br/>せんので表示しません。</li> <li>ビんので表示しません。</li> <li>データレコードの件数に応じた枚数が表示されます。<br/>ただし、保険者加入暦が⑥以上設定された場合、デー<br/>タレコード1件につき複数頁印刷されるので、その場<br/>合は同一の枚数が表示されます。。</li> <li>例)</li> <li>被保険者A:2枚中1枚目<br/>被保険者B(加入暦①~⑤):2枚中2枚目<br/>被保険者B(加入暦①~⑥):2枚中2枚目<br/>(加入暦⑥~⑩):2枚中2枚目</li> </ul>                                                                                                    | である                      | 場合、           | てはイ         | ンタフ                | エース作                | 士様         |                |           |                            | 7                | ナール 9             | の場合、   | 「添付なし         | J      |
| <ul> <li>表示します。</li> <li>ぜんので表示しません。</li> <li>データレコードの件数に応じた枚数が表示されます。<br/>ただし、保険者加入暦が⑥以上設定された場合、データレコード1件につき複数頁印刷されるので、その場合は同一の枚数が表示されます。</li> <li>例)</li> <li>被保険者A:2枚中1枚目</li> <li>被保険者B(加入暦①~⑤):2枚中2枚目</li> <li>被保険者B(加入暦⑥~⑪):2枚中2枚目</li> <li>(加入暦⑥~の頁について保険者加入暦以外の内容</li> </ul>                                                                                                    |                          | ₣月日と          | 上、情幸        | 最を持ち               | えてお                 | りま         |                |           |                            | ł                | 老示しる              | ます。    |               |        |
| <ul> <li>ボータレコードの件数に応じた枚数が表示されます。</li> <li>ただし、保険者加入暦が⑥以上設定された場合、データレコード1件につき複数頁印刷されるので、その場合は同一の枚数が表示されます。</li> <li>例)</li> <li>被保険者A: 2枚中1枚目</li> <li>被保険者B(加入暦①~⑤): 2枚中2枚目</li> <li>被保険者B(加入暦⑥~⑪): 2枚中2枚目</li> <li>(加入暦⑥~①): 2枚中2枚目</li> </ul>                                                                                                    | 表示し                      | ます。           | せんので        | で表示し               | ません。                | ,          |                |           |                            |                  |                   |        |               |        |
| <ul> <li>加入暦⑥~⑩の場合、次頁に改頁され</li> <li>6~10となります。</li> <li>              かの場合、次頁に改頁され             からしたいのでは、</li> </ul> <li>             がらし、保険者加入暦が⑥以上設定された場合、データレコード1件につき複数頁印刷されるので、その場合は同一の枚数が表示されます。<br/>の)</li>                                                                                                    |                          |               |             |                    |                     |            |                |           |                            |                  |                   |        |               |        |
| <ul> <li>加入暦⑥~⑪の場合、次頁に改頁され<br/>6~10となります。</li> <li>ただし、保険者加入暦が⑥以上設定された場合、デー<br/>タレコード1件につき複数頁印刷されるので、その場<br/>合は同一の枚数が表示されます。</li> <li>例)</li> <li>被保険者A:2枚中1枚目</li> <li>被保険者B(加入暦①~⑤):2枚中2枚目</li> <li>被保険者B(加入暦⑥~⑪):2枚中2枚目</li> <li>(加入暦⑥~の頁について保険者加入暦以外の内容</li> </ul>                                                                                                    |                          |               |             |                    |                     | ( =        | データ            | レコ        | ードの件                       | +数に応             | じた枚数              | が表示さ   | れます。          |        |
| 加入暦⑥~⑪の場合、次頁に改頁され       タレコード1件につき複数頁印刷されるので、その場合は同一の枚数が表示されます。         6~10となります。       一         被保険者A:2枚中1枚目       一         被保険者B(加入暦①~⑤):2枚中2枚目       一         被保険者B(加入暦⑥~⑪):2枚中2枚目       (加入暦⑥~00):2枚中2枚目         (加入暦⑥~00頁について保険者加入暦以外の内容       -                                                                                                    |                          |               |             |                    |                     | <i>t</i> : | こだし            | 、保障       | <b>食者加入</b>                | .暦が⑥」            | 以上設定              | された場   | 合、デー          |        |
| 6~10となります。<br>6~10となります。<br>例)<br>被保険者A:2枚中1枚目<br>被保険者B(加入暦①~⑤):2枚中2枚目<br>被保険者B(加入暦⑥~⑪):2枚中2枚目<br>(加入暦⑥~の頁について保険者加入暦以外の内容                                                                                                    | 加入暦⑥                     | ~⑪の場合、次酮      | 夏に改頁され      |                    |                     |            | マレコ            | ード        | 1件につ                       | ⊃き複数<br>≡ニキャ     | 貞印刷さ<br>ます        | れるので   | ご、その場         |        |
| <ul> <li></li></ul>                                                                                                    | 6~10                     | となります。        |             |                    |                     | 2<br>()    | コ (よ )戸<br>別 ) | )         | 以致かる                       | え小され             | <b>より</b> 。       |        |               |        |
| 被保険者B(加入暦①~⑤):2枚中2枚目<br>被保険者B(加入暦⑥~⑪):2枚中2枚目<br>(加入暦⑥~の頁について保険者加入暦以外の内容                                                                                                    | $\square$                |               |             | J                  |                     | 利          | 支保険            | 者A        | :2枚中                       | □1枚目             |                   |        |               |        |
| 被保険者B(加入暦⑥~⑩):2枚中2枚目<br>(加入暦⑥~の頁について保険者加入暦以外の内容                                                                                                    |                          |               |             |                    |                     | 礼          | 支保険            | 者B        | (加入暦                       | 1~5              | ):2枚中             | ▶2枚目   |               |        |
| (加入暦⑥~の頁について保険者加入暦以外の内容                                                                                                    |                          |               |             |                    |                     | 剂          | 支保険            | 者B        | (加入暦                       | ₹6 <b>~</b> 10   | ):2枚中             | ▶2枚目   |               |        |
|                                                                                                    |                          |               |             |                    |                     |            | (加入<br>+ 111   | 、暦⑥       | ~の頁[<br>☆ <del>* ま =</del> | こついて             | 保険者力              | 口入暦以   | 外の内容          |        |
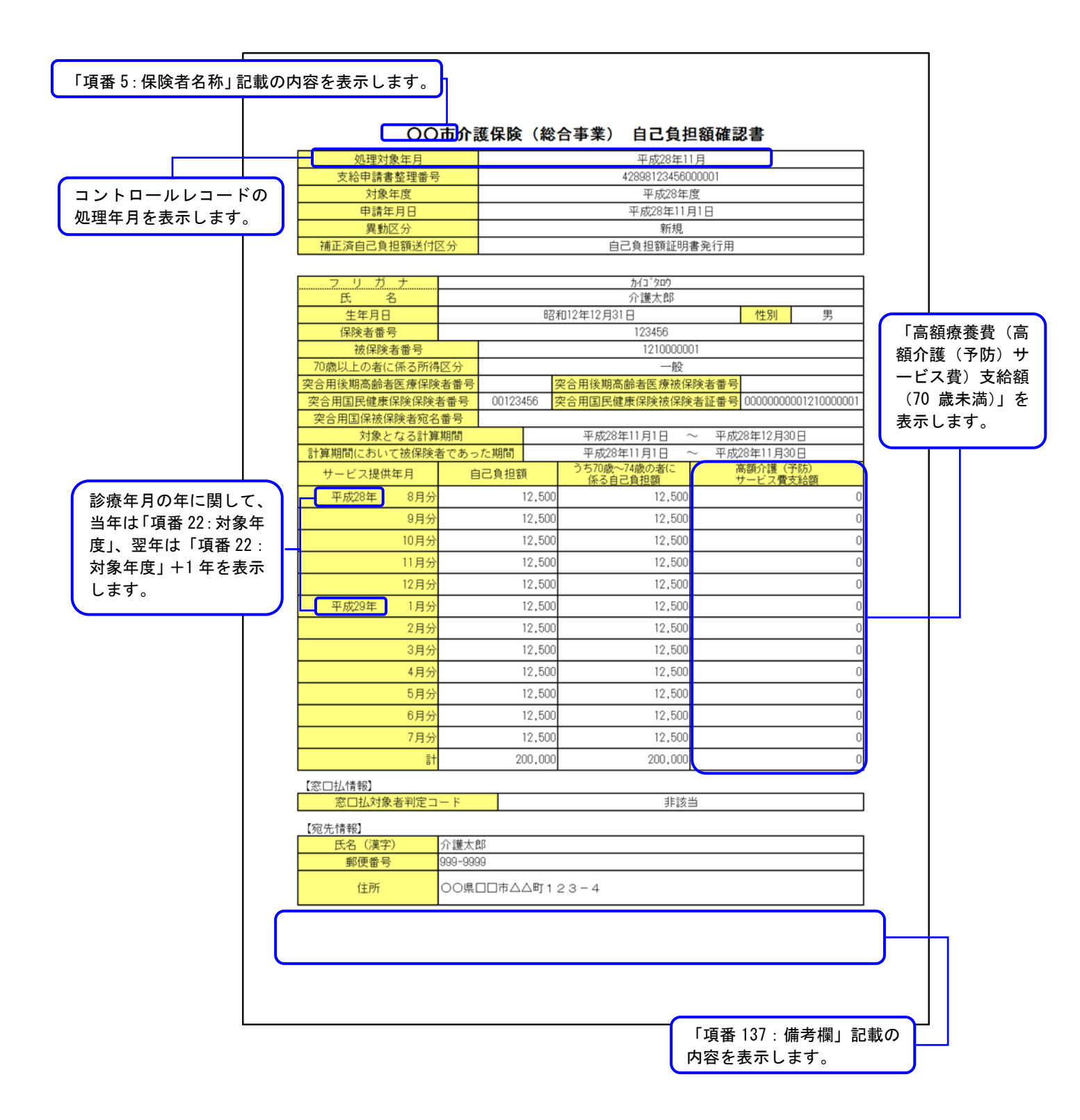

# 【異動区分が『3:仮算定用』の場合】

| 支給申請書整理番号<br>対象年度 | ÷       |          |                            |                                                   |           |
|-------------------|---------|----------|----------------------------|---------------------------------------------------|-----------|
| 対象年度              |         |          | 428981234560               | 00001                                             |           |
| - grant range     |         |          | 平成28年                      | 度                                                 |           |
| 申請年月日             |         |          | 平成28年111                   | 318                                               |           |
| 異動区分              |         |          | 仮算定用                       |                                                   |           |
| 補正済自己負担額送付日       | 区分      |          | 自己負担額証明                    | 書発行用                                              |           |
| フリガナ              |         |          | ታ{コ <sup>°</sup> ጶロウ       |                                                   |           |
| 氏名                |         |          | 介護太郎                       |                                                   |           |
| 生年月日              |         | 82       | 3和12年12月31日                | 性別                                                | 男         |
| 保険者番号             |         |          | 123456                     |                                                   |           |
| 被保険者番号            |         |          | 12100000                   | 01                                                |           |
| 70歳以上の者に係る所得      | 区分      |          | 一般                         |                                                   |           |
| 突合用後期高齢者医療保険      | 诸番号     |          | 突合用後期高齢者医療被保               | 険者番号                                              |           |
| 突合用国民健康保険保険       | 者番号     | 00123456 | 突合用国民健康保険被保険               | 者証番号 0000000001                                   | 210000001 |
| 突合用国保被保険者宛名       | 番号      |          |                            | T                                                 |           |
| 対象となる計算           | 期间      | *_ #089  | 平成28年11月1日 ~               | > 平成28年12月30日                                     |           |
| 計昇期间において被採陳者      | 首でめっ    | に期间      | 平成28年11月1日<br>うち70歳~74歳の来に | <ul> <li>平成28年11月30日</li> <li>富額企罐(予防)</li> </ul> | )         |
| サービス提供年月          | Ê       | 己負担額     | 係る自己負担額                    | サービス費支給                                           | /<br>額    |
| 平成28年 8月分         |         | 12,50    | 0 12,500                   |                                                   | (         |
| 9月分               |         | 12,50    | 0 12,500                   |                                                   | (         |
| 10月分              |         | 12,50    | 0 12,500                   |                                                   | (         |
| 11月分              |         | 12,50    | 0 12,500                   |                                                   |           |
| 12月分              |         | 12,50    | 0 12,500                   |                                                   | (         |
| 平成29年 1月分         |         | 12,50    | 0 12,500                   |                                                   | (         |
| 2月分               |         | 12,50    | 0 12,500                   |                                                   | (         |
| 3月分               |         | 12,50    | 0 12,500                   |                                                   | (         |
| 4月分               |         | 12,50    | 0 12,500                   |                                                   | (         |
| 5月分               |         | 12,50    | 0 12,500                   |                                                   | (         |
| 6月分               |         | 12,50    | 0 12,500                   |                                                   | (         |
| 7月分               |         | 12,50    | 0 12,500                   |                                                   | (         |
| ≣†                |         | 200,00   | 0 200,000                  |                                                   | (         |
| 【窓口払情報】           |         |          |                            |                                                   |           |
| 窓口払対象者判定コ         | - ř     |          | 非該該                        | <u></u>                                           |           |
| 【宛先情報】            |         |          |                            |                                                   |           |
| 氏名(漢字)            | 介護太郎    | B        |                            |                                                   |           |
| 郵便番号              | 999-999 | 19       |                            |                                                   |           |
| 住所                | 00県[    | □□市△△町 1 | 23-4                       |                                                   |           |

#### B. 12. 補正済自己負担額情報(総合事業)

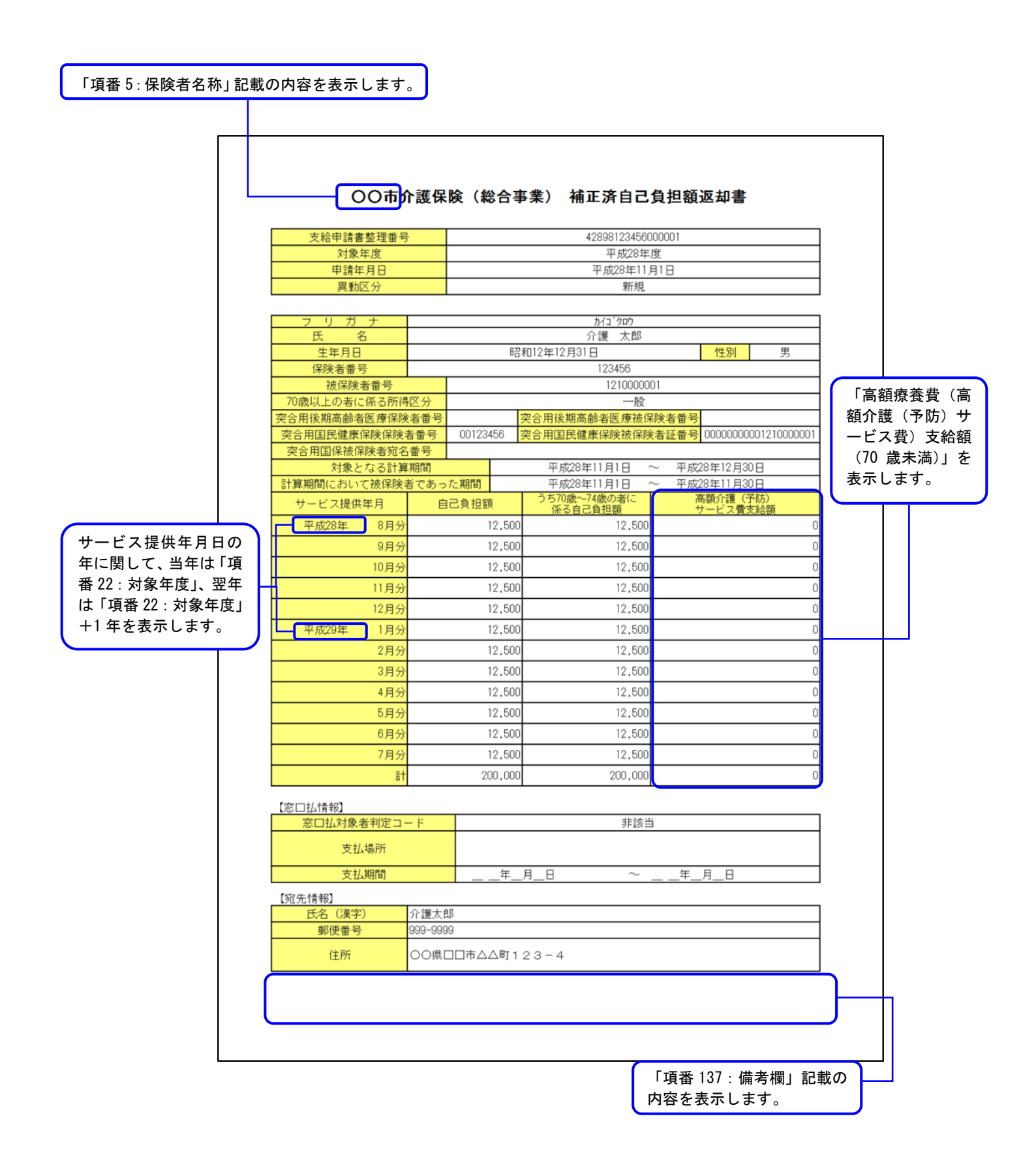

### 【異動区分が『3:仮算定用』の場合】

| 仮算定用」O                      | 〇市介     | ↑ <b>護保険</b> ( | (総合事業) 補正済              | 自己負担額返却書                |
|-----------------------------|---------|----------------|-------------------------|-------------------------|
| 支給申請書整理番号                   |         |                | 4289812345600           | 00001                   |
| 対象年度                        |         |                | 平成28年月                  |                         |
| 甲請年月日                       |         | _              | 平成28年11月<br>仮賀史田        | 118                     |
|                             |         |                | 以并足而                    |                         |
| フリガナ                        |         |                | <u></u> ታ1ጋ ያካታ         |                         |
| 氏名                          |         | 07             | 介護 太郎                   |                         |
| 生年月日<br>(2)除来悉号             |         | Bź             | 3和12年12月31日<br>123456   | 性別男                     |
| 被保険者番号                      |         |                | 121000000               | 1                       |
| 70歳以上の者に係る所得                | 区分      |                | 一般                      |                         |
| 突合用後期高齢者医療保険                | 者番号     |                | 突合用後期高齢者医療被保            | 険者番号                    |
| 突合用国民健康保険保険者<br>空合田国保納保険者応名 | 皆番号 悉号  | 00123456       | 突合用国民健康保険被保険            | 者証番号 000000000012100000 |
| 大日本国体験体験有地も対象となる計算          | 期間      |                | 平成28年11月1日 ~            | - 平成28年12月30日           |
| 計算期間において被保険者                | 皆であっ    | た期間            | 平成28年11月1日 ~            | - 平成28年11月30日           |
| サービス提供年月                    | 自       | 己負担額           | うち70歳〜74歳の者に<br>係る自己負担額 | 高額介護(予防)<br>サービス費支給額    |
| 平成28年 8月分                   |         | 12,500         | 12,500                  |                         |
| 9月分                         |         | 12,500         | 12,500                  |                         |
| 10月分                        |         | 12,500         | 12,500                  |                         |
| 11月分                        |         | 12,500         | 12,500                  |                         |
| 12月分                        |         | 12,500         | 12,500                  |                         |
| 平成29年 1月分                   |         | 12,500         | 12,500                  |                         |
| 2月分                         |         | 12,500         | 12,500                  |                         |
| 3月分                         |         | 12,500         | 12,500                  |                         |
| 4月分                         |         | 12,500         | 12,500                  |                         |
| 5月分                         |         | 12,500         | 12,500                  |                         |
| 6月分                         |         | 12,500         | 12,500                  |                         |
| 7月分                         |         | 12,500         | 12,500                  |                         |
| []<br>[]                    |         | 200,000        | 200,000                 |                         |
|                             |         |                |                         |                         |
| 【窓口払情報】                     | 14      |                |                         |                         |
| 支払場所                        | - 1     |                | JFiX⊟                   |                         |
| 支払期間                        |         | 年              | 月日 ~                    | 年月日                     |
| [勿失待却]                      |         | <u> </u>       |                         |                         |
| 氏名(漢字)                      | 介護太良    | ß              |                         |                         |
| 郵便番号                        | 999-999 | 9              |                         |                         |
| 住所                          | 00県[    | 10市ムム町 1       | 23-4                    |                         |

## B. 13. 支給額計算結果連絡票情報(総合事業)

## 【厚生労働省通知版】

| フリガナ<br>対象者氏名     |                                                                                                    | 179 か(<br>企種 | 1 90 <u>9</u><br>大郎 |             |         | 〒 999-9999 (所在                      | 地) ロロ県〇〇      | 〇市ムム町1-2-     | 3       |     |
|-------------------|----------------------------------------------------------------------------------------------------|--------------|---------------------|-------------|---------|-------------------------------------|---------------|---------------|---------|-----|
| 生年月日              | 昭和1                                                                                                    | 5年12月30日     | 性別                  | 月           |         |                                     |               |               |         |     |
| 自己負担額証明           | 書整理番号                                                                                                    | 1.0/]000     | 1207                |             |         | 00市                                 |               |               |         |     |
| 保険者番号             | 123456                                                                                                    | 被保険者証記号      |                     |             |         | and the second second second second |               |               | 御中      |     |
| 被保険者(証)番号         | 12100000                                                                                                    | 01           | 対象年度                | 平成28        | 年度      | 左記のとおり連絡しま<br>亚成20年10月25日           | :9.           |               |         |     |
| 計算対象期間            |                                                                                                    | 平成28年10月2    | 5日 ~ 平成29年1         | 12月31日      |         | +成20年10月23日                         |               |               |         |     |
| 世帯負担総額            | Les A Ade III dik A Ade doe                                                                                                    |              |                     | 1,303,      | .888 円  | T 333-3333                          |               |               |         | 7   |
| 介護等合算一部負          | <u>担金等世帯合算額</u>                                                                                                    | th A harder  |                     | 1,292,      | 222 円   | (所在地)連絡発行者                          | 住所            |               |         |     |
| / U蔵以上介護寺<br>部須反公 | 合具一部其担金寺世界                                                                                                    |              | (70歩いト              | 155,        | .000 H  |                                     |               |               |         | '   |
| 7/19/27           | 注意                                                                                                    | 677          | (10)18444           | -· 工四/11年4  |         | ய⊞                                  |               |               |         | ED  |
| 70歲以上介護等          | 一 (1)<br>一 (1)<br>一 (1)<br>一 (1)<br>一 (1)<br>一 (1)<br>一 (1)<br>一 (1)<br>一 (1)<br>一 (1)<br>一 (1)<br>一 (1)<br>一 (1)<br>一 (1)<br>一 (1)<br>一 (1)<br>一 (1)<br>一 (1)<br>一 (1)<br>(1)<br>(1)<br>(1)<br>(1)<br>(1)<br>(1)<br>(1)<br>(1)<br>(1) |              |                     |             |         |                                     |               |               |         |     |
| 世帯支給総額            |                                                                                                    | 83,087円(     | うち70歳以上分:           | 11.6        | 66円) 【『 | 肌合わせ先】                              |               |               |         |     |
| 按分後の支給額           |                                                                                                    | 0円(          | うち70歳以上分:           | 987,654,3   | 21円)    | 〒 999-9999                          | - 2 - 2       |               |         |     |
|                   |                                                                                                    |              |                     |             |         |                                     | 2 0           |               |         |     |
|                   |                                                                                                    |              |                     |             |         | 国民健康                                |               |               |         |     |
| 備考                |                                                                                                    |              |                     |             |         |                                     |               |               |         |     |
|                   |                                                                                                    |              |                     |             |         | 電話番号 999-999                        | 9999          |               |         |     |
|                   |                                                                                                    |              |                     |             | 連       | 絡宗整理番号 (                            | 4289812345600 | 0001 )        |         |     |
| 【計算結果の内訳】         |                                                                                                    |              |                     |             |         |                                     |               |               |         |     |
| 伊哈本々              | 自己負担額証明                                                                                                    | 1 动色本氏々      | 0                   | 0           | 3       | 4                                   | 5             | 6             | Ø       | 8   |
| <b>杯陕省</b> 伯      | 整理番号                                                                                                    | XISKALVO     | 70歲以上負担額            | 70歳以上按分率    | ①に係る支給額 | 70歳未満負担額 @                          | )+ (①-③)      | 按分率           | ⑤に係る支給額 | 3+0 |
| OO市               |                                                                                                    | 介護太郎         | 50,000              | 50000/50000 | 2,000   | 60,000                              | 108,000       | 108000/108000 | 3,000   | 5,  |
| OO市               |                                                                                                    | 介護太郎         | 5,000               | -           | 3,000   | 90,000                              | 92,000        | -             | 3,000   | 6,  |
| 00市               |                                                                                                    | 介護太郎         | 100,000             | -           | 6,666   | 998,888                             | 1,092,222     | -             | 65,421  | 72, |
|                   |                                                                                                    |              |                     |             |         |                                     |               |               |         |     |
|                   |                                                                                                    |              |                     |             |         |                                     |               |               |         |     |
|                   |                                                                                                    |              |                     |             |         |                                     |               |               |         |     |
|                   |                                                                                                    |              |                     |             |         |                                     |               |               |         |     |
|                   |                                                                                                    |              |                     |             |         |                                     |               |               |         |     |
|                   |                                                                                                    |              |                     |             |         |                                     |               |               | •       |     |
|                   |                                                                                                    |              |                     |             |         |                                     |               |               |         |     |
|                   |                                                                                                    |              |                     |             |         |                                     |               |               |         |     |
|                   |                                                                                                    |              |                     |             |         |                                     |               |               |         |     |
|                   |                                                                                                    |              |                     |             |         |                                     |               |               |         |     |
|                   | ≣†                                                                                                    |              | 155,000             |             | 11,666  | 1,148,888                           | 1,292,222     |               | 71,421  | 83, |
|                   |                                                                                                    |              |                     |             |         | •                                   | •             |               |         |     |
|                   |                                                                                                    |              |                     |             |         |                                     |               |               |         |     |
|                   |                                                                                                    |              |                     |             |         |                                     |               |               |         |     |
|                   |                                                                                                    |              |                     |             |         |                                     |               |               |         |     |
|                   |                                                                                                    |              |                     |             |         |                                     |               |               |         |     |
|                   |                                                                                                    |              |                     |             |         |                                     |               |               |         |     |
|                   |                                                                                                    |              |                     |             | 70 歳    | といい 上 按 分                           | 率と按           | 分率は、          |         |     |
| (                 | 保険者名と対                                                                                                    | 象者氏名はィ       | ′ンタフェー              | ス仕          | 99999   | 0000/000000                         | 9の場合          | " – "と表       | ÷       |     |
|                   | 様聿 ► 全角                                                                                                    | 20文字です       | が 印刷され              | る帳          |         | , + +                               |               | · • •         | •       |     |
|                   | ホョエ、エパ                                                                                                    |              |                     |             | 자 주지    | れよす。                                |               |               | J       |     |
|                   | 景については                                                                                                    | 、保険有名16      | )                   | 百氏          |         |                                     |               |               |         |     |
|                   | 名12文字ま                                                                                                    | での表示とな       | ります。                |             |         |                                     |               |               |         |     |
| (                 |                                                                                                    |              |                     | )           |         |                                     |               |               |         |     |
|                   |                                                                                                    |              |                     |             |         | -                                   |               |               |         |     |
|                   |                                                                                                    |              |                     |             |         | _                                   |               |               |         |     |

#### 【保険者・被保険者番号等出力版】

|                                               |          |            | 179 <sup>°</sup> 加口 <sup>°</sup> 列<br>企業 大創 | 1 <u>0</u>              |                                                                       |         | ∓ 999-        | -9999 (所在         | 地) ロロ県C      | ○市△△町 1   | -2-3          |         |             |
|-----------------------------------------------|----------|------------|---------------------------------------------|-------------------------|-----------------------------------------------------------------------|---------|---------------|-------------------|--------------|-----------|---------------|---------|-------------|
| 生年月日                                          | 823      | 和15年12月30日 | Лig Au                                      | 性                       | 別                                                                     | 男       |               |                   |              |           |               |         |             |
| 自己負担額証明書                                      | 整理番号     |            |                                             |                         |                                                                       |         | 00市           |                   |              |           |               | 御中      |             |
| 保険者番号                                         | 123456   | 被保険者       | 証記号                                         | the late to the         |                                                                       |         | 左記のと          | おり連絡しま            | す。           |           |               | 御中      |             |
| 料筷者(証)番号                                      | 12100    | 00001      | 年10月25日                                     | 对家年度<br>• 平式20/         | 半成                                                                    | 28年度    | 平成28年         | ■10月25日           |              |           |               |         |             |
| 百 <u>异入138,60回</u><br>第自拍紛縮                   |          | T/0420-    | 410/1200                                    |                         | 1.30                                                                  | 03.888円 | <b>∓</b> 999  | -9999             |              |           |               |         |             |
| 介護等合算一部負担                                     | 8金等世帯合算額 | 1          |                                             |                         | 1,2                                                                   | 92,222円 | (所在地          | ) 連絡発行者           | 住所           |           |               |         |             |
| 70歳以上介護等会                                     | 合算一部負担金等 | 世帯合算額      |                                             |                         | 15                                                                    | 55,000円 |               |                   |              |           |               |         |             |
| 导区分                                           | 16.07    | 区分ア        |                                             | (70歳以                   | した: 上位所行                                                              | 得者)     |               | Ш⊞                |              |           |               |         | 印           |
| /「護寺台昇昇疋奉4<br>70歳以上企罐等る                       | 平観       |            |                                             |                         |                                                                       | 0円      |               | L                 |              |           |               |         |             |
| <u>, 。                                   </u> |          | 83,08      | 7円 (うち7                                     | 0歳以上分:                  | 11                                                                    | 1,666円) | 【問い合わ         | oせ先】              |              |           |               |         |             |
| 分後の支給額                                        |          |            | 0円 (うち7                                     | 0歳以上分:                  | 987,654                                                               | 4,321円) | 〒 999         | -9999<br>(○市へへ町 1 | -2-3         |           |               |         |             |
|                                               |          |            |                                             |                         |                                                                       |         |               |                   |              |           |               |         |             |
| ž                                             |          |            |                                             |                         |                                                                       |         | 国民健康          | ł                 |              |           |               |         |             |
|                                               |          |            |                                             |                         |                                                                       |         | 電話番号          | 999-999-          | -9999        |           |               |         |             |
|                                               |          |            |                                             |                         |                                                                       |         | 連絡票整理         | <b>里番号</b> (      | 428981234560 | 00001 )   |               |         |             |
| 質結果の内訳】                                       |          |            |                                             |                         |                                                                       |         |               |                   |              |           |               |         |             |
| 并他不少了10/0                                     | 自己負担額証   | 110.115.0  | 保険者                                         | AND TAXABLE AND TAXABLE | 14/014-01 (T) -0-0                                                    | (D)     | 0             | 3                 | ٩            | \$        | 6             | Ø       | 8           |
| 1和決者的                                         | 明書整理番号   | 对茶者氏名      | 番号                                          | 他称笑着註記写                 | (約1和決者(12) 音写                                                         | 70歳以上負担 | 70歳以上按分平      | )に係る支給額           | 70歳未満負担額     | @+(@-@)   | 拔分率           | ⑤に係る支給額 | <u>\$+0</u> |
| 00m                                           |          | 分調太郎       | 123456                                      |                         | 1210000001                                                            | 50,0    | 0 50000/50000 | 2,000             | 60,000       | 108,000   | 108000/108000 | 3,000   | 5,000       |
| 000                                           |          | 71286人250  | 12340678                                    |                         | 1234067830                                                            | 5.0     | • -           | 3,000             | 30,000       | 32,000    | -             | 3,000   | 6,000       |
| 00#                                           |          | 介護太郎       | 123456                                      |                         | 1234567890                                                            | 100,0   | 8 -           | 6,666             | 338,888      | 1,082,222 | -             | 65,421  | 72,087      |
|                                               |          |            |                                             |                         |                                                                       |         |               |                   |              |           |               |         |             |
|                                               |          |            |                                             |                         |                                                                       |         |               |                   |              |           |               |         |             |
|                                               |          |            |                                             |                         |                                                                       |         |               |                   |              |           |               |         |             |
|                                               |          |            |                                             |                         |                                                                       |         |               |                   |              |           |               |         |             |
|                                               |          |            |                                             |                         |                                                                       |         |               |                   |              |           |               |         |             |
|                                               |          | ··· ·····  |                                             |                         |                                                                       |         |               |                   |              |           |               |         |             |
|                                               |          |            |                                             |                         |                                                                       |         |               |                   |              |           |               |         |             |
|                                               |          |            |                                             |                         |                                                                       |         |               |                   |              |           |               |         |             |
|                                               | -        | #1         |                                             |                         |                                                                       | 155.0   |               |                   |              | 1 000 000 |               | 71.00   |             |
| _                                             |          | aT         |                                             |                         |                                                                       | 100,00  |               | 11,666            | 1,148,888    | 1,282,222 |               | /1,421  | 83,087      |
|                                               |          |            |                                             |                         |                                                                       |         |               |                   |              |           |               |         |             |
|                                               |          |            |                                             |                         |                                                                       |         |               |                   |              |           |               |         |             |
|                                               |          |            |                                             |                         |                                                                       |         |               |                   |              |           |               |         |             |
|                                               |          |            |                                             |                         |                                                                       |         |               |                   |              |           |               |         |             |
|                                               |          |            |                                             |                         |                                                                       |         |               |                   |              |           |               |         |             |
|                                               |          |            |                                             |                         |                                                                       |         |               |                   |              |           |               |         |             |
|                                               |          |            |                                             |                         |                                                                       |         |               |                   |              |           |               |         |             |
|                                               | キタレキ     | タ チ エ ク !  | + 1                                         | 5 7 -                   | -74                                                                   |         |               |                   |              |           |               |         |             |
| 休陕                                            | 日右と灯     | 豕白氏石       | よう ノン                                       | メノエー                    |                                                                       |         |               |                   |              |           |               |         |             |
| 禄書                                            | 上、全角2    | 20文字で      | すが、                                         | ⇒□刷され                   | しる帳                                                                   |         |               |                   |              |           |               | _       |             |
| 票に                                            | ついては     | 保険者名       | 16文5                                        | 字、対象                    | ない くちょう しんちょう しんちょう しんちょう しんちょう しんしん しんしん しんしん しんしん しんしん しんしん しんしん しん | (       | 70 歳          | 以上坊               | 分率           | と按分       | ・率は           | )       |             |
| 名 1                                           | 2文字まつ    | での表示と      | なりま                                         | す。                      |                                                                       |         | 0000000       | 20 /0000          | 0000 m       | _ 15 73   | لما" _        | 、<br>耒  |             |
|                                               | 212.01   |            |                                             |                         | )                                                                     |         | 3333338       |                   | 19999 0,     | 切口、       | - 2           | 1X      |             |
|                                               |          |            |                                             |                         |                                                                       |         | 示され?          | よす。               |              |           |               |         |             |
|                                               |          |            |                                             |                         |                                                                       | · · · · |               |                   |              |           |               |         |             |
|                                               |          |            |                                             |                         |                                                                       |         |               |                   |              |           |               |         |             |

# B. 14.1.一覧の場合

| 保险制度コード                        | 保险老器号                | 如理在目                           |         |             |            |            |        | 1頁   |
|--------------------------------|----------------------|--------------------------------|---------|-------------|------------|------------|--------|------|
| 総合重業                           | 123456               | 平成28年10月                       |         |             |            |            |        |      |
| ☆日 <del>9</del> 末<br>支給申請書整理番号 | 自己負担額証明書             | * 10/20年10月<br>給付実績作成<br>区分コード | 被保険者証記号 | 被保険者 (証) 番号 | 申請年月日      | 決定年月日      | 自己負担総額 | 支給額  |
| 42898123456000001              | 20169812345600000001 | 新規                             |         | 1210000000  | 平成28年8月19日 | 平成28年8月19日 | 3,000  | 2.00 |
| 42898123456000001              | 20169812345600000001 | 新規                             |         | 121000000   | 平成28年8月19日 | 平成28年8月19日 | 3,000  | 2,0  |
| 42898123456000001              | 20169812345600000001 | 新規                             |         | 1210000000  | 平成28年8月19日 | 平成28年8月19日 | 3,000  | 2,0  |
| 42898123456000001              | 20169812345600000001 | 新規                             |         | 1210000000  | 平成28年8月19日 | 平成28年8月19日 | 3,000  | 2,00 |
| 42898123456000001              | 20169812345600000001 | 新規                             |         | 1210000000  | 平成28年8月19日 | 平成28年8月19日 | 3,000  | 2,0  |
| 42898123456000001              | 20169812345600000001 | 新規                             |         | 1210000000  | 平成28年8月19日 | 平成28年8月19日 | 3,000  | 2,0  |
| 42898123456000001              | 20169812345600000001 | 新規                             |         | 121000000   | 平成28年8月19日 | 平成28年8月19日 | 3,000  | 2,0  |
| 42898123456000001              | 20169812345600000001 | 新規                             |         | 1210000000  | 平成28年8月19日 | 平成28年8月19日 | 3,000  | 2,0  |
| 42898123456000001              | 20169812345600000001 | 新規                             |         | 121000000   | 平成28年8月19日 | 平成28年8月19日 | 3,000  | 2,0  |
| 42898123456000001              | 20169812345600000001 | 新規                             |         | 1210000000  | 平成28年8月19日 | 平成28年8月19日 | 3,000  | 2,0  |
| 42898123456000001              | 20169812345600000001 | 新規                             |         | 1210000000  | 平成28年8月19日 | 平成28年8月19日 | 3,000  | 2,0  |
| 42898123456000001              | 20169812345600000001 | 新規                             |         | 121000000   | 平成28年8月19日 | 平成28年8月19日 | 3,000  | 2,0  |
| 42898123456000001              | 20169812345600000001 | 新規                             |         | 1210000000  | 平成28年8月19日 | 平成28年8月19日 | 3,000  | 2,0  |
| 42898123456000001              | 20169812345600000001 | 新規                             |         | 121000000   | 平成28年8月19日 | 平成28年8月19日 | 3,000  | 2,0  |
| 42898123456000001              | 20169812345600000001 | 新規                             |         | 1210000000  | 平成28年8月19日 | 平成28年8月19日 | 3,000  | 2,0  |
| 42898123456000001              | 20169812345600000001 | 新規                             |         | 1210000000  | 平成28年8月19日 | 平成28年8月19日 | 3,000  | 2,00 |
| 42898123456000001              | 20169812345600000001 | 新規                             |         | 121000000   | 平成28年8月19日 | 平成28年8月19日 | 3,000  | 2,0  |
| 42898123456000001              | 20169812345600000001 | 新規                             |         | 1210000000  | 平成28年8月19日 | 平成28年8月19日 | 3,000  | 2,0  |
| 42898123456000001              | 20169812345600000001 | 新規                             |         | 121000000   | 平成28年8月19日 | 平成28年8月19日 | 3,000  | 2,0  |
| 42898123456000001              | 20169812345600000001 | 新規                             |         | 1210000000  | 平成28年8月19日 | 平成28年8月19日 | 3,000  | 2,0  |
| 42898123456000001              | 20169812345600000001 | 新規                             |         | 1210000000  | 平成28年8月19日 | 平成28年8月19日 | 3,000  | 2,00 |
| 42898123456000001              | 20169812345600000001 | 新規                             |         | 1210000000  | 平成28年8月19日 | 平成28年8月19日 | 3,000  | 2,0  |
| 42898123456000001              | 20169812345600000001 | 新規                             |         | 1210000000  | 平成28年8月19日 | 平成28年8月19日 | 3,000  | 2,0  |
| 42898123456000001              | 20169812345600000001 | 新規                             |         | 1210000000  | 平成28年8月19日 | 平成28年8月19日 | 3,000  | 2,00 |

# B. 14.2.単票の場合

| 支給申請書整理番号      | 42898123456000001        |
|----------------|--------------------------|
| 自己負担額証明書整理番号   | 20169812345600000001     |
| 保険制度コード        | 松心車業                     |
|                | 松口 伊未<br>                |
|                | 491720                   |
| 保険者番号          | 123456                   |
| 被保険者証記号        |                          |
| 被保険者(証)番号      | 121000000                |
| 申請年月日<br>決定年月日 | 平成28年8月19日<br>平成28年8月19日 |
|                |                          |
| 自己負担総額         |                          |
| 支給額            |                          |
|                |                          |
| 処理年月           | 平成28年10月                 |

B. 15. 支給(不支給)決定通知書情報(総合事業)

<窓口払>の場合の記載

|                          | 〒 999-99<br>〇〇県口I<br>介護 太                                                                                                    | 999<br>□市△△町1-2-:<br>郎                                                                   | 3<br>様                                                                    |                                                      |                                         |            |
|--------------------------|----------------------------------------------------------------------------------------------------|------------------------------------------------------------------------------------------|---------------------------------------------------------------------------|------------------------------------------------------|-----------------------------------------|------------|
|                          | たに申請のありま                                                                                                    |                                                                                          | 表養費等支給()<br>等支給について、下記のる                                                  | 【 <b>不支給)決</b><br>とおり決定しましたの                         | 定通知書(総合                                 | ·事業)       |
|                          | 被保険者氏名                                                                                                    | 介護 太郎                                                                                    | 被保険者証記号                                                                   | 2040 B                                               |                                         | 1210000001 |
|                          | 申請年月日                                                                                                    | 平成29:                                                                                    | 平政<br>年10月31日                                                             | 20年8月 ~ 平加<br>決定年月日                                  | x29年7月<br>平成29年1                        | 1月30日      |
|                          |                                                                                                    |                                                                                          | 150,000 円                                                                 | 支給額                                                  |                                         | 4,687 円    |
| 支払方法については支<br>払方法区分コードの値 | 給付の種類                                                                                                    | 介護予防生活支援サー                                                                               | ・ビス <b>事業費</b>                                                            |                                                      |                                         |            |
| に応じて表示されます。              | 不支給の理由                                                                                                    |                                                                                          |                                                                           |                                                      |                                         |            |
|                          | 備考                                                                                                    |                                                                                          |                                                                           |                                                      |                                         |            |
|                          |                                                                                                    |                                                                                          | 支 払                                                                       | 方法                                                   |                                         |            |
|                          | ・こ<br>お持ちい・こ                                                                                                    | 窓 □ の通知書 護保険被保険者証                                                                        | 払                                                                         | 金融机                                                  | * * *                                   |            |
|                          |                                                                                                    | 請書に使用した印鑑                                                                                |                                                                           |                                                      |                                         |            |
|                          | <b>支払期間</b> 平成                                                                                                    | 29年12月1日(金) 9:30~                                                                        | ~平成30年11月30日(金)                                                           | 15:45 □座名                                            | 時<br>義人                                 |            |
|                          | 〒 999-9999<br>(所在地) 〇〇リ                                                                                                    | 見口口市ムム町 2 - 3 - 4                                                                        | ļ                                                                         |                                                      | □□市長 介護 一郎                              | 印          |
|                          | 問い合わせ先<br>= 000,0000                                                                                                    |                                                                                          |                                                                           |                                                      |                                         |            |
| 「                        |                                                                                                    | ∰]3−4−5                                                                                  |                                                                           |                                                      |                                         |            |
| て先名称」を表示します。             | □□市<br>介護保険課<br>電話番号 999-9                                                                                                    | 99-9999                                                                                  |                                                                           |                                                      |                                         |            |
|                          | <ul> <li>この決定につ</li> <li>□□市長し対して</li> <li>この決定の取</li> <li>□□市長し対して</li> <li>この決定の取</li> <li>□□市長し対して</li> <li>3 たたし、上記</li> <li>原則として審査請</li> </ul> | いて不服があるときは、<br>審査請求をすることがで<br>消しを求める訴訟は、こ<br>提起することができます。<br>の期間が経過する前に、<br>求をすること及び決定の」 | この通知書を受け取った[<br>きます。<br>の決定があったことを知・<br>。<br>この決定があった日の翌[<br>取消しの訴えを提起する。 | 日の翌日から起算して<br>った日の翌日から起算<br>日から起算して1年る<br>ことができなくなりま | 3箇月以内に、<br>にして6箇月以内に、<br>経過した場合は、<br>す。 |            |
|                          |                                                                                                    |                                                                                          |                                                                           |                                                      |                                         | (000001)   |

# <口座払>の場合の記載

| the Windows とした感じ作法 当期実験考えなについて、ドビジンとおり次としよしたのできればします。                                                                                                    |                                                                                                    | 〒 999-9999<br>〇〇県口口市4<br>介護 太郎<br>高額                                                                                                    | △△町1-2-3<br><b>介護合算療</b>                                                                         | <sup>様</sup><br>養費等支給(                                             | 不支給)決                                             | 定通知書(総合                                                                                         | 支払方:<br>払方法<br>に応じて<br>(事業) | 法について<br>区分コート<br>て表示され: | こは支催ます。 |
|----------------------------------------------------------------------------------------------------|----------------------------------------------------------------------------------------------------|----------------------------------------------------------------------------------------------------|--------------------------------------------------------------------------------------------------|--------------------------------------------------------------------|---------------------------------------------------|-------------------------------------------------------------------------------------------------|-----------------------------|--------------------------|---------|
| Image: Section 2016 (1)       Image: Section 2017 (1)         Image: Section 2017 (1)       Image: Section 2017 (1)         Image: Section 2017 (1)       Image: Section 2017 (1)     < |                                                                                                    | 被保険者氏名                                                                                                    | 1987/102日昇爆使買る<br>                                                                               | + スペロに ンレ・ビ、 下記のの<br>被保険者証記号                                       | _ のッ/大座しました(                                      | ッ C.通知じよッ。<br>被保険者(証)番号                                                                         | 121000001                   | ]                        |         |
| 「日本日本日」         「日本日本日」         「日本日」         「日本日」         「日本日」         「日本日本日」         「日本日本日」         「日        |                                                                                                    | 計算対象期間                                                                                                    |                                                                                                  | 亚成                                                                 | 28年8月 ~ 平                                         | 成29年7月                                                                                          |                             |                          |         |
| 「日本日本の日本の日本の日本の日本の日本の日本の日本の日本の日本の日本の日本の日本                                                                                                    |                                                                                                    | 申請年月日                                                                                                    | 平成29年                                                                                            | =10月31日                                                            | 決定年月日                                             | 平成29年1                                                                                          | 1月30日                       |                          |         |
| おけの種類         介護予防生活支援サービス事業費         不支給の理由                                                                                                    |                                                                                                    | 計算対象期間中の<br>己負担額の合計額                                                                                                    |                                                                                                  | 150,000 円                                                          | 支給額                                               |                                                                                                 | 4,687 円                     |                          |         |
| 不支給の理曲          確考          定 払 方 法          水 水 水       □ 座 払         ごうじうひろ       □□□□□□□□□□□□□□□□□□□□□□□□□□□□□□□□□□□□                                                                                                    |                                                                                                    | 給付の種類介                                                                                                    | 護予防生活支援サー                                                                                        | ビス事業費                                                              |                                                   |                                                                                                 |                             |                          |         |
| 備考                                                                                                    |                                                                                                    | 不支給の理由                                                                                                    |                                                                                                  |                                                                    |                                                   |                                                                                                 |                             |                          |         |
| 支払方法         まままま         ご座種目         支払場所         支払場所         支払期間         一座番号         支払期間         「市会の支店         「市会の支店         「市会の支店         「市会の支店         「市会の支店         「市会の支店         「市会の支店         「市会の支店         「市会の支店         「市会の支店         「市会の支店         「市会の支払         「市会の支払 <td></td> <td>備考</td> <td></td> <td></td> <td></td> <td></td> <td></td> <td></td> <td></td>                                                                                                    |                                                                                                    | 備考                                                                                                    |                                                                                                  |                                                                    |                                                   |                                                                                                 |                             |                          |         |
| ※ ※ ※       二 座 払         お持ちい<br>ただくもの       金融機関       □□市借用金庫         支払場所       □座種目       普通         支払場間       □正を名表、かは、 かの         丁 999-9893       「一日市長 介護 一郎         「「市在地) 〇〇県□□市△△町2 - 3 - 4       □□市長 介護 一郎         町       「日市長 介護 一郎         町       「日市長 介護 一郎         町       「「日市長 介護 一郎         町       「「日市長 介護 一郎         町       「日市長 介護 一郎         町       「日市長 介護 一郎         町       「「日市長 対して審査請求をすることができます。         ・ 2000年について不服があると考は、この添たがあったことを知った日の翌日から起算して 6 箇月以内に、         □一市長 対して福室請求をすることができます。         ・ ただし、上記の期間が経過する前に、この決定があったことを知った日の翌日から起算して 1 年を経過した場合は、         原則として審査請求をすること及び決定の取消しの訴えを提起することができなくなります。                                                                                                    |                                                                                                    |                                                                                                    |                                                                                                  | 支払                                                                 | 、方法                                               |                                                                                                 |                             |                          |         |
| 項番 44: 不服の申し立<br>た名称」を表示します。<br>同い合わせ先<br>〒 999-9999<br>○○県□□市△△町3 - 4 - 6<br>□□市<br>介護(釈険課<br>電話番号 999-999-9999<br>1 この決定について不服があるときは、この通知書を受け取った日の翌日から起算して3箇月以内に、<br>□□市長は対して審査請求をすることができます。<br>2 …の決定の取消しを求める訴訟は、この決定があった日の翌日から起算して3箇月以内に、<br>□□市長は対して握起することができます。<br>3 …たにし、上記の期間が経過する前に、この決定があった日の翌日から起算して1年を経過した場合は、<br>原則として審査請求をすること及び決定の取消しの訴えを提起することができなくなります。                                                                                                    | 72<br>72<br>3<br>1<br>1<br>1<br>1<br>1<br>1<br>1<br>1<br>1<br>1<br>1<br>1<br>1<br>1<br>1<br>1<br>1<br>1 | お持ちい<br>ただくもの<br>支払場所<br>- 399-3999<br>(所在地) ○○県□□                                                                                                    | ★ ★                                                                                              | ~                                                                  | 振込先                                               | □□□市信用金庫       △△町支店       種目       普通       番号     9       9     9       9     9       9     9 | 9 9 9 9<br><b>F</b> D       |                          |         |
| (000001)                                                                                                    | 44:不服の申し立<br>称」を表示します。<br>□<br>↑<br>電<br>□<br>□<br>□<br>□                                               | 11 合わせ先<br>= 999-9999<br>○県□□市△△町3 -<br>□□市<br>:護保険課<br>:諸番号 999-999-99<br>この決定についてう<br>□□市長(4対して罪官言<br>-の支定のにして罪<br>ごでたし、上記の邦彫<br>10市長(4対して罪官言<br>-の支定のよう<br>によりて罪官言<br>-の支援して罪官言<br>-の支援して罪官言<br>-の支援して罪官言<br>-の支援して罪官言<br>-の支援して罪官言<br>-の支援して罪官言<br>-の支援して罪官言<br>-の支援して罪官言<br>-の支援して罪官言<br>-の支援して罪官言<br>-の支援して罪官言<br>-の支援して罪官言<br>-の支援して罪官言<br>-の支援して罪官<br>-の支援して罪官<br> | - 4 - 5<br>99<br>下服があるときは、こ<br>青水をすることができ<br>すぶめる訴訟は、こ<br>けることができます。<br>別が経過する前に、こ<br>すること及び決定の見 | この通知書を受け取った[<br>をます。<br>)決定があったことを知<br>この決定があった日の翌<br>以肖しの訴えを提起する。 | 日の翌日から起算し<br>った日の翌日から起<br>日から起算して1年<br>ことができなくなり: | て3箇月以内に、<br>算して6箇月以内に、<br>を経過した場合は、<br>ます。                                                      | (000001)                    |                          |         |

<不支給>の場合の記載

|                                 | 〒 999-9993<br>〇〇県口口下<br>介護 太郎<br>先に申請のありました                                                                                                    | )<br>5△△町1-2<br>頃介護合算療養費                                                           | 3<br><b> 養費等支給</b><br>等支給について、下記の  | (不支給)決<br>(不支給)決         | 定通知書(総合語                                                                                                    | 支払方<br>されます<br>事業) | まは空白で表示<br>r。 |
|---------------------------------|----------------------------------------------------------------------------------------------------|------------------------------------------------------------------------------------|------------------------------------|--------------------------|----------------------------------------------------------------------------------------------------|--------------------|---------------|
|                                 | 被保険者氏名                                                                                                    | 介護 太郎                                                                              | 被保険者証記号                            |                          | 破保険者(証)番号                                                                                                    | 1210000001         |               |
|                                 | 計算対象期間                                                                                                    |                                                                                    | 平)                                 |                          | 29年7月                                                                                                    | 3000               |               |
| _                               | 中調牛月日                                                                                                    | ₩bQ29:                                                                             | 年10月31日<br>○ 円                     | 沃定年月日<br>支給額             | 平成29年11月                                                                                                    | 日10日               |               |
|                                 | 日こ見担観の合計額 給付の種類                                                                                                    |                                                                                    |                                    | - TUBR                   |                                                                                                    |                    |               |
|                                 | 不支給の理由                                                                                                    | 算定基準額以下                                                                            |                                    |                          |                                                                                                    |                    |               |
|                                 | 備考                                                                                                    |                                                                                    |                                    |                          |                                                                                                    |                    |               |
|                                 |                                                                                                    |                                                                                    | *                                  | 払 方 法                    |                                                                                                    |                    |               |
|                                 |                                                                                                    | * *                                                                                | *                                  |                          | * * *                                                                                                    |                    |               |
| 「項番 44 : 不服の申し立<br>て先名称」を表示します。 | お持ちい<br>ただくもの       支払場所       支払期間       〒 999-9999       (所在地) ○○県口       問い合わせ先       〒 999-9999       ○○県口□市△△町:       □□市長い対して審       2 の決定の取消       □□市長は対して審       2 の決定の取消       □□市長は対して審 | □市△△町2-3-4<br>3-4-5<br>9999<br>で不服があるときは、<br>ご着求をすることがで<br>っを求める訴訟は、<br>ますることができます | この通知書を受け取った<br>きます。<br>の決定があったことを知 | 日の翌日から起算して               | 期日<br>日<br>子号<br>茶人<br>二<br>二<br>市長<br>介護<br>一郎<br>二<br>二<br>市長<br>介護<br>一郎<br>二<br>二<br>(3箇月以内に、<br>に、<br>(こて6箇月以内に、) | ED                 |               |
|                                 | 3 たたし、上記の<br>第<br>原則として審査請求:                                                                                                    | 1期が経過する前に、<br>とすること及び決定の                                                           | この決定があった日の翌<br>取肖しの訴えを提起する         | 日から起算して1年を<br>ことができなくなりま | 経過した場合は、<br>す。                                                                                                    | (000001)           |               |

| 123456               | 口口市介護保険課                 |                                                                                                    |                                                                                                    |                                                                                                    |                                                                                                    |                                                                                                    |                                                                                                    |
|----------------------|--------------------------|----------------------------------------------------------------------------------------------------|----------------------------------------------------------------------------------------------------|----------------------------------------------------------------------------------------------------|----------------------------------------------------------------------------------------------------|----------------------------------------------------------------------------------------------------|----------------------------------------------------------------------------------------------------|
|                      |                          | 平成28年度                                                                                                    |                                                                                                    |                                                                                                    |                                                                                                    |                                                                                                    | 建康保険団体連合会                                                                                                    |
|                      | thurst (et) The          | e1/201/s1/25/#088                                                                                                    |                                                                                                    |                                                                                                    |                                                                                                    | 支払場所・支払期間または振込                                                                                                    | 先情報                                                                                                    |
| http://www.state.com | 做铼映省(趾)番号                | 計算対象規則                                                                                                    |                                                                                                    | 文仏情報                                                                                                    |                                                                                                    | 支払場所                                                                                                    |                                                                                                    |
| 做1和更者證<br>記号         |                          |                                                                                                    |                                                                                                    | 自己負担総額(円)                                                                                                    | 支払                                                                                                    | 支払期間                                                                                                    |                                                                                                    |
|                      | 被保険者氏名                   | 決定年月日                                                                                                    | 可否                                                                                                    | 保険者からの                                                                                                    | 方法                                                                                                    | 金融機関名 支店名                                                                                                    |                                                                                                    |
|                      | 101000001                |                                                                                                    |                                                                                                    | 支払額(円)                                                                                                    |                                                                                                    |                                                                                                    | 義人                                                                                                    |
|                      | 1210000001<br>被保险者 Δ     | 平成28年10月 ~ 平成29年7月<br>平成29年11月30日                                                                                                    | · 可                                                                                                    | 21,777                                                                                                    | 口座                                                                                                    | 山山市18用金庫   二〇〇回文)<br> 善通   第19999999                                                                                                    | 5<br>I                                                                                                    |
|                      | 1210000002               | 平成28年10月 ~ 平成29年7月                                                                                                    |                                                                                                    | 130,000                                                                                                    | 口应                                                                                                    | 口口市信用金庫 △△町支/                                                                                                    | 3                                                                                                    |
|                      | 被保険者 B                   | 平成29年11月30日                                                                                                    | - "                                                                                                    | 21,911                                                                                                    | £                                                                                                    | 普通 9999999 とわびかっ                                                                                                    | -                                                                                                    |
|                      | 1210000003<br>滅(郭念老で     | 平成28年10月 ~ 平成29年7月<br>平成29年11月30日                                                                                                    | 可                                                                                                    | 100,000                                                                                                    | 口座                                                                                                    | □□□市信用金庫 △△町支/<br>善浦 9999999 ともところ                                                                                                    | ይ<br>ን                                                                                                    |
|                      | 1210000004               | 平成28年10月 ~ 平成29年7月                                                                                                    | ন                                                                                                    | 100,000                                                                                                    | œ∩                                                                                                    | ○○銀行□□支店窓□                                                                                                    |                                                                                                    |
|                      | 被保険者D                    | 平成29年11月30日                                                                                                    |                                                                                                    | 16,926                                                                                                    | -ACL                                                                                                    | 平成28年12月1日 (火) 9:30 ~ 平成28年12月2                                                                                                    | 4日 (木) 18:00                                                                                                    |
|                      | 1210000005<br>3歳(28)余老 ロ | 平成28年10月 ~ 平成29年7月<br>平成29年11月30日                                                                                                    | ㅋ                                                                                                    | 100,000                                                                                                    | 窓口                                                                                                    | ○○銀行□□支店窓口<br>率成28年12月1日 (小) 9:30 ~ 平式28年12月2                                                                                                    | 4日 (木) 18:00                                                                                                    |
|                      |                          | 18460+117100                                                                                                    |                                                                                                    | 10,020                                                                                                    |                                                                                                    | 1000 1000 1000                                                                                                    |                                                                                                    |
|                      |                          |                                                                                                    |                                                                                                    |                                                                                                    |                                                                                                    |                                                                                                    |                                                                                                    |
|                      |                          |                                                                                                    | ·                                                                                                    |                                                                                                    |                                                                                                    |                                                                                                    |                                                                                                    |
|                      |                          |                                                                                                    | <u> </u>                                                                                                    |                                                                                                    |                                                                                                    |                                                                                                    |                                                                                                    |
|                      |                          |                                                                                                    |                                                                                                    |                                                                                                    | 1                                                                                                    |                                                                                                    |                                                                                                    |
|                      |                          |                                                                                                    |                                                                                                    |                                                                                                    |                                                                                                    |                                                                                                    |                                                                                                    |
|                      |                          |                                                                                                    | -                                                                                                    |                                                                                                    |                                                                                                    |                                                                                                    |                                                                                                    |
|                      |                          |                                                                                                    | ·                                                                                                    |                                                                                                    |                                                                                                    |                                                                                                    |                                                                                                    |
|                      |                          |                                                                                                    |                                                                                                    |                                                                                                    |                                                                                                    |                                                                                                    |                                                                                                    |
|                      |                          |                                                                                                    | -                                                                                                    |                                                                                                    |                                                                                                    |                                                                                                    |                                                                                                    |
|                      |                          |                                                                                                    |                                                                                                    |                                                                                                    |                                                                                                    |                                                                                                    |                                                                                                    |
|                      |                          |                                                                                                    |                                                                                                    |                                                                                                    |                                                                                                    |                                                                                                    |                                                                                                    |
|                      |                          |                                                                                                    | -                                                                                                    |                                                                                                    |                                                                                                    |                                                                                                    |                                                                                                    |
|                      |                          |                                                                                                    | 1                                                                                                    |                                                                                                    |                                                                                                    |                                                                                                    |                                                                                                    |
|                      |                          |                                                                                                    |                                                                                                    |                                                                                                    |                                                                                                    |                                                                                                    |                                                                                                    |
|                      |                          |                                                                                                    | -                                                                                                    |                                                                                                    |                                                                                                    |                                                                                                    |                                                                                                    |
|                      |                          |                                                                                                    | ·                                                                                                    |                                                                                                    |                                                                                                    |                                                                                                    |                                                                                                    |
|                      |                          |                                                                                                    |                                                                                                    |                                                                                                    |                                                                                                    |                                                                                                    |                                                                                                    |
|                      |                          |                                                                                                    | -                                                                                                    |                                                                                                    |                                                                                                    |                                                                                                    |                                                                                                    |
|                      |                          |                                                                                                    |                                                                                                    |                                                                                                    |                                                                                                    |                                                                                                    |                                                                                                    |
|                      |                          |                                                                                                    |                                                                                                    |                                                                                                    |                                                                                                    |                                                                                                    |                                                                                                    |
|                      |                          |                                                                                                    |                                                                                                    |                                                                                                    |                                                                                                    | 1                                                                                                    |                                                                                                    |
|                      |                          |                                                                                                    |                                                                                                    |                                                                                                    |                                                                                                    |                                                                                                    |                                                                                                    |
|                      |                          | 121000001         被保護者 A         121000003         被保護者 E         121000003         被保護者 E         121000006         被保護者 E         121000006         被保護者 E         121000006         被保護者 E         121000006         被保護者 E         121000006         被保護者 E         121000007         121000006         121000007         121000007         121000007         121000007         121000007         121000007         121000007         121000007         121000007         121000007         121000007         121000007         121000007         121000007         121000007         121000007         121000007         121000007         121000007         121000007         121000007         121000007         121000007         121000007         121000007         121000007         121000007         1210000007         1210000007 </td <td>121000001          干成28年10月 ~ 干成29年7月<br/>平成29年7月<br/>平成29年7月<br/>平成29年7月<br/>按保険者百<br/>121000003           121000003          干成29年7月<br/>平成29年7月<br/>按保険者百<br/>121000004           121000005          干成29年7月<br/>中成29年7月<br/>按保険者百<br/>平成29年7月<br/>中成29年7月<br/>中成29年7月<br/>中成29年7月<br/>中成29年7月<br/>平成29年7月<br/>平成29年7月<br/>中成29年7月<br/>平成29年7月<br/>平成29年7月<br/>平成29年7月<br/>平成29年7月<br/>平成29年7月<br/>平成29年7月<br/>平成29年7月<br/>中成29年7月<br/>平成29年7月<br/>平成29年7月<br/>中成29年7月<br/>中成29年7日<br/>中成29年7日<br/>中成29年7日<br/>中成29年7日</td> <td>121000001     干成29年10月 ~ 干成29年7月<br/>平成29年11月30日     可       121000002     干成29年11月30日     可       121000003     干成29年11月30日     可       121000003     干成29年11月30日     可       121000003     干成29年11月30日     可       121000004     干成29年17月     可       121000005     干成29年17月     可       121000005     干成29年17月     可       121000005     干成29年17月     可       121000005     干成29年17月     可       121000005     干成29年17月     可       121000005     干成29年17月     可       121000005     干成29年17月     可       121000005     干成29年11月30日     可       121000005     干成29年11月30日     可       121000005     干成29年11月30日     可       121000005     干成29年11月30日     可       121000005     干成29年11月30日     可       121000005     干成29年11月30日     可       121000006     一        121000007     101111     101111       121000007     101111     101111       121000007     101111     101111       121000007     101111     101111       121000007     101111     101111       1210111     101111     101111       12101111</td> <td>121000001     平規23年10月、一平成23年7月     可     1330,000       211777     121000002     平規23年11月30日     可     1330,000       211777     121000002     平規23年11月30日     可     1330,000       211777     121000002     平規23年11月30日     可     130,000       211777     121000002     平規23年11月30日     可     130,000       211777     121000003     平規23年11月30日     可     16,928       121000004     平規23年11月30日     可     16,928       121000005     平規23年11月30日     可     16,928       121000005     平規23年11月30日     可     16,928       121000005     平規23年11月30日     可     100,000       211778     可     100,000     16,928       121000005     平規23年11月30日     可     16,928       121000005     平規23年11月30日     可     16,928       121000005     平規23年11月30日     可     16,928       121000005     平規23年11月30日     可     16,928       121000005     平規23年11月30日     可     16,928       121000005     平規23年11月30日     可     16,928       121000005     平規23年11月30日     可     16,928       121000005     日     100,000     10,929       121000005     日     10,920     10,</td> <td>1210000001       平成23年10月 ~ 平成23年7月       可       130,000       □座         単成23年10月 ~ 平成23年7月       可       130,000       □座         121000002       平成23年11月30日       可       130,000         121000003       平成23年11月30日       可       130,000         121000003       平成23年11月30日       可       100,000         121000004       平成23年11月30日       可       16,522         121000005       平成23年11月30日       可       16,522         121000005       平成23年11月30日       可       16,522         121000005       平成23年11月30日       可       16,522         121000005       平成23年11月30日       可       16,522         121000005       平成23年11月30日       可       16,522         121000005       平成23年11月30日       可       16,522         121000005       平成23年11月30日       可       16,522         121000005       平成23年11月30日       可       16,522         121001       130,000       □       □       □         121001       100,000       □       □       □         121001       □       □       □       □         121001       □       □       □       □</td> <td>121000001       平成28年11月30日       12100001       12100002         12100002       平成2811930日       1210101       1210101       1210101       1210111       1210111       1210111       1210111       1210111       1210111       1210111       1210111       1210111       1210111       1210111       1210111       1210111       1210111       1210111       1210111       1210111       1210111       1210111       1210111       1210111       1210111       1210111       1210111       1210111       1210111       1210111       1210111       1210111       1210111       1210111       1210111       1210111       1210111       1210111       1210111       1210111       1210111       1210111       1210111       1210111       1210111       1210111       1210111       1210111       1210111       1210111       1210111       1210111       1210111       1210111       1210111       1210111       1210111       1210111       1210111       1210111       1210111       1210111       1210111       1210111       1210111       1210111       1210111       1210111       1210111       1210111       1210111       1210111       1210111       1210111       1210111       1210111       1210111       1210111       121011111       1210111111       <td< td=""></td<></td> | 121000001          干成28年10月 ~ 干成29年7月<br>平成29年7月<br>平成29年7月<br>平成29年7月<br>按保険者百<br>121000003           121000003          干成29年7月<br>平成29年7月<br>按保険者百<br>121000004           121000005          干成29年7月<br>中成29年7月<br>按保険者百<br>平成29年7月<br>中成29年7月<br>中成29年7月<br>中成29年7月<br>中成29年7月<br>平成29年7月<br>平成29年7月<br>中成29年7月<br>平成29年7月<br>平成29年7月<br>平成29年7月<br>平成29年7月<br>平成29年7月<br>平成29年7月<br>平成29年7月<br>中成29年7月<br>平成29年7月<br>平成29年7月<br>中成29年7月<br>中成29年7日<br>中成29年7日<br>中成29年7日<br>中成29年7日 | 121000001     干成29年10月 ~ 干成29年7月<br>平成29年11月30日     可       121000002     干成29年11月30日     可       121000003     干成29年11月30日     可       121000003     干成29年11月30日     可       121000003     干成29年11月30日     可       121000004     干成29年17月     可       121000005     干成29年17月     可       121000005     干成29年17月     可       121000005     干成29年17月     可       121000005     干成29年17月     可       121000005     干成29年17月     可       121000005     干成29年17月     可       121000005     干成29年17月     可       121000005     干成29年11月30日     可       121000005     干成29年11月30日     可       121000005     干成29年11月30日     可       121000005     干成29年11月30日     可       121000005     干成29年11月30日     可       121000005     干成29年11月30日     可       121000006     一        121000007     101111     101111       121000007     101111     101111       121000007     101111     101111       121000007     101111     101111       121000007     101111     101111       1210111     101111     101111       12101111 | 121000001     平規23年10月、一平成23年7月     可     1330,000       211777     121000002     平規23年11月30日     可     1330,000       211777     121000002     平規23年11月30日     可     1330,000       211777     121000002     平規23年11月30日     可     130,000       211777     121000002     平規23年11月30日     可     130,000       211777     121000003     平規23年11月30日     可     16,928       121000004     平規23年11月30日     可     16,928       121000005     平規23年11月30日     可     16,928       121000005     平規23年11月30日     可     16,928       121000005     平規23年11月30日     可     100,000       211778     可     100,000     16,928       121000005     平規23年11月30日     可     16,928       121000005     平規23年11月30日     可     16,928       121000005     平規23年11月30日     可     16,928       121000005     平規23年11月30日     可     16,928       121000005     平規23年11月30日     可     16,928       121000005     平規23年11月30日     可     16,928       121000005     平規23年11月30日     可     16,928       121000005     日     100,000     10,929       121000005     日     10,920     10, | 1210000001       平成23年10月 ~ 平成23年7月       可       130,000       □座         単成23年10月 ~ 平成23年7月       可       130,000       □座         121000002       平成23年11月30日       可       130,000         121000003       平成23年11月30日       可       130,000         121000003       平成23年11月30日       可       100,000         121000004       平成23年11月30日       可       16,522         121000005       平成23年11月30日       可       16,522         121000005       平成23年11月30日       可       16,522         121000005       平成23年11月30日       可       16,522         121000005       平成23年11月30日       可       16,522         121000005       平成23年11月30日       可       16,522         121000005       平成23年11月30日       可       16,522         121000005       平成23年11月30日       可       16,522         121000005       平成23年11月30日       可       16,522         121001       130,000       □       □       □         121001       100,000       □       □       □         121001       □       □       □       □         121001       □       □       □       □ | 121000001       平成28年11月30日       12100001       12100002         12100002       平成2811930日       1210101       1210101       1210101       1210111       1210111       1210111       1210111       1210111       1210111       1210111       1210111       1210111       1210111       1210111       1210111       1210111       1210111       1210111       1210111       1210111       1210111       1210111       1210111       1210111       1210111       1210111       1210111       1210111       1210111       1210111       1210111       1210111       1210111       1210111       1210111       1210111       1210111       1210111       1210111       1210111       1210111       1210111       1210111       1210111       1210111       1210111       1210111       1210111       1210111       1210111       1210111       1210111       1210111       1210111       1210111       1210111       1210111       1210111       1210111       1210111       1210111       1210111       1210111       1210111       1210111       1210111       1210111       1210111       1210111       1210111       1210111       1210111       1210111       1210111       1210111       1210111       1210111       1210111       121011111       1210111111 <td< td=""></td<> |

|        |                                                     |    |               | <u> 振込依頼</u> 書                                                  | : (総合事)        | <u>業)</u> |         |            |                |            |
|--------|-----------------------------------------------------|----|---------------|-----------------------------------------------------------------|----------------|-----------|---------|------------|----------------|------------|
|        | 金融機関名NNNNN                                          |    | <u>NNNNN</u>  | <u>NN</u>                                                       |                | 提出        | 18      | 1 / 1      |                |            |
|        | 玉服機利文店名NNNN<br>依頼人 保障者名NN                           |    | <u>100000</u> | <u>NN</u> MR<br>NNNNNNN                                         |                | <i>w</i>  |         | 初期指定日      |                |            |
|        |                                                     |    |               |                                                                 |                |           |         |            |                |            |
|        | 銀行名 (上段)<br>支店名 (下段)                                | 種目 | 口座番号          | 受取人                                                             | 金額<br>(円)      | 振込区分      | 手数料 (円) | 概要         | )              |            |
|        | 金融機関名1NNNN<br>NNNNNNNNNN<br>金融機関支店名1NN              | 7  | 1111111       | (0000000001)<br>(0000000001)<br>コウザンパキ、このかxxxxxxxx              | 1,000,000,001  |           |         |            |                |            |
|        | NNNNNNNNN<br>金融機関名2NNNN<br>NNNNNNNNNN<br>全融機関支店名2NN | 7  | 1111112       | (0000000002)<br>(0000000002)                                    | 1,000,000,002  |           |         |            |                |            |
|        | NNNNNNNNN<br>金融機関名3NNNN<br>NNNNNNNNN<br>ANNNNNNNNN  | 7  | 1111113       | ( 000000003 )<br>( 000000003 )                                  | 1,000,000,003  |           |         |            |                |            |
|        | 玉融(m) (1) (1) (1) (1) (1) (1) (1) (1) (1) (1        | ~  | 1111114       | 299" 1/4" 2000000004 )<br>( 0000000004 )                        | 1 000 000 004  |           |         |            |                |            |
|        | 金融機関支店名4NN<br>NNNNNNNNN<br>金融機関名5NNNN<br>NNNNNNNNNN | ľ  | 111114        | 199" M4" = 200000000 (00000000000000000000000000                | 1,000,000,004  |           |         |            |                |            |
|        | 金融機関支店名5NN<br>NNNNNNNNN<br>金融機関名6NNNN               | 7  | 1111115       | (0000000005)<br>ユウザ バキ ニンカカxxxxxxxx<br>(0000000006)             | 1,000,000,005  |           |         |            |                |            |
|        | NNNNNNNNN<br>金融機関支店名6NN<br>NNNNNNNNN<br>全副機関名7NNNN  | 7  | 1111116       | (0000000006)<br>コクザッパキャニンカナxxxxxxxxxxxxxxxxxxxxxxxxxxxxxxxxxxxx | 1,000,000,006  |           |         |            |                |            |
|        | NNNNNNNNNN<br>金融機関支店名7NN<br>NNNNNNNNNNN             | 7  | 1111117       | (0000000007)<br>コウザッパキャニンカナxxxxxxxx                             | 1,000,000,007  |           |         |            |                |            |
|        | 金融機関名8NNNN<br>NNNNNNNNN<br>金融機関支店名8NN<br>NNNNNNNNNN | 7  | 1111118       | (0000000008)<br>(0000000008)<br>コウザンバキ"こンかわoxxxxxxx             | 1,000,000,008  |           |         |            |                |            |
|        | 金融機関名9NNNN<br>NNNNNNNNN<br>金融機関支店名9NN               | 7  | 1111119       | (0000000009)<br>(0000000009)<br>コウザンバキニンカナxxxxxxxx              | 1,000,000,009  |           |         |            |                |            |
|        | NNNNNNNNNN<br>金融機関名10NNN<br>NNNNNNNNN<br>金融機関支店名10N | 7  | 1111120       | (0000000010)<br>(0000000010)                                    | 1,000,000,010  |           |         |            |                |            |
|        | NNNNNNNNN<br>金融機関名11NNN<br>NNNNNNNNN<br>金融機関支店名11N  | 7  | 1111121       | (0000000011)<br>(0000000011)                                    | 1,000,000,011  |           |         |            |                |            |
|        | <u>NNNNNNNNN</u><br>*種目                             |    | 小計            | 11 件                                                            | 11,000,000,066 | 伴         |         |            |                |            |
|        | 首週預金・・・フ<br>当座預金・・・ト<br>その他・・・ソ                     |    | 合計            | 11 件                                                            | 11,000,000,066 | 伴         |         | ]          | J              |            |
|        |                                                     |    |               |                                                                 |                |           |         |            |                |            |
| 単位での小計 | を表示します。                                             |    |               |                                                                 |                |           |         | _          |                |            |
|        | 合計欄:保険者                                             | 単  | 立での           | 合計を表示し                                                          | <i>、</i> ます。   |           |         | 「振〕<br>要」( | と区分」「<br>こついては | 手数料<br>はイン |
|        |                                                     |    |               |                                                                 |                |           |         |            | 仕様書には          | おいて        |
|        |                                                     |    |               |                                                                 |                |           |         | _ 持ち>      | えておりる          | ません0       |

付録C. メッセージ

## C. 1. 起動/ログオンでのエラーメッセージ

起動/ログオンにて表示されるメッセージボックス、エラー原因及び対処方法を示します。

|   | 起 | 動   |
|---|---|-----|
| - | ~ | 37) |

| No1  | 高額合算エントリー機能 ×                                                                                                    |
|------|----------------------------------------------------------------------------------------------------|
|      |                                                                                                    |
|      | ОК                                                                                                    |
|      |                                                                                                    |
|      | ・すでに高額合算エントリー機能が<br>起動している状態で、二重に起動し<br>た場合に表示されます。<br>・ [OK]ボタンをクリックして、既に<br>起動されている画面から操作を行っ<br>てください。<br>複数起動はできません。                                                                                                    |
| No 2 |                                                                                                    |
| NOZ  | 高額合算エントリー機能                                                                                                    |
|      | iniファイルの読み込みでエラーが発生しました。<br>処理を終了します。<br>Code=-1<br>Reason=iniファイルが存在しません。                                                                                                    |
|      |                                                                                                    |
|      | OK                                                                                                    |
|      |                                                                                                    |
|      | [エラー原因]<br>・システム設定ファイルが存在しな<br>い場合に表示されます。<br>インストールが正しく行われてい<br>ないか、またはインストールしたフ<br>ァイルが壊れています。                                                                                                    |
| No3  |                                                                                                    |
|      | 高額合算エントリー機能 ×<br>システム用MDB (N_KEntryDB.mdb)の接続に失敗しました。<br>Code=-2147467259<br>Reason=[Microsoft][ODBC Microsoft Access Driver] パスワードが<br>正しくありません。                                                                                                    |
|      | ОК                                                                                                    |
|      | <ul> <li>[エラー原因]</li> <li>・システム用MDB(N_KEntry.mdbフ<br/>ァイル)が存在しない場合、または<br/>システム用MDBの設定不正によ<br/>り接続に失敗した場合に表示され<br/>ます。<br/>インストールが正しく行われてい<br/>ないか、またはインストールしたフ</li> <li>[対処方法]</li> <li>·[OK]ボタンをクリックして、アン<br/>インストールを行い、再度インスト<br/>ールを実施してください。</li> </ul> |
|      | アイルが壊れています。                                                                                                    |

●システム終了時

| No4 |                                                                                |                                                                                                  |
|-----|--------------------------------------------------------------------------------|--------------------------------------------------------------------------------------------------|
|     | 高額合算エントリー機能                                                                    | ×                                                                                                |
|     | シューザ情報が設定されていません。<br>高額合算エントリー機能の環境設定情報画面にて、<br>ユーザIDの登録を行ってください。<br>処理を終了します。 |                                                                                                  |
|     | ОК                                                                             |                                                                                                  |
|     | [エラー原因]<br>・初回起動時に[環境設定情報]画面で<br>ユーザ情報を設定しない状態で画面<br>終了した場合に表示されます。            | [対処方法] <ul> <li>「〇K]ボタンをクリックして終了し、高額合算エントリー機能を再度起動した後に、[環境設定情報画面]にて、ユーザ情報の設定を行ってください。</li> </ul> |

#### C. 2. 環境設定情報でのエラーメッセージ

●[環境設定情報]画面

環境設定情報画面にて表示されるメッセージボックス、エラー原因及び対処方法を示します。

| No1 | 高額合算エントリー機能 × iniファイルの書き込みに失敗しました。 iniファイルが存在しません。 処理を終了します。                                             |                                                                                                    |
|-----|----------------------------------------------------------------------------------------------------|----------------------------------------------------------------------------------------------------|
|     |                                                                                                    | 「計加士注]                                                                                                    |
|     | <ul> <li>・システム設定ファイルが存在しない<br/>場合に表示されます。</li> <li>インストールが正しく行われていないか、またはインストールしたファイルが壊れています。</li> </ul> | ・[OK]ボタンをクリックして、アン<br>インストールを行い、再度インスト<br>ールを実施してください。                                                                                          |
| No2 | 高額合算エントリー機能 ×      iniファイルの書き込みに失敗しました。     iniファイルが読取す用になっています。     martice アレます                        |                                                                                                    |
|     | <u>処理を除</u> 了します。<br><u>OK</u>                                                                           | [み如 <b>右</b> 注]                                                                                                    |
|     | ・ シ ス テ ム 設 定 フ ァ イ ル<br>(N_KEntry.ini ファイル)の属性が<br>読み取り専用の場合に表示されま<br>す。                                | <ul> <li>・[OK]ボタンをクリックして、エク<br/>スプローラにて NKA01 フォルダ配下<br/>の N_KEntry. ini ファイルを選択し、<br/>右クリック後に、オプションより読<br/>み取り専用のチェックを外してくだ<br/>さい。</li> </ul> |
| No3 |                                                                                                    |                                                                                                    |
|     | 高額合算エントリー機能<br>必須項目が未入力です。または、入力した値に誤りた<br>入力内容をご確認ください。                                                 | があります。                                                                                                    |
|     |                                                                                                    | OK                                                                                                    |
|     | [エラー原因]<br>・媒体区分が設定されていない場合、<br>または媒体区分に存在しない値が設<br>定されている場合に表示されます。                                     | [対処方法]<br>・[OK]ボタンをクリックして、媒体<br>区分の項目に正しい内容を設定して<br>ください。                                                                                       |
|     |                                                                                                    |                                                                                                    |

| ●[修正]ボタンクリック時 | No4<br>高額合算エント<br>() () () () () () () () () () () () () (                                                                                                    |
|---------------|----------------------------------------------------------------------------------------------------|
|               | No5<br>高額合算エント<br>▲ 修<br>「エラー原<br>・ [環境設<br>報を選掛<br>タンをク<br>ます。                                                                                                    |
| ●[削除]ボタンクリック時 | No6<br>高額合算エント<br>() 前前<br>() 前前<br>() 前<br>() 前 |

| o4 |                                                                                            |                                                                                       |
|----|--------------------------------------------------------------------------------------------|---------------------------------------------------------------------------------------|
|    | 高額合算エントリー機能                                                                                | ×                                                                                     |
|    | 修正対象のユーザ I Dがありません。<br>修正対象のユーザ I Dを選択し、[修正]を実行してくだる                                       | <u>۲</u> ۱۰.                                                                          |
|    |                                                                                            | K                                                                                     |
|    |                                                                                            |                                                                                       |
|    | [エラー原因]<br>・[環境設定情報]画面にて、ユーザ情<br>報が1件も登録されていない状態<br>で、[修正]ボタンをクリックした場<br>合に表示されます。         | [対処方法]<br>・[OK]ボタンをクリックして、[環境<br>設定情報]画面にてユーザ情報を1<br>件以上登録してから[修正]ボタンを<br>クリックしてください。 |
|    |                                                                                            |                                                                                       |
| ა5 |                                                                                            | 7                                                                                     |
|    | 高額合算エントリー機能 X                                                                              |                                                                                       |
|    | ▲ 修正の対象データを1件のみ選択してください。                                                                   |                                                                                       |
|    | []                                                                                         |                                                                                       |
|    |                                                                                            | _                                                                                     |
|    | <ul> <li>[エラー原因]</li> <li>[環境設定情報]画面にて、ユーザ情報を選択していない状態で[修正]ボタンをクリックした場合に表示されます。</li> </ul> | [対処方法]<br>・[OK]ボタンをクリックして、[環境<br>設定情報]画面のユーザ情報を選択<br>した後に、[修正]ボタンをクリック<br>してください。     |
| 06 |                                                                                            |                                                                                       |
|    | 高額合算エントリー機能                                                                                | ×                                                                                     |
|    | 前除対象のユーザⅠ Dがありません。     前除対象のユーザⅠ Dを選択し、[削除]を実行してくだ                                         | <del>ວ</del> ເບ.                                                                      |
|    | 0                                                                                          | К                                                                                     |
|    |                                                                                            |                                                                                       |
|    | [エラー原因]<br>・[環境設定情報]画面にて、ユーザが<br>1件も登録されていない状態で、[削<br>除]ボタンをクリックした場合に表<br>示されます。           | [対処方法]<br>・[OK]ボタンをクリックして、[環境<br>設定情報]画面にてユーザ情報を1<br>件以上登録してから[削除]ボタンを<br>クリックしてください。 |
|    |                                                                                            |                                                                                       |

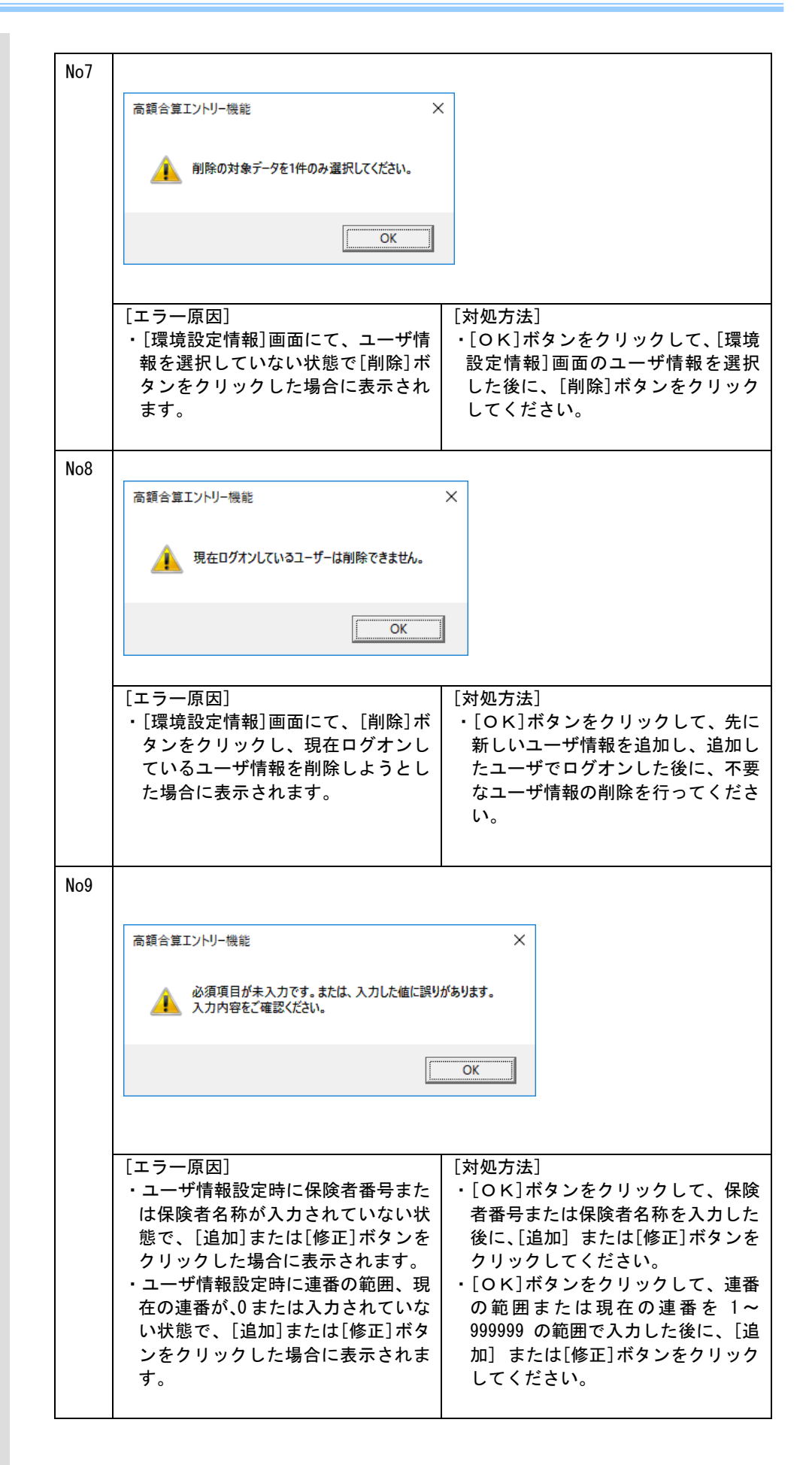

# ●ユーザ情報設定

[追加]/[修正]]/[削除]ボタン クリック時

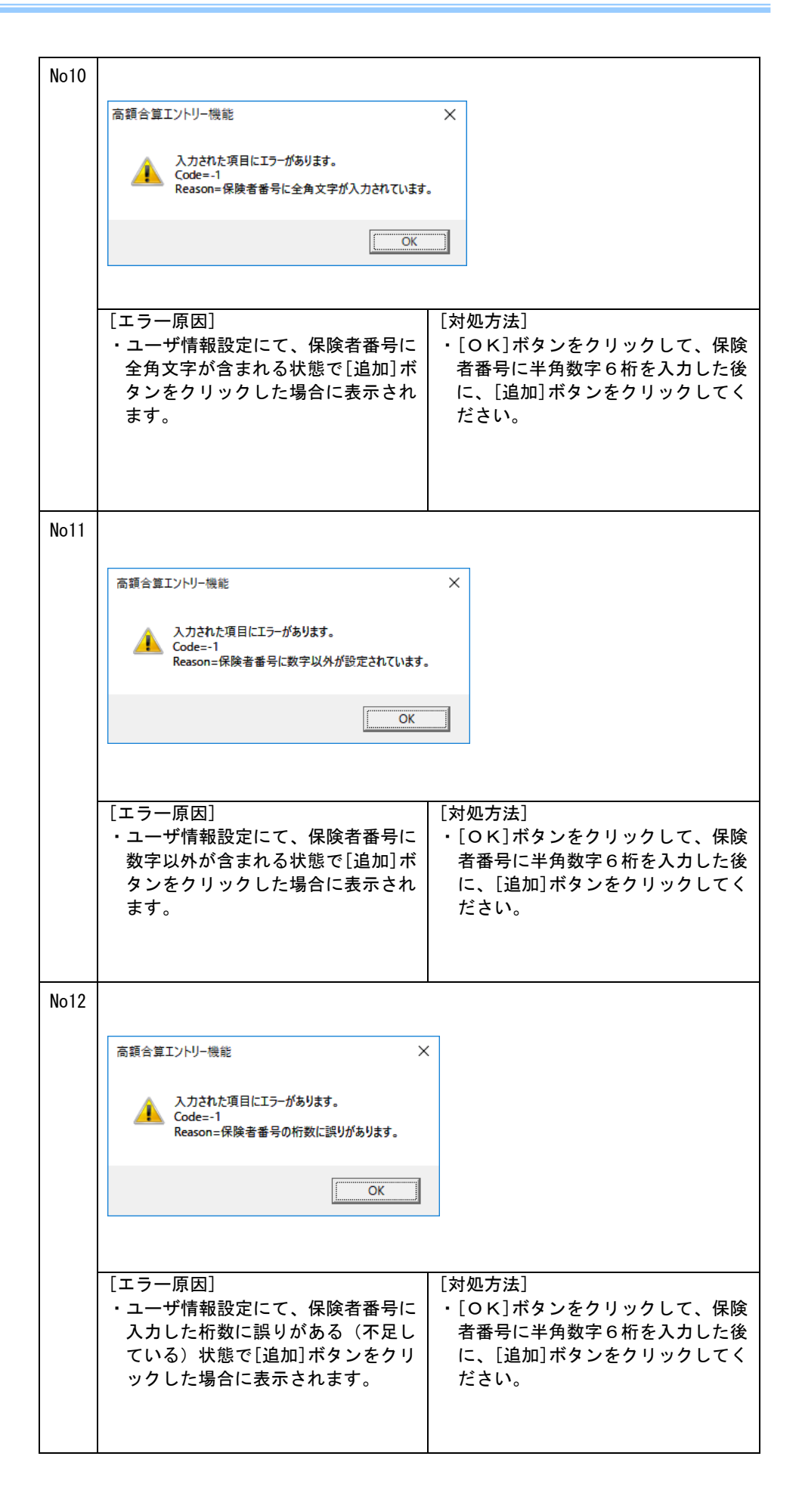

| No13 |                                                                                                    |
|------|----------------------------------------------------------------------------------------------------|
|      | 高額合算エントリー機能 ×                                                                                                    |
|      | 介護保険者番号のユーザ情報が既に登録されています。 このユーザ情報の登録はできません。                                                                                                    |
|      | OK                                                                                                    |
|      |                                                                                                    |
|      | <ul> <li>・ユーザ情報設定にて、保険者番号に</li> <li>・「OK]ボタンをクリックして、既に</li> <li>登録されている保険者番号とは別の保険者番号を入力した後に、「追加]ボタンをクリックした場合に表示されます。</li> <li>・「OK]ボタンをクリックして、既に</li> <li>登録されている保険者番号とは別の保険者番号を入力した後に、「追加]ボタンをクリックしてください。</li> </ul>                                                                                                    |
| No14 |                                                                                                    |
|      | 高額合算エントリー機能 メ                                                                                                    |
|      | 入力された項目にエラーがあります。<br>Code=-1<br>Reason=保険者番号の先頭2桁を01~47で入力してください。                                                                                                    |
|      | OK                                                                                                    |
|      | 「エラー原因」「対処方法」                                                                                                    |
|      | <ul> <li>・ユーザ情報設定にて、保険者番号に</li> <li>・. 「OK」ボタンをクリックして、保険</li> <li>* 10K</li> <li>* 10K</li></ul> |
| No15 |                                                                                                    |
|      | 高額合算エントリー機能 メ                                                                                                    |
|      | 入力された項目にエラーがあります。<br>Code=-1<br>Reason=保険者名称に全角文字以外が設定されています。                                                                                                    |
|      | ОК                                                                                                    |
|      | <ul> <li>[エラー原因]</li> <li>・ユーザ情報設定にて、保険者名称に全<br/>角文字以外が含まれる状態で[追加]<br/>または[修正]ボタンをクリックした<br/>場合に表示されます。</li> <li>[対処方法]</li> <li>・[OK]ボタンをクリックして、保険<br/>者名称に全角文字のみを入力した<br/>後に、[追加] または[修正]ボタン<br/>をクリックしてください。</li> </ul>                                                                                                    |
|      |                                                                                                    |

| No16 |                                                                                                   |                                                                                                    |
|------|---------------------------------------------------------------------------------------------------|----------------------------------------------------------------------------------------------------|
|      | 高額合算エントリー機能<br>入力された項目にエラーがあります。<br>Code=-1<br>Reason=住所に全角文字以外が設定されています                          | ×                                                                                                    |
|      | OK.                                                                                               |                                                                                                    |
|      | [エラー原因]<br>・ユーザ情報設定にて、連絡先情報の住<br>所に全角文字以外が含まれる状態で<br>[追加]または[修正]ボタンをクリッ<br>クした場合に表示されます。          | <ul> <li>[対処方法]</li> <li>• [OK]ボタンをクリックして、連絡<br/>先情報の住所に全角文字のみを入<br/>力した後に、[追加] または[修正]<br/>ボタンをクリックしてください。</li> </ul>          |
| No17 |                                                                                                   |                                                                                                    |
|      | 高額合算エントリー機能                                                                                       | ×                                                                                                    |
|      | 入力された項目にエラーがあります。<br>Code=-1<br>Reason=連絡先名称1に全角文字以外が設定されて                                        | ່ພະສຸ                                                                                                    |
|      |                                                                                                   | OK                                                                                                    |
|      |                                                                                                   |                                                                                                    |
|      | [エラー原因]<br>・ユーザ情報設定にて、連絡先情報の連<br>絡先名称1に全角文字以外が含まれ<br>る状態で[追加] または[修正]ボタ<br>ンをクリックした場合に表示されま<br>す。 | <ul> <li>[対処方法]</li> <li>• [OK]ボタンをクリックして、連絡<br/>先情報の連絡先名称1に全角文字<br/>のみを入力した後に、「追加] また<br/>は[修正]ボタンをクリックしてく<br/>ださい。</li> </ul> |
| No18 |                                                                                                   |                                                                                                    |
|      | 高額合算エントリー機能                                                                                       | ×<br>\\$\$.                                                                                                    |
|      |                                                                                                   |                                                                                                    |
|      | [エラー原因]<br>・ユーザ情報設定にて、連絡先情報の<br>連絡先名称2に全角文字以外が含<br>まれる状態で[追加]または[修正]<br>ボタンをクリックした場合に表示<br>されます。  | <ul> <li>[対処方法]</li> <li>• [OK]ボタンをクリックして、連絡<br/>先情報の連絡先名称2に全角文字<br/>のみを入力した後に、「追加] また<br/>は[修正]ボタンをクリックしてく<br/>ださい。</li> </ul> |
|      |                                                                                                   |                                                                                                    |

| No19 |                                                                                                    |                                                                                                    |
|------|----------------------------------------------------------------------------------------------------|----------------------------------------------------------------------------------------------------|
|      | 高額合算エントリー機能                                                                                               | ×                                                                                                    |
|      | 関連チェック処理で入力した値に誤りがあります。<br>入力内容をご確認ください。                                                                  |                                                                                                    |
|      | ОК                                                                                                    |                                                                                                    |
|      | [エラー原因]<br>・ユーザ情報設定にて、連番の範囲およ<br>び現在の連番に設定された値の関係<br>が正しくない場合に表示されます。                                     | <ul> <li>[対処方法]</li> <li>• [OK]ボタンをクリックして、連絡の範囲および現在の連番の値を<br/>連番の範囲(開始) ≦現在の連番</li> <li>≦連番の範囲(終了)となるように<br/>修正した後に、[追加] または[修<br/>正]ボタンをクリックしてください。</li> </ul>     |
| No20 |                                                                                                    |                                                                                                    |
|      | 高額合算Iントリー機能<br>ユーザ I Dテーブルの追加/修正/削除でエラーが発生し<br>Code=-1<br>Reason=レコードが存在しません。                             | X<br>ました・                                                                                                    |
|      |                                                                                                    | OK                                                                                                    |
|      | <ul> <li>[エラー原因]</li> <li>・ユーザ情報設定にて[追加][修正]または[削除]ボタンをクリックした際に、何らかのエラーで情報の更新ができなかった場合に表示されます。</li> </ul> | [対処方法] <ul> <li>・[OK]ボタンをクリックして、設定した値に問題がないことを確認してください。</li> <li>また、本ソフトウェア以外からの当該 MDB の操作があれば、止めてください。</li> <li>問題が無ければ再度、[追加][修正]または[削除]ボタンをクリックしてください。</li> </ul> |

C. 3. メイン画面でのエラーメッセージ

メイン画面にて表示されるメッセージボックス、エラー原因及び対処方法を示します。

|                      | No1 |                                                                                                    |
|----------------------|-----|----------------------------------------------------------------------------------------------------|
| ●メイン画面終了時            | NOT | 高額合算エントリー機能 X                                                                                                    |
|                      |     | 実行中の画面が存在しています。<br>実行中の画面を全て閉じて終了してください。                                                                                                    |
|                      |     | ОК                                                                                                    |
|                      |     |                                                                                                    |
|                      |     | <ul> <li>[エラー原因]</li> <li>[新規データ作成]処理、[データ修<br/>正]処理、[データ引用]処理で開かれた各入力画面が存在する状態で、メイン画面の終了を行った場合に表示されます。</li> <li>[対処方法]</li> <li>·[OK]ボタンをクリックして、[新規データ修正]処理、[データ作成]処理、[データ修正]処理、[データ引用]処理で開かれている各入力画面を終了してから、メイン画面の終了を行ってください。</li> </ul>                                                                            |
| ●[新規データ]作成ボタン        | No2 |                                                                                                    |
| クリック時                |     | 高額合算エントリー機能 ×                                                                                                    |
|                      |     | XXXXXXXX 画面は、既に表示されています。<br>表示されている画面を終了後、再度操作を行ってください。                                                                                                    |
|                      |     | ΟΚ                                                                                                    |
|                      |     |                                                                                                    |
|                      |     | <ul> <li>[エラー原因]</li> <li>選択している交換情報名の入力画面<br/>が、既に起動中の状態で、同じ交換<br/>情報の[入力データ]ボックスを選択<br/>して、[新規データ作成]ボタンをク<br/>リックした場合に表示されます。</li> <li>※XXXXXXXXX には交換情報名が表示されます。</li> <li>[対処方法]</li> <li>[〇K]ボタンをクリックして、既に<br/>開かれている入力画面を終了した後<br/>に、[新規データ作成]ボタンをクリ<br/>ックしてください。<br/>同一交換情報の入力画面を複数開く<br/>ことはできません。</li> </ul> |
|                      | No3 |                                                                                                    |
| ●[ナーダ修正]ボダン<br>クリック時 |     | 高額合算エントリー機能  メ                                                                                                    |
|                      |     | 🧘 [データ修正]の対象データを1件のみ選択してください。                                                                                                    |
|                      |     | OK                                                                                                    |
|                      |     |                                                                                                    |
|                      |     | <ul> <li>[エラー原因]</li> <li>「データ表示領域」のデータを複数選<br/>択されている状態、またはデータが<br/>1件も選択されていない状態で、「データ修正」ボタンをクリックして、「デー<br/>タ表示領域」からデータを1件のみ<br/>選択した状態で、「データ修正」ボタンをクリックした場<br/>合に表示されます。</li> </ul>                                                                                                    |
|                      | L   | <u>                                     </u>                                                                                                    |

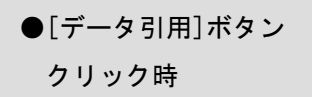

| No4 |                                                                                                    |       |
|-----|----------------------------------------------------------------------------------------------------|-------|
|     | 高額合算エントリー機能 ×                                                                                                    |       |
|     | XXXXXXXXX、画面は、既に表示されています。<br>表示されている画面を終了後、再度操作を行ってください。                                                                                                    |       |
|     | OK J                                                                                                    |       |
|     | <ul> <li>[エラー原因]</li> <li>・選択している交換情報名の入力画面が、既に起動中の状態で、同じ交換情報の[入力データ]ボックスを選択して、[データ修正]ボタンをクリックして、既備かれている入力画面を終了したに、[データ修正]ボタンをクリックして、[データ修正]ボタンをクリックしてください。</li> <li>つした場合に表示されます。</li> <li>※XXXXXXXXXX には交換情報名が表示されます。</li> <li>※XXXXXXXXXX には交換情報名が表示されます。</li> </ul>                                                                                                    | に後ク く |
| No5 |                                                                                                    |       |
|     | 高額合算エントリー機能                                                                                                    |       |
|     | ▲ [データ引用]の対象データを1件のみ選択してください。                                                                                                    |       |
|     |                                                                                                    |       |
|     |                                                                                                    |       |
|     | <ul> <li>[エラー原因]</li> <li>「データ表示領域」のデータを複数選</li> <li>・「マータ表示領域」のデータを複数選</li> <li>・[OK]ボタンをクリックして、「データ表示領域」からデータを1件のな</li> <li>2枚表示領域」からデータを1件のな</li> <li>2枚表示領域」からデータを1件のな</li> <li>3枚表示領域」からデータを1件のな</li> <li>3枚表示領域」からデータを1件のな</li> <li>3枚表示領域」からデータを1件のな</li> <li>30本の</li> <li>30本の</li>     &lt;</ul> | ーみタ   |
| No6 |                                                                                                    |       |
|     | 高額合算エノトリー機能 ス<br>XXXXXXXX画面は、既に表示されています。<br>表示されている画面を終了後、再度操作を行ってください。                                                                                                    |       |
|     | ОК                                                                                                    |       |
|     | <ul> <li>[エラー原因]</li> <li>・選択している交換情報名の入力画面<br/>が既に起動中の状態で、同じ交換情<br/>報の[入力データ]ボックスまたは<br/>[作成済データ]ボックスを選択し<br/>て、[データ引用]ボタンをクリック<br/>した場合に表示されます。</li> <li>※XXXXXXXXX には交換情報名が表示されます。</li> </ul>                                                                                                    | に後ク く |

No7 ●[帳票印刷]ボタンクリック時 Х 高額合算エントリー機能 👔 [帳票印刷]の対象データを選択してください。 OK [エラー原因] [対処方法] ・「データ表示領域」のデータを1件も ·[OK]ボタンをクリックして、「デー 選択していない状態で、[帳票印刷] タ表示領域」からデータを1件また ボタンをクリックした場合に表示さ は複数件選択した状態で、[帳票印 れます。 刷]ボタンをクリックしてください。 No8 Х 高額合算エントリー機能 プリンタの情報取得でエラーが発生しました。 プリンタ情報が設定されていません。 OK [エラー原因] [対処方法] ·[OK]ボタンをクリックして、コン ・プリンタが1台も設定されていない 状態で、[帳票印刷]ボタンをクリッ トロールパネルの[プリンタとFA クした場合に表示されます。 X]の設定画面で、プリンタの追加 を行い、通常使用するプリンタに設 定してください。プリンタの設定が 完了したら、高額合算エントリー機 能の[帳票印刷]ボタンをクリック してください。 No9 高額合算エントリー機能 × 該当帳票XMLファイル(XML\_NKA37J\_3020.xml)がありません。 OK [エラー原因] [対処方法] 「データ表示領域」で選択しているデ [OK]ボタンをクリックして、アン ータに該当する帳票XML定義ファ インストールを行い、再度インスト イルが既定のフォルダに存在しない ールを実施してください。 状態で、[帳票印刷]ボタンをクリッ クした場合に表示されます。 インストールが正しく行われていな いか、またはインストールしたファ イルが壊れています。 ※()の中には帳票XML定義ファ イル名が入ります。

| ●[ファイル作成]ボタン | No |
|--------------|----|
| クリック時        |    |
|              |    |
|              |    |
|              |    |
|              |    |
|              |    |
|              | No |
|              |    |
|              |    |
|              |    |
|              |    |
|              |    |
|              |    |
|              |    |
|              | No |
|              |    |
|              |    |
|              |    |
|              |    |

| No10 |                                                                                                    |
|------|----------------------------------------------------------------------------------------------------|
|      | 高額合算エントリー機能                                                                                                    |
|      | ファイル作成対象データに使用中の画面が存在します。<br>使用中画面を全て閉じて、ファイル作成を行ってください。                                                                                                    |
|      | OK                                                                                                    |
|      | <ul> <li>[エラー原因]</li> <li>[ファイル作成]処理を行うデータ 中に、[新規データ作成][データ修 正][データ引用]ボタンのいずれか で入力画面を開いているデータが存 在する状態で、[ファイル作成]ボタ ンをクリックした場合に表示されま す。</li> <li>[対処方法]</li> <li>・[OK]ボタンをクリックして、使用 中の入力画面を全て閉じた後に、[フ ァイル作成]ボタンをクリックして ください。</li> </ul>                                                                              |
| No11 | 高額合算エントリー機能                                                                                                    |
|      | 【入力データ】ボックスのCK欄に×または-のデータが存在します。<br>該当データについてデータ修正を行い、ファイル作成を行ってください。                                                                                                    |
|      |                                                                                                    |
|      |                                                                                                    |
|      | <ul> <li>[エラー原因]</li> <li>・支給申請書兼自己負担額証明書交付<br/>申請書情報の、[入力データ]ボック<br/>スの『CK』欄に、"×"または"ー"<br/>のデータが存在する状態で、[ファイ<br/>ル作成]ボタンをクリックした場合<br/>に表示されます。</li> <li>[対処方法]</li> <li>・[データ修正]ボタンをクリックし<br/>て、<br/>入力画面を起動してください。入力<br/>画面にて、支給申請書整理番号を重<br/>複しない番号に修正してから[実行]<br/>ボタンをクリックし、『CK』欄を"O"<br/>にしてください。</li> </ul> |
| No12 |                                                                                                    |
|      | 高額合算エントリー機能 ×                                                                                                    |
|      | A 総合事業以外の自己負担額証明書情報を出力します。                                                                                                    |
|      | ОК                                                                                                    |
|      |                                                                                                    |
|      | ・自己負担額証明書情報の[入力データ]ボックスに総合事業以外のデータが存<br>在する状態で、[ファイル作成]ボタンをクリックした場合に表示されます。                                                                                                    |
|      |                                                                                                    |

| No13 |                                                                                                    |                                                                                                    |  |  |  |
|------|----------------------------------------------------------------------------------------------------|----------------------------------------------------------------------------------------------------|--|--|--|
|      | 高額合算エントリー機能                                                                                                    | ×                                                                                                    |  |  |  |
|      | 総合事業以外の自己負担額証明書情報を出力し                                                                                                    | <i>し</i> ます。                                                                                                    |  |  |  |
|      | OK                                                                                                    |                                                                                                    |  |  |  |
|      | ・自己負担額証明書情報の[入力データ<br>る状態で、[ファイル作成]ボタンをク                                                                                                    | ]ボックスに総合事業のデータが存在す<br>フリックした場合に表示されます。                                                                                                    |  |  |  |
| No14 |                                                                                                    |                                                                                                    |  |  |  |
|      | 高額合算エントリー機能<br>データ種別の取得でエラーが発生しました。<br>Code=-2147467259<br>Reason=[Microsoft][ODBC Microsoft Access Dr<br>'S9040_TREEVIEWTBL'は、マシン '×××××・4<br>'Admin' によって排他ロックされています。              | ×<br>iver] テーブル<br>PC' のユーザー                                                                                                    |  |  |  |
|      |                                                                                                    | OK                                                                                                    |  |  |  |
|      |                                                                                                    |                                                                                                    |  |  |  |
|      | [エラー原因] <ul> <li>[ファイル作成]ボタンをクリックした際に、本ソフトウェア以外からの当該 MDB の操作がある場合に表示されます。</li> </ul>                                                                                                 | <ul> <li>[対処方法]</li> <li>• [OK]ボタンをクリックして、本ソ<br/>フトウェア以外からの当該 MDB の操作<br/>があれば、止めてください。</li> <li>問題が無ければ再度、[ファイル作<br/>成]ボタンをクリックしてください。</li> </ul> |  |  |  |
| No15 |                                                                                                    |                                                                                                    |  |  |  |
|      | 高額合算エントリー機能<br>総合事業データの存在チェックでエラーが発生しまし、<br>Code=-2147467259<br>Reason=[Microsoft][ODBC Microsoft Access Drive<br>'S1000_DBDATATBL' は、マシン 'xxxxxx-PC' の、<br>'Admin' によって排他ロックされています。 | ×<br>た。<br>エ]テーブル<br>ユーザー                                                                                                    |  |  |  |
|      |                                                                                                    |                                                                                                    |  |  |  |
|      |                                                                                                    | [++ m ++ + ]                                                                                                    |  |  |  |
| No16 | <ul> <li>「ファイル作成]ボタンをクリックした際に、本ソフトウェア以外からの当該 MDB の操作がある場合に表示されます。</li> </ul>                                                                                                    | <ul> <li>[凶処方法]</li> <li>• [OK]ボタンをクリックして、本ソ<br/>フトウェア以外からの当該 MDB の操作<br/>があれば、止めてください。</li> <li>問題が無ければ再度、[ファイル作<br/>成]ボタンをクリックしてください。</li> </ul> |  |  |  |
| No17 | 高額会省TVNI-機能                                                                                                    | ×                                                                                                    |  |  |  |
|      | (データ削除)の対象データを選択してください。                                                                                                    |                                                                                                    |  |  |  |
|      | ОК                                                                                                    |                                                                                                    |  |  |  |
|      | [エラー原因]<br>・「データ表示領域」のデータを1件も<br>選択していない状態で、[データ削<br>除]ボタンをクリックした場合に表<br>示されます。                                                                                                    | <ul> <li>[対処方法]</li> <li>•[OK]ボタンをクリックして、「デー<br/>タ表示領域」からデータを1件また<br/>は複数件選択した状態で、[データ削<br/>除]ボタンをクリックしてください。</li> </ul>                           |  |  |  |

●[データ削除]ボタ

クリック時

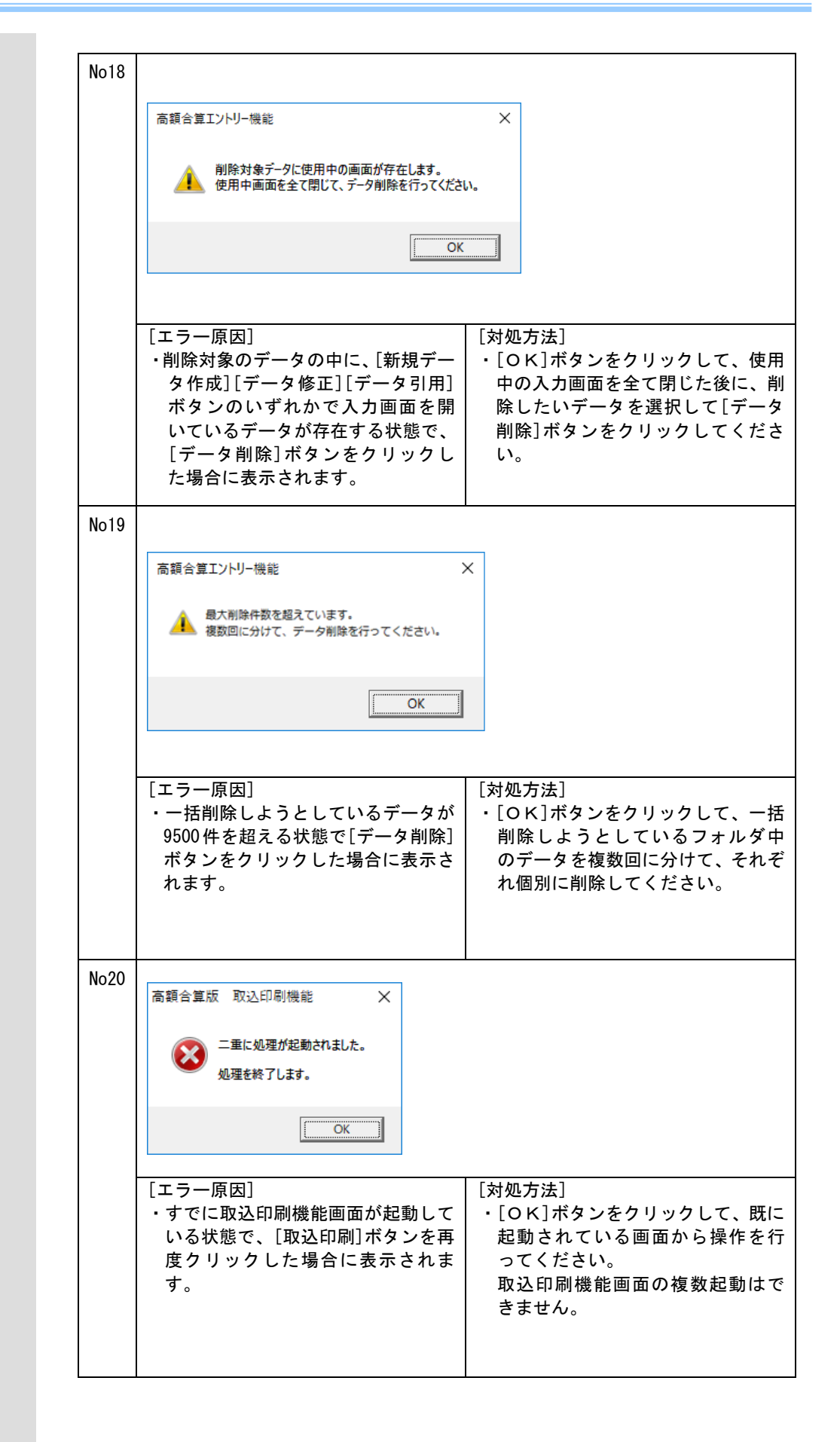

●[取込印刷]ボタンクリック時

| No21 | 高額合算エントリー機能 ×<br>ジ ブリンタの情報取得でエラーが発生しました。<br>Code=-1                                        |                                                                                                    |
|------|--------------------------------------------------------------------------------------------|----------------------------------------------------------------------------------------------------|
|      | Reason=プリンタ情報が設定されていません。<br>OK                                                             |                                                                                                    |
|      | <ul> <li>エラー原因〕</li> <li>・プリンタが1台も設定されていない状態で、取込印刷機能画面の[印刷]ボタンをクリックした場合に表示されます。</li> </ul> | [対処方法] <ul> <li>・[OK]ボタンをクリックして、コントロールパネルの[プリンタとFAX]の設定画面で、プリンタの追加を行い、通常使用するプリンタに設定してください。プリンタの設定が完了したら、取込印刷機能画面の[印刷]ボタンをクリックしてください。</li> </ul> |

#### C. 4. 入力画面でのエラーメッセージ

各入力画面にて表示されるメッセージボックス、エラー原因及び対処方法を示します。

| 各入力画面共通         | No1 |                                                                   |
|-----------------|-----|-------------------------------------------------------------------|
|                 |     | 高額合算エントリー機能 メ                                                     |
|                 |     |                                                                   |
| ※証明書作成ホタンクリック時  |     |                                                                   |
| も同様             |     |                                                                   |
|                 |     | ОК                                                                |
|                 |     |                                                                   |
|                 |     | [エラー原因]  [対処方法]                                                   |
|                 |     | 入力されていない、または入力した値   い。                                            |
|                 |     | に誤りがある状態で、[実行]ボタンを エラーの該当項目がマゼンタ色で                                |
|                 |     | クリックした場合に表示されます。 表示されていますので、マセンダ色の箇所を修正した後に、「実行」ボタ                |
|                 |     | ンをクリックしてください。                                                     |
|                 |     | 4. 基本操作を覚えよう」の<br>  XXXXXX 入力のヒント」を参昭して                           |
|                 |     | ください。(※XXXXXX : 交換情報名)                                            |
|                 | No2 |                                                                   |
|                 |     | 高額合算エントリー機能 X                                                     |
|                 |     | ▲ 関連チェック処理で入力した値に誤りがあります。                                         |
|                 |     | AL 入力内容をご確認ください。                                                  |
|                 |     |                                                                   |
|                 |     | ОК                                                                |
|                 |     |                                                                   |
|                 |     | [エラー原因]   [刈処万法]<br>  ・画面項目の中で項目間の関連チェッ   ・[OK]ボタンをクリックしてくださ      |
|                 |     | クで入力した値に誤りがある状態で、い。                                               |
|                 |     | 「「「「「」」」」であっていますので、マンタ色で表示されていますので、マ                              |
|                 |     | ゼンタ色の箇所を修正した後に、                                                   |
|                 |     | [実行]ボタンをクリックしてくだ                                                  |
|                 |     | 「4.基本操作を覚えよう」の                                                    |
|                 |     | 「XXXXXX 入力のヒント」を参照して<br>ください (※XXXXX - 交換情報名)                     |
|                 | No3 |                                                                   |
| ●[一時保存]ボタンクリック時 |     | 高額合算エントリー機能                                                       |
|                 |     | 入力した値に誤りがあるため、一時保存できません。                                          |
|                 |     |                                                                   |
|                 |     | ОК                                                                |
|                 |     |                                                                   |
|                 |     |                                                                   |
|                 |     | こ回回の項目の中でスカ必須の項目が   こして」ホタンをクリックしてくたさ<br>  入力されていない、または入力した値   い。 |
|                 |     | の属性に誤りがある状態で、「一時保 エラーの該当項目がマゼンタ色で                                 |
|                 |     | ↓ け」小ダンをクリックした場合に表示 表示されていますので、マセンタ色<br>されます。 ↓ の箇所を修正した後に、「一時保存〕 |
|                 |     | ボタンをクリックしてください。                                                   |
|                 |     | │ 「4. 基本操作を覚えよう」の<br>│ 「XXXXXX ス ヵのヒント」を参照↓ ァ                     |
|                 |     | ください。(※XXXXXX:交換情報名)                                              |

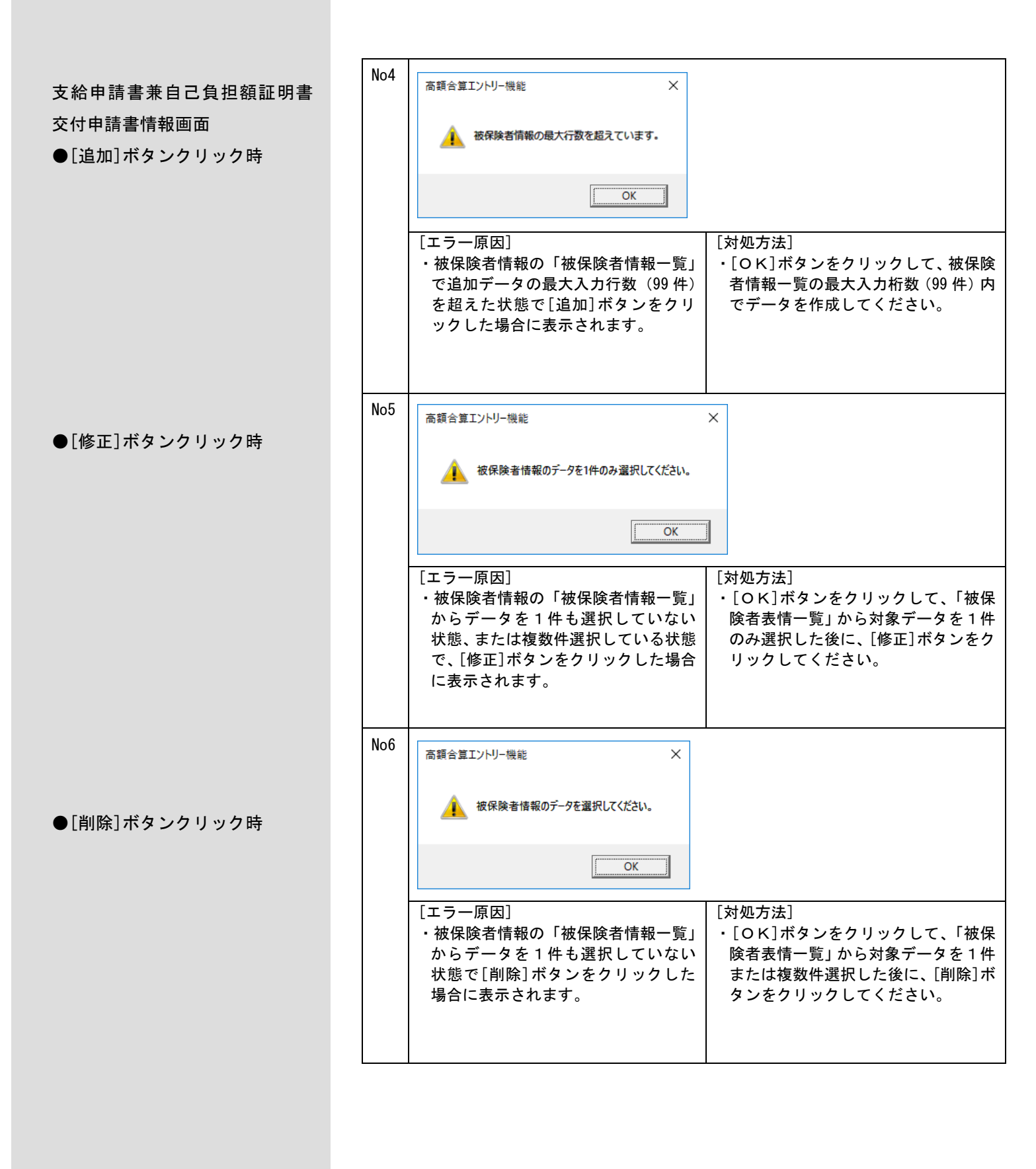

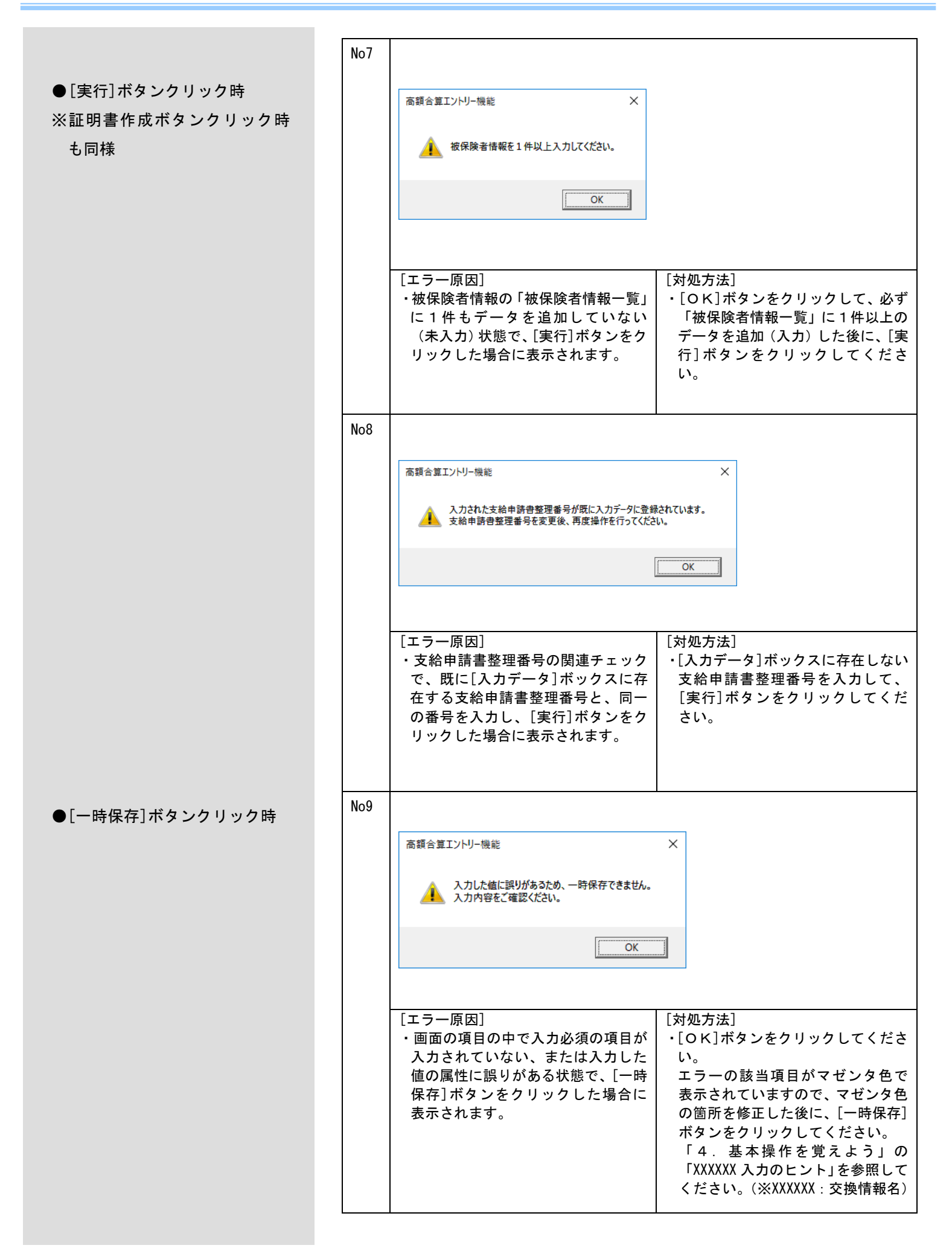

|                                 | No10 |                                                                                                    |  |
|---------------------------------|------|----------------------------------------------------------------------------------------------------|--|
| ●[証明書作成]ボタンクリック                 | No10 | <ul> <li>              ▲ 自己負担額証明書整理番号が未入力またはオール9が設定されています。             人力内容をご確認ください。      </li> <li>             「エラー原因]         </li> <li>             自己負担額証明書整理番号が未入力<br/>またはオール9の状態で、[証明書作<br/>成]ボタンをクリックした場合に表      </li> <li>             「対処方法]         </li> <li>             [のK]ボタンをクリックした場合に表         </li> </ul> |  |
|                                 | No11 | 示されます。<br>高額合算IV/U-機能 ×                                                                                                    |  |
|                                 |      | 自己負担額証明書情報画面は、既に表示されています。     表示されている画面を終了後、再度操作を行ってください。     OK     OK                                                                                                    |  |
|                                 | N=10 | <ul> <li>[エラー原因]</li> <li>・すでに自己負担額証明書情報画面が<br/>起動している状態で、[証明書作成]</li> <li>・[OK]ボタンをクリックして、既に<br/>起動されている画面を閉じ、再度</li> <li>[証明書作成]ボタンをクリックして、広に<br/>に可引きれている画面を閉じ、再度</li> <li>[証明書作成]ボタンをクリックしてください。</li> <li>自己負担額証明書情報画面の複数</li> <li>起動はできません。</li> </ul>                                                                  |  |
| 支給額計算結果連絡票情報画面<br>●[追加]ボタンクリック時 | NOTZ | <ul> <li>高額合算エントリー機能</li> <li>X</li> <li>計算結果内訳の最大行数を超えています。</li> </ul>                                                                                                    |  |
|                                 |      | <ul> <li>【エラー原因】</li> <li>【計算結果内訳】タブ内の「計算結果<br/>内訳対象者情報一覧」にて、追加デ<br/>ータの最大入力行数(99件)を超え<br/>た状態で、[追加]ボタンをクリック<br/>した場合に表示されます。</li> <li>[対処方法]</li> <li>・[OK]ボタンをクリックして、被保<br/>険者情報一覧の最大入力桁数(99<br/>件)内でデータを作成してくださ<br/>い。</li> </ul>                                                                                         |  |

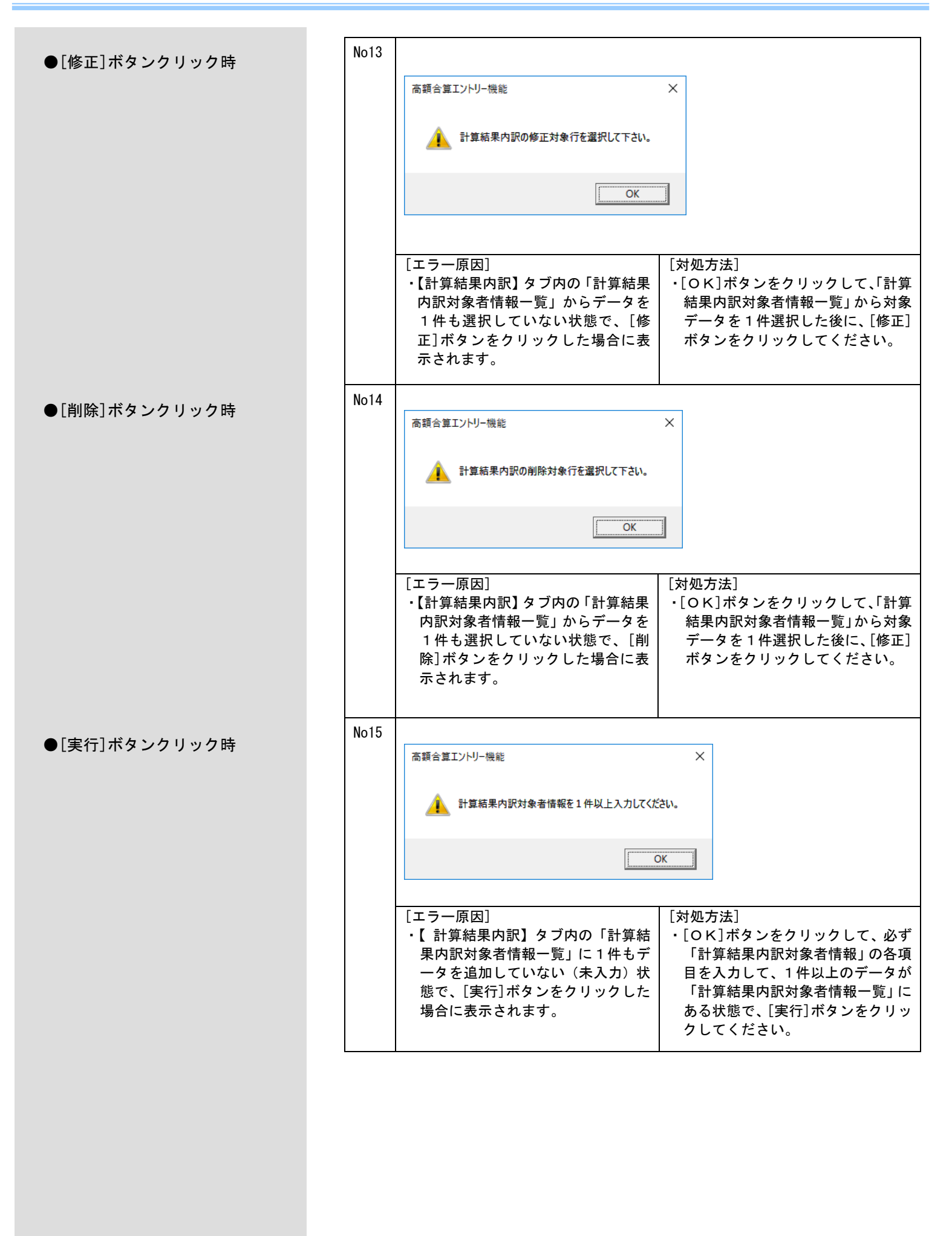

| No16 |                            |                    |
|------|----------------------------|--------------------|
|      | 高額合算エントリー機能                | ×                  |
|      | 1 計算結果内訳対象者情報の入力データが確定されてい | ません。               |
|      |                            | OK                 |
|      |                            |                    |
|      | [エラー原因]                    | [対処方法]             |
|      | ・【計算結果内訳】タブ内の[追加]、[修       | ・[OK]ボタンをクリックして、計算 |
|      | 正][削除]ボタンをクリックした後          | 結果内訳対象者情報の項目内容を    |
|      | に、[確定]ボタンまたは[取消]ボタ         | 確認します。             |
|      | ンをクリックしていない状態で、[実          | 必ず[確定]ボタンまたは[取消]ボ  |
|      | 行]ボタンをクリックした場合に表           | タンをクリックした後に、[実行]ボ  |
|      | 示されます。                     | タンをクリックしてください。     |
|      |                            |                    |

C. 5. ファイル作成画面でのエラーメッセージ

ファイル作成画面にて表示されるメッセージボックス、エラー原因及び対処方法を示します。

| 六梅桂むコーノル佐氏加田南王      | No1 |                                                                                                    |                                                                                                    |
|---------------------|-----|----------------------------------------------------------------------------------------------------|----------------------------------------------------------------------------------------------------|
| 文 授 情報 ファイル 作成処理 画面 |     | 高額合算エントリー機能                                                                                          | ×                                                                                                    |
| ●[ОК]ボタンクリック時       |     | 必須項目が未入力です。または、入力した値に誤りがあり<br>入力内容をご確認ください。                                                          | ります。                                                                                                    |
|                     |     |                                                                                                    | OK                                                                                                    |
|                     |     | [エラー原因] [次<br>・画面の項目の処理対象年月または媒 ・<br>体区分が未入力、もしくは入力した<br>値に誤りがある状態で、[OK]ボタ<br>ンをクリックした場合に表示されま<br>す。 | 対処方法]<br>[OK]ボタンをクリックしてくださ<br>い。<br>処理対象年月または媒体区分に、正<br>しい値を選択した後に、[OK]ボタ<br>ンをクリックしてください。                                                         |
| ファイルタを付けて保友         | No2 |                                                                                                    |                                                                                                    |
|                     |     | 高額合算エントリー機能                                                                                          | X                                                                                                    |
| ●[保存]ボタンクリック時       |     | ▲ 交換情報ファイル名は半角英数字8桁以内で指定してください。                                                                      | •                                                                                                    |
|                     |     |                                                                                                    |                                                                                                    |
|                     |     |                                                                                                    |                                                                                                    |
|                     |     |                                                                                                    |                                                                                                    |
|                     |     | [エラー原因] [次                                                                                           | す処方法]<br>「ヘビ」ギタンキタリックレズ - 六換                                                                                                    |
|                     |     | く 又換 情報 クァイル 石がら 们 を 超 え く し<br>いる 場合、または 全角文字が含まれ                                                   | [0 K] ホランをクリックして、文換<br>情報ファイル名を半角英数字8桁<br>以内に変更した後に「保存] ギタン                                                                                        |
|                     |     | ックした場合に表示されます。                                                                                       | なりに変更した後に、「床仔」ホメン<br>をクリックしてください。                                                                                                    |
|                     | No3 |                                                                                                    |                                                                                                    |
|                     |     | 高額合算エントリー機能                                                                                          | ×                                                                                                    |
|                     |     | ☆換情報ファイル名の先頭3桁はデータ種別のため変更ができる                                                                        | ません。                                                                                                    |
|                     |     |                                                                                                    | ОК                                                                                                    |
|                     |     | [エラー原因] [文<br>・交換情報ファイル名の先頭3桁(デ<br>ータ種別)を初期表示の値から変更<br>した状態で、[保存]ボタンをクリッ<br>クした場合に表示されます。            | 対処方法]<br>[OK]ボタンをクリックすると、交<br>換情報ファイル作成処理画面に戻<br>ります。<br>ファイル名を付けて保存する際に<br>は、交換情報ファイル名の先頭3桁<br>(データ種別)は変更せずにファイ<br>ル名を設定し、[保存]ボタンをクリ<br>ックしてください。 |
C. 6. ファイル取込のエラーメッセージ

ファイル取込時に表示されるメッセージボックス、エラー原因及び対処方法を示します。

|               |     | Ι                                                                                                    |
|---------------|-----|----------------------------------------------------------------------------------------------------|
| ファイルを開く       | No1 |                                                                                                    |
| ●[開く]ボタンクリック時 |     | 高額合算エントリー機能 × ▲ 指定ファイル(37H00001.csv)に使用禁止文字(BOM)を検出しました。<br>作成されたファイルの内容をご確認ください。処理を中断してもよろしいですか? OK                                                                                                    |
|               |     | <ul> <li>[エラー原因]</li> <li>・取込対象 CSV ファイルのデータの文字<br/>コードに、UNICODE (禁止文字列)が含<br/>まれている場合に表示されます。</li> <li>[対処方法]</li> <li>・[OK]ボタンをクリックして、正<br/>しい文字コード (S-JIS) のファイ<br/>ルを選択し、[開く]ボタンをクリ<br/>ックしてください。</li> </ul>             |
|               | No2 |                                                                                                    |
|               |     | 高額合算エントリー機能 ×<br>コード値エラーが発生しました。<br>[ファイル取込]処理の以下の箇所でエラーが発生しました。<br>行数=2,項目番号=3,内容=コード値エラー,項目値=3721<br>処理を中断します。                                                                                                    |
|               |     | OK                                                                                                    |
|               |     | <ul> <li>[エラー原因]</li> <li>・取込対象 CSV ファイルのデータにてイ<br/>ンタフェースにて規定されたコード</li> <li>以外の値が設定されている項目が存<br/>在する場合に表示します。</li> <li>[対処方法]</li> <li>・[OK]ボタンをクリックして、正し<br/>いコード値のファイルを選択し、</li> <li>[開く]ボタンをクリックしてくだ<br/>さい。</li> </ul> |
|               | No3 | 高額合算エントリー機能 メ                                                                                                    |
|               |     | 必須入力エラーが発生しました。<br>[ファイル取込]処理の以下の箇所でエラーが発生しました。<br>行数=2,項目番号=5,内容=必須入力エラー,項目値=<br>処理を中断します。                                                                                                    |
|               |     | OK                                                                                                    |
|               |     | [エラー原因]       [対処方法]         ・取込対象 CSV ファイルのデータにて必<br>須入力項目に値が設定されていない<br>項目が存在する場合に表示します。       ・[OK]ボタンをクリックして、正し<br>いデータの CSV ファイルを選択<br>し、[開く]ボタンをクリックして<br>ください。                                                        |
|               |     |                                                                                                    |

| No4 | <ul> <li>高額合算エントリー機能</li> <li>★ 桁数エラーが発生しました。<br/>[ファイル取込]処理の以下の箇所でエラーが発生しました。<br/>行数=2項目番号=5,内容=桁数エラー,項目値=12345<br/>処理を中断します。</li> <li>区</li> <li>区</li> <li>取込対象 CSV ファイルのデータにて<br/>インタフェースにて規定された桁数<br/>以外の値が設定されている項目が存</li> <li>[対処方法]</li> <li>・[OK]ボタンをクリックして、正し<br/>いデータの CSV ファイルを選択し、<br/>[開く]ボタンをクリックしてくださ</li> </ul> |
|-----|----------------------------------------------------------------------------------------------------|
|     | 仕りる場合に衣示しまり。 い。                                                                                                    |
| No5 | 高額合算エントリー機能 ×                                                                                                    |
|     | OK                                                                                                    |
|     | <ul> <li>・取込対象 CSV ファイルのデータにて<br/>インタフェースにて規定された属性<br/>以外の値が設定されている項目が存<br/>在する場合に表示します。</li> <li>・[ハ処方法]</li> <li>・[OK]ボタンをクリックして、正し<br/>いデータの CSV ファイルを選択し、<br/>[開く]ボタンをクリックしてくだ<br/>さい。</li> </ul>                                                                                                    |
| No6 | 高額合算エントリー機能 ×                                                                                                    |
|     | OK                                                                                                    |
|     | <ul> <li>[エラー原因]</li> <li>・取込対象 CSV ファイルのデータにて<br/>日付項目に日付形式以外の値が設定<br/>されている項目が存在する場合に表<br/>示します。</li> <li>[対処方法]</li> <li>・[OK]ボタンをクリックして、正し<br/>いデータの CSV ファイルを選択し、<br/>[開く]ボタンをクリックしてください。</li> </ul>                                                                                                    |

| No7 | 高額合算エントリー機能 ×                                                                                                    |
|-----|----------------------------------------------------------------------------------------------------|
|     | フォーマットエラーが発生しました。<br>[ファイル取込]処理の以下の箇所でエラーが発生しました。<br>行数=1,内容= XX                                                                                                    |
|     | 処理を中断します。                                                                                                    |
|     |                                                                                                    |
|     | [エラー原因][対処方法]・取込対象 CSV ファイルにてコントロ<br>ールレコードのデータフォーマット<br>に項目数等のエラーが存在する場合<br>に表示されます。<br>※内容=XX の種類[対処方法]・[OK]ボタンをクリックして、正し<br>いデータの CSV ファイルを選択し、<br>[開く]ボタンをクリックしてくだ<br>                                               |
|     | <ul> <li>・項目数に誤りがあります</li> <li>・レコード種別構成に誤りがあります</li> <li>・データレコードの項目数に誤りが</li> </ul>                                                                                                    |
| No8 | <i>あ</i> りまり                                                                                                    |
|     | 高額合算エントリー機能 ×                                                                                                    |
|     | ログオンユーザ不一致エラーが発生しました。 [ファイル取込]処理の以下の箇所でエラーが発生しました。 行数=2,項目番号=5,内容=ログオンユーザ不一致エラー,項目値=1 処理を中断します。                                                                                                    |
|     | OK                                                                                                    |
|     | <ul> <li>[エラー原因]</li> <li>・取込対象である自己負担額確認情報<br/>にて保険制度コードの設定内容とロ<br/>グオンしているユーザが一致しない<br/>場合に表示されます。</li> <li>[対処方法]</li> <li>・[OK]ボタンをクリックして、正し<br/>いデータの自己負担額確認情報 CSV<br/>ファイルを選択し、[開く]ボタンを<br/>クリックしてください。</li> </ul> |
| No9 | 高額合算エントリー機能                                                                                                    |
|     | <ul> <li>妥当性エラーが発生しました。</li> <li>(ファイル取込)処理の以下の箇所でエラーが発生しました。</li> <li>行数=2,項目番号=6,内容=妥当性エラー,項目値=823456</li> <li>処理を中断します。</li> </ul>                                                                                    |
|     | OK                                                                                                    |
|     | [エラー原因]<br>・取込対象である自己負担額確認情報<br>にて、高額合算エントリー機能で修<br>正出来ない補正不可項目の内容にエ<br>ラーが存在する場合に表示されま<br>す。<br>[対処方法]<br>・[OK]ボタンをクリックして、正し<br>いデータの自己負担額確認情報 CSV<br>ファイルを選択し、[開く]ボタンを<br>クリックしてください。                                  |

| No10 |                                           |                     |
|------|-------------------------------------------|---------------------|
|      | 高額合算エントリー機能                               | ×                   |
|      |                                           |                     |
|      | フォーマットエラーが発生しました。                         | ました。                |
|      | 行数=1,項目番号=1,内容= XX 項目值 =2                 |                     |
|      |                                           |                     |
|      | 処理を中断します。                                 |                     |
|      |                                           |                     |
|      |                                           | OK                  |
|      |                                           |                     |
|      | [エラー原因]                                   | [対処方法]              |
|      | ・取込対象 CSV ファイルにてコントロ                      | ・[OK]ボタンをクリックして、正し  |
|      | ールレコードのデータフォーマット                          | いデータの CSV ファイルを選択し、 |
|      | に内容等のエラーが存在する場合に                          | [開く]ボタンをクリックしてくだ    |
|      | 表示されます。                                   | さい。                 |
|      | ※内谷=ハス の種類                                |                     |
|      | ・ 取込対象の ) 一 タ こ は の り ま ビ                 |                     |
|      | ・保険者番号の桁数に誤りがありま                          |                     |
|      | す。                                        |                     |
|      | ・レコード種別に誤りがあります。                          |                     |
|      | ・レコード件数が一致していませ                           |                     |
|      | <i>ه</i> .                                |                     |
| No11 |                                           |                     |
|      |                                           |                     |
|      | 高額合算エントリー機能 ×                             |                     |
|      |                                           |                     |
|      | 取込対象ファイルのサイズがのバイトです。<br>正しいファイルを選択してください。 |                     |
|      |                                           |                     |
|      |                                           |                     |
|      | OK                                        |                     |
|      |                                           |                     |
|      |                                           |                     |
|      | [エラー原因]                                   | [対処方法]              |
|      | ・取込対象 CSV ファイルにてデータが                      | ・[OK]ボタンをクリックして、正し  |
|      | 設定されていない(ファイルサイズ                          | いデータの CSV ファイルを選択し、 |
|      | が0バイト)の場合に表示されます。                         | [開く]ボタンをクリックしてくださ   |
|      |                                           | ι <sup>ν</sup> ο    |
|      |                                           |                     |
|      |                                           |                     |
|      |                                           |                     |

# C. 7. 取込印刷でのエラーメッセージ

取込印刷機能画面にて表示されるメッセージボックス、エラー原因及び対処方法を示します。

|               | N - 1 |                                                                      |                   |                               |
|---------------|-------|----------------------------------------------------------------------|-------------------|-------------------------------|
| ●[印刷]ボタンクリック時 | NOT   | 高額合算版 取込印刷機能 🛛 🗙                                                     |                   |                               |
|               |       | ▲ 印刷対象のファイルが指定されていません。                                               |                   |                               |
|               |       |                                                                      |                   |                               |
|               |       |                                                                      |                   |                               |
|               |       | ОК                                                                   |                   |                               |
|               |       |                                                                      |                   |                               |
|               |       | 「エフー原囚」<br>・印刷対象 CSV ファイルを指定していな                                     | [対処方法]<br>・[OK]ボタ | シンをクリックして,一覧                  |
|               |       | い状態で、[印刷]ボタンをクリックし                                                   | から印刷              | 対象ファイルを1件のみ                   |
|               |       | た場合に表示されます。                                                          | 選択した              | 伏態で、[印刷]ボタンを                  |
|               |       |                                                                      | クリック              | してください。                       |
|               | No2   | 高額合算エントリー機能                                                          | ×                 |                               |
|               |       | フォーマットエラーが発生しました。<br>〔ファイル取込〕処理の以下の箇所でエラーが発生し                        | ました。              |                               |
|               |       | 行数=1,内容= XX                                                          |                   |                               |
|               |       | 処理を中断します。                                                            |                   |                               |
|               |       |                                                                      |                   |                               |
|               |       |                                                                      | ОК                |                               |
|               |       |                                                                      |                   |                               |
|               |       |                                                                      | [対処方法]            |                               |
|               |       | <ul> <li>・取込対象 GSV ファイルにてコントロー</li> <li>ルレコードのデータフォーマットに項</li> </ul> | ・[OK]ホ            | ダンをクリックして、正<br>-タの CSV ファイルを選 |
|               |       | 目数等のエラーが存在する場合に表示                                                    | 択し、[開             | 「く」ボタンをクリックし                  |
|               |       | されます。                                                                | てくださ              | i l'o                         |
|               |       | ※内容=XX の種類                                                           |                   |                               |
|               |       | ・レコード種別構成に誤りがありま                                                     |                   |                               |
|               |       | す                                                                    |                   |                               |
|               |       | ・データレコードの項目数に誤りがあ                                                    |                   |                               |
|               |       | ります                                                                  |                   |                               |
|               | No3   | 高額合算エントリー機能                                                          | ×                 |                               |
|               |       | ▲ フォーマットエラーが発生しましか。                                                  |                   |                               |
|               |       | 【ファイル取込】処理の以下の箇所でエラーが発生しまし<br>行数=1,項目番号=7,内容= XX 項目値=1234567         | た。                |                               |
|               |       | <b>処理</b> を中断1.キオ.                                                   |                   |                               |
|               |       | DECTRICK 9:                                                          |                   |                               |
|               |       | [[]]                                                                 | or                |                               |
|               |       |                                                                      |                   |                               |
|               |       | [エラー原因]                                                              | [対処方法]            |                               |
|               |       | ・取込対象 CSV ファイルにてコントロー                                                | ・[OK]ポ            | ダンをクリックして、正                   |
|               |       | ルレコードのデータフォーマットに内                                                    | しいデー              | -タの CSV ファイルを選                |
|               |       | 谷寺のエフーか仔仕する場合に表示されます。                                                | 択し、               | 開く] ホダンをクリック  <br>ごさい。        |
|               |       | - 106 9 。<br>※内容=XX の種類                                              |                   |                               |
|               |       | ・取込対象のデータではありません。                                                    |                   |                               |
|               |       | ・保険者番号の桁数に誤りがあります。                                                   |                   |                               |
|               |       | ・レコート裡別に誤りかめります。<br>・レコード件数が一致していません                                 |                   |                               |
|               | L     |                                                                      | L                 |                               |

| 高額合算エントリー機能                                                                                                    | ×                                                                |
|----------------------------------------------------------------------------------------------------|------------------------------------------------------------------|
| 該当帳票XMLファイル(XML_NKA37J_3020.xml)があ                                                                                                    | りません。                                                            |
|                                                                                                    | ОК                                                               |
| <ul> <li>[エラー原因]</li> <li>・「データ表示領域」で選択しているデータに該当する帳票XML定義ファイルが既定のフォルダに存在しない状態で、[印刷]ボタンをクリックした場合に表示されます。</li> <li>インストールが正しく行われていないか、またはインストールしたファイルが壊れています。</li> <li>※()の中には帳票XML定義ファイル名が入ります。</li> </ul> | [対処方法]<br>・[OK]ボタンをクリックして、アン<br>インストールを行い、再度インス<br>トールを実施してください。 |

C. 8. 伝送データ取込でのエラーメッセージ

伝送データ取込画面にて表示されるメッセージボックス、エラー原因及び対処方法を示します。

|               | No1 |                                                                                                    |                                                                                          |
|---------------|-----|----------------------------------------------------------------------------------------------------|------------------------------------------------------------------------------------------|
| ●[ОК]ボタンクリック時 |     | <ul> <li>高額合算Iントリー機能</li> <li>▲</li> <li>▲</li> <li>④</li> <li>④</li> <li>④</li> <li>④</li> <li>④</li> <li>○</li> <li>○</li></ul> | ×<br>があります。<br>OK<br>[対処方法]<br>・[OK]ボタンをクリックして、伝送<br>通信ソフトにデータが存在する処<br>四対如を日またにマーズ(ざまい) |
|               |     | ホタンをクリックした場合に表示されます。                                                                                                    | 埋对処年月を指定してくたさい。                                                                          |
|               | No2 |                                                                                                    |                                                                                          |
|               |     | 高額合算エントリー機能 ×                                                                                                    |                                                                                          |
|               |     | 1 指定した処理対象年月のデータがありません。                                                                                                    |                                                                                          |
|               |     | ОК                                                                                                    |                                                                                          |
|               |     |                                                                                                    |                                                                                          |
|               |     | <ul> <li>[エラー原因]</li> <li>・指定した処理対象年月のデータを伝送通信ソフトで受信していない状態で、[OK]ボタンをクリックした場合に表示されます。</li> </ul>                                                                                                    | [対処方法]<br>・[OK]ボタンをクリックして、伝送<br>通信ソフトにデータが存在する処<br>理対象年月を指定してください。                       |
|               | No3 |                                                                                                    |                                                                                          |
|               |     | 高額合算エントリー機能<br>37J00000.zipの解凍処理でエラーが発生しました。                                                                                                    | ×                                                                                        |
|               |     | 「エラー原因〕                                                                                                    | 「対処方法]                                                                                   |
|               |     | ・取込対象ファイルが壊れている、ま<br>たはファイル形式が誤っているた<br>め、解凍処理で失敗した場合に表示<br>されます。                                                                                                    | <ul> <li>・正しいファイル形式のファイルであることを確認してください。</li> </ul>                                       |
|               | L   |                                                                                                    |                                                                                          |

| No4 |                                                                             |                                                                                   |
|-----|-----------------------------------------------------------------------------|-----------------------------------------------------------------------------------|
|     | 高額合算エントリー機能                                                                 | ×                                                                                 |
|     | 取込み対象フォルダ<br>(C:¥NAA01¥System¥MailData¥0000123456¥R_Ma<br>01¥Files)が存在しません。 | il¥R_01025100                                                                     |
|     | [                                                                           | OK                                                                                |
|     |                                                                             |                                                                                   |
|     | [エラー原因]<br>・取込対象フォルダが存在しない状態<br>で、[OK]ボタンをクリックした場                           | <ul> <li>[対処方法]</li> <li>・メッセージに表示されたパスの配下</li> <li>に伝送 ID と同じ名前のフォルダが</li> </ul> |
|     | 合に表示されます。                                                                   | 出来ているか、確認してください。                                                                  |
|     |                                                                             |                                                                                   |
| NOS |                                                                             |                                                                                   |
|     | 高額合算エントリー機能 X                                                               |                                                                                   |
|     | (伝送データ取込)対象のデータはありません。                                                      |                                                                                   |
|     | ОК                                                                          |                                                                                   |
|     |                                                                             |                                                                                   |
|     | [エラー原因]<br>・取込対象の伝送データが1件も存在<br>しない状態で、[OK]ボタンをクリ<br>ックした場合に表示されます。         | [対処方法]<br>・[OK]ボタンをクリックして、伝送<br>通信ソフトの[審査結果情報]の受信<br>メールがあるかどうかを確認してく<br>ださい。     |
|     |                                                                             |                                                                                   |

# C. 9. 確認メッセージ

システム操作途中に表示される確認メッセージボックスと説明を示します。

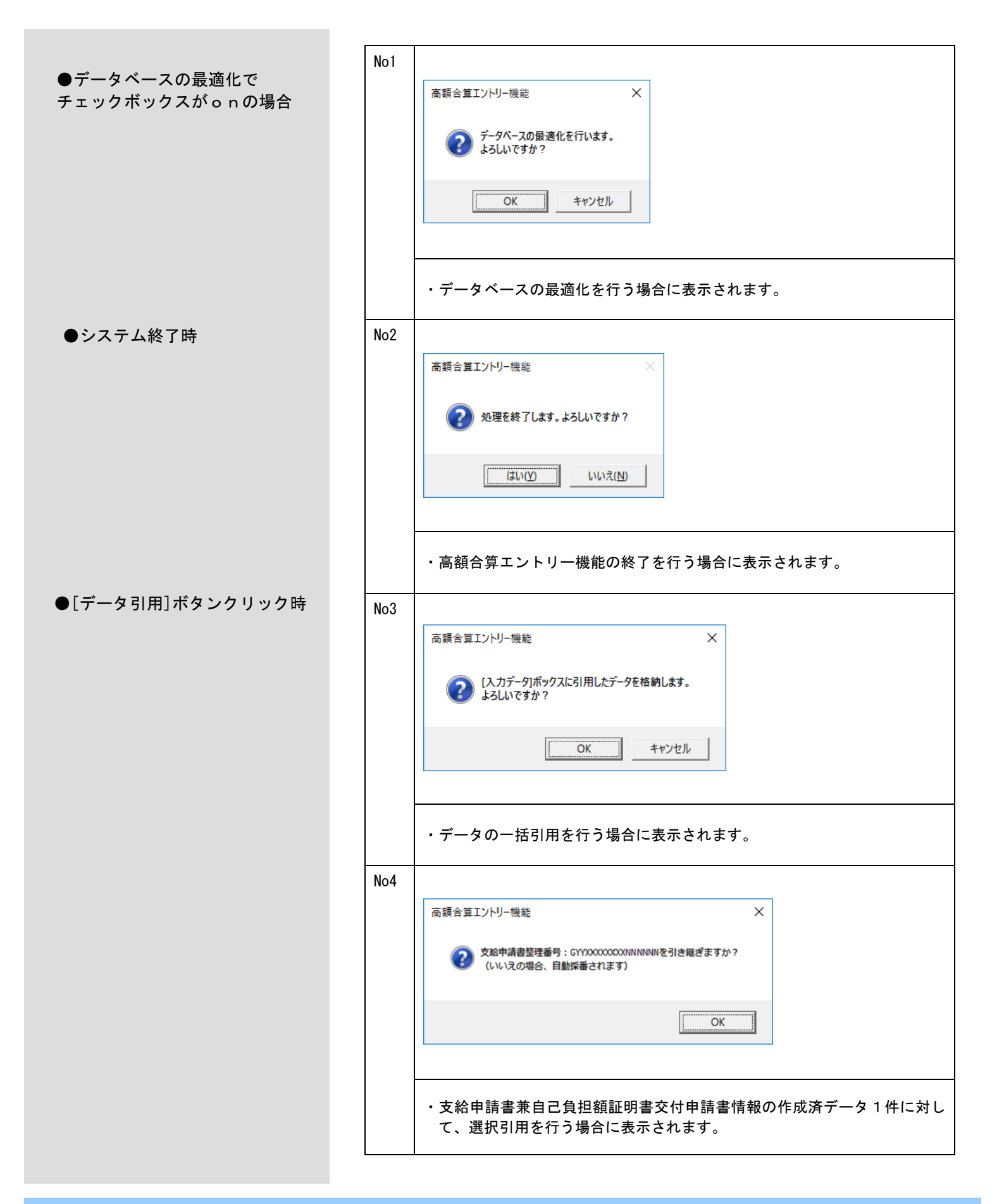

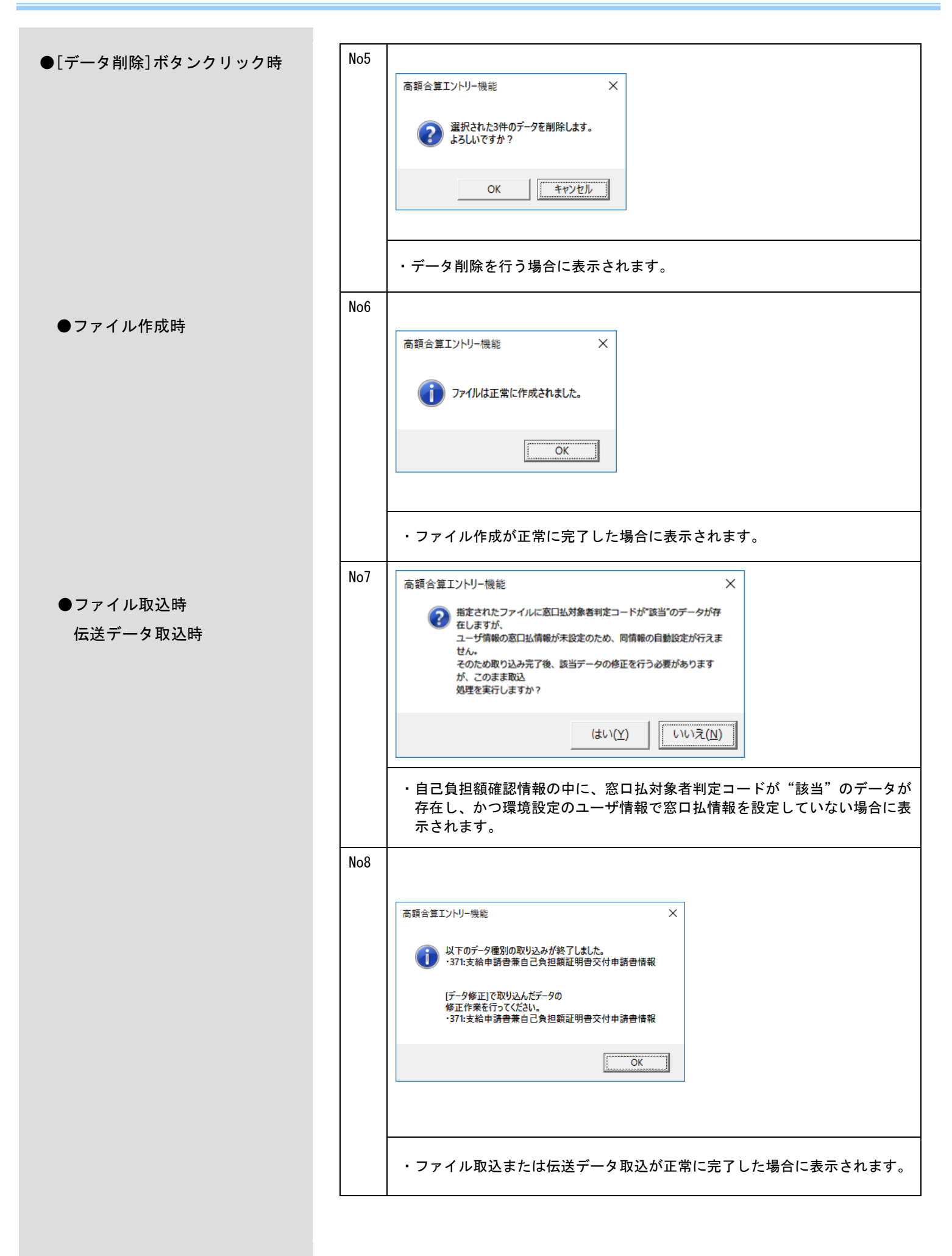

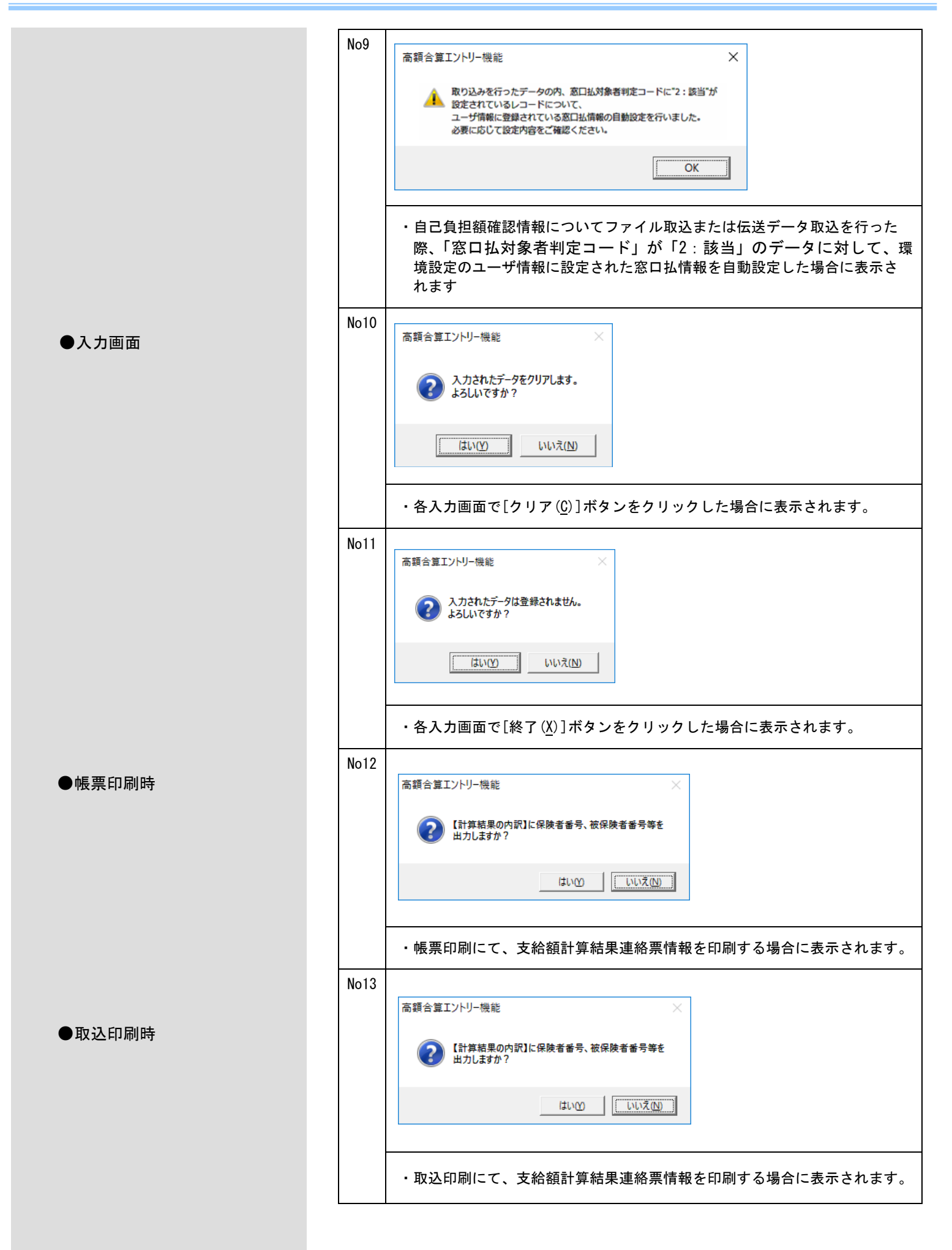

# 付録D. CD-Rへの書き込み

#### D.1.CD-Rへの書き込み

書き込み可能なCD-RをパソコンのCD書き込み可能なドライブに挿入し、Windowsの標準機能または市販のライティングソフトを使用してCD-Rへの書き込みを行います。 Windowsの標準機能で書き込む場合は、以下の操作を行います。

| Windows 8.1 Updateの場合                | DVD RW ドライブ (E:)                                                                                                |
|--------------------------------------|----------------------------------------------------------------------------------------------------|
|                                      | 空の DVD に対して行う操作を選んでください。                                                                                        |
|                                      | データを CD/DVD に書き込む<br>Power2Go 8                                                                                 |
| ① 目動再生画面が表示されたら、<br><ファイルをディスクに書き込む> | ディスクコピーノムービーの再生                                                                                                 |
| をクリックします。                            | Media Suite 10                                                                                                  |
|                                      |                                                                                                    |
| <                                    |                                                                                                    |
| をクリックし、ディスク書き込み用ドラ                   |                                                                                                    |
| イブを右クリックして、<開く>を                     |                                                                                                    |
| クリックします。                             |                                                                                                    |
|                                      | このディスクをどの方法で使用しますか?                                                                                             |
| ③ ディフクの書き込み両面がまテキ                    |                                                                                                    |
| んたら、[CD/DVDプレイヤーで使用                  | ○ USB フリックエドノインとPillux つに使用する<br>ディスク上のファイルをいつでも保存、編集、および削除できます。このディ<br>スクは Windows XP 以降を実行するコンピューターで使用できます (ラ |
| する」を選択しWindows 8.1 についてに             | は、Microsoft 社のサポート終了に伴い                                                                                         |
| 高額合算エントリー機能の動                        | 作保証の対象外となったため、本記載は削除                                                                                            |
|                                      |                                                                                                    |
| 空のディスクのフォルダが開きます。                    |                                                                                                    |
|                                      |                                                                                                    |
|                                      |                                                                                                    |
|                                      |                                                                                                    |
|                                      |                                                                                                    |
|                                      |                                                                                                    |
|                                      |                                                                                                    |
|                                      |                                                                                                    |
|                                      |                                                                                                    |
|                                      |                                                                                                    |
|                                      |                                                                                                    |

- 317 -

| ⑥「管理タブ」をクリックし、ツールバー                                                                                                    | C I R = F3イブ ツール     DVD RW ドライブ (E:) 1 22 2014 - □ ×                                                                                                    |
|----------------------------------------------------------------------------------------------------|----------------------------------------------------------------------------------------------------|
| の<書き込みを完了する>をクリックし                                                                                                    |                                                                                                    |
| ます。                                                                                                    | BitLocker         最速化         グリーンアップ フォーマット         目動再の         10 部内 2 から         19 8           日本         第2         第2                                                                                                    |
|                                                                                                    |                                                                                                    |
|                                                                                                    | (a) 21-597 (b) 100 (c) 101 (c) 101 (c                                                                                                    |
|                                                                                                    | S (C:)                                                                                                    |
|                                                                                                    | ● DVD RW Fライブ (E:) 1 22 2014<br>→ HP_RECOVERY (F:)                                                                                                    |
|                                                                                                    | €µ ネットワーク                                                                                                    |
|                                                                                                    | 2個の項目 日本 日本 日本 日本 日本 日本 日本 日本 日本 日本 日本 日本 日本                                                                                                    |
|                                                                                                    |                                                                                                    |
|                                                                                                    |                                                                                                    |
|                                                                                                    |                                                                                                    |
|                                                                                                    |                                                                                                    |
|                                                                                                    |                                                                                                    |
|                                                                                                    |                                                                                                    |
| ディスクのタイ Windows 8.1 に<br>変更する必要はありません。                                                                                                    | ついては、Microsoft 社のサポート終了に伴い                                                                                                    |
| <ul> <li>ディスクのタイ Windows 8.1 に</li> <li>変更する必要はありません。</li> <li>高額合算エントリー様</li> <li>「ディスクへの書き込み」が表示され</li> <li>たら、&lt;次へ&gt;をクリックします。</li> </ul>                                                               | ついては、Microsoft 社のサポート終了に伴い<br>幾能の動作保証の対象外となったため、本記載は削除                                                                                                    |
| <ul> <li>ディスクのタイ Windows 8.1 に</li> <li>変更する必要はありません。</li> <li>高額合算エントリー検</li> <li>「ディスクへの書き込み」が表示され</li> <li>たら、&lt;次へ&gt;をクリックします。</li> </ul>                                                               | ついては、Microsoft 社のサポート終了に伴い<br>後能の動作保証の対象外となったため、本記載は削除                                                                                                    |
| <ul> <li>ディスクのタイ Windows 8.1 に</li> <li>変更する必要はありません。</li> <li>高額合算エントリー検</li> <li>「ディスクへの書き込み」が表示され</li> <li>たら、&lt;次へ&gt;をクリックします。</li> </ul>                                                               | ついては、Microsoft 社のサポート終了に伴い<br>幾能の動作保証の対象外となったため、本記載は削除                                                                                                    |
| <ul> <li>ディスクのタイ Windows 8.1 に</li> <li>変更する必要はありません。</li> <li>高額合算エントリー機</li> <li>[ディスクへの書き込み] が表示され</li> <li>たら、&lt;次へ&gt;をクリックします。</li> </ul>                                                              | ついては、Microsoft 社のサポート終了に伴い<br>後能の動作保証の対象外となったため、本記載は削除<br>つっていの#8285% 7165 277- PENCEC<br>(X/Q) #200                                                                                                    |
| ディスクのタイ Windows 8.1 に<br>変更する必要はありません。<br><u>高額合算エントリー</u> 機<br>つ [ディスクへの書き込み] が表示され<br>たら、<次へ>をクリックします。                                                                                                    | ついては、Microsoft 社のサポート終了に伴い<br>後能の動作保証の対象外となったため、本記載は削除<br>(************************************                                                                                                    |
| <ul> <li>ディスクのタイ Windows 8.1 に</li> <li>変更する必要はありません。</li> <li>高額合算エントリー検</li> <li>「ディスクへの書き込み」が表示され</li> <li>たら、&lt;次へ&gt;をクリックします。</li> </ul>                                                               | ついては、Microsoft 社のサポート終了に伴い<br>後能の動作保証の対象外となったため、本記載は削除<br>(************************************                                                                                                    |
| <ul> <li>ディスクのタイ Windows 8.1 に</li> <li>変更する必要はありません。</li> <li>高額合算エントリー検</li> <li>「ディスクへの書き込み」が表示され</li> <li>たら、&lt;次へ&gt;をクリックします。</li> </ul>                                                               | ついては、Microsoft 社のサポート終了に伴い<br>後能の動作保証の対象外となったため、本記載は削除<br>Constant () () () () () () () () () () () () ()                                                                                                    |
| ディスクのタイ <b>Windows</b> 8.1 に<br>変更する必要はありません。<br>高額合算エントリー様<br>⑦ [ディスクへの書き込み] が表示され<br>たら、<次へ>をクリックします。                                                                                                    | ついては、Microsoft 社のサポート終了に伴い<br>後能の動作保証の対象外となったため、本記載は削除<br>(アイルの #224)<br>(マーク #224)                                                                                                    |
| ディスクのタイ <b>Windows</b> 8.1 に<br>変更する必要はありません。<br>高額合算エントリー様<br>① [ディスクへの書き込み] が表示され<br>たら、<次へ>をクリックします。                                                                                                    | Conversion Microsoft 社のサポート終了に伴い<br>後能の動作保証の対象外となったため、本記載は削除<br>Conversion (Microsoft 社のサポート終了に伴い<br>(Microsoft 社の対象外となったため、本記載は削除<br>(Microsoft 社の対象外となったため、本記載は削除<br>(Microsoft 社の対象外となったため、本記載は削除                                                                                                    |
| <ul> <li>ディスクのタイ Windows 8.1 に<br/>変更する必要はありません。</li> <li>高額合算エントリー株</li> <li>「ディスクへの書き込み」が表示され<br/>たら、&lt;次へ&gt;をクリックします。</li> </ul>                                                                         | ついては、Microsoft 社のサポート終了に伴い<br>機能の動作保証の対象外となったため、本記載は削除<br>(************************************                                                                                                    |
| <ul> <li>ディスクのタイ Windows 8.1 に<br/>変更する必要はありません。</li> <li>高額合算エントリー検</li> <li>「ディスクへの書き込み」が表示され<br/>たら、&lt;次へ&gt;をクリックします。</li> </ul>                                                                         | oいては、Microsoft 社のサポート終了に伴い<br>後能の動作保証の対象外となったため、本記載は削除<br>Drusters out-restor<br>() Prodest out-restor<br>() Prodest out |
| <ul> <li>ディスクのタイ Windows 8.1 に<br/>変更する必要はありません。</li> <li>高額合算エントリー検</li> <li>「ディスクへの書き込み」が表示されたら、&lt;次へ&gt;をクリックします。</li> <li>(*) 「ファイルはディスクへ正しく書き込まれました」と表示されたら、&lt;完了&gt;</li> </ul>                       | ついては、Microsoft 社のサポート終了に伴い<br>数能の動作保証の対象外となったため、本記載は削除<br>Concesserences concesserences                                                                                                    |
| <ul> <li>ディスクのタイ Windows 8.1 に<br/>変更する必要はありません。</li> <li>高額合算エントリー検<br/>() [ディスクへの書き込み]が表示され<br/>たら、&lt;次へ&gt;をクリックします。</li> <li>() [ファイルはディスクへ正しく書き込<br/>まれました] と表示されたら、&lt;完了&gt;<br/>をクリックします。</li> </ul> | ovorat、Microsoft 社のサポート終了に伴い<br>義能の動作保証の対象外となったため、本記載は削除<br>Constant and and a state of the state of the state                                                                                                    |

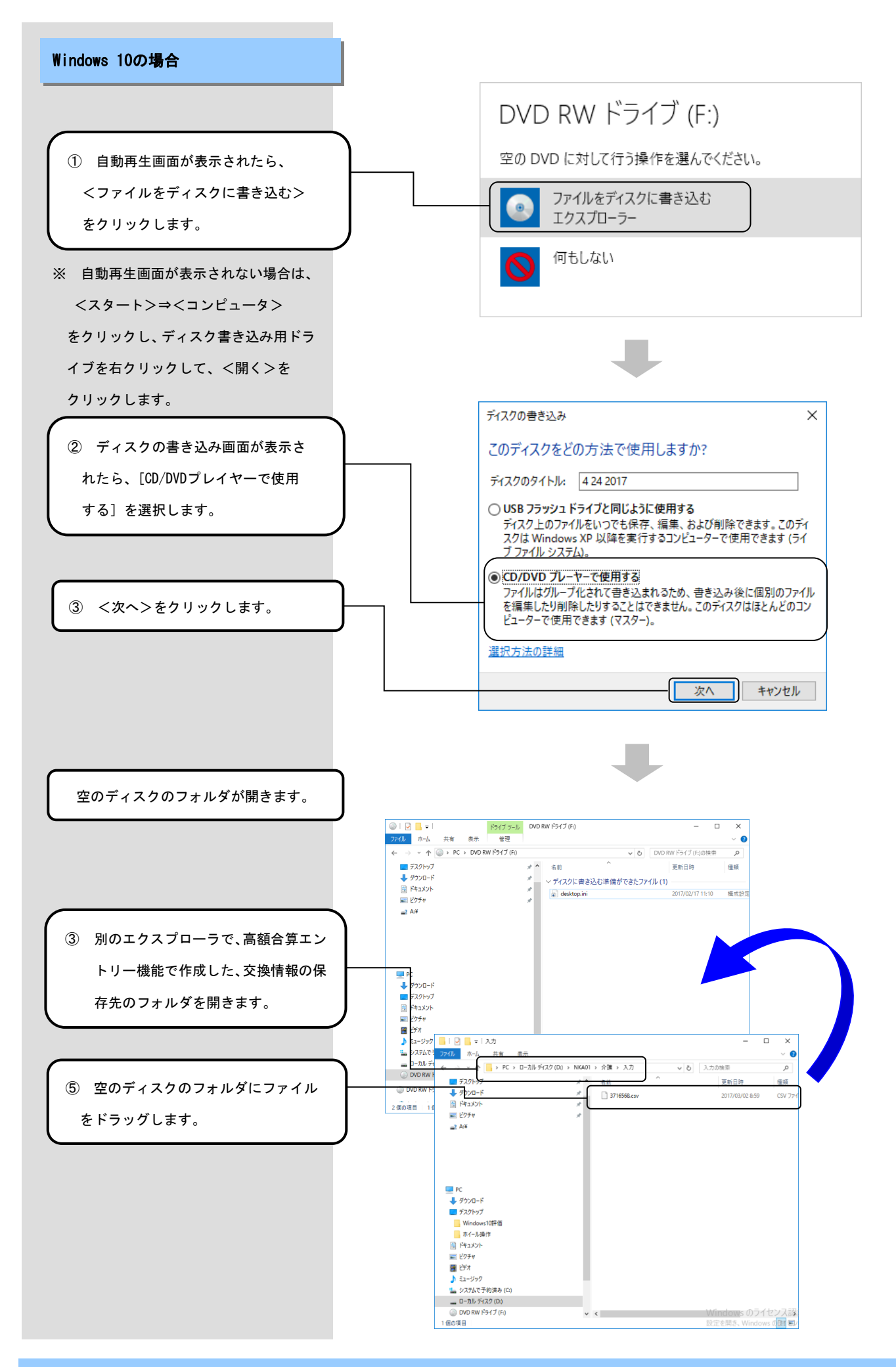

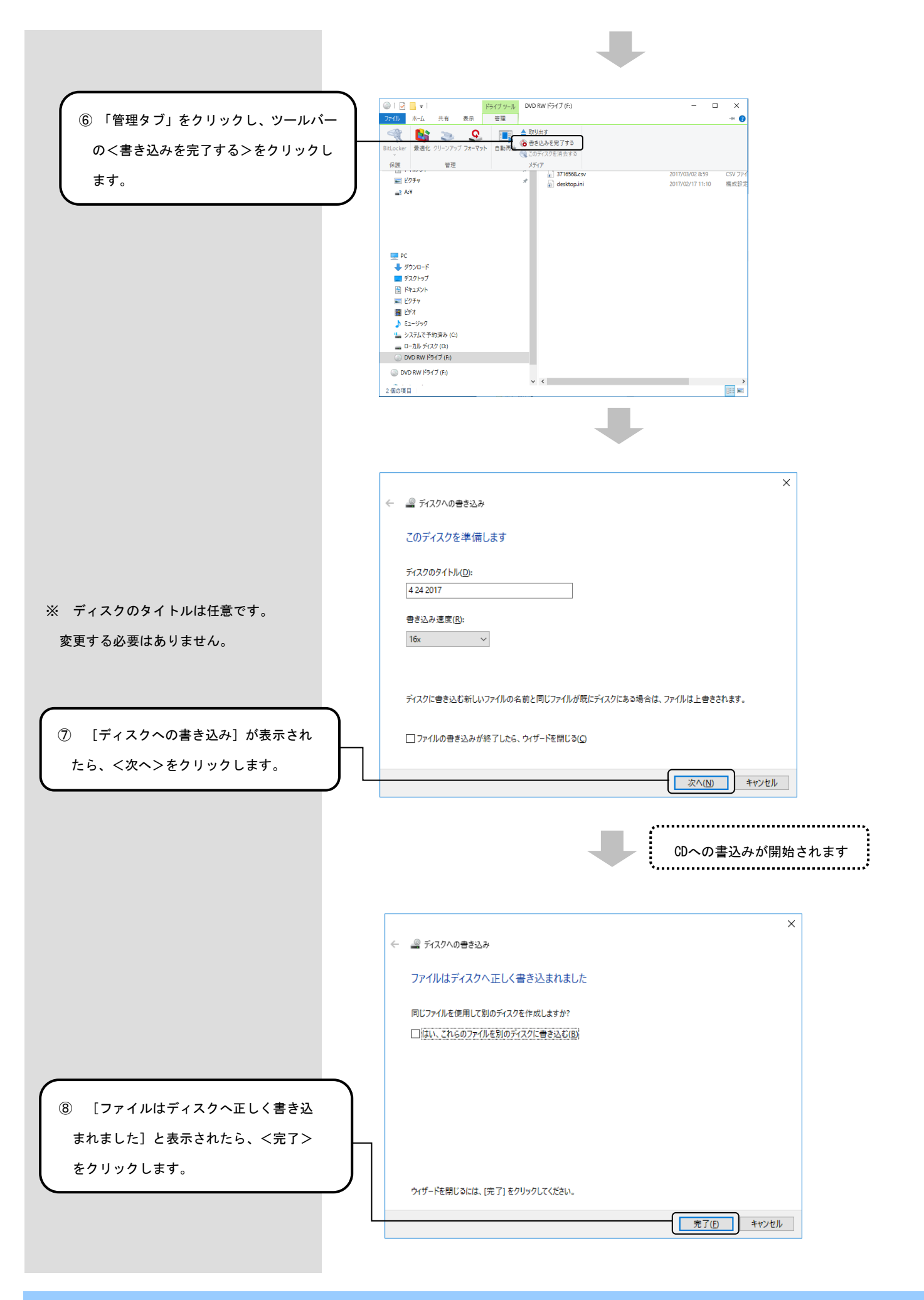

付録 E. ヘルプデスクへのお問い合せ

# E. 1. ヘルプデスクへのお問い合せ

|                                                 | の保作上のお問い合わせ元                                                                                                    |
|-------------------------------------------------|----------------------------------------------------------------------------------------------------|
| r                                               | <b>国保中央会伝送ソフト」ヘルプデスク</b><br>e-mail k-denso@trust.ocn.ne.jp<br>TEL 0570-059401<br>FAX 0570-059411                                                                                                    |
| <-                                              | 〈受付時間 >><br>請求期間(毎月1~10日)の受付時間<br>平日 10:00~19:00<br>土曜日 10:00~17:00<br>[日・祝日の受付は行いません。]<br>請求期間以外(毎月11日~月末)の受付時間<br>平日 10:00~17:00<br>[土・日・祝日の受付は行いません。]                                                                                                    |
| *                                               | 6 毎月1日~10日は、電話が大変つながりにくくなっておりますので、<br>e-mail、FAXでのお問い合わせにご協力をお願いいたします。                                                                                                    |
| Γ                                               | 国保中央会伝送ソフト」ホームページ                                                                                                    |
|                                                 | <u>https://www.kokuho.or.jp/system/care/software.html</u>                                                                                                    |
|                                                 |                                                                                                    |
| ヘルブ                                             | <b>゚デスクへお問い合わせの前に・・・</b>                                                                                                    |
| ルブ<br>「国保<br>:お願                                | プ <b>テスクへお問い合わせの前に・・・</b><br><b>中央会伝送ソフト」ホームページ</b> に解決のヒントとなるものがないか、ご確認<br>いいたします。                                                                                                    |
| ルブ<br>国保<br>加ブ                                  | プ <b>デスクへお問い合わせの前に・・・</b><br>中 <b>央会伝送ソフト」ホームページ</b> に解決のヒントとなるものがないか、ご確認<br>いいたします。<br>プ <b>デスクへお問い合わせ方法</b>                                                                                                    |
| ル<br>国お<br>ル<br>手ジ<br>ジ                         | プテスクへお問い合わせの前に・・・<br>中央会伝送ソフト」ホームページに解決のヒントとなるものがないか、ご確認<br>いいたします。<br>プテスクへお問い合わせ方法<br>ですが、ヘルプデスクへお問い合わせの際には、事前に本マニュアルの最終ペ<br>あります問い合わせ票を印刷し、必要事項のご記入をお願いいたします。                                                                                                    |
| ル 国お ル 手ジ   一   一   一   一   一   一   一   一       | プテスクへお問い合わせの前に・・・<br>中央会伝送ソフト」ホームページに解決のヒントとなるものがないか、ご確認<br>いいたします。<br>プテスクへお問い合わせ方法<br>ですが、ヘルプデスクへお問い合わせの際には、事前に本マニュアルの最終ペ<br>あります問い合わせ票を印刷し、必要事項のご記入をお願いいたします。                                                                                                    |
| ル 国お ル 手ジ   フ 保願 ブ 数に _ 2 問                     | プテスクへお問い合わせの前に・・・<br>中央会伝送ソフト」ホームページに解決のヒントとなるものがないか、ご確認<br>いいたします。<br>プテスクへお問い合わせ方法<br>ですが、ヘルプデスクへお問い合わせの際には、事前に本マニュアルの最終ペ<br>あります問い合わせ票を印刷し、必要事項のご記入をお願いいたします。<br>メールでお問い合わせの場合<br>い合わせ票の記入内容をメールに記載し、ご送付をお願いいたします。                                                 |
| レ 国お レ 手ジ プ 保願 ブ 数に う 問 「                       | デスクへお問い合わせの前に・・・<br>中央会伝送ソフト」ホームページに解決のヒントとなるものがないか、ご確認<br>いいたします。 デスクへお問い合わせ方法 ですが、ヘルプデスクへお問い合わせの際には、事前に本マニュアルの最終ペ<br>あります問い合わせ票を印刷し、必要事項のご記入をお願いいたします。 メールでお問い合わせの場合 い合わせ栗の記入内容をメールに記載し、ご送付をお願いいたします。 FAXでお問い合わせの場合                                                 |
| ル国お ル ふジ コ 日 日 日 日 日 日 日 日 日 日 日 日 日 日 日 日 日 日  | デスクへお問い合わせの前に・・・<br>中央会伝送ソフト」ホームページに解決のヒントとなるものがないか、ご確認<br>いいたします。 デスクへお問い合わせ方法 ですが、ヘルプデスクへお問い合わせの際には、事前に本マニュアルの最終ペ<br>あります問い合わせ票を印刷し、必要事項のご記入をお願いいたします。 メールでお問い合わせの場合 しい合わせ栗の記入内容をメールに記載し、ご送付をお願いいたします。 テムXでお問い合わせの場合 しい合わせ栗に必要事項をご記入の上、FAX送信をお願いいたします。              |
| ル国お ル 3-ジ 1 日 1 日 1 日 1 日 1 日 1 日 1 日 1 日 1 日 1 | デスクへお問い合わせの前に・・・<br>中央会伝送ソフト」ホームページに解決のヒントとなるものがないか、ご確認<br>いいたします。 デスクへお問い合わせ方法 ですが、ヘルプデスクへお問い合わせの際には、事前に本マニュアルの最終ペ<br>あります問い合わせ票を印刷し、必要事項のご記入をお願いいたします。 イールでお問い合わせの場合 しい合わせ栗の記入内容をメールに記載し、ご送付をお願いいたします。 FAXでお問い合わせの場合 しい合わせ栗に必要事項をご記入の上、FAX送信をお願いいたします。 電話でお問い合わせの場合 |

伝送ソフト(都道府県・市町村版)等問合わせ票

# お問合わせ先

FAX 0570-059411

E-Mail k-denso@trust.ocn.ne.jp

■「よくある質問集」を国保中央会ホームページにおいてご案内しております URL● https://www.kokuho.or.jp/system/care/software.html

| お問合わせ内容等            |        |     |       |               |                  |               |       |         |       |     |   |   |
|---------------------|--------|-----|-------|---------------|------------------|---------------|-------|---------|-------|-----|---|---|
| お問合わせ日              | 令和     | 年   | 月     | 日             | 回線種              | 重類            |       |         | 高速    | 回線  |   |   |
| 都道府県•               |        |     |       |               | 使用               | os            | Wir   | ndows   | (     |     |   | ) |
| 市町村(保険者)番号          |        |     |       |               | 使用               | IE            | Inter | net Exp | lorer | (   |   | ) |
| 都道府県・<br>市町村(保険者)名等 | (フリガナ) |     |       |               |                  |               |       |         |       |     |   |   |
|                     | (フリガナ) |     |       |               |                  |               |       |         |       |     |   |   |
| ご担当者名<br>           |        |     |       |               | 様                | 担当部           | 署(    |         | )     | 役職( |   | ) |
| ご連絡先                | TEL. ( |     | )     | _             |                  | FA            | Х. (  | )       |       | _   |   |   |
|                     | メールア   | ドレス |       |               |                  |               |       |         |       |     |   |   |
|                     | 口伝送通   | 信ソフ | ト(都道  | 直府県・「         | 「町村版)            | Ver. <u>(</u> |       |         |       | )   |   |   |
|                     | 口保険者   | エント | ノー機能  | 能 Vei         | . <u>(</u>       |               |       | )       |       |     |   |   |
|                     | 口給付実   | 績検索 | システ   | -ሌ Ver        | .(               |               |       | )       |       |     |   |   |
|                     | 口高額合   | 算エン | トリー材  | 幾能 Ve         | er. <u>(</u>     |               |       | )       |       |     |   |   |
| 環境情報                | 口苦情相   | 談エン | トリー材  | 幾能 Ve         | er. <u>(</u>     |               |       | )       |       |     |   |   |
|                     | 口障害者   | 総合支 | を援エン  | <b>νトリー</b> 機 | 後能 Ver. <u>(</u> |               |       |         | )     |     |   |   |
|                     | 口媒体暗   | 号化ソ | 'フト V | er. <u>(</u>  |                  |               | )     |         |       |     |   |   |
|                     | 口個人番   | 号エン | トリー材  | 幾能 Ve         | er. <u>(</u>     |               |       | )       |       |     |   |   |
|                     | ロその他   | (   |       |               |                  |               |       |         |       |     | ) |   |
|                     |        |     |       |               |                  |               |       |         |       |     |   |   |

お問合わせ内容

※ 当問合わせ票は、伝送ソフト(都道府県・市町村版)等に係る操作方法及び障害報告で使用されるものであり、

制度の解釈等に係る場合、ご回答致しかねます。

 【ヘルプデスク確認欄】

 回答日
 回答方法

 令和年月日
 □FAX □Mail □電話